# Manual

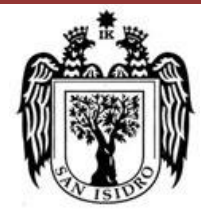

#### Municipalidad de Isidro

Equipo Funcional de Desarrollo de Sistema de Información

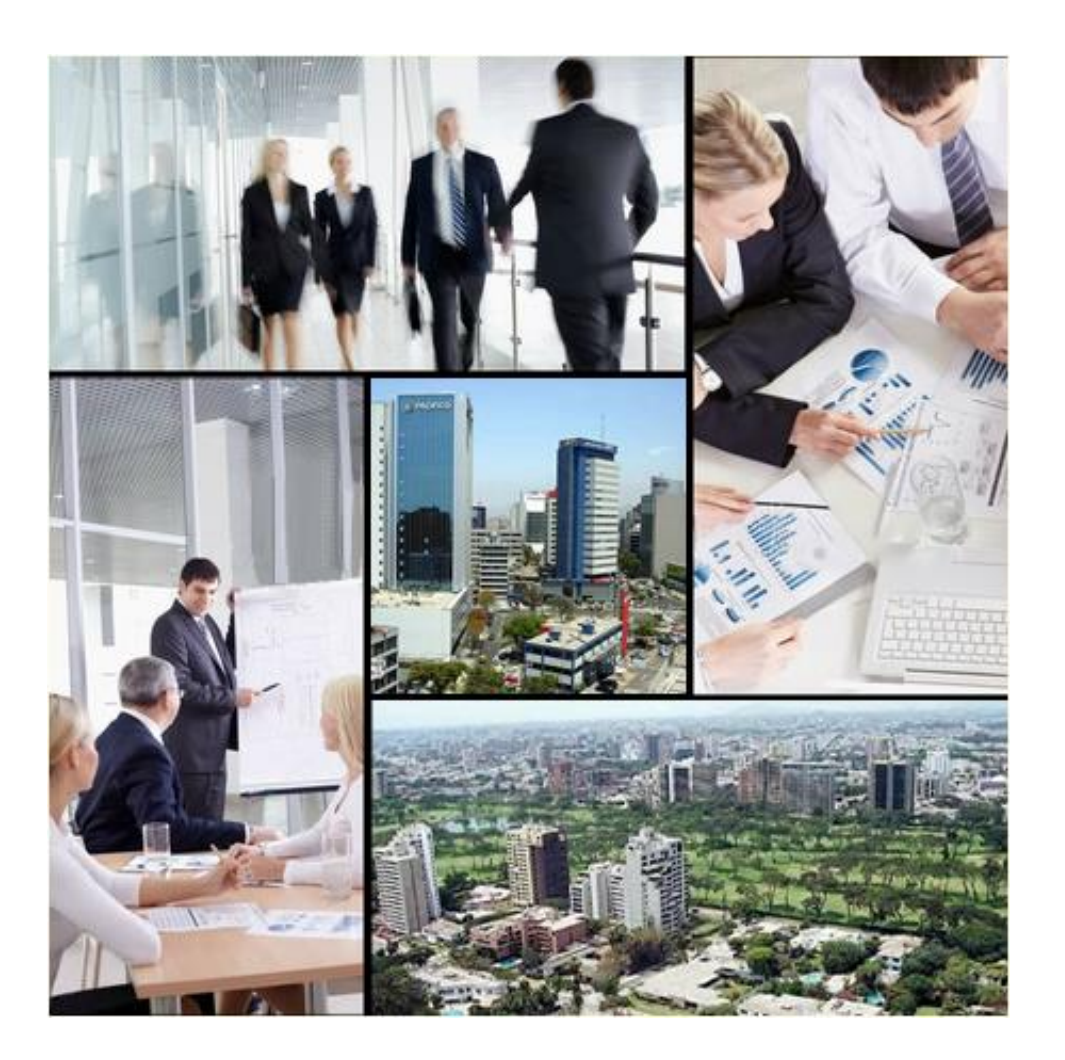

# MANUAL DE USUARIO DEL SISTEMA CALL CENTER

## Tabla de Contenido

| Tabla | a de ( | Contenido                   | 2                             |
|-------|--------|-----------------------------|-------------------------------|
| Siste | ma C   | all Center                  | 4                             |
| Ι.    | Desc   | cripción del Sistema        | ¡Error! Marcador no definido. |
| 1.    | 1      | Funcionalidades del Sistema | ¡Error! Marcador no definido. |
| 1.    | 2      | Clasificación de Casos      | 5                             |
| 11.   | Prin   | cipales Formularios         | 9                             |
| 2.    | 1.     | Acceso al Sistema           | 9                             |
|       | Logi   | n                           | 9                             |
|       | Pant   | talla Principal             |                               |
| 2.    | 2.     | Mantenimientos              |                               |
|       | Caso   | DS                          |                               |
|       | Pers   | onas                        |                               |
|       | Cam    | pañas Telefonicas           | 53                            |
|       | Encı   | uesta                       | 61                            |
| 2.    | 3.     | Procesos                    | 67                            |
|       | Cerr   | ar Casos                    | 67                            |
|       | Ater   | nder Casos                  | 68                            |
|       | Tu A   | Icalde te escucha           | 72                            |
| 2.    | 4.     | Consultas                   | 76                            |
|       | Lice   | ncia de Anuncios            | 76                            |
|       | Lice   | ncia de Funcionamiento      | 79                            |
|       | Lice   | ncia de Obras Privadas      |                               |

| Cont  | tribuyentes       | 86                            |
|-------|-------------------|-------------------------------|
| Carn  | net Sanitario     |                               |
| Carn  | net Canino        |                               |
| Tran  | nite Documentario |                               |
| Norr  | mas Legales       |                               |
| Tarif | fario             |                               |
| 2.5.  | Reportes          | ¡Error! Marcador no definido. |
| Deta  | alle de Casos     | ¡Error! Marcador no definido. |
| Cons  | solidado de Casos |                               |
| India | cadores de Casos  |                               |
| Anal  | lítico            | ¡Error! Marcador no definido. |
| Encu  | uestas            | ¡Error! Marcador no definido. |
| 2.6.  | Georeferencia     | ¡Error! Marcador no definido. |
| Мар   | pa Distrital      | ¡Error! Marcador no definido. |
| Мар   | oa GPS            | ¡Error! Marcador no definido. |
| 2.7.  | Opciones          | ¡Error! Marcador no definido. |
| Cam   | ıbiar Password    |                               |

## **Sistema Call Center**

## I. Descripción del Sistema

La Plataforma de Atención al Vecino es un Sistema de Información de Comunicación y Relación con los Contribuyentes, Vecinos y Personas que emplean principalmente el teléfono como medio de comunicación básica para atender sus necesidades, realizar Consultas, solicitar Pedidos, reportar Quejas, Presentar Denuncias y suministrar Sugerencias, con el objetivo de ofrecerles un eficiente y rápido servicio para fidelizarlos y tengan una buena imagen de la Municipalidad.

## 1.1 Funcionalidades del Sistema

Las principales funcionalidades de Plataforma de Atención al Vecino se describen a continuación:

• Registro y Mantenimientos de Casos de la Central Telefónica de la Municipalidad.

• Registro de Llamadas y Reproducción de Audios de la Central Telefónica para un adecuado seguimiento y control de calidad.

• Asignación de Casos a Personas responsables con envío de Emails de Alerta a cuenta de correo personales.

 Registro de Casos de diversos medios: Llamadas Telefónicas, Emails de Vecinos (incluye formulario de Contáctenos de Municipalidad para la gestión de Correos), Redes Sociales (Facebook y Twitter), Trámite Documentario, Documentos Internos (Memos, Cartas, etc.), Libro de Reclamaciones, Visitas de Campo, entre otros definidos por la Municipalidad.

- Mantenimientos de Base de Vecinos Reportantes, Tipos y Responsables de Tipos de Casos.
- Seguimiento de los Casos hasta su debida Atención (Cierre). Registro de movimientos y respuestas de responsables.
- Generación de Reportes Estadísticos Detallados, Consolidados y Comparativos de los casos registrados.

- GIS de Participación Vecinal (Capas y Temáticos de Casos registrados por Sector, Subsector y Vías)
- Indicadores de Atención al Vecino para la tomas de Decisiones (personalizado a los requerimientos de la

Municipalidad).

## 1.2 Clasificación de Casos

El sistema emplea la siguiente clasificación de casos para el registro de su información.

| AREA                                            | ТІРО                                                  |
|-------------------------------------------------|-------------------------------------------------------|
| ALCALDIA                                        | Citas y Reuniones                                     |
| EQUIPO FUNCIONAL DE BIENESTAR Y SERVICIO SOCIAL | Adulto Mayor                                          |
| EQUIPO FUNCIONAL DE BIENESTAR Y SERVICIO SOCIAL | Campañas de Salud                                     |
| EQUIPO FUNCIONAL DE BIENESTAR Y SERVICIO SOCIAL | Carnet Sanitario                                      |
| EQUIPO FUNCIONAL DE BIENESTAR Y SERVICIO SOCIAL | Consultorio Dental                                    |
| EQUIPO FUNCIONAL DE BIENESTAR Y SERVICIO SOCIAL | Contaminacion                                         |
| EQUIPO FUNCIONAL DE BIENESTAR Y SERVICIO SOCIAL | Cuna Infantil                                         |
| EQUIPO FUNCIONAL DE BIENESTAR Y SERVICIO SOCIAL | Demuna                                                |
| EQUIPO FUNCIONAL DE BIENESTAR Y SERVICIO SOCIAL | Deportes - Alquiler de Canchas                        |
| EQUIPO FUNCIONAL DE BIENESTAR Y SERVICIO SOCIAL | Deportes - Gimnasio                                   |
| EQUIPO FUNCIONAL DE BIENESTAR Y SERVICIO SOCIAL | Farmacia                                              |
| EQUIPO FUNCIONAL DE BIENESTAR Y SERVICIO SOCIAL | Inspección Sanitaria                                  |
| EQUIPO FUNCIONAL DE BIENESTAR Y SERVICIO SOCIAL | Niños en la Calle                                     |
| EQUIPO FUNCIONAL DE BIENESTAR Y SERVICIO SOCIAL | OMAPED                                                |
| EQUIPO FUNCIONAL DE BIENESTAR Y SERVICIO SOCIAL | Posta Médica                                          |
| EQUIPO FUNCIONAL DE BIENESTAR Y SERVICIO SOCIAL | Registro Canino                                       |
| EQUIPO FUNCIONAL DE BIENESTAR Y SERVICIO SOCIAL | Roedores - Desratización                              |
| EQUIPO FUNCIONAL DE BIENESTAR Y SERVICIO SOCIAL | Salud Ambiental                                       |
| EQUIPO FUNCIONAL DE BIENESTAR Y SERVICIO SOCIAL | Talleres de Desarrollo Social                         |
| EQUIPO FUNCIONAL DE BIENESTAR Y SERVICIO SOCIAL | Visita Médica a Domicilio                             |
| EQUIPO FUNCIONAL DE GESTION DOCUMENTARIA        | Consulta de Expedientes - Documentos                  |
| GERENCIA DE ADMINISTRACION TRIBUTARIA           | Sorteos                                               |
| GERENCIA DE ADMINISTRACION TRIBUTARIA           | Tarjetas VPSI                                         |
| GERENCIA DE AUTORIZACIONES Y CONTROL URBANO     | Certificado de Finalización de Obra                   |
| GERENCIA DE AUTORIZACIONES Y CONTROL URBANO     | Daños en Construccion                                 |
| GERENCIA DE AUTORIZACIONES Y CONTROL URBANO     | Refacción y Acondicionamiento                         |
| GERENCIA DE DESARROLLO URBANO                   | Normatividad Urbana - Zonificación                    |
| GERENCIA DE DESARROLLO URBANO                   | Señalización, Semaforización, Gibas, Sentido Tránsito |
| GERENCIA DE DESARROLLO URBANO                   | Zonificación                                          |
| GERENCIA DE FISCALIZACION                       | Canes                                                 |
| GERENCIA DE FISCALIZACION                       | Certificado Domiciliario                              |
| GERENCIA DE FISCALIZACION                       | Comercio Ambulatorio                                  |
| GERENCIA DE FISCALIZACION                       | Daños en Construccion                                 |
| GERENCIA DE FISCALIZACION                       | Inspección Ocular                                     |

|                                    | Multas - Infracciones Administrativas                             |
|------------------------------------|-------------------------------------------------------------------|
|                                    | Notificaciones                                                    |
| GERENCIA DE FISCALIZACIÓN          | Ruidos Molestos                                                   |
| GERENCIA DE FISCALIZACIÓN          | Verificación de Licencia de Euncionamiento                        |
|                                    | Bancos - Verificación Laboral                                     |
| GERENCIA DE RECURSOS HUMANOS       | Bolsa de Trabajo                                                  |
| GERENCIA DE SEGURIDAD CIUDADANA    | Anovo de Serenazão                                                |
| GERENCIA DE SEGURIDAD CIUDADANA    | Cámaras de video                                                  |
| GERENCIA DE SEGURIDAD CIUDADANA    | Derivación a Central de Comando                                   |
| GERENCIA DE SEGURIDAD CIUDADANA    | Mala conducta del sereno                                          |
| GERENCIA DE SEGURIDAD CIUDADANA    | Persona v/o Auto Sospechoso                                       |
| GERENCIA DE SEGURIDAD CIUDADANA    | Rohos                                                             |
| GERENCIA DE SEGURIDAD CIUDADANA    | Seguridad Vecinal                                                 |
| GERENCIA DE SEGURIDAD CIUDADANA    | Tránsito - Estacionamiento                                        |
|                                    | Página Web                                                        |
| OFICINA DE COMUNICACIONES E IMAGEN | Protocolo                                                         |
| OFICINA DE COMUNICACIONES E IMAGEN | Revista El Vecino                                                 |
| OFICINA DE CULTURA                 | Biblioteca Infantil                                               |
| OFICINA DE CULTURA                 | Colegios                                                          |
| OFICINA DE CULTURA                 | Deportes - Gimnasio                                               |
| OFICINA DE CULTURA                 | Eventos Culturales                                                |
| OFICINA DE CULTURA                 | Talleres                                                          |
| OFICINA DE PARTICIPACION VECINAL   | Call Center - Actualización de Datos                              |
| OFICINA DE PARTICIPACION VECINAL   | Call Center - Confirmación de Asistentes                          |
| OFICINA DE PARTICIPACION VECINAL   | Call Center - Derivación a Sectoristas                            |
| OFICINA DE PARTICIPACION VECINAL   | Call Center - Guía de Calles                                      |
| OFICINA DE PARTICIPACION VECINAL   | Call Center - Información al Vecino                               |
| OFICINA DE PARTICIPACION VECINAL   | Call Center - Juntas Vecinales                                    |
| OFICINA DE PARTICIPACION VECINAL   | Call Center - Ordenanzas, TUPA, TISA                              |
| OFICINA DE PARTICIPACION VECINAL   | Call Center - Problemas Telefónicos                               |
| OFICINA DE PARTICIPACION VECINAL   | Sectorista - Asambleas Vecinales                                  |
| OFICINA DE PARTICIPACION VECINAL   | Sectorista - Audiencias / Cabildos                                |
| OFICINA DE PARTICIPACION VECINAL   | Sectorista - Consulta de Expedientes / Doc. Simples (seguimiento) |
| OFICINA DE PARTICIPACION VECINAL   | Sectorista - Difusión de Proyectos y Actividades                  |
| OFICINA DE PARTICIPACION VECINAL   | Sectorista - Exposiciones                                         |
| OFICINA DE PARTICIPACION VECINAL   | Sectorista - Levantamiento de Información                         |
| SECRETARIA GENERAL                 | Divorcios                                                         |
| SECRETARIA GENERAL                 | Inscripción de Nacimiento                                         |
| SECRETARIA GENERAL                 | Matrimonio Civil                                                  |
| SECRETARIA GENERAL                 | Matrimonio Masivo                                                 |
| SECRETARIA GENERAL                 | Partidas Nacimiento, Matrimonio, Defunción                        |
| SUBGERENCIA DE ACCESO AL MERCADO   | Anuncios Temporales y Definitivos                                 |
| SUBGERENCIA DE ACCESO AL MERCADO   | Autorización de Fiestas Infantiles                                |
| SUBGERENCIA DE ACCESO AL MERCADO   | Certificado de Compatibilidad de Uso                              |
| SUBGERENCIA DE ACCESO AL MERCADO   | Cese de Actividad de Licencia de Funcionamiento                   |
| SUBGERENCIA DE ACCESO AL MERCADO   | Comercio en Vía Publica                                           |
| SUBGERENCIA DE ACCESO AL MERCADO   | Consulta de Expedientes                                           |
| SUBGERENCIA DE ACCESO AL MERCADO   | Declaración Jurada Anual del Permanencia en el Giro               |

| SUBGERENCIA DE ACCESO AL MERCADO                   | Espectáculos No Deportivos - Filmaciones                                   |
|----------------------------------------------------|----------------------------------------------------------------------------|
| SUBGERENCIA DE ACCESO AL MERCADO                   | Índice de Usos (Compatibilidad de la actividad respecto a la zonificación) |
| SUBGERENCIA DE ACCESO AL MERCADO                   | Licencia de Funcionamiento                                                 |
| SUBGERENCIA DE ACCESO AL MERCADO                   | Publicidad Varios (Volanteo)                                               |
| SUBGERENCIA DE ACCESO AL MERCADO                   | Uso de Retiro Municipal                                                    |
| SUBGERENCIA DE CATASTRO INTEGRAL                   | Certificado de Numeración                                                  |
| SUBGERENCIA DE CATASTRO INTEGRAL                   | Nomenclatura de Vía                                                        |
| SUBGERENCIA DE CATASTRO INTEGRAL                   | Préstamos de Planos                                                        |
| SUBGERENCIA DE CATASTRO INTEGRAL                   | Verificación Catastral                                                     |
| SUBGERENCIA DE CONTROL Y RECAUDACION               | Constancia de No Adeudos                                                   |
| SUBGERENCIA DE CONTROL Y RECAUDACION               | Constancias Tributarias                                                    |
| SUBGERENCIA DE CONTROL Y RECAUDACION               | Devolución de Pago en Exceso                                               |
| SUBGERENCIA DE CONTROL Y RECAUDACION               | Estados de Cuenta                                                          |
| SUBGERENCIA DE CONTROL Y RECAUDACION               | Fraccionamiento - Aplazamiento Deudas                                      |
| SUBGERENCIA DE DEFENSA CIVIL                       | Capacitación y Charla de Defensa Civil                                     |
| SUBGERENCIA DE DEFENSA CIVIL                       | Inspecciones                                                               |
| SUBGERENCIA DE DEFENSA CIVIL                       | Renovación de Certificado de Seguridad                                     |
| SUBGERENCIA DE DEFENSA CIVIL                       | Simulacros                                                                 |
| SUBGERENCIA DE DEFENSA CIVIL                       | Visitas Inspectivas                                                        |
| SUBGERENCIA DE EJECUTORIA COACTIVA                 | Clausuras                                                                  |
| SUBGERENCIA DE EJECUTORIA COACTIVA                 | Deuda en Cobranza Coactiva                                                 |
| SUBGERENCIA DE OBRAS MUNICIPALES                   | Asfalto                                                                    |
| SUBGERENCIA DE OBRAS MUNICIPALES                   | Daños a Propiedad Privada                                                  |
| SUBGERENCIA DE OBRAS MUNICIPALES                   | Ejecución Obras por Contrata                                               |
| SUBGERENCIA DE OBRAS MUNICIPALES                   | Iluminación en la Vía Pública                                              |
| SUBGERENCIA DE OBRAS MUNICIPALES                   | Iluminación Ornamental (Parques)                                           |
| SUBGERENCIA DE OBRAS MUNICIPALES                   | Obras en Vía Pública                                                       |
| SUBGERENCIA DE OBRAS MUNICIPALES                   | Obras Menores                                                              |
| SUBGERENCIA DE OBRAS MUNICIPALES                   | Piletas                                                                    |
| SUBGERENCIA DE OBRAS MUNICIPALES                   | Pintura, Señalización, Carteles, Semáforos                                 |
| SUBGERENCIA DE OBRAS MUNICIPALES                   | Pistas, Veredas, Sardinel, Bermas                                          |
| SUBGERENCIA DE OBRAS MUNICIPALES                   | Sedapal                                                                    |
| SUBGERENCIA DE OBRAS MUNICIPALES                   | Telecomunicaciones                                                         |
| SUBGERENCIA DE OBRAS PRIVADAS                      | Anteproyecto en Consulta                                                   |
| SUBGERENCIA DE OBRAS PRIVADAS                      | Anuncios Temporales y Definitivos                                          |
| SUBGERENCIA DE OBRAS PRIVADAS                      | Certificado de Finalización de Obras                                       |
| SUBGERENCIA DE OBRAS PRIVADAS                      | Certificado de Parámetros Urbanísticos                                     |
| SUBGERENCIA DE OBRAS PRIVADAS                      | Declaratorias de Fábrica                                                   |
| SUBGERENCIA DE OBRAS PRIVADAS                      | Descargo de Multas de Licencia                                             |
| SUBGERENCIA DE OBRAS PRIVADAS                      | Licencias de Obras (Nuevas, Ampliac., Remod., Modif.)                      |
| SUBGERENCIA DE OBRAS PRIVADAS                      | Uso de Retiro Municipal                                                    |
| SUBGERENCIA DE OBRAS PRIVADAS                      | Zonificación Actual                                                        |
| SUBGERENCIA DE PLANEAMIENTO Y PRESUPUESTO          | Presupuesto                                                                |
| SUBGERENCIA DE REGISTRO Y FISCALIZACION TRIBUTARIA | Acotación Impuesto Predial - Arbitrio                                      |
| SUBGERENCIA DE REGISTRO Y FISCALIZACION TRIBUTARIA | Cargo y Descargo de Predios                                                |
| SUBGERENCIA DE REGISTRO Y FISCALIZACION TRIBUTARIA | Declaración Jurada Autoevaluó                                              |
| SUBGERENCIA DE REGISTRO Y FISCALIZACION TRIBUTARIA | Deducción Impuesto Predial-Pensión                                         |
| SUBGERENCIA DE REGISTRO Y FISCALIZACION TRIBUTARIA | Espectáculos No Deportivos                                                 |

| SUBGERENCIA DE REGISTRO Y FISCALIZACION TRIBUTARIA | Jubilados - Exoneración                                             |
|----------------------------------------------------|---------------------------------------------------------------------|
| SUBGERENCIA DE SERVICIOS A LA CIUDAD               | Fiestas Infantiles                                                  |
| SUBGERENCIA DE SERVICIOS A LA CIUDAD               | Limpieza - Barrido de Calles                                        |
|                                                    | Limpieza - Barrido de Parques y Plazas                              |
| SUBGERENCIA DE SERVICIOS A LA CIUDAD               |                                                                     |
| SUBGERENCIA DE SERVICIOS A LA CIUDAD               | Limpieza - Mant. Ornato (Lavado Calzada, Bancas, Papeleras, Postes) |
| SUBGERENCIA DE SERVICIOS A LA CIUDAD               | Limpieza - Reciclaje                                                |
| SUBGERENCIA DE SERVICIOS A LA CIUDAD               | Limpieza - Recojo de Desmonte                                       |
|                                                    | Limpieza - Recojo de Maleza                                         |
| SUBGERENCIA DE SERVICIOS A LA CIUDAD               |                                                                     |
|                                                    | Limpieza - Recojo de Residuos Solidos (Trastos)                     |
| SUBGERENCIA DE SERVICIOS A LA CIUDAD               | Mercado Municipal                                                   |
| SUBGERENCIA DE SERVICIOS A LA CIUDAD               |                                                                     |
|                                                    | Parq. y Jard Árbol y Ramas Caídas                                   |
| SUBGERENCIA DE SERVICIOS A LA CIUDAD               |                                                                     |
| SUBGERENCIA DE SERVICIOS A LA CIUDAD               | Parq. y Jard Evaluación / Extracción de Árboles                     |
|                                                    | Parq. y Jard Fumigación / Lavado de Árboles                         |
| SUBGERENCIA DE SERVICIOS A LA CIUDAD               |                                                                     |
| SUBGERENCIA DE SERVICIOS A LA CIUDAD               | Parq. y Jard Poda de Árboles                                        |
|                                                    | Parq. y Jard Recuperación de Areas Verdes                           |
| SUBGERENCIA DE SERVICIOS A LA CIUDAD               |                                                                     |
| SUBGERENCIA DE SERVICIOS A LA CIUDAD               | Parq. y Jard Riego y Tapa de Regadio                                |
| SUBGERENCIA DE SERVICIOS A LA CIUDAD               | Parq. y Jard Siembra de Árboles                                     |
| SUBGERENCIA DE SERVICIOS A LA CIUDAD               | Parqueo                                                             |
| SUBGERENCIA DE TRANSPORTE, TRANSITO Y VIALIDAD     | Foto papeletas                                                      |
| SUBGERENCIA DE TRANSPORTE, TRANSITO Y VIALIDAD     | Grúa y auxilio mecánico                                             |
| SUBGERENCIA DE TRANSPORTE, TRANSITO Y VIALIDAD     | Paraderos Informales                                                |
| SUBGERENCIA DE TRANSPORTE, TRANSITO Y VIALIDAD     | Rompe muelles                                                       |
| SUBGERENCIA DE TRANSPORTE, TRANSITO Y VIALIDAD     | Semáforos                                                           |
| SUBGERENCIA DE TRANSPORTE, TRANSITO Y VIALIDAD     | Señalización                                                        |
| SUBGERENCIA DE TRANSPORTE, TRANSITO Y VIALIDAD     | Tránsito y Transporte                                               |
| SUBGERENCIA DE TRANSPORTE, TRANSITO Y VIALIDAD     | Vehículos mal estacionados                                          |

## II. <u>Principales Formularios</u>

## 2.1. Acceso al Sistema

## <u>Login</u>

En este formulario es empleado para la autenticación y validación de los usuarios. Debe ingresar su usuario y password para acceder en el sistema.

| Mu          | nicipalidad de<br>San Isidro                                           |
|-------------|------------------------------------------------------------------------|
| Call Center | Acceso al Sistema Ingrese sus datos Usuario Password Ingresar Cancelar |

Sistema Call Center @Copyright 2009. Municipalidad de San Isidro. Reservados todos los Derechos.

Ventana Acceso Sistema al Sistema Call Center

## Pantalla Principal

### \* Para Administradores, Operadores Call Center y Sectoristas

En la Pantalla Principal del Sistema se muestra en la parte superior izquierda, el Menú Principal que es empleado

para navegación del Sistema Call Center.

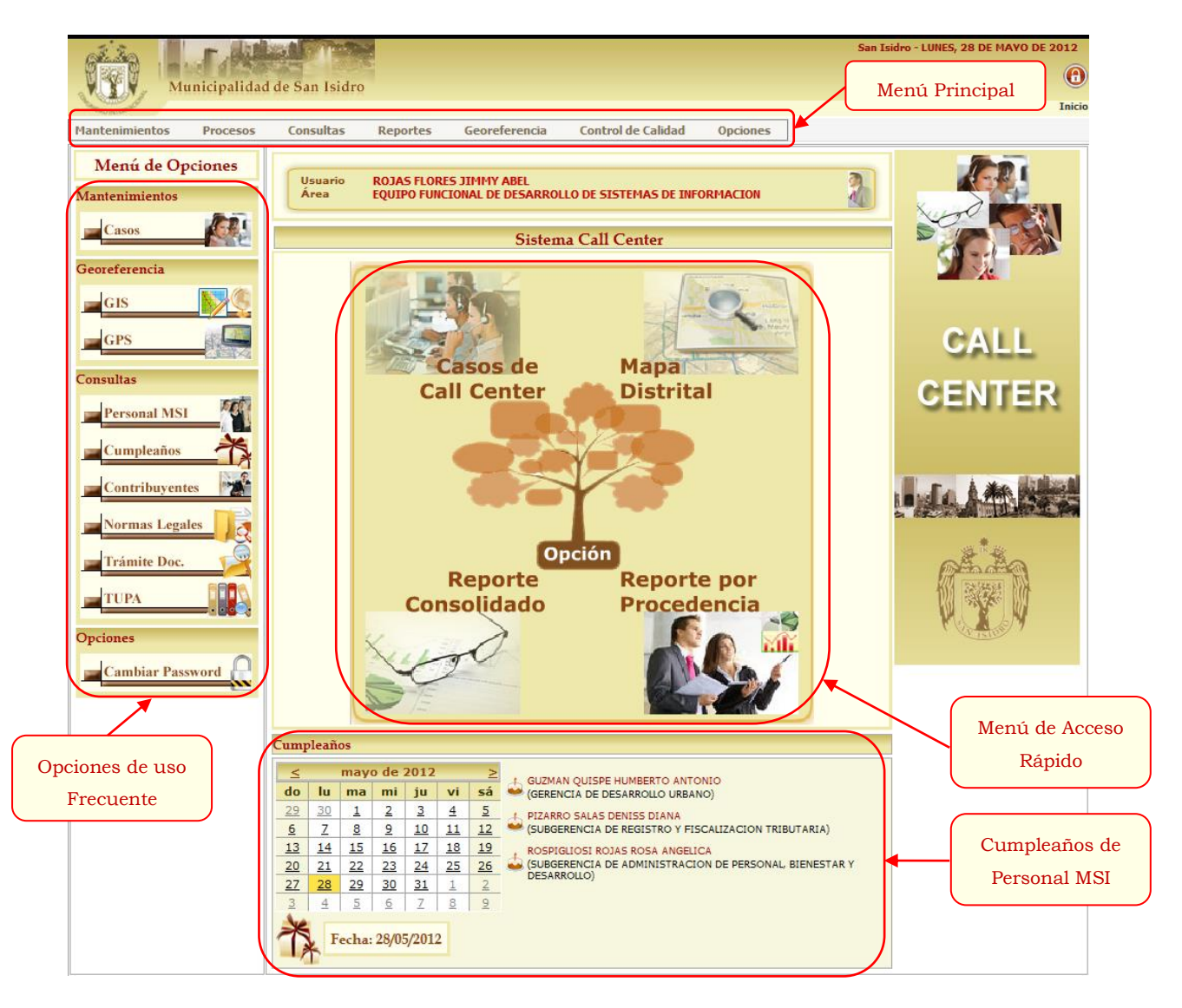

#### ✤ Para Responsables de Casos

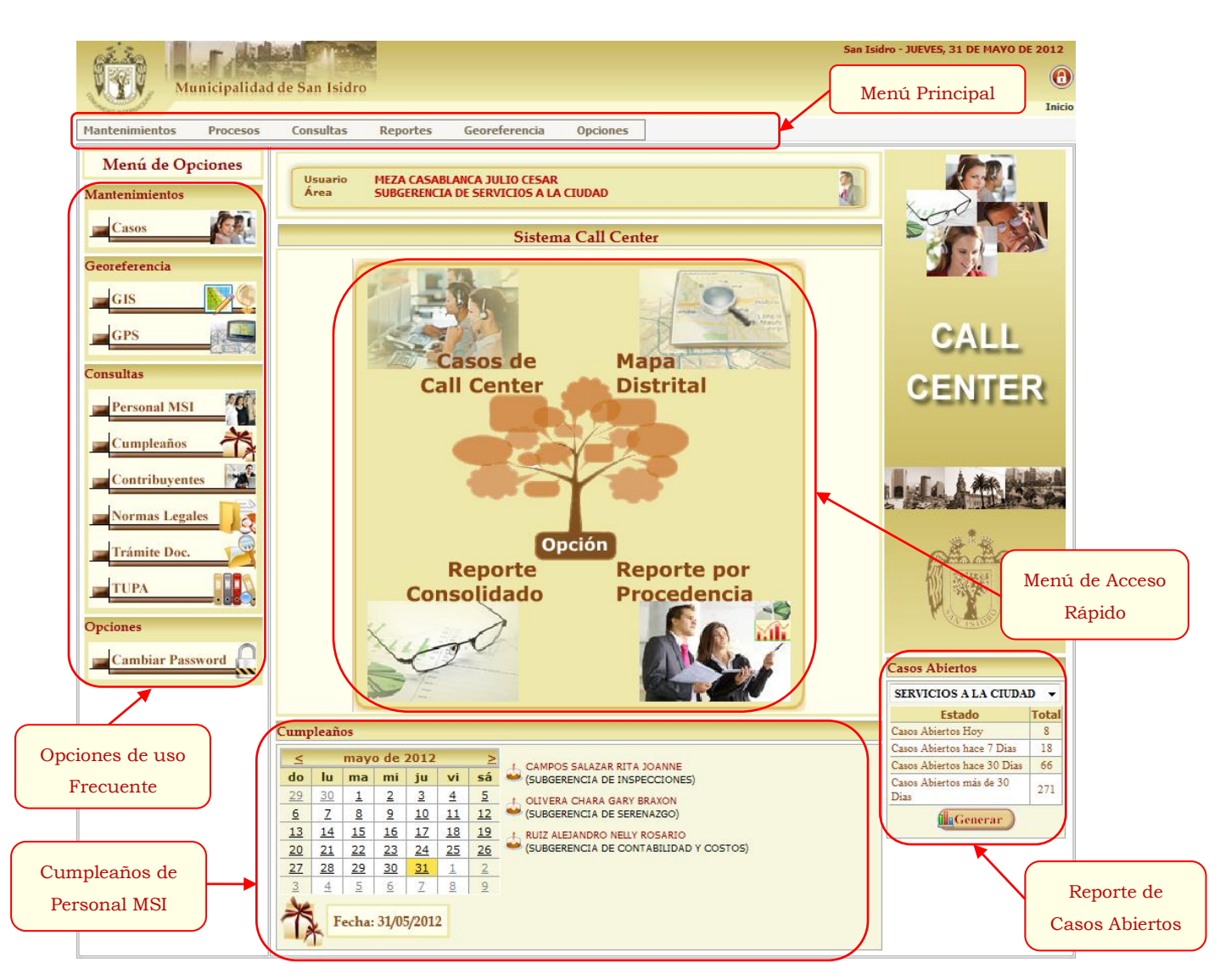

En la página principal de los responsables de casos se mostrará un panel para la generación de Casos Abiertos asignados a las áreas de las cuales son responsables. Al hacer click en el botón Generar se mostrará el Reporte de Casos Abiertos por Tipo tal y como se muestra a continuación.

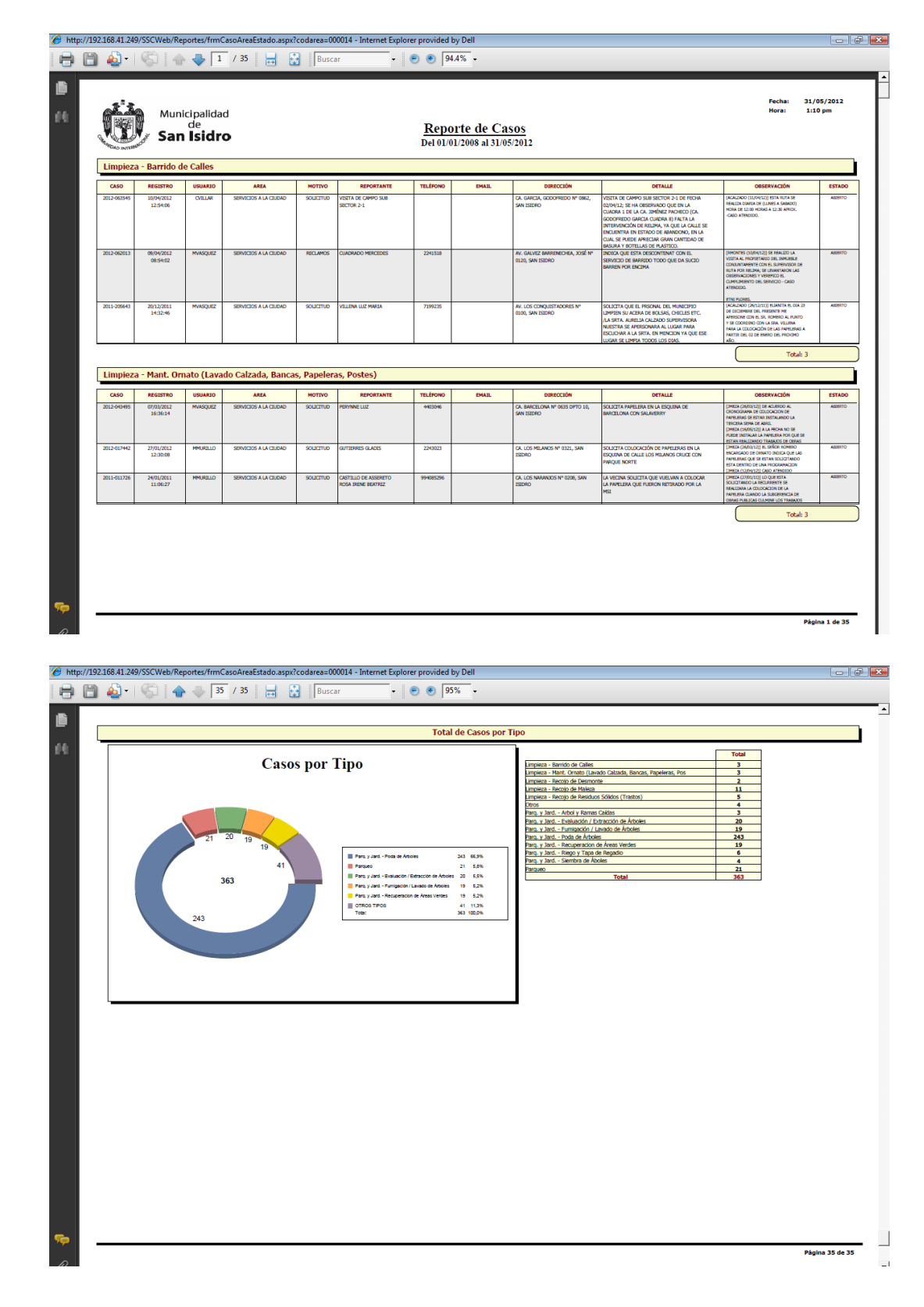

• Reporte de Casos Abiertos por Tipo

## 2.2. Mantenimientos

## <u>Casos</u>

Para ingresar al Formulario de Mantenimientos de Casos del Call Center de San Isidro debe ir a la opción

Mantenimientos – Casos del Call Center.

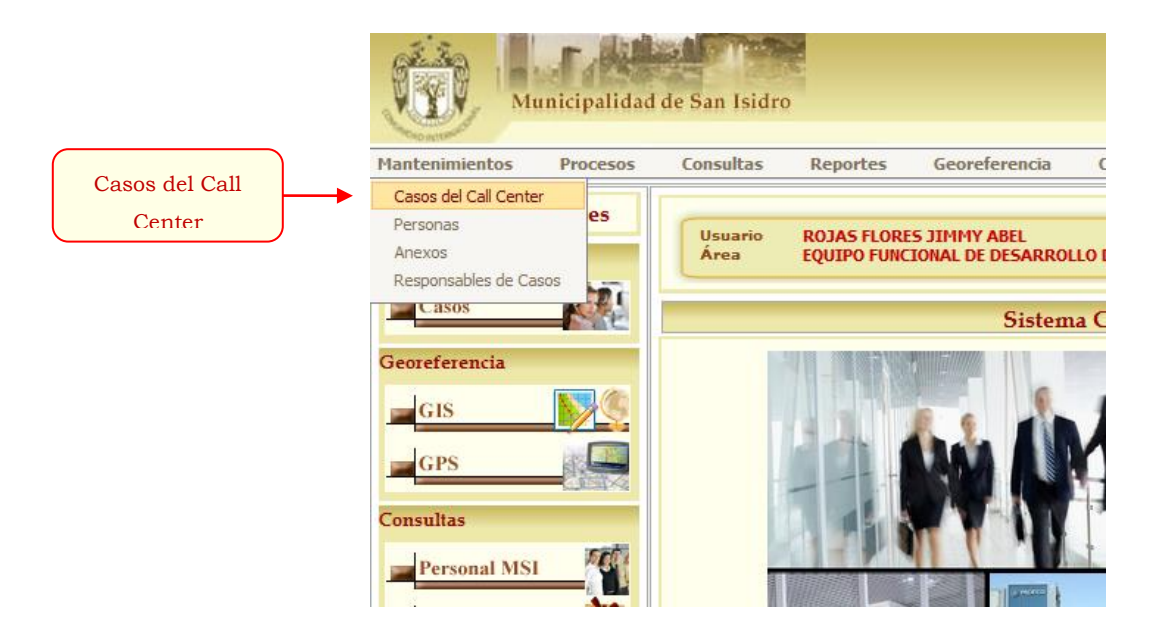

#### \* <u>Búsqueda de Casos</u>

En el formulario de Búsqueda de Casos del Sistema Call Center es posible efectuar filtros de los casos registrados empleando diferentes criterios de búsqueda y en función a un rango de fechas seleccionado. Los campos empleados para el filtro de datos están agrupados en tres paneles de búsqueda (Datos Básicos, Reportante y Dirección).

Las opciones más importantes se muestran a continuación:

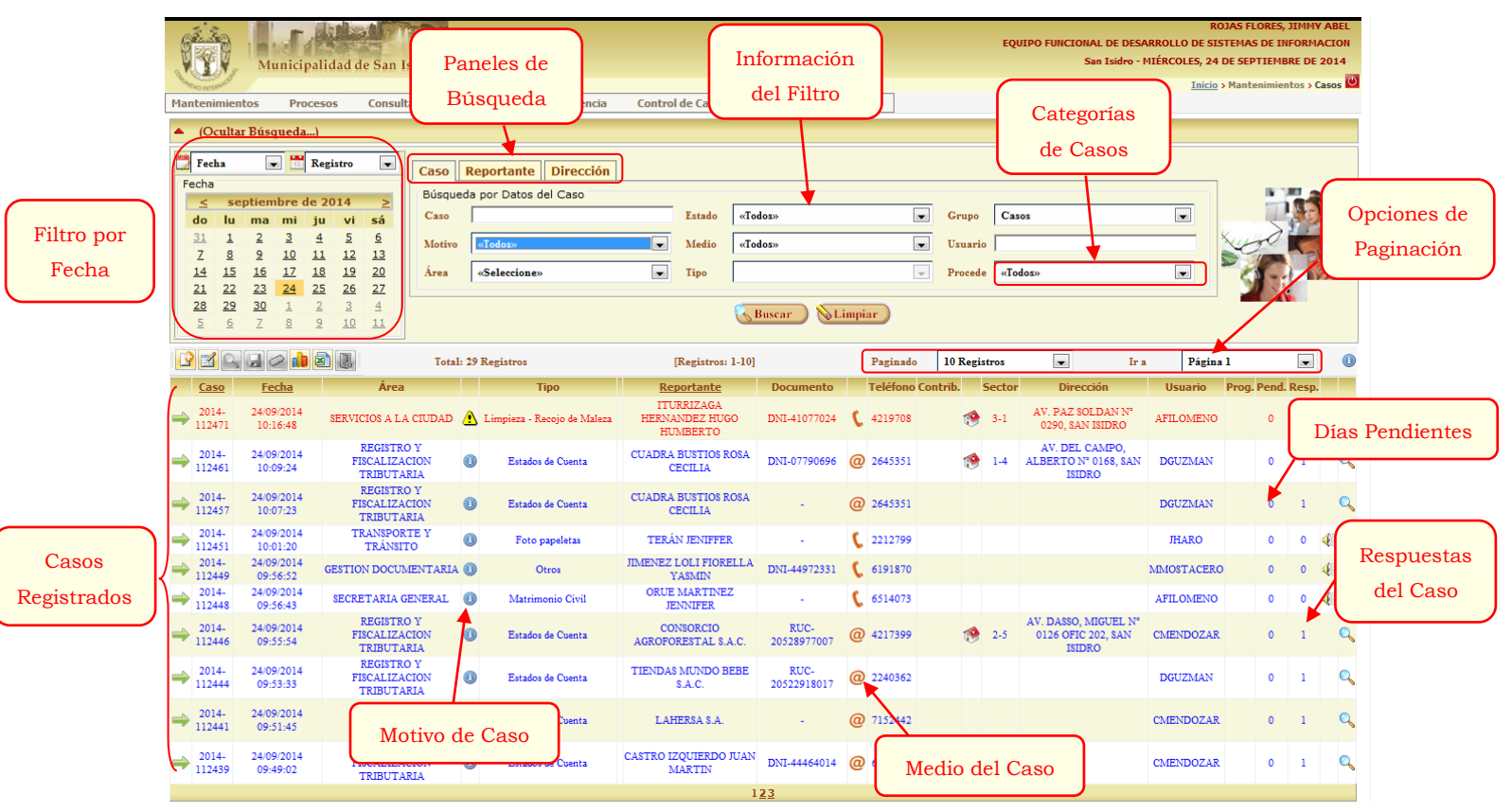

Formulario de Búsqueda de Casos

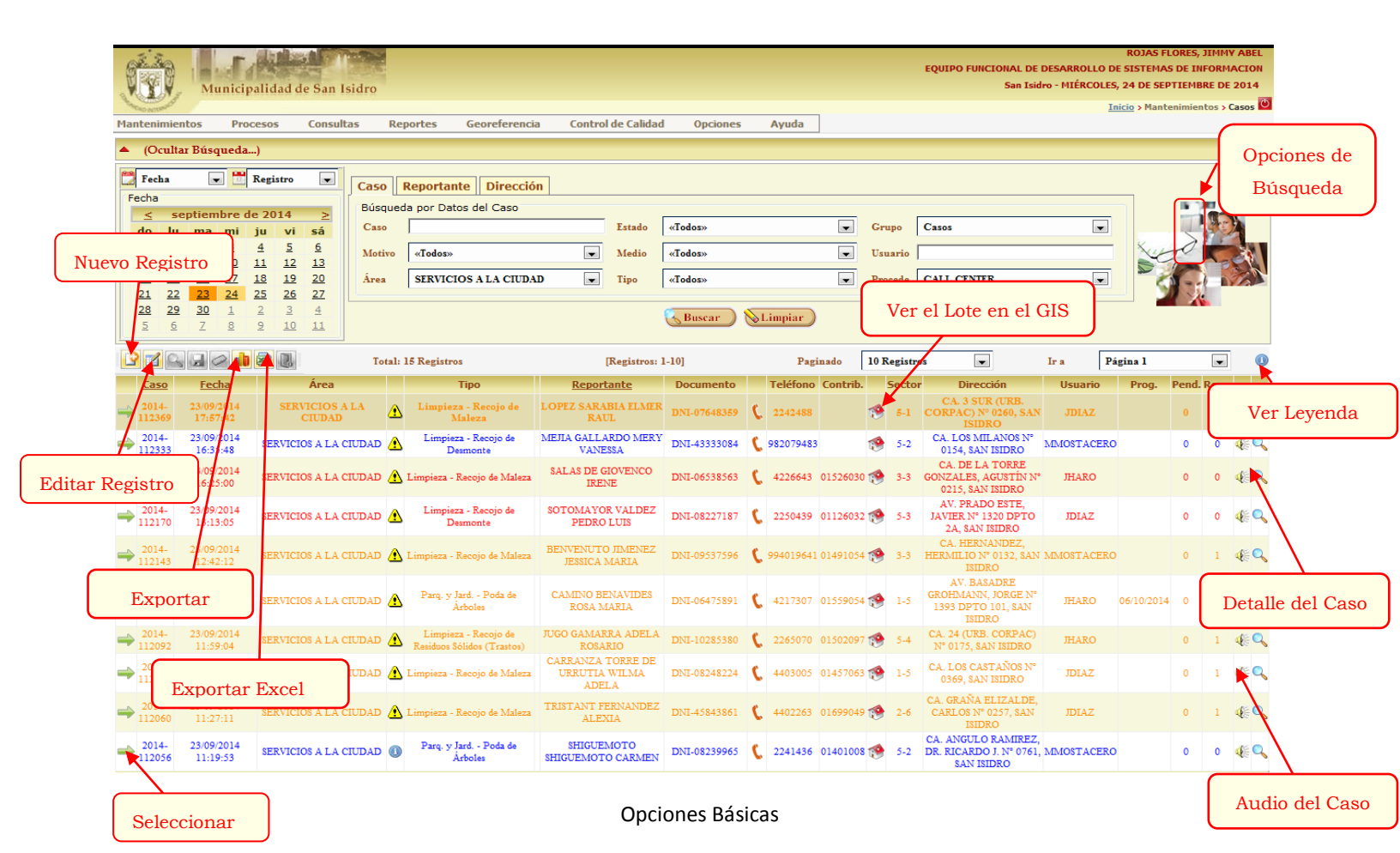

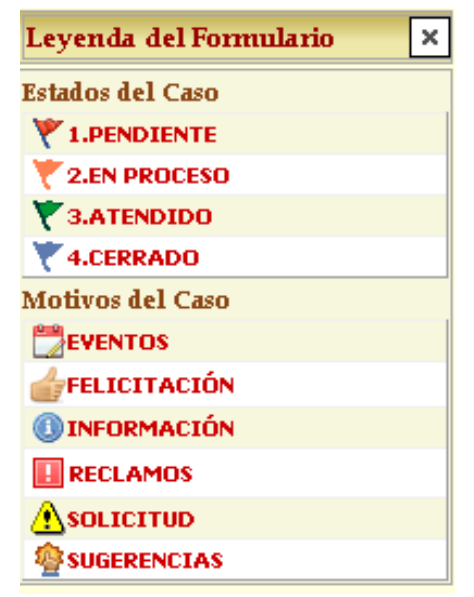

Leyenda

#### • Filtro por fecha

Debe especificar un tipo de filtro y seleccionar un Campo de Fecha (Registro, Cierre o Programación).

Puede realizar el filtro por Fecha de 3 formas.

| Fecha Registro Fecha |           |           |           |           |           |           |  |  |  |  |  |  |
|----------------------|-----------|-----------|-----------|-----------|-----------|-----------|--|--|--|--|--|--|
| recha                |           |           |           |           |           |           |  |  |  |  |  |  |
| <u></u>              | no        | viem      | bre o     | le 20     | 14        | 2         |  |  |  |  |  |  |
| do                   | lu        | ma        | mi        | ju        | vi        | sá        |  |  |  |  |  |  |
| <u>26</u>            | 27        | 28        | <u>29</u> | <u>30</u> | <u>31</u> | 1         |  |  |  |  |  |  |
| 2                    | 3         | <u>4</u>  | 5         | <u>6</u>  | <u>Z</u>  | <u>8</u>  |  |  |  |  |  |  |
| <u>9</u>             | <u>10</u> | <u>11</u> | <u>12</u> | <u>13</u> | <u>14</u> | <u>15</u> |  |  |  |  |  |  |
| <u>16</u>            | <u>17</u> | <u>18</u> | <u>19</u> | <u>20</u> | 21        | 22        |  |  |  |  |  |  |
| 23                   | <u>24</u> | 25        | 26        | 27        | 28        | <u>29</u> |  |  |  |  |  |  |
| 30                   | 1         | 2         | 3         | 4         | 5         | 6         |  |  |  |  |  |  |

#### • Por Fecha

Es la opción por defecto. Para efectuar la búsqueda debe seleccionar un día calendario.

| 🔭 Rango de Fe   | ech 💌 🛗 Registro |  |  |  |  |  |  |  |  |
|-----------------|------------------|--|--|--|--|--|--|--|--|
| Rango de Fechas |                  |  |  |  |  |  |  |  |  |
| Desde           | 03/11/2014       |  |  |  |  |  |  |  |  |
| Hasta           | 17/11/2014       |  |  |  |  |  |  |  |  |
| l               |                  |  |  |  |  |  |  |  |  |
|                 |                  |  |  |  |  |  |  |  |  |

#### Rango de fechas

•

Para efectuar la búsqueda debe seleccionar un intervalo especificando una fecha inicial y final.

| 🗂 Año y Me | s 💌 🛗 Registro | - |
|------------|----------------|---|
| Año y Mes  |                |   |
| Año        | 2014           | • |
| Mes        | Octubre        | • |
|            |                |   |

#### Año y Mes

Para efectuar la búsqueda debe seleccionar un Año y un Mes.

El formulario emplea tres paneles de búsqueda para agrupar los campos utilizados para efectuar filtros:

#### • Datos Básicos

| <b>^</b> | ▲ (Ocultar Búsqueda) |           |           |     |      |          |           |              |                                               |        |                        |         |         |          |
|----------|----------------------|-----------|-----------|-----|------|----------|-----------|--------------|-----------------------------------------------|--------|------------------------|---------|---------|----------|
|          | Fec                  | ha        | ntier     | - E | Regi | stro     |           | Caso Búsqued | Reportante Dirección<br>da por Datos del Caso |        |                        |         |         | 124      |
|          | do                   | lu        | ma        | mi  | ju   | vi       | ≤á        | Caso         |                                               | Estado | «Todos»                | Grupo   | «Todos» |          |
|          | 31                   | 1         | 2         | 3   | 4    | 5        | <u>6</u>  | Motivo       | «Todos»                                       | Medio  | «Todos»                | Usuario |         | Jugo Com |
|          | Z                    | 8         | 2         | 10  | 11   | 12       | <u>13</u> |              |                                               | _      |                        |         |         |          |
|          | 14                   | 15        | 16        | 1/  | 18   | 19       | 20        | Area         | «Seleccione»                                  | Tipo   | V                      | Procede | «Iodos» |          |
|          | 21                   | 22        | 23        | 24  | 25   | 26       | 2/        |              |                                               |        |                        |         |         |          |
|          | <u>28</u>            | <u>29</u> | <u>30</u> | 1   | 2    | <u>3</u> | 4         |              |                                               |        | Ruscar Limniar         |         |         |          |
|          | 5                    | 6         | 7         | 8   | 9    | 10       | 11        |              |                                               |        | ( Duscar ) ( Trinipiar |         |         |          |

Contiene los campos de datos básicos del Caso para realizar filtros:

N° de Caso, Estado y Situación del Caso, Motivo y Medio del Caso, Usuario de Registro, Área y Tipo del Caso,

Procedencia del Caso y Grupo del Caso.

#### • Reportante

| •          | (Ocultar Búsqueda) |           |           |           |           |           |           |                                 |                                                                                                    |  |  |  |
|------------|--------------------|-----------|-----------|-----------|-----------|-----------|-----------|---------------------------------|----------------------------------------------------------------------------------------------------|--|--|--|
| Fecha Ecba |                    |           |           |           |           |           |           |                                 |                                                                                                    |  |  |  |
|            | <                  | sei       | otiem     | bre       | de 20     | 14        | >         | Doc. Identidad Datos Pers       | onales                                                                                                    |  |  |  |
|            | do                 | lu        | ma        | mi        | ju        | vi        | sá        | Tipo DNI 💌 Documento Nombres    |                                                                                                    |  |  |  |
|            | <u>31</u>          | 1         | 2         | 3         | 4         | 5         | <u>6</u>  | Contacto Ap. Paterno            | A CONTRACT OF A CONTRACT OF A CONTRACTACT OF A CONTRACT OF A CONTRACT OF A CONTRACT OF A CONTRACT OF A CONTRACT OF A CONTRACT OF A CONTRACT OF A CONTRACT OF A CONTRACT OF A CONTRACT OF A CONTRACT OF A CONTRACT OF A CONTRACT OF A CONTRACT OF A CONTRACT OF A CONTRACT OF A CONTRACTACT OF A CONTRACT OF A CONTRACT OF A CONTRACT OF A CONTRACT OF A CONTRACT OF A CONTRACT OF A CONTRACT OF A CONTRACT OF A CONTRACT OF A CONTRACT OF A CONTRACT OF A CONTRACT OF A CONTRACT OF A CONTRACTACTACTACTACTACTACTACTACTACTACTACTACTA |  |  |  |
|            | Z                  | <u>8</u>  | <u>9</u>  | <u>10</u> | <u>11</u> | <u>12</u> | <u>13</u> | Teléfono Email Código An Matern |                                                                                                    |  |  |  |
|            | 14                 | 15        | <u>16</u> | <u>17</u> | <u>18</u> | <u>19</u> | <u>20</u> |                                 |                                                                                                    |  |  |  |
|            | 21                 | <u>22</u> | <u>23</u> | <u>24</u> | <u>25</u> | <u>26</u> | <u>27</u> |                                 |                                                                                                    |  |  |  |
|            | 28                 | <u>29</u> | <u>30</u> | 1         | 2         | 3         | 4         | Buscar D SLimpiar               |                                                                                                    |  |  |  |
|            | 5                  | 6         | 7         | 8         | 9         | 10        | 11        |                                 |                                                                                                    |  |  |  |

Contiene los campos de datos del Reportante para realizar filtros:

Apellidos y Nombres, N° de Documento de Identidad, Teléfono, Email y Código.

#### • Dirección

| <b>^</b> | (Oc                                                                    | ulta | r Búso | queda | a)    |    |          |        |         |  |            |             |       |     |
|----------|------------------------------------------------------------------------|------|--------|-------|-------|----|----------|--------|---------|--|------------|-------------|-------|-----|
| F        | Fecha     Registro       Fecha     Caso       Reportante     Dirección |      |        |       |       |    |          |        |         |  |            |             | 17. a |     |
|          | _≤<br>do                                                               | se   | ptien  | nbre  | de 20 | 14 | <u>≥</u> | Vía    |         |  | Nº Munic.  |             |       |     |
|          | <b>do</b>                                                              | 1    | ma     | 2     | Ju    | 5  | sa       |        | ,<br>   |  |            |             |       |     |
|          | 7                                                                      | 8    | 9      | 10    | 11    | 12 | 13       | Sector | «Todos» |  | Subsector  |             | -     | 100 |
|          | 14                                                                     | 15   | 16     | 17    | 18    | 19 | 20       |        |         |  |            |             |       |     |
|          | 21                                                                     | 22   | 23     | 24    | 25    | 26 | 27       |        |         |  | 😽 Buscar 🔵 | 💊 Limpiar 🔵 |       |     |
|          | 28                                                                     | 29   | 30     | 1     | 2     | 3  | 4        |        |         |  |            |             |       |     |
|          | 5                                                                      | 6    | Z      | 8     | 9     | 10 | 11       |        |         |  |            |             |       |     |

Contiene los campos de datos de la dirección para realizar filtros:

Vía, Sector, Nº Municipal y Subsector vecinal.

## • Reproducción de Audio

Para reproducción los audios registrados de los casos el Sistema Call Center debe hacer click en el botón Reproducir

Audio 👫.

Nota: Sólo es posible reproducir el audio del caso si se trata de una llamada entrante proveniente de la central telefónica.

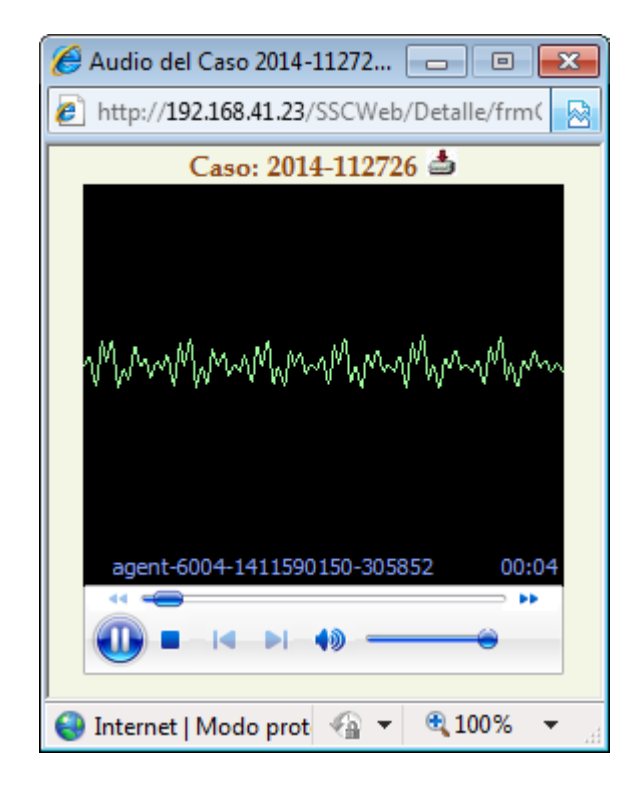

#### • Exportación de Datos

Puede exportar los resultados de las búsquedas realizadas filtrados haciendo click en el botón Exportar Registro

Dentro del visor se podrá imprimir directamente la información. Para Imprimir el reporte hacer click en el

botón 🎒 .

Asimismo podrá exportar la información haciendo click en el botón . Puede exportar a un archivo en los siguientes formatos: PDF, Excel, Excel (solo datos), Word, Word (editable), Formato RTF, entre otros.

| 🏉 Detalle | de Casos    | - Windows In        | ternet Ex              | plorer                   |                                          |             |                                        |                           |                                |                             |                   |                                                                                                    |                                  |                       |          |
|-----------|-------------|---------------------|------------------------|--------------------------|------------------------------------------|-------------|----------------------------------------|---------------------------|--------------------------------|-----------------------------|-------------------|----------------------------------------------------------------------------------------------------|----------------------------------|-----------------------|----------|
| 🖉 http:/  | /192.168.41 | .23/SSCWeb/         | Reportes               | /frmCaso.asp             | x?filtro=Del 24/0                        | 9/2014 al   | 24/09/2014&report                      | e=01                      |                                |                             |                   |                                                                                                    |                                  |                       |          |
| 3.        | 占 🛛 BU      | SCAR                | <i>i</i> A             | 🕞 🍋 1 DE                 | 1 • 100%                                 | 6 🔻         |                                        |                           |                                |                             |                   |                                                                                                    |                                  |                       | <b>A</b> |
|           | Ċ           | Mun<br>San          | icipalid<br>de<br>Isid | lad<br><b>ro</b>         |                                          |             | Casos Reg<br>Del 2                     | <u>istrad</u><br>4/09/201 | l <u>os en C</u><br>14 al 24/0 | C <u>all-Cent</u><br>9/2014 | ter               |                                                                                                    | Fecha: :<br>Hora:                | 24/09/2014<br>4:21 pm |          |
|           | CASO        | REGISTRO            | USUARIO                | AREA                     | TIPO DE CASO                             | MOTIVO      | REPORTANTE                             | TELÉFONO                  | EMAIL                          | DIRECO                      | IÓN               | DETALLE                                                                                                    | OBSERVACIÓN                      | ESTADO                | 1        |
|           | 2014-112726 | 24/09/2014 15:21:43 | <b>DRAHE</b>           | SERVICIOS A LA<br>CIUDAD | Derivación de Uamada                     | DERIVACIÓN  | PANDO SUAREZ DE RODRIGUE<br>NILA       | 2 6239405                 |                                |                             |                   | CON LA SECRETARIA DE SERVICIOS A LA CIUDAD                                                                                                    | CERRADO AUTOMATICAMENTE          | 4.CERRADO             | 1        |
|           | 2014-112690 | 24/09/2014 14:52:40 | AFILOMENO              | SERVICIOS A LA<br>CIUDAD | Limpleza - Recojo de<br>Desmonte         | Бхр         | ITURRIZAGA HERNANDEZ HUG<br>ortar      | ¢ 4415757                 |                                | AV. PAZ SOLDAN N* 0         | 2290, SAN 15<br>× | DRÓ EL VECINO SOLICITA EL RECODO DE DESMONTE,<br>QUE ES POCO, DOS BLOQUES DE CEMENTO Y UN<br>PBC, INDICA QUE LO TIENEN DENTRO DEL HUE<br>LA CASA MOREIRA<br>POR FAVOR VER EL CASO. GRACIAS                                                                | INDICA<br>CS DE<br>TO DE         | 1.PENDIEN<br>TE       |          |
|           | 2014-112652 | 24/09/2014 14:02:51 | O NMOSTACER            | SERVICIOS A LA<br>CIUDAD | Limpleza - Recojo de<br>Residuos Sólidos | Fo          | ormato de archivo:                     |                           |                                |                             | _                 | RENECINA SOLICTA EL RECOJO DE MALEZA INDICA<br>ESTA FUERA DE SU CASA - POR FAVOR ATENDER<br>PEDIDO GRACIAS<br>NOS COMUNICAMOS CON EL SR ZAGUMA PARA L<br>PROGRAMACION Y ATENCION DEL PEDIDO                                                               |                                  | 1.PENDIEN<br>TE       |          |
|           | 2014-112605 | 24/09/2014 12:36:04 | JHARD                  | SERVICIOS A LA<br>CIUDAD | Derivación de Llamada                    | _           | PDF                                    |                           |                                | •                           |                   | CON EL AREA DE SERVICIOS A LA CIUDAD.                                                                                                    | CERRADO AUTOMATICAMENTE          | 4.CERRADO             | E        |
|           | 2014-112594 | 24/09/2014 12:18:40 | 30142                  | CIUDAD                   | Derivación de Damaca                     | -           | Countal Repo                           | te (DDT)                  |                                |                             | 1                 |                                                                                                    | CERRADO ADTOMATICAMENTE          | 4.0288400             |          |
|           | 2014-112569 | 24/09/2014 11:52:43 | JUIAZ                  |                          | Recuperadón de Áreas                     | ' Ir        | PDF                                    | ITIS (RPT)                |                                |                             | -                 | VI VIENE DEL CASO 2014-110/18<br>LLANO LA SKTA ROXANA QUEVEDO<br>SE LE INFORMO QUE YA HICLERON LA INSPECCI<br>CASO ESTA EN PROCESO.<br>CASO ESTA EN PROCESO.                                                                                              | DI Y EL                          | 1.8500150             |          |
|           | 2014-112301 | 24/09/2014 11:44:13 | AP100MENU              | CIUDAD                   | Maleza                                   |             | Microsoft Ex                           | cel 97-200                | 3                              |                             |                   | MALEZA, INDICA QUE ESTA FUERA DE SU CASA<br>POR FAVOR VER EL CASO, GRACIAS                                                                                                    |                                  | TE                    | 1        |
|           | 2014-112547 | 24/09/2014 11:26:58 | AFILOMENO              | SERVICIOS A LA<br>CIUDAD | Derivación de Llamada                    |             | Microsoft Ex                           | cel 97-200                | 3 (sólo datos                  | )                           |                   | SOLICITA INFORMACION SOBRE SU CASO 2014-<br>SE DERIVO LA LLAMADA AL ANEXO 6650 CON LA I<br>ROSARIO SALAZAR                                                                                                    | SEERRACO AUTOMATICAMENTE         | 4.CERRADO             | 1        |
|           | 2014-112502 | 24/04/2014 10:45:02 | A-100MENO              | CIUDAD                   | Maleza                                   |             | Libro de Micr                          | rosoft Exc                | el (sólo datos                 | )                           |                   | INDICA QUE LO ESTA SACANDO A 2 METROS DE<br>CASA, EN LA ESQUINA<br>POR FAVOR VER EL CASO, GRACIAS                                                                                                    | 50                               | TE                    |          |
|           | 2014-112471 | 24/09/2014 10:16:48 | AFILOMENO              | SERVICIOS A LA<br>CIUDAD | Umpleza - Recojo de<br>Maleza            |             | Microsoft Wo                           | ord 97-200                | 3 (editable)                   |                             |                   | IRD VECTINO SOLICITA EL RECOJO DE 1 TACHO Y MEL<br>MALEZA, INDICA QUE ESTA EN LA ENTRADA DE L<br>MOREYRA<br>POR FAVOR VER EL CASO, GRACIAS                                                                                                    | OD DE<br>A CASA                  | 1.PENDIEN<br>TE       |          |
|           | 2014-112465 | 24/09/2014 10:13:34 | JOIAZ                  | SERVICIOS A LA<br>CIUDAD | Umpleza - Recojo de<br>Maleza            |             | Formato RTF                            |                           | o (conabie)                    |                             | rtar              | SI RECINA SOLICITA EL RECOJO DE REGULAR CANT<br>DE MALEZA UBICADA FUERA DE SU DOMICILIO.<br>SE COORDINO CON EL SR ZAGUMA.                                                                                                    | GAD .                            | 1.PENDIEN<br>TE       | 1        |
|           | 2014-112431 | 24/09/2014 09:40:06 | 0 MMOSTACER            | CIUDAD                   | Umpleza - Recojo de<br>Residuos Sólidos  |             | Valores sep                            | arados po                 | r caracteres                   | (CSV)                       |                   | TO BORCINA SOLICTA EL RECOJO DE UN TABLERO DE<br>MELANINE :POR FAVOR ATENDER EL PEDIDO .GR<br>NOS COMUNICAMOS CON EL SR ZAGUMA PARA L<br>PROGRAMACION Y ATENCION DEL PEDIDO                                                                               | ACIAS                            | 1.PENDIEN<br>TE       |          |
|           | 2014-112411 | 24/09/2014 09:08:22 | JHARD                  | SERVICIOS A LA<br>CIUDAD | Umpleza - Recojo de<br>Maleza            | SOLICITUD   | M XML                                  |                           |                                | 1                           | BLIPE N* 10       | 33. SHADMINISTRADA SOLICITA RECOJO DE MALEZA, I<br>QUE ES REGULAR CANTIDAD Y SE ENCUENTRA E<br>EXTERIOR. SE COORDINÓ EL SERVICIO CON EL S<br>JULIO ZAGUMA.                                                                                                | VDICA<br>N EL<br>R               | 1.PENDIEN<br>TE       |          |
|           | 2014-112406 | 24/09/2014 08:57:20 | AFILOMENO              | SERVICIOS A LA<br>CIUDAD | Umpleza - Recojo de<br>Desmonte          | RECLAMOS    | UGAS DE LA TORRE UGARTE<br>MARIA LUISA | 2220258                   |                                | CA. ACOSTA, CARLOS          | N* 0165, SA       | I SEDRETINA SE QUEJA PORQUE ESTA LLAMANDO DES<br>OSIDAM AL, ANEXO 6616 E INDICA QUE NO<br>CONTESTAN, QUE DEBEN ESTAR TOMANDO DES<br>Y NO ATLENDEN, ASIMISMO SE QUEJA PORQUE<br>UN DESMONTE FUERA DE SU CASA Y NO LO REC<br>POR FAVOR VER EL CASO, GRACIAS | DE LAS<br>NUNO<br>TIENE<br>DEEN. | 1.PENDIEN<br>TE       |          |
|           | 2014-112394 | 24/09/2014 08:44:43 | MMOSTAGER<br>O         | SERVICIOS A LA<br>CIUDAD | Umpleza - Recojo de<br>Maleza            | INFORMACIÓN | UGAS DE LA TORRE UGARTE<br>MARIA LUISA | 2220258                   |                                | CA. ACOSTA, CARLOS          | N* 0165, SA/      | I ISIDRETINA INDICA QUE NO HAN RECOSIDO LA MAJ<br>PRODUCTO DE LA PODA REALIZADA POR LA<br>MUNICIPALIDAD / NOS COMUNICAMOS CON LA :<br>AURELA QUEEN NOS INDICO QUE EL DIA DE HO<br>RECOSERIA LA MALEZA                                                     | EZA<br>IRA<br>M <sup>1</sup> SE  | 4.CERRADIO            |          |
|           | 2014-112379 | 24/09/2014 08:19:04 | JHARD                  | SERVICIOS A LA<br>CIUDAD | Derivación de Uamada                     | DERIVACIÓN  | SANZ TORRES JUAN GUILLERMO             | 2213772                   |                                |                             |                   | CON EDUARDO VALLE RIESTRA. JIMMY ARELLANO<br>RECIBIÓ LA LLAMADA.                                                                                                    | CERRADO AUTOMATICAMENTE          | 4.CERRADO             | 1        |
|           | 2014-112376 | 24/09/2014 08:07:45 | DRAHE                  | SERVICIOS A LA<br>CIUDAD | Derivación de Uamada                     | DERIVACIÓN  | FIGUERDA CUADRA MANUEL<br>JAVIER       | 998377828                 |                                |                             |                   | CON AURELIA CALZADO.                                                                                                    | CERRADO AUTOMATICAMENTE          | 4.CERRADO             | 1        |
|           |             |                     |                        |                          |                                          |             |                                        |                           |                                |                             |                   |                                                                                                    | Total: 17                        |                       | ) .      |
| - □       |             |                     |                        |                          |                                          |             |                                        | m                         |                                |                             |                   |                                                                                                    |                                  |                       | •        |
| Listo     |             |                     |                        |                          |                                          |             |                                        |                           |                                | 0                           | Internet          | Modo protegido: activado                                                                                                    | 4                                |                       | • • "A   |

Puede exportar todas las páginas o seleccionar un intervalo. Finalmente debe hacerle click en el botón exportar.

| 4        | BUSCAR                         |                              | <i>d</i> Pb                  | 🗅 🖗 🕇 DE                                             | 1 • 100%                                                | 6 <b>-</b>  |                                                                        |                                                                                                    |                             |                                              |                                                                                                    |                                                  |                       |
|----------|--------------------------------|------------------------------|------------------------------|------------------------------------------------------|---------------------------------------------------------|-------------|------------------------------------------------------------------------|----------------------------------------------------------------------------------------------------|-----------------------------|----------------------------------------------|----------------------------------------------------------------------------------------------------|--------------------------------------------------|-----------------------|
|          | Ð.                             | Muni<br>San                  | cipalid<br>de<br><b>Isid</b> | ad<br><b>ro</b>                                      |                                                         |             | Casos Reg<br>Del 2                                                     | <b>istrad</b><br>4/09/201                                                                                                    | <u>os en C</u><br>4 al 24/0 | c <u>all-Center</u><br>9/2014                |                                                                                                    | Fecha:<br>Hora:                                  | 24/09/2014<br>4:21 pm |
| CAS      | REG                            | ISTRO                        | USUARIO                      | AREA                                                 | TIPO DE CASO                                            | MOTIVO      | REPORTANTE                                                             | TELÉFONO                                                                                                    | EMAIL                       | DIRECCIÓN                                    | DETALLE                                                                                                    | OBSERVACIÓN                                      | ESTADO                |
| 2014-112 | 1726 24/09/21<br>1690 24/09/21 | 014 15:21:43<br>014 14:52:40 | JHARD<br>AFILOMENO           | SERVICIOS A LA<br>CIUDAD<br>SERVICIOS A LA<br>CIUDAD | Derivación de Uamada<br>Umpleza - Recojo de<br>Desmonte |             | PANDO SUAREZ DE ROORIGUE<br>NILA<br>ITURRIZAGA HERNANDEZ HUG<br>DITTAI | 2 6239405<br>60 4415757                                                                                                    |                             | AV. PAZ SOLDAN N* 0290, SAN ISIDR            | CON LA SECRETARIA DE SERVICIOS A LA CIUDAD.<br>O EL VECINO SOLICITA EL RECOJO DE DESMONTE, IL<br>QUE ES POCO, DOS BLOQUES DE CEMENTO Y UNO<br>PBC, INDICA QUE LO TIENEN DENTRO DEL HUERT<br>LA CASA MORENTRA                                                   | CERRADO AUTOMATICAMENTE<br>IDICA<br>S DE<br>D DE | 4.CERRADO             |
| 2014-112 | 24/09/2                        | 014 14:02:51                 | MMOSTACER<br>O               | SERVICIOS A LA<br>CIUDAD                             | Umpleza - Recojo de<br>Residuos Sólidos                 | Fo          | rmato de archivo:                                                      |                                                                                                    |                             | R                                            | POR FAVOR VER EL CASO, GRACIAS<br>BIECTINA SOLICTA EL RECONO DE MALEZA INDICA Q<br>ESTA FUERA DE SU CASA "POR FAVOR ATENDER EL<br>PEDIDO .GRACIAS.<br>NOS COMUNICAMOS CON EL SR ZAGUMA PARA LA<br>PROGRAMACION Y ATENCION DEL PEDIDO                           | 30                                               | 1.PENDIE/<br>TE       |
| 2014-112 | 1605 24/09/21                  | 14 12:36:04                  | JHARD<br>10147               | SERVICIOS A LA<br>CIUDAD                             | Derivación de Llamada                                   | -           | PDF                                                                    |                                                                                                    |                             | -                                            | CON EL AREA DE SERVICIOS A LA CIUDAD.                                                                                                    | CERRADO AUTOMATICAMENTE                          | 4.CERRADO             |
| 2014-112 | 1569 24/09/21                  | 014 11:52:43                 | JOIAZ                        | CIUDAD<br>SERVICIOS A LA<br>CIUDAD                   | Parq. y Jard<br>Recuperación de Áreas                   | In In       | itervalo de página:                                                    | s:                                                                                                    |                             |                                              | VIENE DEL CASO 2014-110718<br>LLANG LA SKTA ROXANA QUEVEDO<br>SE LE INFORMO QUE YA HICIERON LA INSPECCIOI                                                                                                    | IYEL                                             | 4.CERRADO             |
| 2014-112 | 1561 24/09/2                   | 014 11:44:15                 | AFILOMENO                    | SERVICIOS A LA                                       | Umpleza - Recojo de                                     | -           | Todas las págir                                                        | nas                                                                                                    |                             | -                                            | CASO ESTA EN PROCESO.<br>DES,VECINO SOLICITA EL RECOJO DE 1 METRO DE<br>MALEZA INDICA OLE ESTA ELERA DE SULCASA                                                                                                    |                                                  | 1.PENDIE/             |
| 2014-113 | 1547 24/09/20                  | 014 11:26:58                 | AFILOMENO                    | SERVICIOS A LA<br>CIUDAD                             | Derivación de Llamada                                   | -           | Seleccionar pág                                                        | ginas                                                                                                    |                             |                                              | POR FAVOR VER EL CASO. GRACIAS<br>SOLICITA INFORMACION SOBRE SU CASO 2014-09<br>SE DERIVO LA LLAMADA AL ANEXO 6650 CDN LA SR<br>BOGARIO SALAZAR                                                                                                    | EERRADO AUTOMATICAMENTE<br>A.                    | 4.CERRADO             |
| 2014-11  | 1502 24/09/21                  | 014 10:45:02                 | AFILOMENO                    | SERVICIOS A LA<br>CIUDAD                             | Umpleza - Recojo de<br>Maleza                           | -           | Hasta:                                                                 | _                                                                                                    |                             | 531                                          | NA VECINA SOLICITA EL RECOJO DE REGULAR MALE<br>INDICA QUE LO ESTA SACANDO A 2 METROS DE SU<br>CASA, EN LA ESQUINA<br>DO E ENNOL VER EL CASO, GENCIAS                                                                                                    | ZA,<br>I                                         | 1.PENDIE/<br>TE       |
| 2014-11  | 471 24/09/2                    | 014 10:16:48                 | AFILOMENO                    | SERVICIOS A LA<br>CIUDAD                             | Umpleza - Recojo de<br>Maleza                           | -           |                                                                        | VECINO SOLICITA EL RECOJO DE 1 TACHO Y MEDI<br>MALEZA, INDICA QUE ESTA EN LA ENTRADA DE LA<br>MOREYRA<br>POR FAVOR VER EL CASO, GRACIAS | D DE<br>DASA                | 1.PENDIE/<br>TE                              |                                                                                                    |                                                  |                       |
| 2014-112 | 1465 24/09/21                  | 014 10:13:34                 | JOIAZ                        | SERVICIOS A LA<br>CIUDAD                             | Umpleza - Recojo de<br>Maleza                           |             |                                                                        |                                                                                                    |                             |                                              | RECINA SOLICITA EL RECOJO DE REGULAR CANTID<br>DE MALEZA UBICADA FUERA DE SU DOMICILIO.<br>SE COORDINO, CON EL SE ZAGUMA                                                                                                    | φ.                                               | 1.PENDIE/<br>TE       |
| 2014-11  | 1431 24/09/2                   | 014 09:40:06                 | MMOSTAGER<br>O               | SERVICIOS A LA<br>CIUDAD                             | Umpleza - Recojo de<br>Residuos Sólidos                 |             |                                                                        | 1 1                                                                                                    |                             | Exportar                                     | SE CONDITIO CON EL SE DISONA.<br>DECINA SOLICTA EL RECODO DE UN TABLERO DE<br>MELAMINE (POR FANOR ATENDER EL PEDIDO (GRA<br>NOS COMUNICAMOS CON EL SE XAGUMA PARA LA<br>PROGRAMACIÓN Y ATENCIÓN DEL PEDIDO                                                     | IAS                                              | 1.PENDIE/<br>TE       |
| 2014-113 | 1411 24/09/2                   | 14 09:08:22                  | JHARD                        | SERVICIOS A LA<br>CIUDAD                             | Umpleza - Recojo de<br>Maleza                           | SOLICITUD   | CASTILLO AZCARATE JESSICA<br>MARIA                                     | 4406028                                                                                                    |                             | CA. VILLARAN, LUIS FELIPE N* 1083,<br>ISIDRO | SADMINISTRADA SOLICITA RECOJO DE MALEZA, INC<br>QUE ES REGULAR CANTIDAD Y SE ENCUENTRA EN<br>EXTERIOR, SE COORDINÓ EL SERVICIO CON EL SR<br>JULIO ZAGUMA.                                                                                                    | EL                                               | 1.PENDIE/<br>TE       |
| 2014-11  | 1406 24/09/2                   | 014 08:57:20                 | AFILOMENO                    | SERVICIOS A LA<br>CIUDAD                             | Umpleza - Recojo de<br>Desmonte                         | RECLAMOS    | UGAS DE LA TORRE UGARTE<br>MARIA LUISA                                 | 2220258                                                                                                    |                             | CA. ACOSTA, CARLOS Nº 0165, SAN IS           | IDMETINA SE QUELA PORQUE ESTA LLAMANDO DESD<br>08:00AM AL ANEXID 6618 E INDICA QUE NO<br>CONTESTAN, QUE DEBEN ESTAR TOMANDO DESAN<br>Y NO ATIENDEN, ASIMISMO SE QUELA PORQUE TI<br>UN DESMONTE FUERA DE SU CASA Y NO LO RECO<br>POR FAVOR VER EL CASO. GRACIAS | E LAS<br>UNO<br>ENE<br>SEN.                      | 1.PENDIE/<br>TE       |
| 2014-112 | 394 24/09/2                    | 014 08:44:43                 | MMOSTACER<br>O               | SERVICIOS A LA<br>CIUDAD                             | Limpleza - Recojo de<br>Maleza                          | INFORMACIÓN | UGAS DE LA TORRE UGARTE<br>MARIA LUISA                                 | 2220258                                                                                                    |                             | CA. ACDSTA, CARLOS N* 0165, SAN IS           | DREITINA INDICA QUE NO HAN RECOGIDO LA MALEJ<br>PRODUCTO DE LA PODA REALIZADA POR LA<br>MUNICIPALIDAD / NOS COMUNICAMOS CON LA SR<br>AURELIA QUIEN NOS INDICO QUE EL DIA DE HOY<br>RECOGERIA LA MALEZA                                                         | A<br>A<br>SE                                     | 4.CERRADO             |
| 2014-113 | 379 24/09/2                    | 014 08:19:04                 | DRAHE                        | SERVICIOS A LA<br>CIUDAD                             | Derivadón de Llamada                                    | DERIVACIÓN  | SANZ TORRES JUAN GUILLERMO                                             | 2213772                                                                                                    |                             |                                              | CON EDUARDO VALLE RIESTRA. JIMMY ARELLAND<br>RECIBIÓ LA LLAMADA.                                                                                                    | CERRADO AUTOMATICAMENTE                          | 4.CERRADO             |
| 2014-11  | 376 24/09/2                    | 014 08:07:45                 | JHARD                        | SERVICIOS A LA<br>CIUDAD                             | Derivación de Llamada                                   | DERIVACION  | FIGUEROA CUADRA MANUEL<br>JAVIER                                       | 998377828                                                                                                    |                             |                                              | CON AURELIA CALZADO.                                                                                                    | CERRADO AUTOMATICAMENTE                          | 4.CERRADO             |

Hacer click en el botón Abrir, Guardar o Cancelar en el formato PDF.

| Descarga | de archivos                                                                                                    |
|----------|----------------------------------------------------------------------------------------------------|
| ¿Desea   | a abrir o guardar este archivo?                                                                                                    |
| PDF      | Nombre: crvReporte.pdf<br>Tipo: Adobe Acrobat Document, 56,3 KB<br>De: 192.168.41.23<br>Abrir Guardar Cancelar                                                                                               |
| 2        | Aunque los archivos procedentes de Internet pueden ser útiles,<br>algunos archivos pueden llegar a dañar el equipo. Si no confía en<br>el origen, no abra ni guarde este archivo. <u>¿Cuál es el riesgo?</u> |

| CASO      | REGISTRO            | USUARIO        | AREA                     | TIPO DE CASO                             | MOTIVO      | REPORTANTE                                      | TELÉFONO  | EMAIL | DIRECCIÓN                                                  | DETALLE                                                                                                    | OBSERVACIÓN             | EST      |
|-----------|---------------------|----------------|--------------------------|------------------------------------------|-------------|-------------------------------------------------|-----------|-------|------------------------------------------------------------|----------------------------------------------------------------------------------------------------|-------------------------|----------|
| 14-112726 | 24/09/2014 15:21:43 | JHARO          | SERVICIOS A LA           | Derivación de Llamada                    | DERIVACIÓN  | PANDO SUAREZ DE RODRIGUEZ                       | 6239405   |       |                                                            | CON LA SECRETARIA DE SERVICIOS A LA CIUDAD.                                                                                                    | CERRADO AUTOMATICAMENTE | 4.058    |
| 4-112690  | 24/09/2014 14:52:40 | AFILOMENO      | CIUDAD<br>SERVICIOS & LA | Limpieza - Recolo de                     | SOLICITUD   | NILA<br>TTURRIZAGA HERNANDEZ HUGO               | 4415757   |       | AV. PAZ SOLDAN Nº 0290, SAN ISIDRO                         | ELVECINO SOLICITA EL RECOJO DE DESMONTE, INDICA                                                                                                    |                         | 1.05     |
| *112000   | 24)00/2024 24:32:40 | ALCOLDO        | CIUDAD                   | Desmonte                                 | JAAA        | HUMBERTO                                        |           |       | Pro Pro Jonanni II. Vario, ann annos                       | QUE ES POCO, DOS BLOQUES DE CEMENTO Y UNOS DE<br>PISC, INDICA QUE LO TIENEN DENTRO DEL HURITO DE<br>LA CASA MOREYRA<br>FOR FAVOR VER EL CASO. GRACIAS                                                                                                    |                         | T        |
| 4-112652  | 24/09/2014 14:02:51 | MMOSTACER<br>O | SERVICIOS A LA<br>CIUDAD | Limpieza - Recojo de<br>Residuos Sólidos | SOLICITUD   | BAYONA FERNANDEZ MARIA<br>MILAGROS              | 4404849   |       | CA. CHABRIER, TENIENTE ALBERTO RENÉ<br>Nº 0182, SAN ISIDRO | VECINA SOLICTA EL RECOID DE MALEZA INDICA QUE<br>ESTA PUERA DE SU CASA "FOR FAVOR ATENDER EL<br>PEDIDO (GNACIAS).<br>NOS COMUNICAMOS CON EL SR ZACUMA PARA LA<br>PIOCIDIAMOCON Y ATTINCION DEL PEDIDO                                                                   |                         | 198<br>T |
| 4-112605  | 24/09/2014 12:36:04 | JHARO          | SERVICIOS A LA           | Derivación de Llamada                    | DERIVACIÓN  | HARE DE HIQUERAS PATRICIA<br>MARIA              | 2227672   |       |                                                            | CON EL ÁREA DE SERVICIOS A LA CIUDAD.                                                                                                    | CERRADO AUTOMATICAMENTE | 4.059    |
| 4-112594  | 24/09/2014 12:18:40 | JDIAZ          | SERVICIOS A LA           | Derivación de Llamada                    | DERIVACIÓN  | GRANDA RELIMA ANA                               | 6185400   |       |                                                            | PARA:FLOR LLANO                                                                                                    | CERRADO AUTOMATICAMENTE | 4.059    |
| 4-112569  | 24/09/2014 11:52:43 | JDIAZ          | SERVICIOS A LA<br>CIUDAD | Parq, y Jard<br>Recuperación de Áreas    | INFORMACIÓN | DAVILA PALOHINO OMAR<br>ARTURO                  | 2603569   |       | CA. YEROVI, LEONIDAS Nº 0144, SAN<br>ISIDRO                | VIENE DEL CASO 2014-110718<br>LLANO LA SKTA ROMANA QUEVEDO<br>SE LE INFORMO QUE YA RICIERON LA INSPECCION Y EL<br>CASO ESTA EN PROCESO.                                                                                                    |                         | 4.059    |
| 4-112561  | 24/09/2014 11:44:15 | AFILOMENO      | SERVICIOS A LA<br>CIUDAD | Limpieza - Recojo de<br>Maleza           | SOLICITUD   | DE JESUS TANTACHUCO JAIR<br>MOHACIR             | 2260514   |       | AV. GALVEZ BARRENECHEA, 305Ê Nº 0245,<br>SAN ISIDRO        | EL VECINO SOLICITA EL RECOJO DE 1 METRO DE<br>MALEZA, INDICA QUE ESTA RUERA DE SU CASA<br>POR FAVOR VER EL CASO. GRACIAS                                                                                                    |                         | 198      |
| 14-112547 | 24/09/2014 11:26:58 | AFILOMENO      | SERVICIOS A LA<br>CIUDAD | Derivación de Llamada                    | DERIVACION  | CORONADO DE TIPIAN BLANCA<br>ROSA               | 2255730   |       |                                                            | SOLICITA INFORMACION SOBRE SU CASO 2014-098672<br>SE DERIVO LA LLAMADA AL ANEXO 6650 CON LA SRA.<br>BOSABIO SALAZAR                                                                                                    | CERRADO AUTOMATICAMENTE | 4.05     |
| 4-112502  | 24/09/2014 10:45:02 | AFILOMENO      | SERVICIOS A LA<br>CIUDAD | Limpieza - Recojo de<br>Maleza           | SOLICITUD   | PATIÑO VAN OORDT DE<br>MONTES IRMA VIRGINIA     | 4402956   |       | CA. LOS CASTAÑOS Nº 0405, SAN ISIDRO                       | LA VECINA SOLICITA EL RECOLO DE REGULAR MALEZA,<br>INDICA QUE LO ESTA SACANDO A 2 METROS DE SU<br>CASA, EN LA ESQUINA<br>MONEMUNE DE CECOLOMORIO.                                                                                                    |                         | 198      |
| 4-112471  | 24/09/2014 10:16:48 | AFILOMENO      | SERVICIOS A LA<br>CIUDAD | Limpieza - Recojo de<br>Maleza           | SOLICITUD   | ITURRIZAGA HERNANDEZ HUGO<br>HUMBERTO           | 4219708   |       | AV. PAZ SOLDAN Nº 0290, SAN ISIDRO                         | POE NAVOR VER EL CASOL CARCUAS<br>VECINO SOLICITA EL RECOLO DE 1 TACHO Y MEDIO DE<br>MALEZA, INDICA QUE ESTA EN LA ENTRADA DE LA CASA<br>MOREYAR<br>POR FAVOR VER EL CASOL GRACIAS                                                                                      |                         | 176      |
| 14-112465 | 24/09/2014 10:13:34 | JDIAZ          | SERVICIOS A LA<br>CIUDAD | Limpieza - Recojo de<br>Maleza           | SOLICITUD   | CABRERA MONTES VOA DE<br>ESTRADA NELLY ANGELICA | 4751709   |       | AV. GJARDIA CIVIL Nº 0670, SAN ISIDRO                      | VECINA SOLICITA EL RECOJO DE REGULAR CANTIDAD<br>DE MALEZA UBICADA RUERA DE SU DOMICILIO.<br>SE COORDINO CON EL SR ZAGUMA.                                                                                                    |                         | 1,16     |
| 4-112481  | 24/09/2014 09:40:06 | MMOSTACER<br>O | SERVICIOS A LA<br>CIUDAD | Limpieza - Recojo de<br>Residuos Sólidos | SOLICITUD   | CAMPOS ZAMORA DE LINARES<br>CARMEN MODESTA      | 4757978   |       | CA. 33 (URE. CORPAC) Nº 0114 DPTO 301,<br>SAN ISIDRO       | VECINA SOLICTA EL RECOIO DE UN TABLERO DE<br>MELARINE (POR FAVOR ATENDER EL PEDIDO, GRACIAS<br>NOS COMUNICAMOS CON EL SE ZAGUMA PARA LA<br>PROGRAMACION Y ATENCION DEL PEDIDO                                                                                           |                         | 198      |
| 4-112411  | 24/09/2014 09:08:22 | ONAHL          | SERVICIOS A LA<br>CIUDAD | Limpieza - Recojo de<br>Maleza           | SOLICITUD   | CASTILLO AZCARATE JESSICA<br>MARIA              | 4406028   |       | CA. VILLARAN, LUIS FELIPE Nº 1083, SAN<br>ISIDRO           | ADMINISTRADA SOLICITA RECOJO DE MALEZA, INDICA<br>QUE ES REGULAR CANTIDAD Y SE ENCIENTRA EN EL<br>EXTERIOR, SE COORDINÓ EL SERVICIO CON EL SR.<br>JULIO ZAGUNA.                                                                                                    |                         | 198      |
| 4-112406  | 24/09/2014 08:57:20 | APELOMENO      | SERVICIOS A LA<br>CIUDAD | Limpieza - Recojo de<br>Desmonte         | RECLAMOS    | UGAS DE LA TORRE UGARTE<br>MARIA LUESA          | 2220258   |       | GA. ACOSTA, GARLOS Nº 0165, SAN ISIDRO                     | VECINA SE QUELA PORQUE ESTA LLAMANDO DESDE LAS<br>GRIGUM AL ANEXO MISE E INDICA QUE NO<br>CONTESTAN, QUE DERIN ESTANT TOMANDO DESAVUNO<br>Y NO ATTENDEN, ASIMISMO SE QUELA PORQUE TIENE<br>UN DESMONTE RUEN DE SU CASA Y NO LO RECOGEN.<br>POR ENOR VER EL CASO. CRACAS |                         | 199      |
| 4-112394  | 24/09/2014 08:44:43 | MMOSTACER<br>O | SERVICIOS A LA<br>CIUDAD | Limpieza - Recojo de<br>Maleza           | INFORMACIÓN | UGAS DE LA TORRE UGARTE<br>MARIA LUISA          | 2220258   |       | CA. ACOSTA, CARLOS Nº 0165, SAN ISIDRO                     | VECINA INDICA QUE NO HAN RECOGIDO LA MALEZA<br>IPICIDUCTO DE LA POCIA REALIZADA POL LA<br>MUNICIPALIDAD / NOS COMUNICAMOS CON LA SRA<br>ALIRELIA QUEEN NOS INDICO QUE EL DIA DE HOY SE<br>INECOCERLA LA MALEZA                                                          |                         | 4.08     |
| 4-112379  | 24/09/2014 08:19:04 | JHARO          | SERVICIOS A LA<br>CIUDAD | Derivación de Llamada                    | DERIVACIÓN  | SANZ TORRES JUAN GUILLERMO                      | 2213772   |       |                                                            | CON EDUARDO VALLE RIESTRA. JIMMY ARELLANO<br>RECIBIÓ LA LLAMADA.                                                                                                    | CERRADO AUTOMATICAMENTE | 4.08     |
| 4-112376  | 24/09/2014 08:07:45 | JHARO          | SERVICIOS A LA<br>CIUDAD | Derivación de Llamada                    | DERIVACIÓN  | FIGUERDA CUADRA MANUEL<br>JAVIER                | 998377828 |       |                                                            | CON AURELIA CALZADO.                                                                                                    | CERRADO AUTOMATICAMENTE | 4.08     |
|           |                     |                |                          |                                          |             |                                                 |           |       |                                                            |                                                                                                    | Total: 17               |          |

Para exportar los registros en formato Excel debe realizar una búsqueda y luego hacer click en el botón Exportar a

Excel de la barra de herramientas

Le aparecerá la siguiente ventana de dialogo para Descarga de archivos

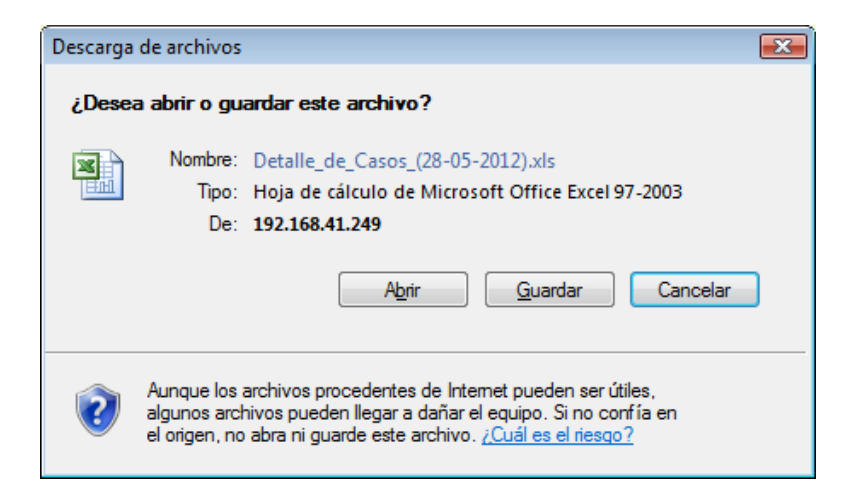

| Guardar como                                                                                                    |                                                                                                    |                                                                                                    |                                             |                                                                                                  |                       |         | <b>X</b> |  |
|----------------------------------------------------------------------------------------------------|----------------------------------------------------------------------------------------------------|----------------------------------------------------------------------------------------------------|---------------------------------------------|--------------------------------------------------------------------------------------------------|-----------------------|---------|----------|--|
| Scritorio                                                                                                    | • •                                                                                                    |                                                                                                    |                                             |                                                                                                  | • <del>•</del>        | Buscar  | Q        |  |
| 🆣 Organizar 👻 🏢 V                                                                                                    | istas 👻 📑 I                                                                                                    | _                                                                                                    | _                                           | 0                                                                                                |                       |         |          |  |
| Vinculos favoritos<br>Más »<br>Carpetas<br>Escritorio<br>Escritorio<br>Carpetas<br>Carpetas<br>Carpetas<br>Escritorio<br>Carpetas<br>Carpetas<br>Configuració<br>Configuració<br>Carpetas<br>Carpetas<br>Carpetas<br>Configuració | Nombre<br>Jimmy Roja<br>Acceso púl<br>Equipo<br>Red<br>ICMI!<br>IMSICAT!<br>IMSISGS!<br>OS-MAYO<br>Accesos<br>Bancos<br>Configurac<br>Desktop<br>FIRMA GLCO<br>FIRMA GLCO<br>SNCP<br>SNCP<br>SWFChart (<br>BENEFICIA)<br>MACA PERS<br>MACA PERS<br>MACA PERS | Tamaño<br>as Flores<br>olico<br>lión ADAT<br>DRIA GARCIA<br>RIOS POR SECT<br>GONA PROOVEI<br>Casos_(21-05-2 | Tipo F<br>ORISTAS (Criteric<br>DOR<br>2012) | iecha modificación<br>DIRECTORIO 2011<br>DISEÑO-REPORTES<br>SOCIOS GIMNASIO<br>TIPOS Call Center | S-MULTAS<br>D (ABRIL) |         |          |  |
| N <u>o</u> mbre:                                                                                                    | etalle_de_Casos                                                                                                    | _(28-05-2012)                                                                                               | C E 107 0000                                |                                                                                                  |                       |         | -        |  |
| Lipo: Hoja de calculo de Microsoft Office Excel 97-2003                                                                                                    |                                                                                                    |                                                                                                    |                                             |                                                                                                  |                       |         |          |  |
| Ocultar carpetas                                                                                                    |                                                                                                    |                                                                                                    |                                             |                                                                                                  |                       | Guardar | Cancelar |  |

Puede abrir directamente el archivo o hacer click en el botón Guardar para almacenar este archivo en su PC.

| 6                          |               | (°4 v ) =               |                |                      |               |              | Detalle c                         | le Casos (28-l   | 05-2012) - M | icrosoft Excel    |                                |            |                 |                 |            |                  | _ =               | x          |
|----------------------------|---------------|-------------------------|----------------|----------------------|---------------|--------------|-----------------------------------|------------------|--------------|-------------------|--------------------------------|------------|-----------------|-----------------|------------|------------------|-------------------|------------|
| C                          | Inicio        | Insertar                | Diseño de      | página Fórmulas      | Datos         | Revisar      | Vista (                           | Complemento      | Load T       | est Team          |                                |            |                 |                 |            |                  | 0 - =             | x          |
|                            | r V           |                         |                |                      |               |              |                                   | 1                |              |                   |                                |            |                 | ma tomat        |            |                  |                   |            |
|                            |               | Arial                   | × 8 ×          | A A = =              | - **          | 📑 Ajustar    | texto                             | General          | *            | 5₹                |                                |            |                 | <b>*</b>        | 2 Auto     | suma 🔹 🖉         | 7 B               |            |
|                            | Pegar         | NVG                     |                |                      |               | and Combin   | ary contrar a                     | ST - 9/          | 00 0 •       | Formato           | Dar formato                    | Estilos de | Insertar B      | liminar Formato | Reller     | nar v            | denar Buscar      | v          |
|                            |               | A A S                   |                | <u>~ _</u>           |               | Compil       | iar y centrar                     | -3 70            | 00 - 00      | condicional       | <ul> <li>como tabla</li> </ul> | r celda ∗  | *               | • •             | Ø Borra    | r* yfi           | Itrar * seleccion | ar 👻       |
| Po                         | ortapapeles 🖻 |                         | Fuente         | 5                    | Alinea        | ción         | G.                                | Núme             | ro 🕞         |                   | Estilos                        |            |                 | Celdas          |            | Mod              | ificar            |            |
|                            | C18           | <b>.</b>                | fi fi          | PLANEAMIENTO         | Y PRESUPUE    | STO          |                                   |                  |              |                   |                                |            |                 |                 |            |                  |                   | ×          |
|                            | A             |                         | В              | с                    |               |              | D                                 |                  | E            |                   | F                              | G          |                 | н               |            | 1                | J                 |            |
| 1                          | 512           |                         |                |                      |               |              |                                   |                  |              |                   |                                |            |                 |                 |            |                  |                   | 4          |
| 2<br>3<br>4<br>5<br>8<br>7 | Ċ             | Municip<br>de<br>San Is | alidad<br>idro |                      |               |              |                                   |                  |              |                   |                                |            |                 | Casos           |            |                  |                   |            |
| 8                          |               | _                       |                |                      |               |              |                                   |                  |              |                   |                                |            |                 | Casus           |            |                  |                   | _          |
| 9                          | CAS           | 0                       | FECHA          | AREA                 | 0.000141      | Course C     | TIPO                              |                  | MOTIVO       | ME                | DIO                            | ESTADO     |                 | REPORTANTE      | I          | ELEFONO          | DOC.IDENTIDA      | <u>n</u> = |
| 10                         | 2012-093895   |                         | 28/05/2012 15: | ACCESO AL MERCADO    | O SOCIAL      | Anuncios T   | itario<br>emporales y De          | finitivos        | INFORMACIÓ   | TELEFONO          |                                | CERRADO    | BENAVIDES       | ESTAFANO        | 01         | 466804           |                   | -          |
| 12                         | 2012-093888   |                         | 28/05/2012 15: | TRANSPORTE, TRANSI   | TO Y VIALIDAI | Otros        | emporates y De                    | in in invos      | RECLAMOS     | PERSONAL          |                                | ABIERTO    | PRETTO BEI      | AVIDES ANA MAR  | RIA 2      | 535252           | -                 | -          |
| 13                         | 2012-093870   |                         | 28/05/2012 15  | SERVICIOS A LA CIUDA | D             | Parq. y Jan  | d Poda de Árb                     | oles             | SOLICITUD    | PERSONAL          |                                | ABIERTO    | BENAVIDES       | ANA MARIA PRET  | TO 2       | 535252           |                   |            |
| 14                         | 2012-093869   |                         | 28/05/2012 15: | BIENESTAR Y SERVICE  | O SOCIAL      | Carnet San   | itario                            |                  | INFORMACIÓ   | TELÉFONO          |                                | CERRADO    |                 |                 | 4          | 403848           |                   |            |
| 15                         | 2012-093868   |                         | 28/05/2012 15: | CONTROL Y RECAUDAC   | CION          | Fraccionan   | niento - Aplazan                  | niento Deudas    | INFORMACIÓ   | TELÉFONO          |                                | CERRADO    | CALMET MIR      | liam            | 7          | 173988           |                   |            |
| 16                         | 2012-093864   |                         | 28/05/2012 15: | PLANEAMIENTO Y PRE   | SUPUESTO      | Presupuest   | 0                                 |                  | SOLICITUD    | PRESUPUEST        | O PARTICIPAT                   | CERRADO    | REUNIÓN EN      | LA GERENCIA DE  | PLANEA     |                  | -                 | _          |
| 17                         | 2012-093856   |                         | 28/05/2012 15  | PARTICIPACION VECIN  | AL            | Sectorista - | Difusión de Pro                   | yectos y Activid | INFORMACIÓ   | EMAIL             |                                | CERRADO    |                 |                 |            |                  |                   |            |
| 18                         | 2012-093853   |                         | 28/05/2012 15  | PLANEAMIENTO Y PRE   | SUPUESTO      | Presupuest   | 0                                 |                  | SOLICITUD    | PRESUPUEST        | O PARTICIPAT                   | CERRADO    | REUNION CC      | N JUNTAS VECINA | ALES DEL   |                  | -                 | -          |
| 19                         | 2012-093848   |                         | 28/05/2012 15: | OBRAS MUNICIPALES    |               | Obras en V   | a Publica                         |                  | RECLAMOS     | EMAIL             |                                | CERRADO    |                 |                 |            |                  |                   | -          |
| 20                         | 2012-093834   |                         | 28/05/2012 15: | DBRAS MUNICIPALES    | A1            | Coll Contor  | la Publica                        | Vecine           | SOLICITUD    | EMAIL<br>TELÉCONO |                                | CERRADO    |                 | CAR             |            | 241880           |                   | -          |
| 22                         | 2012-093828   |                         | 28/05/2012 15  | SERVICIOS A LA CIUDA | D             | Limnieza -   | Remin de Male                     | 79               | INFORMACIÓ   | TELÉFONO          |                                | ABIERTO    | MANSILLA S      | OLIS DE VALLE E |            | 414988           | DNI-10545037      | -          |
| 23                         | 2012-093824   |                         | 28/05/2012 15: | OBRAS MUNICIPALES    |               | Sedapal      | neogo de maio                     |                  | SOLICITUD    | VISITAS DE C      | AMPO                           | CERRADO    | in the least of |                 |            |                  | -                 | -          |
| 24                         | 2012-093823   |                         | 28/05/2012 15: | ACCESO AL MERCADO    |               | Licencia de  | Funcionamien                      | to               | INFORMACIÓ   | TELÉFONO          |                                | CERRADO    |                 |                 | 2          | 242934           | -                 |            |
| 25                         | 2012-093820   |                         | 28/05/2012 15: | OBRAS PRIVADAS       |               | Certificado  | de Parámetros                     | Urbanísticos     | INFORMACIÓ   | TELÉFONO          |                                | CERRADO    | LAZO SRA        |                 | 2          | 240979           |                   |            |
| 26                         | 2012-093818   |                         | 28/05/2012 15: | SERVICIOS A LA CIUDA | D             | Limpieza -   | Recojo de Male                    | 28               | SOLICITUD    | TELÉFONO          |                                | ABIERTO    | GAMARRA IT      | URREGUI ARTUR   | 0 2        | 256264           | DNI-06708196      | _          |
| 27                         | 2012-093815   |                         | 28/05/2012 15: | REGISTRO Y FISCALIZA | ACION TRIBUT  | Acotacion I  | mpuesto Predia                    | I - Arbitrio     | INFORMACIÓ   | TELÉFONO          |                                | CERRADO    |                 |                 | 4          | 421944           | •                 | _          |
| 28                         | 2012-093807   |                         | 28/05/2012 15: | PARTICIPACION VECIN  | AL            | Call Center  | r - Información a                 | l Vecino         | INFORMACIÓ   | TELÉFONO          |                                | CERRADO    |                 |                 | 5          | 924994           | · ·               | -1         |
| 29                         | 2012-093798   |                         | 28/05/2012 15: | CONTROL Y RECAUDAC   | CION          | Estados de   | Cuenta                            | -                | INFORMACIO   | TELEFONO          |                                | CERRADO    | CUADROS A       | RENAS JOSE      | 4          | 151930           | -                 | -          |
| 30                         | 2012-093787   |                         | 28/05/2012 15  | GESTION DOCUMENTA    |               | Consulta de  | e Expedientes -                   | Documentos       | INFORMACIÓ   | TELEFONO          |                                | CERRADO    | SCHREIBER       | VIDAL VERENITH2 | DEL CAR 2  | 223986           | DNI-22416807      | -          |
| 31                         | 2012-093783   |                         | 28/05/2012 15: | SERVICIOS A LA CIUDA | D             | Limpieza -   | Cuenta<br>Remio de Male           | 79               | INFORMACIÓ   | TELÉFONO          |                                | CERRADO    | VENTURA NO      | SIGUA DE KADA   | R RUTH 4   | +10302<br>222731 | -<br>DNI-08218767 | -          |
| 33                         | 2012-093765   |                         | 28/05/2012 14  | GESTION DOCUMENTA    | RIA           | Consulta de  | e Expedientes -                   | Documentos       | INFORMACIÓ   | TELÉFONO          |                                | CERRADO    | CENTENARIO      | INVERSIONES     | 6          | 169000           | -                 | -          |
| 34                         | 2012-093759   |                         | 28/05/2012 14  | SECRETARIA GENERAL   |               | Partidas Na  | cimiento, Matri                   | monio, Defunci   | INFORMACIÓ   | TELÉFONO          |                                | CERRADO    |                 |                 | 2          | 562546           |                   | -          |
| 35                         | 2012-093757   |                         | 28/05/2012 14: | GESTION DOCUMENTA    | RIA           | Consulta de  | e Expedientes -                   | Documentos       | INFORMACIÓ   | TELÉFONO          |                                | CERRADO    | PERU S.A.C.     | CONCOL          | 7          | 173732           | -                 | _          |
| 36                         | 2012-093758   |                         | 28/05/2012 14: | BIENESTAR Y SERVICE  | O SOCIAL      | Carnet San   | itario                            |                  | INFORMACIÓ   | TELÉFONO          |                                | CERRADO    |                 |                 | 0          | 996530654        |                   |            |
| 37                         | 2012-093755   |                         | 28/05/2012 14  | BIENESTAR Y SERVICE  | O SOCIAL      | Carnet San   | itario                            |                  | INFORMACIÓ   | TELÉFONO          |                                | CERRADO    | BARRA MAR       | NA J.A GROUP SA | C 2        | 841774           | RUC-204517073     | 03         |
| 38                         | 2012-093748   |                         | 28/05/2012 14: | PARTICIPACION VECIN  | AL            | Call Center  | <ul> <li>Información a</li> </ul> | l Vecino         | INFORMACIÓ   | TELÉFONO          |                                | CERRADO    | ROCCA VEN       | TO VICTOR ALBER | RTO 2      | 210273           | DNI-09753944      | -          |
| 39                         | 2012-093741   |                         | 28/05/2012 14  | PARTICIPACION VECIN  | AL            | Call Center  | - Información a                   | I Vecino         | INFORMACIÓ   | TELÉFONO          |                                | CERRADO    | PERU PROM       | ET              | 4;         | 225732           |                   | -          |
| 40                         | 2012-093738   |                         | 28/05/2012 14  | CONTROL Y RECAUDAD   | CION          | Estados de   | Cuenta                            |                  | INFORMACIO   | TELEFONO          |                                | CERRADO    |                 |                 | 4          | 754330           |                   |            |
| 41                         | 2012-093/31   |                         | 28/05/2012 14  | OBRAS PRIVADAS       |               | Licencias d  | e Obras (Nueva:                   | s, Ampliac., Rei | INFORMACIÓ   | TELEFONO          |                                | CERRADO    | ESCULIES R      | JCA REY OSCAR   | ANTONIO 4  | 223314           | RUC-100788368     | 31         |
| 43                         | 2012-093728   |                         | 28/05/2012 14  | SERVICIOS A LA CIUDA | D             | Limpieze -   | Recoio de Mele                    | 7.8              | SOLICITUD    | TELÉFONO          |                                | ABIERTO    | GÜEMES HA       | RTLEY JOSEFINA  | CECILIA 2  | 242657           | DNI-08241604      | -1         |
| 44                         | 2012-093721   |                         | 28/05/2012 14  | GESTION DOCUMENTA    | RIA           | Consulta de  | e Expedientes -                   | Documentos       | INFORMACIÓ   | TELÉFONO          |                                | CERRADO    | 0021120101      |                 | 4          | 405084           | -                 | -          |
| 45                         | 2012-093720   |                         | 28/05/2012 14  | ACCESO AL MERCADO    |               | Indice de L  | lsos (Compatibil                  | idad de la activ | INFORMACIÓ   | TELÉFONO          |                                | CERRADO    |                 |                 | 21         | 053046           |                   |            |
| 46                         | 2012-093718   |                         | 28/05/2012 14: | REGISTRO Y FISCALIZA | ACION TRIBUT  | Acotacion I  | mpuesto Predia                    | I - Arbitrio     | INFORMACIÓ   | TELÉFONO          |                                | CERRADO    |                 |                 | 4          | 416495           | -                 |            |
| 47                         | 2012-093717   |                         | 28/05/2012 14  | ACCESO AL MERCADO    |               | Indice de L  | lsos (Compatibil                  | idad de la activ | INFORMACIÓ   | TELÉFONO          |                                | CERRADO    |                 | -               | 20         | 053046           |                   |            |
| 48                         | 2012-093713   |                         | 28/05/2012 14  | FISCALIZACION        |               | Multas - Inf | racciones Admir                   | nistrativas      | INFORMACIÓ   | TELÉFONO          |                                | CERRADO    | CONSULTOR       | IAS T ASESORIAS | FINANCI 2  | 212661           | RUC-202937469     | 41         |
| 49                         | 2012-093708   |                         | 28/05/2012 14  | BIENESTAR Y SERVICE  | O SOCIAL      | Roedores -   | Desratización                     |                  | INFORMACIÓ   | TELÉFONO          |                                | ABIERTO    | CEREGHINO       | CABRERA BRUNE   | LLA ROCI 2 | 223853           | DNI-41905649      | _          |
| H                          | A D D CAS     | 0S / 🞾 /                |                |                      |               |              |                                   |                  |              |                   |                                | _          |                 |                 |            |                  | ►                 | U.         |
| Lis                        | sto           |                         |                |                      |               |              |                                   |                  |              |                   |                                |            |                 |                 |            | )% 🕞 –           |                   | -0         |

Ingrese un Nombre al archivo y seleccione la ruta de almacenamiento del mismo.

### ✤ <u>Detalle del Caso</u>

Puede ver el detalle del Caso deberá hacer click en el botón Ver Detalle $\bigcirc$ .

En este formulario podrá visualizar toda la información del caso registrado. Asimismo también es posible reproducir el audio del caso si se trata de una llamada entrante proveniente de la central telefónica.

| Detalle del Caso -                   | Windows Internet Explorer                                                                                            |                                                          |
|--------------------------------------|----------------------------------------------------------------------------------------------------|----------------------------------------------------------|
| Consulta de Cas                      | 0                                                                                                    |                                                          |
| 🦻 🗄 🔒                                | Estado 2.EN PROCESO Atención Est.                                                                                    |                                                          |
| Caso                                 |                                                                                                    | Lote                                                     |
| Código                               | 2014-112369                                                                                                    |                                                          |
| Área                                 | SUBGERENCIA DE SERVICIOS A LA CIUDAD                                                                                 |                                                          |
| Tipo Caso                            | Limpieza - Recojo de Maleza                                                                                          |                                                          |
| Motivo                               | SOLICITUD                                                                                                    |                                                          |
| Medio                                | TELÉFONO                                                                                                    |                                                          |
| Reportante                           | LOPEZ SARABIA ELMER RAUL                                                                                             |                                                          |
| Doc. Identidad                       | DNI-07648359                                                                                                    |                                                          |
| Cód. Contrib.                        |                                                                                                    |                                                          |
| Teléfono                             | 2242488                                                                                                    | and the second                                           |
| E-Mail                               |                                                                                                    | Dirección CA. 3 SUR (URB. CORPAC) Nº 0260,<br>SAN ISIDRO |
| Doc. Trámite                         | -                                                                                                    | Sector 5-1                                               |
| Contenido Detalle VECI VERE Acciones | NO SOLICITA EL RECOJO DE REGULAR CANTIDAD DE MALEZA U<br>DA. SE COORDINO CON EL SR MANUEL ZAGUMA.<br>Iditoría Audios | UBICADA FUERA DEL DOMICILIO, SOBRE LA                    |
| Acciones Regis                       | tradas                                                                                                    |                                                          |
| Total: 1 Regist                      | *o5                                                                                                    |                                                          |
| Usuario                              | Fecha Observación                                                                                                    |                                                          |
| JGUERRA 24                           | 09/2014 SE PROGRAMO SU RECOLECCION CON LA ORDEN DE SERVICIÓ                                                          | D N° 940                                                 |
|                                      |                                                                                                    |                                                          |
|                                      | 😜 Internet   Modo protegido: act                                                                                     | ivado 🖓 🔻 🔍 100% 🔻                                       |

Dentro de este formulario puede registrar y modificar las acciones, auditoria y audios; registradas para el caso tanto por parte de los responsables asignados del caso o el operador que generó el caso.

| Acciones Auditoría      | Audios              |
|-------------------------|---------------------|
| Transacciones de Usuari | os                  |
| Registrado por          | JDIAZ               |
| Fecha Registro          | 23/09/2014 17:57:42 |
| IP Registro             | 192.168.20.55       |
| Modificado por          | JGUERRA             |
| Fecha Modificación      | 24/09/2014 09:03:55 |
| IP Modificación         | 192.168.6.226       |
| Cerrado por             |                     |
| Fecha Cierre            |                     |
| IP Cierre               |                     |

| Acciones Auditoría Audios |                                    |
|---------------------------|------------------------------------|
| Audio                     | agent-6001-1411513101-298330 00:06 |
|                           |                                    |

## ✤ Editar el Caso

Para editar el detalle del caso se deberá hacer click en el icono 🗾 y se abrirá esta ventana.

| Atención del  | Caso                                                                                                    | ×                                     |
|---------------|----------------------------------------------------------------------------------------------------|---------------------------------------|
| Caso<br>Fecha | 2014-112369     Área     SUBGERENCIA DE SERVICIOS A LA CIUDAD       25/09/2014     Tipo     Limpieza - Recojo de Maleza                          | a a a a a a a a a a a a a a a a a a a |
| Detalle       | VECINO SOLICITA EL RECOJO DE REGULAR CANTIDAD DE MALEZA UBICADA FUERA DEL<br>DOMICILIO, SOBRE LA VEREDA.<br>SE COORDINO CON EL SR MANUEL ZAGUMA. |                                       |
|               | Crabar Grabar                                                                                                    | ,                                     |

## ✤ <u>Atender el Caso</u>

Para atender el caso hacer click en el icono 💹 y se abrirá la siguiente la ventana.

| Atención del Ca      | 150                               |                                                                     | × |
|----------------------|-----------------------------------|---------------------------------------------------------------------|---|
| Caso 20<br>Fecha 23  | 014-112369 Área<br>5/09/2014 Tipo | SUBGERENCIA DE SERVICIOS A LA CIUDAD<br>Limpieza - Recojo de Maleza | 2 |
| Estado               | 2.EN PROCESO                      |                                                                     |   |
| Atención<br>Estimada | <b>I</b>                          | Editar Fecha                                                        |   |
| Observación          |                                   |                                                                     |   |
|                      |                                   | 💾 Grabar                                                            |   |

## \* <u>Reiterativo del Caso</u>

Para atender el caso hacer click en el icono 🔍 y se abrirá la siguiente la ventana.

| Marterúniesto del Caso                                     |                                                                                                    |                                 |                                |        |                  |  |  |  |
|------------------------------------------------------------|----------------------------------------------------------------------------------------------------|---------------------------------|--------------------------------|--------|------------------|--|--|--|
| 8.                                                         |                                                                                                    |                                 |                                |        |                  |  |  |  |
| Código                                                     | Datos del Caso                                                                                                    |                                 |                                |        |                  |  |  |  |
| Caso                                                       | Reportante                                                                                                    | LOPEZ SARABIA ELMER RAUL        |                                |        | Contacto         |  |  |  |
| Clasificación                                              | Doc.<br>Identidad                                                                                                    | DNI-07648359                    |                                |        | Teléfono 2242488 |  |  |  |
| Derivación                                                 | Dirección                                                                                                    | Ca. 3 SUR (Urb. Corpac) 0260, S | AN ISIDRO                      |        | E-Mall           |  |  |  |
| Problema Telefónico                                        | Nacimiento                                                                                                    | 21/07/1965                      |                                |        |                  |  |  |  |
| 11                                                         | Editar los l                                                                                                    | Datos del Reportante 🔒 Reg      | istrar Caso para el<br>ortante |        |                  |  |  |  |
|                                                            | Detaile del C                                                                                                    | aso                             |                                |        |                  |  |  |  |
|                                                            | VECINO SOLICITA EL RECOJO DE REGULAR CANTIDAD DE MALELA UBICADA FUERA DEL DOMICILIO,<br>SOBRE LA VEREDA.<br>SE COORDINO CON EL SR MANUEL ZAGUMA. |                                 |                                |        |                  |  |  |  |
| Contenido Dirección                                        | Trámite                                                                                                    |                                 |                                |        |                  |  |  |  |
| Clasificación del Caso                                     |                                                                                                    |                                 |                                | Medio  | Medio y Motivo   |  |  |  |
| Estado 2.EN PROC                                           | ESO                                                                                                    | -                               |                                | Medio  | TELÉFONO         |  |  |  |
| Área SERVICIO                                              | 8 A LA CIUDAD                                                                                                    |                                 | -                              | Motivo | SOLICITUD        |  |  |  |
| Tipo Limpiera - F                                          | Recojo de Maleza                                                                                                    |                                 | -                              |        |                  |  |  |  |
|                                                            | Responsable                                                                                                    | 1                               | Tipo                           |        |                  |  |  |  |
| Responsable CALZADO PARCO /                                | AURELIA<br>Munistraisideo cob pe                                                                                                    | 2                               | RESPONSABLE                    |        |                  |  |  |  |
| Responseble GARCIA VALDERRAM<br>E-Meil manuel.garda@me     | A MANUEL JESUS                                                                                                    | 3.                              | SUPERVISOR                     |        |                  |  |  |  |
| Responsable GUERRA SOCANEGR<br>E-Mail jorge.guerra@mur     | A JORGE IGNACIO                                                                                                    | 2                               | RESPONSABLE                    |        |                  |  |  |  |
| Responseble JIMENEZ CANAHUE<br>E-Mail johnny.jimenezijim   | RE JOHNNY RONALD                                                                                                    | <u>#</u>                        | COLABORADOR                    |        |                  |  |  |  |
| Responsable LLANO RIOS PLORA<br>2-Mail flor Jiano/Brunisar | Pasponable LLANO RIOS RURA                                                                                                    |                                 |                                |        |                  |  |  |  |
| Responsible MEZA CASABLANCA JULIO CESAR                    |                                                                                                    |                                 |                                |        |                  |  |  |  |
| Responsable MONTES QUIROZ R                                |                                                                                                    | 2                               | RESPONSABLE                    |        |                  |  |  |  |
| Responsable VASQUEZ REATEGU                                | I MARTHA ELIANA                                                                                                    | #                               | COLABORADOR                    | -      |                  |  |  |  |
| Responsable zegassa nuoses m                               | ARINA                                                                                                    | 2                               | RESPONSABLE                    |        |                  |  |  |  |
| Archivos Adjuntos                                          | nunisanisioro.gob.pe                                                                                                    |                                 |                                |        |                  |  |  |  |

### ✤ Enviar E-Mail

Para atender el caso hacer click en el icono 🕮 y se abrirá la siguiente la ventana.

| CC IN<br>BCC Jo<br>Asunto A<br>Contenido | urelia caltado@municashid<br>ohuny.jimeuer@municashid<br>AVISO: NUEVO CASO AS<br>Mensaje<br>B Z U   ABC | idro gab pa, jorge gerra Samainanisidro gab pa, ricardo mesera Samainanisidro gab pa, marina 💿<br>idro gab pa, julio mez Samainanisidro gab pa, marina vrognez Samainanisidro gab pa 💿<br>SIGNADO (2014-112469) 💿 Envisorane una Capia Ocalia<br>🐨 🗃 🔳 🗮 1 :: 1 :: 1 :: 1 :: 1 :: 1 :: |   |
|------------------------------------------|----------------------------------------------------------------------------------------------------|----------------------------------------------------------------------------------------------------|---|
| ICC jo<br>Isunto A<br>Contenido          | obasy.jimese:@musit.sahid<br>IVISO: NUEVO CASO AS<br>Mensaje<br>B Z U   ASC                             | idro gob pe, ješo mera @maninatiidro gob pe, martha vezquez@maninatiidro gob pe 💿 😒                                                                                                    |   |
| Asunto A                                 | NUISO: NUEVO CASO AS<br>Mensaje<br>B I U   ARC                                                          | SIGNADO [914-112269]                                                                                                    |   |
| Contenido                                | Mensaje<br>B I ∐   ABC ■                                                                                | : ■ ■ :: :: :: :::::::::::::::::::::::                                                                                                    |   |
|                                          | B <i>I</i> <u>U</u>   ∧⊷ ≣=                                                                             | : <b>= = = ::</b> := :: :: :: :: :: :: :: :: :: :: :: ::                                                                                                    |   |
|                                          |                                                                                                    |                                                                                                    |   |
|                                          |                                                                                                    |                                                                                                    |   |
|                                          |                                                                                                    | Sistema Call Center                                                                                                    |   |
|                                          | Reportante                                                                                              | LOPEZ SARABIA ELMER RAUL (DNI-07648359)                                                                                                    |   |
|                                          |                                                                                                    |                                                                                                    | _ |
|                                          | Reportante                                                                                              | LOPEZ SARABIA ELMER RAUL (ONI-07648359)                                                                                                    |   |
|                                          | Teléfono                                                                                                | 2242488                                                                                                    |   |
|                                          | E-Mail                                                                                                  |                                                                                                    |   |
|                                          | Dirección                                                                                               | CA. 3 SUR (URB. CORPAC) Nº 0260, SAN ISIORO (SUBSECTOR: 5-1)                                                                                                    |   |
|                                          | Medio                                                                                                   | TELÉFOND                                                                                                    |   |
|                                          | Área                                                                                                    | SUBGERENCIA DE SERVICIOS A LA CIUDAD                                                                                                    |   |
|                                          | Tipo                                                                                                    | Limpleza - Recojo de Maleza                                                                                                    |   |
|                                          | Motivo                                                                                                  | SOLICITUD                                                                                                    |   |
|                                          | Detalle                                                                                                 | VECINO SOLICITA EL RECOJO DE REGULAR CANTIDAD DE MALEZA UBICADA FUERA DEL DOMICILIO, SOBRE LA VEREDA. SE<br>COORDINO CON EL SR MANUEL ZAGUMA.                                                                                                    |   |
|                                          | Observación                                                                                             | [JGUERRA (24/09/14)] SE PROGRAMO SU RECOLECCION CON LA ORDEN DE SERVICIO Nº 940                                                                                                    |   |

#### \* <u>Registro de Casos</u>

#### ♦ Nuevo Registro

Para registrar un Caso en primer lugar debe seleccionar el grupo de caso del Panel de Clasificación ubicado en la parte superior izquierda.

| Mantenimiento del Caso |                                 |              |              |              |  |  |  |
|------------------------|---------------------------------|--------------|--------------|--------------|--|--|--|
|                        | Grupos de Casos                 |              |              |              |  |  |  |
|                        |                                 |              |              |              |  |  |  |
|                        | del Call Center                 |              |              |              |  |  |  |
| Código                 | Datos del Caso                  |              |              |              |  |  |  |
| Caso                   | Datos Personales del Reportante |              |              | Contacto     |  |  |  |
| Clasificación          | Nombres                         |              |              | Teléfono     |  |  |  |
| Derivación             | Ap.<br>Paterno                  |              |              | E-Mail       |  |  |  |
| Problema Telefónico    | Ap.<br>Materno                  |              |              |              |  |  |  |
|                        | Detalle del Caso                |              |              |              |  |  |  |
| A CAR                  | Detaile Detaile                 |              |              |              |  |  |  |
| Contenido Dirección    | Trámite                         |              |              |              |  |  |  |
| Clasificación del Caso |                                 |              | Medio y Moti | vo           |  |  |  |
| Estado 1.PENDIEN       | TE 👻                            | P            | Medio        | «Seleccione» |  |  |  |
| Área «Seleccione»      |                                 |              | Motivo       | «Seleccione» |  |  |  |
| Тіро                   |                                 |              |              |              |  |  |  |
| Archivos Adjuntos      |                                 |              |              |              |  |  |  |
| Adjuntar               | Exan                            | ninar CARGAR |              |              |  |  |  |
|                        |                                 |              |              |              |  |  |  |

Debe ingresar los datos del Reportante y los datos generales del Caso, llenando los paneles de Contenido,Dirección y Trámite.

Para finalizar el registro del Caso deberá hacer click en el botón Bara de herramientas de

la parte superior del formulario.

-Para el registro de datos del reportante de Caso está integrado con la base de datos de la Reniec (padrón electoral del 2006) para la búsqueda, consulta de datos y verificación de información de las personas. Puede efectuar la búsqueda de personas con el Documento de Identidad o con los Datos personales de la Persona (Nombres, Apellido Paterno o Apellido Materno).

| 🏉 Mantenimien | to de Casos - | Internet Explorer pro | ovided by Dell      |            |                |              |                 |              |         |        | ×   |
|---------------|---------------|-----------------------|---------------------|------------|----------------|--------------|-----------------|--------------|---------|--------|-----|
| Mantenimie    | nto del Cas   | 0                     |                     |            |                |              |                 |              |         |        | I A |
| 88            |               |                       |                     |            |                |              |                 |              |         |        |     |
|               |               |                       |                     |            |                |              |                 |              |         |        |     |
| Codigo        |               | Datos del Caso        |                     |            |                |              |                 |              |         |        |     |
| Caso          |               | Nombres               | ales del Reportante |            |                |              | Teléfono        |              |         |        |     |
| Clasificacion | Búsqueda      | de Personas           |                     |            |                |              |                 |              | ×       |        |     |
| Derivaci      |               |                       |                     | Búsqueda   | de Personas    |              |                 |              |         |        |     |
| Problem       | Tipo de       | Persona               |                     | Datos Per  | sonales        |              |                 |              |         |        |     |
| 1000          | Tipo          | PERSONA NATURAL       | × ×                 | Nombres    |                |              |                 |              |         |        |     |
| 55-           | Tipo          | DNI                   | -                   | Ap. Patern | • GAMARRA      |              |                 |              |         |        | Ξ   |
| MR 3          | Número        | (                     | Reniec              | Ap. Matern | • ITURREGUI    |              |                 |              |         |        |     |
| 8             |               |                       |                     | Buscar     | 💊 Limpiar 🌖    |              |                 |              |         |        |     |
| EADINE        |               |                       |                     |            |                |              |                 |              |         |        |     |
| Contenid      | Total         | : 1 Registros         | [Registros: 1-5]    | Paginado   | 5 Registros    | •            | Ir a            | Página 1     | •       |        |     |
| Clasifica     | Tipo          | Nombres               | <u>Ap. Pa</u>       | iterno     | Ap. Mate       | erno         | Doc. Identio    | dad Nacimien | to Sexo |        |     |
| Área          | NAT           | ARTURO                | GAM                 | ARRA       | ITURRE         | GUI          | DNI-067081      | 96 30/10/194 | 10 0    | T      |     |
| Тіро          |               |                       |                     |            | T              | Motivo       | «Seleccione     | 2>>          |         | T      |     |
| Asianasián    |               |                       |                     |            |                |              |                 |              |         |        |     |
| Responsable   |               |                       |                     |            |                |              |                 |              |         |        |     |
| E-Mail        | A.1.          |                       |                     |            | -33            |              |                 |              |         |        |     |
| Archivos      | Adjuntos      |                       |                     | Examinar   | CARCAR         |              |                 |              |         |        |     |
| <             |               |                       | m                   | - Command. | CANGAN         |              |                 |              |         |        | •   |
|               |               |                       |                     |            | 😌 Internet   N | 1odo protegi | do: desactivado | )            |         | 🔍 100% | •   |

Para seleccionar a la persona hacer click en el botón i Se cargará todos los datos básicos de la persona.

| 🏉 Mantenimiento de Casos - W | Vindows Internet Explorer                                             |                          | - 0 💌          |  |  |  |  |  |
|------------------------------|-----------------------------------------------------------------------|--------------------------|----------------|--|--|--|--|--|
| Mantenimiento del Caso       |                                                                       |                          | ^ ·            |  |  |  |  |  |
| 8.                           |                                                                       |                          |                |  |  |  |  |  |
| Código                       | Datos del Caso                                                        |                          |                |  |  |  |  |  |
| Caso                         | Reportante GAMARRA ITURREGUI ARTURO                                   | Contacto                 |                |  |  |  |  |  |
| Clasificación                | Doc. Identidad DNI-06708196                                           | Teléfono                 |                |  |  |  |  |  |
| Clashikacion                 | Dirección Ca. 30 (Urb. Corpac) 0240, SAN ISIDRO                       |                          |                |  |  |  |  |  |
| Derivación                   | Nacimiento 30/10/1940                                                 | E-Mail                   |                |  |  |  |  |  |
|                              | Contribuyente 01062089                                                |                          |                |  |  |  |  |  |
| Problema lelefonico          | 🔣 Editar los Datos del Reportante 🔒 Registrar Caso para el Reportante |                          |                |  |  |  |  |  |
| Contenido Dirección          | Detalle                                                               |                          |                |  |  |  |  |  |
| Clasificación del Caso       |                                                                       | Medio y Motivo           |                |  |  |  |  |  |
| Estado 1.PENDIEN             | NTE -                                                                 | Medio «Seleccione»       | <b>_</b>       |  |  |  |  |  |
| Área «Seleccion              | «Seleccione» Motivo «Seleccione»                                      |                          |                |  |  |  |  |  |
| Тіро                         | Tipo                                                                  |                          |                |  |  |  |  |  |
| Archivos Adjuntos            |                                                                       |                          |                |  |  |  |  |  |
| Adjuntar                     | Adjuntar Examinar CARGAR                                              |                          |                |  |  |  |  |  |
|                              |                                                                       |                          |                |  |  |  |  |  |
|                              |                                                                       |                          |                |  |  |  |  |  |
|                              | 😌 Internet   M                                                        | Modo protegido: activado | 🖓 🕶 🔍 100% 👻 🖉 |  |  |  |  |  |

#### • Panel Contenido

Deberá seleccionar un Área y un tipo de Caso. Los tipos de casos se cargan en función al área seleccionada.

| fantenimiento del Caso            | )                                                               |             |                             |      |  |  |
|-----------------------------------|-----------------------------------------------------------------|-------------|-----------------------------|------|--|--|
|                                   |                                                                 |             |                             |      |  |  |
| Código                            | Datos del Caso                                                  |             |                             |      |  |  |
|                                   | C Dates Personales del Reportante                               |             | Contacto                    |      |  |  |
| Clasificación                     | Nombres                                                         |             | Teléfono                    |      |  |  |
| Derivación                        | Ap.<br>Paterno                                                  |             | E-Mail                      |      |  |  |
| 🔲 Problema Telefónico             | Ap.<br>Materno                                                  |             |                             |      |  |  |
| 1                                 | Detaile del Caso                                                |             |                             |      |  |  |
| Detalle                           |                                                                 |             |                             |      |  |  |
| Contenido Direcció                | n Trámite                                                       |             |                             |      |  |  |
| Clasificación del Cas             | 0                                                               | Me          | 1edio y Motivo              |      |  |  |
| Estado 1.PEND                     | ENTE 🔹                                                          | Med         | edio «Seleccione»           | •    |  |  |
| Área SERVIC                       | TOS A LA CIUDAD                                                 | ▼ Mot       | otivo «Seleccione»          | •    |  |  |
| Tipo                              | ione»                                                           | -           |                             |      |  |  |
| Archivos Adji Direcció<br>Fiestas | ione»<br>on y Horarios<br>Infantiles                            |             |                             |      |  |  |
| Adjuntar Limpiez                  | za - Barrido de Calles<br>za - Barrido de Paroues y Plazas      |             |                             |      |  |  |
| Limpiez                           | a - Mant. Ornato (Lavado Calzada, Bancas, Papeleras, Postes)    |             |                             |      |  |  |
| Limpiez<br>Limpiez                | za - Reciclaje<br>za - Recojo de Desmonte                       |             |                             | _    |  |  |
| Limpiez                           | za - Recojo de Maleza                                           |             |                             |      |  |  |
| Limpiez<br>Mala at                | za - Recojo de Residuos Sólidos (Trastos)<br>anción de Personal |             |                             | 1000 |  |  |
| Maia at                           | Municipal                                                       | et   Modo p | protegido: activado 🛛 🐔 🔻 🤨 | 100% |  |  |

Al seleccionar un tipo de caso se cargará automáticamente un responsable del caso. Al momento de grabar el caso

se enviará un correo a todos los responsables asociados al caso por el tipo asignado.

| Mantenimiento del Caso                             |                    |                          |                 |                           |        |            |                                       |
|----------------------------------------------------|--------------------|--------------------------|-----------------|---------------------------|--------|------------|---------------------------------------|
| 8.                                                 |                    |                          |                 |                           |        |            |                                       |
| Código                                             | Datos del Caso     |                          |                 |                           |        |            |                                       |
| Caso                                               | Reportante         | GAMARRA ITURREGUI A      | RTURO           |                           |        |            | Contacto                              |
| Clasificación                                      | Doc. Identidad     | DNI-06708196             |                 |                           |        | 0          | Teléfono                              |
|                                                    | Dirección          | Ca. 30 (Urb. Corpac) 024 | 10, SAN ISIDI   | RO                        |        | 2          |                                       |
| Derivación                                         | Nacimiento         | 30/10/1940               |                 |                           |        |            | E-Mail                                |
|                                                    | Contribuyente      | 01062089                 |                 |                           |        | $\bigcirc$ | · · · · · · · · · · · · · · · · · · · |
| Problema Telefónico                                | Editar los I       | Datos del Reportante     | Regist<br>Repor | rar Caso para el<br>tante |        |            |                                       |
|                                                    | Detalle del C      | Caso                     |                 |                           |        |            |                                       |
|                                                    | Detalle            |                          |                 |                           |        |            |                                       |
| Contenido Dirección                                | Trámite            |                          |                 |                           |        |            |                                       |
| Clasificación del Caso                             |                    |                          |                 |                           | Medio  | у Мо       | tivo                                  |
| Estado 1.PENDIE                                    | NTE                | •                        |                 |                           | Medio  |            | «Seleccione»                          |
| Área OBRAS P                                       | RIVADAS            |                          |                 | -                         | Motivo | •          | «Seleccione»                          |
| Tipo Certificado de Finalización de Obras -        |                    |                          |                 |                           |        |            |                                       |
|                                                    | Responsal          | ble                      |                 | Тіро                      |        |            |                                       |
| Responsable PACHERRES Z                            |                    | MARIBEL                  | 3               |                           |        |            |                                       |
| E-Mail roxana.pacherre                             | s@munisanisidro.go | b.pe                     | <u> </u>        | RESPONSABLE               |        |            |                                       |
| Responsable SERPA PANDU<br>E-Mail cecilia.serpa@mu | RO CECILIA BEA1    | TRIZ                     | 3               | SUPERVISOR                |        |            |                                       |

#### • Panel Dirección

Debe ingresar la dirección del Caso del lugar donde reportan la incidencia de dos formas:

-De forma específica: seleccionando la vía y la numeración municipal exacta. Se selecciona automáticamente el

sector vecinal al cual pertenece el predio.

-De forma relativa: seleccionando la vía y cuadra o indicando la opción sin número (SN). Se debe seleccionar manualmente el sector vecinal al cual pertenece el predio.

En ambos casos se consulta y valida la información Catastral de Distrito.

| Código           | Dato         | s del Caso                    |            |                      |
|------------------|--------------|-------------------------------|------------|----------------------|
| Caso             | Da           | tos Personales del Reportante |            | Contacto             |
| Clasificación    | Nor          | nbres                         |            | Teléfono             |
| Derivación       | Pa           | Ap.<br>terno                  |            | E-Mail               |
| 🔲 Problema Telef | ónico Ma     | Ap.<br>terno                  |            |                      |
|                  | Det          | alle del Caso                 |            |                      |
| Contenido Di     | irección Trá | mite                          |            | Ento                 |
| Departa          | amento       | Provincia                     | Distrito   |                      |
| LI               | MA           | LIMA                          | SAN ISIDRO |                      |
| Vía              |              |                               |            |                      |
| Vía              | «Seleccione» |                               | ▼ Q        |                      |
| Interior         |              |                               |            |                      |
| Тіро             | «Seleccione» |                               | <b>•</b>   |                      |
| Referencia       |              |                               |            |                      |
| Referencia       |              |                               |            | Imagen no disponible |
|                  |              |                               |            |                      |

Para el Registro de Direcciones se cuenta con la guía de calles de todos los distritos de Lima. Se emplea también
 de forma opcional el ubigeo del país con todos los departamentos, provincias y distritos del Perú.

|                       |                                  | A                                                                     |
|-----------------------|----------------------------------|-----------------------------------------------------------------------|
| Código                | Datos del Caso                   |                                                                       |
| Caso                  | Datos Personales del Reporta     | nte Contacto                                                          |
| Clasificación         | Nombres                          | Teléfono                                                              |
| Derivación            | Ap.<br>Paterno                   | E-Mail                                                                |
| 🔲 Problema Telefónico | Ap.<br>Materno                   |                                                                       |
| Contenido Dirección   | Detalle del Caso Detalle Trámite |                                                                       |
| Ubicación             | Provincia                        | Foto                                                                  |
| LIMA                  | ✓ LIMA ✓                         | SAN ISIDRO V 🖉 🖉                                                      |
| Vía                   |                                  | LA MOLINA<br>LA VICTORIA                                              |
| Vía «Selec            | cione»                           | LINCE<br>LOS OLIVOS                                                   |
| Interior              |                                  | LURIGANCHO<br>LURIN                                                   |
| Tipo «Selece          | zione»                           | MAGDALENA DEL MAR<br>PUEBLO LIBRE (MAGDALENA VIEJA)                   |
| Referencia            |                                  | PACHACAMAC                                                            |
| Referencia            |                                  | PUENTE PEDRA<br>PUENTE PEDRA<br>PUNTA HERMOSA<br>PUNTA NEGRA<br>RIMAC |
|                       |                                  | SAN BARTOLO<br>SAN BORJA                                              |

- Cuando se registre con direcciones específicas (con vía y numeración municipal) se selecciona automáticamente el

| Código                | Datos del Caso               |            |                       |
|-----------------------|------------------------------|------------|-----------------------|
| Caso                  | Datos Personales del Reporta | nte        | Contacto              |
| Clasificación         | Nombres                      |            | Teléfono              |
| Derivación            | Ap.<br>Paterno               |            | E-Mail                |
| 🔲 Problema Telefónico | Ap.<br>Materno               |            |                       |
| 1                     | Detalle del Caso             |            |                       |
|                       | Detalle                      |            |                       |
| Contenido Dirección   | Trámite                      |            |                       |
| Ubicación             |                              |            | Foto                  |
| Departamento          | Provincia                    | Distrito   |                       |
| LIMA                  |                              |            |                       |
| Via ALOMI             | A ROBLES, Daniel [Ca.]       | ✓ Q 0170   |                       |
| Interior              |                              |            |                       |
| Tipo                  | ione»                        | <b>_</b>   | and the second second |
| Referencia            |                              | Sector     |                       |
| Referencia            |                              | Sector 3-3 | JUNIO 2008            |

sub sector vecinal al cual pertenece el predio.

- Cuando se registre direcciones relativas se cargará las cuadras de la vía seleccionada que pertenecen al Distrito.

| Código             | Datos de           | l Caso               |         |           |                   |       |                      |
|--------------------|--------------------|----------------------|---------|-----------|-------------------|-------|----------------------|
| Caso               | Datos              | Personales del Repor | tante   |           |                   |       | Contacto             |
| Clasificación      | Nombr              | es                   |         |           |                   |       | Teléfono             |
| Derivación         | Ap.<br>Paterr      | 10                   |         |           |                   |       | E-Mail               |
| 🔲 Problema Telefór | nico Ap.<br>Materr | 10                   |         |           |                   |       |                      |
|                    | Detalle            | del Caso             |         |           |                   |       | j                    |
|                    | Detalle            | •                    |         |           |                   |       |                      |
| Contenido Dir      | acción Trámi       | te                   |         | Registro  | de direc          | cione |                      |
| Registrar Direcci  | ón                 |                      |         | relativas | de cuadras de     | vías. |                      |
| Ubicación          |                    |                      |         |           |                   |       | oto                  |
| Departan<br>LIMA   | iento<br>- LIN     | Provincia<br>IA      | ▼ SAN I | Distrit   | io<br>•           |       | ALLA                 |
| Vía                |                    |                      |         |           |                   |       |                      |
| Vía                | ALOMIA ROBLES      | 8, Daniel [Ca.]      |         | - 🤍 🖪     | • «Seleccione»    |       |                      |
| Interior           |                    |                      |         |           | CUADRAS           |       |                      |
| Тіро               | «Seleccione»       |                      |         | -         | 0107              |       |                      |
| Referencia         |                    |                      |         |           | Set 0118<br>0120  |       | T                    |
| Referencia         |                    |                      |         |           | Sect 0121<br>0130 |       | Imagen no disponible |
|                    |                    |                      |         |           | 0133 0139         |       |                      |
|                    |                    |                      |         | ()<br>()  | 0140<br>0145      | lo: a | ectivado 🖓 👻 🍕 100%  |
| Código                | Datos del Caso                                                                               |
|-----------------------|----------------------------------------------------------------------------------------------|
| Caso                  | Datos Personales del Reportante                                                              |
| Clasificación         | Nombres Teléfono                                                                             |
| Derivación            | Ap.<br>Paterno                                                                               |
| 🔲 Problema Telefónico | Ap.<br>Materno                                                                               |
|                       | Detalle del Caso                                                                             |
| A CAR                 | Detalle                                                                                      |
| Contenido Dirección   | Trámite         Registro de direcciones específicas por<br>numeraciones municipales de vías. |
| Ubicación             | Foto                                                                                         |
| Departamento          | Provincia Distrito                                                                           |
| Vía                   |                                                                                              |
| Vía ALOM              | IA ROBLES, Daniel [Ca.]                                                                      |
| Interior              | «Seleccione»<br>NUMEROS                                                                      |
| Tipo                  | cione»                                                                                       |
| Referencia            | Sector                                                                                       |
| Referencia            | Sector 3.3   Imagen no disponible                                                            |

#### Edición de Casos

Para realizar la edición de un caso deberá seleccionar el registro empleando el botón → ubicado en la primera columna de la grilla. Posteriormente deberá hacer click en el botón Editar Registro an la barra de herramientas del formulario. En el caso de tener un nivel de acceso de Operador de Call Center sólo podrá editar los casos registrados por su mismo usuario y no podrá modificar aquellos registrados por otros usuarios.

| No.                    |                                    | Municipal                                                                                                    | idad de San I                                                                                 | sidro         |               |                                                 |                              |                                    |              |       |          | 1            | QUIP | o fui | ICIONAL DE DESARF<br>San Isidro -                        | ROJA<br>ROLLO DE SISTI<br>MARTES, 30 DE | AS FLOR<br>EMAS DE<br>E SEPTIE | es, ji<br>E Info<br>Embri | MMY<br>DRMA<br>E DE 2 | ABEL<br>CION<br>014 |
|------------------------|------------------------------------|----------------------------------------------------------------------------------------------------|-----------------------------------------------------------------------------------------------|---------------|---------------|-------------------------------------------------|------------------------------|------------------------------------|--------------|-------|----------|--------------|------|-------|----------------------------------------------------------|-----------------------------------------|--------------------------------|---------------------------|-----------------------|---------------------|
| Manten                 | imien                              | tos Procesos                                                                                                    | s Consultas                                                                                   | Reporte       | 5             | Georeferencia Co                                | ntrol de Calidad             | Opciones                           | Avuda        |       |          |              |      |       |                                                          | Inicio >                                | Manteni                        | imient                    | os > Ca               | isos 💟              |
| <b>^</b> (0            | Dculta                             | ar Búsqueda)                                                                                                    |                                                                                               |               | -             |                                                 |                              |                                    |              | -     | -        | -            | -    |       |                                                          | -                                       | -                              | -                         | -                     |                     |
| Fech                   | cha<br>ha                          | ▼ 💆 Reg<br>septiembre de 2                                                                                                   | ristro ▼<br>014 ≥                                                                             | Caso R        | epor<br>a por | tante Dirección                                 |                              |                                    |              |       |          |              |      |       |                                                          |                                         |                                | 2                         |                       |                     |
| <b>do</b><br>31        | lu<br>1                            | ma mi ju                                                                                                    | vi sá<br><u>5</u> 6                                                                           | Vía<br>Sector | Í             |                                                 |                              | Nº Munic.                          |              |       |          |              |      | ,     |                                                          | 4                                       | -                              | 2                         | P                     |                     |
| <u>Z</u>               | 8                                  | <u>9 10 11</u>                                                                                                    | 12 13                                                                                         | Sector        |               | «I odos»                                        | •                            | Subsector                          |              |       |          |              |      |       |                                                          |                                         | S                              |                           | P                     |                     |
| 21<br>28<br>5          | <u>22</u><br><u>29</u><br><u>6</u> | 16         17         18           23         24         25           30         1         2           7         8         9 | 19         20           i         26         27           3         4           10         11 |               |               |                                                 |                              | Buscar                             | 🕤 📎 Limpiai  |       |          |              |      |       |                                                          |                                         | 9                              | X                         |                       |                     |
| 2                      | 10                                 | / 🐽 🖻                                                                                                    |                                                                                               | Total: :      | Regis         | tros                                            | [Registro                    | s: 1-10]                           |              | Pagin | ado j    | 10 Registros |      |       | ▼ Ir a                                                   | Página 1                                |                                |                           | T                     | 0                   |
| <u>C</u> a             | 850                                | <u>Fecha</u>                                                                                                    | Áre                                                                                           | а             |               | Тіро                                            | Repo                         | ortante                            | Documento    |       | Teléfond | Contrib.     | Sec  | tor   | Dirección                                                | Usuario                                 | Prog. P                        | Pend. I                   | Resp.                 |                     |
| ⇒ <sup>20</sup><br>114 | 14-<br>4334 3                      | 0/09/2014 09:54:49                                                                                                    | SERVICIOS A                                                                                   | LA CIUDAD     | ⚠             | Limpieza - Recojo de Resid<br>Sólidos (Trastos) | HERRERA P                    | OLO MARCOS                         | DNI-09938788 | ¢     | 2121111  | 1            | 9 1  | -5 C  | A. CHOQUEHUANCA<br>Nº 1330, SAN ISIDRO                   | MMOSTACERO                              |                                | 0                         | 0                     | Q                   |
| ⇒ <sup>20</sup><br>114 | 14-<br>4301 3                      | 0/09/2014 09:28:14                                                                                                    | SERVICIOS A I                                                                                 | LA CIUDAD     | 6616          | Derivación de Llamada                           | BURNS VIDA<br>MAYANDIA<br>TE | URRAZAGA DE<br>CAROL MARIA<br>RESA | DNI-07863201 | C     | 4415102  |              |      |       |                                                          | AFILOMENO                               |                                | 0                         | 0                     | ¥ 🔍                 |
| ⇒ <sup>20</sup><br>114 | 14-<br>4295 3                      | 0/09/2014 09:17:49                                                                                                    | SERVICIOS A I                                                                                 | LA CIUDAD     | ⚠             | Limpieza - Recojo de Desm                       | onte HERRERA P               | OLO MARCOS                         | DNI-09938788 | C     | 2121111  | 1            | 9 1  | 5     | A. CHOQUEHUANCA<br>Nº 1330, SAN ISIDRO                   | MMOSTACERO                              |                                | 0                         | 0                     | e 🔍                 |
| ⇒ <sup>20</sup>        | 14-<br>4270 3                      | 0/09/2014 08:40:49                                                                                                    | SERVICIOS A I                                                                                 | LA CIUDAD     | 0             | Limpieza - Barrido de Cal                       | les MAYANDIA<br>TE           | URRAZAGA DE<br>CAROL MARIA<br>RESA | DNI-07863201 | ¢.    | 4418879  | t            | 2    | -6    | AV. TUDELA Y<br>/ARELA, FRANCISCO<br>Nº 0304, SAN ISIDRO | MMOSTACERO                              |                                | 0                         | 0                     | ¥ 🔍                 |
| ⇒ <sup>20</sup><br>114 | 14-<br>4249 3                      | 0/09/2014 08:00:07                                                                                                    | SERVICIOS A I                                                                                 | LA CIUDAD     | ⚠             | Limpieza - Recojo de Male                       | eza PALACIO<br>MERLIN        | S TOCASCA<br>GREGORIO              | DNI-09970957 | C     | 5123530  |              | 9 3  | 4     | V. DOS DE MAYO Nº<br>0308, SAN ISIDRO                    | JHARO                                   |                                | 0                         | 0                     | £ 🔍                 |

Le aparecerá el formulario de Mantenimiento de Casos con todos los datos cargados.

| Mantenimiento del Caso                                                        |                                          |                                      |                      |           |          |             |                                       |
|-------------------------------------------------------------------------------|------------------------------------------|--------------------------------------|----------------------|-----------|----------|-------------|---------------------------------------|
| 88                                                                            |                                          |                                      |                      |           |          |             |                                       |
|                                                                               |                                          |                                      |                      |           |          |             |                                       |
| Código                                                                        | Datos del Caso                           |                                      |                      |           |          |             |                                       |
| Caso 2014-114879                                                              | Reportante                               | PEREZ DE CUELLAR LUBIENSK            | A HANIA              |           | Q        | Contact     | 0                                     |
| Clasificación                                                                 | Doc. Identidad                           | DNI-09817192                         |                      |           |          | Teléfono    | 997923460                             |
|                                                                               | Dirección                                | Ca. DELLEPIANI, Juan 0370, SA        | N ISIDRO             |           | 2        | E-Mail      |                                       |
| Derivación                                                                    | Nacimiento                               | 12/03/1974                           |                      |           | 0        |             |                                       |
| Problema Telefónico                                                           | Contribuyente                            | 0 P                                  | interne Conservation |           |          |             |                                       |
|                                                                               | 🔣 Editar los D                           | atos del Reportante 🛛 👔 Rep          | ortante              |           |          |             |                                       |
|                                                                               | Detalle del C                            | aso                                  |                      |           |          |             |                                       |
| REAL                                                                          | ADM<br>EL E<br>Detalle                   | INISTRADA SOLICITA RECOJ<br>XTERIOR. | O DE DESMONTE, I     | NDICA QUE | SON SON  | SIETE (7) E | BOLSAS Y SE ENCUENTRAN EN             |
|                                                                               |                                          |                                      |                      |           |          |             |                                       |
|                                                                               |                                          |                                      |                      |           |          |             |                                       |
| Contenido Dirección                                                           | n Trámite                                |                                      |                      |           |          |             |                                       |
| Clasificación del Caso                                                        |                                          |                                      |                      | Medio     | y Mot    | tivo        |                                       |
| Estado 1.PENDIEN                                                              | TE                                       | -                                    |                      | Medio     | TELÉFONO |             |                                       |
| Área SERVICIO                                                                 | S A LA CIUDAD                            |                                      | -                    | Motivo    |          | SOLICITUD   | · · · · · · · · · · · · · · · · · · · |
| Tipo Limpieza - H                                                             | Recojo de Desmonte                       |                                      | •                    |           |          |             |                                       |
|                                                                               | Responsable                              |                                      | Tino                 |           |          |             |                                       |
| Responsable CALZADO PARCCO A                                                  | URELIA                                   | 2                                    | DECDONG ADJ E        |           |          |             |                                       |
| E-Mail aurelia.calzado@m                                                      | unisanisidro.gob.pe                      | <b>4</b>                             | RESPONSABLE          |           |          |             |                                       |
| Responsable GARCIA VALDERRA                                                   | MA MANUEL JESUS                          | 2                                    | SUPERVISOR           |           |          |             |                                       |
| Responsable<br>E-Mail jorge.guerra@mun                                        | RA JORGE IGNACIO<br>isanisidro.gob.pe    | 2                                    | RESPONSABLE          |           |          |             |                                       |
| Responsable<br>E-Mail johnny.jimenez@n                                        | RE JOHNNY RONALD<br>nunisanisidro.gob.pe | 2                                    | COLABORADOR          |           |          |             |                                       |
| Responsable LLANO RIOS FLORA<br>E-Mail flor.llano@munisan                     | A<br>isidro.gob.pe                       | 3                                    | SUPERVISOR           |           |          |             |                                       |
| Responsable MEZA CASABLANCA<br>E-Mail julio.meza@munisa                       | JULIO CESAR<br>anisidro.gob.pe           | \$                                   | COLABORADOR          |           |          |             |                                       |
| Responsable         MONTES QUIROZ R           E-Mail         ricardo.montes@m | ICARDO ARTURO<br>unisanisidro.gob.pe     | 2                                    | RESPONSABLE          |           |          |             |                                       |
| Responsable VASQUEZ REATEGU<br>E-Mail martha.vasquez@r                        | II MARTHA ELIANA<br>munisanisidro.gob.pe | <u></u>                              | COLABORADOR          |           |          |             |                                       |
| Responsable<br>E-Mail marina.zegarra@m                                        | MARINA<br>Iunisanisidro.gob.pe           | 2                                    | RESPONSABLE          |           |          |             |                                       |
| Archivos Adjuntos                                                             |                                          |                                      |                      |           |          |             |                                       |
| Adjuntar                                                                      |                                          | Examinar                             | CARGAR               |           |          |             |                                       |

| Codigo                                                                                                    | Datos del Caso                                           |                                      |                                    |
|----------------------------------------------------------------------------------------------------|----------------------------------------------------------|--------------------------------------|------------------------------------|
| Caso 2014-114879                                                                                                    | Reportante PEREZ DE CL                                   | UELLAR LUBIENSKA HANIA               | Contacto                           |
| Clasificación                                                                                                    | Doc. Identidad DNI-098171                                | 92                                   | Teléfono 997923460                 |
| Childrent                                                                                                    | Dirección Ca. DELLEPI                                    | ANI, Juan 0370, SAN ISIDRO           |                                    |
| Derivación                                                                                                    | Nacimiento 12/03/1974                                    |                                      | E-Mail                             |
| Problema Telefónico                                                                                                    | Contribuyente                                            |                                      |                                    |
|                                                                                                    | Editar los Datos del<br>Reportante                       | Registrar Caso para el<br>Reportante |                                    |
| 1                                                                                                    | Detalle del Caso                                         |                                      | _                                  |
|                                                                                                    | ADMINISTRAD                                              | A SOLICITA RECOJO DE DESMONTE, IN    | DICA QUE SON SIETE (7) BOLSAS Y SE |
| 1 36                                                                                                    | ENCUENTRAN E                                             | EN EL EXTERIOR.                      |                                    |
|                                                                                                    | Detalle                                                  |                                      |                                    |
|                                                                                                    |                                                          |                                      |                                    |
|                                                                                                    |                                                          |                                      |                                    |
|                                                                                                    |                                                          |                                      |                                    |
|                                                                                                    |                                                          |                                      |                                    |
| Contenido Direcciór                                                                                                    | Trámite                                                  |                                      |                                    |
| Contenido Dirección                                                                                                    | Trámite                                                  |                                      |                                    |
| Contenido Dirección                                                                                                    | Trámite                                                  |                                      |                                    |
| Contenido Dirección                                                                                                    | Trámite                                                  |                                      | Foto                               |
| Contenido Dirección<br>Registrar Dirección<br>Ubicación<br>Departamento<br>Ubicación                                                                                                    | Provincia                                                | Distrito                             | Foto                               |
| Contenido Dirección Centerio Dirección Ubicación Departamento LIMA                                                                                                    | Trámite Provincia LIMA                                   | Distrito<br>SAN ISIDRO               | Foto                               |
| Contenido Dirección Click Registrar Dirección Ubicación Departamento LIMA Vía                                                                                                    | Trámite Provincia LIMA                                   | Distrito<br>SAN ISIDRO               | Foto                               |
| Contenido Dirección Cegistrar Dirección Ubicación Departamento LIMA Vía Vía DELLEPL                                                                                                    | Trámite       Provincia       LIMA       ANI, Juan [Ca.] | Distrito<br>SAN ISIDRO               | Foto                               |
| Contenido Dirección Contenido Dirección Ubicación Departamento LIMA Vía Vía DELLEPL Interior                                                                                                    | ANI, Juan [Ca.]                                          | Distrito<br>SAN ISIDRO               | Foto                               |
| Contenido Dirección<br>Contenido Dirección<br>Ubicación<br>Ubicación<br>LIMA<br>Vía<br>Vía<br>Uía<br>Uía<br>Vía<br>Vía<br>Vía<br>Vía<br>Selección<br>(Selección<br>(Selección | ANI, Juan [Ca.]                                          | Distrito<br>SAN ISIDRO               | Foto                               |
| Contenido       Dirección         ✓ Registrar Dirección       Ubicación         Ubicación       LIMA         Vía       Vía         Vía       DELLEPL         Interior       Tipo                                                                                                    | ANI, Juan [Ca.]                                          | Distrito<br>SAN ISIDRO               | Foto                               |
| Contenido       Dirección         ✓ Registrar Dirección       Ubicación         Ubicación       LIMA         Vía       Vía         Vía       DELLEPL         Interior       Tipo         Keferencia       Elección                                                                                                    | N Trámite<br>Provincia<br>LIMA<br>ANI, Juan [Ca.]<br>me» | Distrito<br>SAN ISIDRO               | Foto                               |

| Mantenimiento del Caso    |                                                                                                    |   |  |  |  |  |  |  |
|---------------------------|----------------------------------------------------------------------------------------------------|---|--|--|--|--|--|--|
| 8.                        |                                                                                                    |   |  |  |  |  |  |  |
| Código                    | Datos del Caso                                                                                               |   |  |  |  |  |  |  |
| Caso 2014-114879          | Reportante PEREZ DE CUELLAR LUBIENSKA HANIA                                                                  |   |  |  |  |  |  |  |
| Clasificación             | Doc. Identidad DNI-09817192                                                                                  |   |  |  |  |  |  |  |
|                           | Dirección Ca. DELLEPIANI, Juan 0370, SAN ISIDRO                                                              |   |  |  |  |  |  |  |
| Derivación                | Nacimiento 12/03/1974                                                                                        |   |  |  |  |  |  |  |
| Duchlance Talafánias      | Contribuyente                                                                                                |   |  |  |  |  |  |  |
| Froorema Telefonico       | Editar los Datos del Reportante Reportante                                                                   |   |  |  |  |  |  |  |
|                           | Detalle del Caso                                                                                             |   |  |  |  |  |  |  |
|                           | ADMINISTRADA SOLICITA RECOJO DE DESMONTE, INDICA QUE SON SIETE (7) BOLSAS Y SE<br>ENCUENTRAN EN EL EXTERIOR. | - |  |  |  |  |  |  |
| Contenido Dirección       | n Trámite                                                                                                    |   |  |  |  |  |  |  |
| 📝 Asociar Documento en Tr | Trámite                                                                                                    |   |  |  |  |  |  |  |
| Tipo EXPEDIENTE           | Tipo EXPEDIENTE Documento                                                                                    |   |  |  |  |  |  |  |

Deberá realizar las modificaciones del Casos según su criterio empleando los mismos pasos para el registro de Casos. Para finalizar la edición deberá hacer click en el botón Grabar ubicado en la barra de herramientas de la parte superior del formulario.

### **Personas**

Para ingresar al Formulario de Mantenimientos de Personas debe ir a la opción Mantenimientos - Personas.

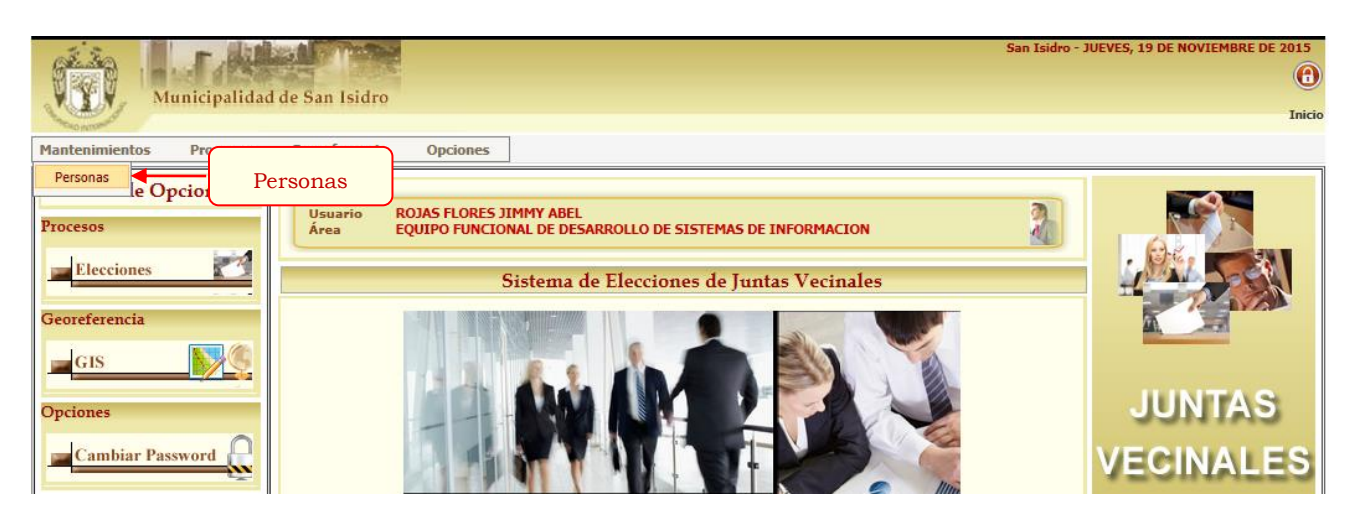

## \* <u>Búsqueda de Personas</u>

Para efectuar la búsqueda de Personas ingrese algún criterio para realizar el filtro completando alguno de los campos de Búsqueda y hacer click en el botón Buscar.

|                 | Municipalidad de San Isidro                                           |                     |                                                                                                    | ROJAS FLO<br>EQUIPO FUNCIONAL DE DESARROLLO DE SISTEMAS I<br>San Isidro - JUEVES, 19 DE NOV | RES, JIMMY ABEL<br>DE INFORMACION<br>TEMBRE DE 2015 |
|-----------------|-----------------------------------------------------------------------|---------------------|----------------------------------------------------------------------------------------------------|---------------------------------------------------------------------------------------------|-----------------------------------------------------|
|                 | Mantenimientos Procesos Georeferencia Opciones                        |                     |                                                                                                    |                                                                                             |                                                     |
|                 | ▲ (Ocultar Búsqueda)<br>Infor<br>Básico Detalle del                   | mación<br>Filtro    | Persona                                                                                                    | Botones de<br>Búsqueda                                                                      |                                                     |
|                 | Tipo de Persona<br>Tipo PERSONA NATURAL<br>Doc. Identidad<br>Tipo DNI | Nímero              | Datos Personales           Nombres         ISABEI           Ap. Paterno         GARCI           Ap. Materno         Garcia |                                                                                             | Campos<br>de<br>Búsoueda                            |
|                 |                                                                       | Total: 20 Registros | [Registros: 11-20]                                                                                                    | ginado 10 Registros 💌 Ir a página 🕈 Página 2                                                |                                                     |
|                 | Código <u>Nombre</u>                                                  | Doc. Identidad      | Nacimiento Sexo Teléfono                                                                                                   | Email Domicilio                                                                             | Sector                                              |
|                 | 00178156 GARCIA MIGLIORE KARINA ISABEL                                | DNI-09336991        | 03/07/1970 💡                                                                                                    | Ca. FERREYROS URMENETA, Dr. Carlos Enrique 0429, SAN ISIDRO                                 | 5-3                                                 |
|                 | 00211886 GARCIA MUÑOZ DE NAVARRO JESUS ISABEL                         | DNI-06037730        | 25/12/1934 💡                                                                                                    | Av. CAMINO REAL 1030, SAN ISIDRO                                                            | 2-5                                                 |
| Nuevo Registro  | 00178202 GARCIA PERLA DE KULISIC CONCEPCION ISABEL                    | DNI-09336642        | 11/04/1970 💡                                                                                                    | Av. ALVAREZ CALDERON 0290 DPTO 302-B, SAN ISIDRO                                            | 2.5                                                 |
| Indevo Registro | 00151183 GARCIA QUISPE MARIA ISABEL CONCEPCION                        | DNI-43127701        | 01/07/1985 Q CAS: 4312770 CEL:<br>975137978                                                                                | Ca. CISNES 0321, SAN ISIDRO                                                                 | Opciones de                                         |
|                 | 00115670 GARCIA RAMIREZ LIDIA ISABEL                                  | DNI-42099059        | 23/11/1983 💡 CAS: 2643334                                                                                                  | Ca. PUNTA NEGRA 0450 DPTO 201, SAN ISIDRO                                                   | Paginación                                          |
|                 | 00178229 GARCIA REYES MARIA ISABEL CELINDA                            | DNI-41776708        | 25/06/1983 💡                                                                                                    | Av. HERNANDEZ, Daniel 0306, SAN ISIDRO                                                      |                                                     |
| ,               | 00040177 GARCIA REYNOSO MARIA ISABEL                                  | DNI-44479381        | 26/08/1987 💡                                                                                                    | -                                                                                           |                                                     |
|                 | 00038451 GARCIA SALAZAR MARIA ISABEL                                  | DNI-19251927        | 15/07/1972 💡                                                                                                    | -                                                                                           |                                                     |
| Editar Registr  | ro 00178319 GARCIA VDA DE BUSTAMANTE MARIA ISABEL MATILDE             | DNI-08236205        | 14/03/1935 💡 CAS: 4416149                                                                                                  | Ca. LOS NARANJOS 0305 DPTO 1501, SAN ISIDRO                                                 | 1-6                                                 |
|                 |                                                                       |                     |                                                                                                    |                                                                                             |                                                     |
|                 | 00107523 GARCIA VICTORINO SANDRA ISABEL                               | DNI-44291688        | 15/04/1987                                                                                                    | -                                                                                           |                                                     |

## \* <u>Registro de Personas</u>

Para registrar una nueva Persona dar click en el botón 🗳 (Nuevo Registro). Le aparecerá el formulario de

Mantenimiento de Personas y deberá completar los campos solicitados.

| Tipo de Persona:  | Persona Natural, Persona Jurídica                                             |  |  |  |  |  |  |
|-------------------|-------------------------------------------------------------------------------|--|--|--|--|--|--|
| Datos Generales:  | Nombre, Apellido Paterno, Apellido Materno y Sexo en caso de tratarse         |  |  |  |  |  |  |
|                   | Personas Naturales. La Razón Social y el Nombre Comercial en caso de tratarse |  |  |  |  |  |  |
|                   | Personas Jurídicas                                                            |  |  |  |  |  |  |
| Datos Adicionales | Fecha de Nacimiento, Estado Civil (Soltero, Casado, Viudo, Divorciado,        |  |  |  |  |  |  |
|                   | Conviviente) y el E-mail en caso de tratarse Personas Naturales. El E-mail de |  |  |  |  |  |  |
|                   | contacto en caso de tratarse Personas Jurídicas.                              |  |  |  |  |  |  |

Para finalizar el registro de Personas deberá hacer click en el botón Grabar ubicado en la barra de herramientas de

la parte superior del formulario.

|   | Barra de Herramientas       | rsonas - Internet Explorer  |     |                      |              | -   |           | J           |
|---|-----------------------------|-----------------------------|-----|----------------------|--------------|-----|-----------|-------------|
|   | Mantenimiento de            | Persona                     |     |                      |              |     |           |             |
|   |                             | Tipo de Persona PERSONA NAT | TUR | AL                   |              | ⊻ 🄏 | Tipo de l | Persona     |
|   | atos Generales              |                             | γ   | Real Datos Adici     | onales       |     |           |             |
|   | Nombre                      |                             |     | Nacimiento           |              |     |           |             |
|   | Apellido Paterno            |                             |     | Estado Civil         | «Seleccione» |     | <u> </u>  |             |
|   | Apellido<br>Materno         |                             | ٦   | Grado<br>Instrucción | «Seleccione» |     | 2         |             |
|   | Sexo                        | MASCULINO OFEMENINO         |     | Contribuyente        |              |     |           |             |
| _ |                             |                             | ノ   | Estado               | ACTIVO       |     |           |             |
|   | Daros Personales Ille Conta | acto Dirección              |     |                      |              |     |           |             |
|   | Documento                   |                             |     | 1                    |              |     | Datos     | Adicionales |
|   | Tipo                        | INI                         | I   |                      |              |     |           |             |
|   | Número                      | ₽ō                          |     |                      |              |     |           |             |
|   |                             |                             |     |                      |              |     |           | 1           |

Puede emplear la opción de Buscar hacer click en el icono para efectuar búsqueda de Personas con la base de datos integrado de la Reniec (padrón electoral del 2006) para la consulta de datos y verificación de información de las personas. Puede efectuar la búsqueda de personas con el Documento de Identidad o con los Datos Personales de la Persona (Nombres, Apellido Paterno o Apellido Materno).

| Mantenimiento de Personas - Internet Explorer provided by Dell                                 |                                                       |                    |                  |                                       |  |  |  |  |
|------------------------------------------------------------------------------------------------|-------------------------------------------------------|--------------------|------------------|---------------------------------------|--|--|--|--|
| Mantenimiento de Persona                                                                       |                                                       |                    |                  | · · · · · · · · · · · · · · · · · · · |  |  |  |  |
| Tipo de Persona                                                                                | PERSONA NATURA                                        | L                  | - 24             |                                       |  |  |  |  |
| arrow Datos Generales                                                                          |                                                       | Tatos Adici        | onales           |                                       |  |  |  |  |
| Nombre                                                                                         |                                                       | Nacimiento         |                  |                                       |  |  |  |  |
| Apellido<br>Paterno                                                                            |                                                       | Estado Civil       | «Seleccione»     | •                                     |  |  |  |  |
| Apr<br>Ma Búsqueda de Personas                                                                 |                                                       |                    |                  | ×                                     |  |  |  |  |
| Se<br>Tipo de Persona<br>Tipo PERSONA NATURAL<br>Doc. Identidad<br>Tipo DNI<br>Número V Reniec | Datos Person<br>Nombres<br>Ap. Paterne<br>Ap. Materne | Limpiar            |                  |                                       |  |  |  |  |
| Listo                                                                                          | 😜 Inte                                                | rnet   Modo proteg | ido: desactivado | 📲 🕶 🖲 100% 🔻 🔡                        |  |  |  |  |

| 🏉 Mantenimiento de Personas - Internet E                                              | xplorer provided by Dell                                     |                                                                                                    |                            |                                                                                                    | • 🗙            |
|---------------------------------------------------------------------------------------|--------------------------------------------------------------|----------------------------------------------------------------------------------------------------|----------------------------|----------------------------------------------------------------------------------------------------|----------------|
| Mantenimiento de Persona                                                              | le Persona PERSONA NAT                                       | URAL                                                                                                    | - 2                        | y .                                                                                                    | Î              |
| Datos Generales                                                                       |                                                              | Datos Adicionales                                                                                                    |                            |                                                                                                    |                |
| Ap<br>Pat                                                                             |                                                              |                                                                                                    |                            | ×                                                                                                    |                |
| Ap<br>Tipo de Persona<br>Tipo PERSONA NATURAL<br>Doc. Identidad<br>Tipo DNI<br>Número | Busque<br>Datos<br>Nombre<br>I Ap. Pat<br>I Reniec<br>Buscar | Personales Personales Personales Personales Personales Personales Personales Personales PERSONENO PERSONENO PERSONEN |                            |                                                                                                    | E              |
| N Total: 1 Registros                                                                  | [Registros: 1-5] Pagin                                       | 1ado 5 Registros 👻                                                                                                    | Ir a Págir                 | na l 🔻                                                                                                    |                |
| ANGELLA SOLVY                                                                         | Ap. Paterno<br>FILOMENO                                      | Ap. Materno<br>TEJEDA                                                                                                    | Doc. Identidad<br>09875368 | Nacimiento         Sexo           16/02/1974         Image: Contract of the second second |                |
|                                                                                       |                                                              |                                                                                                    |                            |                                                                                                    | -              |
| Listo                                                                                 |                                                              | Internet   Modo protegido: desa                                                                                                    | ctivado                    | ka 👻 🔍 1009                                                                                                    | % <del>•</del> |

#### • Panel Detalle

En este panel puede incluir el Documento de Identidad, los Teléfonos y el Domicilio de la persona. Puede asociar varios registros de documentos de identidad y teléfonos a una Persona. Por ello deberá indicar el principal activando el check de la primera columna de la izquierda para ambos casos.

| 🍰 Datos Gene        | rales                  | Real Datos Adic      | ionales      |
|---------------------|------------------------|----------------------|--------------|
| Nombre              |                        | Nacimiento           |              |
| Apellido Patern     | 0                      | Estado Civil         | «Seleccione» |
| Apellido<br>Materno |                        | Grado<br>Instrucción | «Seleccione» |
| Sexo                | O MASCULINO O FEMENINO | Contribuyente        |              |
|                     |                        | Estado               | ACTIVO       |
| Detalle C           | ontacto Dirección      |                      |              |
| Тіро                | DNI                    | I                    |              |
| Número              |                        |                      |              |

| Tipo de Documento: | DNI, RUC, Partida de Nacimiento, Carnet de Extranjería, Pasaporte, Cédula de |
|--------------------|------------------------------------------------------------------------------|
|                    | Ciudadanía, Carnet de Identidad Policial (CIP), Carnet de Identidad Militar  |
|                    | (CIM), Boleta Militar, Libreta Militar.                                      |
| Tipo de Teléfono   | Fijo, Celular, Oficina                                                       |

Para registrar nuevo Documento de Identidad de la Persona deberá seleccionar el Tipo de Documento, ingresar el Número, y deberá hacer click en el botón de Agregar Documento de Identidad . En el caso de editar un Documento de Identidad de la Persona hacer click en el botón de Editar Documento de Identidad . Para registrar nuevo Teléfono de la Persona deberá seleccionar el Tipo de Teléfono, ingresar el Número, y deberá hacer click en el botón de Agregar Teléfono . En el caso de editar un Teléfono de la Persona hacer click en el botón de Editar Teléfono .

Manual de Usuario

Para Eliminar un registro del detalle de Documentos de Identidad deberá hacer clic en el botón de Para Eliminar un registro del detalle de Teléfonos deberá hacer click en el botón. Para ambos casos aparecerá una ventana de dialogo para confirmar la eliminación del registro. Para proceder con la eliminación dar click en Aceptar. De lo contrario dar clic en el botón Cancelar.

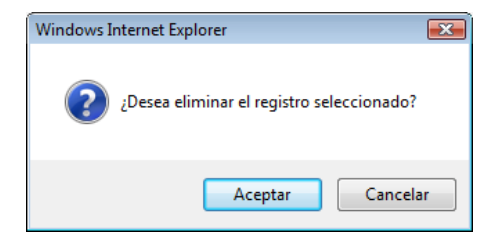

Mensaje Confirmación de eliminación del registro.

#### Panel Contacto

En este panel puede incluir los Teléfonos y el E- Mail de la persona. Puede asociar varios registros de teléfonos y email a una Persona. Por ello deberá indicar el principal activando el check de la primera columna de la izquierda para ambos casos.

|                     | Tipo de Persona PERSO  | NA NATUR | AL                   |              |   |   |
|---------------------|------------------------|----------|----------------------|--------------|---|---|
| 🍰 Datos Genera      | les                    |          | 🔏 Datos Adici        | ionales      |   |   |
| Nombre              |                        |          | Nacimiento           |              |   |   |
| Apellido Paterno    |                        |          | Estado Civil         | «Seleccione» |   | ~ |
| Apellido<br>Materno |                        |          | Grado<br>Instrucción | «Seleccione» |   | ~ |
| Sexo                | O MASCULINO O FEMENINO |          | Contribuyente        |              |   |   |
|                     |                        |          | Estado               | ACTIVO       |   | ~ |
| Detalle Co          | ntacto Dirección       |          |                      |              |   |   |
| Teléfono            |                        |          | E-Mail               |              |   |   |
| Тіро                | CASA                   | ~        | Тіро                 | «Seleccione» | ~ |   |
| Número              |                        | 1        | Email                |              |   |   |
|                     |                        |          |                      |              |   |   |
|                     |                        |          |                      |              |   |   |

Para registrar nuevo Teléfono de la Persona deberá seleccionar el Tipo de Teléfono, ingresar el Número, y deberá hacer click en el botón de Agregar Teléfono . En el caso de editar un Teléfono de la Persona hacer click en el botón de Editar Teléfono .

Para Eliminar un registro del detalle de Teléfonos deberá hacer click en el botón . Para ambos casos aparecerá una ventana de dialogo para confirmar la eliminación del registro. Para proceder con la eliminación dar click en Aceptar. De lo contrario dar clic en el botón Cancelar.

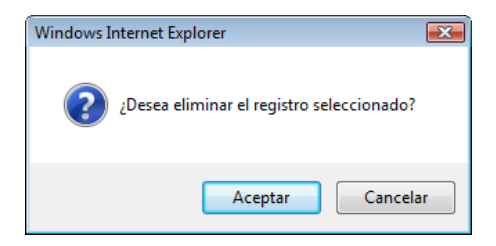

Mensaje Confirmación de eliminación del registro.

Para registrar nuevo E-mail de la Persona deberá seleccionar el Tipo de E-mail, ingresar el E-mail, y deberá hacer click en el botón de Agregar E-mail<sup>1</sup>. En el caso de editar un Teléfono de la Persona hacer click en el botón de Editar E-mail<sup>1</sup>.

Para Eliminar un registro del detalle de E-mail deberá hacer click en el botón 3. Para ambos casos aparecerá una ventana de dialogo para confirmar la eliminación del registro. Para proceder con la eliminación dar click en Aceptar. De lo contrario dar clic en el botón Cancelar.

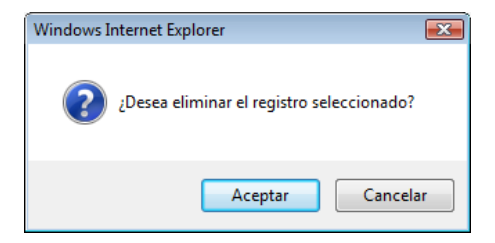

Mensaje Confirmación de eliminación del registro.

#### Panel Dirección

En este panel puede registrar la dirección del Domicilio de la persona (domicilio fiscal y legal). Puede asociar varias direcciones a una misma persona. Por ello deberá indicar el domicilio principal activando el check de la primera columna de la izquierda.

| Mantenimiento de Personas - Internet Explorer provided by Dell |                                               |               |                     |     |  |  |  |
|----------------------------------------------------------------|-----------------------------------------------|---------------|---------------------|-----|--|--|--|
| Mantenimiento                                                  | de Persona                                    |               |                     |     |  |  |  |
| 8.                                                             | Tipo de Persona PERSONA NATURA                | L             | ▼ 2#                |     |  |  |  |
| 🍰 Datos Gener                                                  | ales                                          | 🕌 Datos Adici | onales              |     |  |  |  |
| Nombre                                                         | MARIA                                         | Nacimiento    | 03/01/1955          |     |  |  |  |
| Apellido<br>Paterno                                            | KOBSAR                                        | Estado Civil  | «Seleccione»        |     |  |  |  |
| Apellido<br>Materno                                            | TERESCHENKO                                   | E-Mail        | zkobsar@hotmail.com |     |  |  |  |
| Sexo                                                           | © MASCULINO () FEMENINO                       |               |                     |     |  |  |  |
| Detalle Di                                                     | rección                                       |               |                     |     |  |  |  |
| 🐔 Dirección                                                    | n                                             |               |                     |     |  |  |  |
|                                                                |                                               |               |                     |     |  |  |  |
|                                                                | Domicilio                                     |               | Тіро                |     |  |  |  |
| 🏠 🔽 Ma. BE                                                     | RNALES GARCIA, Luis 0171 DPTO 502, SAN ISIDRO |               | LEGAL               | - 🛝 |  |  |  |

Para registrar nuevo Domicilio de la Persona deberá hacer click en el botón de Agregar Domicilio 麄.

Para editar un Domicilio de la Persona hacer click en el botón de Editar Domicilio $\widehat{\varPhi}$ .

Para eliminar registro de Domicilio de la Persona hacer click en el botón de Eliminar Domicilio<sup>1</sup>.

#### • Registro de Domicilio

En primer lugar deberá escoger el ubigeo de residencia. Por defecto aparecerá cargado Departamento de Lima, Provincia de lima y Distrito de San Isidro.

| 🙋 Dirección - Diálogo de p | oágina web            |                                     |                      |
|----------------------------|-----------------------|-------------------------------------|----------------------|
| Dirección                  |                       |                                     |                      |
| 8                          |                       |                                     |                      |
| Ubicación                  |                       |                                     | Foto                 |
| Departamento               | Provincia             | Distrito                            | 5.2                  |
| LIMA                       | LIMA                  | SAN ISIDRO                          |                      |
| Vía                        |                       |                                     |                      |
| Vía «Seleccion             | 1e»                   |                                     |                      |
| Interior                   |                       |                                     |                      |
| Tipo «Seleccion            | ie»                   |                                     |                      |
| Referencia                 |                       | 1                                   |                      |
| Referencia                 |                       |                                     | Imagen no disponible |
|                            |                       |                                     |                      |
|                            |                       |                                     |                      |
| http://192.168.4.10/SSCWeb | /Mantenimientc 😜 Inte | ernet   Modo protegido: desactivado |                      |

Para cambiar el Ubigeo debe hacer click en el botón Editar Ubigeo y seleccionar el Departamento, Provincia y

Distrito de Residencia.

| 🙋 Dirección - Diálogo de                                                                                                    | e página web         |                                        |                        |
|----------------------------------------------------------------------------------------------------|----------------------|----------------------------------------|------------------------|
| Dirección                                                                                                    |                      |                                        |                        |
| 8.                                                                                                    |                      |                                        |                        |
| Ubicación                                                                                                    |                      |                                        | Foto                   |
| Departamento                                                                                                    | Provincia            | Distrito                               |                        |
| LIMA 🔻                                                                                                    | LIMA 🔫               | SAN ISIDRO 👻 📀 🗵                       | A BARA                 |
| «Seleccione»<br>AMAZONAS<br>ANCASH<br>APURIMAC<br>AREQUIPA<br>AYACUCHO<br>CAJAMARCA<br>CALLAO<br>CUSCO<br>HUANCAVELICA<br>HUANUCO<br>ICA<br>JUNIN<br>LA LIBERTAD<br>LAMBAYEQUE | one»                 |                                        | Imagen no disponible   |
| LIMA<br>LORETO<br>MADRE DE DIOS<br>MOQUEGUA<br>PASCO<br>PIURA                                                                                                    |                      |                                        |                        |
| htt PUNO<br>SAN MARTIN                                                                                                    | o.gob.pe/ALERTASANIS | IDRO/Mantenimientc 🈜 Internet   Modo j | protegido: desactivado |

| 🙋 Dirección - I | Diálogo de  | e página web         |                                            |                    |                                       |
|-----------------|-------------|----------------------|--------------------------------------------|--------------------|---------------------------------------|
| Dirección       |             |                      |                                            |                    |                                       |
| 8.              |             |                      |                                            |                    |                                       |
| Ubicación       |             |                      |                                            |                    | Foto                                  |
| Departa         | mento       | Provincia            | Distrito                                   |                    | a.*.»                                 |
| LIMA            | -           | LIMA 👻               | SAN ISIDRO                                 | - <mark>2</mark> 8 | A A A A A A A A A A A A A A A A A A A |
| Vía             |             |                      | LA MOLINA<br>LA VICTORIA                   |                    |                                       |
| Vía             | «Selecci    | one»                 | LINCE<br>LOS OLIVOS                        |                    |                                       |
| Interior        |             |                      | LURIGANCHO                                 |                    |                                       |
| Тіро            | «Selecci    | one»                 | MAGDALENA DEL MAR<br>PUEBLO LIBRE (MAGDALE |                    |                                       |
| Referencia      |             |                      | MIRAFLORES<br>PACHACAMAC                   |                    |                                       |
| Referencia      |             |                      | PUCUSANA<br>PUENTE PIEDRA                  |                    | Imagen no disponible                  |
|                 |             |                      | PUNTA HERMOSA                              |                    |                                       |
|                 |             |                      | PUNTA NEGRA                                |                    |                                       |
|                 |             |                      | SAN BARTOLO                                |                    |                                       |
|                 |             |                      | SAN BORJA                                  |                    |                                       |
|                 |             |                      | SAN ISIDRO                                 |                    |                                       |
|                 |             |                      | SAN JUAN DE LURIGANCH                      |                    |                                       |
|                 |             |                      | SAN JUAN DE MIRAFLORE                      |                    |                                       |
|                 |             |                      | SAN LUIS                                   |                    |                                       |
| http://www.mu   | nisanisidro | o.gob.pe/ALERTASANIS | SAN MARTIN DE PORRES<br>SAN MIGUEL         | et   Modo p        | rotegido: desactivado                 |

Para Lima y Callao está habilitado un maestro de Vías y Calles de las cuales se deberá seleccionar. Así mismo deberá ingresar una Numeración Municipal.

| e   | Dirección - E | )iálogo de p            | oágina web                                |         |                |                | ×                      |
|-----|---------------|-------------------------|-------------------------------------------|---------|----------------|----------------|------------------------|
| D   | irección      |                         |                                           |         |                |                |                        |
| ł   | 3             |                         |                                           |         |                |                |                        |
| l c | Ubicación     |                         |                                           |         |                |                | Foto                   |
|     | Departa       | nento                   | Provincia                                 |         | Distrito       |                | 512                    |
|     | LIM           | A.                      | LIMA                                      |         | SAN ISIDRO     | 6              |                        |
|     | Vía           |                         |                                           |         |                |                |                        |
|     | Vía           | «Seleccior              | 1e»                                       | -       | . 🔍            |                |                        |
| ΠĿ  |               | «Seleccion              | e»                                        | •       |                |                |                        |
| ١ſ  | Interior      | A [Psje.]<br>A (Urb. Or | rantia Del Mar - V Zona)                  | ICal E  |                |                |                        |
|     | Тіро          | ABASCAL                 | , Virrey [Ca.]                            | [earl   | •              |                |                        |
| ЦĿ  |               | ACHA DE                 | BRENNER, Matilde [Psje.                   | ]       |                |                |                        |
| 16  | Referencia    | ACOSIA,<br>ALAYZA Y     | Carlos [Ca.]<br>PAZ SOLDAN, Francisc      | o [Av.] |                |                |                        |
|     | Referencia    | ALCATRA                 | CES [Ca.]                                 |         |                |                | Imagen no disponible   |
| 10  |               | ALDANA, I               | Luis [Ca.]                                |         |                |                |                        |
|     |               | ALOMIA N                | CALDERON [Ar ]                            |         |                |                |                        |
|     |               | ALZAMOR                 | A - ESTE, Lizardo [Ca.]                   |         |                |                |                        |
|     |               | ALZAMOR                 | A - OESTE, Lizardo [Ca.                   | 1       |                |                |                        |
|     |               | ANCHOR                  | NA, José Dionisio [Ca.]                   |         |                |                |                        |
|     |               | ANGAMO                  | S [Av.]                                   | 10-1    |                |                |                        |
|     |               | ANTEOUEI                | RA [Ca.]                                  | [Ca.]   |                |                |                        |
| htt | p://www.mu    | ANTUNEZ<br>ARAMBUF      | DE MAYOLO, Santiago [<br>XU, Andrés [Av.] | Ca.]    | nimientc 읳 Int | ernet   Modo j | protegido: desactivado |

En el Caso de San Isidro está integrado a la información Catastral, por ello al seleccionar una vía del Distrito aparecerá automáticamente todas las Numeraciones Municipales válidas para San Isidro. Asimismo al seleccionar una numeración municipal se mostrará la foto actualizada del Lote.

| Dirección              | - Diálogo de p | ágina web               |            |                                              |
|------------------------|----------------|-------------------------|------------|----------------------------------------------|
| Dirección              |                |                         |            |                                              |
| 8                      |                |                         |            |                                              |
| Ubicació               | n              |                         |            | Foto                                         |
| Depar                  | tamento        | Provincia               | Distrito   | A THE ARE ARE ARE ARE ARE ARE ARE ARE ARE AR |
| L                      | LIMA LIMA      |                         | SAN ISIDRO |                                              |
| Vía                    |                |                         |            |                                              |
| Vía                    | ALZAMOR        | A - ESTE, Lizardo [Ca.] |            |                                              |
| Interior               |                |                         |            |                                              |
| Тіро                   | «Seleccion     | e»                      | •          |                                              |
| Referenci<br>Referenci | ia             |                         |            |                                              |

Opcionalmente podrá ingresar el tipo el número de Interior y la referencia de la Dirección.

| 🙋 Dirección - Diálogo de | página web      |                                                                                                    |      |  |  |  |  |
|--------------------------|-----------------|----------------------------------------------------------------------------------------------------|------|--|--|--|--|
| Dirección                |                 |                                                                                                    |      |  |  |  |  |
| 8                        |                 |                                                                                                    |      |  |  |  |  |
| Ubicación                |                 |                                                                                                    | Foto |  |  |  |  |
| Departamento             | Provincia       | Distrito                                                                                                    |      |  |  |  |  |
| LIMA                     | LIMA LIMA       |                                                                                                    | S    |  |  |  |  |
| Vía                      |                 |                                                                                                    |      |  |  |  |  |
| Vía CAVERO               | , Juan C. [Ca.] |                                                                                                    |      |  |  |  |  |
| Interior                 |                 | ,,,,,,,,,,,,,,,,,,,,,,,,,,,,,,,,,,,,,,,,,,,,,,,,,,,,,,,,,,,,,,,,,,,,,,,,,,,,,,,,,,,,,,,,,,,,,,,,,,,,,,,,,,,,,,,,,,,,,,,,,,,,,,,,,,,,,,,,,,,,,,,,,,,,,,,,,,,,,,,,,,,,,,,,,,,,,,,,,,,,,,,,,,,,,,,,,,,,,,,,,,,,,,,,,,,,,,,,,,,,,,,,,,,,,,,,,,,,,,,,,,,,,,,,,,,,,,,,,,, _,, _ |      |  |  |  |  |
| Tipo «Seleccio           | ne»             | •                                                                                                    |      |  |  |  |  |
| Referencia               | Referencia      |                                                                                                    |      |  |  |  |  |
| Referencia               |                 |                                                                                                    | LUDA |  |  |  |  |
|                          |                 |                                                                                                    |      |  |  |  |  |

En el caso que sea una dirección de otros distritos que no sea San Isidro podrá ingresar también la Manzana y el

Lote.

| 🙋 Dirección - Diálogo de página web    |                                       |             |
|----------------------------------------|---------------------------------------|-------------|
| Dirección                              |                                       |             |
| 8                                      |                                       |             |
| Ubicación                              |                                       |             |
| Departamento                           | Provincia                             | Distrito    |
| LIMA                                   | LIMA                                  | SAN BORJA 🕓 |
| Vía                                    |                                       |             |
| Vía «Seleccione»                       |                                       | ✓ Q         |
| Manzana                                | Lote                                  |             |
| Interior                               |                                       |             |
| Tipo «Seleccione»                      |                                       | <b>-</b>    |
| Referencia                             |                                       |             |
| Referencia                             |                                       |             |
|                                        |                                       |             |
|                                        |                                       |             |
|                                        |                                       |             |
|                                        |                                       |             |
| http://192.168.4.10/SSCWeb/Mantenimien | tc 😜 Internet   Modo protegido: desac | tivado      |

Para registrar la información del domicilio deberá hacer click en el botón Grabar.

#### \* Editar Personas

Para realizar una modificación a los datos de una Persona dar Clic en el botón 🗹 (Editar Registro) del listado mostrado en el formulario de Búsqueda de Personas.

| 🖁 Mantenimiento d | de Personas - Inte | ernet Explorer provid | ed by Dell    |               |         |     | - • • |
|-------------------|--------------------|-----------------------|---------------|---------------|---------|-----|-------|
| Mantenimiento     | de Persona         |                       |               |               |         |     |       |
| 8.                |                    | Tipo de Persona       | PERSONA NATUR | AL            |         | - 2 |       |
| 🍰 Datos Genera    | ıles               |                       |               | 🔏 Datos Adici | ionales |     |       |
| Razón Social      | ALTA RUTA 4X       | 4 PERU SOCIEDAD       | ANONIMA CERRA | Contribuyente |         |     |       |
| Nombre            |                    |                       |               | Estado        | ACTIVO  |     | ~     |
| Detalle Co        | ntacto Dire        | cción                 |               |               |         |     |       |
| 2 Document        | 0                  |                       |               |               |         |     |       |
| Тіро              | RUC                |                       | ~             |               |         |     |       |
| Número            |                    | Po                    |               |               |         |     |       |
|                   | Тіро               | Nº Docu               | mento         |               |         |     |       |
| ا ي               | RUC                | 2050320               | )5964         | 8             |         |     |       |
|                   |                    |                       |               |               |         |     |       |

Le aparecerá el formulario de Mantenimiento de Personas con los datos cargados de la Persona seleccionada.

Deberá realizar las modificaciones según su criterio empleando los mismos pasos para el registro de Personas. Para finalizar la edición deberá hacer click en el botón Grabar ubicado en la barra de herramientas de la parte superior del formulario.

#### **Campañas Telefónicas**

Para ingresar al Formulario de Mantenimientos de Campañas Telefónicas debe ir a la opción Mantenimientos -

Campañas Telefónicas.

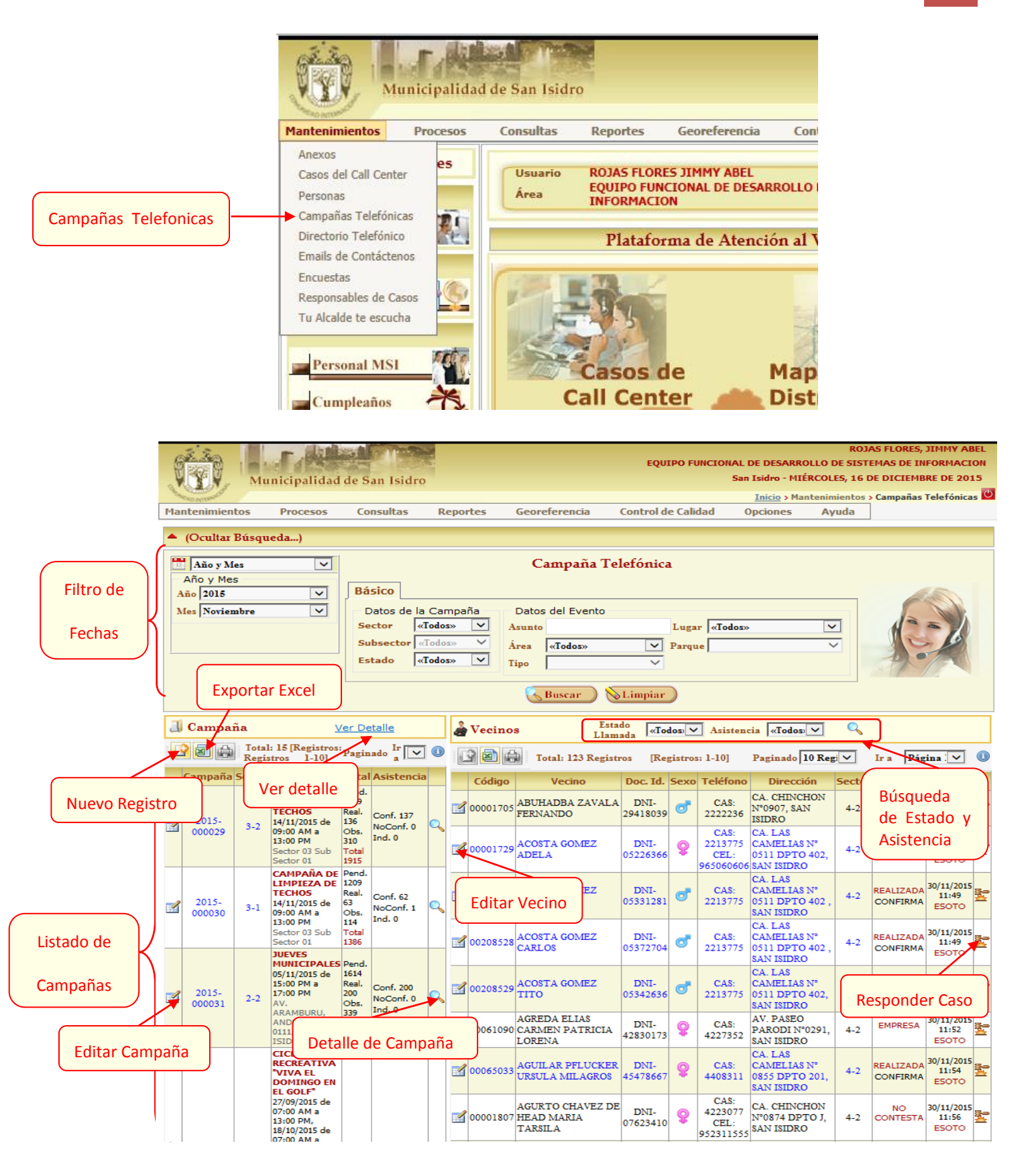

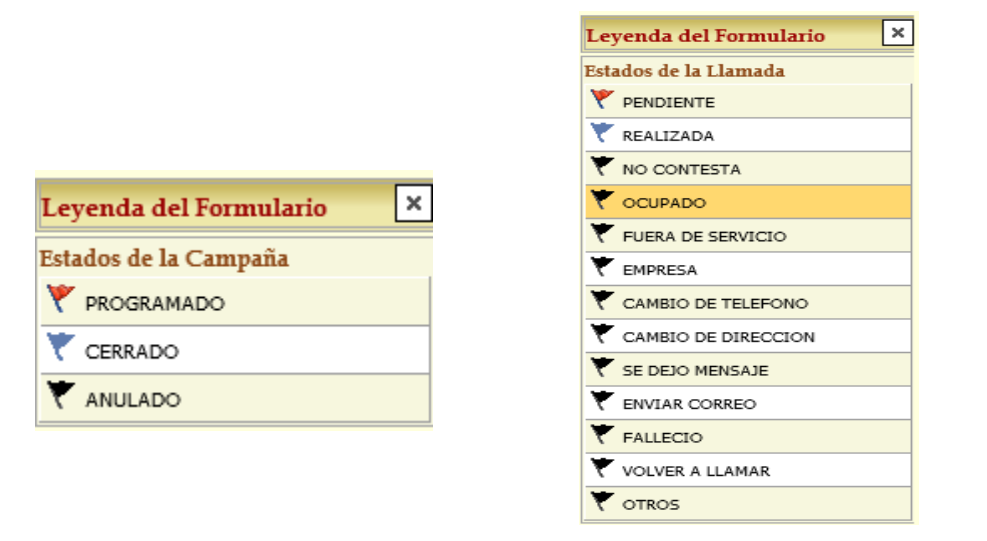

## ✤ <u>Detalle de Campaña</u>

Para visualizar el detalle de la campaña se deberá hacer click en el icono Ver Detalle y se abrirá esta ventana.

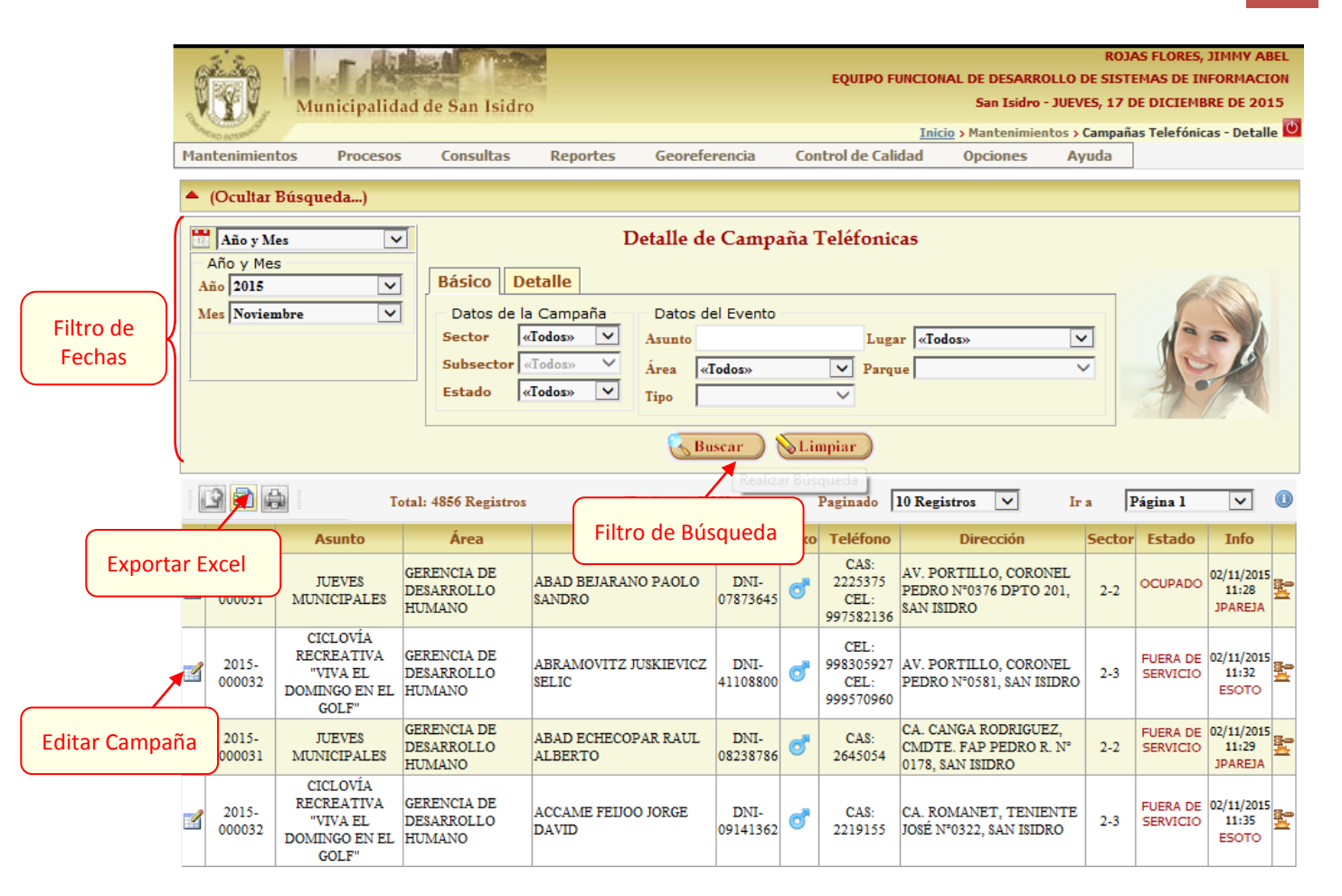

| Leyenda del Formulario 🛛 🗙 |
|----------------------------|
| Estados de la Llamada      |
| Y PENDIENTE                |
| 🝸 REALIZADA                |
| Y NO CONTESTA              |
| V OCUPADO                  |
| FUERA DE SERVICIO          |
| T EMPRESA                  |
| CAMBIO DE TELEFONO         |
| CAMBIO DE DIRECCION        |
| 🚩 SE DEJO MENSAJE          |
| T ENVIAR CORREO            |
| TALLECIO                   |
| VOLVER A LLAMAR            |
| V OTROS                    |

## \* <u>Registro de Campañas</u>

Para registrar una nueva Campaña dar click en el botón 🙆 (Nuevo Registro). Le aparecerá el formulario de Mantenimiento de Campañas y deberá completar los campos solicitados.

|                        | 0   | http://intranet/                             | SSCWeb/Mantenimier        | ntos/frmCamp | oaniaDetalle.aspx - I | nternet Explorer  | -            |               |                 |     |  |
|------------------------|-----|----------------------------------------------|---------------------------|--------------|-----------------------|-------------------|--------------|---------------|-----------------|-----|--|
|                        |     | Mantenimient                                 | o de Campaña              |              |                       |                   |              |               | ~               |     |  |
|                        |     |                                              |                           |              |                       |                   |              |               |                 |     |  |
|                        |     | J Datos de la                                | Datos de la Campaña       |              |                       |                   |              |               |                 |     |  |
|                        |     | Campaña                                      |                           |              |                       |                   |              |               |                 |     |  |
|                        |     | Programación                                 | 18/11/2015                |              | Estado                | PROGRAMADO        |              |               |                 |     |  |
| Datos de la<br>Campaña |     | Información<br>Vecinos ase<br>Datos de Filtr | ociados a la Campañz<br>o | 1            |                       |                   |              |               | Ŷ               |     |  |
|                        |     | Sector                                       | (Todos»                   | Vía          | «Todos»               |                   | ~            | Cantidad      | d de Vecinos    |     |  |
| Datos del              |     | Subsector «                                  | (Todos»                   | Filtro       | Con Teléfono reg      | istrado           | ~            |               |                 |     |  |
| Vecino                 | M   | Sexo                                         | (Todos»                   | •            |                       |                   |              |               |                 |     |  |
|                        |     | 🔢 Evento                                     | Q                         |              |                       |                   |              |               |                 |     |  |
|                        |     |                                              |                           |              |                       |                   |              | Bú            | isqueda de Ever | nto |  |
| Para                   | a r | ealizar la b                                 | úsqueda del Ev            | vento a re   | egistrar damo         | s clic en el boto | ón 🧕 (Buscar | Evento). Le a | parecerá el     |     |  |

formulario de Búsqueda de Eventos y deberá completar los campos solicitados.

| Búsqueda de Evento |             |                    |        |              | Ľ |
|--------------------|-------------|--------------------|--------|--------------|---|
|                    |             | Búsqueda de Evento |        |              |   |
| Rango de Fechas    | Datos del E | Evento             | Detall | e del Evento |   |
| Desde 18/11/2015   | Evento      | «Todos» 🗸          | Área   | «Todos»      | ~ |
|                    | Annata      |                    | Tipo   | «Todos»      | ~ |
| Hasta 18/11/2015   | Asunto      |                    | Lugar  | «Todos»      | ~ |
|                    | Observación |                    | Parque | «Todos»      | ~ |
|                    | Estado      | «Todos»            |        |              |   |
|                    |             | Buscar SLimpiar    | )      |              |   |

Luego de completar los datos solicitados damos click en el botón 🤐. Le aparecerán los resultados de la búsqueda,

| Bús | Súsqueda de Evento     |            |                 |                               |                                        |         |                                         |                   |                           |                            |                           |                                              |  |  |  |
|-----|------------------------|------------|-----------------|-------------------------------|----------------------------------------|---------|-----------------------------------------|-------------------|---------------------------|----------------------------|---------------------------|----------------------------------------------|--|--|--|
|     | Búsqueda de Evento     |            |                 |                               |                                        |         |                                         |                   |                           |                            |                           |                                              |  |  |  |
| F   | Rango de               | Fechas     |                 | Datos del E                   | vento                                  |         |                                         | Deta              | alle del Evento           |                            |                           |                                              |  |  |  |
| D   | esde 18/1              | 1/2015     |                 | Evento                        | [                                      | «Todos  | » 🗸                                     | Area «Todos»      |                           |                            |                           |                                              |  |  |  |
| н   | asta 18/11/2015 Asunto |            |                 |                               |                                        | Tipo    | «Todos»                                 |                   | ~                         |                            |                           |                                              |  |  |  |
|     | 10/1                   |            |                 | Observación                   |                                        |         |                                         | Lugar             | «Todos»                   |                            | ~                         |                                              |  |  |  |
|     |                        |            |                 | E ( )                         | T 1                                    |         |                                         | Parqu             | e «Todos»                 |                            | ~                         |                                              |  |  |  |
|     |                        |            |                 | Lstado                        | «lodos»                                |         | •                                       |                   |                           |                            |                           |                                              |  |  |  |
|     | 😽 Buscar 🔵 💊 Limpiar   |            |                 |                               |                                        |         |                                         |                   |                           |                            |                           |                                              |  |  |  |
|     |                        |            |                 |                               |                                        |         |                                         |                   |                           |                            |                           |                                              |  |  |  |
|     | Total: 4               | Registros  |                 | [Registros: 1-5]              | Pagi                                   | inado   | 5 Registros                             | ~                 | Ira                       | Página 1                   | ~                         |                                              |  |  |  |
|     | Código                 | Fecha      | Horario         | A                             | sunto                                  |         | Área                                    |                   | Тіро                      | Lugar                      |                           |                                              |  |  |  |
|     | 2015-<br>000127        | 18/11/2015 | 15:00-<br>19:00 | FIESTA                        | INFANTIL                               |         | SUBGERENCIA<br>LICENCIAS<br>AUTORIZACIO | A DE<br>Y<br>ONES | Fiestas Infantiles        | PARQUE GO<br>LETTERSTEN HO | STA<br>DLTZEN             |                                              |  |  |  |
| -   | 2015-<br>000337        | 18/11/2015 | 16:00-<br>22:00 | II BIENAL INT<br>ARTE DIGIT   | ERNACIONAL I<br>AL THE WRON            | DE<br>G | FICINA DE CUI                           | LTURA             | Actividades<br>Culturales | AV. AREQUIPA N°<br>ISIDRO  | 3750, 8AN                 |                                              |  |  |  |
| ⇒   | 2015-<br>000132        | 18/11/2015 | 19:30-<br>21:00 | TALLER DE CO<br>- GI          | NCIENCIA VOC<br>RUPO 2                 | CAL C   | FICINA DE CUI                           | LTURA             | Talleres<br>Culturales    | PALACIO MUNI               | ICIPAL                    |                                              |  |  |  |
| -   | 2015-<br>000339        | 18/11/2015 | 20:00-<br>22:00 | CONCIERT<br>BARROCA "CON<br>W | O DE MÚSICA<br>ICILIUM MUSIC<br>VIEN'' | CUM C   | OFICINA DE CULTUF                       |                   | OFICINA DE CULTURA        |                            | Actividades<br>Culturales | AV. BELAUNDE, VÍCT<br>ANDRÉS Nº 0160, SAN IS |  |  |  |

seleccionamos el evento con el botón 📄 y automáticamente aparecerá el registro.

| http://intranet/S    | SSCWeb/Mantenimientos/fm | mCampaniaDetalle.as         | spx - Internet E      | xplorer            |                               |                 | x  |
|----------------------|--------------------------|-----------------------------|-----------------------|--------------------|-------------------------------|-----------------|----|
| Mantenimiento        | o de Campaña             |                             |                       |                    |                               |                 | ~  |
| 8.                   |                          |                             |                       |                    |                               |                 |    |
| J Datos de la        | Campaña                  |                             |                       |                    |                               |                 |    |
| Campaña              |                          |                             |                       |                    |                               |                 |    |
| Programación         | 18/11/2015               | E                           | stado PRC             | OGRAMADO           |                               | ~               |    |
|                      | INFORMACIÓN DE LA CAN    | [PAÑA]                      |                       |                    |                               | ^               |    |
| Información          |                          |                             |                       |                    |                               | Ŷ               |    |
| A Vecinos aso        | ociados a la Campaña     |                             |                       |                    |                               |                 | 1  |
| Datos de Filtro      | 0                        |                             |                       |                    |                               |                 |    |
| Sector 2             | · · ·                    | Vía ALAYZA Y                | PAZ SOLDAN,           | Francisco [Av.]    | ✓ Cant                        | idad de Vecinos |    |
| Subsector 2          | -2 🗸                     | Filtro Con Direcc           | ión registrada        |                    | ✓ 0                           |                 |    |
| Sexo                 | MASCULINO 🔽              |                             |                       |                    |                               |                 |    |
| 🗒 Evento             | Q                        |                             |                       |                    |                               |                 |    |
| Codigo               | Asunto                   | Area                        | 1                     | Тіро               | Lugar                         |                 |    |
| 2015-<br>000127 F    | FIESTA INFANTIL          | SUBGERENCIA DE<br>AUTORIZA( | LICENCIAS Y<br>CIONES | Fiestas Infantiles | PARQUE GOSTA LETTE<br>HOLTZEN | ersten 🔀        |    |
|                      |                          |                             |                       |                    |                               |                 |    |
| http://intranet/SSC\ | Web/Mantenimientos/frmCa | impaniaDetalle.aspx         |                       |                    |                               | <b>®</b> 100%   | ▼ŧ |

Para finalizar el registro de Campañas deberá hacer click en el botón Grabar 💾 ubicado en la barra de herramientas de la parte superior del formulario.

## ✤ Editar Campañas

Para editar el detalle de la campaña se deberá hacer click en el icono 🌌 y se abrirá esta ventana.

| Man   | tenimien        | to de Campaña                    |                                        |                                                    |                          |     |
|-------|-----------------|----------------------------------|----------------------------------------|----------------------------------------------------|--------------------------|-----|
| H     |                 |                                  |                                        |                                                    |                          |     |
| J,    | Datos de la     | Campaña                          |                                        |                                                    |                          |     |
| Ca    | mpaña           |                                  |                                        |                                                    |                          |     |
| Pro   | gramaciór       | 02/11/2015                       | Estado CERR.                           | ADO                                                | ▼                        |     |
| Inf   | formación       |                                  |                                        |                                                    |                          | < > |
|       |                 |                                  |                                        |                                                    |                          |     |
| 2     | Vecinos a       | sociados a la Campaña            |                                        |                                                    |                          |     |
| Da    | tos de Filt     | ro                               |                                        |                                                    | _                        |     |
| Sec   | tor             | 3                                | Vía «Todos»                            |                                                    | Cantidad de Vecin        | 05  |
| Sub   | sector          | 3-2 🗸                            | Filtro Con Teléfono registrado         |                                                    | ✓ 1946                   |     |
| Sex   | o               | «Todos»                          |                                        |                                                    |                          |     |
| THE E | vento           | Q                                |                                        |                                                    |                          |     |
|       |                 |                                  |                                        |                                                    |                          | _   |
|       | Codigo          | Asunto                           | Area                                   | Тіро                                               | Lugar                    |     |
| ✓     | 2015-<br>000330 | CAMPAÑA VIVE SIN RUIDO           | GERENCIA DE SOSTENIBILIDAD             | Campañas de Ruidos                                 | GALVEZ BARRENECHEA, JOSÉ | ×   |
| •     | 2015-<br>000332 | CAMPAÑA DE LIMPIEZA DE<br>TECHOS | SUBGERENCIA DE MANTENIMIENTO<br>URBANO | Limpieza - Recojo de Residuos<br>Sólidos (Trastos) | Sector 03 Sub Sector 02  | ×   |
| ✓     | 2015-<br>000333 | CAMPAÑA DE LIMPIEZA DE<br>TECHOS | SUBGERENCIA DE MANTENIMIENTO<br>URBANO | Limpieza - Recojo de Residuos<br>Sólidos (Trastos) | Sector 03 Sub Sector 01  | ×   |

# ✤ <u>Búsqueda de Vecinos</u>

Para efectuar la búsqueda de Vecinos debe apretar el botón Buscar 🤽 y se mostrara la siguiente pantalla.

|   | ROJAS FLORES, JIMMY ABEL<br>EQUIPO FUNCIONAL DE DESARROLLO DE SISTEMAS DE INFORMACION<br>Municipalidad de San Isidro<br>E |                |                                                                          |                                     |                                  |       |         |        |                              |                  |        |                              |                                                           |      |                          |                                |
|---|----------------------------------------------------------------------------------------------------|----------------|--------------------------------------------------------------------------|-------------------------------------|----------------------------------|-------|---------|--------|------------------------------|------------------|--------|------------------------------|-----------------------------------------------------------|------|--------------------------|--------------------------------|
| P | lantenimien                                                                                                    | tos            | Procesos                                                                 | Со                                  | nsultas                          | Re    | eportes | 5      | Georeferencia                | Control d        | e Cali | dad (                        | )pciones Ay                                               | uda  | ]                        |                                |
| • | (Ocultar                                                                                                    | Búsqu          | eda)                                                                     |                                     |                                  |       |         |        |                              |                  |        |                              |                                                           |      | -                        |                                |
|   | Año y M                                                                                                    | es             | ~                                                                        |                                     |                                  |       |         |        | Campai                       | ňa               |        |                              |                                                           |      |                          |                                |
|   | Año 2015                                                                                                    | 3              | ~                                                                        | Bá                                  | sico                             |       |         |        |                              |                  |        |                              |                                                           |      |                          |                                |
|   | Mes Novier                                                                                                    | abre           | ~                                                                        |                                     | atos de la                       | Car   | npaña   | -      | Datos del Evento             |                  |        |                              |                                                           | -    | 12                       |                                |
|   |                                                                                                    |                |                                                                          | Se                                  | ctor «                           | [odos | s» 🔽    |        | sunto                        |                  | Luga   | r «Todos»                    | ~                                                         |      |                          | -6                             |
|   |                                                                                                    |                |                                                                          | Es                                  | tado «                           | odos  | s» 🗸    |        | rea «Todos»                  | <u> </u>         | Parqu  | ie                           | ~                                                         |      | 1.                       | 19                             |
|   |                                                                                                    |                |                                                                          |                                     | ,                                |       |         |        | 40                           |                  |        |                              |                                                           |      |                          |                                |
|   |                                                                                                    |                |                                                                          |                                     |                                  |       |         |        | 😽 Buscar 🔵 📎                 | Limpiar          |        |                              |                                                           |      |                          |                                |
| , | 🗍 Campai                                                                                                    | ňa             |                                                                          |                                     |                                  |       | 🍰 Ve    | cino   | s Estat                      | lo<br>ada «Tod   | los: 🗸 | Asisten                      | zia «Todos» 🗸                                             | Q    |                          |                                |
|   | 2 🗟 🖨                                                                                                    | Total<br>Regis | l: 12 [Registros:<br>stros 1-10]                                         | Pagin                               | ado Ir                           |       | 19      |        | Total: 446 Registr           | os [Reg          | istros | : 1-10]                      | Paginad 10 Reg                                            |      | Ir a Pág                 | ina 🔽 🕕                        |
| Ī | Campaña                                                                                                    | Sector         | Evento                                                                   | Total                               | Asistencia                       |       | Cá      | ódia   |                              | oc. Id.          | Sexo   | Teléfono                     | Acistor                                                   | ncia | stado                    | Info                           |
|   |                                                                                                    |                | CAMPAÑA DE<br>LIMPIEZA DE                                                | Pend.<br>1469                       |                                  |       |         |        | Estado de                    |                  |        | CAS:                         | Asister                                                   |      |                          |                                |
| 2 | 2015-                                                                                                    | 3-2            | TECHOS<br>14/11/2015                                                     | Real.<br>136                        | Conf. 137<br>NoConf. 0           | Q     | 000     | 00169- | Liamada                      | DNI-             | ർ      | 4750600<br>CAS:              | AV. SANTO<br>TORIBIO Nº0185                               | 3-2  | CAMBIO<br>DE             | 04/11/2015                     |
|   | - 000029                                                                                                    |                | de 09:00 AM<br>a 13:00 PM<br>Sector 03 Sub                               | Obs.<br>310<br>Total                | Ind. 0                           |       |         |        | AUGUSTO JOSE                 | 07833954         |        | 4750610<br>CEL:<br>998736267 | DPTO 103, SAN<br>ISIDRO                                   |      | TELEFONO                 | JPAREJA                        |
| ľ |                                                                                                    |                | CAMPAÑA DE                                                               | Pend.<br>1209                       |                                  |       |         | 02710  | ABAD PAZOS DE                | DNI-             | 0      | CEL:                         | CA. DEL LLANO<br>ZAPATA, JOSÉ                             | 2.2  | NO                       | 04/11/2015                     |
|   | 2015-                                                                                                    | 3.1            | TECHOS<br>14/11/2015 de                                                  | Real.<br>63                         | Conf. 62                         |       | -       | 195712 | BONIFAZ DORA                 | 08261545         | Ŧ      | 964444495                    | N°0173 DPTO<br>01, SAN ISIDRO                             | 5-2  | CONTESTA                 | JPAREIA                        |
|   | 000030                                                                                                    | 5-1            | 09:00 AM a<br>13:00 PM<br>Sector 03 Sub<br>Sector 01                     | E                                   | ditar Ve                         | cino  | s),     | 001703 | ABOUDAYEH<br>SANSOUR RAIL    | DNI-<br>07962684 | 0      | CAS:                         | AV. BA\$ADRE<br>GROHMANN,<br>JORGE N°1256                 | 3-2  | Respon                   | der Caso                       |
|   |                                                                                                    |                | JUEVES<br>MUNICIPALES                                                    | Pend.                               |                                  |       |         |        |                              | 0.002004         |        |                              | DPTO 902, SAN<br>ISIDRO                                   |      |                          | JPAREJA                        |
|   | 2015-<br>000031                                                                                                    | 2-2            | 05/11/2015 de<br>15:00 PM a<br>17:00 PM<br>AV.<br>ARAMBURU,<br>ANDRÉS NO | 1614<br>Real.<br>200<br>Obs.<br>339 | Conf. 200<br>NoConf. 0<br>Ind. 0 | Q     | 000     | 061067 | ABOUDAYEH TASSO<br>LEYLA MAY | DNI-<br>40971301 | ç      | CAS:<br>4210041              | AV. MIRO<br>QUESADA,<br>AURELIO N°<br>0186, SAN<br>ISIDRO | 3-2  | CAMBIO<br>DE<br>TELEFONO | 04/11/2015<br>09:13<br>JPAREJA |

# ✤ Editar Vecinos

Para editar el detalle de la Vecinos se deberá hacer click en el icono 🗹 y se abrirá esta ventana.

|   | Grabar     | Ø.,                 |                                 |                       |                      |                |   |          |               |
|---|------------|---------------------|---------------------------------|-----------------------|----------------------|----------------|---|----------|---------------|
|   | $\square$  | @ Mantenimiento     | de Personas - Internet Explorer | frances in the second |                      | and the second | - |          |               |
|   | \<br>\     | Mantenimiento       | de Persona                      |                       |                      |                |   | Rúsqued  | a de Personas |
|   |            |                     | Tipo de Persona                 | PERSONA NATURA        | AL                   |                |   | Busqueu  |               |
|   |            | a Datos Gener       | ales                            | Y                     | Sa Datos Adic        | ionales        |   |          |               |
|   |            | Nombre              |                                 |                       | Nacimiento           |                |   |          |               |
|   |            | Apellido Paterno    |                                 |                       | Estado Civil         | «Seleccione»   |   | <b>v</b> |               |
|   |            | Apellido<br>Materno |                                 |                       | Grado<br>Instrucción | «Seleccione»   |   | ~        |               |
|   |            | Sexo                | ○ MASCULINO ○ FEMENINO          |                       | Contribuyente        |                |   |          |               |
| _ |            |                     |                                 |                       | Estado               | ACTIVO         |   |          |               |
|   | Datos Gene | rales Ille Co       | ntacto Dirección                |                       |                      |                |   |          |               |
|   |            | Document            | 0                               |                       |                      |                |   | Datos    | Adicionales   |
|   |            | Тіро                | DNI                             | ~                     |                      |                |   |          |               |
|   |            | Número              |                                 | 3                     |                      |                |   |          |               |
|   |            |                     |                                 |                       |                      |                |   |          |               |

Puede emplear la opción de Buscar hacer click en el icono para efectuar búsqueda de Personas con la base de datos integrado de la Reniec (padrón electoral del 2006) para la consulta de datos y verificación de información de las personas. Puede efectuar la búsqueda de personas con el Documento de Identidad o con los Datos Personales de la Persona (Nombres, Apellido Paterno o Apellido Materno).

| Mantenimiento                                       | de Personas - Internet Explorer provi                  | ided by Dell                                                               |                        |              |             |   | × |
|-----------------------------------------------------|--------------------------------------------------------|----------------------------------------------------------------------------|------------------------|--------------|-------------|---|---|
| fantenimiento                                       | de Persona                                             |                                                                            |                        |              |             |   |   |
|                                                     | Tipo de Persona                                        | PERSONA NATURA                                                             | AL.                    |              | <b>→</b> 2# |   |   |
| 👌 Datos Gener                                       | ales                                                   |                                                                            | Tatos Adic             | onales       |             |   |   |
| Nombre                                              |                                                        |                                                                            | Nacimiento             |              |             |   |   |
| Apellido<br>Paterno                                 |                                                        |                                                                            | Estado Civil           | «Seleccione» |             | - |   |
| Ap                                                  | de Personas                                            |                                                                            |                        |              |             | × |   |
| See<br>Tipo de<br>Tipo<br>Doc. Id<br>Tipo<br>Número | Persona<br>PERSONA NATURAL<br>entidad<br>DNI<br>Reniec | Búsqueda o<br>Datos Per<br>Nombres<br>Ap. Patern<br>Ap. Matern<br>& Buscar | de Personas<br>sonales |              |             |   |   |
|                                                     |                                                        |                                                                            |                        |              |             |   |   |
|                                                     |                                                        |                                                                            |                        |              |             |   |   |

# <u>Encuesta</u>

Para ingresar al Formulario de Mantenimientos de Encuestas debe ir a la opción Mantenimientos – Encuestas.

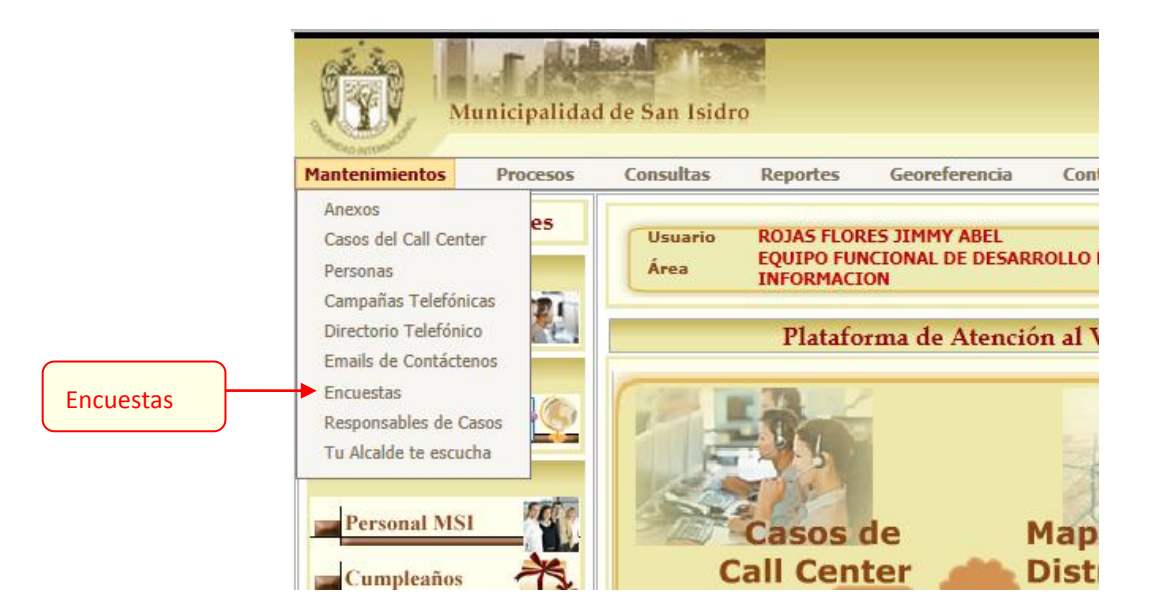

|            | 1.2            | 1                                      | r date                              |              | 200                           |                                                                |                                                           |                  |      | ROJAS FLORES                        | , JIMMY ABEL        |  |  |  |
|------------|----------------|----------------------------------------|-------------------------------------|--------------|-------------------------------|----------------------------------------------------------------|-----------------------------------------------------------|------------------|------|-------------------------------------|---------------------|--|--|--|
|            | 100            | Ĩ.                                     | mart ( 120                          |              | and a                         |                                                                |                                                           | EQUIPO FUNCIONAL | DE I | DESARROLLO DE SISTEMAS DE I         | NFORMACION          |  |  |  |
|            | N.S.           | y                                      | Municipalidad                       | de San Is    | idro                          |                                                                |                                                           |                  | Juli | Inicio > Mantenimiento              | S > Encuestas       |  |  |  |
|            | Manteni        | miento                                 | os Procesos                         | Consulta     | s Report                      | es Georeferencia                                               | Control de Calidad (                                      | Opciones Ayud    | а    | Inclo / Hancelinnerto.              | / Lincuestas ma     |  |  |  |
|            | 🔺 (Ocu         | ıltar B                                | úsqueda)                            |              |                               |                                                                |                                                           |                  |      |                                     |                     |  |  |  |
|            | Año y<br>Año y | Mes<br>Mes                             | 15                                  |              | <b>uesta</b><br>atos del Caso |                                                                |                                                           |                  |      |                                     |                     |  |  |  |
| Eiltro do  | Mes            | No                                     | oviembre 💊                          | Ca           | 0                             | Operador                                                       | Estado «Todo                                              | «20              |      | <b>v</b>                            | 10                  |  |  |  |
| Fillio de  |                | ,                                      |                                     | Mo           | tivo «Todos»                  | «Todos» 🗸 Medio «Todos»                                        |                                                           |                  |      |                                     | 2                   |  |  |  |
| E          |                |                                        |                                     | Áre          | a «Todos                      | »                                                              | ▼ Tipo                                                    |                  |      |                                     |                     |  |  |  |
| Fechas     |                |                                        |                                     | Da           | ,<br>atos de la Enci          | Jesta                                                          |                                                           | Busqu            | lec  | eda                                 |                     |  |  |  |
|            |                |                                        |                                     | Enc          | uesta                         | Usuario                                                        | Tipo<br>Francesco «Topk                                   | ×20              |      |                                     |                     |  |  |  |
|            |                |                                        |                                     |              |                               |                                                                | Lncuesta                                                  |                  |      | - +2                                |                     |  |  |  |
|            | -              |                                        |                                     |              |                               |                                                                | Buscar 🔪 💊 Limpiar                                        |                  |      |                                     |                     |  |  |  |
|            |                |                                        |                                     |              |                               | C                                                              |                                                           |                  | _    |                                     |                     |  |  |  |
|            | Total: 294 F   |                                        |                                     | 294 Registro | 5                             | [Registros: 1-10                                               | ] Paginado                                                | 10 Registros     | ~    | Ir a Página l                       | ~                   |  |  |  |
|            | Encu           | iesta                                  | Tipo Encuesta                       | Caso         | <u>Fecha</u>                  | <u>Área</u>                                                    | <u>Reportante</u>                                         | Documento        |      | Operador                            | Usuario             |  |  |  |
|            | 2015-0         | ~~~~~~~~~~~~~~~~~~~~~~~~~~~~~~~~~~~~~~ | Calificación al                     | 1459         | 26/10/2015<br>12:52           | SECRETARIA GENERAL                                             | REGALADO NICHO JUAN JOSE                                  | DNI-08139591     | C    | JAND RA                             | JDIAZ<br>02/11/2015 |  |  |  |
|            | 2015-0         | E:                                     | xportar Exce                        | 1459         | 26/10/2015<br>12:52           | SECRETARIA GENERAL                                             | REGALADO NICHO JUAN JOSE                                  | DNI-08139591     | C    | HAUY                                | JDIAZ<br>/11/2015   |  |  |  |
|            | 2015-0         | 000241                                 | Calificación al<br>Operador         | 2015-122358  | 28/10/2015<br>12:57           | OFICINA DE CULTURA                                             | PAREJA TORRES DENISE                                      | DNI-44029639     | C    | HAUY Opciones de                    | JDIAZ               |  |  |  |
|            | 2015-0         | 00242                                  | Nivel de Satisfacción<br>del Vecino | 2015-122358  | 28/10/2015                    | OFICINA DE CULTURA                                             | PAREJA TORRES DENISE                                      | DNI-44029639     | C    | HAUN Paginación                     | JDIAZ               |  |  |  |
| Listado de | 2015-0         | 00243                                  | Calificación al<br>Operador         | 2015-122217  | 28/10/2015<br>10:28           | EQUIPO FUNCIONAL<br>DE BIENESTAR Y<br>SALUD                    | RIVERA ARRUNATEGUI DE<br>BURGA COLOMBIA LUCRECIA<br>MARIA | DNI-08247070     | ĸ    | HAUYON VELASQUEZ JESSICA<br>JANDYRA | JDIAZ<br>03/11/2015 |  |  |  |
| Encuestas  | 2015-0         | 00244                                  | Nivel de Satisfacción<br>del Vecino | 2015-122217  | 28/10/2015<br>10:28           | EQUIPO FUNCIONAL<br>DE BIENESTAR Y<br>SALUD                    | RIVERA ARRUNATEGUI DE<br>BURGA COLOMBIA LUCRECIA<br>MARIA | DNI-08247070     | C    | HAUYON VELASQUEZ JESSICA<br>JANDYRA | JDIAZ<br>03/11/2215 |  |  |  |
|            | 2015-0         | 00245                                  | Calificación al<br>Operador         | 2015-122930  | 29/10/2015<br>14:43           | GERENCIA DE<br>TECNOLOGIAS DE<br>INFORMACION Y<br>COMUNICACION | GARCIA PRATOLONGO<br>LILIANA                              | Estado           | c    | HAUYON VI<br>J                      | le                  |  |  |  |
|            | 2015-          | 00246                                  | Nivel de Satisfacción               | 2015-122930  | 29/10/2015<br>14:43           | GERENCIA DE<br>TECNOLOGIAS DE<br>INFORMACION Y<br>COMUNICACION | GARCIA PRATOLONGO<br>LILIANA                              | DNI-10219351     | ¢.   | HAUYON VELASQUEZ JESSICA<br>JANDYRA | JDIAZ<br>03/11/2015 |  |  |  |
|            | 201            | Edit                                   | ar Registro                         | 015-123073   | 30/10/2015<br>08:36           | SUBGERENCIA DE<br>LICENCIAS Y<br>AUTORIZACIONES                | RIVERA RODRIGUEZ STEICY<br>GERALDINE                      | DNI-72640838     | ¢    | HAUYON VELASQUEZ JESSICA<br>JANDYRA | JDIAZ<br>03/11/2015 |  |  |  |

# ✤ Editar Encuesta

Para editar el detalle del Encuesta se deberá hacer click en el icono 🌌 y se abrirá esta ventana.

| Encuesta del Caso                                                                                      |                                                 |              |                  |           |                   |                     |  |  |  |  |  |  |
|----------------------------------------------------------------------------------------------------|-------------------------------------------------|--------------|------------------|-----------|-------------------|---------------------|--|--|--|--|--|--|
| Calificación al Operador (TELÉFONO)                                                                    |                                                 |              |                  |           |                   |                     |  |  |  |  |  |  |
| Caso 2015-<br>Fecha 26/10                                                                              | 121459<br>/2015 12:52:30                        | Área<br>Tipo | SECRETARIA GENER | <b>AL</b> | Medio<br>Operador | TELÉFONO<br>JHAUYON |  |  |  |  |  |  |
| 1 Lo saludó correctamente<br>○ Muy Malo (1) ○ Malo (2) ○ Regular (3) ○ Bueno (4) ● Muy Bueno (5)       |                                                 |              |                  |           |                   |                     |  |  |  |  |  |  |
| 2 <mark>Se expresó de forma clara</mark><br>○ Muy Malo (1) ○ Malo (2)                                  |                                                 |              |                  |           |                   |                     |  |  |  |  |  |  |
| 3 Fue eficiente<br>O Muy Malo (1)                                                                      | 3 Fue eficiente y profesional<br>○ Muy Malo (1) |              |                  |           |                   |                     |  |  |  |  |  |  |
| 4 Fue amable y paciente. Lo escuchó atentamente y comprendió<br>○ Muy Malo (1)                         |                                                 |              |                  |           |                   |                     |  |  |  |  |  |  |
| Observación LA OPERADORA INFORMO MAL EL COSTO, PLAZO MINIMO DE PERMANENCIA EN EL MATRIMONIO, LE INDICO |                                                 |              |                  |           |                   |                     |  |  |  |  |  |  |
| Crabar                                                                                                 |                                                 |              |                  |           |                   |                     |  |  |  |  |  |  |

## ✤ <u>Detalle del Caso</u>

Para editar el detalle del Encuesta se deberá hacer click en el icono 🤽 y se abrirá esta ventana.

| Contrait de Cetto     Imagen no disponible     Dirección     Contenido     Detalle     SE LE INFROMO QUE SE HACEN DIVORCIOS SI VIVE EN SAN ISIDRO O SE CASARON AQUI.                                                                                                    | Detalle del Caso - Interne                                                                                                    | et Explorer                                                                                                    |                                                                                                    |
|----------------------------------------------------------------------------------------------------|----------------------------------------------------------------------------------------------------|----------------------------------------------------------------------------------------------------|----------------------------------------------------------------------------------------------------|
| Caso       Lote         Código       2015-121459         Área       SECRETARIA GENERAL         Tipo Caso       Divordos         Motivo       INFORMACIÓN         Medio       TELÉFONO         Reportante       REGALADO NICHO JUAN JOSE         Doc. Identidad       DNI-08139591         Cód. Contrib.       Imagen no disponible         Teléfono       6343200         E-Mail       Onc. Trámite         Doc. Trámite       -         Contenido       SE LE INFROMO QUE SE HACEN DIVORCIOS SI VIVE EN SAN ISIDRO O SE CASARON AQUI.         Acciones       Auditoría         Auditoría       Audios |                                                                                                    | Estado 4.CERRADO Ates                                                                                                    | nción                                                                                                    |
| Acciones Registradas Total: 0 Registros No se han registrado Acciones.                                                                                                    | Caso<br>Código 2015-12<br>Área SECRET<br>Tipo Caso Divorcio<br>Motivo INFORM<br>Medio TELÉFO<br>Reportante REGALA<br>Doc. Identidad DNI-08<br>Cód. Contrib. 634320<br>E-Mail 0<br>URL Usuario 634320<br>E-Mail 9<br>Contenido 0<br>Doc. Trámite -<br>Contenido 1<br>Doc. Trámite -<br>Contenido 1<br>Detalle SE LE INFRO | 21459<br>TARIA GENERAL<br>DS<br>MACIÓN<br>NNO<br>ADO NICHO JUAN JOSE<br>139591<br>00<br>DMO QUE SE HACEN DIVORCIOS SI VIVE EN SAN ISIDR<br>ia Audios Archivos<br>Mo se han registrado Acciones. | Lote<br>Lote<br>L |

# 2.3. Procesos

# Cerrar Casos

Para ingresar al Formulario de Cerrar Casos del Sistema Call Center debe ir a la opción Procesos – Cerrar Casos del

#### Call Center.

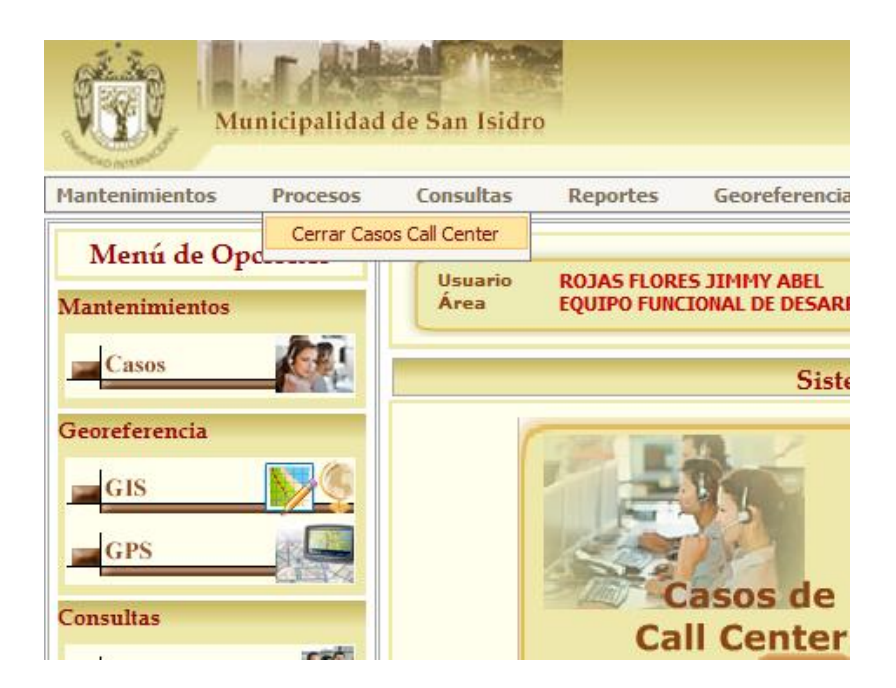

En este formulario es posible efectuar filtros de los casos registrados empleando diferentes criterios de búsqueda y en función a un rango de fechas seleccionado. Los campos empleados para el filtro de datos están agrupados en tres paneles de búsqueda (Datos Básicos, Reportante y Dirección).

Las opciones más importantes se muestran a continuación:

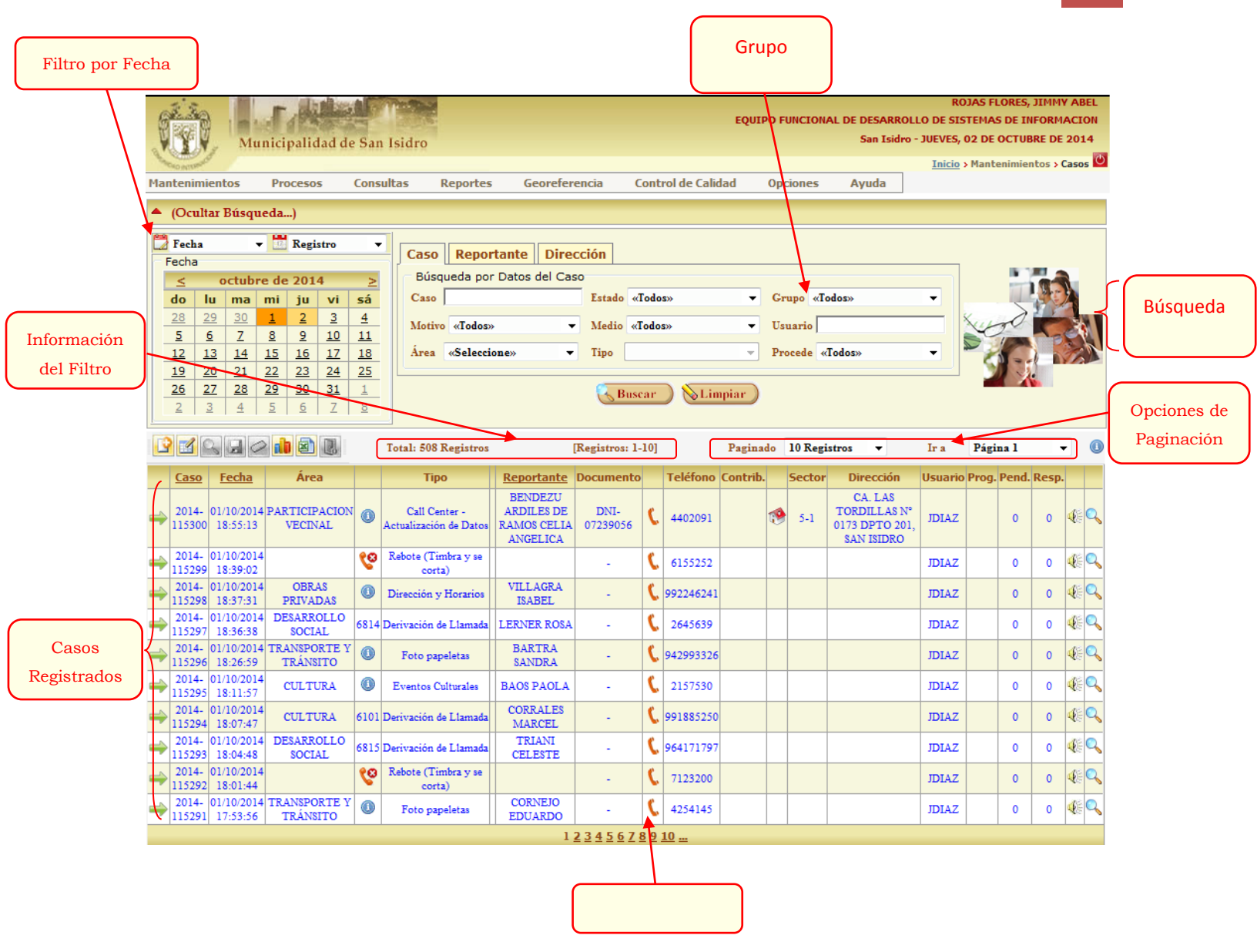

El objetivo de este formulario es que puedan cerrarse los casos abiertos en forma masiva. Filtre los casos abiertos y

seleccione aquellos que deben cerrarse. Con ello indicará que está esta dado por concluido.

|                  | e e                              | žə                   | Mu                  | .F.                       | San             | leidro                                         |                                       |                       |                |           | EQ        | UIPO FU                              | INCIONA  | AL DE DESARROLL<br>San Isidro -                                        | RO<br>O DE SIS<br>JUEVES, O | JAS FLO<br>TEMAS I<br>D2 DE O | DRES, J<br>DE INF | EMMY<br>ORM/<br>E DE | ABEL<br>ACION<br>2014 |                |
|------------------|----------------------------------|----------------------|---------------------|---------------------------|-----------------|------------------------------------------------|---------------------------------------|-----------------------|----------------|-----------|-----------|--------------------------------------|----------|------------------------------------------------------------------------|-----------------------------|-------------------------------|-------------------|----------------------|-----------------------|----------------|
|                  | Readown                          | The state            |                     | Presson                   | Concel          | bee Dependen                                   | Canada                                |                       | Cash           | al da Ca  | lide d    | 0                                    |          | 0. mula                                                                | Inicio >                    | Manten                        | imient            | os > C               | asos 也                |                |
|                  |                                  | cultar               | Búsque              | eda)                      | consu           | tas keportes                                   | Georeier                              | encia                 | Contr          | orde ca   | liuau     | Ope                                  | iones    | Ауциа                                                                  |                             |                               | -                 | -                    |                       |                |
|                  | 🗒 Fe                             | cha                  | -                   | 🔛 Registro                | -               | Caso Report                                    | ante Dire                             | cción                 |                |           |           |                                      |          |                                                                        |                             |                               |                   |                      |                       |                |
|                  | Fech                             | ha (                 | octubre             | e de 2014                 | ≥               | Búsqueda por                                   | Datos del Ca                          | so                    |                |           |           | _                                    | _        |                                                                        |                             |                               |                   |                      |                       | Opciones de    |
|                  | <u>do</u>                        | 29                   | <b>ma</b>           | mi ju vi<br>1 2 3         | sá<br><u>4</u>  | Caso                                           |                                       | Estado                | «Todos         |           |           | - Gru                                | ipo «To  | dos»                                                                   |                             | sur-                          | $\geq$            | 1                    | <b>.</b>              | Búsqueda       |
|                  | <u>5</u><br>12                   | <u>6</u><br>13       | Z                   | <u>8 9 10</u><br>15 16 17 | <u>11</u><br>18 | Área «Seleccio                                 | ne»                                   | Tipo                  | «Iodos         | D>>       |           | <ul> <li>Usu</li> <li>Pro</li> </ul> | cede «I  | odos»                                                                  | -                           | 50                            |                   | P                    |                       |                |
|                  | <u>19</u><br>26                  | 20                   | 21                  | 22 23 24<br>29 30 31      | 25              |                                                |                                       |                       |                |           |           |                                      |          |                                                                        |                             | - 50                          | 1                 |                      |                       |                |
|                  | 2                                | 3                    | 4                   | <u>5 6 7</u>              | 8               |                                                |                                       | B                     | uscar          |           | impiar    |                                      |          |                                                                        |                             |                               |                   |                      |                       |                |
|                  |                                  | 1                    |                     | 1 🖻 🖪                     | 1               | fotal: 508 Registros                           |                                       | [Registros:           | 1-10]          |           | Pagi      | inado                                | 10 Regi  | itros 🔻                                                                | Ir a                        | Página                        | • 1               | -                    | •                     |                |
|                  | Ca                               | ISO E                | Fecha               | Área                      | -               | Тіро                                           | Reportante                            | Documen               | ito            | Teléfon   | o Conti   | rib.                                 | Sector   | Dirección                                                              | Usuario                     | Prog. P                       | end. R            | esp.                 |                       |                |
|                  | ⇒ <sup>20</sup>                  | 14- 01<br>5300 1     | /10/2014<br>8:55:13 | PARTICIPACION<br>VECINAL  | •               | Call Center -<br>ctualización de Datos         | ARDILES DE<br>RAMOS CELIA<br>ANGELICA | DNI-<br>0723905       | 6 <sup>(</sup> | 4402091   | 1         | 1                                    | 5-1      | TORDILLAS N°<br>0173 DPTO 201,<br>SAN ISIDRO                           | JDIAZ                       |                               | 0                 | 0                    | <b>e</b> e            |                |
|                  | ⇒ <sup>20</sup> / <sub>115</sub> | 14- 01<br>299 1      | /10/2014<br>8:39:02 |                           | ୧୦              | Rebote (Timbra y se<br>corta)                  |                                       | -                     | C              | 6155252   | 2         |                                      |          |                                                                        | JDIAZ                       |                               | 0                 | 0                    | 46 🔍                  |                |
|                  | → <sup>20</sup> / <sub>115</sub> | 14- 01<br>5298 1     | /10/2014<br>8:37:31 | OBRAS<br>PRIVADAS         | <b>()</b>       | Dirección y Horarios                           | VILLAGRA<br>ISABEL                    | -                     | C              | 99224624  | 41        |                                      |          |                                                                        | JDIAZ                       |                               | 0                 | 0                    | <b>4</b> E 🔍          |                |
|                  | ⇒ <sup>20</sup><br>115           | 14- 01<br>5297 1     | /10/2014<br>8:36:38 | SOCIAL                    | 6814 D          | erivación de Llamada                           | LERNER ROSA                           | -                     | C              | 2645639   | 9         |                                      |          |                                                                        | JDIAZ                       |                               | 0                 | 0                    | 48 🔍                  |                |
|                  |                                  | 5296 1               | 8:26:59<br>/10/2014 | TRÁNSITO                  |                 | Foto papeletas                                 | SANDRA                                | -                     | C              | 94299333  | 26        |                                      |          |                                                                        | JDIAZ                       |                               | 0                 | 0                    |                       |                |
|                  | → 115<br>20                      | 5295 1<br>14- 01     | 8:11:57             | CULTURA                   | •               | Eventos Culturales                             | BAOS PAOLA<br>CORRALES                | -                     |                | 2157530   | 0         |                                      |          |                                                                        | JDIAZ                       |                               | 0                 | 0                    |                       |                |
|                  | 20                               | 14- 01               | 8:07:47<br>/10/2014 | DESARROLLO                | 6101 D          | erivación de Llamada                           | MARCEL<br>TRIANI                      | -                     |                | 9918852   | 50        |                                      |          |                                                                        | JDIAZ                       |                               | 0                 | 0                    |                       |                |
|                  | 20                               | 14- 01               | 8:04:48<br>/10/2014 | SOCIAL                    | <b>6</b> 00     | Rebote (Timbra y se                            | CELESTE                               | -                     | c              | 7123200   | 0         |                                      |          |                                                                        | IDIAZ                       |                               | 0                 | 0                    |                       |                |
|                  | 20                               | 14- 01               | 8:01:44<br>/10/2014 | TRANSPORTE Y              |                 | corta)<br>Foto papeletas                       | CORNEJO                               | _                     | C              | 425414    | 5         |                                      |          |                                                                        | JDIAZ                       |                               | 0                 | 0                    |                       |                |
|                  | - 11:                            | 291 1                | /:53:56             | TRANSITO                  |                 |                                                | EDUARDO<br>1                          | 23456                 | <u>Z 8 9 1</u> | LO        |           |                                      |          |                                                                        |                             |                               |                   |                      |                       |                |
|                  |                                  |                      |                     |                           |                 |                                                |                                       |                       |                |           |           |                                      |          |                                                                        |                             |                               |                   |                      |                       |                |
|                  | C.                               |                      | F                   | distant .                 | and a           |                                                |                                       |                       |                |           |           |                                      | EOI      |                                                                        | ESARROLLO                   | ROJA                          | AS FLORE          | S, JIM               | MY ABEL               |                |
|                  |                                  |                      | Municip             | alidad de San Isi         | dro             |                                                |                                       |                       |                |           |           |                                      |          |                                                                        | San Isidro -                | LUNES, OG                     | DE OCT            | UBRE                 | DE 2014               |                |
|                  | Mantoni                          | miontos              | Duos                | acas Consultas            | . De            | portos Cooreferen                              | in Control d                          | o Colidad             | Oncio          |           | - church  |                                      |          |                                                                        |                             | Inicio > I                    | Procesos          | > Cerra              | r Casos 😃             |                |
|                  | hancem                           | nientos              | Froc                | , consultas               |                 | portes Georeieren                              | da Controru                           | e caliuau             | opcioi         | ics A     | yuua      |                                      |          | _                                                                      |                             |                               |                   |                      |                       |                |
|                  | - (O                             | en de Fer            | h y 🛗               | n)<br>Registro            |                 |                                                |                                       |                       |                |           |           |                                      |          |                                                                        |                             |                               |                   |                      |                       |                |
|                  | Rang                             | o de Fec             | has                 |                           | Caso            | Reportante Direcci                             | ón                                    |                       |                |           |           |                                      |          |                                                                        |                             |                               |                   | -                    |                       |                |
|                  | Desde                            |                      | 06/10/201           | 4                         | Caso            | da por Datos del Caso                          | E                                     | stado ABIE            | RTO            |           |           | ▼ Gri                                | upo Ca   | sos                                                                    |                             | -                             |                   |                      |                       |                |
|                  | Hasta                            |                      | 06/10/201           | 4                         | Motivo          | «Todos»                                        | ▼ M                                   | ledio «Tod            | «20            |           |           | - Ust                                | ario     |                                                                        |                             |                               | to                |                      | -                     |                |
|                  |                                  |                      |                     |                           | Área            | «Seleccione»                                   | • B                                   | ipo                   |                |           |           | - Pro                                | cede «To | odos»                                                                  |                             | •                             | 61-               | -1                   |                       |                |
|                  |                                  |                      |                     |                           |                 |                                                |                                       | C. R                  | uscar          | Limn      | iar       |                                      |          |                                                                        |                             |                               |                   |                      |                       | Cerrar casos   |
| Nuevo Registro   |                                  |                      |                     |                           |                 |                                                |                                       | 00                    | uscar          | Cornup    |           |                                      |          |                                                                        |                             |                               |                   |                      |                       | <u> </u>       |
|                  |                                  |                      |                     | I 🖉 🖾                     | otal: 7 R       | egistros                                       | [Registros: 1-10]                     |                       | Pagina         | ido 10 Re | egistros  | •                                    | Ir a     | Página 1                                                               | •                           | Cer                           | rar Caso          | <b>,</b>             | 2                     |                |
| $ \_ $           | Cas                              | <u>o F</u>           | echa                | Área                      |                 | Тіро                                           | Repor                                 | tante                 | Docume         | ento      | Teléfono  | Contrib.                             | Secto    | Dirección<br>AV. LOS                                                   | Usuario                     | o Prog.                       | Pend. R           | esp.                 |                       |                |
| Editar Registro  | ⇒ <sup>2014</sup><br>1164        | 4- 06/1<br>27 09:    | 02014<br>8:06       | PARTICIPACION VEC         | INAL 🧘          | Call Center - Actualizació<br>Datos            | n de MENDO<br>MEDRANO<br>MAI          | FLOR DE               | DNI-1054       | 0167 @    | 4211900   |                                      | 3-2      | CONQUISTADORES<br>Nº 0666 DPTO F, SA<br>ISIDRO                         | N LVASQUE                   | z                             | 0                 | 1                    | ۹                     | Ver Detalle    |
|                  | ⇒ 2014<br>1164                   | 4-<br>07<br>09:      | .0/2014<br>:43:19   | PARTICIPACION VEC         | INAL 🤱          | Call Center - Actualización<br>Datos           | n de BANEZ A<br>ANGEL M               | ABANTO<br>AURICIO     | -              | @         |           |                                      |          |                                                                        | LVASQUE                     | 3Z                            | 0                 | 1                    | Q 🔽                   |                |
|                  | ⇒ <sup>2014</sup><br>1163        | 4-<br>8/ 06/1<br>09: | 0/2014<br>21:57     | PARTICIPACION VEC         | INAL            | Call Center - Derivación<br>Sectoristas        | a MONTOYA 1<br>DELGAD                 | MAVILA DE<br>O OLGA   | DNI-0826       | 5139 🕻    | 4220012   |                                      | 2-6      | CA. CERDEÑA,<br>MARISCAL BLAS N<br>0231 DPTO 203, SAI<br>ISIDRO        | ,<br>N AFILOME              | NO                            | 0                 | 0                    |                       | Audio del Caso |
| Seleccionar      | 2/1                              | 4- 06/1<br>70 09:    | 0/2014<br>:12:49    | PARTICIPACION VEC         | INAL 🤱          | Call Center - Actualizació:<br>Datos           | n de CARRIZALE<br>JEANETTE            | S JIMENEZ<br>TERESA   | DNI-8031       | 1649 @    | 994693657 | 7                                    | 3-1      | AV. BASADRE<br>GROHMANN, JORG<br>N° 0180 DPTO 1, SA<br>ISIDRO          | E LVASQUE                   | 3Z                            | 0                 | 1                    | <, ▼                  |                |
|                  | 2014                             | 4- 06/1<br>46 08:    | 0/2014<br>:48:21    | SERVICIOS A LA CIUI       | DAD             | Limpieza - Recojo de Resi<br>Sólidos (Trastos) | tuos VELA AL                          | VA LOLI               | DNI-0826       | 9938 🕻    | 2263770   |                                      | 5-3      | CA. FERREYROS<br>URMENETA, DR.<br>CARLOS ENRIQUE 1<br>0660, SAN ISIDRO | <sub>1°</sub> AFILOME       | NO                            | 0                 | -                    | 8 <b>0</b> , V        | Respuestas     |
| /                | ⇒ 2014<br>1163                   | 4- 06/1<br>33 08:    | 0/2014<br>32:24     | SERVICIOS A LA CIUI       | DAD 🧐           | Limpieza - Recojo de Desm                      | onte VILLA JOR<br>MARIA DEI           | DAN IRIS<br>. ROSARIO | DNI-0826       | 0698 🕻    | 2245310   | 01318037                             | 5-4      | CA. 27 (URB.<br>CORPAC) Nº 0229,<br>SAN ISIDRO                         | JHAUYO                      | N                             | 0                 | 0                    | K 🔍 🔽                 | del Caso       |
|                  | => 2014<br>1163                  | 4- 06/1<br>32 08:    | 0/2014<br>:31:31    | COMUNICACIONES<br>IMAGEN  | E               | Página Web                                     | CHAVEZ L<br>MARTHA                    | AZARTE                | DNI-0885       | 3777 @    |           |                                      | 3-2      | AV. PARDO Y<br>ALIAGA, FELIPE N<br>0616, SAN ISIDRO                    | • LVASQUE                   | z                             | 0                 | 0                    | <                     |                |
| Exportar Registr | •                                |                      |                     |                           |                 | time                                           |                                       |                       |                | ſ         | Infr      |                                      |          | 1 Lett                                                                 |                             | Di                            |                   | and                  | ienter                |                |
|                  |                                  |                      |                     |                           |                 |                                                |                                       |                       |                |           | 111101    | macı                                 | on de    | Lote                                                                   |                             |                               | as rt             | .nu                  | temes                 | <u> </u>       |

Le aparecerá el siguiente Mensaje de Confirmación. Para actualizar los registros seleccionados y modificarlos a

Estado Cerrado dar click en el botón Aceptar.

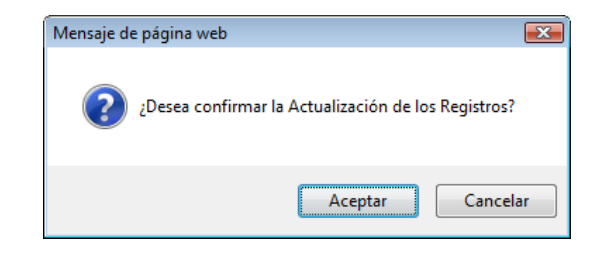

## **Atender Casos**

Para ingresar al Formulario de Atención casos del Sistema Call Center debe ir a la opción Procesos – Atender Casos

#### Call Center.

| Mu             | nicipalidad | de San Isidro    |                        |
|----------------|-------------|------------------|------------------------|
| Mantenimientos | Procesos    | Consultas        | Reportes               |
| Manú da Ona    | Atender Ca  | asos Call Center |                        |
| Mantenimientos |             | Usuario<br>Área  | MEZA CASA<br>SUBGERENC |
| Casos          |             |                  |                        |
| Georeferencia  |             |                  |                        |
| GIS            | <b>\$</b>   |                  |                        |
| GPS            |             |                  |                        |

En este formulario es posible efectuar filtros de los casos registrados empleando diferentes criterios de búsqueda y en función a un rango de fechas seleccionado. Los campos empleados para el filtro de datos están agrupados en tres paneles de búsqueda (Datos Básicos, Reportante y Dirección).

El formulario sólo estará disponible para aquellos usuarios que son Responsables de la Atención de los casos por Área.

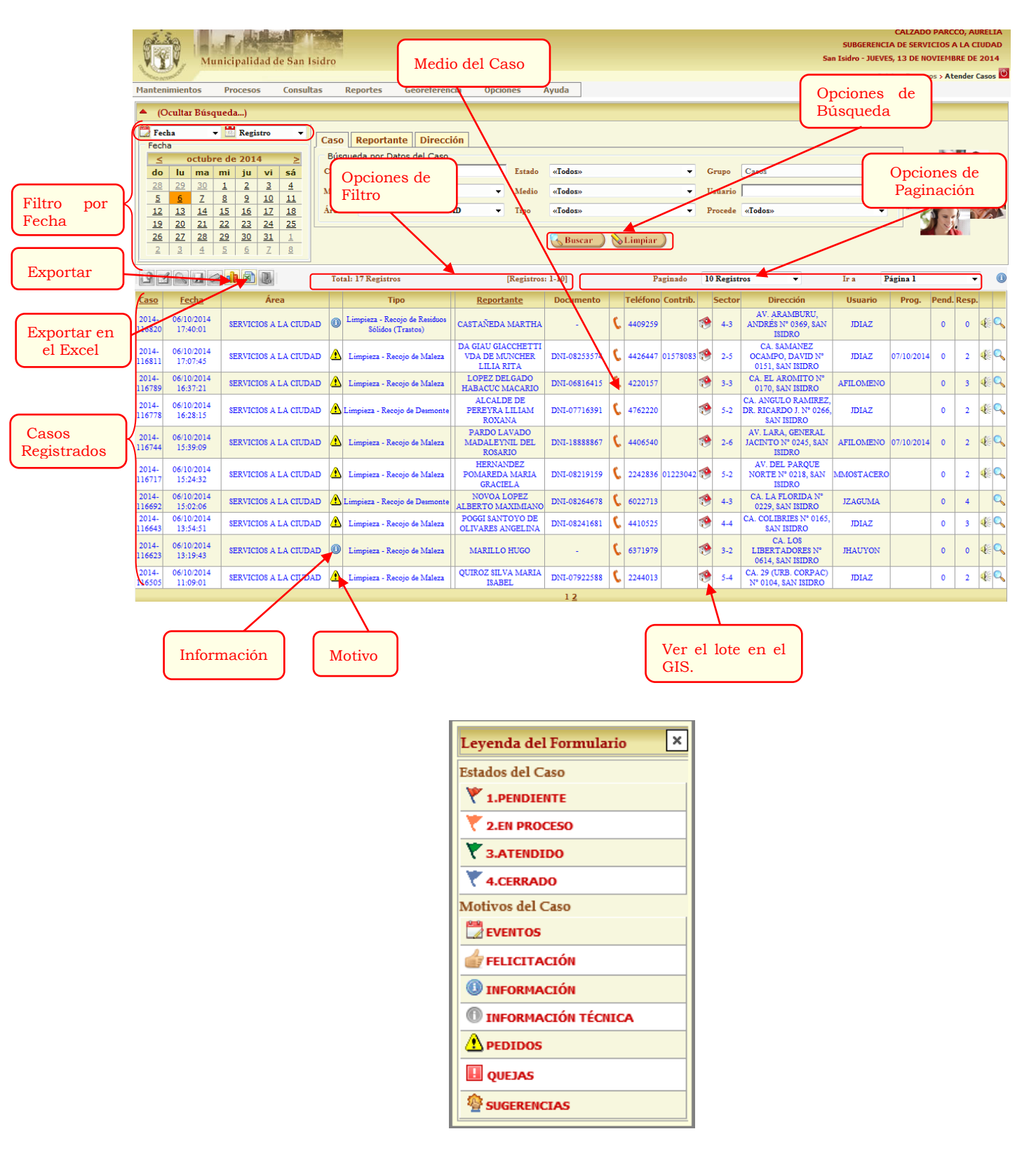

Las opciones más importantes se muestran a continuación:

Sólo se filtrarán los casos del Área de la cual el usuario es Responsable.

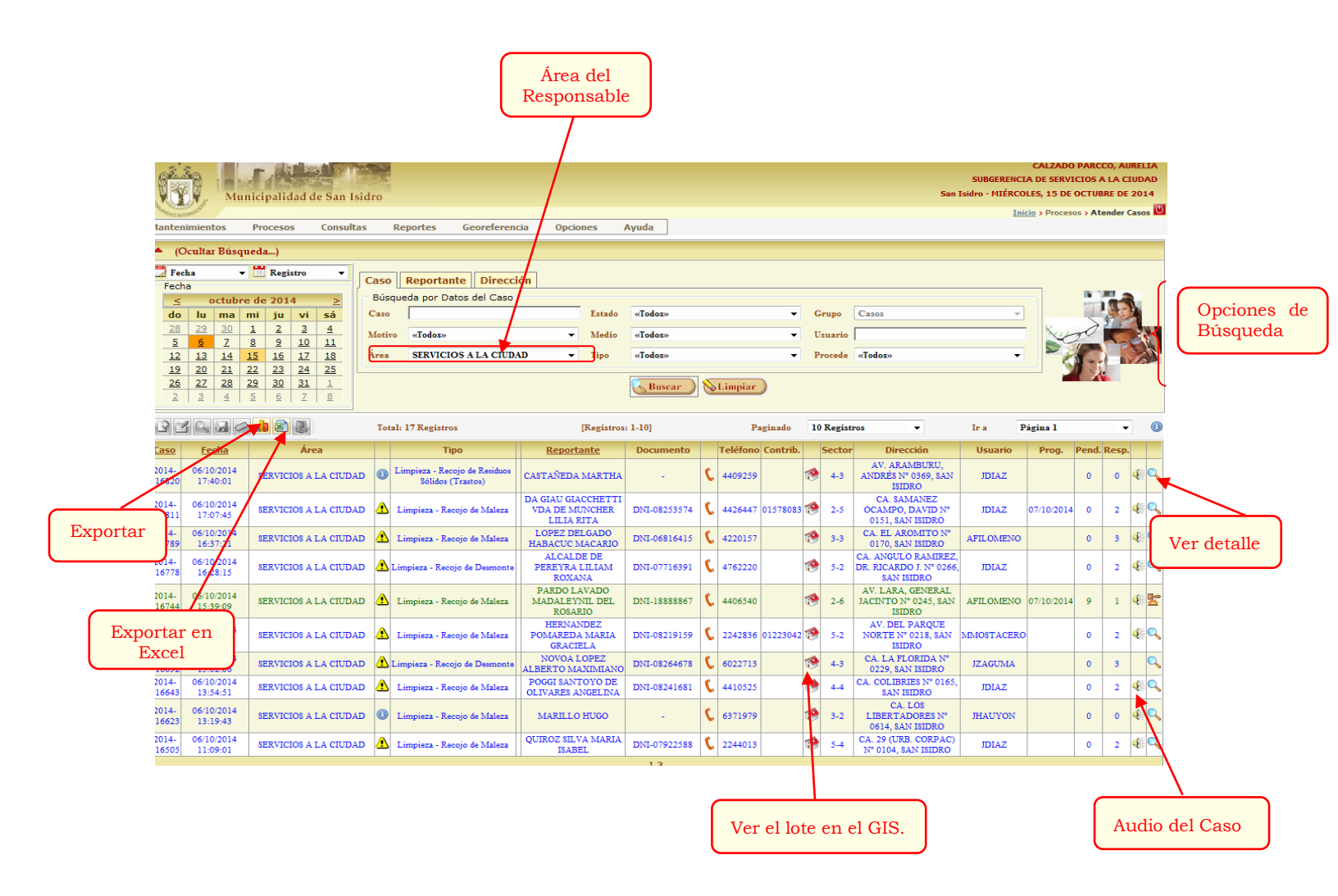
## \* Detalle de la Atención del Caso

En este formulario se muestra todo el detalle del Caso.

Para registrar la atención del Caso debe hacer click en el botón Atender Caso ubicado en la Barra de Herramientas

de la parte superior del formulario.

| Estado 1.PENDIENTE Atención Est.                                                                                                    |            |
|----------------------------------------------------------------------------------------------------|------------|
| Caso                                                                                                    |            |
| Código 2014-116505                                                                                                    |            |
| Área SUBGERENCIA DE SERVICIOS A LA CIUDAD                                                                                                 |            |
| Tipo Caso Limpieza - Recojo de Maleza                                                                                                    |            |
| Motivo SOLICITUD                                                                                                    |            |
| Medio TELÉFONO                                                                                                    |            |
| Reportante QUIROZ SILVA MARIA ISABEL                                                                                                    |            |
| Doc. Identidad DNI-07922588                                                                                                    |            |
| Cód. Contrib.                                                                                                    | 31 08 2012 |
| Teléfono 2244013                                                                                                    | 01002012   |
| E-Mail Direction CA. 29 (URB. CORPAC) Nº 01<br>ISIDRO                                                                                     | 04, SAN    |
| Doc. Trámite - Sector 5-4                                                                                                    |            |
| Contenido                                                                                                    |            |
| Detalle VECINA SOLICITA EL RECOJO DE REGULAR CANTIDAD DE MALEZA, ESTA UBICADA FUERA DEL DOMICIL<br>DESDE EL SABADO EN SU JARDIN EXTERIOR. | IIO        |
| Audiante Audia                                                                                                    |            |
|                                                                                                    |            |
| Acciones Registradas                                                                                                    |            |
| Total: 0 Registros                                                                                                    |            |
| \Lambda No se han registrado Acciones                                                                                                    |            |

Se visualizará una ventana emergente. En ella deberá indicar el Estado y la Situación del Caso. Asimismo deberá ingresar una observación de la atención. Para registrar la atención hacer click en el botón Grabar.

| Atención del Ca      | aso                                                                                                    | × |
|----------------------|----------------------------------------------------------------------------------------------------|---|
| Caso 20<br>Fecha 00  | 014-116466 Área SUBGERENCIA DE SERVICIOS A LA CIUDAD<br>6/10/2014 Tipo Limpieza - Recojo de Residuos Sólidos (Trastos) | 2 |
| Estado               | 3.ATENDIDO 🗸                                                                                                    |   |
| Atención<br>Estimada | 15/10/2014 Editar Fecha                                                                                                |   |
| Observación          | VECINO SOLICITA EL RECOJO DE UN MUEBLE ;POR FAVOR VERIFICAR Y ATENDER EL<br>PEDIDO .GRACIAS.                           |   |
| ·                    | Grabar                                                                                                    |   |

## Tu Alcalde te escucha

Para ingresar al Formulario de Tu Alcalde te escucha del Sistema Call Center debe ir a la opción Procesos – Tu

Alcalde te escucha.

| Mur                               | nicipalidad                | de San Isidr                  | 0                               |
|-----------------------------------|----------------------------|-------------------------------|---------------------------------|
| Mantenimientos                    | Procesos                   | Consultas                     | Reportes Ge                     |
| Menú de Opo                       | Atender Ca<br>Tu Alcalde t | sos Call Center<br>te escucha | ROJAS FLORES JIM                |
| Mantenimientos                    |                            | Area                          | EQUIPO FUNCIONAL<br>INFORMACION |
| Casos                             |                            |                               | Plataforma d                    |
| Georeferencia<br>GIS<br>Consultas | <u> </u>                   |                               |                                 |
| Personal MSI                      |                            | C                             | Casos de<br>all Center          |

En este formulario es posible efectuar filtros de los casos registrados empleando diferentes criterios de búsqueda y en función a un rango de fechas seleccionado. Los campos empleados para el filtro de datos están agrupados en tres paneles de búsqueda (Caso, Reportante y Dirección). El formulario sólo estará disponible para aquellos usuarios que son Responsables de la Atención de los casos por

Área.

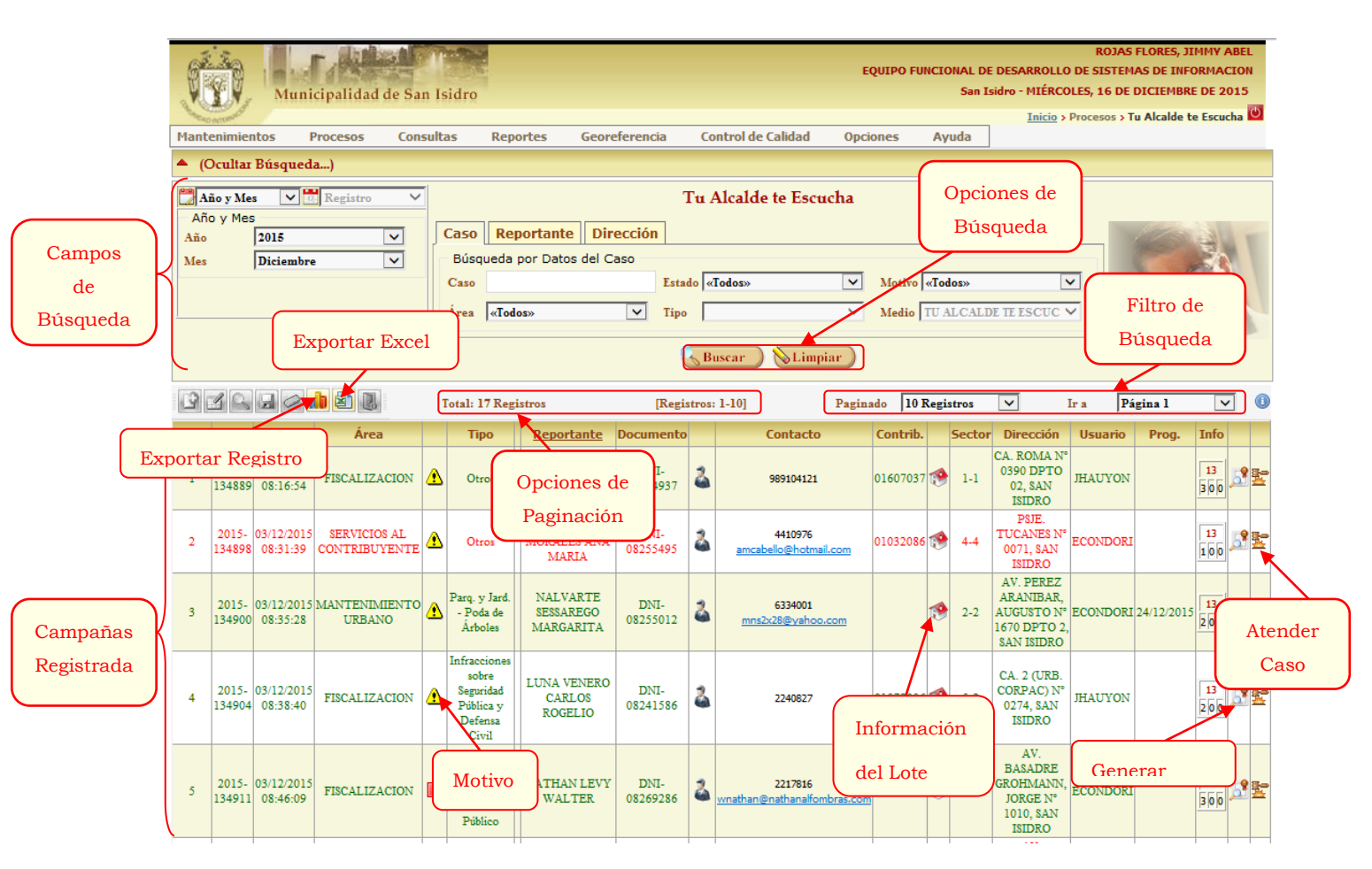

| Leyenda del Formulario 🛛 🗙 |
|----------------------------|
| Estados del Caso           |
| Y 1.PENDIENTE              |
| T 2.EN PROCESO             |
| T 3.ATENDIDO               |
| T 4.CERRADO                |
| Motivos del Caso           |
| EVENTOS                    |
| ELICITACIÓN                |
| () INFORMACIÓN             |
| INFORMACIÓN TÉCNICA        |
|                            |
| UUEJAS                     |
| SUGERENCIAS                |

### ✤ Generar Acta

Para generar el Acta del Pedido se debe hacer clic en el botton generar 🏂. Se visualizara la siguiente imagen.

| "READ INTERNA"  | Tu Alca<br>N <sup>o</sup>                                       | de te Escucha<br>TICKET: 2      |                       |                        |  |  |  |  |  |  |
|-----------------|-----------------------------------------------------------------|---------------------------------|-----------------------|------------------------|--|--|--|--|--|--|
| I) Datos del V  | ecino                                                           |                                 |                       |                        |  |  |  |  |  |  |
| Reportante      | CABELLO MORALES ANA MARIA                                       |                                 |                       |                        |  |  |  |  |  |  |
| Doc. Identidad  | DNI-08255495                                                    | Fec. Nacimiento                 | 16/08/1938            |                        |  |  |  |  |  |  |
| Nº Teléfono     | 4410976                                                         | Email                           | amcabello@hotmail.com |                        |  |  |  |  |  |  |
| Dirección       | PSJE. TUCANES Nº 0071, SAN ISIDRO                               |                                 |                       |                        |  |  |  |  |  |  |
| Sector Vecinal  | 4-4                                                             | 4-4 Contribuyente 01032086      |                       |                        |  |  |  |  |  |  |
| II) Datos de la | a Atención                                                      |                                 |                       |                        |  |  |  |  |  |  |
| Área            | SUBGERENCIA DE SERVICIOS AL CONTRIBUYEN                         | ITE                             |                       |                        |  |  |  |  |  |  |
| Tipo de Caso    | Otros                                                           |                                 |                       |                        |  |  |  |  |  |  |
| Motivo          | PEDIDOS                                                         |                                 |                       |                        |  |  |  |  |  |  |
| Estado          | 1.PENDIENTE                                                     |                                 |                       |                        |  |  |  |  |  |  |
| Registro        | 03/12/2015 08:31:39                                             |                                 |                       |                        |  |  |  |  |  |  |
| Detalle         | VECINA VIENE PARA CONSULTAR POR LA NOTI<br>OCUPACIÓN PREVENTIVA | FICACIÓN PREVENTIVA QUE SE LA I | MPUESTO POR MOTIVO DE |                        |  |  |  |  |  |  |
| III) Acciones   | realizadas                                                      |                                 |                       |                        |  |  |  |  |  |  |
| N° Orden        | Obs                                                             | servación                       |                       | Registro               |  |  |  |  |  |  |
| 1 CITA CO       | DN GAT                                                          |                                 |                       | 03/12/2015<br>08:44:47 |  |  |  |  |  |  |

### Atender Caso

En este formulario se muestra todo el detalle del Caso.

Para registrar la atención del Caso debe hacer click en el botón Atender Caso 🗏 ubicado en la Barra de

Herramientas de la parte superior del formulario.

| Consulta de Caso  |                                                                                   |                                                    |
|-------------------|-----------------------------------------------------------------------------------|----------------------------------------------------|
|                   | Estado 3.ATENDIDO Aten                                                            | ción Est.                                          |
| Caso              |                                                                                   | Lote                                               |
| Código            | 2015-134889                                                                       |                                                    |
| Área              | SUBGERENCIA DE FISCALIZACION                                                      |                                                    |
| Tipo Caso         | Dtros                                                                             |                                                    |
| Motivo            | PEDIDOS                                                                           |                                                    |
| Medio             | TU ALCALDE TE ESCUCHA                                                             |                                                    |
| Reportante        | BALLEN DE LA PUENTE MARIA PAZ                                                     |                                                    |
| Doc. Identidad    | DNI-10834937                                                                      |                                                    |
| Cód. Contrib.     | 01607037                                                                          | and and and and and and and and and and            |
| Teléfono          | 989104121                                                                         | 30 11 Zara                                         |
| E-Mail            |                                                                                   | Dirección CA. ROMA Nº 0390 DPTO 02, SAN<br>ISIDRO  |
| Doc. Trámite      |                                                                                   | Sector 1-1                                         |
| Contenido         |                                                                                   |                                                    |
| Detalle VECIN     | A VINO HACE DOS SEMANAS POR UNA MULTA Y YA HI<br>DPIA DE SU DOCUMENTO AL ALCALDE. | ZO LA DESCARGA POR MESA DE PARTE Y VIENE A DEJARLE |
| ,                 |                                                                                   |                                                    |
| Acciones Aud      | toría Archivos                                                                    |                                                    |
| Acciones Registr  | ıdas                                                                              |                                                    |
| Total: 3 Registro |                                                                                   |                                                    |
| Usuario           | echa C                                                                            | bservación                                         |
| LVASQUEZ 03       | 12/2015<br>s:41:32<br>s:41:32                                                     |                                                    |
| ECONDORI 03       | 12/2015<br>8:46:53                                                                |                                                    |
| CNAVARRO 03       | 12/2015<br>0P. ALBURQUERQUE SE TOMO CONOCIMIENTO                                  |                                                    |

Se visualizará una ventana emergente. En ella deberá indicar el Estado y la Situación del Caso. Asimismo deberá

ingresar una observación de la atención. Para registrar la atención hacer click en el botón Grabar.

| Atención del Ca      | aso                                                                  | × |
|----------------------|----------------------------------------------------------------------|---|
| Caso 20<br>Fecha 16  | 015-134889 Área SUBGERENCIA DE FISCALIZACION<br>6/12/2015 Tipo Otros | 2 |
| Estado               | 3.ATENDIDO                                                           |   |
| Atención<br>Estimada |                                                                      |   |
| Observación          |                                                                      | ^ |
|                      |                                                                      | ~ |
|                      |                                                                      |   |

Buscar

# 2.4 Consultas

## Licencia de Anuncios

Al efectuar la búsqueda de Licencias de Anuncios, tiene que ingresar algún criterio para realizar el filtro

completando alguno de los campos de Búsqueda y hacer click en el botón Buscar

Opción Consultas – Autorización y Control Urbano – Licencia de Anuncios.

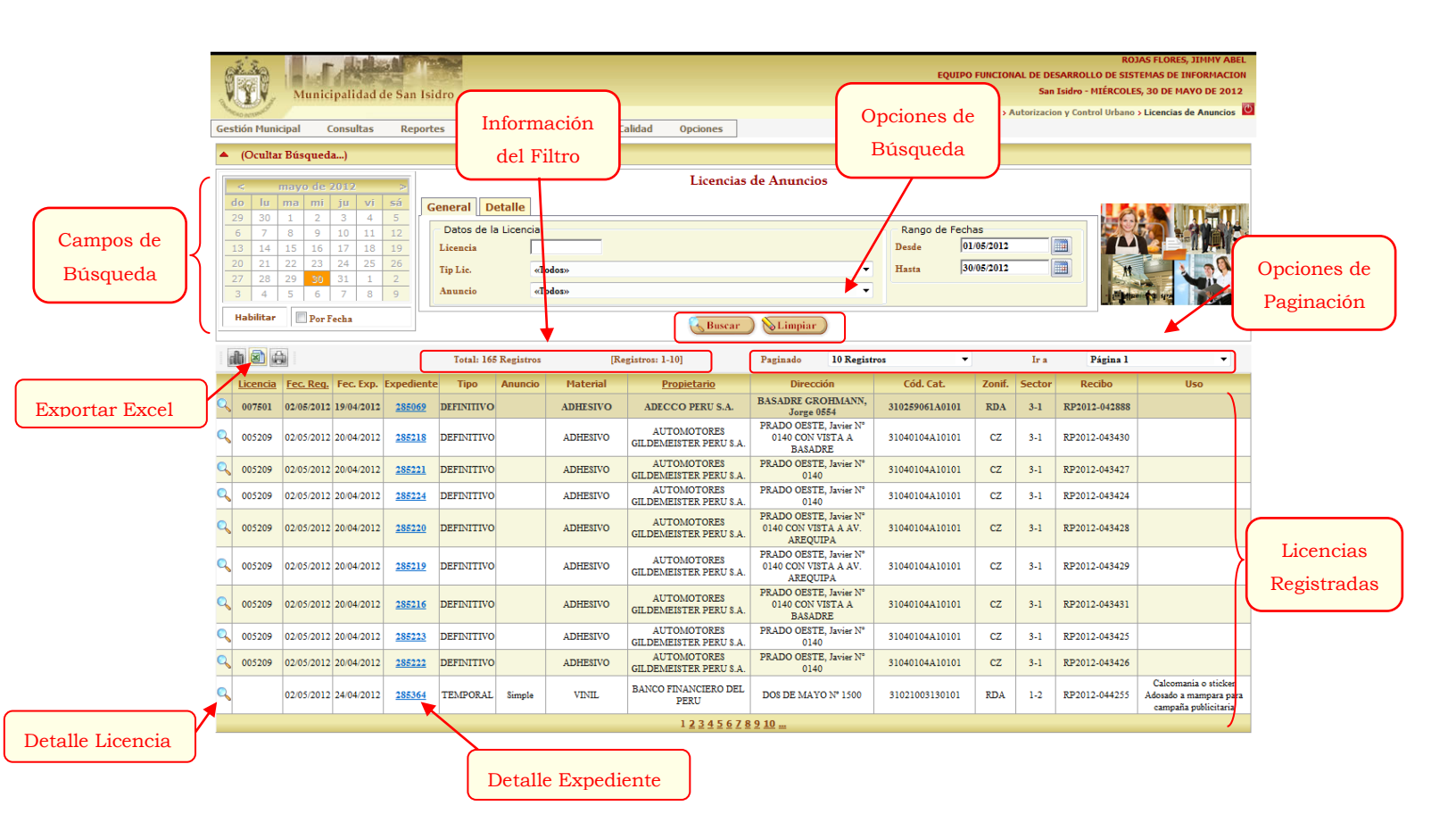

#### • Detalle de Licencia

Para Visualizar el detalle de la licencia dar click en el botón 🔍 (Detalle), le emergerá un formulario con los

datos de la licencia.

| 285069                                                                                                    |                                                                                                    |
|----------------------------------------------------------------------------------------------------|----------------------------------------------------------------------------------------------------|
|                                                                                                    | H                                                                                                    |
| 007501                                                                                                    |                                                                                                    |
| 19/04/2012                                                                                                    |                                                                                                    |
|                                                                                                    |                                                                                                    |
| ADECCO PERU S.A.                                                                                                    |                                                                                                    |
| BASADRE GROHMANN, Jorge 0554                                                                                                    |                                                                                                    |
| 3-1                                                                                                    |                                                                                                    |
| INCORPORA + ADECCO.COM.PE                                                                                                    |                                                                                                    |
| 1.20                                                                                                    |                                                                                                    |
| 1.14                                                                                                    |                                                                                                    |
| 1.37                                                                                                    |                                                                                                    |
| ADHESIVO                                                                                                    |                                                                                                    |
| OFICINA ADMINISTRATIVA                                                                                                    |                                                                                                    |
| CALCOMANÍA O STICKER ADOSADO A MAMPARA                                                                                                    |                                                                                                    |
| SE AUTORIZA SOLO UNO YA QUE EL OTRO AL ENCONTRARSE SOBRE OTRO PAÑO FOR<br>PARTE DE OTRA SOLICITUD DE PUBLICIDAD EXTERIOR EN DONDE DEBERA TENER EN<br>CONSIDERACION QUE EL ART 48 DE LA ORDENANZA 324-MSI, DE LAS CALCOMANIAS O<br>STICKERS INDICA QUE SOLO PODRAN UBICARSE OCUPANDO PAÑOS INTERCALADOS (<br>CONSECUTIVOS) |                                                                                                    |
|                                                                                                    | 19/04/2012<br>19/04/2012<br>ADECCO PERU S.A.<br>BASADRE GROHMANN, Jorge 0554<br>3-1<br>INCORPORA + ADECCO.COM.PE<br>1.20<br>1.14<br>1.37<br>ADHESIVO<br>OFICINA ADMINISTRATIVA<br>CALCOMANÍA O STICKER ADOSADO A MAMPARA<br>SE AUTORIZA SOLO UNO YA QUE EL OTRO AL ENCONTRARSE SOBRE OTRO PAÑO FOR<br>PARTE DE OTRA SOLICITUD DE PUBLICIDAD EXTERIOR EN DONDE DEBERA TENER EN<br>CONSIDERACION QUE EL ART 49 DE LA ORDENANZA 324 MIST, DE LAS CALCOMANIASO<br>STICKERS INDICA QUE SOLO PODRAN UBICARSE OCUPANDO PAÑOS INTERCALADOS (<br>CONSECUTIVOS) |

#### • Detalle de Expediente

Para Visualizar el detalle del expediente dar click en el Link, le emergerá un formulario con los datos del

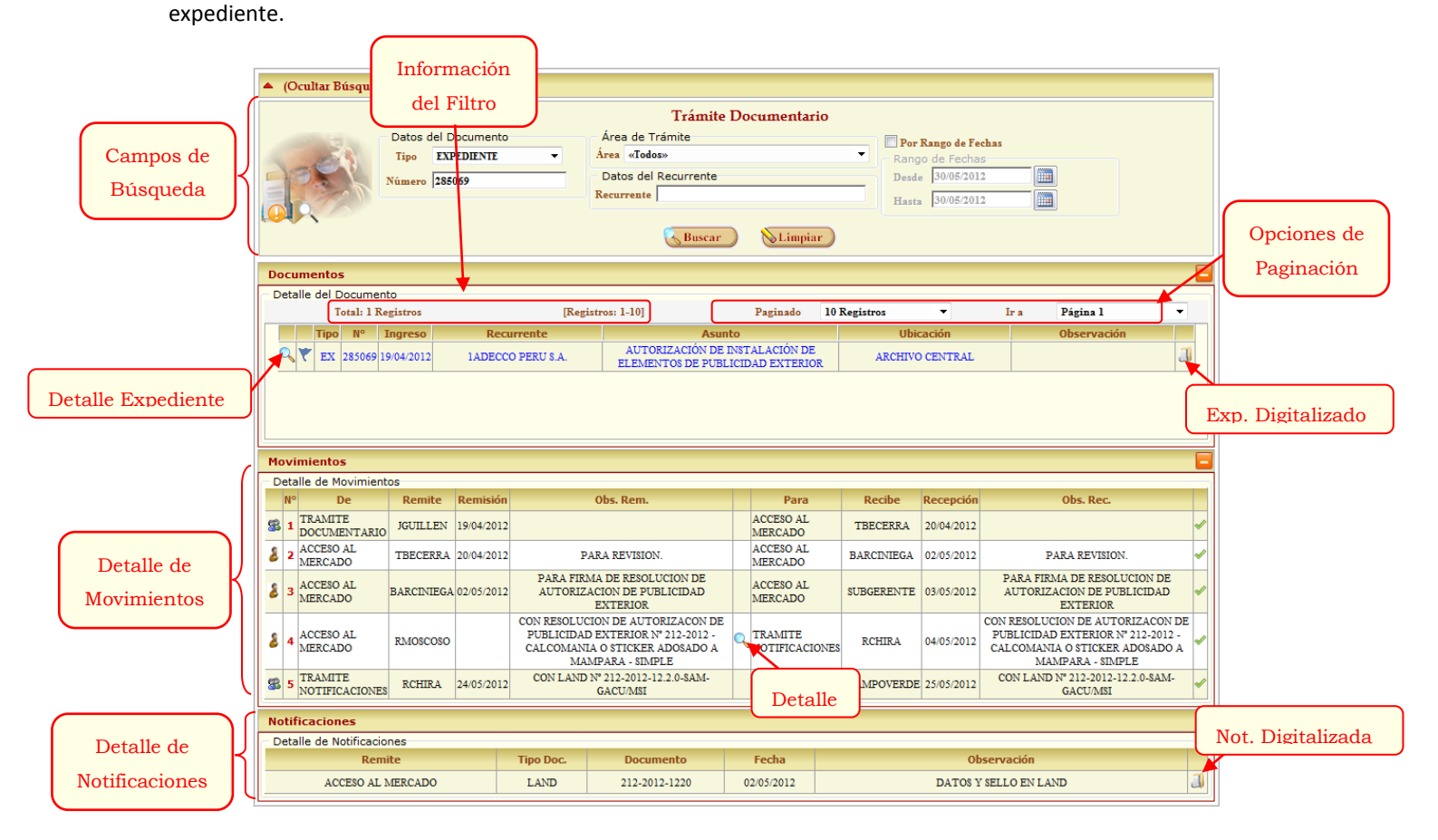

Para Visualizar el **detalle del expediente** dar click en el Botón, y se cargaran automáticamente los del listado de movimientos y de notificaciones correspondiente y para ver digitalizadamente el botón.

| 1 de 💾 😂 🖂 👘 | 4 1        | 13                 |              | ±11.       | 75%                                   | •              | H                        | 8                       | 13         | 1       | ÷.             | Herramientas   | Comentar |
|--------------|------------|--------------------|--------------|------------|---------------------------------------|----------------|--------------------------|-------------------------|------------|---------|----------------|----------------|----------|
|              |            | -                  |              |            |                                       |                | -                        |                         |            | _       |                |                |          |
|              |            |                    |              |            |                                       |                |                          |                         |            |         |                |                |          |
| 9            | ~          |                    |              |            | 0.00 000 000                          | -              |                          |                         |            |         | F-802-54W      | GAGUNE         |          |
|              | 19         | - 2.               |              | GRCP 261   | AUTOREXCE                             | HESY CON       | CROLUMEN                 | 6                       |            |         |                |                |          |
| *            | 50         | LICITUD            | CON CAR      | ACTER      | OE DECL                               | ARACIO         | N JURA                   | A PAR                   | LAOBT      | ENCIÓ   | N DE AUTORS    | ACIÓN          |          |
|              |            |                    | MUNICE       | AL DE U    | UBICACIÓ                              | ON DE E        | LEMONT                   | OS DE P                 | VIBLICID   | AD EXT  | ERIOR          |                |          |
|              | 10         | DECCOPE            | IN LA.       |            |                                       | -              | -                        | -                       |            |         |                | dentificado    |          |
|              | con        | 0000046            | 18.6         |            | 190000                                | sto legal a    | n <u>Cal</u>             | LE AMA                  | DOR WERE   | ID REYR | A # 285 PISO 3 |                |          |
|              | CAN ICI    | 080                | ANIRCAAL     | 748-1482   | 700.01                                | 14534112       | 60                       | n taiéfor               | e 811-     | 4444    | , debidarrer   | te replesanta- |          |
|              |            | CAPLOS             | Nenueus      | w sile mos | ter de persona                        | jekta rei      | -                        | -                       | -          |         | . 101040 84    | No Corport     |          |
|              | vettelerza | que actúa          | de busta le  | y Gra cont | neres au po                           | mas legals     | 106407, 08<br>18 (14 11) | lanango i<br>Tan ay olo | generis    | a y ax  | Annual dist    | H              |          |
|              | OEL ELE    | MENTO CO           | PUBLICID     | AD EXTE    | RIOR                                  |                |                          |                         |            |         |                | alle a         |          |
|              | L UBC      | ACIÓN<br>VEHICA JO | ROE BASA     | D#E # 654  | A SAN ISO                             | RÓ             |                          |                         |            |         |                | 1 1 1 2        |          |
|              | L TPO      | DE AUTO            | ASZACIÓN     |            |                                       |                |                          | -                       |            | -       | 10.000         | (Same Barris   |          |
|              |            | TEMPO              | RAL          |            | 1                                     |                |                          |                         | CER        | ITNA.   | TT             | 8              |          |
|              | 8.         | TIPO DI            | ELEVEN       | D DE PU    | BLICIDAD                              | DATE:          |                          |                         | -          | -       |                | -              |          |
|              | 1          | Place              |              | -          |                                       | -              | -                        |                         |            | -       |                |                |          |
|              | 1          | Enietra            | Northeast    | _          | 愈                                     | N In the same  |                          |                         | 285089     |         |                |                |          |
|              |            | Paral 6            | offers we ca |            | Lational Social Science of the second | w Li Jugon     |                          |                         | Pales : 00 |         |                |                |          |
|              | -          | Panel de           | obra sobre   | OP NO      | diam'r .                              | 400000 /       | TEO RA                   |                         |            |         |                |                |          |
|              | 1          | Tipe con           | 518          | -          | -                                     | FR, GAL / JULY | a'<br>De balaise         | 10 le 10                |            |         |                |                |          |
|              |            | Gento              | plafa        | -          |                                       | mandre Con     |                          |                         |            | -       |                |                |          |
|              |            | Adone, p           |              | di bash    | nden in                               | 18.8.0 4       | -1. 18.                  |                         |            | _       | 1              |                |          |
|              |            | CHONN IN           | nia t sticke | 1 100      | tada per .                            | OTHER.         | ei 18/00                 | 1011 + 34               | 11.3/ and  |         | - LI           | 8              |          |
|              | N. LEVE    | NDA                |              | 100        |                                       | - A            | 1                        | 0                       | -          |         |                |                |          |
|              |            | NOORP              | CRA + adeo   |            | 11-                                   | 11             | 1.1                      |                         |            |         |                |                |          |
|              | V. TIPO    | DE ILUMA           | ACIDII.      | 0          | 21                                    |                |                          |                         |            |         |                |                |          |
|              |            | SMPLE              | ON LUM       | (40)24)    | -                                     | _              | _                        | _                       |            |         |                | X              |          |
|              |            | LUMINO             | 00           |            | _                                     | _              |                          | _                       | _          | -       | 1              |                |          |
|              | N. were    |                    |              |            |                                       | -              | -                        | -                       |            | -       |                |                |          |
|              |            | Ale land           |              |            |                                       |                |                          |                         |            |         |                |                |          |
|              |            | Area (re*          |              | 1.368 3.   | 2+2738.0                              | 12.            |                          |                         | Nº de D    |         |                |                |          |
|              |            | Dr page a          | le paneles i | fe obra in | dcar dina                             | naiones d      | tel carco                |                         |            |         | manage and     |                |          |
|              | VI. MATE   | RIAL               |              |            | de traduct                            |                |                          |                         |            |         |                |                |          |
|              | 1000       |                    |              |            |                                       |                |                          |                         |            |         |                |                |          |

Para Visualizar el **detalle del movimiento** dar click en el botón (Detalle), le emergerá un formulario con los datos

del movimiento.

| IKagistasu I IIII Paginada III Kagistas                                                                                                    |            |          |
|----------------------------------------------------------------------------------------------------|------------|----------|
| Detalle del Movimiento                                                                                                    |            | ×        |
| Detalle                                                                                                    |            |          |
|                                                                                                    |            |          |
| N° Observación                                                                                                    | Fecha      | Usuario  |
| C.C. SUB. INSPECCIONES - CON RESOLUCION DE AUTORIZACON DE<br>1 PUBLICIDAD EXTERIOR Nº 212-2012 - CALCOMANIA O STICKER ADOSADO A<br>MANPARA - SIMPLE | 03/05/2012 | RMOSCOSO |
|                                                                                                    |            |          |
|                                                                                                    |            |          |
|                                                                                                    |            |          |
| <br>INTERCEDO                                                                                                    |            |          |

Para visualizar el digitalización de la notificación dar click en el botón.

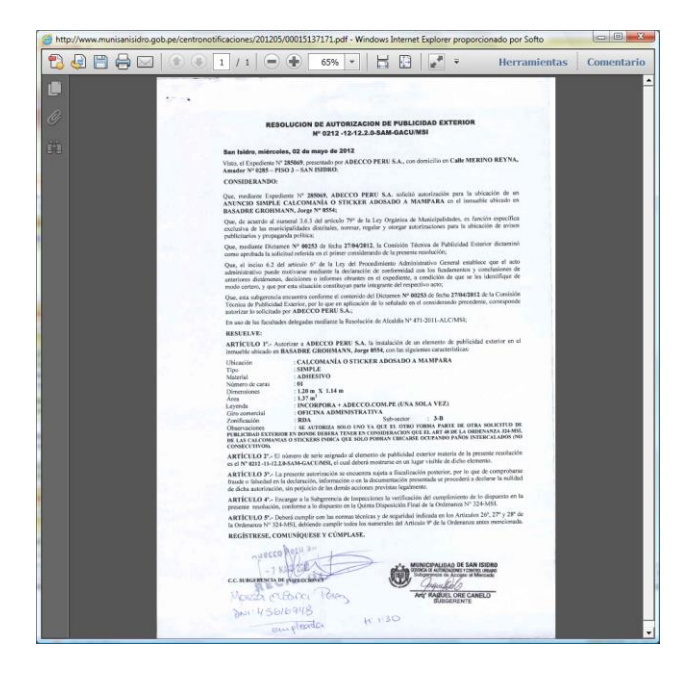

## Licencia de Funcionamiento

Al efectuar la búsqueda de Licencias de Funcionamiento, tiene que ingresar algún criterio para realizar el filtro

completando alguno de los campos de Búsqueda y hacer click en el botón Buscar

Buscar

|                       |     |                                                                                                    |                                                                                                    |                                                                                                    |                                    |                                    |                                                                        |                                                   |              |                         |                             | Si                                | stema Call Center                                                                                                    | 82                        |
|-----------------------|-----|----------------------------------------------------------------------------------------------------|----------------------------------------------------------------------------------------------------|----------------------------------------------------------------------------------------------------|------------------------------------|------------------------------------|------------------------------------------------------------------------|---------------------------------------------------|--------------|-------------------------|-----------------------------|-----------------------------------|----------------------------------------------------------------------------------------------------|---------------------------|
|                       | Ge  | stión Munic                                                                                                    | Munici<br>cipal Co<br>t Búsqueda                                                                                                | palidad de Sar<br>onsultas Re                                                                                                    | Isidro<br>portes                   | Inform<br>del F                    | iación<br>'iltro ac                                                    | 1 Opciones                                        |              | Opcio<br>Búsc           | nes de<br>lueda             | L DE DESA<br>San I:<br>ion y Cont | ROJAS FLORES, JIMMY ABEL<br>ARROLLO DE SISTEMAS DE INFORMACION<br>sidvo - MIÉRCOLES, 30 DE MAVO DE 2012<br>rol Urbano - Licencias de Funcionamiento             |                           |
|                       |     | < 1<br>do lu                                                                                                    | mayo de 2<br>ma mi                                                                                                    | 012 ><br>ju vi sá                                                                                                    | Genera                             | Detalle                            |                                                                        | Licencias de Funo                                 | cionamiento  | /                       |                             |                                   |                                                                                                    |                           |
| Campos de<br>Búsqueda |     | 29         30           6         7           13         14           20         21           27         28           3         4 | 1         2           8         9           15         16           22         23           29         30           5         6 | 3         4         5           10         11         12           17         18         19           24         25         26           31         1         2           7         8         9 | Datos<br>Licenci<br>Estado<br>Tipo | a de la Licencia<br>ia Acto<br>«To | ro                                                                     |                                                   | ,            | Range<br>Desde<br>Hasta | o de Fechas<br>28/0<br>30/0 | 5/2012                            |                                                                                                    | Opciones de<br>Paginación |
|                       |     | Habilitar                                                                                                    | Por Fe                                                                                                    | echa .                                                                                                    | Tot                                | al: 14 Registros                   | Registro                                                               | Buscar                                            | Limpiar      | reistros                |                             | Ir a                              | Párina l                                                                                                    |                           |
|                       |     | Licencia                                                                                                    | Registro                                                                                                    | Тіро                                                                                                    | Expediente                         | Doc. Id.                           | Recurrente                                                             | Dirección                                         | Cód. Cat.    | Zonif.                  | Sector                      | Recibo                            | Giro                                                                                                    |                           |
| Exportar Excel        | Z   | 005573                                                                                                    | 28/05/2012                                                                                                    | Nueva                                                                                                    | 286383                             | RUC 10078074251                    | MARLO NUÑEZ                                                            | Av ANGULO RAMIREZ, Dr.<br>Bicardo I. 0780 INT 101 | 310853111301 | 01 CV                   | 5-2                         | RP2012-050624                     | MINIMARKET                                                                                                    |                           |
|                       |     | 005574                                                                                                    | 28/05/2012                                                                                                    | por Cambio de<br>Razon Social                                                                                                    | <u>209391-E</u>                    | RUC 20501638651                    | NAVESUR S.R.L.                                                         | Catle MERINO REYNA,<br>Amador 0307 INT 1402       | 310523171214 | 02 CM                   | 4-2                         | RP2012-053525                     | OFICINA ADMINISTRATIVA DE<br>EMPRESA DEDICADA AL TRANSPORTE<br>MARITIMO                                                                                         |                           |
|                       | Q   | 005571                                                                                                    | 28/05/2012                                                                                                    | Nueva                                                                                                    | 287054                             | RUC 20135631524                    | NEUF S.A.                                                              | Av CAMINO REAL 0456<br>INT 11-A Nivel B           | 310316231101 | 10 ZRE                  | 3-2                         | RP2012-055371                     | VENTA DE APARATOS TELEFONICOS                                                                                                    |                           |
|                       | Q   | 005572                                                                                                    | 28/05/2012                                                                                                    | Nueva                                                                                                    | <u>284954</u>                      | RUC 20509867560                    | QUAL MEDIA S.A.C.                                                      | Av SALAVERRY, General<br>2991                     | 31014913A101 | 01 RDM                  | 1-4                         | RP2012-042381                     | OFICINA ADMINISTRATIVA DE<br>EMPRESA DEDICADA A BRINDAR<br>SERVICIOS DE PUBLICIDAD                                                                              |                           |
|                       | 0   | 005570                                                                                                    | 28/05/2012                                                                                                    | Nueva                                                                                                    | <u>287090</u>                      | RUC 10480427306                    | SANCHEZ CABRERA<br>SAUL                                                | Av CAMINO REAL 0492<br>INT 07-A                   | 310316231101 | 14 ZRE                  | 3-2                         | RP2012-055682                     | BAZAR Y REGALOS                                                                                                    |                           |
|                       | Q   | 005569                                                                                                    | 28/05/2012                                                                                                    | Nueva                                                                                                    | 286863                             | RUC 20547192991                    | SMT CORP. S.A.                                                         | Av LOS CONQUISTADORES<br>0918 INT 401             | 311324051204 | 01 CV                   | 3-2                         | RP2012-053940                     | OFICINA ADMINISTRATIVA EMPRESA<br>DEDICADA A COMERCIALIZACION                                                                                                   | Licencias                 |
|                       | Q   | 005575                                                                                                    | 28/05/2012                                                                                                    | Nueva                                                                                                    | <u>286724</u>                      | RUC 20521154773                    | WORLEYPARSONS<br>PERU S.A.C.                                           | Pa LOS CONQUISTADORES<br>0638 INT 201             | 310470241202 | 01 CV                   | 3-2                         | RP2012-052899                     | OFICINA ADMINISTRATIVA DE<br>EMPRESA DEDICADA AL<br>OTORGAMIENTO DE SERVICIOS<br>PROFESIONALES Y TECNICOS DE<br>INGENIERIA, DISEÑO Y<br>ADMINISTRACION DE OBRAS | Registradas               |
|                       | Q   | 005579                                                                                                    | 29/05/2012                                                                                                    | Nueva                                                                                                    | 285981                             | RUC 20308497951                    | EDITORIAL OCEANO<br>PERUANA S.A.                                       | Calle 41 (Urb. Corpac) 0894<br>Int. 201           | 310864021602 | 01 CV                   | 5-1                         | RP2012-047906                     | OFICINA ADMINISTRATIVA DE<br>EDITORIAL                                                                                                    |                           |
|                       | Q   | 005578                                                                                                    | 29/05/2012                                                                                                    | Nueva                                                                                                    | 286585                             | RUC 20100035392                    | EL PACIFICO<br>PERUANO SUIZA<br>COMPAÑIA DE<br>SEGUROS Y<br>REASEGUROS | Av LAS CAMELIAS 0780<br>INT 402 AL 404            | 310580031204 | 02 CZ                   | 4-3                         | RP2012-051731                     | OFICINA ADMINISTRATIVA DE<br>COMPAÑIA DE SEGUROS                                                                                                    |                           |
|                       | 1   | 005577                                                                                                    | 29/05/2012                                                                                                    | Nueva                                                                                                    | 286535                             | RUC 20505359080                    | SYNIXTOR S.A.C.                                                        | Av GALVEZ<br>BARRENECHEA, José 0592<br>Int. 701   | 310854061107 | 01 CV                   | 5-2                         | RP2012-051343                     | OFICINA ADMINISTRATIVA                                                                                                    |                           |
| Detalle Licenc        | cia |                                                                                                    |                                                                                                    |                                                                                                    |                                    | Detalle                            | Expedient                                                              | e 12                                              |              |                         |                             |                                   |                                                                                                    |                           |

### • Detalle de Licencia

Para Visualizar el detalle de la licencia dar click en el botón Ver Detalle. 🔍

Aparecerá un formulario con los datos detallados de la licencia.

| Detalle de la Licenc   | ia de Funcionamiento                           | × |
|------------------------|------------------------------------------------|---|
| Licencia               | 005573                                         | * |
| Registro               | 28/05/2012                                     |   |
| Тіро                   | Nueva                                          |   |
| Expediente             | 286383                                         |   |
| Ficha                  | 0542                                           |   |
| Doc. Identidad         | RUC 10078074251                                |   |
| Recurrente             | MARLO NUÑEZ CELINDA                            |   |
| Representante          | MARLO NUÑEZ CELINDA                            |   |
| Dirección              | Av ANGULO RAMIREZ, Dr. Ricardo J. 0780 INT 101 |   |
| Zonificación           | cv                                             |   |
| Sector Vecinal         | 5-2                                            |   |
| Giro                   | MINIMARKET                                     |   |
| Cert. Def. Civil       |                                                |   |
| Emis. Cert. Def. Civil |                                                | _ |
| Venc. Cert. Def. Civil |                                                |   |
| Área (m2)              | 90.15                                          |   |
| Capacidad              | Capacidad: 14 Personas.                        | - |
| 4                      |                                                |   |

#### • Detalle de Expediente

Para Visualizar el detalle del expediente dar click en el Link, le emergerá un formulario con los datos del expediente.

|     | Campos de<br>Búsqueda |          | Ocultar Búsque              | Inforr<br>del<br>Datos der D<br>Tipo EXP<br>Número 2850 | nación<br>Filtro<br>Comento<br>EDINIE | )                                        | Trámite<br>Área de Trámite<br>Área «Todos»<br>Datos del Recurrente<br>Recurrente<br>Buscar         | Documo                 | entario<br>.impiar | Por<br>Rang<br>Desd<br>Hastr | Rango de Fe<br>jo de Fecha<br>e 30/05/201<br>a 30/05/201 | chas<br>5<br>2<br>2<br>2<br>2<br>2<br>3<br>3<br>3<br>3<br>3<br>3<br>3<br>3<br>3<br>3<br>3<br>3<br>3<br>3 | Орс                                              | iones de<br>ginación |
|-----|-----------------------|----------|-----------------------------|---------------------------------------------------------|---------------------------------------|------------------------------------------|----------------------------------------------------------------------------------------------------|------------------------|--------------------|------------------------------|----------------------------------------------------------|----------------------------------------------------------------------------------------------------|--------------------------------------------------|----------------------|
|     |                       | Do       | cumentos                    | to                                                      |                                       |                                          |                                                                                                    |                        |                    |                              |                                                          |                                                                                                    |                                                  |                      |
|     |                       |          | Total: 1 Re                 | egistros                                                |                                       | [Rej                                     | gistros: 1-10]                                                                                     | Pagin                  | ado 10 H           | Registros                    | •                                                        | Ir a Página l                                                                                            | •                                                |                      |
|     |                       |          | Tipo Nº                     | Ingreso                                                 | Recurr                                | rente                                    | Asun                                                                                               | to                     |                    | Ubio                         | cación                                                   | Observació                                                                                               | n                                                |                      |
|     |                       | 1        | 🔧 🏹 EX 285069 1             | 9/04/2012                                               | 1ADECCO I                             | PERU S.A.                                | AUTORIZACIÓN DE I<br>ELEMENTOS DE PUBL                                                             | INSTALACI<br>ICIDAD EX | ON DE<br>TERIOR    | ARCHIVO                      | O CENTRAL                                                |                                                                                                    | J.                                               |                      |
| D   | etalle Expediente     | <b>)</b> |                             |                                                         |                                       |                                          |                                                                                                    |                        |                    |                              |                                                          |                                                                                                    |                                                  | Exp. Digitalizado    |
|     |                       | Мо       | vimientos                   |                                                         |                                       |                                          |                                                                                                    |                        |                    |                              |                                                          |                                                                                                    |                                                  |                      |
|     |                       | De       | talle de Movimient          | tos                                                     |                                       |                                          |                                                                                                    |                        |                    |                              |                                                          |                                                                                                    |                                                  |                      |
|     |                       |          | N° De                       | Remite                                                  | Remisión                              |                                          | Obs. Rem.                                                                                          |                        | Para               | Recibe                       | Recepción                                                | Obs. Rec.                                                                                                |                                                  |                      |
|     |                       | 88       | 1 TRAMITE<br>DOCUMENTARIO   | JGUILLEN                                                | 19/04/2012                            |                                          |                                                                                                    | ACCES                  | ADO                | TBECERRA                     | 20/04/2012                                               |                                                                                                    | -                                                |                      |
| - 1 | Detalla da            | 8        | 2 ACCESO AL<br>MERCADO      | TBECERRA                                                | 20/04/2012                            | :                                        | PARA REVISION.                                                                                     | ACCES                  | IO AL<br>ADO       | BARCINIEGA                   | 02/05/2012                                               | PARA REVISIO                                                                                             | N. 🖌                                             |                      |
|     | Movimientos           | 8        | 3 ACCESO AL<br>MERCADO      | BARCINIEGA                                              | 02/05/2012                            | PARA FII<br>AUTORI                       | RMA DE RESOLUCION DE<br>ZACION DE PUBLICIDAD<br>EXTERIOR                                           | ACCES                  | IO AL<br>ADO       | SUBGERENTE                   | 03/05/2012                                               | PARA FIRMA DE RESOL<br>AUTORIZACION DE PU<br>EXTERIOR                                                    | UCION DE<br>BLICIDAD                             |                      |
|     |                       | 8        | 4 ACCESO AL<br>MERCADO      | RMOSCOSO                                                | (                                     | CON RESOLU<br>PUBLICIDA<br>CALCOMAN<br>M | ICION DE AUTORIZACON DE<br>LD EXTERIOR Nº 212-2012 -<br>VIA O STICKER ADOSADO A<br>AMPARA - SIMPLE | TRAM                   | ITE<br>TCACIONES   | RCHIRA                       | 04/05/2012                                               | CON RESOLUCION DE AUTO<br>PUBLICIDAD EXTERIOR 1<br>CALCOMANIA O STICKER<br>MAMPARA - SIM                 | ORIZACON DE<br>Nº 212-2012 -<br>ADOSADO A<br>PLE |                      |
|     |                       | 8        | 5 TRAMITE<br>NOTIFICACIONES | RCHIRA                                                  | 24/05/2012                            | CON LAN                                  | D Nº 212-2012-12.2.0-8AM-<br>GACU/MSI                                                              |                        | etalle             | IMPOVERDE                    | 25/05/2012                                               | CON LAND Nº 212-2012-1<br>GACU/MSI                                                                       | 12.2.0-SAM-                                      |                      |
|     |                       | No       | tificaciones                |                                                         |                                       |                                          |                                                                                                    | <u> </u>               |                    |                              |                                                          |                                                                                                    |                                                  |                      |
| 1   |                       |          |                             |                                                         |                                       |                                          |                                                                                                    |                        |                    |                              |                                                          |                                                                                                    |                                                  | Not Digitaligada     |
| (   | Detelle de            | - De     | talle de Notificacio        | nes                                                     |                                       |                                          |                                                                                                    |                        |                    |                              | _                                                        |                                                                                                    |                                                  | Not. Digitalizada    |
|     | Detalle de            | De       | talle de Notificacio<br>Rem | ite                                                     | 1                                     | Tipo Doc.                                | Documento                                                                                          | Fecha                  |                    |                              | Ob                                                       | servación                                                                                                |                                                  | Not. Digitalizada    |

Para visualizar el **detalle del expediente** dar click en el Botón 🔍 y se cargaran automáticamente los del

listado de movimientos y de notificaciones correspondiente y para ver digitalizadamente el botón. 🧾

|       | 4         | 13             | <b>=</b> +       | 75%                       |                  | HB                         | 152                     | 3        | -            | Herramientas   | Com |
|-------|-----------|----------------|------------------|---------------------------|------------------|----------------------------|-------------------------|----------|--------------|----------------|-----|
|       |           | ( Second       | 0.0              | _                         | 12001/11         |                            | 1.000                   | -        |              |                |     |
| 100   |           |                |                  |                           |                  |                            |                         |          |              |                |     |
| 1000  | -         |                |                  |                           | _                |                            |                         |          |              |                |     |
| 100   | 前         | - 6-           | Langer,          | NUMBER OF STREET          | ACCINES Y CON    | THE WEAR                   |                         |          | P-002-544    | -CAUCITY       |     |
| 1000  | 50        | CUCITUD O      | CON CARACT       | ER DE DE                  | CLARACIO         | R AIRADA                   | ARALA ORT               | ENCIÓN   | DE AUTORS    | ZACIÓN         |     |
| 1.1   |           |                | MUNICIPAL        | DE UBICA                  | CIÓN DE E        | EMENTOS                    | DE PUBLICID             | AD EXTE  | RIOR.        |                |     |
|       | TO        | IDECCO PD      | IDEA.            | -                         | riars ferre      | and a suffrage of          |                         |          |              | Identificado   |     |
|       | con       | 201210-023     | 16.6             | 190                       | enticity legal a | CALLE                      | MADOR WERE              | NO REYMI | # 285 PISO 3 |                |     |
|       | Gan In    | CERLOR S       | AN REMAN OR      | ANE DR                    | 4 24696115       | . 601 19                   | efone 815               | 4864     | , debidarre  | na representa- |     |
|       | atorizati | to marinal     | New at           | a en unte de par          | ners jehtis na   | the station part           | nt y reports            |          | methode are  | summing an     |     |
|       | vettelerz | s, que actúa ( | te buena le y ga | CURRENT IN                | norman legal     | a pie trp/tet              | u obrganierio           |          | analise des  | 12             |     |
| 100   | OFLER     | MENTO CE       | PUBLICIDAD       | EXTERIOR                  |                  |                            | 4                       | 1635     | 00           | CALL OF        |     |
| 1     | 17        | VENDA JO       | KOE BASADRE      | # 654 SAN                 | SORO             |                            |                         |          |              | C. T. A        |     |
| 120   | E. TPC    | DE AUTOR       | REACIÓN          |                           |                  |                            |                         |          |              | Brown Brown B  |     |
|       | -         | TEMPOR         | SAL .            |                           |                  |                            | CEFF                    | etha.    | X            | GACU           |     |
|       |           | TIPO DE        | ELEMENTO D       | E PUBLICI                 | SAD EXTER        | no.                        |                         |          |              |                |     |
| 1.00  |           | Place Roca     | Aurestadas       |                           |                  |                            |                         | -        |              |                |     |
|       | 1         | Paral          |                  |                           | N Northeast      | -                          | *285005                 | -        |              |                |     |
|       |           | Paral 60       | obra en cerco    | Repedicate<br>Reliablests | 28506            |                            | · · · · · · · ·         | ×.       |              |                |     |
| 1.1.1 |           | Tipe cors      | 18               | Finite Ingres             | 11,94/80         | E CONTRACTOR OF CONTRACTOR |                         |          |              |                |     |
|       | 1         | Banderol       | a contra         | -                         | Restau           | (of passeng)               | P Demonstration (he Put | Works.   |              |                |     |
| 1.11  | 1         | Adone, po      | ider o catal     | Duritude a                | II D.LO.         | And all                    |                         |          | 11           |                |     |
| 100   |           | Celane         | slå ti sticker   | Registrate po             | · Jimiles        | -                          |                         | _        | E            | 8              |     |
|       | N inte    | Coose (an      | rectury 1        | anny y                    | - 2              | 11                         | 77                      |          |              |                |     |
|       |           | NOORPO         | RA + adacco.or   | 19.04                     | 31               | 1.1.                       |                         |          |              |                |     |
|       | V. TIPO   | DEILUMIN       | ACIÓN            | 0                         |                  |                            |                         |          |              |                |     |
|       |           | SMPLE          | SIN LUMINAC      | 54)                       | _                |                            |                         | _        |              | X              |     |
| 1     | 1 C       | LUMINOS CUMPAN | 0                |                           |                  |                            |                         | -        | -            |                |     |
|       | VI. NECK  | DAS            |                  |                           |                  |                            |                         |          |              |                |     |
| V     |           | Alto (m)       | 1.2              |                           |                  |                            | Andro                   | inti     | 1.14         |                |     |
| 1     | -         | Area (re*)     | 1.0              | 8 32+27                   | In H             |                            | Nº de c                 | ant      | 1            |                |     |
|       | VE MATE   | Di pasi d      | e paneles de ci  | His Indicar d             | knansloses i     | let carco                  |                         |          |              |                |     |
|       | nets      | tade en siry   | autoutheative    | unitiedo tra              | Aución           |                            |                         |          |              |                |     |
|       | here      |                |                  |                           | -                | Cestant                    |                         | _        |              |                |     |

Para visualizar el detalle del movimiento dar click en el botón Ver Detalle, le emergerá un formulario con los datos del movimiento.

| Ragistras: 1.101                                                                                              | Daginado                       | 10 Registros    |            | -        |
|----------------------------------------------------------------------------------------------------|--------------------------------|-----------------|------------|----------|
| Detalle del Movimiento                                                                                        |                                |                 |            | ×        |
| De                                                                                                    | talle                          |                 |            |          |
|                                                                                                    |                                |                 |            |          |
| Nº Observación                                                                                                |                                |                 | Fecha      | Usuario  |
| C.C. SUB. INSPECCIONES - CON RESOLUCION DE<br>1 PUBLICIDAD EXTERIOR Nº 212-2012 - CALCOMA<br>MAMPARA - SIMPLE | AUTORIZACON I<br>NIA O STICKER | DE<br>ADOSADO A | 03/05/2012 | RMOSCOSO |
|                                                                                                    |                                |                 |            |          |
|                                                                                                    |                                |                 |            |          |
|                                                                                                    |                                |                 |            |          |
|                                                                                                    |                                |                 |            |          |
|                                                                                                    | MILICOADO                      |                 |            |          |

Para Visualizar el **digitalización de la notificación** dar click en el </u> botón.

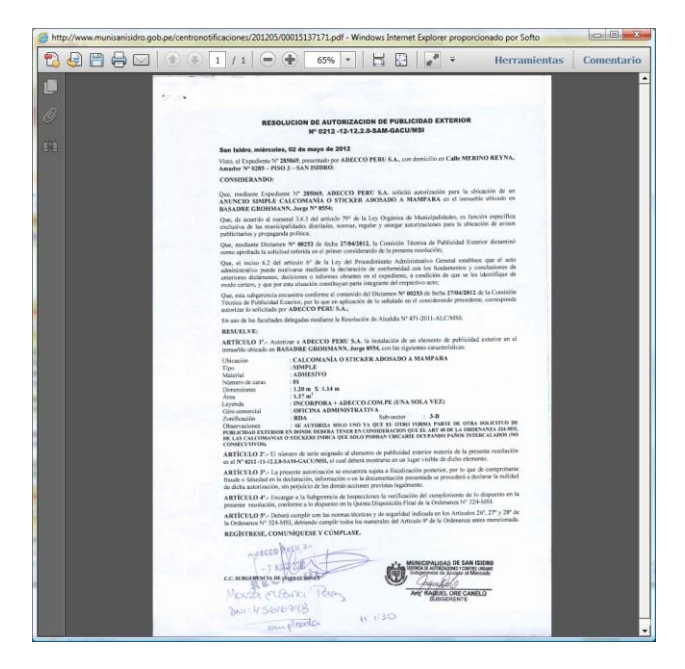

### Licencia de Obras Privadas

Al efectuar la búsqueda de Licencias de Obras Privadas, tiene que ingresar algún criterio para realizar el filtro

completando alguno de los campos de Búsqueda y hacer click en el botón Buscar 🤇 🕓 🗛 🗛 🖓

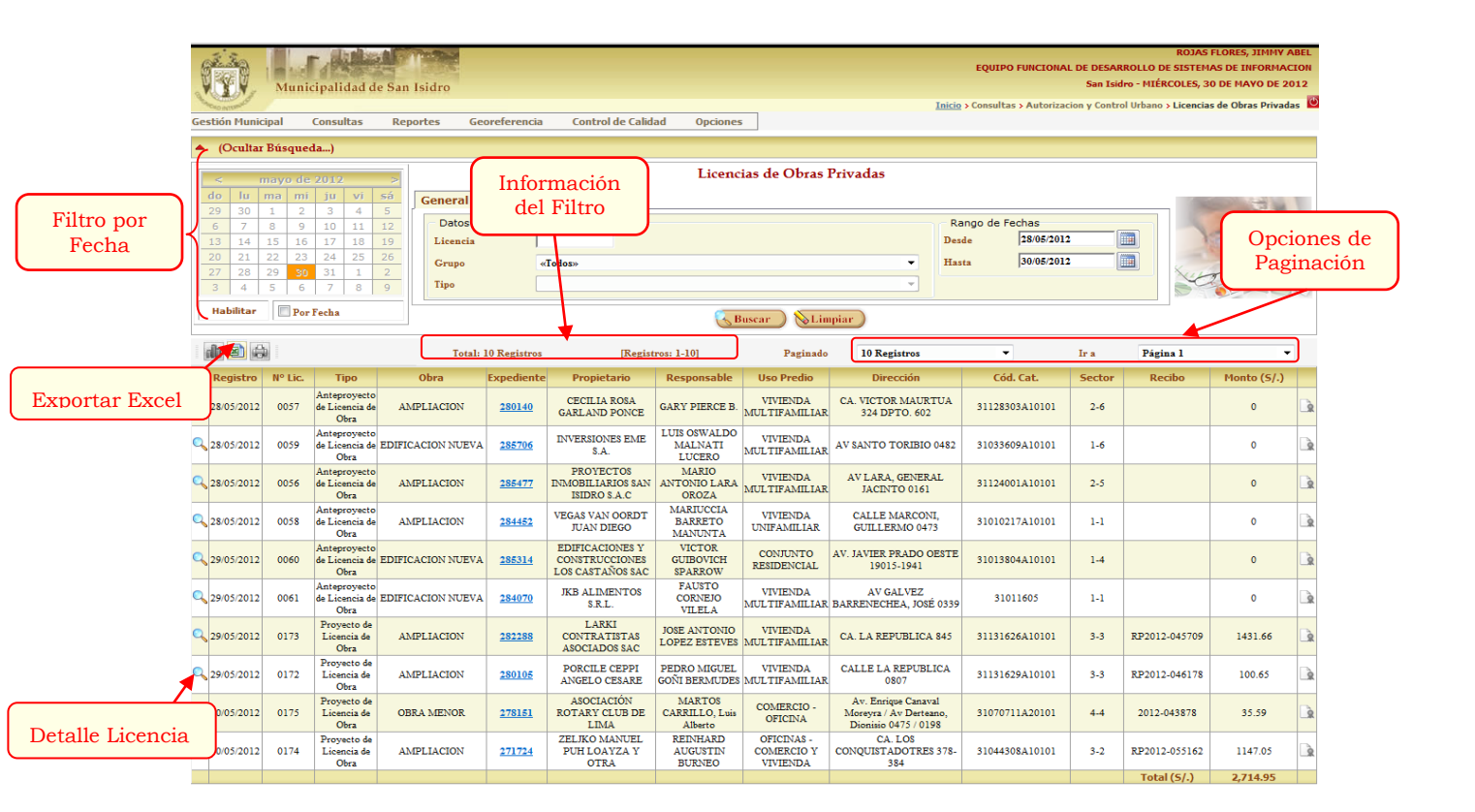

#### • Detalle de Licencia

Para Visualizar el detalle de la licencia dar click en el botón Ver Detalle.

Se mostrará un formulario con los datos detallados de la licencia.

| Licencia de Obras       Expedied e la Licencia     Cód. Catastral     XII23/303/10/10     Sector     2-6     Año     2012       Detaile de la Licencia     Fecha     Caducidad     Área Lote (m.)     Yalor Obra       007     Ze05/2012     17/11/2013     796.00     Valor Obra       007     Cell LA ROSA GARLAND PONCE     Sector     9.00     S. 28,286.34       Dirección     Cell LA ROSA GARLAND PONCE     Sector     9.00     S. 28,286.34       Objectario     Cell LA ROSA GARLAND PONCE     Sector     9.00     S. 28,286.34       Dirección     Cell LA ROSA GARLAND PONCE     Sector     9.00     S. 28,286.34       Objectario     Cell LA ROSA GARLAND PONCE     Sector     9.00     S. 28,286.34       Uso del Predio     AMPLIACION Y REMODELACION     Sector     9.00     Sector       Objectario     REMODELACION DI 6º PISO 18.70 M2, PROYECTISTA RESPONSABLE ARQ, GARY PIECE B. Y CAMILA RUIZ FIGARI CAP. 8991       Derechos     Sector     Sector     Sector     Sector       Áréas     Res. de pistas y teredas     Control se de Obras     Resire     Sector       Áréas     Sector     Sector     Sector     Sector     Sector       Órea     Liceas Liceas de Terrero     Liceas     Resire     Sector     Sect                                                                                                    | Detalle de la Licencia de C          | Obras Priv | vadas               |                |               |                |                |               | 3             |
|----------------------------------------------------------------------------------------------------|--------------------------------------|------------|---------------------|----------------|---------------|----------------|----------------|---------------|---------------|
| Expedience     280140     cód. Catastral     31128303A1010     Sector     2-6     Año     2012       Detelled de la Licencia     Fecha     Caducidad     Área Loc (x)     Valor Obra       0057     28052012     17/11/2013     756:00     SV.28,286.24       Propietario     CECILIA ROSA GARLAND PONCE     SV.28,286.24     SV.28,286.24       Dirección     CA. VICTOR MAURITUA 324 DPTO. 602     SV.28,286.24     SV.28,286.24       Top de Obra     AMPLIACION Y REMODELACION     SV.28,286.24     SV.28,286.24       Uso del Predio     CA. VICTOR MAURITUA 324 DPTO. 602     SV.28,286.24     SV.28,286.24       Uso del Predio     CANY DEROCE E. (CAP: 10747)     SV.28,286.24     SV.28,286.24       Uso del Predio     CARY PIERCE E. (CAP: 10747)     SV.28,286.24     SV.28,286.24       Derechos     EMODELACION EN 6° PISO 18.70 M2, PROYECTISTA RESPONSABLE ARQ. GARY PIERCE B. V CANLIA RUIZ FIGARI CAP. 8991       Derechos     SV.2002     SV.2002     SV.2002       Áreas     SV.2002     SV.2002     SV.2002       Áreas     SV.2002     SV.2002     SV.2002       Áreas     SV.2002     SV.2002     SV.2002       Áreas     SV.2002     SV.2002     SV.2002       Medidas Perimiricas de Terrero     SV.2002     SV.2002       Medidas Peri                                                                                                    |                                      |            |                     | Licencia       | de Obras      |                |                |               |               |
| Licencia         Fecha         Caducidad         Área Lote (m2)         Valor Obra           0057         28052012         17/11/2013         756.00         8/, 28,286.24           Propietario         CECILIA ROSA GARLAND PONCE         5/, 28,286.24         8/, 28,286.24           Dirección         CA. VICTOR MAURTUA 324 DPTO. 602         5// 28,286.24         5// 28,286.24           Uso del Predio         CAVIEDOA MULTIFAMILIAR         5// 28,286.24         5// 28,286.24           Uso del Predio         VIVEDOA MULTIFAMILIAR         5// 28,286.24         5// 28,286.24           Observación         REMODELACION NEMOCELACION VIEMOCELACION VIEMORALE ARQ. GARY PIERCE B. Y CAMILA RUIZ FIGARI CAP. 8991         5// 28,286.24           Derechos         REMODELACION BI 6º PISO 18.70 M2, PROYECTISTA RESPONSABLE ARQ. GARY PIERCE B. Y CAMILA RUIZ FIGARI CAP. 8991           Derechos         Resc. de pistas y veredas         Controles de Obras         5// 0.00           Áreas         Store         25.40         9.00         23           Medidas Parimétricas del Terreno         Altura         4ltura         5// 0.00           Frente         Izquierda         Fondo         Derecha         7105                                                                                                    | Expediente<br>Detalle de la Licencia | 280140     | Cód. Catas          | stral 3112     | 8303A10101    | Sector         | 2-6            | Año           | 2012          |
| 0057     28.05.2012     17/11/2013     755.00     9/.28,286.24       Propietario     CECILIA ROSA GARLAND PONCE       Dirección     CA. VICTOR MALRIUA 324 DPTO. 602       Tipo de Obra     AMPLIACION Y REMODELACION       Uso del Predio     VIVIENDA MULTIFAMILIAR       Responsable     GARY PIENCE E. (CAP: 10747)       Observación     REMODELACION EN EVENTIA RESPONSABLE ARQ. GARY PIENCE B. Y CAMILA RUIZ FIGARI CAP. 8991       Derechos       SV.0002       SV.0002       Áreas       Albeno Ilda     Libre to Vivienda       Altura       Altura       Altura                                                                                                    | Licencia                             |            | Fecha               | Cadu           | cidad         | Área Lo        | ote (m2)       | Valor         | Obra          |
| CECILIA ROSA GARLAND PONCE       CECILIA ROSA GARLAND PONCE       Dirección     CA. VICTOR MAURTUA 324 DPTO. 602       Tipo de Obra     AMPLIACION Y REMODELACION       VIVENDA MULTIFAMILIAR       Responsable     CARY PIERCE B. (CAP: 10747)       Observación     REMODELACION EG® PISO 18.70 M2, PROYECTISTA RESPONSABLE ARQ. GARY PIERCE B. Y CAMILA RUIZ FIGARI CAP. 8991       Derechos       Serecho de Licencia     Rec. de pistas y veredas     Controles de Obras     Total a pagar       Áreas       Áreas       Altoria Multificat       Altoria Sectoria de Iterreno       Altoria Matrix       Altoria Sectoria de Iterreno       Altoria Pisos                                                                                                    | 0057                                 |            | 28/05/2012          | 17/11          | /2013         | 756            | i.00           | S/. 28        | ,286.24       |
| CA. VICTOR MALRTUA 324 OPTO. 602       Tipo de Obra     AMPLIACION Y REMODELACION       VIVEROA MULTIFAMILIAR       Responsable     GARY PIERCE B. (CAP: 10747)       Observación     REMODELACION E.G. (CAP: 10747)       Derechos       Strendo & Licencia     Rec. de pistas y veredas     Controles de Obras     Strendo & Strendo & Strendo                                                                                                    | Propietario                          | CECILIA    | ROSA GARLAND PONC   | E              |               |                |                |               |               |
| Tipo de Obra     AMPLIACION Y REMODELACION       Uso del Predio     VIVENDA MULTIFAMILIAR       Responsable     GARY PIERCE B. (CAP: 10747)       Observación     REMODELACION EN 6º PISO 18.70 M2, PROYECTISTA RESPONSABLE ARQ. GARY PIERCE B. Y CAMILA RUIZ FIGARI CAP. 8991       Derechos     EmoDELACION EN 6º PISO 18.70 M2, PROYECTISTA RESPONSABLE ARQ. GARY PIERCE B. Y CAMILA RUIZ FIGARI CAP. 8991       Derechos     State State S | Dirección                            | CA. VICT   | OR MAURTUA 324 DP1  | ro. 602        |               |                |                |               |               |
| VIVIENDA MULTIFAMILLAR           Responsable         GARY PIERCE B. (CAP: 10747)           CARY PIERCE B. (CAP: 10747)           Deservación         REMODELACION EN 6º PISO 18.70 M2, PROYECTISTA RESPONSABLE ARQ. GARY PIERCE B. Y CAMILA RUIZ FIGARI CAP. 8991           Derechos           Controles de Obras         Total a pagar           S. Controles de Obras         Total a pagar           Áreas         S. Controles de Obras         Estato           Ás 2         Denolida         Libre Virienda         Retiro         Estato           Altura           Medidas Perimétricas del Terreno         Altura           Pinos         Metros           Ora         Ora                                                                                                    | Tipo de Obra                         | AMPLIAC    | ION Y REMODELACIO   | 4              |               |                |                |               |               |
| Responsable         GARY PIERCE B. (CAP: 10747)           Observación         REMODELACION EN 6º PISO 18.70 M2, PROYECTISTA RESPONSABLE ARQ. GARY PIERCE B. Y CAMILA RUIZ FIGARI CAP. 8991           Derechos         Entre construitation de Licencia         Rec. de pistas y veredas         Controles de Obras         Total a pagar           Áreas         Entre construitation de Libre         Demolida         Libre         Vivienda         Rector         Estac.           Áreas         26.40         9.00         23.40         9.00         23.40         23.40         23.40         23.40         23.40         23.40         23.40         23.40         23.40         23.40         23.40         23.40         23.40         23.40         23.40         23.40         23.40         23.40         23.40         23.40         23.40         23.40         23.40         23.40         23.40         23.40         23.40         23.40         23.40         23.40         23.40         23.40         23.40         23.40         23.40         23.40         23.40         23.40         23.40         23.40         23.40         23.40         23.40         23.40         23.40         23.40         23.40         23.40         23.40         23.40         23.40         23.40         23.40         23.40 </td <td>Uso del Predio</td> <td>VIVIENDA</td> <td>MULTIFAMILIAR</td> <td></td> <td></td> <td></td> <td></td> <td></td> <td></td>                                                                                                    | Uso del Predio                       | VIVIENDA   | MULTIFAMILIAR       |                |               |                |                |               |               |
| Observación         REMODELACION EN 6º PISO 18.70 M2, PROYECTISTA RESPONSABLE ARQ, GARY PIERCE B. Y CAMILA RUIZ FIGARI CAP. 8991           Derechos         State         State<                                                                                                    | Responsable                          | GARY PIE   | RCE B. (CAP: 10747) |                |               |                |                |               |               |
| Derechos           Derecho de Licencia         Rec. de pistas y veredas         Controles de Obras         Total a pagar           Áreas         S/.0.00         S/.0.00         S/.0.00           Áreas         Virienda         Retiro         Estac.           43.52         25.40         9.00         23.00           Medidas Perimétricas del Terreno         Altura         Pisos         Metros           0.7         07         100         100                                                                                                    | Observación                          | REMODEL    | ACION EN 6º PISO 18 | .70 M2, PROYEC | TISTA RESPONS | ABLE ARQ. GARY | PIERCE B. Y CA | MILA RUIZ FIG | ARI CAP. 8991 |
| Derecho de Licencia         Rec. de pistas y veredas         Controles de Obras         Total a pagar           Áreas         S.º.0.0         S.º.0.0         S.º.0.0           Construida         Demolida         Libre         Virienda         Retiro         Estac.           43.92         26.40         9.00         23           Medidas Perimétricas del Terreno         Altura         Pisos         Metros           Frente         Izquierda         Fondo         Derecha         9.00         07                                                                                                    | Derechos                             |            |                     |                |               |                |                |               |               |
| Áreas         S/ 0.00           Áreas         Demolida         Libre         Virienda         Retiro         Estac.           43.92         26.40         9.00         23           Medidas Perimétricas del Terreno         Altura         9.00         23           Frente         Izquierda         Fondo         Derecha         Pisos         Metros           07         07         07         07         07         07         07                                                                                                    | Derecho de Licencia                  |            | Rec. de pistas      | veredas        | Contr         | oles de Obras  |                | Total a pa    | gar           |
| Áreas         Demolida         Libre         Virienda         Retiro         Estac.           43 92         25 40         9.00         23           Medidas Perimétricas del Terreno         Altura         Altura           Frente         Izquierda         Fondo         Derecha         Pisos         Metros           07         07         90         90         90         90         90         90         90         90         90         90         90         90         90         90         90         90         90         90         90         90         90         90         90         90         90         90         90         90         90         90         90         90         90         90         90         90         90         90         90         90         90         90         90         90         90         90         90         90         90         90         90         90         90         90         90         90         90         90         90         90         90         90         90         90         90         90         90         90         90         90         90         90                                                                                                    |                                      |            |                     |                |               |                |                | S/. 0.00      |               |
| Construída         Demolida         Libre         Virienda         Retiro         Estac.           43.92         2540         9.00         23           Medidas Perimétricas del Terreno         Altura         24         9.00         23           Frente         Izquierda         Fondo         Derecha         Pisos         07         Metros                                                                                                    | Áreas                                |            |                     |                | _             |                |                |               |               |
| 43 92     26 40     9.00     23       Medidas Perimétricas del Terreno     Altura       Frente     Izquierda     Fondo     Derecha       07     07                                                                                                    | Construída                           |            | Demolida            | Libre          | 1             | Vivienda       | Retiro         |               | Estac.        |
| Medidas Perimétricas del Terreno         Altura           Frente         Izquierda         Fondo         Derecha         Pisos         Metros           07         07         07         07         07         07         07         07         07         07         07         07         07         07         07         07         07         07         07         07         07         07         07         07         07         07         07         07         07         07         07         07         07         07         07         07         07         07         07         07         07         07         07         07         07         07         07         07         07         07         07         07         07         07         07         07         07         07         07         07         07         07         07         07         07         07         07         07         07         07         07         07         07         07         07         07         07         07         07         07         07         07         07         07         07         07         07         07         07 <td>43.92</td> <td></td> <td></td> <td>26.40</td> <td></td> <td></td> <td>9.00</td> <td></td> <td>23</td>                                                                                                    | 43.92                                |            |                     | 26.40          |               |                | 9.00           |               | 23            |
| Frente Izquierda Fondo Derecha Pisos Metros                                                                                                    | Medidas Perimétricas de              | Terreno    |                     |                | Altura        |                |                |               |               |
| 07                                                                                                    | Frente Izqui                         | erda       | Fondo               | Derecha        |               | Pisos          |                | Metros        |               |
|                                                                                                    |                                      |            |                     |                | L             | 07             |                |               |               |
|                                                                                                    |                                      |            |                     |                |               |                |                |               |               |
|                                                                                                    |                                      |            |                     |                |               |                |                |               |               |
|                                                                                                    |                                      |            |                     |                |               |                |                |               |               |
|                                                                                                    |                                      |            |                     |                |               |                |                |               |               |

#### • Detalle de Expediente

Para Visualizar el detalle del expediente dar click en el Link, le emergerá un formulario con los datos del expediente.

| Campos de<br>Búsqueda | <ul> <li>(Ocultar Bús</li> </ul> | qu<br>Informac<br>del Filt<br>Datos uer Locar<br>Tipo EXFEDI<br>Número 285069 |                                           | Trámite<br>Área de Trámite<br>Área «Todos»<br>Datos del Recurrente<br>Recurrente<br>Buscar       | • Do  | ocumentario                | Por<br>Rang<br>Desd<br>Hastr | Rango de Fe<br>10 de Fecha<br>2 30/05/201<br>1 30/05/201 | chas<br>S<br>2<br>2                      |                                                                                             | Opci<br>Pagi | ones de<br>inación |
|-----------------------|----------------------------------|-------------------------------------------------------------------------------|-------------------------------------------|--------------------------------------------------------------------------------------------------|-------|----------------------------|------------------------------|----------------------------------------------------------|------------------------------------------|---------------------------------------------------------------------------------------------|--------------|--------------------|
|                       | Documentos                       | umonto                                                                        |                                           |                                                                                                  |       |                            |                              |                                                          |                                          |                                                                                             |              |                    |
|                       | Tot:                             | il: 1 Registros                                                               | [Reg                                      | istros: 1-10]                                                                                    |       | Paginado 10 H              | Registros                    | •                                                        | Ir a                                     | Página 1                                                                                    | -            |                    |
|                       | Tipo                             | N° Ingreso                                                                    | Recurrente                                | Asu                                                                                              | nto   |                            | Ubio                         | cación                                                   |                                          | Observación                                                                                 |              |                    |
|                       | 🕂 🔻 EX 28                        | 5069 19/04/2012 14                                                            | ADECCO PERU S.A.                          | ELEMENTOS DE PUB                                                                                 | LICIE | ALACION DE<br>DAD EXTERIOR | ARCHIVO                      | CENTRAL                                                  |                                          |                                                                                             | 4            |                    |
| Detalle Expediente    |                                  |                                                                               |                                           |                                                                                                  |       |                            |                              |                                                          |                                          |                                                                                             | E            | xp. Digitalizado   |
|                       | Movimientos                      |                                                                               |                                           |                                                                                                  |       |                            |                              |                                                          |                                          |                                                                                             |              |                    |
|                       | Detalle de Mov                   | Remite Ren                                                                    | nisión                                    | Obs. Rem.                                                                                        |       | Para                       | Recibe                       | Recención                                                |                                          | Obs. Rec.                                                                                   |              |                    |
|                       | 1 TRAMITE                        | JGUILLEN 19/0                                                                 | 4/2012                                    | obstruction .                                                                                    |       | ACCESO AL                  | TBECERRA                     | 20/04/2012                                               |                                          | obs ricc                                                                                    | 1            |                    |
|                       | ACCESO AL                        | TBECERRA 20/0                                                                 | 4/2012 1                                  | PARA REVISION.                                                                                   |       | ACCESO AL                  | BARCINIEGA                   | 02/05/2012                                               |                                          | PARA REVISION.                                                                              | ~            |                    |
| Detalle de            | a ACCESO AL<br>MERCADO           | BARCINIEGA 02/0                                                               | 5/2012 PARA FIR<br>5/2012 AUTORIZ         | MA DE RESOLUCION DE<br>ACION DE PUBLICIDAD<br>EXTERIOR                                           |       | ACCESO AL<br>MERCADO       | SUBGERENTE                   | 03/05/2012                                               | PARA FI<br>AUTORI                        | RMA DE RESOLUCION DE<br>ZACION DE PUBLICIDAD<br>EXTERIOR                                    | ~            |                    |
| Movimientos           | & 4 ACCESO AI<br>MERCADO         | RMOSCOSO                                                                      | CON RESOLU<br>PUBLICIDA<br>CALCOMAN<br>M/ | CION DE AUTORIZACON DE<br>D EXTERIOR Nº 212-2012 -<br>IIA O STICKER ADOSADO A<br>AMPARA - SIMPLE | Q     | TRAMITE<br>PTIFICACIONES   | RCHIRA                       | 04/05/2012                                               | CON RESOLU<br>PUBLICIDA<br>CALCOMAI<br>M | JCION DE AUTORIZACON<br>AD EXTERIOR Nº 212-2012<br>VIA O STICKER ADOSADO<br>AMPARA - SIMPLE | DE<br>-<br>A |                    |
| (                     | 5 TRAMITE<br>NOTIFICA            | CIONES RCHIRA 24/0                                                            | 5/2012 CON LANI                           | 0 N° 212-2012-12.2.0-8AM-<br>GACU/MSI                                                            |       | Detalle                    | AMPOVERDE                    | 25/05/2012                                               | CON LAN                                  | D Nº 212-2012-12.2.0-\$AM-<br>GACU/MSI                                                      | 1            |                    |
|                       | Notificaciones                   | ;                                                                             |                                           |                                                                                                  | =(    |                            | )                            |                                                          |                                          |                                                                                             |              |                    |
| Detalle de            | Detalle de Not                   | ficaciones                                                                    |                                           |                                                                                                  |       |                            |                              |                                                          |                                          |                                                                                             | N            | ot. Digitalizada   |
| Notificaciones        |                                  | Remite                                                                        | Tipo Doc.                                 | Documento                                                                                        |       | Fecha                      |                              | Ob                                                       | servación                                |                                                                                             |              |                    |
|                       | ACCE                             | SO AL MERCADO                                                                 | LAND                                      | 212-2012-1220                                                                                    | 0     | 2/05/2012                  |                              | DATOS Y                                                  | SELLO EN L                               | AND                                                                                         | J            |                    |

Para visualizar el **detalle del expediente** dar click en el botón Ver Detalle. 🔍

Se cargarán automáticamente el listado de movimientos y de notificaciones correspondiente.

Par visualizar el documento digitalizado hacer click en el botón Ver Documento. 🛄

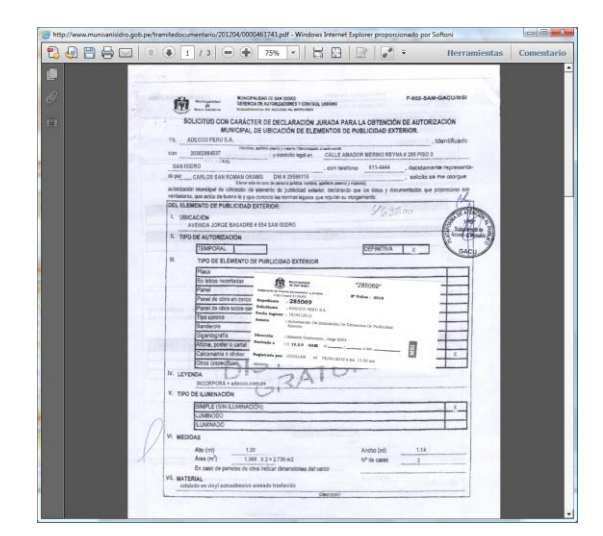

Para visualizar el detalle del movimiento dar click en el botón (Detalle), le emergerá un formulario con los datos

del movimiento.

| D  | etalle del Movimiento                                                                                                    |            | ×        |
|----|----------------------------------------------------------------------------------------------------|------------|----------|
|    | Detalle                                                                                                    |            |          |
|    | Alexand de                                                                                                    |            | Hannaka  |
| N, | Observacion                                                                                                    | Fecha      | Usuario  |
| 1  | C.C. SUB. INSPECCIONES - CON RESOLUCION DE AUTORIZACON DE<br>PUBLICIDAD EXTERIOR № 212-2012 - CALCOMANIA O STICKER ADOSADO A<br>MAMPARA - SIMPLE | 03/05/2012 | RMOSCOSO |
|    |                                                                                                    |            |          |
|    |                                                                                                    |            |          |
|    |                                                                                                    |            |          |
|    |                                                                                                    |            |          |
| _  |                                                                                                    |            |          |

Para visualizar el **digitalización de la notificación** dar click en el botón. 🧾

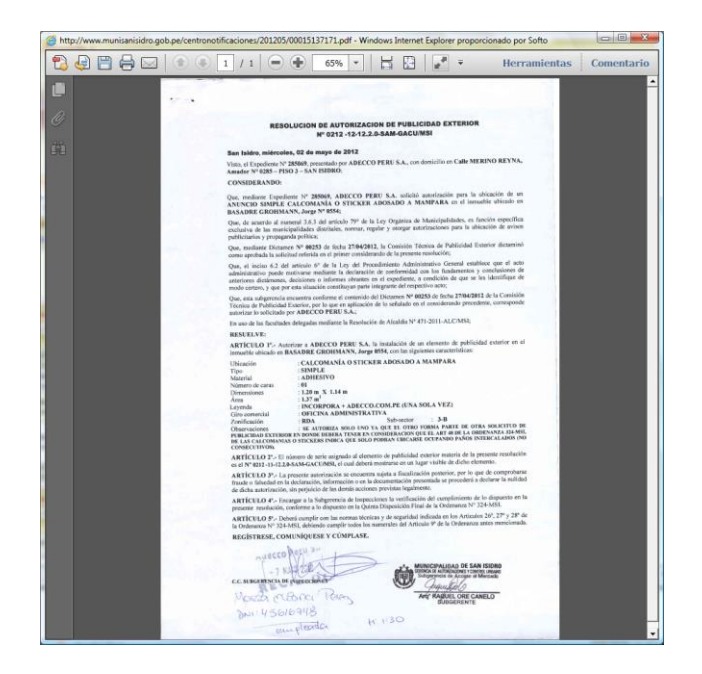

## **Contribuyentes**

Al efectuar la búsqueda de Contribuyentes, tiene que ingresar algún criterio para realizar el filtro completando

🜏 Buscar

alguno de los campos de Búsqueda y hacer click en el botón Buscar.

| Campos de        | Gestión Munici | Municipalidad de San Isidro<br>pal Consultas Reportes Georeferencia<br>Búsqueda) | Con | trol de Calidad Opciones<br>Contribuyente | EQUIPO FUNCIONAL DE DESARROI<br>San Isidro<br>Inicia > Consultas > Adminis | ROJAS FI<br>LLO DE SISTEMA:<br>MIÉRCOLES, 30<br>tración Tributaria<br>pciones<br>aginació | LORES, JIMMY ABE<br>S DE INFORMACIO<br>DE MAYO DE 2012<br>Contribuyentes<br>de |                |
|------------------|----------------|----------------------------------------------------------------------------------|-----|-------------------------------------------|----------------------------------------------------------------------------|-------------------------------------------------------------------------------------------|--------------------------------------------------------------------------------|----------------|
| Búsqueda         |                | Código                                                                           |     | Razón Social CASTR                        | io<br>impiar                                                               | ~                                                                                         |                                                                                |                |
|                  |                | otal: 443 Registros [Registros: 1-10]                                            |     | Paginado 10                               | Registros VIr a Página 1                                                   | •                                                                                         |                                                                                |                |
| Información      |                |                                                                                  | пв  | Doc. Identidad                            | Calla BLONDET, Mayor Armando 0229 DPT 302                                  | Telefono                                                                                  | Email                                                                          | 2              |
| dol Filtro       |                | CASTRO CRUZATT BENIAMIN                                                          | TIR | NAT                                       | Calls TAMARDIDOS L es 0100 DPT 27                                          |                                                                                           |                                                                                | 1              |
| der Fillio       |                |                                                                                  | nm. | 101                                       |                                                                            |                                                                                           |                                                                                | 0              |
|                  | Cicorio6       | CASTRO CRUZATT KARIN                                                             | JUK | NAI-                                      | Calle TAMARINDOS, Los 0100 DP1 27                                          |                                                                                           |                                                                                |                |
|                  | 01COF155       | REMAR CASTRO EVA COSTANZA                                                        | NAT | RUC-09174981                              | Av PRADO OESTE, Javier 1501 DPT 1201                                       |                                                                                           |                                                                                | Tinte de de    |
|                  | 01COF376       | CASTRO BACA RODOLFO                                                              | JUR | NAT-                                      | 0200 BLK 8 DPT 202                                                         |                                                                                           | ā                                                                              | Listado de     |
|                  | 01COF716       | CASTRO RABANAL LUIS ALBERTO                                                      | JUR | NAT-                                      | Calle ANTUNEZ DE MAYOLO, Santiago 0875 DPT 804                             |                                                                                           | ā                                                                              | Contribuyentes |
| Detalle Tributos | 01COF725       | CASTRO SOLIS JULIO EDUARDO                                                       | JUR | NAT-                                      | 0296                                                                       |                                                                                           | ā                                                                              |                |
| Detaile Hibulos  | 01COF753       | CASTRO PANTOJA LESLI LUCIA                                                       | JUR | LE-07615499                               | Catle MERINO, Ignacio 2331                                                 |                                                                                           | í.                                                                             | li I           |
|                  | 01008059       | CASTRO ESQUIVEL ATILIO                                                           | NAT | NAT-4499578                               | Caile MANTARO 0208                                                         |                                                                                           | ā                                                                              | Ū.             |
| 1                | 01009076       | AREVALO CASTRO FIDEL                                                             | NAT | DNI-08226498                              | Av DEL PARQUE SUR 0122 DPT 403                                             | 4764764                                                                                   | í.                                                                             | I)             |
|                  |                |                                                                                  |     | 1 <u>2 3 4 5 6 7 8 9 10</u>               |                                                                            |                                                                                           |                                                                                |                |

### • Filtro de Estado de Cuenta

Para Visualizar el detalle de la Tributos dar click en el botón 🔯 Detalle, le emergerá un formulario con los siguientes filtros tributos (Predial y Arbitrios), año, periodo, anexo y cuenta.

| SALAR S     | Tributo | PREDIAL |         |              |
|-------------|---------|---------|---------|--------------|
| A BAY       | Año     | 2012 🔻  | Período | «Todos»      |
| All a stice | Anexo   |         | Cuenta  | Saldo Deudor |

Resultado del Filtro de búsqueda de Tributos.

|   | Апехо | Período | Rec. Emisión  | Emisión    | Vencimiento | Saldo (S/.) | Ajustes (5/.) | Moras (5/.) | Total (5/.) |   | Valor |
|---|-------|---------|---------------|------------|-------------|-------------|---------------|-------------|-------------|---|-------|
| 0 |       | 2012-01 | 0120120122085 | 05/01/2012 | 29/02/2012  | 0           | 0             | 0           | 0           | 0 |       |
| 9 |       | 2012-02 | 0120120222085 | 05/01/2012 | 31/05/2012  | 0           | 0             | 0           | 0           | 0 |       |
| 0 |       | 2012-03 | 0120120322085 | 05/01/2012 | 31/08/2012  | 0           | 0             | 0           | 0           | 0 |       |
| 9 |       | 2012-04 | 0120120422085 | 05/01/2012 | 30/11/2012  | 0           | 0             | 0           | 0           | 0 |       |
|   |       |         |               |            | Total:      | 5/. 0.00    | 5/.0.00       | 5/.0.00     | 5/. 0.00    |   |       |

Detalle de las transacciones de los recibos.

| De    | ocume<br>ontribu | nto<br>yente  | 01009076<br>AREVALO CAS | TRO FIDE | L (NAT) |          |                   |                     |          |            |                    |          |
|-------|------------------|---------------|-------------------------|----------|---------|----------|-------------------|---------------------|----------|------------|--------------------|----------|
| - and | ite.             | CUE           | NTA CORR                | IENTE    | 11      | 0000     | Tributo<br>Recibo | 01<br>0120120122085 | Anexo    | IMPUESTO F | PREDIAL<br>Período | 2012-0   |
|       | Código           | Transferencia | Recibo                  | Insoluto | Moras   | Subtotal |                   |                     |          |            |                    |          |
| 2     | 000              | 05/01/2012    | 0120120122085           | 170.40   | 0       | 170.40   | Transacción       | EMISION             |          |            |                    |          |
| 2     | 010              | 02/02/2012    | RP2012-010858           | -4.68    | 0       | -4.68    | Documento         | 0120120122085       | 05       | /01/2012   |                    |          |
| 2     | 023              | 11/01/2012    | NA2012-000330           | -165.72  | 0       | -165.72  |                   | SUBGERENCIA         | DE RE    | GISTRO Y   | FISCAL             | IZACIO   |
|       |                  |               |                         |          |         |          |                   |                     | _        |            |                    |          |
|       |                  |               |                         |          |         |          | IMP               | UESTO PREDIAL       |          |            |                    | 5/. 165. |
|       |                  |               |                         |          |         |          |                   | SERENAZGO           |          |            |                    | 5/.0.    |
|       |                  |               |                         |          |         |          |                   |                     |          |            |                    | 5/.0     |
|       |                  |               |                         |          |         |          |                   | AJUSTES             |          |            |                    | 5/.0.    |
|       |                  |               |                         |          |         |          | INTE              | RES MORATORIO       |          |            |                    | 5/.0.    |
|       |                  |               |                         |          |         |          | SUBTO             | TAL TRANSACCIÓ      | N        |            |                    | 5/. 170. |
|       |                  |               |                         |          |         |          | Referencia        | 10 EMISION 201      | 2 05/01/ | 2012       |                    |          |

### **Carnet Sanitario**

Al efectuar la búsqueda del Paciente, tiene que ingresar algún criterio para realizar el filtro completando alguno de

los campos de Búsqueda y hacer click en el botón Buscar

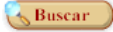

| Campos de<br>Búsqueda | -  | <ul> <li>do</li> <li>29</li> <li>6</li> <li>13</li> <li>20</li> <li>21</li> <li>27</li> <li>28</li> <li>3</li> <li>4</li> <li>tabilitar</li> </ul> | Infor<br>del<br>22 23<br>3 29 30<br>5 6 | mación<br>Filtro<br>a 1 2<br>7 8 9<br>echa | Detalle                       |                     | Consulta de Pau<br>Dat<br>Empr<br>Conc<br>Conc | cientes<br>tos del Empleo<br>resa GC<br>pación AN<br>dición «T<br>impiar | DLDEN<br>FTTRION<br>odoso            | -          |              | Opciones de<br>Paginación |
|-----------------------|----|----------------------------------------------------------------------------------------------------|-----------------------------------------|--------------------------------------------|-------------------------------|---------------------|------------------------------------------------|--------------------------------------------------------------------------|--------------------------------------|------------|--------------|---------------------------|
|                       |    |                                                                                                    | Total: 25 Rep                           | jistros []                                 | Registros: 11-20]             | Paginado            | 10 Registros                                   | -                                                                        | Ir a Página 2                        | ) -        | <b>√</b> M   | iostrar Foto              |
|                       |    | Regist                                                                                                    | ro Carnet                               | Documento                                  | P                             | aciente             | Empresa                                        |                                                                          | Dirección                            | Nacimiento | Vers. Atenci | in                        |
|                       | 10 | 04/03/20                                                                                                    | 00063611                                | DNI-45091760                               | PEÑARANDA ARA                 | NA KAROL SOLEDAD    | CASINO GOLDEN PALACE                           | Av. R<br>ISIDF                                                           | REPUBLICA DE PANAMA 3165 , SAN<br>RO | 18/05/1988 | 1 04/03      | Mostrar Foto              |
|                       | 12 | 11/02/20                                                                                                    | 00041811                                | DNI-70504053                               | OLIVEROS JUAREZ               | Z MARIA LAURA       | CASINO GOLDEN PALACE                           | Av. R<br>ISIDE                                                           | REPUBLICA DE PANAMA 3165 , SAN<br>RO | 05/05/1990 | 1 11/02/20   | an 🔊 🔍                    |
| Pacientes             |    | 06/05/20                                                                                                    | 00216207                                | DNI-44054008                               | VINCES OLAYA M                | ARIA TERESA         | CASINO GOLDEN PALACE                           | Av. R<br>ISIDF                                                           | REPUBLICA DE PANAMA 3165 , 8AN<br>RO | 12/12/1986 | 4 06/05/20   | ло <u>()</u> <            |
| Registrados           | 12 | 04/03/20                                                                                                    | 00071410                                | DNI-44210370                               | VILLEGAS DAVILA<br>ALESSANDRA | A GIOVANNA ERIKKA   | CASINO GOLDEN PALACE                           | Av. R<br>ISIDF                                                           | REPUBLICA DE PANAMA 3165 , SAN<br>RO | 19/04/1987 | 1 04/03/20   | A10                       |
|                       |    | 19/02/20                                                                                                    | 10 00055510                             | DNI-42971023                               | GALLARDO RUBIO                | ) MAYRA ALEJANDRA   | CASINO GOLDEN PALACE                           | Av. R<br>ISIDF                                                           | REPUBLICA DE PANAMA 3165 , SAN<br>RO | 25/04/1985 | 1 19/02/20   | 10 <u>()</u> ~            |
|                       | 12 | 04/01/20                                                                                                    | 00508106                                | DNI-09540536                               | FRASSINETTI GAR               | CIA MARIA GABRIELLA | CASINO GOLDEN PALACE                           | Av. R<br>ISIDF                                                           | REPUBLICA DE PANAMA 3165 , SAN<br>RO | 27/07/1972 | 4 04/01/20   | /10                       |
|                       |    |                                                                                                    |                                         |                                            |                               |                     |                                                |                                                                          | _                                    |            |              | Historia Clínica          |

Puede visualizar las fotos de los Pacientes hacer activar el check de Mostrar Foto.

### \* Historia Clínica

Para Visualizar el detalle del Historial Clínico del Paciente dar click en el botón Ver Detalle 🔍

Se mostrará un formulario con los datos de las versiones del Carnet Sanitario.

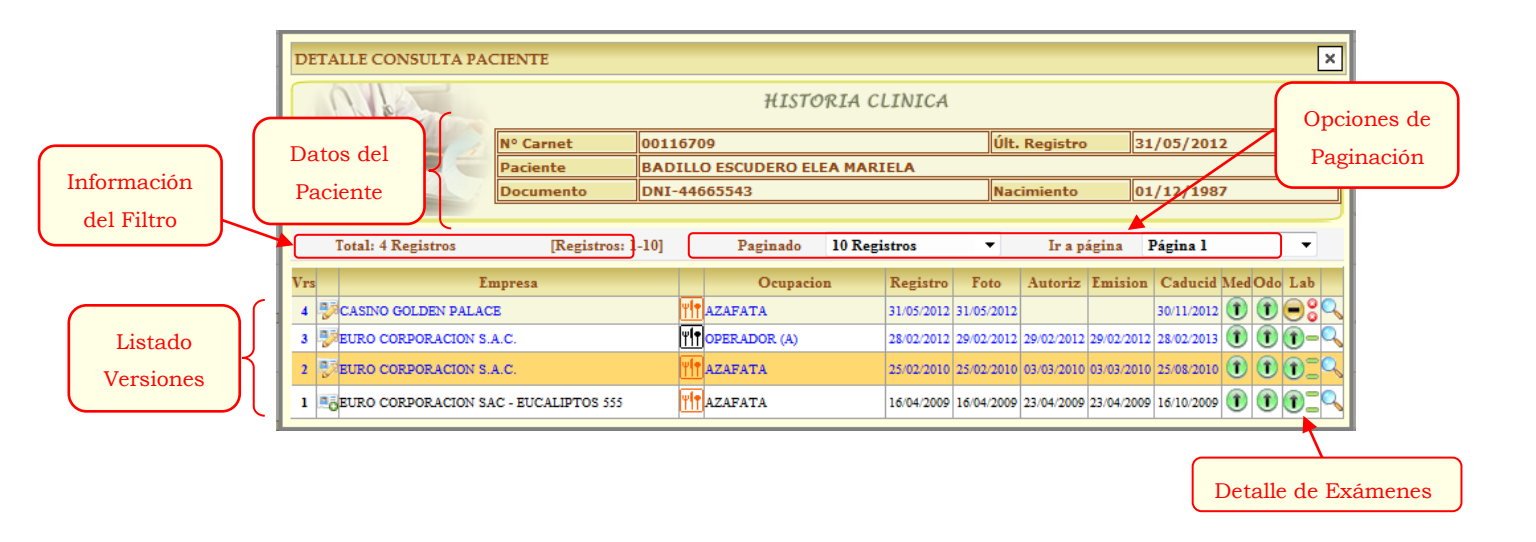

### \* Detalle de Exámenes

Para Visualizar el detalle de los exámenes realizados del Paciente dar click en el botón Ver Detalle.

Se mostrará un formulario con el Detalle de la Historia Clínica del Paciente.

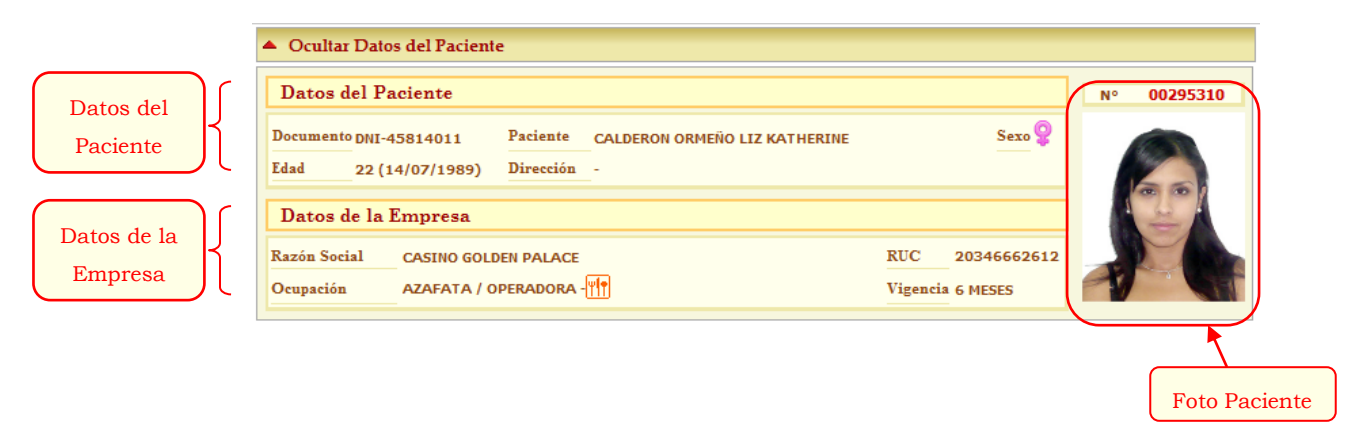

### Examen Médico

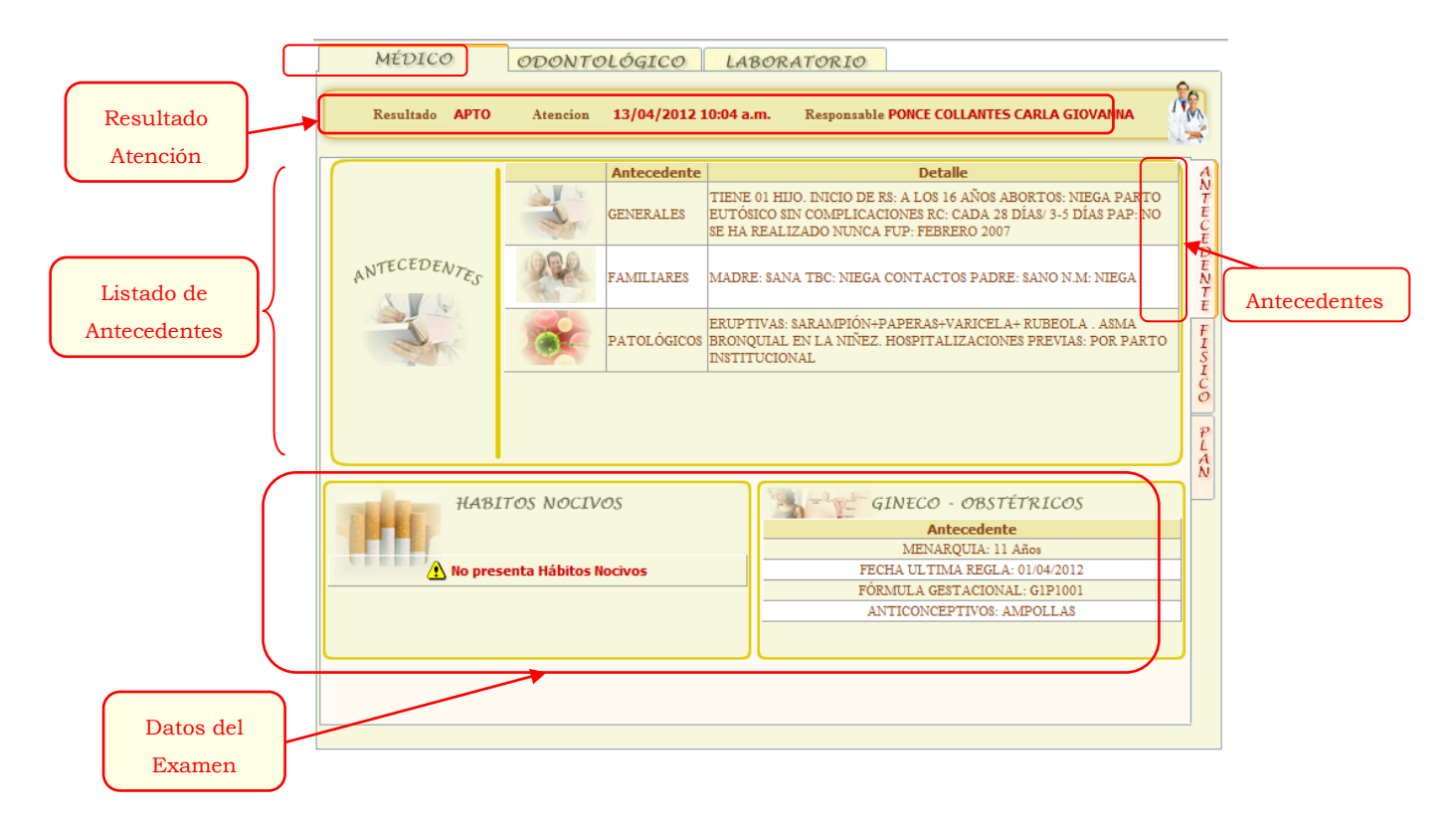

|           | MÉDICO               | NTOLÓGICO LABOR            | ATORIO               |                        | -00                 |          |
|-----------|----------------------|----------------------------|----------------------|------------------------|---------------------|----------|
| Resultado | Resultado APTO Atend | zion 13/04/2012 10:04 a.m. | Responsable PONCE CO | LLANTES CARLA GIOVANNA | 1 TWN               |          |
| Atonoión  |                      |                            |                      |                        | _\\\ <del>```</del> |          |
| Atelicion |                      | Funcion Vital              | Valor                | Resultado              | A                   |          |
|           |                      | PRESIÓN ARTERIAL           | 90/70                | NORMAL                 | N N                 |          |
|           | UNCIONES VITA        | FRECUENCIA CARDÍACA        | 70                   | NORMAL                 | Ë                   |          |
|           | the liter            | FRECUENCIA RESPIRATORIA    | 16                   | NORMAL                 | Ĕ                   |          |
|           |                      |                            |                      |                        |                     |          |
|           |                      |                            |                      |                        | S I                 |          |
|           |                      | No se encontraron datos.   | •                    |                        | -<br>Ĵ              |          |
|           | EXAMEN FISICO        |                            |                      |                        |                     | <u> </u> |
|           |                      |                            |                      |                        | P<br>L<br>A         | Físico   |
|           |                      |                            |                      |                        |                     |          |
|           |                      |                            |                      |                        |                     |          |
|           |                      |                            |                      |                        |                     |          |
|           |                      |                            |                      |                        |                     |          |
|           |                      |                            |                      |                        |                     |          |
| Datos del |                      |                            |                      |                        |                     |          |
| Datos del |                      |                            |                      |                        |                     |          |
| Examen    |                      |                            |                      |                        |                     |          |
|           |                      |                            |                      |                        |                     |          |
|           |                      |                            |                      |                        |                     |          |
|           |                      |                            |                      |                        |                     |          |

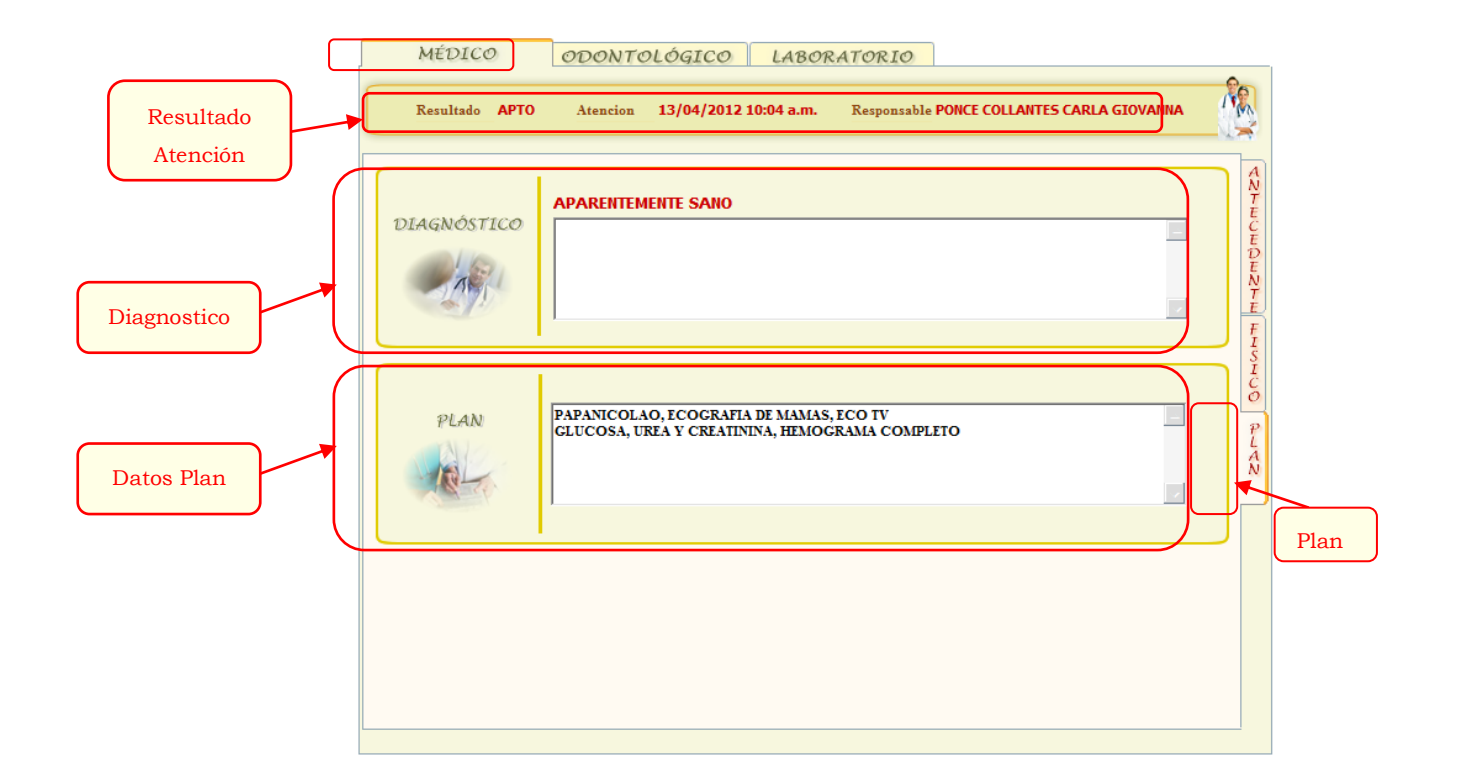

#### • Examen Odontológico

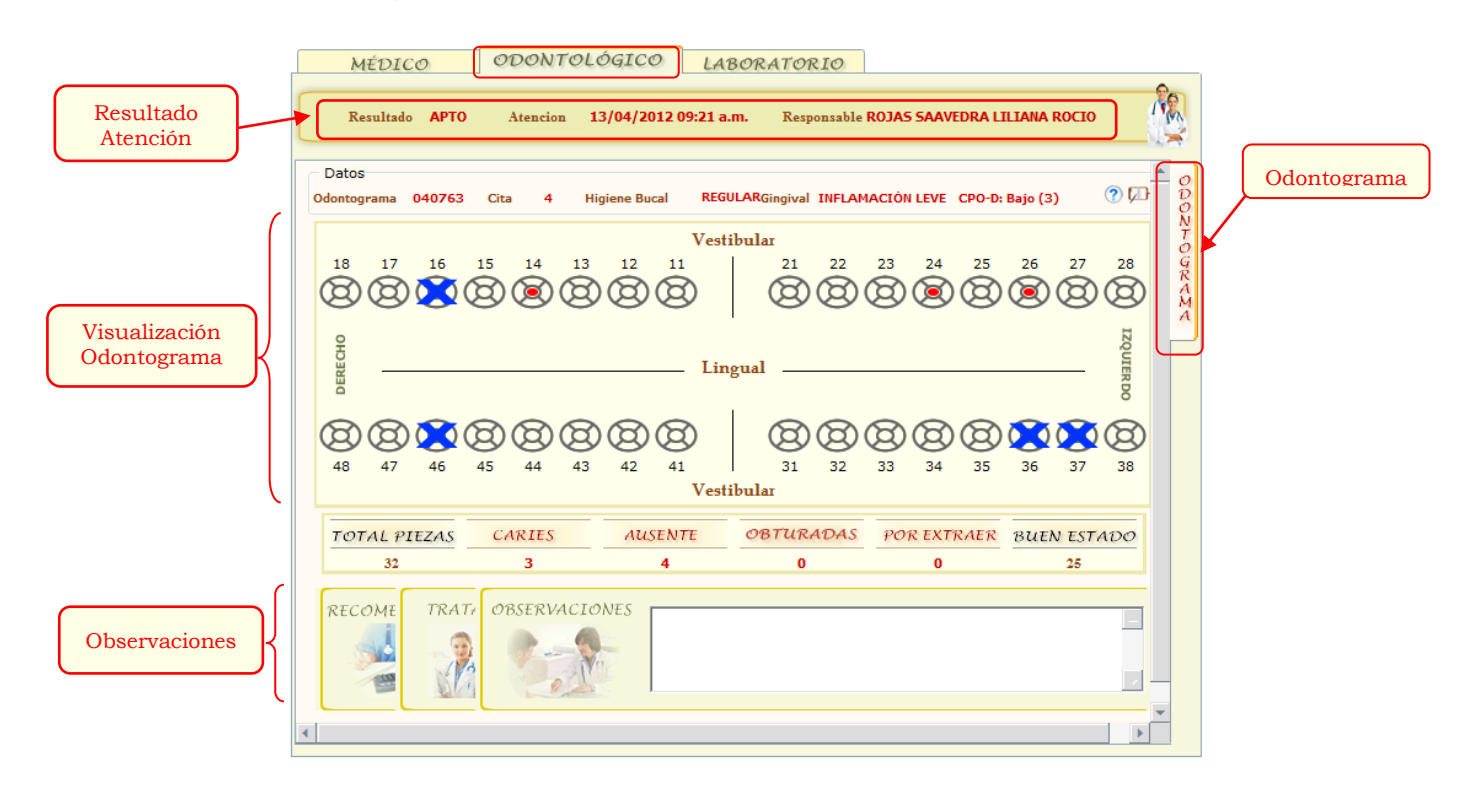

• Examen de Laboratorio

|                       | MÉDICO ODONTOLÓGICO LABORATORIO                                                                                  |         |            |
|-----------------------|----------------------------------------------------------------------------------------------------|---------|------------|
| Resultado<br>Atención | Resultado APTO Atencion 13/04/2012 02:32 p.m. Reponsable PAREDES TORRES JENNY ESMERALDA                          |         |            |
|                       | SEROLOGICO Resultado NO REACTIVO Nº Muestras 01                                                                  | S<br>E  | Serológico |
| Datos                 | Fecha         Muestra         Dilución         Observaciones           13/04/2012         1*         =         _ | - LO    |            |
| Examen                |                                                                                                    | G H C O |            |
|                       |                                                                                                    | Y       |            |
|                       |                                                                                                    | HEC     |            |
|                       |                                                                                                    | ES      |            |
|                       |                                                                                                    |         |            |
|                       |                                                                                                    |         |            |
|                       |                                                                                                    |         |            |
|                       |                                                                                                    |         |            |
|                       |                                                                                                    |         |            |

| Resultado<br>Atención | MÉDICO         ODONTOLÓGICO         LABORATORIO           Resultado         APTO         Atencion         13/04/2012 02:32 p.m.         Reponsable PAREDES TORRES JENNY ESMERALDA                                                                                                    |       |
|-----------------------|----------------------------------------------------------------------------------------------------|-------|
| Datos<br>Examen       | Resultado       APTO       Atencion       13/04/2012 02:32 p.m.       Reponsable PAREDES TORRES JENNY ESMERALDA         Image: the state of the state of the st | Heces |
|                       |                                                                                                    |       |

## Carnet Canino

Al efectuar la búsqueda de la Mascota, tiene que ingresar algún criterio para realizar el filtro completando alguno

民 Buscar 🔵

de los campos de Búsqueda y hacer click en el botón Buscar

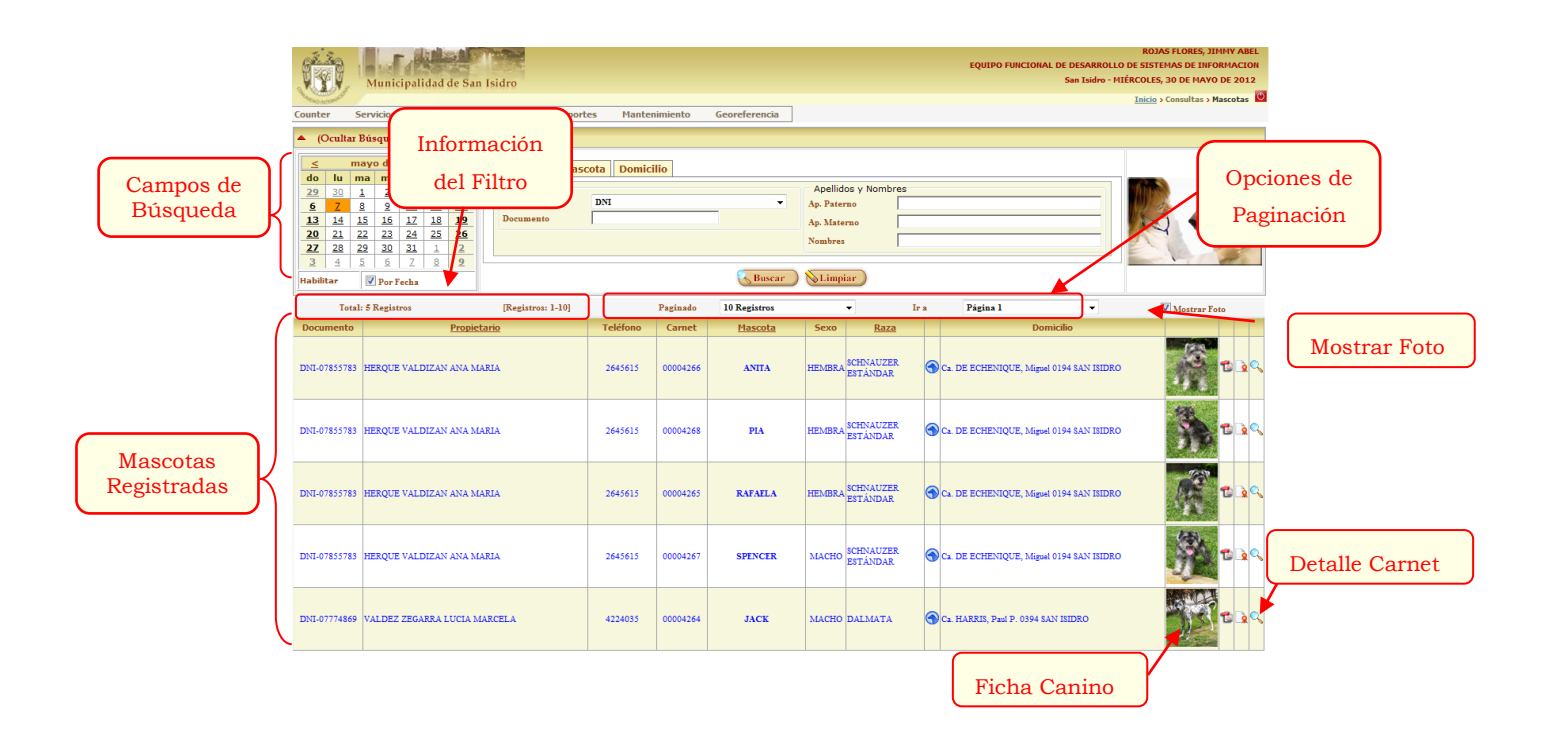

#### • Detalle del Carnet

Para Visualizar el detalle del carnet de la mascota dar click en el botón Ver Detalle, le emergerá un formulario con

los datos. 🦰

|             |     | DETALLE DE CAI        | RNET CANINO                                |               |        |             |               |                           |                        | ×                         |
|-------------|-----|-----------------------|--------------------------------------------|---------------|--------|-------------|---------------|---------------------------|------------------------|---------------------------|
|             |     |                       |                                            | Det           | alle d | el Carr     | ıet           |                           |                        |                           |
|             | ) ( | Datos de la Mascota   |                                            |               |        |             |               |                           |                        |                           |
| Datos del   | K   | N° Carnet             | 00004283                                   | Nombre        |        | VALENTI     | (NO           |                           |                        |                           |
| Paciente    | П   | Nacimiento            | 27/03/2011                                 | Raza          |        | SHIH TZU    | J             |                           |                        |                           |
|             | νų  | Sexo                  |                                            | Color         |        | BLANCO      |               |                           |                        |                           |
|             | d   | Datos del Propietario | D                                          |               |        |             |               |                           |                        |                           |
| Datos de la | Л   | Documento             | DNI-08272832                               | Propietario   |        | ANTONI      | OLI GARCIA MI | GUEL ANGEL                |                        |                           |
| Empresa     | ור  | Dirección             | Av. GALVEZ BARRENECHEA,                    | José 0355, SA | N ISID | ORO         |               |                           |                        |                           |
|             | U   | Teléfono              | 2263166                                    | E-Mail        |        |             |               |                           |                        |                           |
|             | 1   | Detalle de Versiones  |                                            |               |        |             |               |                           |                        |                           |
| Listado     | -   | Versión<br>1          | Veterinario<br>MINISTERIO DE SALUD (MINSA) |               | N° C   | olegio<br>0 | Cert. Vacuna  | Fec. Vacuna<br>24/03/2012 | Registro<br>28/05/2012 | Vencimiento<br>28/05/2014 |

### • Ficha de Registro Canino

Para visualizar la Ficha de Registro Canino debe dar click en el botón Ver Ficha.

Le mostrará la ficha en Formato PDF con los datos del Registro Canino.

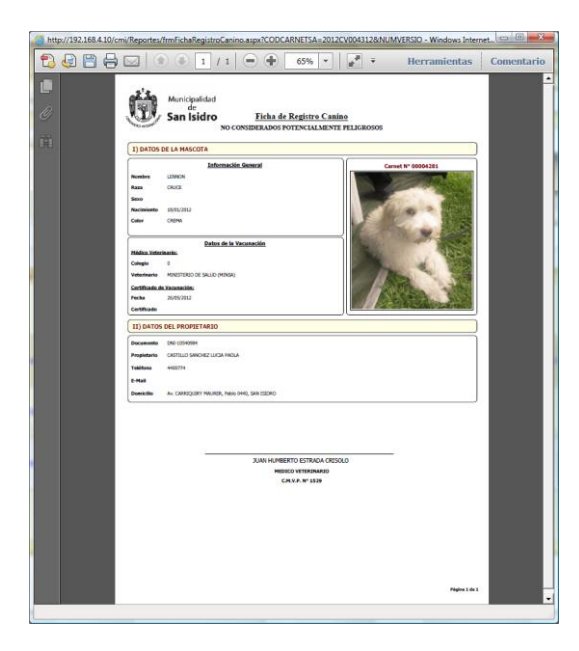

## **Tramite Documentario**

Al efectuar la búsqueda de Tramite Documentario, tiene que ingresar algún criterio para realizar el filtro completando alguno de los campos de Búsqueda y hacer click en el botón Buscar

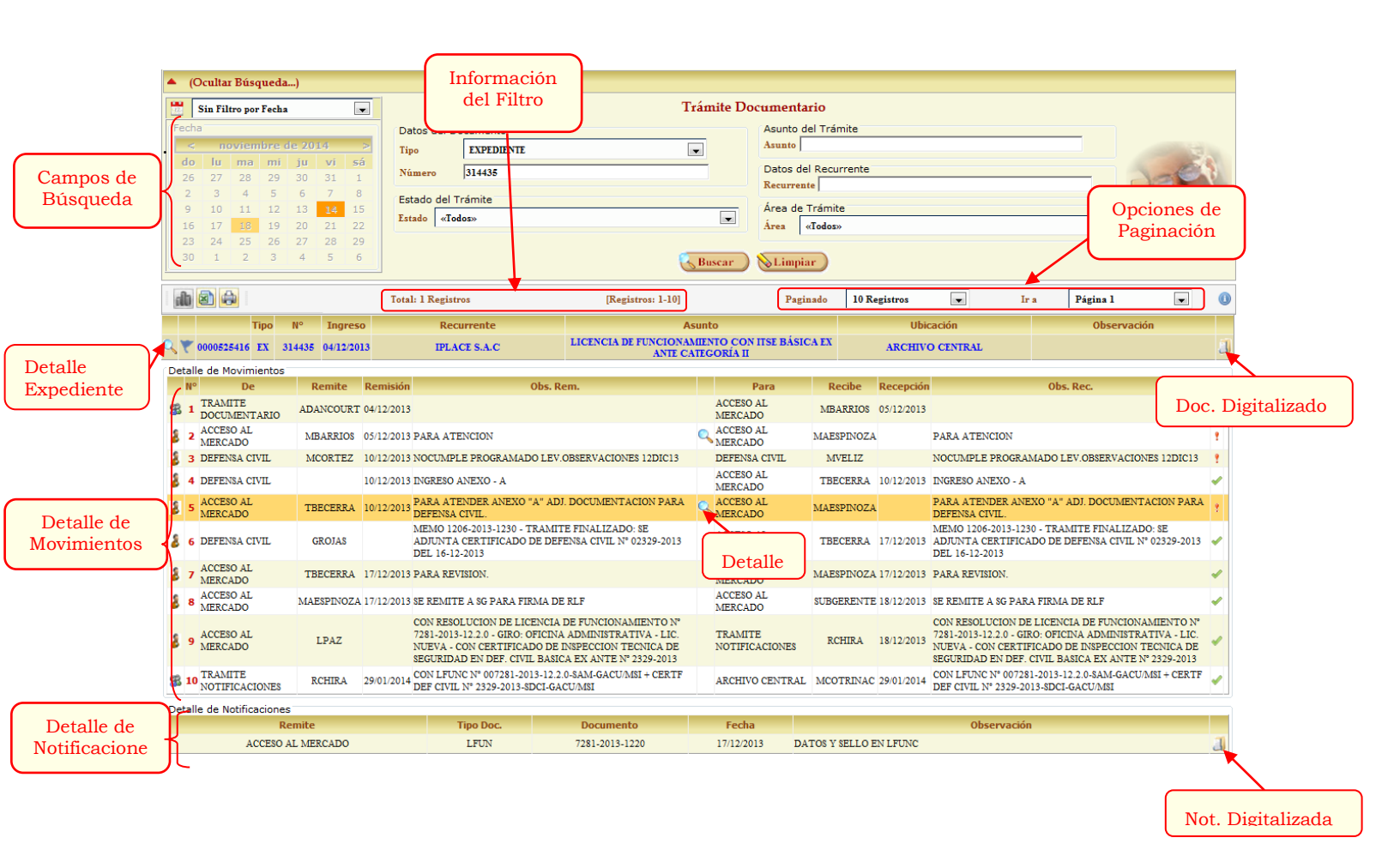

### ♦ Filtro por fecha

Debe especificar un tipo de filtro y seleccionar un Campo de Fecha (Registro, Cierre o Programación). Puede realizar el filtro por Fecha de 4 formas.

| Sin Fil | tro por                                   | Fecha                                                                                                    |                                                                                                    |                                                                                                    | -                                                                                                    |
|---------|-------------------------------------------|----------------------------------------------------------------------------------------------------|----------------------------------------------------------------------------------------------------|----------------------------------------------------------------------------------------------------|----------------------------------------------------------------------------------------------------|
| a       |                                           |                                                                                                    |                                                                                                    |                                                                                                    |                                                                                                    |
|         | oviem                                     | bre o                                                                                                    | le 20                                                                                                    | 14                                                                                                    | >                                                                                                    |
| lu      | ma                                        | mi                                                                                                    | ju                                                                                                    | vi                                                                                                    | sá                                                                                                    |
| 27      | 28                                        | 29                                                                                                    | 30                                                                                                    | 31                                                                                                    | 1                                                                                                    |
| 3       | 4                                         | 5                                                                                                    | 6                                                                                                    | 7                                                                                                    | 8                                                                                                    |
| 10      | 11                                        | 12                                                                                                    | 13                                                                                                    | 14                                                                                                    | 15                                                                                                    |
| 17      |                                           | 19                                                                                                    | 20                                                                                                    | 21                                                                                                    | 22                                                                                                    |
| 24      | 25                                        | 26                                                                                                    | 27                                                                                                    | 28                                                                                                    | 29                                                                                                    |
| 1       | 2                                         | 3                                                                                                    | 4                                                                                                    | 5                                                                                                    | 6                                                                                                    |
|         | a<br>10<br>27<br>3<br>10<br>17<br>24<br>1 | Iu         ma           27         28           3         4           10         11           17         18           24         25           1         2 | Iu         ma         mi           27         28         29           3         4         5           10         11         12           17         16         19           24         25         26           1         2         3 | Iu         ma         mi         ju           27         28         29         30           3         4         5         6           10         11         12         13           17         18         19         20           24         25         26         27           1         2         3         4 | Iu         ma         mi         ju         vi           27         28         29         30         31           3         4         5         6         7           10         11         12         13         14           17         16         19         20         21           24         25         26         27         28           1         2         3         4         5 |

#### Sin Filtro por Fecha

.

.

| 12       | Filtro    | por Fec   | ha        |           |           | -         |
|----------|-----------|-----------|-----------|-----------|-----------|-----------|
| Fech     | na        |           |           |           |           |           |
| <        | n         | oviem     | bre o     | le 20     | 14        | ≥         |
| do       | lu        | ma        | mi        | ju        | vi        | sá        |
| 26       | 27        | 28        | <u>29</u> | <u>30</u> | <u>31</u> | 1         |
| 2        | <u>3</u>  | <u>4</u>  | <u>5</u>  | <u>6</u>  | <u>Z</u>  | <u>8</u>  |
| <u>9</u> | <u>10</u> | <u>11</u> | <u>12</u> | <u>13</u> | <u>14</u> | <u>15</u> |
| 16       | <u>17</u> | <u>18</u> | <u>19</u> | <u>20</u> | <u>21</u> | 22        |
| 23       | 24        | 25        | <u>26</u> | 27        | <u>28</u> | <u>29</u> |
| 30       | 1         | 2         | 3         | 4         | 5         | <u>6</u>  |

#### Por Fecha

Es la opción por defecto. Para efectuar la búsqueda debe seleccionar un día calendario.

| Rango de Fechas |    |
|-----------------|----|
|                 |    |
| Desde 18/11/20  | 14 |
| Hasta 18/11/20  | 14 |

### • Rango de fechas

Para efectuar la búsqueda debe seleccionar un intervalo especificando una fecha inicial y final.

| 🛗 Filtro por | r Año y Mes | • |
|--------------|-------------|---|
| Año y Mes    |             |   |
| Año          | 2014        | • |
| Mes          | Noviembre   | - |
|              |             |   |
|              |             |   |

#### Año y Mes

.

Para efectuar la búsqueda debe seleccionar un Año y un Mes.

Para visualizar el detalle del expediente dar click en el botón Ver Detalle.

Se cargaran todos los movimientos y de notificaciones del Documento consultado.

Para ver el Documento digitalizado debe hacer click en el botón. 🧾

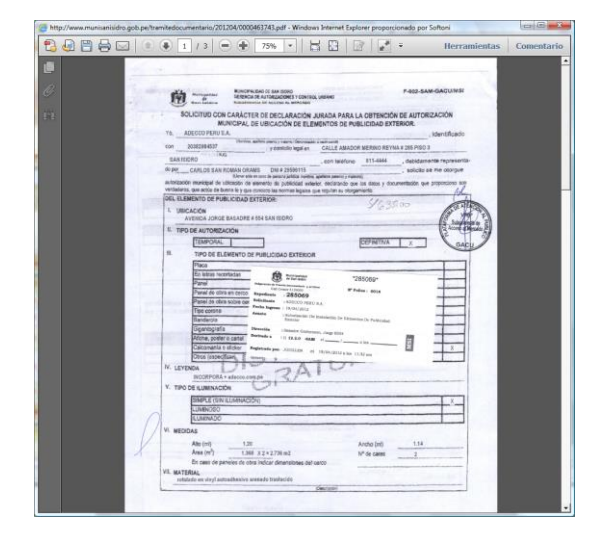

Para visualizar el detalle del movimiento dar click en el botón (Detalle), le emergerá un formulario con los datos

del movimiento.

|   | _  | Ragistuas 1 101 Deginado 10 Ragistuar                                                                                                    |            | -        |
|---|----|----------------------------------------------------------------------------------------------------|------------|----------|
|   | De | talle del Movimiento                                                                                                    |            | ×        |
|   |    | Detalle                                                                                                    |            |          |
|   |    | Obarrasián                                                                                                    | Facha      | Havenia  |
|   | M. | Observacion                                                                                                    | recha      | Usuario  |
|   | 1  | C.C. SUB. INSPECCIONES - CON RESOLUCION DE AUTORIZACON DE<br>PUBLICIDAD EXTERIOR № 212-2012 - CALCOMANIA O STICKER ADOSADO A<br>MAMPARA - SIMPLE | 03/05/2012 | RMOSCOSO |
|   |    |                                                                                                    |            |          |
|   |    |                                                                                                    |            |          |
|   |    |                                                                                                    |            |          |
| 1 |    | MERCADO                                                                                                    |            |          |

Para visualizar la notificación digitalizada dar click en el botón.

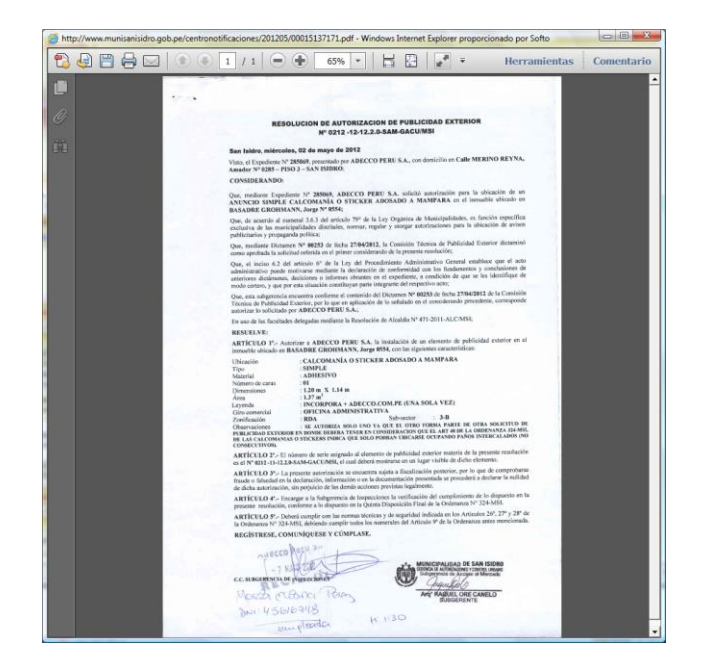

## Normas Legales

Al efectuar la búsqueda de Normas Legales, tiene que ingresar algún criterio para realizar el filtro completando

alguno de los campos de Búsqueda y hacer click en el botón Buscar.

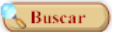

|                       | Municipalidad de                                            | VICENTE CASTILLO, I<br>EQUIPO FUNCIONAL DE DESARROLLO DE SISTEMAS D<br>San Isidro San Isidro JUEVES, 31 DE<br>Inicio 2 Consultas > Normas NSI > 1                                                                                                    | NARCO ANTONIO<br>E INFORMACION<br>E MAYO DE 2012<br>Normas Legales |
|-----------------------|-------------------------------------------------------------|----------------------------------------------------------------------------------------------------|--------------------------------------------------------------------|
| Campos de<br>Búsqueda | Cestión Hunicipal<br>(Ocultar Búsque<br>d<br>Tipo<br>Asunto | el Filtro<br>Normas<br>Aŭo 2012 •<br>N° Dec. Buscar & Limpiar                                                                                                    | Opciones de<br>Paginación                                          |
|                       | Total: 811 Regi:                                            | ros [Registros: 1-10] Paginado 10 Registros - Ir a Página 1                                                                                                    |                                                                    |
|                       | Documento                                                   | Asunto                                                                                                    | Aprobación                                                         |
|                       | ACU-2012-001-MSI                                            | Rechazar la vacancia solicitada por el ciudadano Fernando Pickmann Lamadrid del cargo de regidor que ejerce el señor Pedro Carlos Casanova Saavedra                                                                                                    | 10/01/2012                                                         |
|                       | ACU-2012-002-MSI                                            | Ratificar el Acuerdo de Concejo Nº010-2011-MSI de fecha 09-Feb2011 sobre los montos de las dietas mensuales que percibirán los señores regidores                                                                                                    | 11/01/2012 🔍                                                       |
| Enviar por            | ACU-2012-003-MSI                                            | Ratificar el Cuadro de Comisiones de Regidores para el ejercico 2012                                                                                                    | 11/01/2012 🔍                                                       |
|                       | ACU-2012-004-M8I                                            | Conceder licencia a la señora regidora Cecilia Margarita Balcizar Suárez, del 16 al 20 de enero del año en curso                                                                                                    | 11/01/2012 🔍                                                       |
| Email                 | ACU-2012-005-MSI                                            | Aceptar la donaxión y aprobar el alta de cuatro canes de nombres, Kaiser, Jonás, Jack y Abdul de raza Pastor Alemán y Rottweller, valorizados en St. 277.00 cada uno para ser destinados a la Brigada<br>Canina de la GSC                                                                                                    | 25/01/2012 Q Nor. Legales                                          |
|                       | ACU-2012-006-M8I                                            | Aprueba el alta de trace bienes remanentes del sorteo gana puntual para ser posteriormente entre las diferentes áreas de la Municipalidad de San Isidro.                                                                                                    | 25/01/2012 C Registradas                                           |
|                       | ACU-2012-007-MSI                                            | Solicitar se contrate una empresa especializada para que realice el estudio y elaboración del Organigrama Institucional, Reglamento de Organización y Funciones, Manual e Oraganización y Funciones y<br>un mevo Cuadro para la Asignación de Personal, que determine las funciones que se deben cumplir en cada área, indicando la cantidad de personal necesario en cada área. | <sup>7</sup> 25/01/2012 Q                                          |
|                       | ACU-2012-008-MSI                                            | Conceder licencia al regidor Geraldo Arosemena Haje, del 02 al 10 de Febrero del presente año, por tener que ausentarse del país                                                                                                    | 15/02/2012 🔍                                                       |
|                       | ACU-2012-009-MSI                                            | Aceptar la donación de material bibliográfico efectuadas por personas naturales y jurídicas durante los meses de julio y agosto del 2011, cuyo destino sera el Centro Cultural El Olivar                                                                                                    | 15/02/2012 🔍                                                       |
|                       | ACU-2012-010-MSI                                            | Aceptar la donació de material bibliográfico al Centro Cultural El Olivar efectuadas por persoas naturales y juridicas durante los meses de setiembre y octubre del año 2011.                                                                                                    | 15/02/2012                                                         |
|                       |                                                             | 1 <u>2 3 4 5 6 7 8 9 10</u>                                                                                                    |                                                                    |
|                       |                                                             | Detall                                                                                                    | e Documento                                                        |

#### • Detalle Documento

Para Visualizar el detalle de la norma Legal dar click en el botón Ver Detalle. 🔍

Se mostrará un formulario con los datos detallados del Documento.

| Enviar por<br>Email |    | Consulta de Norma |                                                                                      |           |           |  |
|---------------------|----|-------------------|--------------------------------------------------------------------------------------|-----------|-----------|--|
|                     |    | Caso              |                                                                                      |           |           |  |
|                     |    | N° Documento      | 001 - 2009                                                                           |           |           |  |
|                     |    | Тіро              | ACUERDOS DE CONCEJO                                                                  |           | Datos del |  |
|                     |    | Observación       |                                                                                      |           | Documento |  |
|                     |    | Aprobación        | 07/01/2009                                                                           |           | Documento |  |
|                     |    | Publicación       | 24/01/2009                                                                           |           |           |  |
|                     |    | Asunto            | Rataifica el monto de las dietas mensuales de los señores regidores para el año 2009 | IJ        |           |  |
|                     |    |                   | Documento                                                                            | <b>  </b> |           |  |
| Descargar           |    | ACU-2009-001      | t [201-                                                                              |           |           |  |
| Documento           | ſ. |                   |                                                                                      |           |           |  |

Para descargar o abrir el archivo digitalizado (en formato PDF) dar click en el 🏜 botón o en su defecto dar click en el Nombre del Documento.

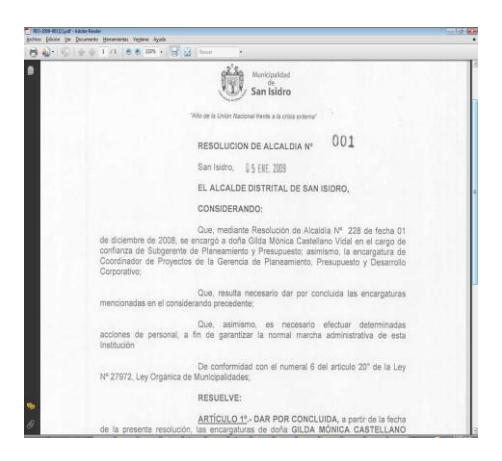

### • Enviar por Email

Para enviar el Documento digitalizado de la Norma vía E-Mail dar click en el 🔎 botón.

| Remite<br>Para<br>CC<br>BCC<br>Asunto | jimmy.rojas@muni           | ionisides.gob.pe                                                                        |          |
|---------------------------------------|----------------------------|-----------------------------------------------------------------------------------------|----------|
| Remite<br>Para<br>CC<br>BCC<br>Asunto | jimmy.rojas@muni           | laaslidre geb pe                                                                        | 9        |
| Para<br>CC<br>BCC<br>Asunto           |                            |                                                                                         | 9        |
| CC<br>BCC<br>Asunto                   |                            |                                                                                         |          |
| BCC<br>Asunto                         |                            |                                                                                         |          |
| Asunto                                | -                          |                                                                                         | 8        |
|                                       | ACUERDOS DE CO             | DNCEJO [ACU-2009-001-MSI]                                                               | a Oculta |
|                                       |                            | Archivos Adjuntos                                                                       |          |
| Adjuntos                              | ACU-2009-001-N             | 481                                                                                     | ×        |
|                                       | ACUERDOS DE<br>07/01/2009. | Normas Legales<br>CONCEJO [ACU-2009-001-MSI] con Fecha de Aprobación                    |          |
|                                       | Documento                  | ACU-2009-001-MSI                                                                        | 1        |
|                                       | Тіро                       | ACUERDOS DE CONCEJO                                                                     |          |
|                                       | Aprobación                 | 07/01/2009                                                                              |          |
|                                       | Publicación                | 24/01/2009                                                                              |          |
|                                       | Asunto                     | Rataifica el monto de las dietas mensuales de los señores regidores para<br>el año 2009 |          |
|                                       | Observación                |                                                                                         |          |
|                                       |                            |                                                                                         |          |

Se enviarán los emails a los correos destinatarios con el siguiente formato:

| esponder Responder R<br>a todos<br>Responder<br>e NORMA<br>ra: jimmy.ru                     | Reenviar El                              | minar<br>my.roja<br>sidro.go                  | Mover<br>Crear<br>Otras<br>Accio<br>as@munisa<br>ab.pe        | a una ca<br>regla<br>acciones<br>nes<br>nisidro.go | b.pe]                                | Solution Sector Sector | uear remite<br>s seguras *<br>eo que dese<br>trónico no | nte<br>:a recibir<br>deseado 🕞 | Clasifica            | opcio<br>Enviado | ento I<br>nes<br>et: ju | Marcar co<br>no leíd | mo<br>5<br>7 | Buscar<br>9 01:19 | p. |
|---------------------------------------------------------------------------------------------|------------------------------------------|-----------------------------------------------|---------------------------------------------------------------|----------------------------------------------------|--------------------------------------|----------------------------------------------------------------------------------------------------|---------------------------------------------------------|--------------------------------|----------------------|------------------|-------------------------|----------------------|--------------|-------------------|----|
| unto: RESOLI                                                                                | JCION DE ALC                             | ALDIA [                                       | RES-2009                                                      | -001-ALC/                                          | MSE                                  |                                                                                                    |                                                         |                                |                      |                  |                         |                      |              |                   |    |
| 🛃 Mensaje 🛛 📆 RES-2                                                                         | 009-001.pdf (                            | 73 KB)                                        |                                                               |                                                    |                                      |                                                                                                    |                                                         |                                |                      |                  |                         |                      |              |                   |    |
|                                                                                             |                                          |                                               |                                                               |                                                    |                                      |                                                                                                    |                                                         |                                |                      |                  |                         |                      |              |                   |    |
| RESOLUCION DE AI                                                                            | LCALDIA [F                               | ES-20                                         | 009-001                                                       | -ALC/M                                             | No:<br>SI] cor                       | rmas Leg<br>1 Fecha de                                                                                                    | ales<br>Aprobaci                                        | ón 05/01                       | /2009.               |                  |                         |                      |              |                   |    |
| RESOLUCION DE AI                                                                            | LCALDIA (F                               | ES-20                                         | 009-001                                                       | -ALC/M                                             | Nor<br>SI] cor                       | rmas Leg<br>1 Fecha de                                                                                                    | ales<br>Aprobaci                                        | ón 05/01                       | /2009.               |                  |                         |                      |              | _                 |    |
| RESOLUCION DE AI                                                                            | RES-                                     | ES-20                                         | 009-001                                                       | -ALC/M                                             | Nor<br>SI] cor                       | rmas Leg<br>1 Fecha de                                                                                                    | ales<br>Aprobaci                                        | ón 05/01                       | /2009.               |                  |                         |                      |              |                   |    |
| RESOLUCION DE Al<br>Documento<br>Tipo<br>Aprobación                                         | CALDIA [F                                | ES-20<br>009-00<br>UCION<br>2009              | 009-001<br>II-ALC/MI<br>I DE ALCA                             | -ALC/M                                             | No:<br>SI] cor                       | rmas Leg<br>1 Fecha de                                                                                                    | ales<br>Aprobaci                                        | ón 05/01                       | /2009.               |                  |                         |                      |              |                   |    |
| RESOLUCION DE AI<br>Documento<br>Tipo<br>Aprobación<br>Publicación                          | RES-1<br>05/01                           | ES-20<br>009-00<br>UCION<br>/2009             | 009-001<br>1-ALC/MI<br>I DE ALCA                              | -ALC/M                                             | Nor<br>SI] cor                       | rmas Leg<br>1 Fecha de                                                                                                    | ales<br>Aprobaci                                        | ón 05/01                       | /2009.               |                  |                         |                      |              |                   |    |
| RESOLUCION DE AI<br>Documento<br>Tipo<br>Aprobación<br>Publicación<br>Asunto                | RES-<br>RES-<br>05/02<br>Da po<br>de Pla | ES-20<br>009-00<br>UCION<br>/2009<br>r conclu | 009-001<br>I-ALC/MI<br>I DE ALCA                              | -ALC/M<br>II<br>ILDIA<br>tir de la f               | Nos<br>SI] cor                       | rmas Leg<br>1 Fecha de<br>encargatura                                                                                                    | ales<br>Aprobaci                                        | ón 05/01<br>ilda Mónica        | /2009.<br>Castellano | Vidal en l       | os carg                 | gos de Su            | bgerei       | nte               |    |
| RESOLUCION DE AI<br>Documento<br>Tipo<br>Aprobación<br>Publicación<br>Asunto<br>Observación | RES-<br>RESO<br>05/01<br>Da pt<br>de Pli | ES-20<br>009-00<br>UCION<br>/2009<br>r conclu | 009-001<br>II-ALC/MI<br>I DE ALCA<br>uida a par<br>ento y Coo | -ALC/M<br>II<br>ILDIA<br>tir de la f<br>Ird.de Pro | Nos<br>SI] cor<br>echa las<br>yectos | rmas Leg<br>1 Fecha de<br>encargatura                                                                                                    | ales<br>Aprobaci<br>s de doña G                         | ón 05/01<br>ilda Mónica        | /2009.<br>Castellano | Vidal en l       | os cari                 | gos de Su            | bgerei       | nte               |    |

# <u>Tarifario</u>

Al efectuar la búsqueda del Tarifario, tiene que ingresar algún criterio para realizar el filtro completando alguno de

los campos de Búsqueda y hacer click en el botón Buscar

😽 Buscar 🌖

|                       | Ŵ            | Municipalidad de                                                                         | San Isidro                                                                             |                                                                                   |                     |               |                | EQUIPO FUNCIONAL DE<br>San Isi | ROJA<br>DESARROLLO DE SISTE<br>dro - MIÉRCOLES, 19 DE | S FLORES, JIMMY ABEL<br>MAS DE INFORMACION<br>NOVIEMBRE DE 2014 |
|-----------------------|--------------|------------------------------------------------------------------------------------------|----------------------------------------------------------------------------------------|-----------------------------------------------------------------------------------|---------------------|---------------|----------------|--------------------------------|-------------------------------------------------------|-----------------------------------------------------------------|
|                       | Mantenimient | os Procesos Co                                                                           | onsultas Report                                                                        | es Georeferencia                                                                  | Control de Calidad  | Opciones      | Ayuda          |                                | Inicio >                                              | Consultas > Tarifario                                           |
|                       | ▲ (Ocultar   | Búsqueda )                                                                               |                                                                                        |                                                                                   |                     |               |                |                                |                                                       |                                                                 |
|                       |              | - Dasqueeu)                                                                              | Tipo TUPA                                                                              |                                                                                   | Tarif<br>Servicio   | ario          |                |                                | Opci                                                  | ones de                                                         |
| Campos de<br>Búsqueda |              |                                                                                          |                                                                                        |                                                                                   | Buscar              | Limpiar       |                |                                | 1 agi                                                 |                                                                 |
|                       |              | Total: 2                                                                                 | 227 Registros                                                                          | [Registros: 1-10]                                                                 | Paginado            | 10 Registros  | 🔹 Ir a         | Página 1                       | •                                                     |                                                                 |
|                       |              |                                                                                          | Concepto                                                                               |                                                                                   | Áre                 | a             | Part. Anterior | Part. Presente                 | Тіро                                                  | Importe                                                         |
|                       | T00289       | AMPLIACIÓN DE AUTO<br>INSTAL ACIÓN DE REDE                                               | ORIZACION EN AREA D<br>ES DE TELECOMUNICA                                              | E USO PUBLICO DE<br>CIONES (HASTA 10 ML)                                          | SUBGERENCIA DE OBRA | 8 MUNICIPALE8 |                | 061-1325.299                   | TUPA                                                  | S/. 418.00                                                      |
|                       | T00290       | AMPLIACION DE AUTO<br>INSTALACION DE REDE<br>HASTA 25 ML)                                | DRIZACION EN AREA D<br>ES DE TELECOMUNICA                                              | E USO PUBLICO DE<br>CIONES (MAYOR A 10 ML                                         | SUBGERENCIA DE OBRA | 8 MUNICIPALE8 |                | 061-1325.299                   | TUPA                                                  | 8/. 460.00                                                      |
| Información           | T00293       | AMPLIACION DE AUTO<br>INSTALACION DE REDE<br>HASTA 300 ML)                               | DRIZACION EN AREA D<br>ES DE TELECOMUNICA                                              | E USO PUBLICO DE<br>CIONES (MAYOR A 100 ML                                        | SUBGERENCIA DE OBRA | 8 MUNICIPALES |                | 061-1325.299                   | TUPA                                                  | 8/. 1,189.00                                                    |
| del Filulo            | T00291       | AMPLIACION DE AUTO<br>INSTALACION DE REDE<br>HASTA 50 ML)                                | DRIZACION EN AREA D<br>ES DE TELECOMUNICA                                              | E USO PUBLICO DE<br>CIONES (MAYOR A 25 ML                                         | SUBGERENCIA DE OBRA | 8 MUNICIPALE8 |                | 061-1325.299                   | TUPA                                                  | 8/. 626.00                                                      |
|                       | T00294       | AMPLIACION DE AUTO<br>INSTALACION DE REDE                                                | ORIZACION EN AREA D<br>ES DE TELECOMUNICA                                              | E USO PUBLICO DE<br>CIONES (MAYOR A 300 ML)                                       | SUBGERENCIA DE OBRA | 8 MUNICIPALE8 |                | 061-1325.299                   | TUPA                                                  | 8/. 2,033.00                                                    |
|                       | T00292       | AMPLIACION DE AUTO<br>INSTALACION DE REDE<br>HASTA 100 ML)                               | DRIZACION EN AREA D<br>ES DE TELECOMUNICA                                              | E USO PUBLICO DE<br>CIONES (MAYOR A 50 ML                                         | SUBGERENCIA DE OBRA | 8 MUNICIPALES |                | 061-1325.299                   | TUPA                                                  | \$/. 794.00                                                     |
|                       | T00302       | AMPLIACION DE AUTO<br>INSTALACION DOMICII<br>ELECTRICA Y TELECO!                         | DRIZACION EN AREA D<br>LIARIA DE: AGUA, DES<br>MUNICACIONES                            | E USO PUBLICO DE<br>AGUE, GAS, ENERGIA                                            | SUBGERENCIA DE OBRA | 8 MUNICIPALES |                | 061-1325.299                   | TUPA                                                  | \$/. 36.00                                                      |
|                       | T00309       | AMPLIACION DE AUTO<br>SUBTERRANEAS O CASO<br>VINCULADOS CON TELI<br>ELECTRICA, GAS, ETC) | ORIZACION PARA AMP<br>OS ESPECIALES EN ARI<br>ECOMUNICACIONES (4<br>(HASTA 10 ML)      | LIACION DE REDES<br>EA DE USO PUBLICO NO<br>IGUA, DESAGUE, ENERGIA                | SUBGERENCIA DE OBRA | S MUNICIPALES |                | 061-1325.299                   | TUPA                                                  | 8/. 244.00                                                      |
|                       | T00310       | AMPLIACION DE AUTO<br>SUBTERRANEAS O CASO<br>VINCULADOS CON TELI<br>ELECTRICA, GAS, ETC) | ORIZACION PARA AMP<br>OS ESPECIALES EN ARI<br>ECOMUNICACIONES (<br>(MAYOR A 10 ML HAS  | LIACION DE REDES<br>EA DE USO PUBLICO NO<br>IGUA, DESAGUE, ENERGIA<br>TA 25 ML)   | SUBGERENCIA DE OBRA | 8 MUNICIPALES |                | 061-1325.299                   | TUPA                                                  | 8/. 267.00                                                      |
|                       | T00313       | AMPLIACION DE AUTO<br>SUBTERRANEAS O CASO<br>VINCULADOS CON TELI<br>ELECTRICA, GAS, ETC) | ORIZACION PARA AMP<br>OS ESPECIALES EN ARI<br>ECOMUNICACIONES (A<br>(MAYOR A 100 ML HA | LIACION DE REDES<br>EA DE USO PUBLICO NO<br>IGUA, DESAGUE, ENERGIA<br>STA 300 ML) | SUBGERENCIA DE OBRA | 8 MUNICIPALES |                | 061-1325.299                   | TUPA                                                  | 8/. 338.00                                                      |
|                       |              |                                                                                          |                                                                                        |                                                                                   | 1234563             | <u>8910</u>   |                |                                |                                                       | 1                                                               |

Listado de Tarifario

# 2.4. <u>Reportes</u>

## **Detalle de Casos**

Para ingresar al Formulario de Reportes detallado de Casos del Sistema Call Center debe ir a la opción Procesos –

#### **Cerrar Casos**

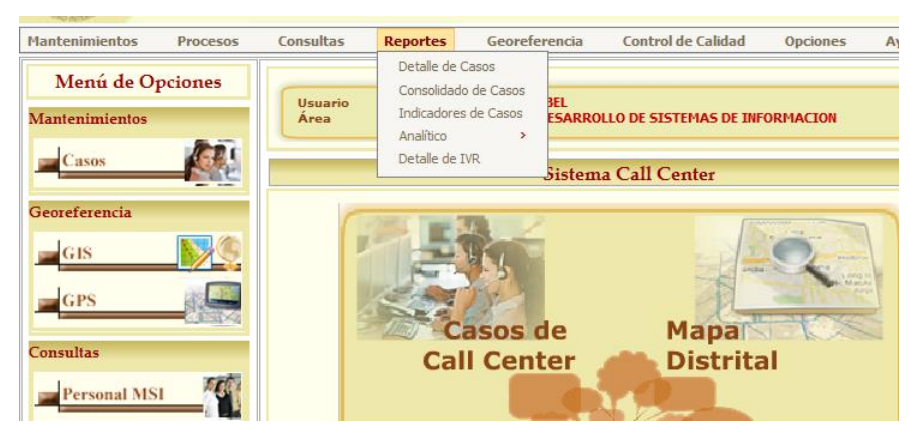

Puede obtener los siguientes Reportes de Casos detallados que son generados en función a la agrupación de un campo específico:

- Sin Grupo
- Por Área
- Por Medio
- Por Motivo
- Por Tipo
- Por Usuario
- Por Área y Tipo
- Por Sector y Tipo

El formulario también emplea tres paneles de búsqueda para agrupar los campos utilizados para efectuar filtros:

• Caso

| ▲ (C      | • (Ocultar Búsqueda) |           |           |               |            |                       |            |             |                                           |        |                 |         |         |               |
|-----------|----------------------|-----------|-----------|---------------|------------|-----------------------|------------|-------------|-------------------------------------------|--------|-----------------|---------|---------|---------------|
| Fecha     | ha<br>n              | ovien     | ibre d    | Regi<br>le 20 | stro<br>14 | <ul> <li>▼</li> </ul> | Cas<br>Bús | o I<br>qued | Reportante Dirección a por Datos del Caso |        |                 |         |         |               |
| do        | lu                   | ma        | mi        | ju            | vi         | sá                    | Ca         | 50          |                                           | Estado | «Todos»         | Grupo   | Casos   |               |
| <u>26</u> | <u>27</u>            | <u>28</u> | <u>29</u> | <u>30</u>     | <u>31</u>  | 1                     | Mo         | tivo        | «Todos»                                   | Medio  | «Todos»         | Usuario |         | Kurd mark     |
| 2         | 3                    | 4         | <u>5</u>  | <u>6</u>      | Z          | <u>8</u>              |            |             |                                           |        |                 |         |         | De las Persis |
| 2         | <u>10</u>            | <u>11</u> | <u>12</u> | <u>13</u>     | <u>14</u>  | <u>15</u>             | Áre        | a           | «Todos» 💌                                 | Tipo   | -               | Procede | «Todos» | Card Mar      |
| <u>16</u> | 17                   | <u>18</u> | <u>19</u> | 20            | <u>21</u>  | 22                    |            |             |                                           |        |                 |         |         |               |
| 23        | <u>24</u>            | 25        | 26        | 27            | <u>28</u>  | <u>29</u>             |            |             |                                           |        |                 |         |         |               |
| <u>30</u> | 1                    | 2         | 3         | 4             | <u>5</u>   | <u>6</u>              |            |             |                                           |        | Buscar SLimpiar |         |         |               |

Contiene los campos de datos básicos del Caso para realizar filtros:

N° de Caso, Estado y Grupo del Caso, Motivo y Medio del Caso, Usuario de Registro, Área y Tipo del Caso, Procedencia del Caso.

#### • Reportante

| <b>^</b> ( | Ocult      | ar Bús    | queda     | )         |           |           |                             |                   |               |                  |   |      |
|------------|------------|-----------|-----------|-----------|-----------|-----------|-----------------------------|-------------------|---------------|------------------|---|------|
| Fech       | echa<br>13 | [         | -         | Regi      | stro      | •         | Caso Reportante Direc       | <mark>ción</mark> |               |                  |   |      |
|            |            | novier    | nbre (    | de 20     | 14        | >         | Búsqueda por Datos de Repor | ante              |               |                  |   |      |
| de         | b lu       | ma        | mi        | iu        | vi        | sá        | Doc. Identidad              |                   |               | Datos Personales |   |      |
| 26         | 27         | 28        | 29        | 30        | 31        | 1         | Tipo DNI                    | Documento         |               | Nombres          |   | Xu A |
| 2          | 3          | 4         | 5         | 6         | Z         | 8         | Contacto                    |                   | Contribuyente | Ap. Paterno      |   |      |
| 9          | 10         | 11        | 12        | <u>13</u> | <u>14</u> | <u>15</u> | Teléfono Emai               |                   | Código        | Ap. Materno      |   |      |
| 10         | 17         | <u>18</u> | <u>19</u> | <u>20</u> | <u>21</u> | 22        |                             |                   |               |                  | , |      |
| 23         | 24         | 25        | 26        | 27        | <u>28</u> | <u>29</u> |                             |                   |               |                  |   |      |
| 30         | 1 1        | 2         | 3         | <u>4</u>  | 5         | <u>6</u>  |                             |                   | Buscar        | Limpiar          |   |      |

Contiene los campos de datos del Reportante para realizar filtros:

Apellidos y Nombres, N° de Documento de Identidad, Teléfono, Email y el Código de Contribuyente.

#### • Dirección

| <b>^</b> ( | Ocult     | ar Bús    | queda     | )         |           |           |                           |           |
|------------|-----------|-----------|-----------|-----------|-----------|-----------|---------------------------|-----------|
| Fech       | echa<br>a |           | -         | Regi      | stro      |           | Caso Reportante Dirección |           |
| <          |           | novier    | nbre o    | de 20     | 14        | ≥         | Busqueda por Direccion    |           |
| da         | lu        | ma        | mi        | ju        | vi        | sá        | Via Nº Munic.             |           |
| 26         | 27        | 28        | <u>29</u> | <u>30</u> | <u>31</u> | 1         | Sector «Iodos»            | Xund man  |
| 2          | 3         | <u>4</u>  | <u>5</u>  | <u>6</u>  | Ζ         | <u>8</u>  |                           | STIM TOPN |
| 9          | 10        | <u>11</u> | <u>12</u> | <u>13</u> | <u>14</u> | <u>15</u> |                           | C1-1 1/2  |
| <u>16</u>  | 17        | <u>18</u> | <u>19</u> | <u>20</u> | <u>21</u> | <u>22</u> | Buscar SLimpiar           | 20        |
| 23         | 24        | 25        | 26        | 27        | <u>28</u> | 29        |                           |           |
| 30         | 1         | 2         | 3         | 4         | <u>5</u>  | <u>6</u>  |                           |           |

Contiene los campos de datos de la dirección para realizar filtros:

Vía, Nº Municipalidad, Sector y Subsector vecinal.

• Sin Grupo

Reporte detallado que no emplea ningún campo como agrupación.

| <b>(</b> 0 | cultar B    | úsqueda                | )                  |                        |            |                         |                                               |             |                                            |            |                                               |        |                                                                                                    |              |             |          |
|------------|-------------|------------------------|--------------------|------------------------|------------|-------------------------|-----------------------------------------------|-------------|--------------------------------------------|------------|-----------------------------------------------|--------|----------------------------------------------------------------------------------------------------|--------------|-------------|----------|
| 🔭 Fee      | ha          | <b>.</b>               | Registre           |                        | Car        | Poport                  | anto Diroco                                   | ión         |                                            |            |                                               |        |                                                                                                    |              |             |          |
| Fecha      |             |                        |                    |                        |            |                         | ante del Case                                 |             |                                            |            |                                               |        |                                                                                                    |              | 7           | N. H. A. |
| <u></u>    | novi        | embre d                | e 2014             | 2                      | Ca         | squeda por D            | atos del Caso                                 |             | Fstado                                     | Todom      |                                               |        | Grupo                                                                                                    |              |             |          |
| <b>do</b>  | 27 2        | 1a mi                  | JU V<br>30 3       | 1 1                    |            |                         |                                               |             |                                            | wiouos.    | •                                             |        | Crasos                                                                                                    |              | 8           | 2        |
| 2          | 3           | 4 5                    | <u>6</u> 7         | 2 8                    | Mo         | tivo «Todos             | »                                             |             | Medio                                      | «Todos»    |                                               | -      | Usuario                                                                                                    |              | 20          |          |
| 2          | <u>10 1</u> | <u>1 12</u>            | <u>13</u> <u>1</u> | <u>4 15</u>            | Áre        | a «Todos                | »                                             |             | Tipo                                       |            |                                               | Ŧ      | Procede «Todos»                                                                                                    |              | 20          |          |
| <u>16</u>  | 17 1        | <u>8 19</u>            | 20 2               | <u>1 22</u>            |            |                         |                                               |             |                                            | ~          |                                               |        |                                                                                                    |              | - 2         |          |
| 30         | 1 2         | 2 3                    | 4 5                | <u>0 47</u>            |            |                         |                                               |             |                                            | Buse       | ar ) 💊 Limpiar )                              | )      |                                                                                                    |              |             |          |
|            |             |                        |                    |                        |            |                         |                                               |             |                                            |            |                                               |        |                                                                                                    |              |             |          |
| Reporte    |             |                        | _                  |                        |            |                         |                                               |             |                                            |            | _                                             |        | <u> </u>                                                                                                    |              |             |          |
| • Sin      | Grupo       |                        | O Por .            | Area                   | C          | 9 Por Medio             | © P                                           | or Motivo   | 01                                         | Por Tipo   | 🔍 Por Usuar                                   | io     | 🖤 Por Area y Tipo                                                                                                    | O Por Se     | ctor y Tipo |          |
| 3          | <u>s</u> B  | USCAR                  |                    | 8a 🗅                   | 🛍 1 D      | E 3 • 1                 | • 00%                                         |             |                                            |            |                                               |        |                                                                                                    |              |             |          |
|            |             |                        |                    |                        |            |                         |                                               |             |                                            |            |                                               |        |                                                                                                    |              |             |          |
|            |             |                        |                    |                        |            |                         |                                               |             |                                            |            |                                               |        |                                                                                                    | Fecha: 20/11 | /2014       |          |
|            |             |                        | Aunicir            | balidad                |            |                         |                                               |             |                                            |            |                                               |        |                                                                                                    | Hora: 10:10  | am          |          |
|            |             | i M                    | d                  | e.                     |            |                         |                                               |             | <b>Reporte</b>                             | de Ca      | SOS                                           |        |                                                                                                    |              |             |          |
|            | GREADAD INT | ENVICONT S             | an I               | sidro                  |            |                         |                                               |             | Del 20                                     | /11/2014   | •                                             |        |                                                                                                    |              |             |          |
|            | CASO        | REGIS                  | TRO                | CIE                    | RRE        | AREA                    | TIPO DE CASO                                  | MOTIVO      | REPORTANTE                                 | TELÉFONO   | DIRECCIÓN                                     | SECTOR | DETALLE                                                                                                    | OBSERVACIÓN  | ESTADO      |          |
|            | 2014-13342  | 20/11/2014<br>10:04:11 | MMOSTACERC         | 20/11/2014<br>10:06:33 | MMOSTACERC | SECRETARIA GENERAL      | Partidas Nacimiento,<br>Matrimonio, Defunción | INFORMACIÓN | DN1-08228702<br>VIII ANI IEVA ABANG()ENA S | 2641183    | MA. BERNALES GARCIA, LUIS Nº 01<br>SAN ISIDRO | 5, 2-1 | SE INDICO QUE LAS PATRIDAS LAS OTORGA LA<br>RENIEC                                                                       |              | 4.000000    |          |
|            | 2014-13342- | 20/11/2014             | JZAGUMA            |                        |            | SERVICIOS A LA          | Umpleza - Recojo de                           | SOLICITUD   | FERNANDO<br>DNI-10222812 012400            | 23 2255783 | CA. VIRTUD Y UNION N* 0142, SAN               | 5-3    | VECINA SOLICITA RECOJO DE MALEZA , SE                                                                                    |              | L.FEICIEITE |          |
|            | 2014-13342  | 10:02:56               | HAUYON             | 20/11/2014             | HAUYON     | CIUDAD                  | Maleza                                        | INFORMACIÓN | IORDAN GORDILLO GIULIAI                    | 969712900  | ISIDRO                                        |        | INFORMO AL FISCALIZADOR DE LA ZONA SR. B.<br>AMASIFUEN, EVALUAR.<br>NOMBRE DE LA PROCURADORA                             |              | 4.0200400   |          |
|            |             | 10:02:47               |                    | 10:08:12               |            |                         |                                               |             | MENDEZ MARI                                |            |                                               |        |                                                                                                    |              |             |          |
|            | 2014-13342  | 10:02:22               | DINANG             | 10:04:06               | JHAND      | DOCUMENTARIA            | Direction y Horarios                          | INFORMACION | BUSTAMANTE CAROL                           | 2220369    |                                               |        | SE BRUNDO DIRECCIÓN Y HORARD DE LA MESA<br>PARTES.                                                                       |              |             |          |
|            | 2014-13341  | 20/11/2014<br>10:01:13 | AFILOMENO          | 20/11/2014<br>10:03:28 | AFILOMENO  | GESTION<br>DOCUMENTARIA | Consulta de Expedientes<br>- Documentos       | INFORMACIÓN | DNI-42301978<br>PINCHI LY MIGUEL ANGEL     | 2008230    |                                               |        | DEFENSA CIVIL GROJAS 18/11/2014 DEFENSA<br>CIVIL MVELIZ OBRAS PRIVADAS MVALDIVIESO<br>DVILVIZALA OBICID NORSAGA 14-      |              | 4.0255400   |          |
|            |             |                        |                    |                        |            |                         |                                               |             |                                            |            |                                               |        | SOP RECIBIDO X<br>KAREN DIAZ 18.11 SE ADJ. CARGO DE INFORM                                                               |              |             |          |
|            |             |                        |                    |                        |            |                         |                                               |             |                                            |            |                                               |        | OBRAS PRIVADAS MBAZALAR OFICIO N°6849.<br>-14-                                                                           |              |             |          |
|            |             |                        |                    |                        |            |                         |                                               |             |                                            |            |                                               |        | CARGO DE INFORME N*3095-14-SOP<br>PARALIZACION EXP. + 01 FILE                                                            |              |             |          |
|            | 2014-13340  | 20/11/2014<br>09:47:35 | JHAUYON            | 20/11/2014<br>09:49:08 | JHAUYON    | GESTION<br>DOCUMENTARIA | Consulta de Expedientes<br>- Documentos       | INFORMACIÓN | -<br>CALDERON ELMER                        | 4215414    |                                               |        | 2 100 VOR ACTION OF ADS UPDEATES ALLO<br>02/11/2014 ANEXO B CARTA 300CT2014 OBRAS<br>MUNICIPALES ITIEURCIO ANEXO E CARTA |              | 4.0210400   |          |
|            |             |                        |                    |                        |            |                         |                                               |             |                                            |            |                                               |        | 300CT2014                                                                                                    |              |             |          |
|            |             |                        |                    |                        |            |                         |                                               |             |                                            |            |                                               |        | DETALLE DEL MOVIMIENTO                                                                                                   |              |             |          |
|            |             |                        |                    |                        |            |                         |                                               |             |                                            |            |                                               |        |                                                                                                    |              |             |          |
|            |             |                        |                    |                        |            |                         |                                               |             |                                            |            |                                               |        |                                                                                                    |              |             |          |
|            |             |                        |                    |                        |            |                         |                                               |             |                                            |            |                                               |        | MOSTRAR MODAL                                                                                                    |              |             |          |
|            |             |                        |                    |                        |            |                         |                                               |             |                                            |            |                                               |        |                                                                                                    |              |             |          |
|            |             |                        |                    |                        |            |                         |                                               |             |                                            |            |                                               |        | BÚSQUEDA DE PERSONAS                                                                                                    |              |             |          |
|            |             |                        |                    |                        |            |                         |                                               |             |                                            |            |                                               |        | BÚSQUEDA DE PERSONAS<br>TIPO DE PERSONA TIPO                                                                             |              |             |          |
|            |             |                        |                    |                        |            |                         |                                               |             |                                            |            |                                               |        | DOC. IDENTIDAD TIPO<br>NÚMERO RENIEC                                                                                     |              |             |          |
|            |             |                        |                    |                        |            |                         |                                               |             |                                            |            |                                               |        |                                                                                                    |              |             |          |
|            |             |                        |                    |                        |            |                         |                                               |             |                                            |            |                                               |        | DATOS PERSONALES NOMBRES *                                                                                               |              |             |          |
|            |             |                        |                    |                        |            |                         |                                               |             |                                            |            |                                               |        | AP. MATERNO *                                                                                                    |              |             |          |
|            |             |                        |                    |                        |            |                         |                                               |             |                                            |            |                                               |        |                                                                                                    |              |             |          |
|            |             |                        |                    |                        |            |                         |                                               |             |                                            |            |                                               |        |                                                                                                    |              |             |          |

• Por Área

| <ul> <li>(Οcι</li> </ul> | ultar Bú                   | ısqueda                    | )                |                      |                                                        |             |                        |           |                     |                             |             |                                                                                                    |                            |                                |
|--------------------------|----------------------------|----------------------------|------------------|----------------------|--------------------------------------------------------|-------------|------------------------|-----------|---------------------|-----------------------------|-------------|----------------------------------------------------------------------------------------------------|----------------------------|--------------------------------|
| 🔭 Fecha                  | a                          | 💌 🛗 F                      | Registr          | o I                  | Caso                                                   | Reportan    | te Dirección           |           |                     |                             |             |                                                                                                    |                            |                                |
| Fecha                    |                            |                            |                  |                      | Búsqued                                                | a por Dat   | os del Caso            |           |                     |                             |             |                                                                                                    |                            |                                |
| <br>do                   | novie<br>lu ma             | mbre de<br>a mi i          | 2014<br>iu \     | vi sá                | Caso                                                   | ·           |                        |           | Estado              | «Todos»                     |             | Grupo Casos                                                                                                    | -                          |                                |
| 26                       | 27 28                      | 3 29 3                     | 30 3             | <u>1</u>             | Motivo                                                 | «Todos»     |                        |           | Medio               | «Todos»                     |             | Usuario                                                                                                    |                            | Kund mar                       |
| 2                        | <u>3</u> <u>4</u><br>10 11 | <u>5</u><br>1 12           | <u>6</u><br>13 1 | <u>Z 8</u><br>4 15   | Áraa                                                   | Todom       |                        |           | Tine                |                             |             | Procede (Tedata                                                                                                    |                            |                                |
| 16                       | 17 18                      | 19                         | 20 2             | 21 22                |                                                        |             |                        |           | ripo -              |                             |             | Trocede (10003/                                                                                                    |                            |                                |
| 23<br>30                 | 24 25                      | <u>26</u>                  | <u>27 2</u>      | 2 <u>8 29</u><br>5 6 |                                                        |             |                        |           |                     | 🖁 Buscar 🔵 🚫 Lin            | ipiar )     |                                                                                                    |                            |                                |
| 20                       | A A                        | ×                          | 2 3              | 2 2                  |                                                        |             |                        |           |                     |                             |             |                                                                                                    |                            |                                |
| Reporte                  |                            |                            | 0.5              |                      |                                                        |             |                        |           | 0.0                 |                             |             |                                                                                                    |                            |                                |
|                          | BU                         | ISCAR                      | Por.             |                      | 0 Por                                                  | • 100       | · Por Monv             | 0         | O Por               | lipo VP                     | r Usuario   | O Por Area y 11po                                                                                                    | U Por Se                   | etor y lipo                    |
|                          |                            |                            |                  |                      |                                                        |             |                        |           |                     |                             |             |                                                                                                    |                            |                                |
|                          |                            | м                          | unici            | palida               | d                                                      |             |                        | _         |                     |                             |             |                                                                                                    | Fecha: 19/1<br>Hora: 11:09 | 1/2014<br>9 am                 |
| ą                        | VU                         | Si Si                      | an l             | sidr                 | o                                                      |             |                        | <u>Re</u> | porte d<br>Del 19/1 | <u>e Casos</u><br>1/2014    |             |                                                                                                    |                            |                                |
|                          | ACCES                      | O AL ME                    | RCAD             | 0                    |                                                        |             |                        |           |                     |                             |             |                                                                                                    |                            |                                |
|                          | CASO                       | REGISTR                    | 0 U              | SUARIO               | TIPO DE CASO                                           | MOTIVO      | REPORTANTE             | TELÉFONO  | EMAIL               | DIRECCIÓN                   | SECTOR      | DETALLE                                                                                                    | OBSERVACIÓN                | ESTADO                         |
|                          | 2014-132989                | 19/11/201-                 | 1                | JHARO                | Espectáculos No<br>Deportivos                          | INFORMACIÓN | GARCIA SONEA           | 02191400  |                     |                             |             | SE BRINDÓ INFORMACIÓN SOBRE REQUISITO<br>PARA TOMA DE FOTOGRAFÍAS.                                                                                         | os                         | 4.CBRAD<br>0                   |
|                          | 2014-132879                | 19/11/201                  | •                | JDIAZ                | Filmaciones<br>Indice de Usos<br>(Compatibilidad de la | INFORMACIÓN | LAU CHAU CESAR ALBERTO | 7112100   |                     |                             |             | PARA:CATASTRO                                                                                                    | DF.                        | 4.CERRAD                       |
|                          |                            | 00.17.12                   |                  |                      | actividad respecto a la<br>zonificación)               |             |                        |           |                     |                             |             | USOS.<br>SE LE INFORMO QUE SI DESEA COLOCAR UN                                                                                                    |                            | Ŭ,                             |
|                          |                            |                            |                  |                      |                                                        |             |                        |           |                     |                             |             | NEGOCIO LA ZDNIFICACION SE LA BRINDAN<br>PERSONALMENTE EN EL MODULO DE ACCESO<br>MERCADO, SE LE BRINDO DIRECCION Y<br>HORARIO DE ATENCION DE PLATAPORMA DE | AL.                        |                                |
|                          | 2014-132862                | 19/11/201                  | 4 3              | HAUYON               | Licencia de<br>Funcionamiento                          | INFORMACIÓN |                        | 6112868   |                     |                             |             | TAMAYO<br>SE LE INPORMO AL VECINO QUE NO ESTIPUL<br>EN EL TUPA LA DURACION DE VIGENCIA DE                                                                  | A                          | 4.CERRAD<br>O                  |
| <b>1 1</b>               |                            | -                          |                  |                      |                                                        |             |                        |           |                     |                             |             | PODER.                                                                                                    | Total: 3                   |                                |
|                          |                            | USTRACI                    |                  | TRITA                | RTA                                                    |             |                        |           |                     |                             |             |                                                                                                    |                            |                                |
|                          | C150                       | PECISTO                    | 0 1              | SUADIO               | TIPO DE CASO                                           | MOTIVO      | DEDODTANTE             | TELÉEONO  | EMATI               | DIRECTIÓN                   | SECTOR      | DETAILE                                                                                                    | OBSERVACIÓN                | ESTADO                         |
|                          | 2014-132870                | 19/11/201-                 | 4 CM             | IENDOZAR             | Otros                                                  | INFORMACIÓN | RAMIREZ VELASCO DE     | 2212747   | rositaluz52@ho      | stm CA. LOS ANADES Nº 0176, | SAN 5-1     | SE COMUNICÓ A FIN DE MANIFESTAR QUE A                                                                                                    |                            | 4.CERRAD                       |
|                          |                            | 00.00.1                    |                  |                      |                                                        |             | CAN10 N034 202         |           | ancon               | 13000                       |             | LARVA DE TRIQUINA Y DESEA QUE LA ANAL<br>PARA DETERMINAR REALMENTE QUE BACTER                                                                              | den<br>IA                  |                                |
|                          |                            |                            |                  |                      |                                                        |             |                        |           |                     |                             |             | TIENE, DEBIDO A QUE RECLAMARA EN EL<br>ESTABLECIMIENTO QUE REALIZÓ LA COMPR.<br>LE TRANSFIRIÓ AL PARTICIPACIÓN VECINAL                                     | A. SE                      |                                |
| 11.1                     |                            |                            |                  |                      |                                                        |             |                        |           |                     |                             |             | RARA QUE LA DERIVEN A SANIDAD                                                                                                    | Total: 1                   |                                |
|                          |                            |                            |                  |                      |                                                        |             |                        |           |                     |                             |             |                                                                                                    |                            |                                |
|                          |                            |                            |                  |                      |                                                        |             |                        |           |                     |                             |             |                                                                                                    |                            |                                |
| TIM OND                  | UNIX.O                     |                            |                  |                      |                                                        |             |                        |           |                     |                             |             | 1                                                                                                    | Inici                      | o > Reportes > Detalle de Caso |
| Manteni                  | imientos                   | s Pro                      | cesos            | 6                    | onsultas R                                             | eportes     | Georeferencia          | Contr     | ol de Calida        | ad Opciones                 | Ayuda       |                                                                                                    |                            |                                |
| <b>(</b> 0               | )cultar I                  | Búsqueda                   | I)               |                      |                                                        |             |                        |           |                     |                             |             |                                                                                                    |                            |                                |
| 🔁 Fee                    | cha                        |                            | Regis            | stro                 | Caso                                                   | Reporta     | nte Dirección          | 1         |                     |                             |             |                                                                                                    |                            |                                |
| Fecha                    |                            |                            | - 201            | 14                   | Búsqu                                                  | eda por D   | atos del Caso          |           |                     |                             |             |                                                                                                    |                            |                                |
| <br>do                   | lu r                       | na mi                      | ju               | 14<br>Vi 9           | ≥<br>Sá Caso                                           |             |                        |           | Estado              | «Todos»                     |             | Grupo Casos                                                                                                    | T                          |                                |
| 26                       | 27                         | <u>28</u> <u>29</u>        | 30               | <u>31</u>            | 1 Motivo                                               | «Todos      | »                      |           | Medio               | «Todos»                     |             | Usuario                                                                                                    |                            | Lund and                       |
| <u>2</u><br>9            | <u>3</u><br>10             | <u>4</u> <u>5</u><br>11 12 | <u>6</u><br>13   | Z<br>14 :            | <u>8</u><br>15 Área                                    | «Todos      | •                      | -         | Tipo                |                             |             | Procede «Todos»                                                                                                    |                            |                                |
| <u>16</u>                | 17                         | <u>18 19</u>               | 20               | 21                   | 22                                                     |             | •                      |           |                     |                             |             |                                                                                                    |                            |                                |
| 23<br>30                 | <u>24</u><br>1             | <u>25 26</u><br>2 <u>3</u> | <u>27</u><br>4   | <u>28</u><br>5       | <u>6</u>                                               |             |                        |           |                     | 😽 Buscar 🔵 📎 L              | impiar      |                                                                                                    |                            |                                |
| Reporte                  | e                          |                            |                  |                      |                                                        |             |                        |           |                     |                             |             |                                                                                                    |                            |                                |
| © Sin                    | Grupo                      |                            | • Po             | or Área              | © Po                                                   | or Medio    | O Por Mo               | tivo      | © p                 | or Tipo 💿                   | Por Usuario | ) 🔘 Por Área y Tij                                                                                                    | 00 O Por                   | Sector y Tipo                  |
| 3                        | <u> </u>                   | BUSCAR                     |                  | <i>d</i> Pb          | 🕞 🍋 13 DE 1                                            | 13 - 10     | • • •                  |           |                     |                             |             |                                                                                                    |                            |                                |
|                          |                            |                            |                  |                      |                                                        |             |                        |           |                     |                             |             |                                                                                                    |                            |                                |
|                          |                            |                            |                  |                      |                                                        |             |                        | То        | tal de Ca           | sos por Área                |             |                                                                                                    |                            |                                |
|                          |                            |                            |                  |                      |                                                        |             |                        |           |                     |                             |             |                                                                                                    | Total                      |                                |

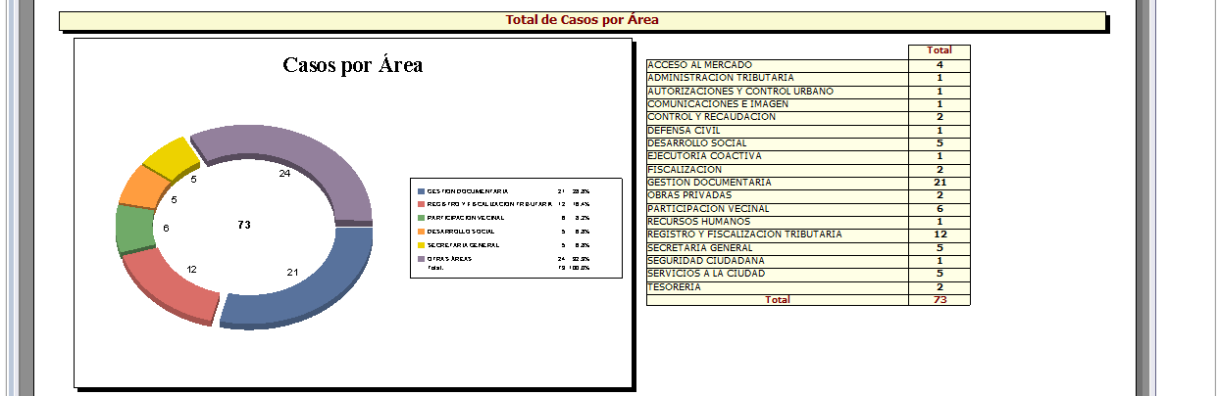

Manual de Usuario

### • Por Medio

| ▲ (Ocultar Búsqueda)                                                                  |                                                             |                                |                        |                |                   |                                                         |                                                                                                    |           |
|---------------------------------------------------------------------------------------|-------------------------------------------------------------|--------------------------------|------------------------|----------------|-------------------|---------------------------------------------------------|----------------------------------------------------------------------------------------------------|-----------|
| 🚰 Fecha 💌 🛃 Registro 💌                                                                | Caso Reportante                                             | Dirección                      |                        |                |                   |                                                         |                                                                                                    |           |
| Fecha                                                                                 | Búsqueda por Datos del                                      | Caso                           |                        |                |                   |                                                         |                                                                                                    |           |
| do lu ma mi ju vi sá                                                                  | Caso                                                        |                                | Estado                 | «Todos»        |                   | Grupo Casos                                             |                                                                                                    |           |
| <u>26 27 28 29 30 31 1</u><br>2 3 4 5 6 7 8                                           | Motivo «Todos»                                              |                                | Medio                  | «Todos»        |                   | Usuario                                                 |                                                                                                    | 00        |
| <u>9 10 11 12 13 14 15</u><br>15 17 18 19 20 21 22                                    | Área «Todos»                                                |                                | Tipo                   |                |                   | Procede «Todos»                                         |                                                                                                    |           |
| <u>10 17 10 15 20 21 22</u><br>23 24 25 26 27 28 29                                   |                                                             |                                |                        | Buscar         | Limpiar           |                                                         |                                                                                                    |           |
| <u>30 1 2 3 4 5 6</u>                                                                 |                                                             |                                |                        |                |                   |                                                         |                                                                                                    |           |
| © Sin Cruno © Por Área                                                                | Por Madia                                                   | Por Matira                     | () p                   | or Tino        | Der Hausrie       | 🔿 Por Áres v Tino                                       | Por Sector                                                                                                    | r Tino    |
| BUSCAR                                                                                | 1 DE 11 • 100%                                              |                                |                        |                | o i oi obullito   | o ron meny mpo                                          | 0 101 5000                                                                                                    | 1 1100    |
|                                                                                       |                                                             |                                | _                      |                |                   |                                                         |                                                                                                    |           |
| a'a                                                                                   |                                                             |                                |                        |                |                   |                                                         | Fecha: 19/11/2                                                                                                    | 014       |
| Municipalidad<br>de                                                                   |                                                             | R                              | enorte                 | de Casos       |                   |                                                         | Hora: 11:50 am                                                                                                    |           |
| San Isidro                                                                            |                                                             | <u></u>                        | Del 19                 | /11/2014       |                   |                                                         |                                                                                                    |           |
| EMAIL                                                                                 |                                                             |                                |                        |                |                   |                                                         |                                                                                                    |           |
| CASO REGISTRO USUARIO                                                                 | AREA TIPO DE CASO MOTIV                                     | D REPORTANTE T                 | ELÉFONO                | EMAIL          | DIRECCIÓN SECTOR  | DETALLE                                                 | OBSERVACIÓN E                                                                                                    | STADO     |
| 2014-132949 19/11/2014 DGU2MAN REG<br>10:26:50 FISCA<br>TRI                           | ISTRU Y Estados de Cuenta INFURMAC<br>ALIZACION<br>IBUTARIA | ION MAYHUA REYMUNDO<br>YOLANDA | 616 <del>1111</del> ym | eyñue@sni.org. |                   | NOS ENVÍEN EL ESTADO DE CUENTA DE<br>4TA CUOTA A PAGAR. | EN ATENCIÓN A SU SOLICITUD, ADJUNTO<br>COPIA DELESTADO DE CUENTA DE LAS                                                                             | 0         |
|                                                                                       |                                                             |                                |                        |                |                   | SALUDOS,                                                | DBLIGACIONES VENCIDAS Y POR VENCER<br>EN LA CUAL SE PUEDE VISUALIZAR LOS<br>RECIBOS DE PAGO, ASÍ COMO EL CÓDIGO<br>DE CONTRIBUTENTE, CON LOS CUALES |           |
|                                                                                       |                                                             |                                |                        |                |                   | YOLANDA MAYHUA R.<br>ANALISTA CONTABLE                  | PUEDE EFECTUAR SUS PAGOS EN<br>CUALQUIER AGENCIA DE LOS BANCOS<br>AFILIADOS SOLD AÑO 2014 O EN NUESTRA<br>CANS M UNICIPALES TODOS LOS AÑOS E        | s         |
|                                                                                       |                                                             |                                |                        |                |                   | 6164444 - ANEXO: 272<br>WWW.SNE.ORG.PE                  | DE ACJERDO A LO CONVERSADO, SE LE<br>DETALLA QUE PUEDE CANCELAR EN                                                                                  |           |
|                                                                                       |                                                             |                                |                        |                |                   |                                                         | CON CHEQUE DE GERENCIA O CERTIFICAD<br>A NOMBRE DE MUNICIPALIDAD DE SAN<br>ISIDRO EN NUESTRAS CAJAS MUNICIPALES                                     | 5<br>:    |
|                                                                                       |                                                             |                                |                        |                |                   |                                                         | PAGOS EN NUESTRAS CAJAS                                                                                                    |           |
|                                                                                       |                                                             |                                |                        |                |                   |                                                         | GERENCIA DE ADMINISTRACIÓN<br>TRIBUTARIA<br>AV. PETIT THOUARS CUADRA 32 (CALLE<br>ANTEOLERA Nº 193)                                                 |           |
|                                                                                       |                                                             |                                |                        |                |                   |                                                         | EDIFICIO CENTRAL (CON SU CÓDIGO DE<br>CONTRIBUYENTE)<br>CALLE AUGUSTO TAMAYO Nº 180                                                                 |           |
|                                                                                       |                                                             |                                |                        |                |                   |                                                         | CALE PAUL HARRIS Nº 205<br>CLUB SAN ISIDRD<br>AV. PÉREZ ARANIBAR N° 1595 (EX.AV. DEL                                                                |           |
|                                                                                       |                                                             |                                |                        |                |                   |                                                         | ELERCITO)<br>FECHAS DE VENCIMIENTO PARA EL PAGO<br>DEL IMPUESTO PREDIAL Y ARBITRIOS<br>MUNICIPALES                                                  |           |
|                                                                                       |                                                             |                                |                        |                |                   |                                                         | FECHAS DE VENCIMIENTO IMPUESTO                                                                                                    |           |
| r                                                                                     |                                                             |                                |                        |                |                   |                                                         |                                                                                                    |           |
| ▲ (Ocultar Búsqueda)                                                                  |                                                             |                                |                        |                |                   |                                                         |                                                                                                    |           |
| Fecha Registro Registro                                                               | Caso Reportante                                             | Dirección                      |                        |                |                   |                                                         |                                                                                                    |           |
| ≤ noviembre de 2014 ≥                                                                 | Búsqueda por Datos de                                       | l Caso                         |                        |                |                   | a [a                                                    |                                                                                                    |           |
| do lu ma mi ju vi sá<br>26 27 28 29 30 31 1                                           | Mating                                                      |                                | Madia                  | «Todos»        |                   | Unamia                                                  |                                                                                                    |           |
| <u>2</u> <u>3</u> <u>4</u> <u>5</u> <u>6</u> <u>7</u> <u>8</u><br>9 10 11 12 13 14 15 | Área (Todos)                                                |                                | Tino                   | «Todos»        |                   | Presede //Todom                                         |                                                                                                    |           |
| <u>16</u> <u>17</u> <u>18</u> <u>19</u> <u>20</u> <u>21</u> <u>22</u>                 | litea (touos/                                               |                                | Tipo                   |                |                   | Trocede (Todos/                                         |                                                                                                    |           |
| <u>23 24 25 26 27 28 29</u><br><u>30 1 2 3 4 5 6</u>                                  |                                                             |                                |                        | Buscar         | 💊 Limpiar 🔵       |                                                         |                                                                                                    |           |
| Reporte                                                                               |                                                             |                                |                        |                |                   |                                                         |                                                                                                    |           |
| 🔘 Sin Grupo 💿 Por Área                                                                | • Por Medio                                                 | O Por Motivo                   | 0                      | Por Tipo       | 🔘 Por Usuario     | 🔘 Por Área y Tipo                                       | © Por Secto                                                                                                    | or y Tipo |
| BUSCAR 🕅 🗅                                                                            | 11 DE 11 - 100%                                             | •                              |                        |                |                   |                                                         |                                                                                                    |           |
|                                                                                       |                                                             |                                |                        |                |                   |                                                         |                                                                                                    |           |
|                                                                                       |                                                             | То                             | tal de Ca              | sos por Medio  |                   |                                                         |                                                                                                    |           |
|                                                                                       | Casos non Ma                                                | dio                            |                        |                | Chan              | Total                                                   |                                                                                                    | -         |
|                                                                                       | Casos por Me                                                | u10                            |                        |                | TELEFONO<br>Total | 68<br>74                                                |                                                                                                    |           |
|                                                                                       |                                                             |                                |                        |                | i otal            |                                                         |                                                                                                    |           |
|                                                                                       |                                                             |                                |                        |                |                   |                                                         |                                                                                                    |           |
|                                                                                       |                                                             |                                |                        |                |                   |                                                         |                                                                                                    |           |
|                                                                                       |                                                             |                                |                        |                |                   |                                                         |                                                                                                    |           |
| 08                                                                                    | 74                                                          | EMAIL<br>TELÉF                 | 6<br>ONO 68            | 8.1%<br>91.9%  |                   |                                                         |                                                                                                    |           |
|                                                                                       |                                                             | Total:                         | 74                     | 100.0%         |                   |                                                         |                                                                                                    |           |
|                                                                                       |                                                             |                                |                        |                |                   |                                                         |                                                                                                    |           |
|                                                                                       |                                                             |                                |                        |                |                   |                                                         |                                                                                                    |           |
|                                                                                       |                                                             |                                |                        |                |                   |                                                         |                                                                                                    |           |
|                                                                                       |                                                             |                                |                        |                |                   |                                                         |                                                                                                    |           |
|                                                                                       |                                                             |                                |                        |                |                   |                                                         |                                                                                                    |           |
|                                                                                       |                                                             |                                |                        |                |                   |                                                         |                                                                                                    |           |
|                                                                                       |                                                             |                                |                        |                |                   |                                                         |                                                                                                    |           |

Manual de Usuario

#### • Por Motivo

| ultar Bus                                                                                                    | squeda)                                                                                                    |                                                                                                    |                                                                                                    |                                                                                                    |                                                                                                    |                                                                                                    |                                                                                                    |                                                                                              |        |                                                                                                    |                                                                                                    |             |                                                                                                    |
|----------------------------------------------------------------------------------------------------|----------------------------------------------------------------------------------------------------|----------------------------------------------------------------------------------------------------|----------------------------------------------------------------------------------------------------|----------------------------------------------------------------------------------------------------|----------------------------------------------------------------------------------------------------|----------------------------------------------------------------------------------------------------|----------------------------------------------------------------------------------------------------|----------------------------------------------------------------------------------------------|--------|----------------------------------------------------------------------------------------------------|----------------------------------------------------------------------------------------------------|-------------|----------------------------------------------------------------------------------------------------|
| a [                                                                                                    | 🕶 🛗 Regi                                                                                                    | stro 🗖                                                                                                    | Caso                                                                                                    | Reportante                                                                                                    | Dirección                                                                                                    |                                                                                                    |                                                                                                    |                                                                                              |        |                                                                                                    |                                                                                                    |             |                                                                                                    |
|                                                                                                    | 1 1 20                                                                                                    |                                                                                                    | Búsque                                                                                                    | da por Datos d                                                                                                    | el Caso                                                                                                    |                                                                                                    |                                                                                                    |                                                                                              |        |                                                                                                    |                                                                                                    |             | - N. M.                                                                                                    |
| novier                                                                                                    | nbre de 20                                                                                                    | 14 <u>&gt;</u>                                                                                                    | Caso                                                                                                    |                                                                                                    |                                                                                                    | Es                                                                                                    | stado «Todo                                                                                                    | os»                                                                                          |        | Grupo                                                                                                    | Casos                                                                                                    | -           |                                                                                                    |
| 27 28                                                                                                    | 29 30                                                                                                    | 31 1                                                                                                    |                                                                                                    |                                                                                                    |                                                                                                    | _                                                                                                    |                                                                                                    |                                                                                              |        |                                                                                                    |                                                                                                    |             | × A                                                                                                    |
| 3 4                                                                                                    | 5 6                                                                                                    | Z 8                                                                                                    | Motivo                                                                                                    | «Todos»                                                                                                    |                                                                                                    | ▼ M                                                                                                    | ledio «Todo                                                                                                    | «20                                                                                          |        | Usuario                                                                                                    |                                                                                                    |             | 200                                                                                                    |
| 10 11                                                                                                    | <u>12 13</u>                                                                                                    | 14 15                                                                                                    | Área                                                                                                    | «Todos»                                                                                                    |                                                                                                    | 💌 Ti                                                                                                    | ipo                                                                                                    |                                                                                              | T      | Procede                                                                                                    | «Todos»                                                                                                    | -           |                                                                                                    |
| <u>17 18</u>                                                                                                    | <u>19</u> <u>20</u>                                                                                                    | <u>21</u> <u>22</u>                                                                                                    |                                                                                                    |                                                                                                    |                                                                                                    |                                                                                                    |                                                                                                    |                                                                                              |        |                                                                                                    |                                                                                                    |             |                                                                                                    |
| <u>24</u> <u>25</u><br><u>1</u> <u>2</u>                                                                                                    | <u>26</u> <u>27</u><br><u>3</u> <u>4</u>                                                                                                    | <u>28</u> <u>29</u><br><u>5</u> <u>6</u>                                                                                                    |                                                                                                    |                                                                                                    |                                                                                                    |                                                                                                    | 😽 Ві                                                                                                    | iscar 🔵 🚫 Limpiar                                                                            |        |                                                                                                    |                                                                                                    |             |                                                                                                    |
|                                                                                                    |                                                                                                    |                                                                                                    |                                                                                                    |                                                                                                    |                                                                                                    |                                                                                                    |                                                                                                    |                                                                                              |        |                                                                                                    |                                                                                                    |             |                                                                                                    |
| rupo                                                                                                    | () P                                                                                                    | or Área                                                                                                    | O Por                                                                                                    | r Medio                                                                                                    | Por Motivo                                                                                                    |                                                                                                    | 🔘 Por Tipo                                                                                                    | Por Usu:                                                                                     | ario   | 🔘 P                                                                                                    | or Área y Tipo                                                                                                    | O Po        | r Sector y Tipo                                                                                                    |
| • BUS                                                                                                    | CAR                                                                                                    | 40.                                                                                                    | 1 DE 10                                                                                                    | - 100%                                                                                                    | -                                                                                                    |                                                                                                    |                                                                                                    |                                                                                              |        |                                                                                                    |                                                                                                    |             |                                                                                                    |
|                                                                                                    | SUAR                                                                                                    | 0                                                                                                    |                                                                                                    | • 100%                                                                                                    |                                                                                                    |                                                                                                    |                                                                                                    |                                                                                              |        |                                                                                                    |                                                                                                    |             |                                                                                                    |
| Ó                                                                                                    | Muni                                                                                                    | cipalidad<br>de<br><b>Isidro</b>                                                                                                    | 9<br>D                                                                                                    |                                                                                                    |                                                                                                    | Repo                                                                                                    | o <mark>rte de C</mark><br>el 19/11/20                                                                                                    | C <u>asos</u><br>114                                                                         |        |                                                                                                    |                                                                                                    | 1000 1      | 1:54 am                                                                                                    |
|                                                                                                    | Muni<br>San<br>MACIÓN                                                                                                    | de<br>de<br><b>Isidro</b>                                                                                                    | d<br>D                                                                                                    |                                                                                                    |                                                                                                    | Repo<br>D                                                                                                    | orte de C<br>Del 19/11/20                                                                                                    | <u>Casos</u><br>114                                                                          |        |                                                                                                    |                                                                                                    |             | 1:54 am                                                                                                    |
|                                                                                                    | Muni<br>San<br>ACIÓN<br>REGISTRO                                                                                                    | usuario                                                                                                    | d<br>D<br>Area                                                                                                    | TIPO DE CASO                                                                                                    | REPORTANTE                                                                                                    | Rep<br>D                                                                                                    | Del 19/11/20                                                                                                    | Casos<br>114<br>Dirección                                                                    | SECTOR | DET                                                                                                    | ALLE                                                                                                    | OBSERVACIÓN | ESTADO                                                                                                    |
| INFORM<br>2014-133040                                                                                                    | Muni<br>San<br>MACIÓN<br>19/11/2014<br>11:37:25                                                                                                    | USUARIO<br>MMOSTACERO                                                                                                    | d<br>D<br>AREA<br>TESORERIA                                                                                                    | TIPO DE CASO<br>Pago Cesantes                                                                                                    | REPORTANTE<br>VASQUEZ RODRIGUEZ VDA.<br>DE INFANTE NELLV VIOLET                                                                                                    | <b>Rep</b><br>D<br>TELÉFONO<br>6571112                                                                                          | Del 19/11/20                                                                                                    | DIRECCIÓN                                                                                    | SECTOR | DET.<br>SE INDICO QUE DESI<br>ESTAN PAGANDO A U                                                                                                    | ALLE<br>DE EL DIA DE AYER SE<br>DS CESANTES                                                                                                    | OBSERVACIÓN | ESTADO<br>4.CERADO                                                                                                    |
| CASO<br>2014-133040<br>2014-133086                                                                                                    | Muni<br>San<br>AACIÓN<br>REGISTRO<br>19/11/2014<br>11:37:25<br>19/11/2014<br>11:33:45                                                                                                    | USUARIO<br>USUARIO<br>MMOSTACERO<br>JHARO                                                                                                   | d<br>D<br>AREA<br>TESORERIA<br>SECRETARIA<br>GEVERAL                                                                                                    | TIPO DE CASO<br>Pego Cesarles<br>Partides Nacimiento,                                                                                                    | REPORTANTE<br>VASQUEZ RODRIGJEZ VDA.<br>DE JAVANTE NALVI VODETA<br>DELGADO IGNACIO                                                                                                    | Repo<br>D<br>TELÉFONC<br>6571112<br>6342222                                                                                     | Orte de C           Del 19/11/20           P           EMAIL                                                                                                    | DIRECCIÓN                                                                                    | SECTOR | DET<br>SE INDICO QUE DESI<br>ESTAN PAGANDO A LI<br>SE INFORMÓ QUE LA<br>NACIMIENTO SE TRA                                                                                                    | ALLE<br>DE EL DIA DE AYER SE<br>S PARTIDAS DE<br>MITAN EN EL RENEES                                                                                                    | OBSERVACIÓN | 1:34 am<br>ESTADO<br>4.CERAD<br>4.CERAD<br>4.CERAD                                                                                                    |
| INFORM<br>2014-133040<br>2014-133036<br>2014-133036                                                                                                    | Muni<br>San<br>AACIÓN<br>REGISTRO<br>19/11/2014<br>11:37:25<br>19/11/2014<br>11:35:45<br>19/11/2014<br>11:35:45                                                                                                    | USUARIO<br>USUARIO<br>MMOSTACERO<br>JHARO<br>JHARO                                                                                          | AREA<br>TESORENIA<br>SECRETARIA<br>GEREAL<br>PARTICIPACION<br>VECNAL                                                                                                    | TIPO DE CASO<br>Pego Cesartes<br>Partídes Nacimiento,<br>Call Center -<br>Información el Vecino                                                                                                    | REPORTANTE<br>VASQUEZ RODRIGJEZ VDA.<br>DE GIPANTE HEL, V VIDUET<br>DEGROD GIVENTE<br>SIETE CANAL                                                                                                    | <b>Rep</b><br>D<br>TELÉFONC<br>6571112<br>6342222<br>6190707                                                                    | Del 19/11/20                                                                                                    | Casos<br>14<br>DIRECCIÓN                                                                     | SECTOR | DET<br>SE INDICO QUE DESI<br>ESTAN PAGANDO A I<br>SE INFORMO QUE LA<br>NACIMBENTO SE TRA<br>TEELP. DE LA HUACA                                                                                                    | ALLE<br>DE EL DIA DE AYER SE<br>OS CESANTES<br>S PARTIDAS DE<br>MITAN EN EL REVERC<br>HUALLAMARCA                                                                                                    | OBSERVACIÓN | ESTADO<br>4.CEBSAD<br>4.CEBSAD<br>4.CEBSAD<br>4.CEBSAD<br>0<br>4.CEBSAD<br>0                                                                                                    |
| CASO<br>2014-133040<br>2014-133036<br>2014-133036<br>2014-133037                                                                                                    | Muni<br>San<br>AACIÓN<br>REGISTRO<br>19/11/2014<br>11:35:45<br>19/11/2014<br>11:35:45<br>19/11/2014<br>11:35:45<br>19/11/2014<br>11:35:44<br>11:35:44                                                                                                    | USUARIO<br>MMOSTACERO<br>JHARO<br>JHARO<br>JHARO<br>JHARO                                                                                   | AREA<br>TESORRIA<br>SECRITARIA<br>GEREAL<br>PARTICIPACION<br>VECINA<br>VECINA<br>RECAUGACION                                                                                                    | TIPO DE CASO<br>Pago Cesartes<br>Partidas Nacimiento,<br>Cali Conter<br>Juramesción al Vecino<br>Lugares y medica de<br>pago                                                                                                    | REPORTANTE<br>VASQUEZ RODRIGUEZ VDA.<br>DE LIARO TRANCIO<br>DELARO TOMICIO<br>SIETE CANAL<br>VILCALUET BEJARANO<br>ZESICA LISBETH                                                                                                    | <b>Repo</b><br>D<br>6571112<br>6342222<br>6190707<br>2222457                                                                    | Del 19/11/20                                                                                                    | Casos<br>114<br>DIRECCIÓN                                                                    | SECTOR | DET<br>SE INDICO QUE DES<br>ESTAN PAGANO QUE DES<br>SE INFORMÓ QUE LA<br>RACIMIENTO SE TAR<br>TELL. DE LA HUACA<br>CONSULTA RESPECTI<br>DE PAGO                                                                                                    | ALLE<br>DE EL DIA DE AYER SE<br>OS CESANTES<br>5 PARTIDAS DE<br>MUNALDAMARCA<br>MUNALDAMARCA<br>5 DE FORMAS Y MEDIDS                                                                                                    | OBSERVACIÓN | ESTADO<br>4.CE88AD<br>4.CE88AD<br>4.CE88AD<br>4.CE88AD<br>4.CE88AD<br>4.CE88AD<br>4.CE88AD<br>4.CE88AD                                                                                                    |
| CASO<br>2014-133040<br>2014-133036<br>2014-133037<br>2014-133037                                                                                                    | Muni<br>San<br>AACIÓN<br>REGISTRO<br>1911/2014<br>1913/2014<br>1913/2014<br>1913/2014<br>1913/2014<br>1913/2014<br>1913/2014<br>1913/2014<br>1913/2014<br>1913/2014<br>1913/2014                                                                                                    | USUARIO<br>MMOSTACERO<br>3HARO<br>DGUZMAN<br>OGUZMAN                                                                                        | AREA<br>TESORERIA<br>SECRETARIA<br>GEREAL<br>PARTICIPACION<br>VECNAL<br>CONTROL-YO<br>RECEIPEON<br>FISCALIZACION<br>TRIRITADIA<br>TRIRITADIA                                                                                                    | TIPO DE CASO<br>Pago Cesartes<br>Particiona Nacimiento,<br>Mariano Aleximiento,<br>Información al Vecino<br>Logres y medica de<br>popo<br>Estados de Cuerta                                                                                                    | REPORTANTE<br>VARUEZ AGORIGUEV VOA<br>LE RIMATE MELV VIDLETZ<br>DELGADO ISONCIO<br>SETE CANAL<br>VILCALUET BERRANO<br>SETE CANAL<br>GUTERREZ OMAR                                                                                                    | Repo           D           6571112           6542222           6190707           2222457           6778845                      | Del 19/11/20                                                                                                    | Casos<br>114<br>DIRECCIÓN                                                                    | SECTOR | DET<br>SE INDICO QUE DES<br>ESTAN PAGANOS A I<br>SE INFORMO QUE LA<br>SE INFORMO QUE LA<br>MACHIENTO SE TRA<br>MACHIENTO SE TRA<br>MACHIENTO SE TRA<br>TELL. DE LA MACE<br>DE PAGO<br>CONSULTA RESPECT<br>PARA CANCELAR OB                                                                                                    | ALLE<br>DE BL GGA DE AVES SE<br>OS CESANTES<br>S ARATINAS DE<br>INCLAMARCA<br>DE FORMAS Y NEDES<br>DE BORS DE CLEUTA<br>DE DE BORS DE CLEUTA<br>DE DE BORS DE CLEUTA                                                                                                    | OBSERVACIÓN | ESTADO           4.058AD           4.058AD           4.058AD           4.058AD           4.058AD           4.058AD           4.058AD           4.058AD           4.058AD           4.058AD           4.058AD           4.058AD                                                                                                    |
| CASO<br>2014-133040<br>2014-133036<br>2014-133037<br>2014-133037<br>2014-133027<br>2014-133027                                                                                                    | Muni<br>San<br>AACIÓN<br>REGISTRO<br>19/11/2014<br>11:37-25<br>19/11/2014<br>11:35:14<br>19/11/2014<br>11:35:14<br>19/11/2014<br>11:35:14<br>19/11/2014<br>11:35:14<br>11:35:14<br>11:3 | USUARIO<br>USUARIO<br>USUARIO<br>JHAUYON<br>DGUZMAN<br>JHAUYON                                                                              | AREA<br>TESORERIA<br>SECRETARIA<br>SECRETARIA<br>CONTROL, Y<br>RECALIZACION<br>TREALIZACION<br>TREALIZACION<br>TREALIZACION                                                                                                    | TIPO DE CASO<br>Papo Cesarles<br>Partides Nacimiento,<br>Matimiporio, Defanción<br>Ligares y medica de<br>pago<br>Estados de Cuerta<br>Partidas Nacimiento.                                                                                                    | REPORTANTE<br>VISQUE SODRIGUE VOL<br>SEPARTE INC. VIDET<br>DEGADO STANCIO<br>SETE CANAL<br>SECIEL DISET<br>GATIERREZ OMAR<br>DILLATO HOLLDAY SORG<br>CARSEN                                                                                                    | <b>TELÉFONC</b><br>6571112<br>6342222<br>6190707<br>2222457<br>6778845<br>4408968                                               | Del 19/11/20                                                                                                    | 2.8505<br>114<br>DIRECCIÓN<br>CA. MALETILA VICTOR A. IVI.<br>CA. MALETILA VICTOR A. IVI.     | SECTOR | DET<br>SEINERO QUE DES<br>ESTAN PACANOS<br>AL DESTAN PACANOS<br>ESTAN PACANOS<br>ESTAN PACANOS<br>TEEL- DE LA HUACA<br>CONSULTA RESPECT<br>PARA CANCELAR OS                                                                                                    | ALLE<br>OF BL DU DE AVES SE<br>OS CESANTES<br>S SARTIDAS DE<br>MITAN BL, ROBEC<br>MULLAMARCA<br>D DE RORMAS Y MEXICS<br>D DE ETOS DE CUENTA<br>JGACIONES DE, 2014                                                                                                    | OBSERVACIÓN | 5374 am                                                                                                    |
| <b>INFORM</b><br>2014-133040<br>2014-133036<br>2014-133036<br>2014-133037<br>2014-133037<br>2014-133017<br>2014-133017<br>2014-133008                                                                                                    | Muni<br>San<br>AACIÓN<br>11/2014<br>11/2014<br>11/2014<br>11/2014<br>11/2014<br>11/2014<br>11/2014<br>11/2014<br>11/2014<br>11/2014<br>11/2014<br>11/2014<br>11/2014<br>11/2014<br>11/2014<br>11/2014                                                                                                    | USUARIO<br>USUARIO<br>MMOSTACERO<br>JHAUYON<br>DQUZMAN<br>JHAUYON<br>JHAUYON<br>JHAUYON                                                     | AREA<br>TESORERIA<br>SECRETARIA<br>GREENA<br>RECADACIÓN<br>RECALACIÓN<br>TRIBUTARIA<br>SECRETARIA<br>SECRETARIA<br>AUTOZZAGNES<br>VICTOL UBRANJ                                                                                                    | TIPO DE CASO<br>Pago Cesartes<br>Partidas Nacimiento,<br>Malingano, Defación<br>Información al Vector<br>popo<br>Estados de Careta<br>Partidas Nacimiento,<br>Matimiono, Defación<br>Dirección y Horania                                                                                                    | REPORTANTE<br>VISQUEZ BODRIJJEZ VOA<br>DE DEART RELV VOART<br>DEGROO TANELO<br>SERTE CANAL<br>VICLUET BERARIO<br>BESCA LOBERT<br>OLIANTO HOLITARY JORG<br>GABBEL<br>VIERA CUTHYA                                                                                                    | <b>TELÉFONC</b><br>6571112<br>6342222<br>6190707<br>2222457<br>6778845<br>44069688<br>1105164404<br>90                          | Del 19/11/20                                                                                                    | 2.3505<br>114<br>DIRECCIÓN<br>CA. MALETUA, VÍCTOR A. 19 <sup>-</sup><br>DOTO 302, SAN ISIDEO | SECTOR | DET<br>SE INDECO QUE DES<br>ETAN PAGANOO A U<br>NECHERTO SE TES<br>TEST DE LA HALCA<br>CONSULTA RESPECT<br>DE PAGO<br>CONSULTA RESPECT<br>PARA CANCELAR OS                                                                                                    | ALLE<br>OF EL DUD OF AVES SE<br>OS CESANTES<br>SARTIDAS DE<br>MITAN ELE ROBECC<br>MULLIANASCA<br>DI DE FORMAS Y HEDDS<br>D DE ESTOS DE CUEVTA<br>JIGACIONES DE, 2014                                                                                                    | OBSERVACIÓN | ESTADO<br>4428300<br>4428300<br>4428300<br>4428300<br>4428300<br>4428300<br>4428300<br>4428300<br>4428300<br>4428300                                                                                                    |
| CASO<br>2014-13305<br>2014-13305<br>2014-13307<br>2014-13307<br>2014-13307<br>2014-13307<br>2014-13307<br>2014-13307                                                                                                    | Muni<br>San<br>Acción<br>8911/2014<br>9911/2014<br>9911/2014<br>9911/2014<br>9911/2014<br>9911/2014<br>9911/2014<br>9911/2014<br>9911/2014<br>9911/2014<br>9911/2014<br>9911/2014<br>9911/2014<br>9911/2014<br>9911/2014                                                                                                    | USUARIO<br>USUARIO<br>IMOSTACERO<br>IMADYON<br>DEGUZMAN<br>DEGUZMAN<br>DEGUZMAN<br>DEGUZMAN<br>IMALIYON<br>IMALIYON<br>IMALIYON<br>IMALIYON | AREA<br>TESORBILA<br>SECRETARIA<br>GERBILA<br>SECRETARIA<br>GERBILA<br>CONTROL Y<br>REGISTRO Y<br>REGISTRO Y<br>REG                                                                                                    | TIPO DE CASO<br>Pago Cesartes<br>Partides Nacimiento,<br>Call Contra - Municipal<br>Lageres y modifies de<br>Lageres y modifies de<br>Lageres de Landas<br>Dertides Nacimiento,<br>Matrimonio, Defunción<br>Dirección y Homaina<br>Converta de<br>Encentera -                                                                                                    | REPORTANTE<br>VISQUEZ RODRIZUE VOL<br>ESILOS TANUS<br>ESILOS TANUS<br>SETE CANAL<br>SECIOL INSERI<br>ALTONE DINA<br>CALIFICATION<br>SETE CANAL<br>SECIOL INSERI<br>CALIFICATION<br>SECIOL INSERICTO<br>SECIOL<br>SECIOL | <b>TELÉFONC</b><br>657112<br>6342222<br>6190707<br>2222457<br>6778845<br>4405968<br>1165164404<br>941837714                     | Del 19/11/20                                                                                                    | 2.3505<br>114<br>DIRECCIÓN<br>CA. MAURTUA (VICTOR A. 1917<br>0970 302, SAN ISIDRO            | SECTOR | DET.<br>SE INDICO QUE DES<br>SE INFORMO QUE DES<br>SE INFORMO QUE DE<br>SE INFORMO QUE LA<br>MACIMENTO SE TES<br>TELT. DE PAGO<br>CONSULTA RESPECT<br>PARA CANCELAR OS<br>EXPECIENTE: 338030<br>EXPECIENTE: 338030                                                                                                    | NLLE<br>DE EL DIA DE AVES S<br>OS CESANTES<br>HIGHLANASCA<br>DE FORMAS Y NEDIDS<br>DE FORMAS Y NEDIDS<br>DE FORMAS Y NEDIDS<br>DE FORMAS Y NEDIDS<br>DE STOR DE CUENTA<br>JOACOMENTATIONES DE JOIN<br>ORBAS PROVADAS                                                                                                    | OBSERVACIÓN | ESTADO<br>ESTADO<br>4CENAD<br>4CENAD<br>4CENAD<br>4CENAD<br>4CENAD<br>4CENAD<br>4CENAD<br>4CENAD<br>4CENAD<br>4CENAD<br>4CENAD<br>4CENAD                                                                                                    |
| CASO<br>2014-133040<br>2014-133040<br>2014-133035<br>2014-133035<br>2014-133037<br>2014-133008<br>2014-133008                                                                                                    | Muni<br>San<br>4400<br>11/2024<br>11/2024<br>11/20                                                                                                    | USUARIO<br>HANOSTACERO<br>HARO<br>JHARO<br>JHARO<br>JHARO<br>JHARO<br>JHARO<br>JHARO<br>JHARO                                               | AREA<br>11500/8814<br>1500/8814<br>848763/840<br>848763/840<br>848763/840<br>848763/840<br>848763/840<br>848763/840<br>848763/840<br>848763/840<br>848763/840<br>848763<br>848763<br>84763<br>84763<br>84764<br>84763<br>84764<br>84764<br>847 | TIPO DE CASO<br>Pago Cessee<br>Pastos Indeniento,<br>Sal Cese -<br>Jonando di Vicio da<br>Pastos Indeniento,<br>Pastos Indeniento,<br>Pastos Indeniento,<br>Ideniento, Indenie<br>Conula di<br>Decumento                                                                                                    | REPORTANTE<br>VISQUES RODRIJER VOL<br>25 JOANTI NEL VOLET<br>GENOS TANUE<br>SECOLUSET<br>JOELD VISON<br>VIELLUSET<br>OLISER<br>OLISER<br>OLISER<br>OLISER<br>OLISER<br>OLISER<br>OLISER<br>OLISER<br>OLISER<br>OLISER<br>OLISER<br>OLISER<br>OLISER                                                                                                    | <b>TELÉFONC</b><br>6571112<br>6342222<br>6190707<br>2222457<br>6778845<br>44009688<br>115154604<br>941837714                    | Deel 19/11/20<br>EMAIL<br>propulato@inter                                                                                                    | Casos<br>114<br>DIRECCIÓN<br>CA MALRIUA, VICTOR A. Nº (<br>DOTO 382, SAN 18060               | SECTOR | 045<br>81 190200 046 658<br>82 190200 046 14<br>81 1902000 145<br>81 1902000 046 14<br>1402000 046 14<br>1402000 046 14<br>1402000 046 14<br>1402000 046 14<br>140200 046 14<br>140200 046 140000000000000000000000000000000                                                                                                    | ALLE         CORE         DOL 72 MIRS         SP           S RARTINAS DE<br>MILLANAS DE<br>MILLANAS DE<br>DE ROSMARCA         DE ROSMARCA         DE<br>MILLANASCA         DE<br>MILLANASCA <td>OBSERVACIÓN</td> <td>1:34 am<br/>ESTADO<br/>4 (28345)<br/>4 (28345)<br/>4 (2835)<br/>4 (2835)<br/>4 (2835)<br/>4 (2835)<br/>4 (2835)</td> | OBSERVACIÓN | 1:34 am<br>ESTADO<br>4 (28345)<br>4 (28345)<br>4 (2835)<br>4 (2835)<br>4 (2835)<br>4 (2835)<br>4 (2835)  |
| CASO           2014-13308           2014-13308           2014-13307           2014-13307           2014-13308           2014-13308           2014-13308           2014-13308           2014-13308           2014-13308           2014-13308 | Muni<br>San<br>************************************                                                                                                    | USUARIO<br>WMOSTACERO<br>344070N<br>DGU254AN<br>DGU254AN<br>344470N<br>344470N<br>344470N<br>344470N                                        | AREA<br>TESOABRAA<br>SECRETARIA<br>SECRETARIA<br>SECRETARIA<br>CONTROL Y<br>ISCALIZACIÓN<br>SECRETARIA<br>SECRETARIA<br>SECRETARIA<br>SECRETARIA<br>SECRETARIA<br>SECRETARIA<br>SECRETARIA<br>MECLOO                                                                                                    | TTPO DE CASO<br>Pago Casates<br>Partos Nomines De Casa<br>Neticiona de Casa<br>Partos Nomes de Casa<br>Partos de Casa<br>Partos d | REPORTANTE<br>VILOPUT ADSOLUCE VILOPUT<br>SEGED STANDARD<br>ZETE ZANAL<br>ZETE ZANAL<br>ZETE ZANAL<br>ZETE ZANAL<br>ZETE ZANAL<br>ZETE ZANAL<br>ZETERZE STAN<br>VILENZE SELA<br>SERIE SELA<br>SERIE SELA<br>SERIE SELA                                                                                                    | Repo<br>E<br>534222<br>637112<br>634222<br>6390707<br>2222457<br>6778845<br>4408968<br>1155164404<br>40<br>941837714<br>7074030 | Derte de Construction de la construcción de la construcción de la cons | Casos<br>114<br>DIRECCIÓN<br>CA. MAURTUA, VICTOR A. Nº FO<br>OPTO 300, SAN ISIDEO            | SECTOR | DET<br>ST INCOLO UN DESCRIPTION OF THE<br>SE INFORMA QUE LA<br>MERINARIA DE LA<br>MERINARIA DE LA<br>DESCRIPTION DE LA<br>DESCRIPTION DE L | ALLE DE BLOR DE AVES SE<br>SERVITOS CESAVITES<br>SI MATTINAS TE BROC<br>HALLANAS TE MEDIS<br>DE ENDANS TE MEDIS<br>DE ENDANS TE MEDIS<br>DE ENDANS TE MEDIS<br>DE ENDANS TE ANNO TA<br>DE ENDANS TE ANNO TA<br>DE ENDANS TE ANNO TA<br>SE SUILA NARYO TA<br>SE SUILA NARYO TA<br>SE SUILA NARYO TA<br>SE SUILA NARYO TA<br>SE SUILA NARYO TA<br>SE SUILA SE SUILA SE SUILA SE<br>SE NORTO QUE SE<br>SE NORTO QUE SE<br>SE NORTO QUE SE<br>SE NORTO QUE SE                                                                                                    | OBSERVACIÓN | 1:34 am<br>ESTADO<br>4 (28940)<br>4 (28940)<br>4 (28 |

| ▲ (Ocultar Búsqueda)                                                                                           |                                              |                                                |                    |                        |  |  |  |  |  |  |  |  |  |
|----------------------------------------------------------------------------------------------------|----------------------------------------------|------------------------------------------------|--------------------|------------------------|--|--|--|--|--|--|--|--|--|
| 🚰 Fecha 💌 🛗 Registro 💌                                                                                         | Caso Reportante Dirección                    |                                                |                    |                        |  |  |  |  |  |  |  |  |  |
| Fecha                                                                                                    | Búsqueda por Datos del Caso                  |                                                |                    |                        |  |  |  |  |  |  |  |  |  |
| do lu ma mi ju vi sá                                                                                           | Caso                                         | Estado                                         | «Todos»            | Grupo Casos            |  |  |  |  |  |  |  |  |  |
| <u>26 27 28 29 30 31 1</u>                                                                                     | Motivo «Todos»                               | <ul> <li>Medio</li> </ul>                      | «Todos»            | Usuario                |  |  |  |  |  |  |  |  |  |
| 2 2 4 2 0 2 0<br>9 <u>10 11 12 13 14 15</u>                                                                    | Área «Todos»                                 | Tipo                                           |                    | Procede «Todos»        |  |  |  |  |  |  |  |  |  |
| <u>16 17 18 19 20 21 22</u><br>23 24 25 26 27 28 29                                                            | 16 17 18 19 20 21 22<br>23 24 25 26 27 28 29 |                                                |                    |                        |  |  |  |  |  |  |  |  |  |
| <u>ex ex ex ex ex ex</u><br><u>30</u> 1 2 3 4 5 6                                                              |                                              |                                                |                    |                        |  |  |  |  |  |  |  |  |  |
| aporte                                                                                                    |                                              |                                                |                    |                        |  |  |  |  |  |  |  |  |  |
| ) Sin Grupo 💿 Por Área 💿 Por Medio 💿 Por Motivo 💿 Por Tipo 💿 Por Usuario 💿 Por Área y Tipo 💿 Por Sector y Tipo |                                              |                                                |                    |                        |  |  |  |  |  |  |  |  |  |
| 📇 🛃 BUSCAR 🧥 🗅 🖉                                                                                               |                                              |                                                |                    |                        |  |  |  |  |  |  |  |  |  |
| 00                                                                                                    | Casos por Motivo                             | AACIÓN 69 9<br>IACIÓN 69 5<br>IUD 5 1<br>74 10 | 33.2%         0.0% | Total<br>69<br>3<br>74 |  |  |  |  |  |  |  |  |  |

Manual de Usuario
#### • Por Tipo

| <b>(</b> 0                                                                                                    | cultar Bú                                                                                                    | isqueda                                                                                                    |                                                                                                    |                                                                                                    |                                                                                                    |                                                                                                    |                                                                                                    |                                                                                                    |                                                                                                    |                                                                                                    |                                                                                                    |                                       |                                                                                                    |                                                                                                    |                                                                                                    |                        |                |   |
|----------------------------------------------------------------------------------------------------|----------------------------------------------------------------------------------------------------|----------------------------------------------------------------------------------------------------|----------------------------------------------------------------------------------------------------|----------------------------------------------------------------------------------------------------|----------------------------------------------------------------------------------------------------|----------------------------------------------------------------------------------------------------|----------------------------------------------------------------------------------------------------|----------------------------------------------------------------------------------------------------|----------------------------------------------------------------------------------------------------|----------------------------------------------------------------------------------------------------|----------------------------------------------------------------------------------------------------|---------------------------------------|----------------------------------------------------------------------------------------------------|----------------------------------------------------------------------------------------------------|----------------------------------------------------------------------------------------------------|------------------------|----------------|---|
| 🔭 Fee                                                                                                    | ha                                                                                                    | 💌 🛗 R                                                                                                    | egistro                                                                                                    | •                                                                                                    |                                                                                                    | 0                                                                                                    | Discosión                                                                                                    |                                                                                                    |                                                                                                    |                                                                                                    |                                                                                                    |                                       |                                                                                                    |                                                                                                    |                                                                                                    |                        |                |   |
| Fecha                                                                                                    |                                                                                                    |                                                                                                    |                                                                                                    |                                                                                                    | Búsqued                                                                                                    | la por Datos                                                                                                    | del Caso                                                                                                    |                                                                                                    |                                                                                                    |                                                                                                    |                                                                                                    |                                       |                                                                                                    |                                                                                                    |                                                                                                    |                        |                |   |
| <u></u>                                                                                                    | novie                                                                                                    | embre de                                                                                                    | 2014                                                                                                    | <u>&gt;</u>                                                                                                    | Caso                                                                                                    |                                                                                                    | uel Caso                                                                                                    |                                                                                                    | Estado                                                                                                    | «Todos                                                                                                    | »                                                                                                    |                                       | Grupo                                                                                                    | Casos                                                                                                    |                                                                                                    | -                      |                |   |
| 26                                                                                                    | 27 28                                                                                                    | a mi j<br>8 29 3                                                                                                    | 0 31                                                                                                    | 5a<br>1                                                                                                    |                                                                                                    |                                                                                                    |                                                                                                    |                                                                                                    |                                                                                                    |                                                                                                    |                                                                                                    |                                       |                                                                                                    |                                                                                                    |                                                                                                    |                        | Suit           |   |
| 2                                                                                                    | 3 4                                                                                                    | 5                                                                                                    | 5 Z                                                                                                    | 8                                                                                                    | Motivo                                                                                                    | «1000s»                                                                                                    |                                                                                                    |                                                                                                    | Aledio                                                                                                    | «todos»                                                                                                    | »                                                                                                    |                                       | Usuario                                                                                                    |                                                                                                    |                                                                                                    | _                      | 50             |   |
| <u>9</u><br>16                                                                                                    | 10 1<br>17 18                                                                                                    | <u>1 12 1</u><br>8 19 2                                                                                                    | <u>3 14</u><br>0 21                                                                                                    | <u>15</u><br>22                                                                                                    | Area                                                                                                    | «Todos»                                                                                                    |                                                                                                    | •                                                                                                    | Tipo                                                                                                    |                                                                                                    |                                                                                                    | Ψ.                                    | Procede                                                                                                    | «Todos»                                                                                                    |                                                                                                    |                        | 5              |   |
| 23                                                                                                    | 24 23                                                                                                    | 5 26 2                                                                                                    | 7 28                                                                                                    | 29                                                                                                    |                                                                                                    |                                                                                                    |                                                                                                    |                                                                                                    |                                                                                                    | Ruse                                                                                                    | car ) N Limniar                                                                                                    |                                       |                                                                                                    |                                                                                                    |                                                                                                    |                        |                |   |
| <u>30</u>                                                                                                    | <u>1</u> <u>2</u>                                                                                                    | 3                                                                                                    | <u>4 5</u>                                                                                                    | <u>6</u>                                                                                                    |                                                                                                    |                                                                                                    |                                                                                                    |                                                                                                    |                                                                                                    | ( Dusi                                                                                                    | car ) (Stamphar                                                                                                    |                                       |                                                                                                    |                                                                                                    |                                                                                                    |                        |                |   |
| Report                                                                                                    |                                                                                                    |                                                                                                    |                                                                                                    |                                                                                                    |                                                                                                    |                                                                                                    |                                                                                                    |                                                                                                    |                                                                                                    |                                                                                                    |                                                                                                    |                                       |                                                                                                    |                                                                                                    |                                                                                                    |                        |                |   |
| © Sin                                                                                                    | Grupo                                                                                                    | (                                                                                                    | 🕽 Por Ár                                                                                                    | ea                                                                                                    | O Por                                                                                                    | Medio                                                                                                    | Por Motiv                                                                                                    | 0                                                                                                    | <b>0 F</b>                                                                                                    | Por Tipo                                                                                                    | 🔘 Por Usus                                                                                                    | ario                                  | 0                                                                                                    | Por Área y Tipo                                                                                                    |                                                                                                    | O Por Se               | ector y Tipo   |   |
|                                                                                                    | rt Bu                                                                                                    | JSCAR                                                                                                    | a                                                                                                    | 8                                                                                                    | 1 DE 15                                                                                                    | ▼ 100%                                                                                                    | •                                                                                                    |                                                                                                    |                                                                                                    |                                                                                                    |                                                                                                    |                                       |                                                                                                    |                                                                                                    |                                                                                                    |                        |                |   |
|                                                                                                    |                                                                                                    |                                                                                                    |                                                                                                    |                                                                                                    |                                                                                                    |                                                                                                    |                                                                                                    |                                                                                                    |                                                                                                    |                                                                                                    |                                                                                                    |                                       |                                                                                                    |                                                                                                    |                                                                                                    |                        |                |   |
|                                                                                                    |                                                                                                    |                                                                                                    |                                                                                                    |                                                                                                    |                                                                                                    |                                                                                                    |                                                                                                    |                                                                                                    |                                                                                                    |                                                                                                    |                                                                                                    |                                       |                                                                                                    |                                                                                                    | -                                                                                                    |                        |                |   |
|                                                                                                    | ali                                                                                                    | <b>м</b>                                                                                                    | unicipa                                                                                                    | alidad                                                                                                    |                                                                                                    |                                                                                                    |                                                                                                    |                                                                                                    |                                                                                                    |                                                                                                    |                                                                                                    |                                       |                                                                                                    |                                                                                                    | He                                                                                                    | cha: 19/1<br>pra: 11:5 | 1/2014<br>9 am |   |
|                                                                                                    |                                                                                                    |                                                                                                    | de                                                                                                    |                                                                                                    |                                                                                                    |                                                                                                    |                                                                                                    | Re                                                                                                    | porte                                                                                                    | de Ca                                                                                                    | asos                                                                                                    |                                       |                                                                                                    |                                                                                                    |                                                                                                    |                        |                |   |
|                                                                                                    | GROMOAD INTE                                                                                                    | Sourcour De                                                                                                    | in is                                                                                                    | laro                                                                                                    |                                                                                                    |                                                                                                    |                                                                                                    |                                                                                                    | Del 19                                                                                                    | /11/201                                                                                                    | 4                                                                                                    |                                       |                                                                                                    |                                                                                                    |                                                                                                    |                        |                |   |
|                                                                                                    | Ароус                                                                                                    | o de Sere                                                                                                    | nazgo                                                                                                    |                                                                                                    |                                                                                                    |                                                                                                    |                                                                                                    |                                                                                                    |                                                                                                    |                                                                                                    |                                                                                                    |                                       |                                                                                                    |                                                                                                    |                                                                                                    |                        |                |   |
|                                                                                                    | CASO                                                                                                    | REGISTR                                                                                                    | o usu                                                                                                    | ARIO                                                                                                    | AREA                                                                                                    | MOTIVO                                                                                                    | REPORTANTE                                                                                                    | TELÉP                                                                                                    | DNO EI                                                                                                    | MAIL                                                                                                    | DIRECCIÓN                                                                                                    | SECTOR                                |                                                                                                    | DETALLE                                                                                                    | OBSER                                                                                                    | RVACIÓN                | ESTADO         |   |
|                                                                                                    | 2014-132832                                                                                                    | 2 19/11/201-<br>08:20:40                                                                                                    | AFILO                                                                                                    | MENO SE                                                                                                    | GURIDAD CIUDADA                                                                                                    | NA INFORMACIÓ                                                                                                    | N SALVIATI DE LOS HERO                                                                                                    | 5 988903                                                                                                    | 895                                                                                                    | A                                                                                                    | AV. LOS CONQUISTADORES Nº                                                                                                    | 3-2                                   | LA POLICIA MUN                                                                                                    | ECIPAL SALVIATI LLAMO                                                                                                    | AOZ                                                                                                    |                        | 4.CERRADO      |   |
|                                                                                                    |                                                                                                    |                                                                                                    |                                                                                                    |                                                                                                    |                                                                                                    |                                                                                                    |                                                                                                    |                                                                                                    |                                                                                                    |                                                                                                    |                                                                                                    |                                       | ESTABA SOLIČIT<br>AVUDEN A SUBI                                                                                                    | ANDO APOYO PARA QUI<br>8 A SU MAMA QUE ES MA                                                                                                    | E LD<br>WOR                                                                                                    |                        |                |   |
|                                                                                                    |                                                                                                    |                                                                                                    |                                                                                                    |                                                                                                    |                                                                                                    |                                                                                                    |                                                                                                    |                                                                                                    |                                                                                                    |                                                                                                    |                                                                                                    |                                       | AL TERCER PISO<br>QUE SE APERSOI<br>PARTICIPACION                                                                                                    | VECINAL PARA OUF LE                                                                                                    | NCD                                                                                                    |                        |                |   |
|                                                                                                    |                                                                                                    |                                                                                                    |                                                                                                    |                                                                                                    |                                                                                                    |                                                                                                    |                                                                                                    |                                                                                                    |                                                                                                    |                                                                                                    |                                                                                                    |                                       | BRINDEN EL APO<br>LE INDIQUE QUE                                                                                                    | YO<br>TIENE QUE COMUNICAR                                                                                                    | SE                                                                                                    |                        |                |   |
|                                                                                                    |                                                                                                    |                                                                                                    |                                                                                                    |                                                                                                    |                                                                                                    |                                                                                                    |                                                                                                    |                                                                                                    |                                                                                                    |                                                                                                    |                                                                                                    |                                       | CON EL SUBGER<br>QUE DE LA ORD                                                                                                    | ENTE DE SERENAZGO PAR<br>EN QUE PERSONAL DE                                                                                                    | LA .                                                                                                    |                        |                |   |
|                                                                                                    |                                                                                                    |                                                                                                    |                                                                                                    |                                                                                                    |                                                                                                    |                                                                                                    |                                                                                                    |                                                                                                    |                                                                                                    |                                                                                                    |                                                                                                    |                                       | PROPIEDAD DEL<br>APOYO.                                                                                                    | VECINO Y PUEDA PRESTI                                                                                                    | AR EL                                                                                                    |                        |                |   |
|                                                                                                    |                                                                                                    |                                                                                                    |                                                                                                    |                                                                                                    |                                                                                                    |                                                                                                    |                                                                                                    |                                                                                                    |                                                                                                    |                                                                                                    |                                                                                                    |                                       | SE LLAMO A LA<br>ANEXO 6161 PAR                                                                                                    | CENTRAL DE SERENAZGO<br>LA QUE SE APERSONE EL                                                                                                    | AL                                                                                                    |                        |                |   |
|                                                                                                    |                                                                                                    |                                                                                                    |                                                                                                    |                                                                                                    |                                                                                                    |                                                                                                    |                                                                                                    |                                                                                                    |                                                                                                    |                                                                                                    |                                                                                                    |                                       | SUPERVISOR DE                                                                                                    | APOYO.                                                                                                    |                                                                                                    | Total: 1               |                |   |
|                                                                                                    |                                                                                                    |                                                                                                    |                                                                                                    |                                                                                                    |                                                                                                    |                                                                                                    |                                                                                                    |                                                                                                    |                                                                                                    |                                                                                                    |                                                                                                    |                                       |                                                                                                    |                                                                                                    |                                                                                                    | TOTAL: 1               |                |   |
|                                                                                                    |                                                                                                    | enter - G                                                                                                    | lla de C                                                                                                    | alles                                                                                                    |                                                                                                    |                                                                                                    |                                                                                                    |                                                                                                    |                                                                                                    |                                                                                                    |                                                                                                    |                                       |                                                                                                    |                                                                                                    |                                                                                                    |                        |                |   |
|                                                                                                    | CASO<br>2014-132881                                                                                                    | REGISTR                                                                                                    | O USU                                                                                                    | ARIO                                                                                                    | AREA<br>RTICIPACION VECI                                                                                                    | MOTIVO                                                                                                    | REPORTANTE                                                                                                    | 22127                                                                                                    | 0NO EI<br>47                                                                                                    | MAIL                                                                                                    | DIRECCIÓN                                                                                                    | SECTOR                                | DIRECCION DE D                                                                                                    | DETALLE<br>ESARROLLO SOCIAL                                                                                                    | OBSER                                                                                                    | RVACIÓN                | 4.CERRADO      |   |
|                                                                                                    |                                                                                                    | 09:21:16                                                                                                    | ~                                                                                                    |                                                                                                    |                                                                                                    |                                                                                                    |                                                                                                    |                                                                                                    |                                                                                                    |                                                                                                    |                                                                                                    |                                       | SOLICITA LE RE<br>MICROBIOLOGI                                                                                                    | ALICEN UN EXAMEN DE<br>(TRIQUINA)                                                                                                    |                                                                                                    |                        |                |   |
|                                                                                                    | 2014-132863                                                                                                    | 3 19/11/201-<br>09:03:21                                                                                                    | AFILC                                                                                                    | DMENO PA                                                                                                    | RTICIPACION VECI                                                                                                    | NAL INFORMACIÓ                                                                                                    | N SORIA BRIAN                                                                                                    | 20082                                                                                                    |                                                                                                    |                                                                                                    |                                                                                                    |                                       | DIRECCION DEL                                                                                                    |                                                                                                    | CT day                                                                                                    |                        | 4.CERRADO      |   |
|                                                                                                    | 2014-132031                                                                                                    | 19/11/201                                                                                                    |                                                                                                    | TACES DA                                                                                                    | ATTOTOACTOAL VIECT                                                                                                    | THEODHACTÓ                                                                                                    |                                                                                                    | 2244                                                                                                    | 30                                                                                                    |                                                                                                    |                                                                                                    |                                       | TRIBUTARIA                                                                                                    | LOCAL DE ADMINISTRA                                                                                                    |                                                                                                    |                        | 4 (1999) 000   |   |
|                                                                                                    |                                                                                                    | 08:16:21                                                                                                    | MMUS                                                                                                    | STACER PA                                                                                                    | RTICIPACION VECI                                                                                                    | NAL INFORMACIÓ                                                                                                    | N BEDOYA SOCORRO                                                                                                    | 27411                                                                                                    | 30<br>62                                                                                                    |                                                                                                    |                                                                                                    |                                       | TRIBUTARIA<br>SE BRINDO REFE<br>TAMAYO                                                                                                    | EDCAL DE ADMINISTRA<br>RENCIAS PARA LLEGAR J                                                                                                    | 1.<br>1.                                                                                                    |                        | 4.CERRADO      |   |
|                                                                                                    |                                                                                                    | 08:16:23                                                                                                    | MMUS                                                                                                    | O PAI                                                                                                    | RTICIPACION VBCI                                                                                                    | NAL INFORMACIÓ                                                                                                    | N BEDOYA SOCORRO                                                                                                    | 27411                                                                                                    | 30<br>62                                                                                                    |                                                                                                    |                                                                                                    |                                       | TRIBUTARIA<br>SE BRINDO REFE<br>TAMAYO                                                                                                    | LUCAL DE AUMINISTRA                                                                                                    | A LIGHT                                                                                                    |                        | 4.088400       |   |
|                                                                                                    | cultar Pr                                                                                                    | úsquedz                                                                                                    | ( MMOS                                                                                                    | O PAI                                                                                                    | RTICIPACION VBCI                                                                                                    | NAL INFORMACIÓ                                                                                                    | N BEDOYA SOCORRO                                                                                                    | 27411                                                                                                    | 62                                                                                                    |                                                                                                    |                                                                                                    |                                       | TRIBUTARIA<br>SE BRINDO REFE<br>TAMAYO                                                                                                    | LOCAL DE ADMINISTRA                                                                                                    |                                                                                                    |                        | 4.CERRACO      |   |
| ▲ (C                                                                                                    | cultar B                                                                                                    | úsqueda                                                                                                    | )                                                                                                    | STACER PA                                                                                                    | RTICIPACION VBCI                                                                                                    | NAL INFORMACIÓ                                                                                                    | N BEDOYA SOCORRO                                                                                                    | 27411                                                                                                    | 62                                                                                                    |                                                                                                    |                                                                                                    |                                       | TRIBUTARIA<br>SE BRINDO REP<br>TAMAYO                                                                                                    | LOCAL DE ADMONISTRA                                                                                                    |                                                                                                    |                        | 4.CERRADO      |   |
| ▲ (C                                                                                                    | cultar B                                                                                                    | úsqueda                                                                                                    | )<br>Registro                                                                                                    | TACER PA                                                                                                    |                                                                                                    | Reportante                                                                                                    | N BEDOYA SOCORRO                                                                                                    | 27411                                                                                                    | 62                                                                                                    |                                                                                                    |                                                                                                    |                                       | TRIBUTARIA<br>SE BRINDO REFE<br>TAMAYO                                                                                                    | LOCAL DE ADMONISTRA<br>RENCIAS PARA LLEGAR J                                                                                                    |                                                                                                    |                        | 4.088400       |   |
| ▲ (C<br>Fechi<br>S                                                                                                    | cultar B<br>ha<br>novie                                                                                                    | úsqueda                                                                                                    | )<br>Registro<br>2014                                                                                                    |                                                                                                    | Caso                                                                                                    | Reportante                                                                                                    | birección                                                                                                    | 27415                                                                                                    | 30<br>62                                                                                                    |                                                                                                    |                                                                                                    |                                       | TRIBUTARIA<br>SE BRINDO REFE<br>TAMAYO                                                                                                    | LUCAL DE ADMINISTRA                                                                                                    |                                                                                                    |                        | 1.02894000     |   |
| ▲ (C Fe Fecha ≤ do                                                                                                    | cultar Br<br>ha<br>novie<br>lu m                                                                                                    | úsqueda<br>embre de<br>mi                                                                                                    | )<br>Registro<br>2014<br>ju vi                                                                                                    | TACER PA<br>0<br>▼<br>►<br>Sá                                                                                                    | Caso                                                                                                    | Reportanto                                                                                                    | N BEDOYA SOCORRO                                                                                                    | 27415                                                                                                    | Estado                                                                                                    | «Todos                                                                                                    | 50                                                                                                    |                                       | TRIBUTARIA<br>SE BRINDO REPU<br>TAMAYO<br>Grupo                                                                                                    | Casos                                                                                                    |                                                                                                    | v                      | 1.088400       |   |
| <ul> <li>▲ (0</li> <li>● Fe</li> <li>Fe</li> <li>✓</li> <li>✓</li> <li></li></ul>                                                                                                    | cultar Brinner                                                                                                    | úsqueda                                                                                                    | )<br>2014<br>ju vi<br>30 <u>31</u>                                                                                                    | stacER PA                                                                                                    | Caso<br>Motivo                                                                                                    | Reportanto                                                                                                    | a Dirección                                                                                                    | 27413                                                                                                    | Estado<br>Medio                                                                                                    | «Todos<br>«Todos                                                                                                    | 53                                                                                                    |                                       | Grupo<br>Usuaric                                                                                                    | Casos                                                                                                    |                                                                                                    | v                      | 1.0888400      |   |
| ▲ ((<br>Fechi<br>≤<br>do<br>26<br>2<br>9                                                                                                    | novie<br>lu m<br>27 2<br>3 4<br>10 1                                                                                                    | úsqueda                                                                                                    | )<br>2014<br>ju vi<br>30 <u>31</u><br><u>6</u> 7<br>13 <u>14</u>                                                                                                    | TACER PA                                                                                                    | Caso<br>Motivo<br>Área                                                                                                    | Reportante<br>da por Datos<br>«Todos»                                                                                                    | a Dirección                                                                                                    | 27413                                                                                                    | Estado<br>Medio<br>Tipo                                                                                                    | «Todos                                                                                                    | D)<br>D)                                                                                                    |                                       | Grupo<br>Usuaric<br>Procede                                                                                                    | Casos                                                                                                    |                                                                                                    | v                      | 4 CERRACO      |   |
| ▲ (C<br>Fechi<br>≤<br>do<br>26<br>2<br>9<br>16                                                                                                    | cultar Br<br>ha<br>Iu m<br>27 2<br>3 4<br>10 1<br>17 1                                                                                                    | úsqueda<br>wisqueda<br>embre de<br>na mi :<br>18 29 :<br>4 5<br>1 12 :<br>8 19 :                                                                                                    | )<br>2014<br>ju vi<br>30 31<br>6 7<br>13 14<br>20 21                                                                                                    | TACER PA                                                                                                    | Caso<br>Búsque<br>Caso<br>Motivo<br>Área                                                                                                    | Reportanto<br>da por Datos<br>«Todos»                                                                                                    | a Dirección                                                                                                    | 27413                                                                                                    | Estado<br>Medio<br>Tipo                                                                                                    | «Todos                                                                                                    | 20                                                                                                    |                                       | Grupo<br>Usuaric<br>Procede                                                                                                    | Casos Casos                                                                                                    |                                                                                                    | Y                      | 4.088460       |   |
| ▲ (C<br>Fech<br>Fech<br>26<br>23<br>30                                                                                                    | novie<br>lu m<br>27 2<br>3 4<br>10 1<br>17 1<br>24 2<br>1 2                                                                                                    | úsqueda                                                                                                    | )<br>2014<br>ju vi<br>30 31<br>6 7<br>13 14<br>20 21<br>27 28<br>4 5                                                                                                    | TACER PA                                                                                                    | - Caso<br>Búsque<br>Caso<br>Motivo<br>Área                                                                                                    | Reportante<br>da por Datos<br>«Todos»                                                                                                    | a Dirección :<br>del Caso                                                                                                    | 27453                                                                                                    | 50<br>62<br>Estado<br>Medio<br>Tipo                                                                                                    | «Todos<br>«Todos                                                                                                    | 29<br>29<br>29<br>car) QLimpiar                                                                                                    |                                       | Grupo<br>Usuaric<br>Procede                                                                                                    | Casos Casos                                                                                                    |                                                                                                    | v                      | 4.088460       |   |
| <ul> <li>▲ (C</li> <li>Fechi</li> <li>≤</li> <li>do</li> <li>26</li> <li>2</li> <li>9</li> <li>16</li> <li>23</li> <li>30</li> </ul>                                                                                                    | Iu         movie           27         2           10         1           17         1           24         2           1         24                                                                                                    | úsqueda                                                                                                    | )<br>2014<br>ju vi<br>30 31<br>6 7<br>13 14<br>20 21<br>27 28<br>4 5                                                                                                    | TACER PA                                                                                                    | Caso Búsquer<br>Búsquer<br>Caso Motivo<br>Área                                                                                                    | Reportante<br>da por Datos<br>(Todos»<br>(Todos»                                                                                                    | a Dirección<br>del Caso                                                                                                    | 27413                                                                                                    | 50<br>62<br>Estado<br>Medio<br>Tipo                                                                                                    | «Todos<br>«Todos                                                                                                    | 19<br>19<br>19<br>10                                                                                                    |                                       | Grupo<br>Usuaric<br>Procede                                                                                                    | Casos Catologia Casos                                                                                                    |                                                                                                    | v                      | 4.088460       |   |
| ▲ (C                                                                                                    | Iu         movie           10         1           27         2           3         4           10         1           17         1           24         2           1         2                                                                                                    | úsqueda                                                                                                    | )<br>2014<br>ju vi<br>30 31<br>6 7<br>13 14<br>20 21<br>27 28<br>4 5                                                                                                    | TACER PA                                                                                                    | Caso Búsquer<br>Búsquer<br>Caso Motivo<br>Área                                                                                                    | Reportante<br>da por Datos<br>(«Todos»<br>(«Todos»                                                                                                    | a Dirección<br>a del Caso                                                                                                    | 27413                                                                                                    | Estado<br>Medio<br>Tipo                                                                                                    | «Todos<br>«Todos                                                                                                    | Do<br>Do<br>Scar ) <u>SLimpiar</u>                                                                                                    |                                       | ISBUTABLA<br>SADRO REF<br>TAMAYO<br>Grupo<br>Usuaric<br>Procede                                                                                                    | Casos                                                                                                    |                                                                                                    |                        |                |   |
| ▲ (C) Fecha ≤ do 26 2 9 16 23 30 Report © Sim                                                                                                    | eultar B<br>ha<br>lu m<br>27 2<br>3 4<br>10 1<br>17 1<br>24 2<br>1 2<br>2<br>Grupo                                                                                                    | úsqueda                                                                                                    | )<br>2014<br>ju vi<br>30 31<br>6 7<br>13 14<br>20 21<br>27 28<br>4 5<br>Por Ár                                                                                                    | TACER PA                                                                                                    | Caso District Action vector vector ve | Reportante<br>«Todos»<br>Medio                                                                                                    | a Dirección a del Caso Por Moti                                                                                                    | 27413<br>27413                                                                                                    | 50<br>62<br>Estado<br>Medio<br>Tipo                                                                                                    | «Todos<br>«Todos<br>Bas                                                                                                    | ₽><br>₽><br>xcar ) ⊗Limpiar<br>© Por Usu                                                                                                    | ario                                  | ITERUTATIA                                                                                                    | Casos Casos Casos Control of Area y Tipo                                                                                                    |                                                                                                    | Por S                  | A CORRECT      | 2 |
| Contraction (Contraction) (Contraction) (Con                                                                                                    | cultar B<br>ha<br>lu m<br>27 2<br>3 4<br>10 1<br>17 1<br>24 2<br>1 2<br>1 2<br>3<br>6<br>Crupo<br>₽                                                                                                    | úsqueda<br>úsqueda                                                                                                    | )<br>2014<br>ju vi<br>30 31<br>6 2<br>13 14<br>20 21<br>27 28<br>4 5<br>Por Ár                                                                                                    | TACER PA                                                                                                    | Caso Caso Caso Búsquet Caso Motivo Área Por 15 DE 15                                                                                                    | Reportante<br>«Todos»<br>Medio<br>v 100%                                                                                                    | <ul> <li>Dirección</li> <li>del Caso</li> <li>Por Moti</li> </ul>                                                                                                    | 27413                                                                                                    | Estado<br>Medio<br>Tipo                                                                                                    | «Todos<br>«Todos<br>Bus<br>Por Tipo                                                                                                    | n»<br>159<br>Skar ) SLimpiar<br>O Por Usu                                                                                                    |                                       | Grupo<br>Usuaric<br>Procede                                                                                                    | Casos Casos Control of Area y Tipo                                                                                                    |                                                                                                    | Por S                  | Consuco        | • |
| ▲ (C<br>■ Fe<br>Fechic<br>2<br>9<br>16<br>23<br>30<br>Report<br>● Sin                                                                                                    | Image: culture Brite       novice       lu       movie       lu       27       23       24       12       12       1       24       2       1       24       2       1       8       Grupo                                                                                                    | úsqueda<br>isqueda<br>isqued                                                                                                    | )<br>2014<br>10 31<br>6 7<br>13 14<br>27 28<br>4 5<br>Por Á<br>4                                                                                                    | TACER PA<br>Sá<br>1<br>8<br>15<br>22<br>29<br>6<br>rea<br>Ra Data<br>Pera                                                                                                    | Caso [<br>Búsquer<br>Caso<br>Motivo<br>Área<br>♥ Por                                                                                                    | Reportante<br>da por Datos<br>(«Todos»<br>(«Todos»)<br>Medio<br>() v 100%                                                                                                    | Dirección     del Caso     Por Moti     v                                                                                                    | 27413<br>27413                                                                                                    | 50<br>62<br>Estado<br>Medio<br>Tipo                                                                                                    | «Todos<br>«Todos<br>Bus<br>Por Tipo                                                                                                    | tə<br>tə<br>Kenr ) Shimpiar<br>O Por Usu                                                                                                    | I I I I I I I I I I I I I I I I I I I | Grupo Usuaric Procede                                                                                                    | Casos Casos Casos Por Área y Tipo                                                                                                    |                                                                                                    | Por S                  | i conuco       |   |
| ▲ ((                                                                                                    | cultar B<br>ha<br>lu movie<br>10 1<br>17 1<br>24 2<br>1 2<br>1 2<br>1 2<br>1 2<br>1 2<br>1 2<br>1 2<br>1 2<br>1 2<br>1                                                                                                    | úsqueda                                                                                                    | )<br>2014<br>2014<br>10<br>214<br>11<br>20<br>21<br>21<br>21<br>21<br>21<br>21<br>21<br>21<br>21<br>21                                                                                                    | TACER PA                                                                                                    | Caso Caso Búsquer<br>Búsquer<br>Caso Motivo<br>Área                                                                                                    | Reportante<br>da por Datos<br>(«Todos»<br>(«Todos»)<br>Medio<br>() v 100%                                                                                                    | Dirección     del Caso     Por Moti                                                                                                    | ×0                                                                                                    | Estado<br>Medio<br>Tipo                                                                                                    | «Todos<br>«Todos<br>Buss<br>Por Tipo                                                                                                    | e»<br>s»<br>© Por Usu<br><b>r Tipo</b>                                                                                                    | ario                                  | Grupo Grupo Usuaric Procede                                                                                                    | Casos Casos ( Casos ) Por Área y Tipo                                                                                                    |                                                                                                    | Por S                  | ector y Tipe   |   |
| <ul> <li>▲ (C</li> <li>♥ Fechi</li> <li>≤</li> <li>do</li> <li>26</li> <li>2</li> <li>2</li> <li>16</li> <li>23</li> <li>30</li> </ul>                                                                                                    | Image: second second  | 1 0012/1<br>10012/1002/1002/1002/1002/1002/1002/100                                                                                                    | )<br>2014<br>yu vi<br>31<br>62<br>21<br>21<br>21<br>21<br>21<br>21<br>21<br>21<br>21<br>2                                                                                                    | TACER PA                                                                                                    | Caso Caso Búsquer<br>Búsquer<br>Caso Motivo<br>Área                                                                                                    | Reportante<br>da por Datos<br>(«Todos»<br>(«Todos»)<br>Medio                                                                                                    | Dirección     del Caso     Por Moti                                                                                                    | vo<br>To                                                                                                    | Estado<br>Medio<br>Tipo<br>Ital de C                                                                                                    | e Todos<br>e Todos<br>Bus<br>Por Tipo                                                                                                    | s»<br>s»<br>© Por Usu<br>r Tipo                                                                                                    | v<br>v<br>ario                        | Grupo Usuaric Procede                                                                                                    | Casos Casos Casos Por Área y Tipo                                                                                                    |                                                                                                    | Por S                  | ector y Tipe   |   |
| C (C)<br>Fechological Fechological                                                                                                    | cultar B:<br>ha<br>10 m<br>22 2 2<br>3 <u>4</u><br>10 1<br>12 1<br>24 2<br>1 2<br>2 2<br>2<br>1 2<br>3<br><b>Crupo</b>                                                                                                    | 1 0016/2<br>11 0016/2<br>11 12 1<br>12 26 1<br>11 12 1<br>12 26 1<br>12 3<br>12 3<br>12 3<br>13 26 1<br>13 26 1<br>13 26 1<br>14 5<br>2 3<br>14 5<br>2 3<br>10 001<br>10 001<br>10 000<br>10 0000<br>10 0000<br>10 0000<br>10 0000<br>10 0000<br>10 00 | )<br>2014<br>ju vi<br>30 31<br>6 7<br>13 14<br>20 21<br>4 5<br>0 Por Ás<br>4                                                                                                    | TACER PA     TACER PA     TACER PA | Caso Caso Boston Active Active | Reportant<br>da por Datos<br>(«Todos»<br>(«Todos»)<br>Medio<br>() 100%                                                                                                    | <ul> <li>Dirección</li> <li>del Caso</li> <li>Por Moti</li> <li></li></ul>                                                                                                    | vo<br>To                                                                                                    | Estado<br>Medio<br>Tipo<br>Ital de C                                                                                                    | e Todos<br>e Todos<br>Bus<br>Por Tipo                                                                                                    | a»<br>avar ) () Limpiar<br>() Por Usu<br>r Tipo                                                                                                    | v<br>ario                             | Grupo Usuaric Procede                                                                                                    | Casos Casos Casos Por Área y Tipo                                                                                                    | Total 1                                                                                                    | v<br>V<br>Por S        | icetor y Tipe  |   |
| C (C)<br>Fechological Fechological                                                                                                    | Iu         movie           1u         m           22         2           3         4           10         1           12         1           24         2           1         2           2         2           1         2           2         2           1         2           2         2           1         2           2         2           1         2           2         2           1         2           2         2           1         2           2         2           1         2           2         2           2         3           2         4           2         1           2         1           2         1           3         1           4         1                                                                                                    | úsqueda<br>v 1 1<br>combre de<br>na mi<br>8 29 ;<br>4 5<br>2 3<br>0<br>USCAR                                                                                                    | )<br>2014<br>ju vi<br>30 31<br>6 7<br>13 14<br>20 21<br>4 5<br>0 Por Ás<br>4                                                                                                    | TACER PA     TACER PA     TACER PA | Case                                                                                                    | Reportante<br>da por Datos<br>(«Todos»)<br>(«Todos»)<br>(«Todos»<br>(«Todos»)<br>(«Todos»)<br>(«Todos»)                                                                                                    | <ul> <li>Dirección</li> <li>del Caso</li> <li>Por Moti</li> <li>-</li> </ul>                                                                                                    | 1000<br>27413<br>1000<br>1000<br>1000<br>1000<br>1000<br>1000<br>1000                                                                                                    | Estado<br>Medio<br>Tipo<br>()<br>()<br>()<br>()                                                                                                    | «Todos<br>«Todos<br>«Todos<br>Por Tipo                                                                                                    | e><br>sear                                                                                                    | v v<br>ario                           | Grupo Usuaric Procede                                                                                                    | Casos Casos Casos Por Área y Tipo                                                                                                    |                                                                                                    | Por S                  | ector y Tipe   |   |
| C (C)<br>Fe Fechi<br>do<br>26<br>23<br>30<br>Report<br>Sin                                                                                                    | Image: culture Bit         Image: culture Bit         Image: cultureBit         Image: culture Bit         Image: c                                                                                                    | úsqueda<br>• 1 1<br>embre de<br>a mi<br>29 2<br>4 5<br>2 3<br>(<br>USCAR                                                                                                    | )<br>Registro<br>2014<br>iu vi<br>30 31<br>6 7<br>2014<br>20 21<br>20 21<br>22 28<br>20 21<br>21 4<br>5<br>7<br>0 Por Á                                                                                                    | TACER PA                                                                                                    | Caso Caso Caso Caso Caso Caso Caso Caso                                                                                                    | Reportante<br>da por Datos<br>(«Todos»<br>(«Todos»)<br>Medio<br>SOS POR                                                                                                    | Dirección     del Caso     Por Meti     Tipo                                                                                                    | 27412<br>27412<br>***                                                                                                    | Solution of the second second | «Todos<br>«Todos<br>«Todos<br>Por Tipo                                                                                                    | Do<br>Do<br>Carr Not Limpian<br>Por Usu<br>r Tipo<br>Action de Senerator<br>Corde de Senerator<br>Corde de Senerator<br>Corde de Senerator<br>Corde de Senerator                                                                                                    | ario                                  | ino                                                                                                    | Casos Casos Casos Por Área y Tipo                                                                                                    | Total<br>1<br>3<br>4<br>16                                                                                                    | © Por S                | actor y Tipe   |   |
| C (C)<br>Fechi<br>do<br>26<br>23<br>30<br>Report<br>Sim                                                                                                    | rcultar B<br>ha<br>lu m<br>22 2<br>3 4<br>10 1<br>12 1<br>24 2<br>2 1 2<br>2<br>6<br>Crupo                                                                                                    |                                                                                                    | )<br>Registro<br>2014<br>ju vi<br>30 31<br>5 2<br>2014<br>10 vi<br>30 31<br>31 14<br>20 21<br>27 28<br>20 21<br>27 28<br>20 21<br>20 21<br>27 28<br>20 4<br>5<br>20 2<br>20 4<br>20 2<br>20 2<br>20      | TACER PA                                                                                                    | Caso Busquer<br>Busquer<br>Caso Motivo<br>Área<br>De Por<br>15 DE 15<br>Cas                                                                                                    | Reportanto<br>da por Datos<br>«Todos»<br>«Todos»<br>Medio<br>SOS POT                                                                                                    | Dirección     del Caso     Por Moti     Tipo                                                                                                    | 1000<br>27412<br>1000<br>1000<br>1000                                                                                                    | Estado<br>Medio<br>Tipo                                                                                                    | «Todos<br>«Todos<br>Bus                                                                                                    | so<br>car <u>NLimpiar</u><br>Por Usu<br>r Tipo<br>Appro de Serenza<br>Carlo de Epode<br>Condu de Epode<br>Condu de Epode<br>Condu de Epode                                                                                                    | ario                                  | Ino                                                                                                    | Casos Casos Casos Casos Casos                                                                                                    | Total<br>1<br>1<br>1<br>1<br>1<br>1<br>1<br>1<br>1<br>1                                                                                                    | © Por S                | i conuco       |   |
| Control Control Contro                                                                                                    | rcultar B<br>ha<br>lu m<br>22 2<br>3 4<br>10 1<br>24 2<br>1 2<br>1 2<br>2<br>Crupo<br>E<br>B                                                                                                    | úsqueda                                                                                                    | )<br>2014<br>ju vi<br>30 31<br>13 14<br>10 21<br>21 4<br>5 7 2<br>28<br>4 5<br>9 Por Å                                                                                                    | TACES A.<br>22<br>5<br>5<br>7<br>7<br>7<br>7<br>7<br>7<br>7<br>7<br>7<br>7<br>7<br>7<br>7                                                                                                    | Caso Caso Busquer Caso Motive Área Por 15 DE 15 Cas                                                                                                    | Reportanto<br>da por Datos<br>«Todos»<br>«Todos»<br>Medio<br>sos por                                                                                                    | Dirección     del Caso     Por Moti     ~                                                                                                    | 27412           27413                                                                                                    | Estado<br>Medio<br>Tipo                                                                                                    | <ul> <li>«Todos</li> <li>«Todos</li> <li>«Todos</li> <li>SBus</li> </ul>                                                                                                    | Po<br>Rear <u>Sharo</u><br>Por Lisu<br>r Tipo<br>Appy of Semange<br>Cal Conter-Cal &<br>Canter La & Epode<br>Conter A Cal &<br>Conter A Cal &<br>Cont | ario                                  | ino ino ino ino ino ino ino ino ino ino                                                                                                    | Casos Casos Casos Casos Casos Casos                                                                                                    | Total<br>1<br>1<br>1<br>1<br>1<br>1<br>1                                                                                                    | © Por S                | CONSCO         |   |
| C (C)<br>Fechological<br>C 26<br>C 29<br>C 20<br>C 20<br>C 2 | Image: culture Bit is a state of the state of the state of t | 1 0002<br>úsqueda                                                                                                    | )<br>2014<br>ju vi<br>30 31<br>13 14<br>20 21<br>31 34<br>20 21<br>4 5<br>20 Por Á                                                                                                    | TACER PA<br>22<br>55<br>15<br>22<br>5<br>5<br>7<br>7<br>7<br>7<br>7<br>7<br>7<br>7<br>7<br>7<br>7<br>7<br>7                                                                                                    | Caso Caso Busquer<br>Busquer<br>Caso Motivo<br>Área<br>D 15 DE 15                                                                                                    | Reportante<br>da por Datos<br>«Todos»<br>«Todos»<br>Medio<br>Sos por                                                                                                    | Dirección     del Caso     Por Moti     Tipo                                                                                                    | 2743           2743           **           **           **           **                                                                                                    | Estado<br>Medio<br>Tipo                                                                                                    | <ul> <li>«Todos</li> <li>«Todos</li> <li>«Todos</li> <li>Bus</li> </ul>                                                                                                    | P> Incar                                                                                                    | ario                                  | Ino                                                                                                    | Casos Casos Casos Casos Casos Casos                                                                                                    | Total<br>1<br>3<br>4<br>1<br>1<br>1<br>1<br>1<br>1<br>1<br>1<br>1<br>1<br>1<br>1<br>1                                                                                                    | Por S                  | CONSCO         |   |
| <ul> <li>▲ (()</li> <li>Fech</li> <li>≤</li> <li>do</li> <li>25</li> <li>29</li> <li>16</li> <li>23</li> <li>30</li> <li>30</li> <li>Sin</li> </ul>                                                                                                    | Image: Constraint of the second second sec | úsqueda                                                                                                    | ) 2014<br>2014<br>6 7<br>3 14<br>6 7<br>3 14<br>5 7<br>3 14<br>4 5<br>9 Por Å                                                                                                    | Image: signal and signal and si               | Caso Caso Búsquer<br>Búsquer<br>Caso Motivo<br>Área<br>Por<br>15 DE 15                                                                                                    | Reportante<br>da por Datos<br>«Todos»<br>«Todos»<br>Medio<br>Sos por                                                                                                    | Dirección<br>del Caso<br>Por Moti                                                                                                    | vo<br>2745<br>vo<br>vo                                                                                                    | Estado<br>Medio<br>Tipo                                                                                                    | e as as as as as as as as as as as as as                                                                                                    | Po<br>Recar Delivery States of the second<br>Por Usu<br>r Tipo<br>Por Usu<br>r Tipo<br>Constant of the pool<br>Constant of the pool<br>Constant of t                                                                          | ario                                  | ine<br>maciones<br>te a actividad                                                                                                    | Casos Casos  | Total<br>1<br>3<br>4<br>1<br>1<br>1<br>1<br>1<br>1<br>1<br>1<br>1<br>1<br>1<br>1<br>1                                                                                                    | Por S                  | icetor y Tip   |   |
| <ul> <li>▲ (()</li> <li>✓ Fech</li> <li>✓ Go</li> <li>26</li> <li>27</li> <li>29</li> <li>16</li> <li>22</li> <li>23</li> <li>30</li> <li>30</li> <li>Single</li> </ul>                                                                                                    | Image: culture Bit is a second second seco | úsqueda<br>• • • • • • • • • • • • • • • • • • •                                                                                                     | )<br>2014<br>10 10<br>2014<br>20 21<br>21 3 14<br>5 7<br>20 21<br>21 3 14<br>4 5<br>6 7<br>20 21<br>21 3 14<br>5<br>7<br>6 7<br>13 14<br>4 5<br>6 7<br>6 7<br>13 14<br>6 7<br>13 14<br>6 7<br>14 5<br>16 7<br>16 7<br>16 | 22<br>5<br>6<br>7<br>7<br>7<br>7<br>7                                                                                                    | Caso<br>Búsque:<br>Caso<br>Motivo<br>Área Por 15 DE 15 Ca:                                                                                                    | Reportante<br>da por Datos<br>(«Todos»<br>(«Todos»)<br>Medio<br>Sos por                                                                                                    | Dirección Dirección del Caso Por Mot Tipo                                                                                                    | vo                                                                                                    | Estado<br>Medio<br>Tipo                                                                                                    | er an ara an ara a                                                                                                    | Po Po Po Po Po Po Po Po Po Po Po Po Po                                                                                                    | ario                                  | ino ino mentos mentos mentos maciones fe la actividad                                                                                                    | Casos Casos Casos Casos Casos Casos Casos Casos Casos Casos Casos                                                                                                    | Total           1           3           1           1           1           1           1           1           1           1           1           1           1           1           1           1           1           1           1           1           1           1           1           1           1           2                                                                                                    | Por S                  | i conco        |   |
| ▲ (() Fechical State State Stat                                                                                                    | rcultar B<br>ha<br>22 2<br>3 4<br>1<br>12 1<br>24 2<br>2<br>6<br>Grups<br>B                                                                                                    | úsqueda<br>• • • • • • • • • • • • • • • • • • •                                                                                                     | )<br>Registro<br>2014<br>§ 2014<br>§ 31<br>§ 203<br>14<br>203<br>214<br>222<br>28<br>24<br>5<br>Por Åi<br>4<br>5<br>9                                                                                                    | x x x x x x x x x x x x x x x x x x x                                                                                                    | Caso<br>Búsquer<br>Caso<br>Motivo<br>Área Por 15 DE 15 Ca:                                                                                                    | Reportante<br>da por Datos<br>(«Todos»<br>«Todos»<br>Medio<br>SOS POT                                                                                                    |                                                                                                    | 20000000000000000000000000000000000000                                                                                                    | Estado<br>Medio<br>Tipo                                                                                                    | alsos po                                                                                                    | Po Po Po Po Po Po Po Po Po Po Po Po Po                                                                                                    | ario                                  | Crupo Statico Reg Statico Reg  | Casos Casos Caso Caso                                              | Total           1           3           1           1           1           1           1           1           1           1           1           1           1           1           1           2           1           2           1                                                                                                    | © Por S                | icetor y Tip   |   |
| Contraction of the second second seco                                                                                                    | Image: cultar Bit is a second second secon | úsqueda<br>• • • • • • • • • • • • • • • • • • •                                                                                                     | )<br>Registro<br>2014<br>10 Vi<br>13 14<br>5 7 4<br>13 14<br>14 5<br>0<br>Por Åi<br>4<br>5<br>0                                                                                                    | x     x     x  | Caso Búsquer Caso Motive Área  Por 15 DE 15  Cas 20 4                                                                                                    | Reportante<br>da por Dator<br>(«Todos»)<br>«Todos»<br>Medio<br>SOS por                                                                                                    | Dirección Dirección del Caso Por Moti Tipo                                                                                                    | VO<br>TO                                                                                                    | Estado<br>Medio<br>Tipo                                                                                                    | er of a second second s                                                                                                    | Po  acar                                                                                                    | ario                                  | In Crupo Crupo Usuaric Procede In Crupo In Crupo | Casos Casos Caso C | Total<br>1<br>3<br>4<br>1<br>1<br>1<br>1<br>1<br>1<br>1<br>1<br>1<br>1<br>1<br>1<br>1                                                                                                    | © Por S                | ector y Tip    |   |
| <ul> <li>▲ (()</li> <li>▲ Fech</li> <li>≤</li> <li>26</li> <li>22</li> <li>23</li> <li>320</li> </ul>                                                                                                    | rcultar B<br>ha<br>10<br>10<br>12<br>12<br>12<br>12<br>12<br>12<br>12<br>12<br>12<br>12<br>12<br>12<br>12                                                                                                    | úsqueda<br>• • • • • • • • • • • • • • • • • • •                                                                                                     | )<br>Registro<br>2014<br>6 7 4<br>5 7<br>2014<br>6 7<br>20 21<br>21<br>22 28<br>20 21<br>21<br>27 28<br>20 21<br>4 5<br>6<br>7<br>6<br>7<br>6<br>7<br>6<br>7<br>7<br>7<br>8<br>8<br>7<br>7<br>8<br>8<br>7<br>7<br>8<br>8<br>7<br>8<br>7                                                                                                    | x x x x x x x x x x x x x x x x x                                                                                                    | Caso Busquer Caso Motive Area       Por       15 DE 15       Caso       20                                                                                                    | Reportanto<br>da por Dator<br>«Todos»<br>«Todos»<br>Medio<br>sos por                                                                                                    | Dirección     del Caso     Por Moti     Tipo     Consta de      Caso     O Por Moti     O     O Por Moti     O     O         | 2000 000 000 000 000 000 000 000 000 00                                                                                                    | Estado<br>Medio<br>Tipo                                                                                                    | era<br>era<br>era<br>era<br>era<br>era<br>era<br>era<br>era<br>era                                                                                                    | D D D D D D D D D D D D D D D D D D D                                                                                                    | ario                                  | Crupo Crupo Usuaric Vusuaric Procede ino nentos maciones te la actividad ivas                                                                                                    | Casos Casos  | Total<br>1<br>3<br>4<br>1<br>1<br>1<br>1<br>1<br>1<br>1<br>1<br>1<br>1<br>1<br>1<br>1                                                                                                    | © Por S                | ector y Tip    |   |
| <ul> <li>▲ (()</li> <li>■ Fech</li> <li>≤</li> <li>26</li> <li>23</li> <li>30</li> <li>26</li> <li>23</li> <li>30</li> <li>26</li> <li>27</li> <li>9</li> <li>16</li> <li>23</li> <li>23</li> <li>24</li> <li>25</li> <li>25</li> <li>26</li> <li>26</li> <li>27</li> <li>28</li> <li>29</li> <li>29</li> <li>20</li> <li>20</li></ul>                                                                                                    | Image: culture Bit is a second second seco | 1 0 10 21<br>úsqueda<br>1 12 2<br>1 12 2<br>2 3<br>USCAR                                                                                                    | )<br>Registro<br>2014<br>10 vi<br>16 7 4<br>13 14<br>20 21<br>27 28 20<br>21<br>27 28 20<br>21<br>27 28 20<br>21<br>27 28 20<br>21<br>4 5<br>0<br>0                                                                                                    | Image: Traces         PA           Image: Traces         PA                                                                                                    | Caso [<br>Búsquet<br>Caso<br>Motive<br>Área Por 15 DE 15 Cas                                                                                                    | Reportanto<br>da por Datos<br>«Todos»<br>«Todos»<br>Medio<br>Sos por                                                                                                    | Dirección     del Caso     Por Moti     Tipo                                                                                                    | 2743           2743           2743           2743           2743           2743           2743           2743           2743           2743           2743           2743           2743           2743           2743           2743           2743           2743           2743           2743           2743           2743           2743           2743           2743           2743           2743           2743           2743           2743           2743           2743           2743           2743           2743           2743           2743           2743           2743           2743           2743           2743           2743           2743           2743           2743           2743           2743           2743           2743 | Estado<br>Medio<br>Tipo<br>Etal de C                                                                                                    | asos po                                                                                                    | P                                                                                                    | ario                                  | Ino                                                                                                    | Casos Casos («Todos» ) Por Área y Tipo (SRFT) (SRFT) (SRFT) (Casos) (Casos) (C | Total<br>1<br>3<br>4<br>1<br>3<br>4<br>1<br>1<br>1<br>1<br>1<br>1<br>1<br>1<br>1<br>1<br>1<br>1<br>1                                                                                                    | Por S                  | CONSCO         |   |
| ▲ (() Fechical Fechical Fech                                                                                                    | Image: culture B:       ha       novici III       10       22       2       2       2       2       2       2       2       2       2       2       2       2       2       2       2       2       2       2       2       2       2       2       2       2       2       2       2       2       2       2       2       2       2       2       2       2       2       2       2       2       2       2       2       2       2       2       2       2       2       2       2       2       2       2       2       2       2       2       2       2       2       2                                                                                                           | úsqueda                                                                                                    | )<br>Registro<br>2014<br>10 vi<br>13 14<br>14 5<br>Por Á.<br>4<br>5<br>0                                                                                                    | Image: Traces         PA           Image: Traces         PA                                                                                                    | Caso Búsquer<br>Búsquer<br>Caso Motivo<br>Área Por 15 DE 15 Ca:                                                                                                    | Reportante<br>da por Datos<br>«Todos»<br>«Todos»<br>Xiedio<br>sos por                                                                                                    | Dirección<br>del Caso<br>Por Moti                                                                                                    | vo                                                                                                    | Estado<br>Medio<br>Tipo<br>tal de C                                                                                                    | er Todos<br>er Todos<br>er | P                                                                                                    | ario                                  | ino maciones le la actividad is Defunción                                                                                                    | Casos Casos  | Total         I           1         1           1         1           1         1           1         1           1         1           1         1           1         1           1         1           1         1           1         1           1         1           1         1           1         1           1         1           1         1           2         1           2         2           3         1                                                                                                    | Por S                  | i conco        |   |
| ▲ ((<br>2) Fe<br>fech<br>20<br>20<br>20<br>20<br>20<br>20<br>20<br>20<br>20<br>20<br>20<br>20<br>20                                                                                                    | Cultar B<br>ha<br>1000000<br>22 2<br>3 4<br>1 2<br>1 2<br>2<br>6<br>Crupo<br>Crupo                                                                                                    | úsqueda                                                                                                    | )<br>Registro<br>2014<br>10 31<br>15 2 13<br>20 31<br>15 2 4<br>20 21<br>22 28<br>4 5<br>9 Por Ár<br>4<br>5<br>9                                                                                                    | Image: second second               | Caso Búsquer<br>Búsquer<br>Caso Motivo<br>Área Por 15 DE 15 Ca:                                                                                                    | Reportante<br>da por Datos<br>(«Todos»<br>(«Todos»<br>Niedio<br>Sos por                                                                                                    | Dirección Dirección del Caso Por Moti Tipo                                                                                                    | vo                                                                                                    | Estado<br>Medio<br>Tipo<br>tal de C                                                                                                    | era<br>asos po                                                                                                    | Po                                                                                                    | ario                                  | ino ino mentos maciones is a actividad ivas                                                                                                    | Casos Casos Caso C | Total<br>1<br>1<br>1<br>1<br>1<br>1<br>1<br>1<br>1<br>1<br>1<br>1<br>1                                                                                                    | Por S                  | icetor y Tip   |   |
| <ul> <li>▲ (()</li> <li>Fechi</li> <li>≤</li> <li>do</li> <li>26</li> <li>2</li> <li>2</li> <li>30</li> <li>26</li> <li>2</li> <li>30</li> <li>7</li> <li>7</li> <li>8</li> <li>8</li> <li>9</li> <li>10</li> <li>10&lt;</li></ul>                                                                                                    | rcultar B<br>ha<br>10 m<br>22 2<br>3 4<br>1<br>24 2<br>1 2<br>1 2<br>2<br>6<br>0<br>0<br>0<br>0<br>0<br>0<br>0<br>0<br>0<br>0<br>0<br>0<br>0<br>0<br>0<br>0<br>0                                                                                                    | úsqueda<br>• • • • • • • • • • • • • • • • • • •                                                                                                     | )<br>Registro<br>2014<br>§ 214<br>§ 24<br>20 21<br>22 28<br>4 5<br>Por År<br>4<br>5<br>0                                                                                                    | x x x x x x x x x x x x x x x x x x x                                                                                                    | Caso Distriction vector and a second second  | Reportante<br>da por Datos<br>(«Todos»<br>(«Todos»)<br>Niedio<br>Sos por                                                                                                    | Dirección Dirección del Caso Por Mot                                                                                                    | vo                                                                                                    | Estado<br>Medio<br>Tipo<br>tal de C                                                                                                    | asos po                                                                                                    | asear                                                                                                    | ario                                  | ino ino ino ino ino ino ino ino ino ino                                                                                                    | Casos Casos Caso Caso                                                    | Total           1           3           1           1           1           1           1           1           1           1           1           1           1           1           1           1           1           1           1           1           1           1           1           1           1           1           1           1           1           1           1           1           1           1           1           1           1           1           1           1           1           1           1           1           1           1           1           1           1           1           1           1           1 <th>© Por S</th> <th>ector y Tip</th> <th></th>  | © Por S                | ector y Tip    |   |
| ▲ ((<br>Fechi<br>S<br>26<br>26<br>26<br>26<br>26<br>26<br>26<br>26<br>26<br>26<br>26<br>26<br>26                                                                                                    | novii       1       1       2       2       2       2       2       2       2       2       2       2       2       2       2       2       2       2       2       2       2       2       2       2       2       2       2       2       2       2       2       2       2       2       2       2       2       2       2       2       2       2       2       2       2       2       2       2       2       2       2       2       2       2       2       2       2       2       2       2       2       2       2       2       2       2       2                                                                                                    | úsqueda<br>• • • • • • • • • • • • • • • • • • •                                                                                                     | )<br>Registro<br>2014<br>§ 7<br>3 31<br>§ 7<br>13 14<br>20 21<br>21 22<br>28 2<br>2 4 5<br>9 Por Ái<br>4<br>5<br>9                                                                                                    | x x x x x x x x x x x x x x x x x                                                                                                    | Arcaso Bisquer<br>Bisquer<br>Caso Motive<br>Area<br>Der<br>15 DE 15<br>Ca:                                                                                                    | Reportante<br>da por Datos<br>(«Todos»<br>(«Todos»)<br>(«Todos»)<br>(»<br>(»<br>(»<br>(»<br>(»)<br>(»)<br>(»)<br>(»)<br>(»)<br>(»)<br>( | Dirección  del Caso  Por Mot  Tipo  Tipo  Commune to  Commune to | 2000<br>2743<br>2743<br>2743<br>2743<br>2743<br>2743<br>2743<br>2743                                                                                                    | Estado<br>Medio<br>Tipo<br>Etal de C                                                                                                    | <ul> <li>a Todod</li> <li>a Todod</li> <li>a Todod</li> <li>b Bus</li> </ul>                                                                                                    | Po Po Po Po Po Po Po Po Po Po Po Po Po                                                                                                    | ario                                  | ino ino ino ino ino ino ino ino ino ino                                                                                                    | Casos Casos Caso Caso                                                    | Total           1           3           4           1           1           1           1           1           1           1           1           1           1           1           1           2           1           2           1           2           1           2           1           2           1           1           1           1           1           1           1           2           1           1           1           1           1           1           1           2           1           1           1           1           1           1           1           1           1           1           1           1           1 <th>© Por S</th> <th>icetor y Tip</th> <th></th> | © Por S                | icetor y Tip   |   |
| Contraction of the second second seco                                                                                                    | Image: culture Bit is a second second seco | úsqueda<br>• • • • • • • • • • • • • • • • • • •                                                                                                     | )<br>Registro<br>2014<br>10 vi<br>13 14<br>5 7<br>13 14<br>5 7<br>13 14<br>5<br>7<br>9 Por Åi                                                                                                    | Image: second second               | Arcaso Busquer<br>Busquer<br>Caso Motive<br>Area<br>D IS DE 15<br>Cas<br>20<br>4                                                                                                    | Reportanto<br>da por Dator<br>«Todos»<br>Medio<br>sos por                                                                                                    | Dirección<br>del Caso<br>Por Moti                                                                                                    | VO<br>TO                                                                                                    | Estado<br>Medio<br>Tipo<br>Estal de C<br>Covera e<br>2 e to                                                                                                    | er m<br>Busses po                                                                                                    | P  Anno de Serenago  Anno de Serenago  Anno de                                                                                                    | ario                                  | ino ino ino ino ino ino ino ino ino ino                                                                                                    | Casos Casos Caso Caso                                        | Total           1           3           4           1           1           1           1           1           1           1           1           1           1           1           1           1           1           1           1           1           1           1           1           2           1           2           1           2           1           1           1           1           1           1           1           1           1           1           1           2           1           1           2           1           1           1           1           1           1           1           1           1           1 <th>© Por S</th> <th>ector y Tip</th> <th></th>  | © Por S                | ector y Tip    |   |

Manual de Usuario

#### Por Usuario ٠

|                | 2               | - Dás                 |                      | 1               |                         |                                        |                          |                                |                  |              |              |                                   |                 |                                                                                                    |             |               |     |
|----------------|-----------------|-----------------------|----------------------|-----------------|-------------------------|----------------------------------------|--------------------------|--------------------------------|------------------|--------------|--------------|-----------------------------------|-----------------|----------------------------------------------------------------------------------------------------|-------------|---------------|-----|
| - (            |                 | u bus                 | queua.               | )               |                         | 1                                      |                          |                                |                  |              |              |                                   |                 |                                                                                                    |             |               |     |
| Eech           | cha<br>a        |                       | a 22                 | Kegu            | tro 💌                   | Caso                                   | Reportante               | Dirección                      |                  |              |              |                                   |                 |                                                                                                    |             | _             |     |
| <              | n               | oviem                 | bre de               | e 20            | L4 <u>≥</u>             | Búsqued                                | a por Datos              | del Caso                       |                  |              |              |                                   |                 |                                                                                                    |             |               |     |
| do             | lu              | ma                    | mi                   | ju              | vi sá                   | Caso                                   |                          |                                | F                | lstado       | «Todos»      | •                                 | •               | Grupo Casos                                                                                                    | -           | ~ >           |     |
| 20             | 3               | <u>20</u><br><u>4</u> | 5                    | <u>6</u>        | <u>Z</u> 8              | Motivo                                 | «Todos»                  |                                | <b>•</b> )       | Medio        | «Todos»      | ,                                 | •               | Usuario                                                                                                    |             | 200           |     |
| 2              | <u>10</u>       | 11                    | 12                   | <u>13</u>       | <u>14 15</u>            | Área                                   | «Todos»                  |                                | <b>•</b> 1       | lipo         |              |                                   | Ŧ               | Procede «Todos»                                                                                                 |             | ~ () - ·      |     |
| 16<br>23       | <u>17</u><br>24 | <u>18</u><br>25       | <u>19</u><br>26      | 20<br>27        | 21 22<br>28 29          |                                        |                          |                                |                  |              | ~            |                                   |                 |                                                                                                    |             |               | 6   |
| 30             | 1               | 2                     | 3                    | <u>4</u>        | <u>5</u> <u>6</u>       |                                        |                          |                                |                  |              | Buse         | ar ) 💊 Limpiar                    |                 |                                                                                                    |             |               |     |
| Report         | e               |                       |                      |                 |                         |                                        |                          |                                |                  |              |              |                                   |                 |                                                                                                    |             |               |     |
| © Sir          | Grup            | 0                     |                      | 0 P             | or Área                 | O Por M                                | Medio                    | Por Motivo                     |                  | <b>P</b>     | or Tipo      | Por Usus                          | rio             | 🔘 Por Área y Tipo                                                                                               | O Por S     | ector y Tipo  |     |
| -              | æ               | BUS                   | CAR                  |                 | - 180 De (              | 1 DE 13                                | ▼ 100%                   | •                              |                  |              |              |                                   |                 |                                                                                                    |             |               |     |
|                |                 |                       |                      |                 |                         |                                        |                          |                                | _                | _            | _            |                                   | _               |                                                                                                    |             |               |     |
|                |                 |                       |                      |                 |                         |                                        |                          |                                |                  |              |              |                                   |                 |                                                                                                    | Fecha: 19/1 | 1/2014        |     |
|                | e               |                       |                      | uni             | ipalidad                |                                        |                          |                                |                  |              |              |                                   |                 |                                                                                                    | Hora: 12:0  | 5 pm          |     |
|                | M               |                       | s                    | an              | <sup>de</sup><br>Isidro |                                        |                          |                                | <u>Rep</u>       | orte         | de Ca        | ISOS                              |                 |                                                                                                    |             |               |     |
|                | MCAND.          | O INTERNA             | 50° -                |                 | isiaro                  |                                        |                          |                                | ]                | Del 19/      | 11/2014      | 4                                 |                 |                                                                                                    |             |               |     |
|                | A               | FILOM                 | ENO                  |                 |                         |                                        |                          |                                |                  |              |              |                                   |                 |                                                                                                    |             |               |     |
|                | C               | ASO F                 | EC. REGI             | TRO             | AREA                    | TIPO DE CAS                            | O MOTIVO                 | REPORTANTE                     | TELÉFONO         | ) EM         | AIL          | DIRECCIÓN                         | SECTOR          | DETALLE                                                                                                    | OBSERVACIÓN | ESTADO        |     |
|                | 2014            | -132988               | 19/11/20:<br>10:58:1 | 2               | SOCIAL                  | Psicología                             | INFORMACI<br>ÓN          | VURNSCHEUR VERONICA            | 4400916          | 1            |              |                                   |                 | SULCEETA UNA CITA CON LA PSICOLOGA<br>SE BRINDO EL COSTO DE LA CONSULTA<br>SE LE INFORMO QUE EL ANEXO ESTA      |             | 4.CERRAD<br>O |     |
|                | 2014            | -132936               | 19/11/20:            | 4               | PARTICIPACION           | Call Center -                          |                          | NAJAR MARILYN                  | 5334033          |              |              |                                   |                 | OCUPADO<br>SE INFORMO QUE SI LA MML LE HA<br>BRINDADO EL PRIMISO AL DURÍO DE                                    |             | 4.CERRAD      |     |
|                |                 |                       | 10:10:5              |                 | V DELONG                | an ormacion al Ve                      | und Un                   |                                |                  |              |              |                                   |                 | CAMION DE MUDANZA, YA ESTA EL PERMISO<br>PARA CARGA Y DESCARGA EN LA VIA                                        |             | Ŭ,            |     |
|                | 2014            | 132916                | 19/11/20:<br>09:58:0 | 4               | GESTION<br>DOCUMENTARIA | Consulta de Expedi-<br>- Documentos    | entes INFORMACI<br>ÓN    | CORRO CORRO EDUARDO<br>MANUEL  | 4628981          |              | AV           | . DOS DE MAYO Nº 1105, SAN<br>DRO | 1-2             | PUBLICA<br>EX 326017 ACCESO AL MERCADO<br>BARCINIEGA 18/11/2014 PARA REVISION Y                                 |             | 4.CERRAD<br>O |     |
|                |                 |                       |                      |                 |                         |                                        |                          |                                |                  |              |              |                                   |                 | FIRMA ACCESO AL MERCADO SUBGERENTE<br>PARA REVISION Y FIRMA<br>LA SEÑODA TEDESA RECEDEA INDICA OLE              |             |               |     |
|                |                 |                       |                      |                 |                         |                                        |                          |                                |                  |              |              |                                   |                 | LLAME AL MEDIO DIA PARA QUE LE<br>INFORMEN SI YA FIRMO EL SUBGERENTE Y                                          |             |               |     |
|                | 2014            | -132911               | 19/11/20:<br>09:54:2 | 4               | SECRETARIA<br>GENERAL   | Partidas Nacimier<br>Matrimonio, Defun | to, INFORMACI<br>xión ÓN | TRUJELLO FRANCO                | 6046061          |              |              |                                   |                 | RENIEC                                                                                                    |             | 4.CERRAD<br>O |     |
|                | 2014            | -132901               | 19/11/20:<br>09:44:2 | 4               | GESTION<br>DOCUMENTARIA | Consulta de Expedi                     | entes INFORMACI<br>ÓN    | AGUELAR HUAMANE HUGO<br>MARTIN | 981357746        |              |              |                                   |                 | EX 325847 OBRAS PRIVADAS MDIAZA<br>19/11/2014 ARQUITECTURA INDECI<br>CONFORME COMPATIBILIZAR PLANOS AUTA        |             | 4.CERRAD<br>O |     |
|                |                 |                       |                      |                 |                         |                                        |                          |                                |                  |              |              |                                   |                 | Nº 1802. OFICIO Nº 6852. EXP.PPAL + 09<br>FILES DE PLANDS. OBRAS PRIVADAS                                       |             |               |     |
|                |                 |                       |                      |                 |                         |                                        |                          |                                |                  |              |              |                                   |                 | MBAZALAR ARQUITECTURA INDECI<br>CONFORME, COMPATIBILIZAR PLANOS, ACTA<br>Nº 1802, OFICIO Nº 6852, EXP.PPAL + 09 |             |               |     |
|                |                 |                       |                      |                 |                         |                                        |                          |                                |                  |              |              |                                   |                 | FILES DE PLANOS.<br>SE DERIVA LA LLAMADA AL AREA DE OBRAS                                                       |             |               |     |
|                | 2014            | -132897               | 19/11/20:            | 4               | GESTION                 | Consulta de Expedi                     | entes INFORMACI          | CARRANZA TERESA                | 2495604          |              |              |                                   |                 | EX 322129 OBRAS PRIVADAS MDIAZA                                                                                 |             | 4.CERRAD      |     |
|                |                 |                       |                      |                 | boconominata.           | 1 000000000                            |                          | •                              |                  |              |              |                                   |                 |                                                                                                    |             |               |     |
|                |                 |                       |                      |                 |                         |                                        |                          |                                |                  |              |              |                                   |                 |                                                                                                    |             |               |     |
| <b>A</b> (0    | Oculta          | ır Bús                | queda.               | )               |                         |                                        |                          |                                |                  |              |              |                                   |                 |                                                                                                    |             |               |     |
| 門 Fe           | cha             |                       |                      | Regi            | tro 🔻                   |                                        |                          |                                |                  |              |              |                                   |                 |                                                                                                    |             |               |     |
| Fech           | a               |                       |                      |                 |                         | Caso                                   | Reportante               | Dirección                      |                  |              |              |                                   |                 |                                                                                                    |             |               |     |
| <              | n               | oviem                 | bre de               | 20              | 14 ≥                    | Busqued                                | a por Datos              | del Caso                       |                  | stado        | "Todos       |                                   |                 | Grupo Casos                                                                                                    |             |               |     |
| 26             | 27              | 28                    | <b>mi</b><br>29      | <b>ju</b><br>30 | VI sa<br>31 1           | 0.10                                   |                          |                                |                  |              |              |                                   |                 |                                                                                                    |             | Xund          |     |
| 2              | 3               | <u>4</u>              | 5                    | <u>6</u>        | Z <u>8</u>              | Motivo                                 | «lodos»                  |                                |                  | ledio        | «lodos»      | •                                 |                 | Usuario                                                                                                    |             |               | 199 |
| <u>9</u><br>16 | <u>10</u><br>17 | 11<br>18              | 12                   | <u>13</u><br>20 | <u>14 15</u><br>21 22   | Área                                   | «Todos»                  |                                | ▼ 1              | lipo         |              |                                   | Ŧ               | Procede «Todos»                                                                                                 | •           | 51-5          |     |
| 23             | 24              | 25                    | 26                   | 27              | 28 29                   |                                        |                          |                                |                  |              | Buse         | ar Limniar                        |                 |                                                                                                    |             |               |     |
| 30             | 1               | 2                     | 3                    | 4               | <u>5</u> <u>6</u>       |                                        |                          |                                |                  |              | Course.      | (Crunhuar                         |                 |                                                                                                    |             |               |     |
| Report         | e               |                       |                      |                 |                         |                                        |                          |                                |                  |              |              |                                   |                 |                                                                                                    |             |               |     |
| © Sir          | Grup            | 0                     |                      | © Pe            | or Área                 | 🔘 Por M                                | viedio                   | Por Motivo                     |                  | © P          | or Tipo      | Or Usus                           | rio             | 🔘 Por Área y Tipo                                                                                               | 🔘 Por Se    | ector y Tipo  |     |
| 8              | £               | BUS                   | CAR                  |                 | <b>8</b> De (           | 13 DE 13                               | ▼ 100%                   | •                              |                  |              |              |                                   |                 |                                                                                                    |             |               |     |
|                |                 |                       |                      |                 |                         |                                        |                          |                                |                  |              |              |                                   |                 |                                                                                                    |             | 1             |     |
|                |                 |                       |                      |                 |                         |                                        |                          |                                | Total            | lo Caso      | s nor ll     | suario                            |                 |                                                                                                    |             |               |     |
|                | ц <u> </u>      |                       |                      |                 |                         |                                        |                          |                                | Totart           | ic cuse      | 5 por 0.     |                                   |                 |                                                                                                    |             | _             |     |
|                |                 |                       |                      |                 |                         | Casos                                  | or Us                    | uario                          |                  |              |              | AFIL                              | OMENO           | Total<br>17                                                                                                    |             |               |     |
|                |                 |                       |                      |                 |                         |                                        |                          |                                |                  |              |              | DG                                | NDOZAR<br>UZMAN | 3 12                                                                                                    |             |               |     |
|                |                 |                       |                      |                 |                         |                                        |                          |                                |                  |              |              | ر<br>۱۲                           | HARO            | 8<br>10<br>11                                                                                                   |             |               |     |
|                |                 |                       |                      |                 |                         |                                        | 1                        |                                |                  |              |              | JZ/<br>MMO:                       | AGUMA           | 2                                                                                                    |             |               |     |
|                |                 |                       |                      |                 |                         | 11                                     |                          |                                |                  |              |              |                                   | Total           | 75                                                                                                    |             |               |     |
|                |                 |                       |                      |                 | 10                      | 2                                      | 12                       | AFIL<br>CME                    | OMENO<br>NDOZAR  | 17 1<br>3    | 2.7%<br>4.0% |                                   |                 |                                                                                                    |             |               |     |
|                |                 |                       |                      | -               |                         |                                        | -                        | DGL JDIA                       | IZMAN<br>Z       | 12 1<br>8 1  | 6.0%<br>0.7% |                                   |                 |                                                                                                    |             |               |     |
|                |                 |                       |                      |                 | в                       | 10                                     |                          | JHA                            | RO<br>UYON       | 10 1<br>11 1 | 3.3%<br>4.7% |                                   |                 |                                                                                                    |             |               |     |
|                |                 |                       |                      | -               | 10                      | 1                                      | 7                        | JZA                            | GUMA<br>DSTACER( | 2<br>D 12 1  | 2.7%<br>6.0% |                                   |                 |                                                                                                    |             |               |     |
|                |                 |                       |                      |                 | 12                      | 3                                      |                          | Tota                           | t                | 75 10        | 0.0%         | I                                 |                 |                                                                                                    |             |               |     |

Manual de Usuario

# • Por Área y Tipo

| Contractional de la service de la service | D 11 12.4                                                                                                    |                                                                                                    |                                                                                                    |                                                                                                    |                                                                                                    |                                                                                  |                  |                                             |                                                                                                    |                                                                                                    |                                                                                                |                                                                                                    |
|----------------------------------------------------------------------------------------------------|----------------------------------------------------------------------------------------------------|----------------------------------------------------------------------------------------------------|----------------------------------------------------------------------------------------------------|----------------------------------------------------------------------------------------------------|----------------------------------------------------------------------------------------------------|----------------------------------------------------------------------------------|------------------|---------------------------------------------|----------------------------------------------------------------------------------------------------|----------------------------------------------------------------------------------------------------|------------------------------------------------------------------------------------------------|----------------------------------------------------------------------------------------------------|
| ch          Report           I         Report         Discover         Lates         Lates <thlate< th=""> <thlate< th=""> <thlate< th=""></thlate<></thlate<></thlate<>                                                                                                    | Jeunar Bu                                                                                                    | squeaa)                                                                                                    |                                                                                                    |                                                                                                    |                                                                                                    |                                                                                  |                  |                                             |                                                                                                    |                                                                                                    |                                                                                                |                                                                                                    |
| Image: Second Second | cha                                                                                                    | 💌 🛗 Registro                                                                                                    |                                                                                                    | Caso Re                                                                                                    | eportante Direcció                                                                                                    | ón                                                                               |                  |                                             |                                                                                                    |                                                                                                    |                                                                                                |                                                                                                    |
| Normalization       Encode       Crupp       Casto         22       24       25       25       25       25       25       25       25       25       25       25       25       25       25       25       25       25       25       25       25       25       25       25       25       25       25       25       25       25       25       25       25       25       25       25       25       25       25       25       25       25       25       25       25       25       25       25       25       25       25       25       25       25       25       25       25       25       25       25       25       25       25       25       25       25       25       25       25       25       25       25       25       25       25       25       25       25       25       25       25       25       25       25       25       25       25       25       25       25       25       25       25       25       25       25       25       25       25       25       25       25       25       25       25       25                                                                                                    | a                                                                                                    |                                                                                                    |                                                                                                    | Búsqueda                                                                                                    | por Datos del Caso                                                                                                    |                                                                                  |                  |                                             |                                                                                                    |                                                                                                    |                                                                                                | 10.000                                                                                                    |
| 10       10       10       10       10       10       10       10       10       10       10       10       10       10       10       10       10       10       10       10       10       10       10       10       10       10       10       10       10       10       10       10       10       10       10       10       10       10       10       10       10       10       10       10       10       10       10       10       10       10       10       10       10       10       10       10       10       10       10       10       10       10       10       10       10       10       10       10       10       10       10       10       10       10       10       10       10       10       10       10       10       10       10       10       10       10       10       10       10       10       10       10       10       10       10       10       10       10       10       10       10       10       10       10       10       10       10       10       10       10       10       10 <td< th=""><th>novie</th><th>mbre de 2014</th><th><u>≥</u></th><th>Caso</th><th>,</th><th></th><th>Estado</th><th>«Todos»</th><th></th><th>Grupo Casos</th><th></th><th></th></td<>                                                                                                    | novie                                                                                                    | mbre de 2014                                                                                                    | <u>≥</u>                                                                                                    | Caso                                                                                                    | ,                                                                                                    |                                                                                  | Estado           | «Todos»                                     |                                                                                                    | Grupo Casos                                                                                                    |                                                                                                |                                                                                                    |
| 2       4       5       7       4       5       7       4       5       7       4       5       7       4       5       7       4       5       7       6       10       11       12       13       14       14       14       14       14       14       14       14       14       14       14       14       14       14       14       14       14       14       14       14       14       14       14       14       14       14       14       14       14       14       14       14       14       14       14       14       14       14       14       14       14       14       14       14       14       14       14       14       14       14       14       14       14       14       14       14       14       14       14       14       14       14       14       14       14       14       14       14       14       14       14       14       14       14       14       14       14       14       14       14       14       14       14       14       14       14       14       14       14       1                                                                                                    | 27 28                                                                                                    | <b>a mi ju v</b><br>2 29 30 31                                                                                                    | 1 sa                                                                                                    |                                                                                                    |                                                                                                    |                                                                                  |                  |                                             |                                                                                                    |                                                                                                    |                                                                                                | x >2                                                                                                    |
| 10       11       12       13       14       15       15       10       10       10       10       10       10       10       10       10       10       10       10       10       10       10       10       10       10       10       10       10       10       10       10       10       10       10       10       10       10       10       10       10       10       10       10       10       10       10       10       10       10       10       10       10       10       10       10       10       10       10       10       10       10       10       10       10       10       10       10       10       10       10       10       10       10       10       10       10       10       10       10       10       10       10       10       10       10       10       10       10       10       10       10       10       10       10       10       10       10       10       10       10       10       10       10       10       10       10       10       10       10       10       10       10 <td< th=""><th>3 4</th><th>5 6 7</th><th>8</th><th>Motivo</th><th>«Todos»</th><th>•</th><th>Medio</th><th>«Todos»</th><th>-</th><th>Usuario</th><th></th><th></th></td<>                                                                                                    | 3 4                                                                                                    | 5 6 7                                                                                                    | 8                                                                                                    | Motivo                                                                                                    | «Todos»                                                                                                    | •                                                                                | Medio            | «Todos»                                     | -                                                                                                    | Usuario                                                                                                    |                                                                                                |                                                                                                    |
| 22       31       23       24       25       25       25       25       25       25       25       25       25       25       25       25       25       25       25       25       25       25       25       25       25       25       25       25       25       25       25       25       25       25       25       25       25       25       25       25       25       25       25       25       25       25       25       25       25       25       25       25       25       25       25       25       25       25       25       25       25       25       25       25       25       25       25       25       25       25       25       25       25       25       25       25       25       25       25       25       25       25       25       25       25       25       25       25       25       25       25       25       25       25       25       25       25       25       25       25       25       25       25       25       25       25       25       25       25       25       25       25 <t< th=""><th><u>10 11</u></th><th>12 13 14</th><th>4 15</th><th>Área</th><th>«Todos»</th><th>-</th><th>Tipo</th><th></th><th>-</th><th>Procede «Todos»</th><th></th><th>- CS</th></t<>                                                                                                    | <u>10 11</u>                                                                                                    | 12 13 14                                                                                                    | 4 15                                                                                                    | Área                                                                                                    | «Todos»                                                                                                    | -                                                                                | Tipo             |                                             | -                                                                                                    | Procede «Todos»                                                                                                    |                                                                                                | - CS                                                                                                    |
| 24       25       24       25       5         1       2       3       4       5       5         1       2       3       4       5       5         1       2       3       4       5       5         1       2       3       4       5       5         1       0       Por Area       Por Motio       Por Tipo       Por Usualo       Por Area y Tipo       Por Sector y Tipo         1       0       1       0       1       0       1       0       1       0       1       0       0       0       0       0       0       0       0       0       0       0       0       0       0       0       0       0       0       0       0       0       0       0       0       0       0       0       0       0       0       0       0       0       0       0       0       0       0       0       0       0       0       0       0       0       0       0       0       0       0       0       0       0       0       0       0       0       0       0       0 <td< th=""><th><u>17</u> <u>18</u></th><th><u>19</u> <u>20</u> <u>2</u></th><th>1 22</th><th></th><th></th><th></th><th></th><th></th><th></th><th></th><th></th><th></th></td<>                                                                                                    | <u>17</u> <u>18</u>                                                                                                    | <u>19</u> <u>20</u> <u>2</u>                                                                                                    | 1 22                                                                                                    |                                                                                                    |                                                                                                    |                                                                                  |                  |                                             |                                                                                                    |                                                                                                    |                                                                                                |                                                                                                    |
| Area         Por Madio         Por Madio         Por Tipo         Por Tipo         Por Area y Tipo         Por Area y Tipo         Por Area y Tipo         Por Sector y Tipo           Image: Source y Tipo         Image: Source y Tipo                                                                                                    | <u>24</u> <u>25</u><br>1 2                                                                                                    | <u>3 4 5</u>                                                                                                    | <u>8 29</u><br>; 6                                                                                                    |                                                                                                    |                                                                                                    |                                                                                  |                  | 🕓 Buscar 🔵 📎 Lim                            | ipiar 🔵                                                                                                    |                                                                                                    |                                                                                                |                                                                                                    |
| Star         O Por Área         O pro Madio         O por Marino         O por Tipo         O por Úsuario         O por Área y Tipo         O por Sectory Tipo           Image: Image:                                                                                    |                                                                                                    |                                                                                                    |                                                                                                    |                                                                                                    |                                                                                                    |                                                                                  |                  |                                             |                                                                                                    |                                                                                                    |                                                                                                |                                                                                                    |
| Orugo         Por Area         Por Medio         Por Motivo         Por Tipo         Por Unario         Por Area y Tipo         Por Sector y Tipo           BUSCAR         Motivo         10E 18         100%           Fecha:         19/11/2014           Municipalidad<br>de<br>San Isidro         Reporte de Casos<br>Del 19/11/2014          Fecha:         19/11/2014           Accesso AL MERCADO         Construction         Resonance         Estavant         Caso of the casos of the casos of the casos of the casos of the casos of the casos of the caso of the caso o                                                                                                    | te                                                                                                    |                                                                                                    | ,                                                                                                    | 0-                                                                                                    |                                                                                                    |                                                                                  | 0                |                                             |                                                                                                    |                                                                                                    | 6                                                                                              |                                                                                                    |
| BUSCAR                                                                                                    | 1 Grupo                                                                                                    | O Por A                                                                                                    | Area                                                                                                    | U Por M                                                                                                    | edio 🔍 Por !                                                                                                    | Motivo                                                                           | ()<br>()         | Por Tipo 🔍 Por                              | r Usuario                                                                                                    | 🔍 Por Area y Tip                                                                                                    | o OPor                                                                                         | Sector y Tipo                                                                                                    |
| Municipalidad<br>de<br>San Sidro       Erefre i 19/11/2014         Brance Cases<br>Del 19/11/2014       Brance Cases<br>Del 19/11/2014         Municipalidad<br>Sector A MERCADO         Municipalidad<br>Del 19/11/2014         Municipalidad<br>Del 19/11/2014         Municipalidad<br>Del 19/11/2014         Municipalidad<br>Del 19/11/2014         Municipalidad<br>Del 19/11/2014         Municipalidad<br>Del 19/11/2014         Municipalidad<br>Del 19/11/2014         Municipalidad<br>Del 19/11/2014         Municipalidad<br>Del 19/11/2014         Municipalidad<br>Del 19/11/2014         Municipalidad<br>Del 19/11/2014         Municipalidad<br>Del 19/11/2014         Municipalidad<br>Del 19/11/2014         Del 19/11/2014         Del 19/11/2014         Del 19/11/2014         Del 19/11/2014         Del 19/11/2014         Del 19/11/2014         Del 19/11/2014         Del 19/11/2014         Del 19/11/2014         Del 19/11/2014         Del 19/11/2014         Del 19/11/2014         Del 19/11/2014 <th>BU</th> <th>SCAR</th> <th>18 D +</th> <th>1 DE 18</th> <th>▼ 100% ▼</th> <th></th> <th></th> <th></th> <th></th> <th></th> <th></th> <th></th>                                                                                                    | BU                                                                                                    | SCAR                                                                                                    | 18 D +                                                                                                    | 1 DE 18                                                                                                    | ▼ 100% ▼                                                                                                    |                                                                                  |                  |                                             |                                                                                                    |                                                                                                    |                                                                                                |                                                                                                    |
| <text><text><text><text></text></text></text></text>                                                                                                    |                                                                                                    |                                                                                                    |                                                                                                    |                                                                                                    |                                                                                                    |                                                                                  | _                |                                             |                                                                                                    |                                                                                                    |                                                                                                |                                                                                                    |
| (Espectáculos No Deportivos - Filmaciones           Caso         REGISTRO         USUARIO         NOTIVO         REPORTANTE         TELÉFONO         EMAIL         DERECIÓN         SECTOR         DETALLE         OBSERVACIÓN         ESTADO           2014-1309         311/2014 (8 101034/2014 JOSR 28)         318/201         1910/08/2014 JOSR 28         4CBR00                                                                                                    |                                                                                                    | San Is                                                                                                    | sidro                                                                                                    |                                                                                                    |                                                                                                    | Re                                                                               | eporte           | de Casos                                    |                                                                                                    |                                                                                                    |                                                                                                |                                                                                                    |
| Coso         RECISTRO         USURRIO         NOTIVO         REPORTANTE         TELÉPONO         EMAIL         DIRECCIÓN         SECTOR         DETALLE         OBSERVACIÓN         ESTRADO           2014-13389         1911/2014 30.59.28         39480         19405844.2038         682100 3P00840209 SDB8 REQUERTS         4CB8800           Control de actividad respecto a la zonficación           Creation de actividad respecto a la zonficación           Control de actividad respecto a la zonficación           Control de actividad respecto a la zonficación           CASO           Control de actividad respecto a la zonficación           Control de actividad respecto a la zonficación           Control de actividad respecto a la zonficación           Control de formatibilidad de la actividad respecto a la zonficación           Sectors de formatibilidad de size de formatibilidad de size de formatibilidad respecto a la zonficación           Sectors de formatibilidad de size de formatibilidad de size de formatibili                                                                                                    |                                                                                                    | San Is                                                                                                    | sidro                                                                                                    |                                                                                                    |                                                                                                    | Re                                                                               | eporte<br>Del 19 | <u>de Casos</u><br>/11/2014                 |                                                                                                    |                                                                                                    |                                                                                                |                                                                                                    |
| 2014-13389         1811/2014 19:93-38         34480         144004         158 ENDO MONACCION SPEE EQUERTIS         4(58.0)<br>(Tota por Tipo: 1           Indice de Usos (Compatibilidad de la actividad respecto a la zonificación)           CASO         DEFAULTE         OBERECIÓN           CASO         DEFAULTE         OBERECIÓN           CASO         DEFAULTE         OBERECIÓN           CASO         DEFAULTE         OBERECIÓN           CASO         DEFAULTE         OBERECIÓN           CASO         DEFAULTE         OBERECIÓN           DEFAULTE         OBERECIÓN           DEFAULTE         OBERECIÓN           DEFAULTE         DEFAULTE         OBERECIÓN           DEFAULTE         DEFAULTE         OBERECIÓN           DEFAULTE         DEFAULTE         OBERECIÓN           DEFAULTE         DEFAULTE         OBERECIÓN           DEFAULTE         DEFAULTE         OBERECIÓN           DEFAULTE         <                                                                                                    | ACCES                                                                                                    | San Is<br>So AL MERCADO                                                                                                    | e<br>sidro<br>0<br>tivos - Filma                                                                                         | ciones                                                                                                    |                                                                                                    | <u>R</u>                                                                         | eporte<br>Del 19 | <u>de Casos</u><br>/11/2014                 |                                                                                                    |                                                                                                    |                                                                                                |                                                                                                    |
| Case         REGISTRO         USUARIO         NOTIVO         REPORTANTE         TELÉFONO         EMAIL         DIRECCIÓN         DETALLE         OBSERVACIÓN         ESTADO           2014-13079         1911/0014 0915/35         XEAZ         1940/844/2010         JULICOMU CESIR ALBERTO         7112100         REGISTRO         DETALLE         OBSERVACIÓN         ESTADO           2014-13079         1911/0014 0915/35         XEAZ         1940/844/2010         JULICOMU CESIR ALBERTO         7112100         REGISTRO         DETALLE         OBSERVACIÓN         ESTADO           2014-13079         1911/0014 0915/35         XEAZ         1940/844/2010         JULICOMU CESIR ALBERTO         7112100         REGISTRO         DESERVACIÓN VIEL IS DIRECCIÓN VIEL         4/2082/00           XILLE         1940/844/2010         JULICOMU CESIR ALBERTO         7112100         REGISTRO         DESERVACIÓN VIEL IS DIRECCIÓN VIEL         4/2082/00           VIELIZON         VIELIZON         VIELIZON VIELIZON VIEL                                                                                                    | ACCES<br>(Especta<br>(aso                                                                                                    | CO AL MERCADO                                                                                                    | o<br>sidro<br>0<br>tivos - Filma                                                                                         | ciones<br>MOTIVO                                                                                                    | REPORTANTE                                                                                                    | Re<br>TELÉFONO                                                                   | Eporte<br>Del 19 | de Casos<br>/11/2014                        | SECTOR                                                                                                    | DETALLE                                                                                                    | OBSERVACIÓN                                                                                    | ESTADO                                                                                                    |
| (Indice de Usos (Compatibilidad de la actividad respecto a la zonfincación)           Ceso         REGISTRO         USURAZIO         NOTIVO         REPORTANTE         TELÉFONO         EMAIL         DIRECCIÓN         DECIDIO         ESTADO           2014-13287         1911/2014 09:17:13         XEAZ         19405MACION         1011/2014         1018/2014/01:12         1018/2014/01:12         4688.00           2014-13287         1911/2014 09:17:13         XEAZ         19405MACION         1011/2014         4688.00         4688.00           2014-13287         1911/2014 09:17:13         XEAZ         19405MACION         1011/2014         1018/2014/01         1018/2014/01         4688.00           2014-13287         1911/2014 09:17:13         XEAZ         19405MACION         1018/2014/01         1018/2014/01         4688.00           2014-13287         1911/2014 09:17:13         XEAZ         19405MACION         1018/2014/01         1018/2014/01         1018/2014/01         1018/2014/01         4688.00           Colspan="2">Colspan="2">Colspan="2"           Colspan="2" <td>ACCES<br/>Especta<br/>201+132999</td> <td>CO AL MERCADO<br/>áculos No Deport<br/>REGISTRO<br/>19/11/2014 10:58:29</td> <td>o<br/>sidro<br/>0<br/>tivos - Filma<br/>usuario<br/>3HARO</td> <td>INFORMACION</td> <td>REPORTANTE<br/>GARCIA SORGA</td> <td><b>R</b>(<br/>TELÉFONO<br/>02191400</td> <td>Eporte<br/>Del 19</td> <td>de Casos<br/>//11/2014</td> <td>SECTOR<br/>SECTOR</td> <td>DETALLE<br/>BEDIOD INDOMACION GOBER BEQUIS<br/>BATOMA Nº ROTINZARÍAS</td> <td>OBSERVACIÓN</td> <td>ESTADO<br/>4/CERRAD</td>                                                                                                    | ACCES<br>Especta<br>201+132999                                                                                                    | CO AL MERCADO<br>áculos No Deport<br>REGISTRO<br>19/11/2014 10:58:29                                                                                                    | o<br>sidro<br>0<br>tivos - Filma<br>usuario<br>3HARO                                                                     | INFORMACION                                                                                                    | REPORTANTE<br>GARCIA SORGA                                                                                                  | <b>R</b> (<br>TELÉFONO<br>02191400                                               | Eporte<br>Del 19 | de Casos<br>//11/2014                       | SECTOR<br>SECTOR                                                                                                    | DETALLE<br>BEDIOD INDOMACION GOBER BEQUIS<br>BATOMA Nº ROTINZARÍAS                                                                                                    | OBSERVACIÓN                                                                                    | ESTADO<br>4/CERRAD                                                                                                    |
| CASO         REGISTRO         USUARIO         NOTIVO         REPORTANTE         TELÉPONO         EMAIL         DIRECCIÓN         SECTOR         DETALLE         OBSERVACIÓN         ESTADO           2014-13879         1811/3014 69:37:15         X682         1960844000         LUI CHUI CEUR ALEBRITO         7113100         Image: Construction of the construction of the construle of the construction of th                                                                                                    | ACCES<br>Espectá<br>2014-132989                                                                                                    | COAL MERCAD                                                                                                    | o<br>sidro<br>0<br>titvos - Filma<br>USUARIO<br>3HARO                                                                    | CIONES<br>MOTIVO<br>INFORMACION                                                                                                    | REPORTANTE<br>GARCIA SONEA                                                                                                  | R.                                                                               | Eporte<br>Del 19 | de Casos<br>//11/2014                       | SECTOR<br>SE<br>PA                                                                                                    | DETALLE<br>BEINGO INFORMACIÓN SOBRE REQUIS<br>DA TOMA DE POTOBRAFÍAS.                                                                                                    | OBSERVACIÓN                                                                                    | ESTADO<br>4(25840)                                                                                                    |
| 2014-13287         1811/2014 09:37:35         2014         3496/MACCION         LUI CHUI CESAR ALBERTO         711200         Instrument of the source of the source of the sourc                                               | ACCES<br>Especta<br>Caso<br>2014-13289                                                                                                    | CO AL MERCADI<br>SO AL MERCADI<br>áculos No Deport<br>REGISTRO<br>19/11/2014 10:58:29<br>de Usos (Compa)                                                                                                    | o<br>sidro<br>0<br>tivos - Filma<br>JHARO<br>JHARO                                                                       | MOTIVO<br>INFORMACIÓN                                                                                                    | REPORTANTE<br>GARCIA SOIGA<br>respecto a la zonificació                                                                     | <b>R</b> (<br><u>TELÉFONO</u><br>02191400                                        | Eporte<br>Del 19 | de Casos<br>/11/2014                        | SECTOR<br>SE<br>PA                                                                                                    | DETALLE<br>E BENGÓ INFORMACIÓN SOBRE REQUIS<br>DA TOMA DE FOTOBRACIAS.                                                                                                    | OBSERVACIÓN<br>TOS<br>(Tota por Tipo: 1                                                        | ESTADO<br>4458400                                                                                                    |
| CASE         REGISTRO         USUARIO         REPORTANTE         TELÉFONO         EMALL         DIRECCIÓN         SECTOR         DESERVAÇÃO         SECTOR         ACESANDO         COLOR         MUNICIPAL         O         D           Licencia de Funcionamiento         Colspan="2">Colspan="2">Colspan="2">Colspan="2">Colspan="2">Colspan="2">Colspan="2">COLSPAN=2000         COLSPAN=2000         COLSPAN=2000 <td>ACCES<br/>Especta<br/>Caso<br/>Indice o<br/>Caso</td> <td>CO AL MERCADI<br/>SO AL MERCADI<br/>áculos No Deport<br/>REGISTRO<br/>19/12/2014 10:59:29<br/>de Usos (Compal<br/>REGISTRO</td> <td>Sidro</td> <td>Ciones<br/>MOTIVO<br/>INFORMACION</td> <td>REPORTANTE<br/>GARCIA SOIGA<br/>respecto a la zonificació<br/>REPORTANTE</td> <td>TELÉFONO           02191400           Ón)           TELÉFONO</td> <td>Eporte<br/>Del 19</td> <td>de Casos<br/>//11/2014</td> <td>SECTOR SE</td> <td>DETALLE<br/>I BURGO INCOMACIÓN GARE REQUIS<br/>IBA TOMA DE POTOGRAFÍAS<br/>DETALLE</td> <td>OBSERVACIÓN<br/>TOS<br/>(Tota por Tipo: 1<br/>OBSERVACIÓN</td> <td>ESTADO<br/>4CERADO<br/>0</td>                                                                                                    | ACCES<br>Especta<br>Caso<br>Indice o<br>Caso                                                                                                    | CO AL MERCADI<br>SO AL MERCADI<br>áculos No Deport<br>REGISTRO<br>19/12/2014 10:59:29<br>de Usos (Compal<br>REGISTRO                                                                                                    | Sidro                                                                                                    | Ciones<br>MOTIVO<br>INFORMACION                                                                                                    | REPORTANTE<br>GARCIA SOIGA<br>respecto a la zonificació<br>REPORTANTE                                                       | TELÉFONO           02191400           Ón)           TELÉFONO                     | Eporte<br>Del 19 | de Casos<br>//11/2014                       | SECTOR SE                                                                                                    | DETALLE<br>I BURGO INCOMACIÓN GARE REQUIS<br>IBA TOMA DE POTOGRAFÍAS<br>DETALLE                                                                                                    | OBSERVACIÓN<br>TOS<br>(Tota por Tipo: 1<br>OBSERVACIÓN                                         | ESTADO<br>4CERADO<br>0                                                                                                    |
| Contraction         Example         Interaction         Example         Interaction         Interaction         Interaction         Interaction         Interaction         Interaction         Interaction         Interaction         Interaction         Interaction         Interaction         Interaction         Interaction         Interaction         <                                                                                                    | Acces<br>Especta<br>Caso<br>2014-132899<br>(Indice of<br>Caso<br>2014-132879                                                                                                    | A construction of the second second s | o<br>USUARIO<br>3HARO<br>tibilidad de<br>USUARIO<br>30642                                                                | INFORMACION                                                                                                    | REPORTANTE<br>GARCIA SONGA<br>respecto a la zonificació<br>REPORTANTE<br>LA U-CHUI CESAR ALBERTO                            | TELÉFONO           02191400           Ón)           TELÉFONO           7112100   | Eporte<br>Del 19 | de Casos<br>//11/2014                       | SECTOR<br>SECTOR<br>SECTOR<br>PA                                                                                                    | DETALLE<br>BEDROG INVORMACION SOBRE REQUIS<br>ARA TOMA DE POTOGRAFIAS<br>DETALLE<br>BELCETARTEO                                                                                                    | OBSERVACIÓN<br>TOS<br>(Tota por Tipo: 1<br>OBSERVACIÓN                                         | ESTADO<br>4(258)AD<br>6(51ADO<br>4(258)AD                                                                                                    |
| Clicencia de Funcionamiento         NOTIVO         REPORTANTE         TELÉFONO         ENTANDO         DETANLO         OBERINGO DERECCIÓN Y<br>INDADIO           Caso         REGISTRO         USUARIO         NOTIVO         REPORTANTE         TELÉFONO         ENTANDO         DETANLO         OBERINCIÓN DERECCIÓN Y           SECION Y           SECION Y     <                                                                                                    | Acces<br>Especta<br>2014-12289<br>(Indice of<br>2014-12289                                                                                                    | A Comparison of the second second sec | o<br>sidro<br>0<br>ivos - Filma<br>vusuario<br>34480<br>tibilidad de<br>vusuario<br>xusuario                             | INFORMACION                                                                                                    | REPORTANTE<br>GARCIA SONGA<br>respecto a la zonificació<br>REPORTANTE<br>LAU CHUI CENR ALBERTO                              | TELÉFONO           02191400           Ón)           7112100                      | Eporte<br>Del 19 | de Casos<br>//11/2014                       | SECTOR<br>SECTOR<br>SECTOR<br>SECTOR<br>SECTOR                                                                                                    | DETAILE<br>BRURGO TAPORTALCON SOBRE REQUES<br>ARA TOMA DE POTOGRAFIAS<br>DETAILE<br>DETAILE<br>SALCETASTRO<br>SOLICTA LA ZONETICACION Y EL INDI<br>SOLICTA LA ZONETICACION Y EL INDI                                                                                                    | OBSERVACIÓN<br>TOS<br>(Tota por Tipo: 1<br>OBSERVACIÓN                                         | ESTADO<br>44588405<br>557400<br>4578405<br>4588405<br>0                                                                                                    |
| Cisconcia de Funcionamiento         Difección         Section         Offanticon           2019-13398         1811/2014         1100/2014         018204200         08528/40201         08528/40201         08528/40201         08528/40201         08528/40201         08528/40201         08528/40201         08528/40201         08528/40201         08528/40201         08528/40201         08528/40201         08528/40201         08528/40201         08528/40201         08528/40201         08528/40201         08528/40201         08528/40201         08528/40201         08528/40201         08528/40201         08528/40201         08528/40201         08528/40201         08528/40201         08528/40201         08528/40201         08528/40201         08528/40201         08528/40201         08528/40201         08528/40201         08528/40201         08528/40201         08528/40201         08528/40201         08528/40201         08528/40201         08528/40201         08528/40201         08528/40201         08528/40201         08528/40201         08528/40201         08528/40201         08528/40201         08528/40201         08528/40201         08528/40201         08528/40201         08528/40201         08528/40201         08528/40201         08528/40201         08528/40201         08528/40201         08528/40201         08528/40201         08528/40201         08528/40201         0                                                                                                    | Acces<br>Especta<br>204-13289<br>Indice of<br>204-13289                                                                                                    | de Usos (Compal<br>Recistro<br>Brit/2014 09:12:15                                                                                                    | o<br>sidro<br>0<br>tivos - Filma<br>USUARIO<br>34880<br>tibilidad de<br>USUARIO<br>30842                                 | IN THE REPORT AND THE REPORT AND THE | REPORTANTE<br>GARCIA SONEA<br>respecto a la zonificació<br>REPORTANTE<br>LAU CHAU CEAR ALBERTO                              | TELÉFONO           02191400           6n)           7112100                      | Eporte<br>Del 19 | de Casos<br>//11/2014  DIRECCIÓN  DIRECCIÓN | SECTOR<br>SECTOR<br>SECTOR<br>SECTOR<br>SA<br>SECTOR<br>SECTOR<br>SECTOR<br>SECTOR                                                                                                    | DETAILLE<br>BRITCO THRORMACION SOBRE REQUIS<br>BRA TOMA DE POTOGRAFÍAS.<br>DETAILLE<br>BRA CATMENTO<br>SOUCTA LA ZONEFICACION Y EL INDI<br>SOUCTA LA ZONEFICACION Y EL INDI<br>LE INNOMO QUE SE DESRA COLOCIÓN L<br>EL INNOMO QUE SE DESRA COLOCIÓN A<br>LE INNOMO QUE SE DESRA COLOCIÓN A                                                                                                    | OBSERVACIÓN<br>TPS<br>(Tota por Tipo: 1<br>OBSERVACIÓN                                         | ESTADO<br>4CESIAD<br>50<br>10<br>10<br>10<br>10<br>10<br>10<br>10<br>10<br>10<br>10<br>10<br>10<br>10                                                                                                    |
| Cisencia de Funcionamiento           Cisencia de Funcionamiento           Cisencia de Funcionamiento           Cisen resistivo         Notivo         REPORTANTE         TELÉFONO         EMAIL         DIRECCIÓN         SECTOR         DETALLE         OBSERVACIÓN         ESTADO           2014-13299         18/11/2014 11:01.20         IMODIFICERO         DIRECCIÓN         SECTOR         DETALLE         OBSERVACIÓN         ESTADO           2014-13299         18/11/2014 11:01.20         IMODIFICERO         DIRECCIÓN         SECTOR         DETALLE         OBSERVACIÓN         ESTADO           2014-13299         18/11/2014 11:01.20         IMODIFICIO E STADO         VILCONUNETO (JE STADO         4CEBRAD         0                                                                                                    | Acces<br>Especta<br>2014-12289<br>Indice of<br>2014-12289                                                                                                    | de Usos (Compat<br>Recistro<br>Recistro<br>1911/2014 09:19:13                                                                                                    | o<br>sidro<br>0<br>tivos - Filma<br>9480<br>9480<br>tibilidad de<br>usuazio<br>30642                                     | Ciones<br>NOTIVO<br>JEFORMACIÓN<br>In ACTIVIDAD<br>JEFORMACIÓN                                                                                                    | REPORTANTE<br>GARCIA SORGA<br>respecto a la zonificació<br>REPORTANTE<br>UNU CHAU (ESAR ALBERTO                             | TELÉFONO           02351400           ÓN)           7112100                      | Eporte<br>Del 19 | de Casos<br>//11/2014                       | SECTOR         SE           SECTOR         SE           SECTOR         SE           SECTOR         SE           SECTOR         SE           SECTOR         SE           SECTOR         SE           SECTOR         SE           SECTOR         SE           SE         SE           SE         SE                                                                                                    | DETALLE<br>BRIDGO TINOSHACION GOBEL REQUIS<br>BRA TOMA DE POTOGRAFÍAS.<br>DETALLE<br>DETALLE<br>DETALLE<br>SOLOTIATO<br>DE DENICACION Y LE INDO<br>DEDICIO LA ZONFICICACIÓN Y LE ABIO<br>LE DINOSA QUE DE DESA COLOCIA I<br>DEDICIÓN DE VIETADORA<br>LI MENCINO, SE LE BRIDDO DESCIONO SE ULA BRIDA<br>LI MENCINO, SE LE BRIDDO DESCIONO SE ULA BRIDA                                                                                                    | OBSERVACIÓN<br>(Tota por Tipo: 1<br>OBSERVACIÓN<br>OBSERVACIÓN                                 | ESTADO<br>4CESIAD<br>4CESIAD<br>4CESIAD<br>0                                                                                                    |
| Class         REGISTRO         USUARIO         NOTIVO         REPORTANTE         TELÉFONO         EMAIL         DIRECCIÓN         SECTOR         DETALLE         OBSERVACIÓN         ESTADO           2014-1329/3         18/11/2014 11:01.20         MODSTACERO         DIRECCIÓN         SECTOR         DETALLE         OBSERVACIÓN         ESTADO           2014-1329/3         18/11/2014 11:01.20         MODSTACERO         DIRECCIÓN         CESEN INFORMACION SOBRE LIZENCIA DE<br>MUNICIPACIENTO (JESTANDIA)         ACEBRADO                                                                                                    | Acces<br>Especti<br>204-11289<br>Indice of<br>204-11289                                                                                                    | A Comparison of the second second sec | sidro<br>vos - Filma<br>usuarto<br>3480<br>tibilidad de<br>usuarto<br>2002                                               | Ciones<br>MOTIVO<br>JEFORMACIÓN<br>Ia actividad<br>MOTIVO<br>JEFORMACIÓN                                                                                                    | REPORTANTE<br>GARCIA SOIRA<br>respecto a la zonificació<br>REPORTANTE<br>LAU CHAU CEAR ALBERTO                              | <u>R</u> (<br>2259400<br>0259400<br>0259400<br>7512100                           | Eporte<br>Del 19 | de Casos<br>//11/2014                       | SECTOR<br>52<br>54<br>54<br>55<br>55<br>55<br>55<br>55<br>55<br>55<br>55<br>55<br>55<br>55                                                                                                    | DETALLE<br>BRICO THYORACION SOBRE REQUIS<br>DA TOMA OF ONTOGRAPHAS<br>DETALLE<br>DETALLE<br>DE | OBSERVACIÓN<br>Tota por Tipo: 1<br>OBSERVACIÓN<br>OBSERVACIÓN<br>OBSERVACIÓN<br>OBSERVACIÓN    | ESTADO<br>4428845<br>9<br>1428845<br>0<br>1428845<br>0                                                                                                    |
| CASID         REGISTING         USUARDO         NOTIVO         REFURI ANTE         ILLEFUNO         ENALL         DIRECCION         SECTOR         DEFALLE         OBSERVACION         ESTADO           2014-1329/3         18/11/2014         11/02/3         MODSTACERD         SIME         0         ESTADO         CESSI INDOMACION GOBELLE         CESSI INDOMACION GOBELLE         CESSI INDOM                                                                                                    | Access<br>Espectit<br>Coso<br>2014-11209<br>2014-11209                                                                                                    | A Subscher Comparison of the subscher Comparison of the subscher Comparison | sidro<br>vos - Filma<br>vos - Filma<br>vusario<br>visiona - Filma<br>vusario<br>vusario<br>vusario<br>vusario<br>vusario | IN DECEMBENTS OF THE OPERATION OF THE OPERATION OF THE OP | REPORTANTE<br>GARCIA SOIGA<br>respecto a la zonificació<br>REPORTANTE<br>LAU CHUI CESIR ALBERTO                             | <u> </u>                                                                         | Eporte<br>Del 19 | de Casos<br>//11/2014                       | SECTOR<br>SECTOR<br>SE | DETALLE<br>BENDOT INFORMACIÓN SOBRE REQUIS<br>de TOMA DE POTOBUARIAS<br>DETALLE<br>DETALLE<br>SUSCITATION<br>E MORTANO DE MERICACIÓN Y EL DED<br>ENDERTO DE MORTANO DE ACOS<br>SUBMILIARTE EN EL NORMA DE ACOS<br>SUBMILIARTE EN EL NORMA DE ACOS<br>SUBMILIARTE EN EN ENCOS<br>SUBMILIARTE EN ENCOS<br>SUBMILIARTE ENCOS<br>SUBMILIARTE ENCOS<br>SUBMILIARTE EN ENCOS<br>SUBMILIARTE ENCOS<br>SUBMILIARTE ENCOS<br>SUBMILIARTE ENCOS<br>SUBMILIARTE ENCOS<br>SUBMILIARTE ENCOS<br>SUBMILIARTE ENCO                                                                                                    | OBSERVACIÓN<br>TOTA POR TIPO: 1<br>OBSERVACIÓN<br>C<br>C<br>C<br>Tota por Tipo: 1              | ESTADO<br>4(5834)<br>4(5834) |
| PARCIPARMENTO / SE TRADO QUE SE 0                                                                                                    | Acces           Soo           20+13289           Indice (<br>CSO           20+13289           Licencia:                                                                              | A de Funcionamia                                                                                                    | ento                                                                                                    | ciones<br>мотгуо<br>знеовяластом<br>на actividad<br>мотгуо<br>знеовяластом                                                                                                    | REPORTANTE<br>GARCIA SORIA<br>respecto a la zonificació<br>REPORTANTE<br>LAU CHUI CESIR ALSERTO                             | TELEFONO           02151400           ÓN)           TELEFONO           711100    | Eporte<br>Del 19 | de Casos<br>//11/2014                       | SECTOR<br>SECTOR<br>SE | DETAILE<br>BOILCO INFORMACION SOBRE REQUIS<br>BALTONA DE POTOGRAFÍAS<br>DETAILE<br>DETAILE<br>SOLICIA LA ZOMERICACION Y EL INDI<br>SOLICIA LA ZOMERICACION Y EL INDI<br>SOLICIA LA ZOMERICACION Y EL INDI<br>SOCICIA LA ZOMERICACION Y EL INDI<br>DETAILE<br>DE INFORMO QUE DE SERVA OLICIA<br>SOCICIA LA ZOMERICACION Y EL INDI<br>SOCICIA LA ZOMERICACION Y EL INDI<br>SOCICIA LA ZOMERICACION Y EL INDI<br>DETAILE                                                                                                    | OBSERVACIÓN<br>TDS<br>(Tota por Tipo: 1<br>OBSERVACIÓN<br>OBSERVACIÓN<br>C<br>Tota por Tipo: 1 | ESTADO<br>44583A5<br>ESTADO<br>4458A5<br>458A5                                                                                                    |
|                                                                                                    | Acces           Espectal           Caso           20:+13289           (Indice of<br>Caso)           20:+13289           (Licencia)           Caso           Caso           20:+13289 | A Comparison of the second second sec | ento                                                                                                    | INCOMES                                                                                                    | REPORTANTE<br>GRECIA SONGA<br>respecto a la zonificació<br>REPORTANTE<br>LAU CHAU (ESAR ALBERTO<br>REPORTANTE<br>REPORTANTE | TELÉFONO           0255460           0711200           7112200           7212200 | EMAIL<br>EMAIL   | de Casos<br>//11/2014                       | SECTOR         SE           SECTOR         SE           SECTOR         SE           SECTOR         SE           SECTOR         SE           SECTOR         SE           SECTOR         SE           SECTOR         SE           SECTOR         SE           SECTOR         SE           SECTOR         SE           SECTOR         SE                                                                                                    | DETAILLE<br>BRUDO THRORMACION SOBRE BEQUES<br>RATIONA DE POTOGRAFIAS<br>DETAILLE<br>BRACCHIASTRO<br>SOLICITA LA ZONERICACION Y EL INDI<br>LOSSAMMONTE DE LOSSANOUCOS LOSSANOUTOS<br>SOLICITA LA ZONERICACION Y EL INDI<br>DESOLUMENTE DE LOSSANOUTOS<br>MENCION, SE LE BRINO DERECCION Y<br>MENCION, SE LE BRINO DERECCION Y<br>MENCION, SE LE BRINO DERECCION Y<br>MENCION, SE LE BRINO DERECCION Y<br>MENCION, SE LE BRINO DERECCION Y<br>MENCION, SE LE BRINO DERECCION Y<br>MENCION, SE LE BRINO DERECCION Y<br>MENCION, SE LE BRINO DERECTON Y<br>MENCION DE ALTRACIÓN DE ALTRADONIA<br>MENCION<br>DETAILLE<br>EREN RUES MENCIONES I D'ENTITA DE                                                                                                    | OBSERVACIÓN OBSERVACIÓN OBSERVACIÓN OBSERVACIÓN OBSERVACIÓN OBSERVACIÓN                        | ESTADO<br>4(55AD)<br>4(55AD)<br>4(55AD)<br>6(55AD)<br>6(55AD)                                                                                                    |

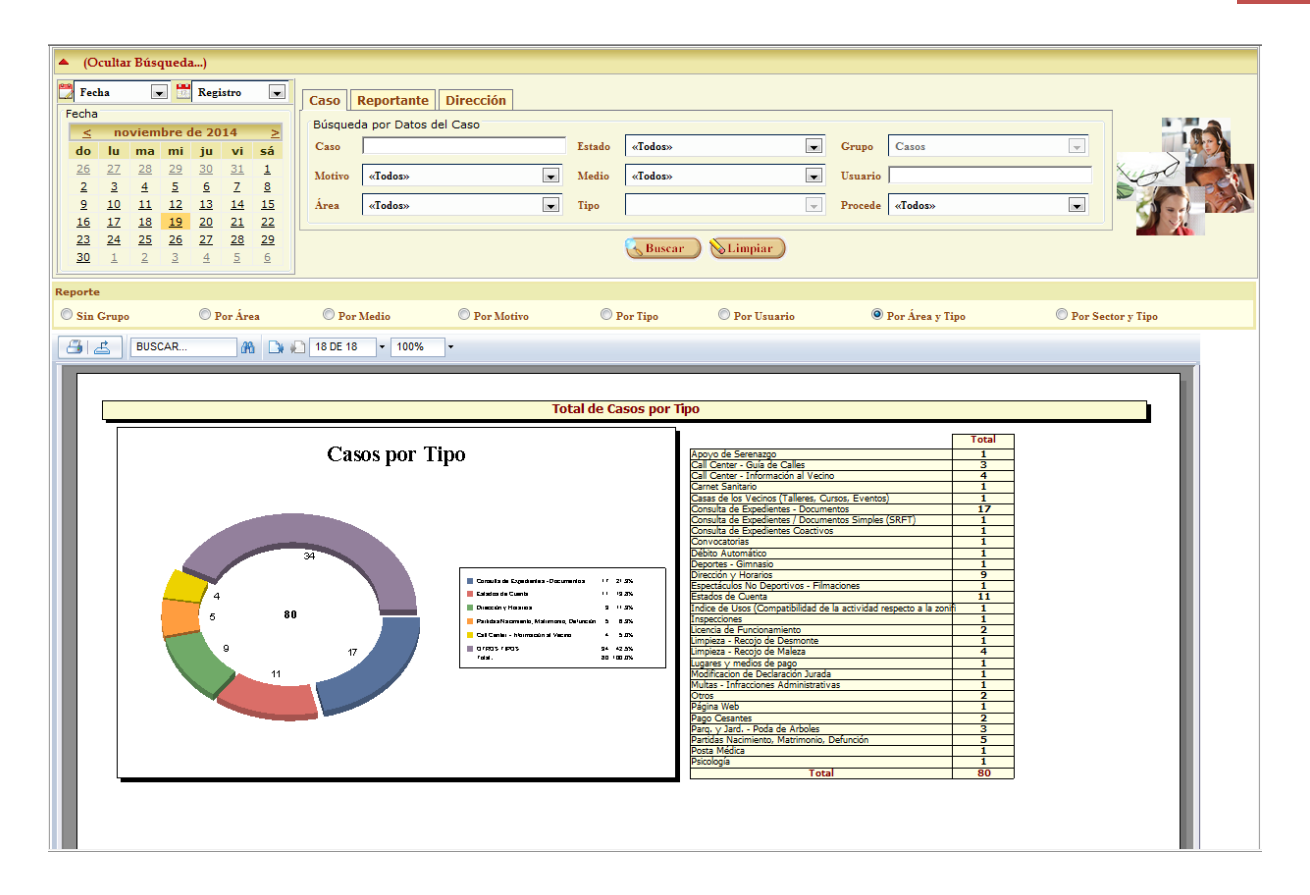

#### • Por Sector y Tipo

| cultar Bú                                                                                                    | isqueda.                                                                                                    | )                                                                                                    |                                                              |                                                                           |                                                                                                    |                                                                                              |                               |                                                                                                    |                                                                                                    |                                                                                                    |                                                                                                    |                                                                                                    |
|----------------------------------------------------------------------------------------------------|----------------------------------------------------------------------------------------------------|----------------------------------------------------------------------------------------------------|--------------------------------------------------------------|---------------------------------------------------------------------------|----------------------------------------------------------------------------------------------------|----------------------------------------------------------------------------------------------|-------------------------------|----------------------------------------------------------------------------------------------------|----------------------------------------------------------------------------------------------------|----------------------------------------------------------------------------------------------------|----------------------------------------------------------------------------------------------------|----------------------------------------------------------------------------------------------------|
| 18                                                                                                    |                                                                                                    | Registro                                                                                                    |                                                              | Caso Re                                                                   | portante Dirección                                                                                                    | 1                                                                                            |                               |                                                                                                    |                                                                                                    |                                                                                                    |                                                                                                    |                                                                                                    |
|                                                                                                    |                                                                                                    |                                                                                                    |                                                              | Cubo I III                                                                | an Dates del Case                                                                                                    |                                                                                              |                               |                                                                                                    |                                                                                                    |                                                                                                    |                                                                                                    |                                                                                                    |
| novie                                                                                                    | mbre d                                                                                                    | e 2014                                                                                                    | ≥                                                            | Busqueda                                                                  | por Datos del Caso                                                                                                    |                                                                                              | F                             | T - 1                                                                                                    | _                                                                                                    |                                                                                                    |                                                                                                    |                                                                                                    |
| lu ma                                                                                                    | a mi                                                                                                    | ju vi                                                                                                    | sá                                                           | Caso                                                                      |                                                                                                    |                                                                                              | LStado                        | «1000s»                                                                                                    |                                                                                                    | Grupo Casos                                                                                                    |                                                                                                    |                                                                                                    |
| 3 4                                                                                                    | <u>3 29</u>                                                                                                    | <u>30</u> <u>31</u><br>6 7                                                                                        | 1 8                                                          | Motivo                                                                    | «Todos»                                                                                                    | -                                                                                            | Medio                         | «Todos»                                                                                                    |                                                                                                    | Usuario                                                                                                    |                                                                                                    | 100                                                                                                    |
| 10 11                                                                                                    | 1 12                                                                                                    | 13 14                                                                                                    | 15                                                           | Área                                                                      | «Todos»                                                                                                    | -                                                                                            | Tipo                          |                                                                                                    |                                                                                                    | Procede «Todos»                                                                                                    |                                                                                                    |                                                                                                    |
| 17 18                                                                                                    | <u>19</u>                                                                                                    | 20 21                                                                                                    | 22                                                           |                                                                           |                                                                                                    |                                                                                              |                               |                                                                                                    |                                                                                                    |                                                                                                    |                                                                                                    |                                                                                                    |
| <u>24</u> <u>25</u><br><u>1</u> <u>2</u>                                                                                                    | <u>5 26</u><br><u>3</u>                                                                                                    | <u>27</u> <u>28</u><br><u>4</u> <u>5</u>                                                                          | <u>29</u><br><u>6</u>                                        |                                                                           |                                                                                                    |                                                                                              |                               | δ Buscar ) ⊗Limpia                                                                                                    | r                                                                                                    |                                                                                                    |                                                                                                    |                                                                                                    |
|                                                                                                    |                                                                                                    |                                                                                                    |                                                              |                                                                           |                                                                                                    |                                                                                              |                               |                                                                                                    |                                                                                                    |                                                                                                    |                                                                                                    |                                                                                                    |
| Grupo                                                                                                    |                                                                                                    | O Por Á                                                                                                    | rea                                                          | O Por M                                                                   | edio 💿 Por Mo                                                                                                    | tivo                                                                                         | O Po                          | r Tipo 💿 Por Us                                                                                                    | uario                                                                                                    | 🔘 Por Área y Tipo                                                                                                    | • Por                                                                                                    | Sector y Tipo                                                                                                    |
| et Du                                                                                                    | ICCAD.                                                                                                    | _                                                                                                    |                                                              | 4 DE 49                                                                   | - 100% -                                                                                                    |                                                                                              |                               |                                                                                                    |                                                                                                    |                                                                                                    |                                                                                                    |                                                                                                    |
|                                                                                                    | a N                                                                                                    | lunicip                                                                                                    | alidad                                                       |                                                                           |                                                                                                    |                                                                                              |                               |                                                                                                    |                                                                                                    |                                                                                                    | Fecha: 19,<br>Hora: 12:                                                                                                    | 11/2014<br>13 pm                                                                                                    |
| SECTO                                                                                                    | N<br>S<br>R 1                                                                                                    | lunicip<br>de<br>an Is                                                                                            | alidad<br>idro                                               |                                                                           |                                                                                                    | Re                                                                                           | porte d<br>Del 19/1           | <u>le Casos</u><br>11/2014                                                                                                    |                                                                                                    |                                                                                                    | Fecha: 19,<br>Hora: 12:                                                                                                    | 11/2014<br>13 pm                                                                                                    |
| SECTO<br>(Consult                                                                                                    | R 1                                                                                                    | Aunicip<br>de<br>an Is                                                                                            | alidad<br>idro                                               | ntos                                                                      |                                                                                                    | Re                                                                                           | <u>porte d</u><br>Del 19/J    | le Casos<br>11/2014                                                                                                    |                                                                                                    |                                                                                                    | Fecha: 19,<br>Hora: 12:                                                                                                    | 11/2014<br>13 pm                                                                                                    |
| SECTO<br>Consult                                                                                                    | R 1<br>ta de Exp                                                                                                    | Aunicip<br>de<br>an Is<br>ediente:                                                                                | alidad<br>idro<br>s - Docume<br>usuario                      | ntos<br>MOTIVO                                                            | REPORTANTE                                                                                                    | <u>Re</u>                                                                                    | Del 19/1                      | DIRECCIÓN                                                                                                    | SECTOR                                                                                                    | DETALLE                                                                                                    | Fecha: 19,<br>Hora: 12:<br>OBSERVACIÓN                                                                                                    | 11/2014<br>13 pm                                                                                                    |
| SECTO<br>Consult<br>2014-132916                                                                                                    | R 1<br>ta de Exp<br>19/11/201                                                                                                    | Aunicip<br>de<br>an Is<br>eediente:<br>(STRO<br>4 09:58:09                                                        | alidad<br>idro<br>- Docume<br>USUARIO<br>AFILOMENO           | INTOS<br>MOTIVO<br>INFORMACION                                            | REPORTANTE<br>CORIO CORIO ECURIO MANJE.                                                                                                    | Re<br><u>TELÉFONO</u><br>4625951                                                             | Del 19/1<br>Del 19/1<br>Email | International         Disection           All DOS DE MAYO Nº 1025. SAN         SEDRO                                                                                                    | SECTOR<br>1-2 E                                                                                                    | DETAILE<br>19 138627 JACESO AL HIRCLOG BARCHIER<br>14 HISCLOG SAGERETE FARA REVISION<br>14 HISCLOG SAGERETE FARA REVISION<br>14 HISCLOG SAGERETE FARA QUE<br>LLANE AL HIRCL OG RARA QUE LE PROBA<br>14 FARIOL G. RASBERTE FARA QUE<br>14 FARIOL SAGERETE FARA QUE<br>14 FARIOL SAGERETE FARA QUE<br>14 FARIOL SAGERETE FARA QUE<br>14 FARIOL SAGERETE FARA QUE<br>14 FARIOL SAGERETE FARA QUE<br>15 FARIOL SAGERETE FARA QUE<br>15 FARIOL SAGERETE FARA QUE<br>16 FARIOL SAGERETE FARA QUE<br>16 FARIOL SAGERETE FARA QUE<br>16 FARIOL SAGERETE FARA QUE<br>16 FARIOL SAGERETE FARA QUE<br>16 FARIOL SAGERETE FARA QUE<br>16 FARIOL SAGERETE FARA PARA DE SAGERETE FARA PARA DE SAGERETE<br>16 FARIOL SAGERETE FARA PARA DE SAGERETE FARA PARA DE SAGERETE<br>16 FARIOL SAGERETE FARA PARA DE SAGERETE FARA PARA DE SAGERE<br>16 FARIOL SAGERETE FARA PARA DE SAGERETE FARA PARA DE SAGERE<br>16 FARIOL SAGERETE FARA PARA DE SAGERETE FARA PARA DE SAGERE<br>16 FARIOL SAGERETE FARA PARA DE SAGERETE FARA DE SAGERE<br>16 FARIOL SAGERETE FARA DE SAGERETE FARA DE SAGERETE<br>16 FARIOL SAGERETE FARA DE SAGERETE FARA DE SAGERETE<br>16 FARIOL SAGERETE FARA DE SAGERETE FARA DE SAGERETE<br>16 FARIOL SAGERETE FARA DE SAGERETE FARA DE SAGERETE<br>16 FARIOL SAGERETE FARA DE SAGERETE FARA DE SAGERETE<br>16 FARIOL SAGERETE FARA DE SAGERETE FARA DE SAGERETE FARA DE SAGERETE<br>16 FARIOL SAGERETE FARA DE SAGERETE FARA DE SAGERETE DE SAGERETE FARA DE SAGERETE FARA DE SAGERETE FARA DE                                                                                                    | Fecha: 19,<br>Hora: 12;<br>085ERVACIÓN<br>4<br>90<br>11<br>12<br>12<br>12<br>12<br>12<br>12<br>12<br>12<br>12<br>12<br>12<br>12                                                             | 11/2014<br>13 pm<br><b>ESTADO</b><br>4/25834D<br>0                                                                                                    |
| SECTO<br>Consult<br>2014-132863                                                                                                    | R 1<br>ta de Exp<br>19/11/201<br>3 19/11/201                                                                                                    | Aunicip<br>de<br>an Is<br>eedientee<br>streo<br>4 09:25:14                                                        | alidad<br>idro<br>s - Docume<br>USUARIO<br>AFLOMENO<br>20042 | ntos<br>MOTIVO<br>JIPORMACIÓN<br>JIPORMACIÓN                              | REPORTANTE<br>CORRO CORRO ESUARDO MANJEL<br>CORRO CORRO ESUARDO MANJEL                                                                           | Re                                                                                           | Del 19/J                      | Be Casos           11/2014                                                                                                    | SECTOR         I           1-2         I           1         I           1         I           I         I           I         I< | DETAILE<br>15 13807 JOCESS AL HIRCLOS DAMCHER<br>18 13041 HAA ANDERS IN HIRCLOS DAMCHER<br>18 10141 HAA ANDERSA INICLOS HIRCLOS<br>18 10141 HAA ANDERSA INICLOS HIRCLOS<br>18 10141 HIRCLOS ANDERSA INICLOS<br>18 10141 HIRCLOS ANDERSA INICLOS<br>18 10141 HIRCLOS ANDERSA INICLOS<br>18 10141 HIRCLOS ANDERSA INICLOS<br>18 10141 HIRCLOS ANDERSA INICLOS<br>18 10141 HIRCLOS ANDERSA INICLOS<br>18 10141 HIRCLOS ANDERSA INICIDA<br>18 10141 HIRCLOS ANDERSA INICIDA<br>18 10141 HIRCLOS ANDERSA INICIDA<br>19 10141 HIRCLOS ANDERSA INICIDA<br>19 10141 HIRCLO                                                                                                    | Fecha: 19,<br>Hora: 12;<br>085ERVACIÓN<br>4<br>30<br>17<br>17<br>19<br>19                                                                                                    | 11/2014<br>13 pm<br>557400<br>4(25840<br>0<br>4(25840<br>0                                                                                                    |
| SECTO<br>Consult<br>Caso<br>2014-132863                                                                                                    | R 1<br>ta de Exp<br>3 19/11/201<br>3 19/11/201                                                                                                    | Aunicip<br>de<br>an Is<br>sedientes<br>(\$TRO<br>4 09:25:14                                                       | alidad<br>idro<br>s- Docume<br>usuario<br>AFILOMENO          | ntos<br>MOTIVO<br>DIFORMACIÓN<br>DIFORMACIÓN                              | REPORTANTE<br>CORRO CORRO EQUIRDO MANUEL<br>CORRO CORRO EQUIRDO MANUEL                                                                           | Re                                                                                           | Del 19/1<br>EMAIL             | International         Disección           av. dos de Mario 14º 1100, Sant         Store           av. dos de Mario 14º 1100, Sant         Store                                                                                                    | SECTOR<br>1-2<br>1-2<br>1<br>1<br>1<br>1<br>1<br>1<br>1<br>1<br>1                                                                                                    | DETAILE<br>ES 19607 ACCESS AL MERCIOS BARCINER<br>AL MORIZON BARCHETT I PARA REVISION<br>AL MORIZON BARCHETT I PARA REVISION<br>LLANE AL MERCIO DA BARC DEL PROPAN<br>VI PROVO ES BARCHETT I PARA QUE<br>ES SANCHETT<br>DE BARCO DE CREATO<br>SUBJON<br>CONTROL DE CREATO<br>SUBJON<br>ENTROLO DE CREATO<br>SUBJON<br>ENTROLO DE CREATO<br>SUBJON<br>ENTROLO DE CREATO<br>DE SANCHETTO DENIVAR AL DES MORIZON FUELO<br>ENTROLO DE VILLA AL LANAS<br>CONTROL DE LA DES MORIZON FUELO<br>ENTROLO DE VILLA AL LANAS                                                                                                    | Fecha: 19,<br>Hora: 12;<br>OBSERVACIÓN<br>A<br>30<br>V<br>V<br>N<br>0<br>Constructión<br>A<br>30<br>V<br>V<br>Tota por Tipo: 2                                                              | 11/2014<br>13 pm                                                                                                    |
| SECTO<br>Consult<br>2014-132865<br>2014-132865<br>2014-132865                                                                                                    | R 1<br>ta de Exp<br>19/11/201<br>19/11/201<br>2a - Recor                                                                                                    | Aunicip<br>de<br>an Is<br>pedientes<br>stro<br>4 09:25:14                                                         | alidad<br>idro<br>usuaro<br>AFILOMENO<br>JOLAZ               | ntos<br>MOTIVO<br>BIPORMACIÓN<br>BIPORMACIÓN                              | REPORTANTE<br>CORIO CORIO EQUIRDO MANUEL<br>CORIO CORIO EQUIRDO MANUEL                                                                           | Re                                                                                           | Del 19/1<br>EMAIL             | International         Disección           44.005 DE MAYO Nº 1105, SAN         SEDRO           44.005 DE MAYO Nº 1105, SAN         SEDRO                                                                                                    | SECTOR<br>1-2 5<br>4<br>5<br>5<br>5<br>5<br>5<br>5<br>5<br>5<br>5<br>5<br>5<br>5<br>5                                                                                                    | DETAILE<br>01 TAILS CARESO AL MERCICO AMENTINE<br>01 TAILS TA CRESS AL MERCICO AMENTINE<br>AL MESCIO SAGARETE FARA RESISSO<br>MENDIO SAGARETE FARA RESISSO<br>AL MENO AMENTINA AMENTINA<br>MENDIO AMENTINA AMENTINA<br>CAMPANIA AMENTINA<br>MENDIO MENDIA AMENTINA<br>RESISTENTO DERIVAR A LOS AMENDOS 4421<br>COMPOSITA AMENDIA<br>MENDIO MENDIA AL COMPOSITA MALE<br>COMPOSITA AMENDIA<br>COMPOSITA AMENDIA<br>MENDIO MENDIA AL MONTO<br>MENDIO MENDIA AMENDIA<br>MENDIO MENDIA AMENDIA<br>MENDIO MENDIA MENDIA<br>MENDIO MENDIA MENDIA<br>MENDIA MENDIA<br>MENDIA MENDIA<br>MENDIA MENDIA<br>MENDIA MENDIA<br>MENDIA MENDIA<br>MENDIA<br>MENDIA MENDIA<br>MENDIA<br>MENDIA MENDIA<br>MENDIA<br>MENDIA | Fecha: 19,<br>Hora: 12;<br>085ERVACIÓN<br>A<br>300<br>V<br>V<br>N<br>0<br>Tota por Tipo: 2                                                                                                  | 11/2014<br>13 pm<br>ESTADO<br>4CER8J0<br>0<br>4CER8J0<br>0                                                                                                    |
| SECTO<br>(Consult<br>2014-132983<br>2014-132983<br>2014-132983<br>2014-132983<br>2014-132983                                                                                                    | R 1<br>ta de Exp<br>19/11/201<br>19/11/201<br>za - Recci                                                                                                    | Aunicip<br>de<br>an Is<br>pedientee<br>(STRO<br>4 09:25:14                                                        | alidad<br>idro<br>s-Docume<br>USUARIO<br>AFLONENO<br>XUAZ    | ntos<br>MOTIVO<br>INFORMACIÓN<br>INFORMACIÓN<br>MOTIVO                    | REPORTANTE<br>CORIO CORIO EQUIRDO MANUEL<br>CORIO CORIO EQUIRDO MANUEL<br>REPORTANTE                                                             | Re<br>TELÉFONO<br>4020901<br>4020901                                                         | EMAIL                         | Introduction           Introduction           Interaction           Interaction           Interaction           Interaction                        | SECTOR                                                                                                    | DETAILE<br>DI TAILE<br>DI TAILTO FARA SE ATO ALCONE<br>AL INSCRUCE AL INSCRUCE AL ALCONE<br>DI TAILTO FARA SE ATO ALCONE<br>AL SEGNI VERTAIL AL OFFICIAL DI FORM<br>AL SEGNI VERTAIL AL OSTANA QUE LA DIFONI<br>VERTAIDO BARCINES LI SUI JOINT PARA<br>SECTION FISIAL ALCONE ALCONE AL OSTANO<br>SE INTERIO DESTARA AL OSTANOS 4421<br>DI JOINTO DESTARA AL OSTANOS 4421<br>DI JOINTO DESTARA AL OSTANOS 4421<br>(C                                                                                                    | Fecha:         19,<br>Hora:         12:<br>12:           0         0         0         0           0         0         0         0           Tota por Tipo: 2         0         0         0 | 11/2014<br>13 pm<br>Estabo<br>4C8845<br>0<br>4C8845<br>0<br>4C8855<br>0<br>4C8855<br>0<br>4C88555<br>0<br>4C8855<br>0<br>4C88555<br>0<br>4C88555<br>0<br>4C88555<br>0<br>4C88555<br>0<br>4C88555<br>0<br>4C88555<br>0<br>4C885555<br>0<br>4C8855555<br>0<br>4C88555555<br>0<br>4C885555555<br>0<br>4C88555555555<br>0<br>4C8855555555555555555555555555555555555 |
| SECTO     Consult     Caso     2014-132883     Caso     Caso | N           R         1           ta de Exp         3           19/11/201         3           3         19/11/201           2a - Recco         Recli           19/11/201         19/11/201 | Iunicip<br>de<br>an is<br>oediente:<br>stro<br>4 09 20 14<br>4 09 20 14<br>4 09 20 14<br>4 09 20 14<br>4 09 20 14 | alidad<br>idro<br>s Docume<br>usuarto<br>AFLOMENO<br>20042   | Intos<br>MOTIVO<br>INFORMACIÓN<br>INFORMACIÓN<br>INFORMACIÓN<br>SOLICITUO | REPORTANTE<br>CORRO CORRO EQUARO MANUEL<br>CORRO CORRO EQUARO MANUEL<br>CORRO CORRO EQUARO MANUEL<br>REPORTANTE<br>MUJURITIDA GUTIBORE CLARA LUZ | TELÉFONO           4828981           4828981           1           7ELÉFONO           254554 | EMAIL                         | International         Disection           Bit Disection         Bit Disection           Bit Disection         Bit Disection           Bit Disection         Bit Disection           Bit Disection         Bit Disection           Bit Disection         Bit Disection           Bit Disection         Bit Disection           Bit Disection         Bit Disection           Bit Disection         Bit Disection           Bit Disection         Bit Disection           Bit Disection         Bit Disection | SECTOR           1-2         1           1-2         1           1-2         1           1-2         1           1-2         1           1-2         1           1-2         1           1-2         1           1-2         1           1-2         1           1-2         1           1-2         1           1-2         1           1-3         1                                                                                                    | DETAILE<br>51 JOINT ANGES IL INDICATO SUCCESS<br>141 JOINT ANDES IL INDICATO SUCCESS<br>141 JOINT ANDES IL INDICATO SUCCESS<br>141 JOINT ANDES IL INDICATO SUCCESS<br>141 JOINT ANDES IL INDICATO SUCCESS<br>141 ANDES IL INDICATO SUCCESS<br>141 ANDES IL INDICATO SU                                                                                                    | Fecha: 19<br>Hora: 12<br>OBSERVACIÓN<br>A<br>A<br>C<br>D<br>C<br>Tota por Tipo: 2<br>OBSERVACIÓN<br>L                                                                                       | 11/2014<br>13 pm<br>Estudo<br>4C5840<br>0<br>4C5840<br>0<br>1.9800E<br>1.9800E                                                                                                    |

| 🔺 (Ocu             | ıltar B            | Búsqu    | :da)               |       |      |                 |     |          |                 |                                                                                                    |                                                                                |                                                              |                                                                                                    |                                                                                                    |         |              |
|--------------------|--------------------|----------|--------------------|-------|------|-----------------|-----|----------|-----------------|----------------------------------------------------------------------------------------------------|--------------------------------------------------------------------------------|--------------------------------------------------------------|----------------------------------------------------------------------------------------------------|----------------------------------------------------------------------------------------------------|---------|--------------|
| 🗒 Fecha            |                    |          | 📕 Re               | gistr | ,    | •               | Car |          | Banartanta      | Dirección                                                                                                    |                                                                                |                                                              |                                                                                                    |                                                                                                    |         |              |
| Fecha              |                    |          |                    |       |      |                 | Cas |          |                 | Direction                                                                                                    |                                                                                |                                                              |                                                                                                    |                                                                                                    |         |              |
| <u> </u>           | novi               | iembr    | e de 2             | 014   |      | $\geq$          | Dus | squea    | la por Datos de | el Caso                                                                                                    |                                                                                |                                                              |                                                                                                    | a                                                                                                    |         |              |
| do I               | lu n               | na r     | i ju               | V     | i :  | sá              | Ca  | ISO      |                 |                                                                                                    | LSTADO                                                                         | «lodos»                                                      |                                                                                                    | Grupo                                                                                                    | ×       |              |
| 20 4               | 3 -                | <u>4</u> | <u>a 30</u><br>6   | 2     | ±,   | ±<br>8          | Mo  | otivo    | «Todos»         |                                                                                                    | <ul> <li>Medio</li> </ul>                                                      | «Todos»                                                      | ×                                                                                                    | Usuario                                                                                                    |         | Solo Car     |
| 2 1                | 10 1               | 11 1     | 2 13               | 1     | 4    | 15              | Áre | ea       | «Todos»         |                                                                                                    | - Tipo                                                                         |                                                              | -                                                                                                    | Procede «Todos»                                                                                                    |         |              |
| <u>16</u> 1        | <u>17</u> <u>1</u> | 18 1     | <u>9</u> <u>20</u> | 2     | 1    | 22              |     |          |                 |                                                                                                    |                                                                                |                                                              |                                                                                                    |                                                                                                    |         |              |
| 2 <u>3</u> 2<br>30 | 2 <u>4</u> 2       | 25 2     | <u>6 27</u>        | 2     | 8.   | <u>6</u>        |     |          |                 |                                                                                                    |                                                                                | 😽 Busc                                                       | ır 🔵 💊 Limpiar 🔵                                                                                                    |                                                                                                    |         |              |
| 20                 | <u> </u>           | -        |                    | 2     |      | 2               |     |          |                 |                                                                                                    |                                                                                |                                                              |                                                                                                    |                                                                                                    |         |              |
| Reporte            |                    |          |                    |       |      |                 |     |          |                 |                                                                                                    |                                                                                |                                                              |                                                                                                    |                                                                                                    |         |              |
| 🔘 Sin Gr           | rupo               |          | 0                  | Por   | Área |                 | C   | Por !    | Medio           | Por Motivo                                                                                                    | ۲                                                                              | Por Tipo                                                     | Por Usuario                                                                                                    | 🔘 Por Área y Tipo                                                                                                    | • Por S | ector y Tipo |
| 34                 | , 8                | BUSCA    | L                  |       | æ    |                 | 18  | DE 18    | ▼ 100%          | •                                                                                                    |                                                                                |                                                              |                                                                                                    |                                                                                                    |         |              |
|                    |                    |          |                    |       | _    |                 |     |          |                 |                                                                                                    |                                                                                |                                                              |                                                                                                    |                                                                                                    |         |              |
|                    |                    |          |                    |       |      |                 |     |          |                 |                                                                                                    |                                                                                |                                                              |                                                                                                    |                                                                                                    |         |              |
|                    |                    |          |                    |       |      |                 |     |          |                 |                                                                                                    | Total de C                                                                     | asos por                                                     | Тіро                                                                                                    |                                                                                                    |         |              |
|                    |                    |          |                    | 4 5 9 |      | <b>80</b><br>11 | 34  | 17<br>17 |                 | I Consta a Cardeni<br>Ganar a Cardeni<br>Ganar a Cardeni<br>Cardeni<br>Ganar a Cardeni<br>Ganar a Cardeni<br>Ganar a Cardeni<br>Gan | -Datamatas II<br>3<br>internet, Delvatas II<br>3<br>i Viternet<br>30<br>3<br>i | 2 55<br>9 55<br>9 55<br>9 55<br>9 55<br>9 55<br>9 55<br>9 55 | Acoro de Senetazo<br>Carlos de Senetazo<br>Carlos Santa Calles<br>Carlos Santa Calles<br>Carlos Santa Carlos<br>Consulta de Expedientes / Docur<br>Consulta de Expedientes / Docur<br>Consulta de Expedientes / Docur<br>Dentala de Expedientes / Docur<br>Dentala de Expedientes / Docur<br>Lagarest / mato de Danso<br>Virtua - Nato Docur de Danso<br>Virtua - Nato Docur de Danso<br>Virtua - Poda de Arboles<br>Pago Ceantes<br>Pago (Dantes) / Boculta de Arboles<br>Pago (Dantes) / Boculta de Arboles<br>Pago (Dante | I Cital           1         3           No         4           Unros, Eventos)         1           entos Simplas (SRFT)         1           settos Simplas (SRFT)         1           setos Simplas (SRFT) <th></th> <th></th> |         |              |

Manual de Usuario

# Consolidado de Casos

Para ingresar al Formulario de Reportes de Casos Consolidado debe ir a la opción Reportes - Consolidado de

#### Casos.

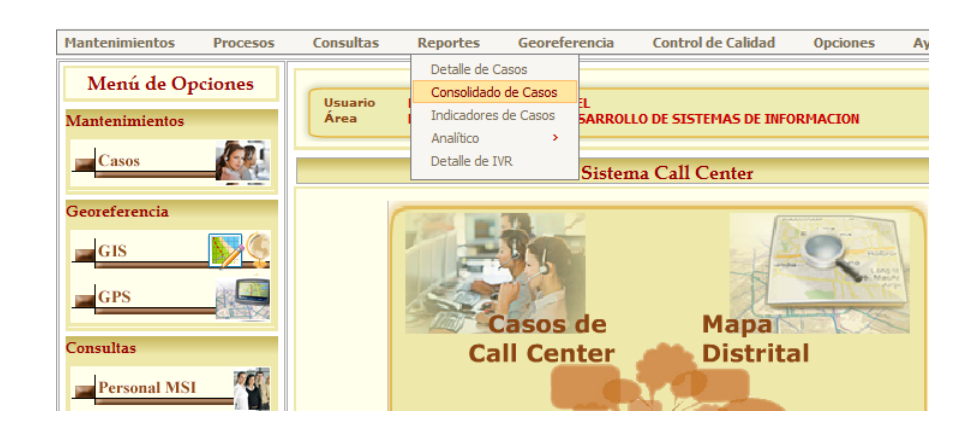

Para generar un reporte deberá escoger un Tipo de Reporte y efectuar el filtro por Año y Mes o por Rango de Fecha. Puede obtener los siguientes Reportes Consolidado de Casos:

- Por Grupo
- Por Área
- Motivo/Grupo Usuario
- Área/Motivo
- Derivaciones
- Por Sector
- Derivaciones/Área
- Estado/Usuario
- Prob. Telefónicos
- Por Subsector

- Motivo/Usuario
- Motivo/Medio
- Por Medio
- Por Usuario
- Área/Tipo
- Motivo/Estado
- Por Motivo
- Grupo/Usuario
- Área/Estado
- Sector/Subsector
- Por Grupo

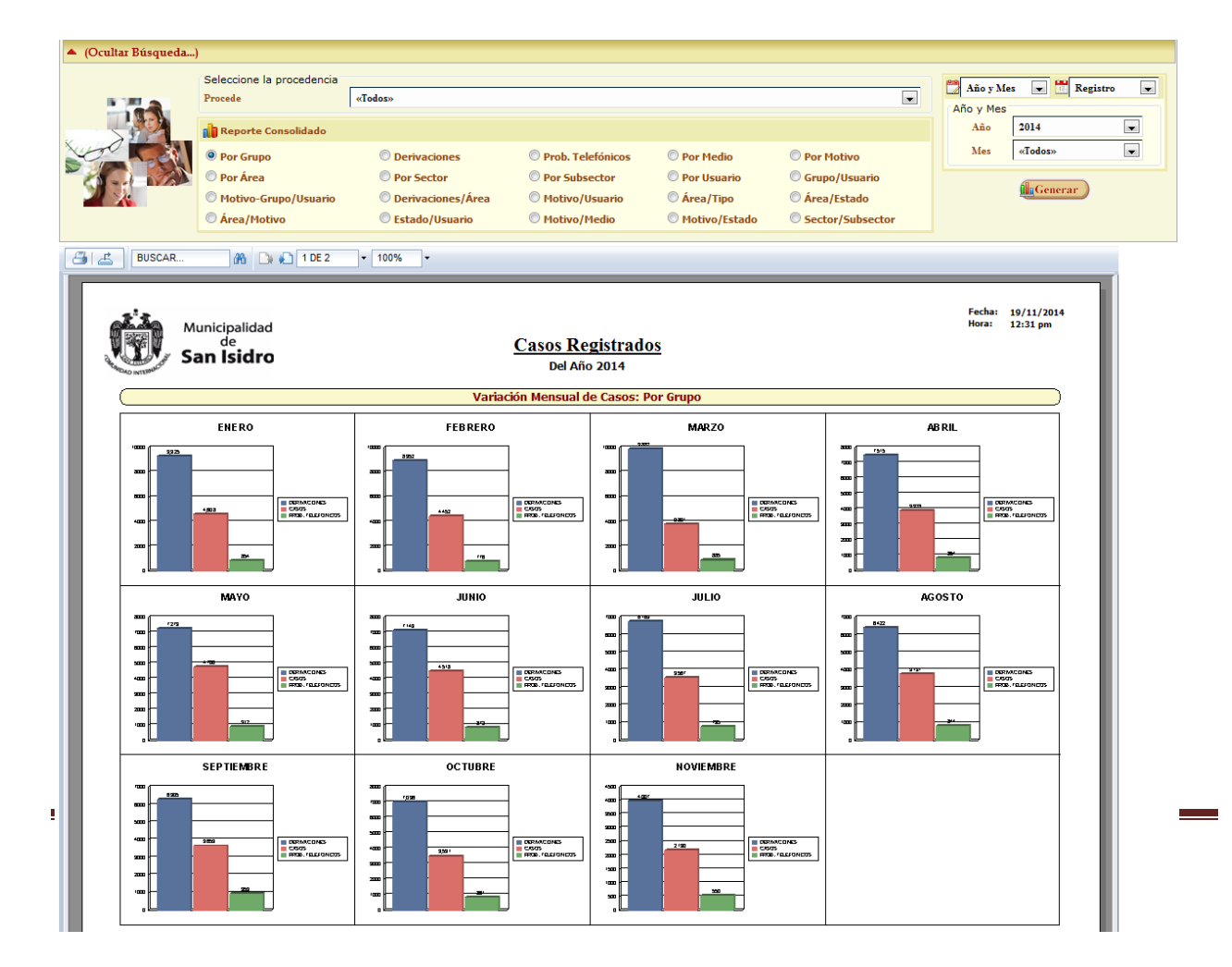

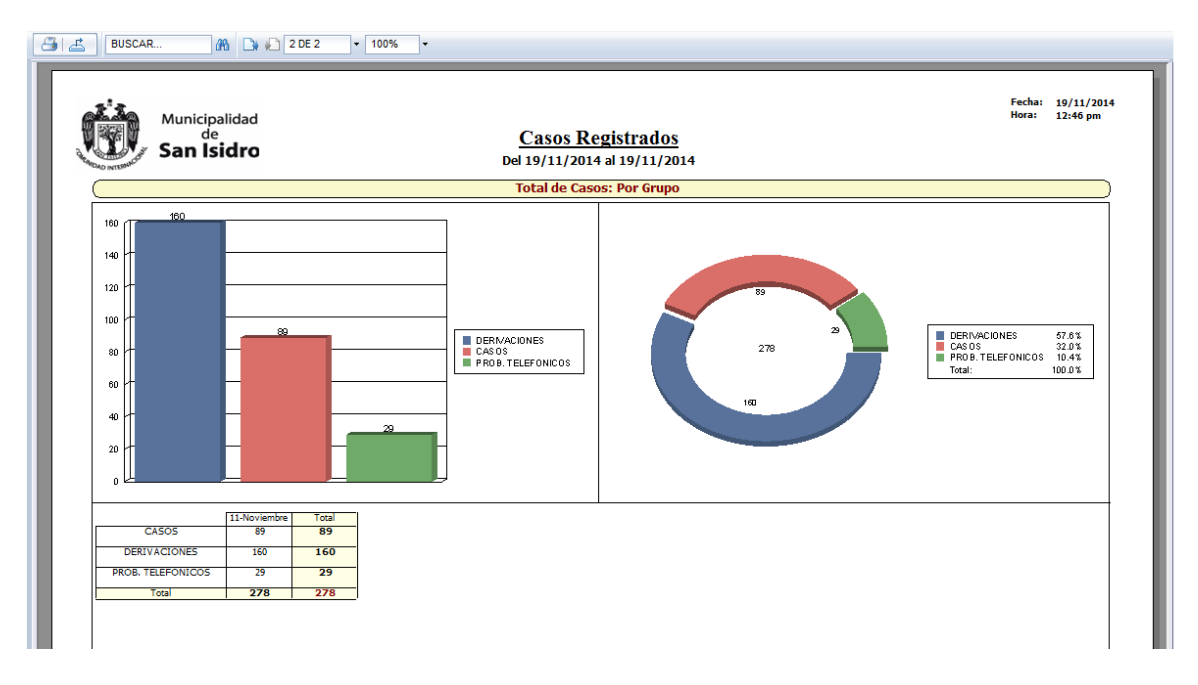

## ♦ Por Área

| <ul> <li>(Ocultar Búsqueda</li> </ul>                                                                                                    | .)                        |                                                                                                    |                |                                        |                                     |          |            |             |         |
|----------------------------------------------------------------------------------------------------|---------------------------|----------------------------------------------------------------------------------------------------|----------------|----------------------------------------|-------------------------------------|----------|------------|-------------|---------|
|                                                                                                    | Seleccione la procedencia |                                                                                                    |                |                                        |                                     |          | -          |             |         |
|                                                                                                    | Procede                   | «Todos»                                                                                                    |                |                                        |                                     | -        | 🚺 Año y Me | es 💌 🚾 Reg  | istro 💌 |
|                                                                                                    |                           | 1                                                                                                    |                |                                        |                                     |          | Año y Mes  |             |         |
|                                                                                                    | 👔 Reporte Consolidado     |                                                                                                    |                |                                        |                                     |          | Año        | 2014        |         |
| Jugo Com                                                                                                    | O Por Grupo               | Derivaciones                                                                                                    | O Prob. Telefó | nicos 🔘 Por Medio                      | Por Motivo                          |          | Mes        | «Todos»     | -       |
|                                                                                                    | Por Área                  | Por Sector                                                                                                    | Por Subsects   | or O Por Heuario                       | Crupo/Usuario                       |          |            |             |         |
|                                                                                                    | Mating Course /Usuania    |                                                                                                    | Por Subsection | orio Orosolario                        | árap / Catada                       |          |            | Generar     |         |
|                                                                                                    |                           | Cete de l'Usuaria                                                                                                    |                | ano 🔍 Area/ ripo                       |                                     |          |            |             |         |
|                                                                                                    | O Area/Motivo             | U Estado/Usuario                                                                                                    | Piotivo/Pied   |                                        | <ul> <li>Sector/Subsecto</li> </ul> | r        |            |             |         |
| 📇 🛃 BUSCAR                                                                                                    | 🕅 🕞 🍋 1 DE 4              | ▼ 100% ▼                                                                                                    |                |                                        |                                     |          |            |             |         |
|                                                                                                    |                           |                                                                                                    |                |                                        |                                     |          |            |             |         |
| a'a                                                                                                    |                           |                                                                                                    |                |                                        |                                     |          | Fecha:     | 19/11/2014  |         |
| M STELL                                                                                                    | lunicipalidad             |                                                                                                    |                |                                        |                                     |          | Hora:      | 12:49 pm    |         |
| C C                                                                                                    | de<br>an Isidro           | <u>c</u>                                                                                                    | asos Regis     | <u>strados</u>                         |                                     |          |            |             |         |
| Chemical Internet St                                                                                                    | an isiaro                 |                                                                                                    | Del Año 20     | 014                                    |                                     |          |            |             |         |
|                                                                                                    |                           | Variació                                                                                                    | n Mensual de ( | Casos: Por Área                        |                                     |          |            |             |         |
|                                                                                                    | ENERO                     | FFBRFRO                                                                                                    |                | MAR ZO                                 |                                     | AB       | RII        |             |         |
|                                                                                                    |                           |                                                                                                    |                |                                        |                                     |          |            |             |         |
| <b>a</b>                                                                                                    |                           | 200                                                                                                    |                | ······································ |                                     |          | 2101       |             |         |
| • • • • • • • • • • • • • • • • • • •                                                                                                    |                           |                                                                                                    | -287           | ······································ |                                     |          |            | -222        |         |
|                                                                                                    |                           | 1 m - 1 m                                                                                                    |                | ••                                     |                                     |          |            | - Constant  |         |
|                                                                                                    |                           |                                                                                                    | -              | 22 - 23 - 23                           | 2007La.                             |          |            | - 2022      |         |
|                                                                                                    | 213_22                    | 20 213                                                                                                    | - containe     | m                                      | ·····                               |          | - 282      | - 200992    |         |
|                                                                                                    |                           |                                                                                                    |                |                                        | 2030L                               |          |            |             |         |
|                                                                                                    |                           |                                                                                                    |                |                                        |                                     |          |            |             |         |
|                                                                                                    | MAY0                      | JUNIO                                                                                                    |                | JULIO                                  |                                     | AGO      | STO        |             |         |
| , m ( , m ( |                           |                                                                                                    |                |                                        |                                     |          |            | - 2022-     |         |
|                                                                                                    |                           | · · · · · · · · · · · · · · · · · · ·                                                                                                    |                | ·····                                  | 30 30                               |          |            |             |         |
| 300                                                                                                    |                           | 300 - 72 - 720                                                                                                    | - FEAS         | 300                                    | 1220.5.au                           |          | H          | · VEARS.es. |         |
|                                                                                                    | 99 - Children - Children  | · · · · · · · · · · · · · · · · · · ·                                                                                                    |                |                                        |                                     |          |            | -           |         |
|                                                                                                    |                           | 400 - 200 200 200 200 - 200 - |                | ·a                                     |                                     | 20 270 2 |            |             |         |
| <b>1</b>                                                                                                    | 227 23                    | m-                                                                                                    | - 200702       | m - <b>Z</b>                           |                                     |          |            | - 12737:8.  |         |
|                                                                                                    |                           |                                                                                                    |                | ₀╘┹┻┛┥┙┙┙╘┙                            |                                     |          |            |             |         |
|                                                                                                    | SEPTIEMBRE                | OCTUBRE                                                                                                    |                | NOVIEMBRE                              |                                     |          |            |             |         |
|                                                                                                    |                           | ,                                                                                                    | - <u></u>      | m                                      |                                     |          |            |             |         |
|                                                                                                    |                           | ••                                                                                                    |                | ·                                      |                                     |          |            |             |         |
|                                                                                                    |                           | m                                                                                                    |                | 40                                     |                                     |          |            |             |         |
|                                                                                                    | e Cittan                  |                                                                                                    | -20202         |                                        | TEAL.                               |          |            |             |         |
|                                                                                                    | 20 20 20                  | 400 222                                                                                                    |                | 20                                     |                                     |          |            |             |         |
| m                                                                                                    |                           | 20                                                                                                    |                | ······································ | 111.7                               |          |            |             |         |
|                                                                                                    |                           |                                                                                                    |                |                                        |                                     |          |            |             |         |
|                                                                                                    |                           |                                                                                                    |                |                                        | I                                   |          |            |             |         |
|                                                                                                    |                           |                                                                                                    |                |                                        |                                     |          |            |             |         |
|                                                                                                    |                           |                                                                                                    |                |                                        |                                     |          |            |             |         |

Manual de Usuario

| Municipa                | lidad    |            |          | •        |         |           |                |           |               | _          |              | _      | Fecha: 19/11/201<br>Hora: 2:35 pm |
|-------------------------|----------|------------|----------|----------|---------|-----------|----------------|-----------|---------------|------------|--------------|--------|-----------------------------------|
| de<br>San Isi           | dro      |            |          |          | Cas     | os Regi   | <u>strados</u> |           |               |            |              |        |                                   |
| CALO INTERNACO          |          |            |          |          |         | Del Año 2 | 014            |           |               |            |              |        |                                   |
|                         | 01-Enero | 02-Febrero | 03-Marzo | 04-Abril | 05-Mayo | 06-Junio  | 07-Julio       | 08-Agosto | 09-Septiembre | 10-Octubre | 11-Noviembre | Total  |                                   |
| SUBGERENCIA DE SERVICIO | DSA 609  | 487        | 548      | 521      | 548     | 605       | 500            | 515       | 500           | 494        | 269          | 5,596  |                                   |
| SUBGERENCIA DE TESORER  | IA 0     | 0          | 2        | 12       | 37      | 20        | 31             | 30        | 38            | 24         | 32           | 226    | 1                                 |
| SUBGERENCIA DE          | 38       | 32         | 41       | 46       | 58      | 67        | 60             | 67        | 51            | 36         | 33           | 529    |                                   |
| Total                   | 4,608    | 4,452      | 3,801    | 3,928    | 4,780   | 4,518     | 3,567          | 3,797     | 3,659         | 3,531      | 2,210        | 42,851 |                                   |
|                         |          |            |          |          |         |           |                |           |               |            |              |        |                                   |

# ♦ Por Motivo-Grupo /Usuario

| BUSCAR.                                                                                                    | Selectudine la procedencia  Procede  Procede  Por Grupo Por Grupo Por Área Motivo-Grupo/Usuario Área/Hotivo  1DE 6  unicipalidad de an Isidro | «Todos»     Oerivaciones     O Por Sector     Oerivaciones/Área     Estado/Usuario     + 100% ▼ | © Prob. Telefó<br>© Por Subsect<br>© Motivo/Usu:<br>© Motivo/Med<br><u>Casos Regi</u><br>Del Año 2          | nicos © Por Medio<br>or © Por Usuario<br>ario © Área/Tipo<br>iio © Motivo/Estado | <ul> <li>Por Motivo</li> <li>Grupo/Usuario</li> <li>Área/Estado</li> <li>Sector/Subsector</li> </ul> | Año y Mes<br>Año y Mes<br>Año 2014<br>Mes «Todos»<br>Fecha: 19/11/2014<br>Hora: 2:38 pm                                                                                                    |  |
|----------------------------------------------------------------------------------------------------|----------------------------------------------------------------------------------------------------|-------------------------------------------------------------------------------------------------|----------------------------------------------------------------------------------------------------|----------------------------------------------------------------------------------|----------------------------------------------------------------------------------------------------|----------------------------------------------------------------------------------------------------|--|
| "CAO INTERM"                                                                                                    |                                                                                                    |                                                                                                 | Total de Casos                                                                                              | : Motivo                                                                         |                                                                                                    |                                                                                                    |  |
| 0K<br>20K<br>20K<br>20K<br>20K<br>20K<br>20K<br>20K<br>20K<br>20K<br>2                                                                                                    | 35.215<br>2.16<br>5.00<br>2.50                                                                                                    |                                                                                                 | R) DERMACIONES<br>INFORMACIÓN<br>(D) PROL<br>FELERONIDOS<br>SOLETTUD<br>RECLANIOS<br>EVENTOS<br>SUGERENCIAS | 2014<br>102,742<br>1005                                                          |                                                                                                    | 10 5810-0 10105 00 25<br>COMBLOOM 25 25<br>1001 TELEFOR COS 55<br>1.ETTUO NECOS 55<br>1.ETTUO SOS<br>1.ETTUO SOS<br>1.ETUO SOS<br>1.ETUO SOS |  |
|                                                                                                    |                                                                                                    |                                                                                                 | Total de Casos: Gr                                                                                          | upo/Usuario                                                                      |                                                                                                    |                                                                                                    |  |
| 21K   12 AU<br>21K   12 AU<br>21K |                                                                                                    |                                                                                                 | AFRONON<br>AFRONO<br>HARO<br>UNIOSTACERO<br>JUNZ FRO<br>OCUZIAN<br>O TROS                                   | 2145<br>2115<br>2215<br>3435                                                     | 3 200<br>502<br>186<br>186<br>190                                                                    | JHAUYON         20 ms           ARLONEND         19 ms           JHARD         19 ms           JUNA         10 ms           JUNA         10 ms           JUNA         10 ms           JUNA         10 ms           JUNA         10 ms           GENDOZAR         2.3 ms           OTROSN         5.5 ms           Total:         100 Dfs                                                                                                    |  |

#### Sistema Call Center

Fecha: 19/11/2014 Hora: 2:40 pm

| Normal Sector         Del Año 2014         Del Año 2014 | The c         | an leidro  |          |            |          |          | <u>(</u> | Casos    | Regist   | <u>rados</u> |               |            |           |
|----------------------------------------------------------------------------------------------------|---------------|------------|----------|------------|----------|----------|----------|----------|----------|--------------|---------------|------------|-----------|
| SOLETION         SCHEME         SCHEME         SCHEM                                                                                                    | INTERNACION D | anisiuro   |          |            |          |          |          | Del      | Año 201  | 4            |               |            |           |
| SOLICITUD         ECHOORI         33         18         13         5         22         18         14         5         1         8         7           GOLECIA         68         12         20         44         13         54         28         13         1         9           GOZEA         0         0         0         0         0         0         0         0         0         0         0         0         0         0         0         0         0         0         0         0         0         0         0         0         0         0         0         0         0         0         0         0         0         0         0         0         0         0         0         0         0         0         0         0         0         0         0         0         0         0         0         0         0         0         0         0         0         0         0         0         0         0         0         0         0         0         0         0         0         0         0         0         0         0         0         0         0         0                                                                                                    |               |            | 01-Enero | 02-Febrero | 03-Marzo | 04-Abril | 05-Mayo  | 06-Junio | 07-Julio | 08-Agosto    | 09-Septiembre | 10-Octubre | 11-Noviem |
| GCCLA         88         12         30         44         13         54         26         13         1         9         7           GCDEXA         0         0         0         0         0         0         0         0         0         0         0         0         0         0         0         0         0         0         0         0         0         0         0         0         0         0         0         0         0         0         0         0         0         0         0         0         0         0         0         0         0         0         0         0         0         0         0         0         0         0         0         0         0         0         0         0         0         0         0         0         0         0         0         0         0         0         0         0         0         0         0         0         0         0         0         0         0         0         0         0         0         0         0         0         0         0         0         0         0         0         0         0                                                                                                    | SOLICITUD     | ECONDORI   | 33       | 18         | 13       | 5        | 22       | 16       | 14       | 5            | 1             | 8          | 2         |
| SOREAL         0         0         0         0         0         0         0         0         0         0         0         0         0         0         0         0         0         0         0         0         0         0         0         0         0         0         0         0         0         0         0         0         0         0         0         0         0         0         0         0         0         0         0         0         0         0         0         0         0         0         0         0         0         0         0         0         0         0         0         0         0         0         0         0         0         0         0         0         0         0         0         0         0         0         0         0         0         0         0         0         0         0         0         0         0         0         0         0         0         0         0         0         0         0         0         0         0         0         0         0         0         0         0         0         0         0 <td></td> <td>GCICCIA</td> <td>88</td> <td>12</td> <td>20</td> <td>44</td> <td>13</td> <td>54</td> <td>29</td> <td>13</td> <td>1</td> <td>9</td> <td>4</td>                                                                                                    |               | GCICCIA    | 88       | 12         | 20       | 44       | 13       | 54       | 29       | 13           | 1             | 9          | 4         |
| DAVILA         0         0         0         0         0         0         0         0         0         0         0         0         0         0         0         0         0         0         0         0         0         0         0         0         0         0         0         0         0         0         0         0         0         0         0         0         0         0         0         0         0         0         0         0         0         0         0         0         0         0         0         0         0         0         0         0         0         0         0         0         0         0         0         0         0         0         0         0         0         0         0         0         0         0         0         0         0         0         0         0         0         0         0         0         0         0         0         0         0         0         0         0         0         0         0         0         0         0         0         0         0         0         0         0         0         0 <td></td> <td>GOJEDA</td> <td>0</td> <td>0</td> <td>0</td> <td>0</td> <td>0</td> <td>0</td> <td>0</td> <td>0</td> <td>0</td> <td>0</td> <td>1</td>                                                                                                    |               | GOJEDA     | 0        | 0          | 0        | 0        | 0        | 0        | 0        | 0            | 0             | 0          | 1         |
| 2012         0         0         0         12         125         93         70         70         60         79         60         79         79         60         79         70         70         70         70         70         70         70         70         70         70         70         70         70         70         70         70         70         70         70         70         70         70         70         70         70         70         70         70         70         70         70         70         70         70         70         70         70         70         70         70         70         70         70         70         70         70         70         70         70         70         70         70         70         70         70         70         70         70         70         70         70         70         70         70         70         70         70         70         70         70         70         70         70         70         70         70         70         70         70         70         70         70         70         70         70         70<                                                                                                    |               | JDAVILA    | 0        | 0          | 0        | 0        | 0        | 0        | 0        | 0            | 0             | 8          | 0         |
| 34480         75         58         50         65         77         80         27         31         82         62         63           3444701         90         110         114         50         75         53         83         63         0         64         0         69         75         53         83         63         0         69         76         53         83         63         0         69         69         77         78         53         83         63         0         0         0         0         0         0         0         0         0         0         0         0         0         0         0         0         0         0         0         0         0         0         0         0         0         0         0         0         0         0         0         0         0         0         0         0         0         0         0         0         0         0         0         0         0         0         0         0         0         0         0         0         0         0         0         0         0         0         0         0 <t< td=""><td></td><td>JDIAZ</td><td>0</td><td>0</td><td>0</td><td>52</td><td>105</td><td>93</td><td>70</td><td>79</td><td>90</td><td>79</td><td>43</td></t<>                                                                                                    |               | JDIAZ      | 0        | 0          | 0        | 52       | 105      | 93       | 70       | 79           | 90            | 79         | 43        |
| Энцугон         93         110         114         83         76         53         83         64         0         69         1           JAU/X00         0         0         0         0         0         0         0         0         2         34         0         69         0         0         2         34         0         0         0         0         0         0         0         0         0         0         0         0         0         0         0         0         0         0         0         0         0         0         0         0         0         0         0         0         0         0         0         0         0         0         0         0         0         0         0         0         0         0         0         0         0         0         0         0         0         0         0         0         0         0         0         0         0         0         0         0         0         0         0         0         0         0         0         0         0         0         0         0         0         0         0         0<                                                                                                    |               | JHARO      | 75       | 58         | 50       | 65       | 73       | 80       | 27       | 31           | 82            | 62         | 35        |
| JANADO         0         0         0         0         0         2         34         0         0           JEODS         0         0         0         0         0         0         0         0         0         0         0         0         0         0         0         0         0         0         0         0         0         0         0         0         0         0         0         0         0         0         0         0         0         0         0         0         0         0         0         0         0         0         0         0         0         0         0         0         0         0         0         0         0         0         0         0         0         0         0         0         0         0         0         0         0         0         0         0         0         0         0         0         0         0         0         0         0         0         0         0         0         0         0         0         0         0         0         0         0         0         0         0         0         0 <td< td=""><td></td><td>JHAUYON</td><td>93</td><td>110</td><td>114</td><td>93</td><td>76</td><td>53</td><td>83</td><td>68</td><td>0</td><td>69</td><td>37</td></td<>                                                                                                    |               | JHAUYON    | 93       | 110        | 114      | 93       | 76       | 53       | 83       | 68           | 0             | 69         | 37        |
| NOME         0         0         0         0         0         0         0         0         0         0         0         0         0         0         0         0         0         0         0         0         0         0         0         0         0         0         0         0         0         0         0         0         0         0         0         0         0         0         0         0         0         0         0         0         0         0         0         0         0         0         0         0         0         0         0         0         0         0         0         0         0         0         0         0         0         0         0         0         0         0         0         0         0         0         0         0         0         0         0         0         0         0         0         0         0         0         0         0         0         0         0         0         0         0         0         0         0         0         0         0         0         0         0         0         0         0                                                                                                    |               | JLAVADO    | 0        | 0          | 0        | 0        | 0        | 0        | 2        | 34           | 0             | 0          | 0         |
| 254204A         90         66         61         62         63         64         62         64         64         64         65         77         78           164434A1         6         8         3         10         2         0         15         0         0         0         0         0         10         10         10         10         10         10         10         10         10         10         10         10         10         10         0         0         0         0         0         0         0         0         0         0         0         0         0         0         0         0         0         0         0         0         0         0         0         0         0         0         0         0         0         0         0         0         0         0         0         0         0         0         0         0         0         0         0         0         0         0         0         0         0         0         0         0         0         0         0         0         0         0         0         0         0         0         0 <td></td> <td>JROJAS</td> <td>0</td> <td>0</td> <td>0</td> <td>0</td> <td>0</td> <td>0</td> <td>0</td> <td>0</td> <td>3</td> <td>0</td> <td>0</td>                                                                                                    |               | JROJAS     | 0        | 0          | 0        | 0        | 0        | 0        | 0        | 0            | 3             | 0          | 0         |
| SHUMMI         6         8         3         10         2         0         16         0         0         0         0           LOWTLA         56         71         29         21         17         37         29         21         45         21         45         21         45         21         45         21         45         21         45         21         45         21         45         21         45         21         45         21         45         21         45         21         45         21         45         21         45         21         45         21         15         12         135         15         12         35         15         12         35         15         12         35         15         12         35         15         12         35         15         12         35         35         15         12         35         35         15         12         35         13         15         12         35         35         15         12         35         36         27         14         42         42         42         42         42         42         42         42 </td <td></td> <td>JZAGUMA</td> <td>90</td> <td>66</td> <td>62</td> <td>42</td> <td>56</td> <td>0</td> <td>40</td> <td>62</td> <td>52</td> <td>77</td> <td>35</td>                                                                                                    |               | JZAGUMA    | 90       | 66         | 62       | 42       | 56       | 0        | 40       | 62           | 52            | 77         | 35        |
| LON/LA         56         71         23         23         17         37         28         21         45         21           LESMOLA         50         0         0         0         0         0         0         0         0         0         0         0         0         0         0         0         0         0         0         0         0         0         0         0         0         0         0         0         0         0         0         0         0         0         0         0         0         0         0         0         0         0         0         0         0         0         0         0         0         0         0         0         0         0         0         0         0         0         0         0         0         0         0         0         0         0         0         0         0         0         0         0         0         0         0         0         0         0         0         0         0         0         0         0         0         0         0         0         0         0         0         0         0                                                                                                             |               | KHUAMAN    | 6        | 8          | 3        | 10       | 2        | 0        | 16       | 0            | 0             | 0          | 0         |
| LESPIND2X         0         0         0         0         0         0         0         0         8         87         15         0           LVASQUEZ         12         9         11         20         15         12         38         10         18         67         1           MOSTACLED         12         9         11         20         15         12         38         19         18         67           MOSTACLED         125         17         31         27         18         107         13         39         30         31           MOSTACLED         105         11         77         71         61         83         77         44         62         62           MARLIN         0         0         0         0         0         0         0         0         0         0         0         0         0         0         0         0         0         0         0         0         0         0         0         0         0         0         0         0         0         0         0         0         0         0         0         0         0         0 <t< td=""><td></td><td>LDAVILA</td><td>56</td><td>71</td><td>29</td><td>23</td><td>17</td><td>37</td><td>29</td><td>21</td><td>45</td><td>21</td><td>18</td></t<>                                                                                                    |               | LDAVILA    | 56       | 71         | 29       | 23       | 17       | 37       | 29       | 21           | 45            | 21         | 18        |
| UNSQUEZ         12         9         11         20         15         12         28         10         18         07           MARACLA         25         17         31         27         18         107         13         19         30         31         1           MARACLA         26         17         31         27         18         107         13         19         30         31         1           MARACLA         26         125         17         31         60         10         30         31         1         10         10         10         10         10         10         10         10         10         10         10         10         10         10         10         10         10         10         10         10         10         10         10         10         10         10         10         10         10         10         10         10         10         10         10         10         10         10         10         10         10         10         10         10         10         10         10         10         10         10         10         10         10                                                                                                    |               | LESPINOZA  | 0        | 0          | 0        | 0        | 0        | 0        | 8        | 87           | 15            | 0          | 0         |
| HOGANCIA         25         17         31         27         18         107         13         19         30         31           MOGENCED         105         51         75         71         51         83         73         44         62         62           MOGENCED         105         51         75         71         51         83         73         44         62         62           MOGENCED         0         0         0         0         0         0         0         0         0         0         0         0         0         0         0         0         0         0         0         0         0         0         0         0         0         0         0         0         0         0         0         0         0         0         0         0         0         0         0         0         0         0         0         0         0         0         0         0         0         0         0         0         0         0         0         0         0         0         0         0         0         0         0         0         0         0         0 <td></td> <td>LVASQUEZ</td> <td>12</td> <td>9</td> <td>11</td> <td>20</td> <td>15</td> <td>12</td> <td>28</td> <td>10</td> <td>18</td> <td>67</td> <td>5</td>                                                                                                    |               | LVASQUEZ   | 12       | 9          | 11       | 20       | 15       | 12       | 28       | 10           | 18            | 67         | 5         |
| HNG5TACEBO         105         51         75         71         51         83         73         44         62         62           MMLELLO         0         0         0         0         0         0         1         0         0         0         0         0         0         0         0         0         0         0         0         0         0         0         0         0         0         0         0         0         0         0         0         0         0         0         0         0         0         0         0         0         0         0         0         0         0         0         0         0         0         0         0         0         0         0         0         0         0         0         0         0         0         0         0         0         0         0         0         0         0         0         0         0         0         0         0         0         0         0         0         0         0         0         0         0         0         0         0         0         0         0         0         0         0<                                                                                                    |               | MUGARCIA   | 25       | 17         | 31       | 27       | 18       | 107      | 13       | 19           | 30            | 31         | 19        |
| MMARILIO         0         5         0         0         0         1         5         0         0         0         0         0         0         0         0         0         0         0         0         0         0         0         0         0         0         0         0         0         0         0         0         0         0         0         0         0         0         0         0         0         0         0         0         0         0         0         0         0         0         0         0         0         0         0         0         0         0         0         0         0         0         0         0         0         0         0         0         0         0         0         0         0         0         0         0         0         0         0         0         0         0         0         0         0         0         0         0         0         0         0         0         0         0         0         0         0         0         0         0         0         0         0         0         0         0         0<                                                                                                    |               | MMOSTACERO | 105      | 51         | 75       | 71       | 91       | 83       | 73       | 44           | 62            | 62         | 35        |
| RALORES         67         54         57         0         0         0         0         0         0         0         0         0         0         0         0         0         0         0         0         0         0         0         0         0         0         0         0         0         0         0         0         0         0         0         0         0         0         0         0         0         0         0         0         0         0         0         0         0         0         0         0         0         0         0         0         0         0         0         0         0         0         0         0         0         0         0         0         0         0         0         0         0         0         0         0         0         0         0         0         0         0         0         0         0         0         0         0         0         0         0         0         0         0         0         0         0         0         0         0         0         0         0         0         0         0                                                                                                    |               | MMURILLO   | 0        | 0          | 0        | 0        | 0        | 1        | 0        | 0            | 0             | 0          | 0         |
| Total         763         628         631         623         622         743         574         627         565         592           SUBERCIAS         APILONERO         0         0         0         0         0         1         0         1         0         0         0           CVILLAR         0         0         0         0         0         0         0         0         0         0         0         0         0         0         0         0         0         0         0         0         0         0         0         0         0         0         0         0         0         0         0         0         0         0         0         0         0         0         0         0         0         0         0         0         0         0         0         0         0         0         0         0         0         0         0         0         0         0         0         0         0         0         0         0         0         0         0         0         0         0         0         0         0         0         0         0         0         0                                                                                                    |               | RFLORES    | 67       | 56         | 57       | 0        | 0        | 0        | 0        | 0            | 0             | 0          | 0         |
| SUBSENCIAS         AMELONISO         0         0         0         0         0         1         0         1         0         0         0         0         0         0         0         1         0         1         0         0         0         0         0         0         0         1         0         1         0         0         0         0         0         0         0         0         0         0         0         0         0         0         0         0         0         0         0         0         0         0         0         0         0         0         0         0         0         0         0         0         0         0         0         0         0         0         0         0         0         0         0         0         0         0         0         0         0         0         0         0         0         0         0         0         0         0         0         0         0         0         0         0         0         0         0         0         0         0         0         0         0         0         0         0                                                                                                    |               | Total      | 763      | 628        | 631      | 623      | 622      | 743      | 574      | 627          | 505           | 592        | 301       |
| CYLLAR         0         0         0         0         0         1         0         0         0         0           D6ZP54N         0         0         0         0         0         0         0         0         0         0         0         0         0         1         1         0         0         0         0         1         1         0         0         1         1         0         0         1         1         0         1         0         1         0         1         0         1         0         1         0         1         0         1         0         1         0         1         0         1         0         1         0         1         0         1         0         1         0         1         0         1         0         1         0         1         0         1         0         1         0         1         0         1         0         1         0         1         0         1         0         1         0         1         0         1         0         1         0         1         0         1         0         1 <t< td=""><td>JUGERENCIAS</td><td>AFILOMENO</td><td>0</td><td>0</td><td>0</td><td>0</td><td>0</td><td>1</td><td>0</td><td>1</td><td>0</td><td>0</td><td>0</td></t<>                                                                                                    | JUGERENCIAS   | AFILOMENO  | 0        | 0          | 0        | 0        | 0        | 1        | 0        | 1            | 0             | 0          | 0         |
| DQUEVAN         0         0         0         0         0         0         0         1         1         0           X00A2         0         0         0         0         0         1         0         0         1         0         0         1         0         0         1         0         0         0         0         0         0         0         0         0         0         0         0         0         0         0         0         0         0         0         0         0         0         0         0         0         0         0         0         0         0         0         0         0         0         0         0         0         0         0         0         0         0         0         0         0         0         0         0         0         0         0         0         0         0         0         0         0         0         0         0         0         0         0         0         0         0         0         0         0         0         0         0         0         0         0         0         0         0 <td< td=""><td></td><td>CVILLAR</td><td>0</td><td>0</td><td>0</td><td>0</td><td>0</td><td>1</td><td>0</td><td>0</td><td>0</td><td>0</td><td>0</td></td<>                                                                                                    |               | CVILLAR    | 0        | 0          | 0        | 0        | 0        | 1        | 0        | 0            | 0             | 0          | 0         |
| X0A2         0         0         0         0         1         0         1         0         1         0         1         0         1         0         1         0         0         1         0         0         1         0         0         1         0         0         0         0         0         0         0         0         0         0         0         0         0         0         0         0         0         0         0         0         0         0         0         0         0         0         0         0         0         0         0         0         0         0         0         0         0         0         0         0         0         0         0         0         0         0         0         0         0         0         0         0         0         0         0         0         0         0         0         0         0         0         0         0         0         0         0         0         0         0         0         0         0         0         0         0         0         0         0         0         0         0                                                                                                    |               | DGUZMAN    | 0        | 0          | 0        | 0        | 0        | 0        | 0        | 1            | 1             | 0          | 0         |
| JHARO 0 1 0 1 0 0 0 0 0 0                                                                                                    |               | JDIAZ      | 0        | 0          | 0        | 0        | 0        | 1        | 0        | 0            | 1             | 0          | 1         |
|                                                                                                    |               | JHARO      | 0        | 1          | 0        | 1        | 0        | 0        | 0        | 0            | 0             | 0          | 0         |
| 3LAVADO 0 0 0 0 0 0 1 0 0 0                                                                                                    |               | JLAVADO    | 0        | 0          | 0        | 0        | 0        | 0        | 1        | 0            | 0             | 0          | 0         |
| 22AGUMA 0 0 0 0 0 0 0 0 0 0                                                                                                    |               | JZAGUMA    | 0        | 0          | 0        | 0        | 0        | 0        | 0        | 0            | 0             | 0          | 1         |
|                                                                                                    |               | LVASQUEZ   | 1        | 0          | 0        | 0        | 0        | 0        | 0        | 0            | 0             | 0          | 0         |
| MMOSTACERO 0 0 0 0 0 0 0 1 0                                                                                                    |               | MMOSTACERO | 0        | 0          | 0        | 0        | 0        | 0        | 0        | 0            | 1             | 0          | 0         |

# ♦ Área/Motivo

| (Ocultar Büsqueda)     (Ocultar Büsqueda)     (Discar)     (Buscar) | Seleccione la procedencia<br>Procede<br>Por Grupo<br>Por Área<br>Motivo-Grupo/Usuario<br>Área/Hotivo<br>1DE 8 |      | <ul> <li>Prob. Telefónicos</li> <li>Por Subsector</li> <li>Motivo/Usuario</li> <li>Motivo/Medio</li> </ul>                                                                                                    | <ul> <li>Por Medio</li> <li>Por Usuario</li> <li>Área/Tipo</li> <li>Motivo/Estado</li> </ul> | Por Motivo     Grupo/Usuario     Árca/Estado     Sector/Subsector                                                                                                    | Año y Mes Año<br>Año y Mes<br>Año 2014<br>Mes «Todos»                                                                                                    | Registro V |
|---------------------------------------------------------------------|----------------------------------------------------------------------------------------------------|------|----------------------------------------------------------------------------------------------------|----------------------------------------------------------------------------------------------|----------------------------------------------------------------------------------------------------|----------------------------------------------------------------------------------------------------|------------|
| sa sa                                                               | unicipalidad<br>de<br><b>an Isidro</b>                                                                        |      | Casos Registrad<br>Del Año 2014                                                                                                    | <u>08</u>                                                                                    |                                                                                                    | Fecha: 19/11/201<br>Hora: 2:42 pm                                                                                                    | 4          |
|                                                                     | 580 5.00                                                                                                    | 3224 | AMARTIN-ASK<br>BORNELLA<br>DESTINATION<br>DESTINATION<br>DESTINATI | 255 226<br>1754<br>02 4 J 11<br>965 960                                                      | est<br>and the second second sec | ADO INCLUSION INTER DIS INF<br>INTER DECLARITING<br>INCLUS IN DISC.<br>INCLUS IN DISC.<br>INCLUS INTERNIS<br>INCLUS INTERNIS<br>INCLUS INTERNIS<br>INCLUS INTERNIS<br>INCLUS INTERNIS<br>INCLUS INTERNIS<br>INTERNIS<br>INTERNIS |            |
|                                                                     |                                                                                                    |      | Total de Casos: Motiv                                                                                                    | 0                                                                                            |                                                                                                    |                                                                                                    |            |
| СК<br>СК<br>СК<br>СК<br>СК<br>СК<br>СК<br>СК<br>СК<br>СК            | 5.02<br>5.02<br>522 36                                                                                        |      | NPO REACON<br>SOLUTIO<br>SOLUTIO<br>FELETACON<br>EVENTOS<br>SUGE REBCISS                                                                                                    | x)10<br>2,5                                                                                  |                                                                                                    | NOTING ON STAT                                                                                                    |            |
| sia                                                                 |                                                                                                    |      | ł                                                                                                    |                                                                                              |                                                                                                    | Fecha: 19/11/2                                                                                                    | 014        |

|                                         | de           |          |            |          |          | <u> </u> | <u>Casos (</u> | Regist   | rados     |               |            |              |       |  |
|-----------------------------------------|--------------|----------|------------|----------|----------|----------|----------------|----------|-----------|---------------|------------|--------------|-------|--|
| Canada Internet Da                      | n Islaro     |          |            |          |          |          | Del            | Año 201  | 4         |               |            |              |       |  |
|                                         | 1            | 01-Enero | 02-Febrero | 03-Marzo | 04-Abril | 05-Mayo  | 06-Junio       | 07-Julio | 08-Agosto | 09-Septiembre | 10-Octubre | 11-Noviembre | Total |  |
| SUBGERENCIA DE OBRAS<br>PRIVADAS        | RECLAMOS     | 1        | 1          | 1        | 2        | 2        | 2              | 0        | 0         | 0             | 0          | 0            | 9     |  |
|                                         | SOLICITUD    | 4        | 1          | 1        | 4        | 2        | 0              | 2        | 1         | 1             | 2          | 1            | 19    |  |
|                                         | Total        | 116      | 85         | 77       | 89       | 108      | 117            | 102      | 117       | 111           | 114        | 63           | 1,099 |  |
| SUBGERENCIA DE<br>PLANEAMIENTO Y        | INFORMACIÓN  | 2        | 0          | 2        | 2        | 5        | 0              | 1        | 0         | 0             | 2          | 0            | 14    |  |
| PRESUPUESTO                             | SOLICITUD    | 0        | 1          | 0        | 0        | 0        | 0              | 0        | 0         | 0             | 1          | 0            | 2     |  |
|                                         | Total        | 2        | 1          | 2        | 2        | 5        | 0              | 1        | 0         | 0             | 3          | 0            | 16    |  |
| SUBGERENCIA DE<br>REGISTRO Y            | FELICITÁCIÓN | 0        | 2          | 1        | 1        | 0        | 0              | 0        | •         | 1             | 0          | 0            | 5     |  |
| FISCALIZACION<br>TRIBUTARIA             | INFORMACIÓN  | 795      | 845        | 568      | 415      | 674      | 732            | 641      | 694       | 584           | 579        | 413          | 6,940 |  |
|                                         | RECLAMOS     | 2        | 2          | 0        | 0        | 0        | 1              | 1        | 0         | 0             | 1          | 0            | 7     |  |
|                                         | SOLICITUD    | 2        | 0          | 2        | 2        | 1        | 1              | 1        | 0         | 1             | 1          | 1            | 12    |  |
|                                         | SUGERENCIAS  | 0        | 0          | 0        | 0        | 0        | 0              | 0        | 1         | 1             | 0          | 0            | 2     |  |
|                                         | Total        | 799      | 849        | 571      | 418      | 675      | 734            | 643      | 695       | 587           | 581        | 414          | 6,966 |  |
| SUBGERENCIA DE<br>SERENAZIGO            | INFORMACION  | 0        | 0          | 0        | 0        | 0        | 0              | 2        | 3         | 1             | 5          | 3            | 14    |  |
|                                         | RECLAMOS     | 0        | 0          | •        | 0        | 0        | 1              | 0        | 0         | 0             | 0          | 1            | 2     |  |
|                                         | SOLICITUD    | 0        | 0          | 0        | 0        | 0        | 0              | 0        | 1         | 0             | 1          | 2            | 4     |  |
|                                         | Total        | 0        | 0          | 0        | 0        | 0        | 1              | 2        | 4         | 1             | 6          | 6            | 20    |  |
| SUBGERENCIA DE<br>SERVICIOS A LA CIUDAD | FELICITACION | 0        | 0          | 0        | U        | 1        | 2              | 0        | 1         | 1             | 2          | 1            | 8     |  |
|                                         | INFORMACIÓN  | 03       | 55         | 20       | 04       | 120      | AA             | 80       | 80        | 110           | 80         | -            | 925   |  |
|                                         | RELLAMOS     | 20       | •          | 16       | 24       | 13       | 19             | 12       | 13        | 18            |            | 3            | 151   |  |
|                                         | SOLICITUD    | 519      | 426        | 474      | 413      | 414      | 483            | 392      | 413       | 364           | 389        | 220          | 4,507 |  |
|                                         | SUGERENCIAS  | 1        | 0          | 0        | 0        | 0        | 2              | 0        | •         | 1             | 0          | 1            | 5     |  |
| O BOTO DISTA OF                         | Total        | 609      | 487        | 548      | 521      | 548      | 605            | 500      | 515       | 500           | 494        | 269          | 5,596 |  |
| TESORERIA                               | INFORMACION  | 0        | 0          | 1        | 12       | 37       | 19             | 31       | 30        | 38            | 24         | 32           | 224   |  |
|                                         | RECLAMOS     | 0        | 0          | 1        | 0        | 0        | 1              | 0        |           | 0             | 0          | 0            | 2     |  |
| O BOTO DICIN OF                         | Total        | 0        | 0          | 2        | 12       | 37       | 20             | 31       | 30        | 38            | 24         | 32           | 226   |  |
| TRANSPORTE Y TRÂNSITO                   | INFORMACIÓN  | 129      | , v        | 40       |          | 4        |                | ~        | 28        | ~             |            | 20           | 230   |  |
|                                         | RECLAMOS     | 4        | Z          | 5        | 10       | 8        | 10             | 12       | 11        |               | 9          | 5            | 81    |  |
|                                         | SULICITUD    | 15       | 21         | - 20     | 14       | 28       | 32             | 19       | 28        | 17            | 10         | 8            | 212   |  |
|                                         |              |          |            |          |          |          |                |          |           |               |            |              |       |  |

Manual de Usuario

### ♦ Derivaciones

|                          | )                                                                             |                                       |                                                                                                    |                                       |                                        |                                                                        |                                                                                                    |                                                             |                                                         |        |
|--------------------------|-------------------------------------------------------------------------------|---------------------------------------|----------------------------------------------------------------------------------------------------|---------------------------------------|----------------------------------------|------------------------------------------------------------------------|----------------------------------------------------------------------------------------------------|-------------------------------------------------------------|---------------------------------------------------------|--------|
|                          | Seleccione la procedencia                                                     | (/Todos)                              |                                                                                                    |                                       |                                        |                                                                        |                                                                                                    | 🛗 Año y Me                                                  | es 💌 🔡 Re                                               | gistro |
|                          | Frocede                                                                       | «Todos»                               |                                                                                                    |                                       |                                        |                                                                        |                                                                                                    | Año y Mes                                                   |                                                         |        |
| >                        | 👔 Reporte Consolidado                                                         |                                       |                                                                                                    |                                       |                                        |                                                                        |                                                                                                    | Año                                                         | 2014                                                    |        |
|                          | O Por Grupo                                                                   | Oerivaciones                          | O Prob. Te                                                                                                    | efónicos                              | O Por Medio                            | O Por                                                                  | Motivo                                                                                                    | Mes                                                         | «Todos»                                                 |        |
|                          | 🔘 Por Área                                                                    | O Por Sector                          | O Por Subs                                                                                                    | ector                                 | 🔘 Por Usuario                          | 🔘 Gru                                                                  | oo/Usuario                                                                                                    |                                                             |                                                         |        |
| 1                        | 🔘 Motivo-Grupo/Usuario                                                        | Derivaciones/Área                     | O Motivo/                                                                                                    | Jsuario                               | 🔘 Área/Tipo                            | © Área                                                                 | a/Estado                                                                                                    |                                                             | Generar )                                               |        |
|                          | Área/Motivo                                                                   | 🔘 Estado/Usuario                      | O Motivo/                                                                                                    | 4edio                                 | Motivo/Estado                          | o 💿 Sec                                                                | or/Subsector                                                                                                    |                                                             |                                                         |        |
|                          |                                                                               |                                       |                                                                                                    |                                       |                                        |                                                                        |                                                                                                    |                                                             |                                                         |        |
| BUSCAR                   | 🕅 🗋 🍋 1 DE 2                                                                  | <ul> <li>▼ 100%</li> <li>▼</li> </ul> |                                                                                                    |                                       |                                        |                                                                        |                                                                                                    |                                                             |                                                         | _      |
| a*a                      |                                                                               |                                       |                                                                                                    |                                       |                                        |                                                                        |                                                                                                    | Fecha:                                                      | 19/11/2014                                              |        |
| Million Mi               | unicipalidad                                                                  |                                       | C D                                                                                                    |                                       |                                        |                                                                        |                                                                                                    | Hora:                                                       | 2:57 pm                                                 |        |
| Sall Sa                  | an İsidro                                                                     |                                       | Casos Re                                                                                                    | gistrados                             |                                        |                                                                        |                                                                                                    |                                                             |                                                         |        |
| RADAO INTERNAC           |                                                                               | Variaci                               | Del Ano                                                                                                    | 0 2014                                | a danag                                |                                                                        |                                                                                                    |                                                             |                                                         |        |
|                          | ENERO                                                                         | FEBRERO                               | on Mensual de                                                                                                    | Casos: Deriv                          | MAR70                                  |                                                                        | A                                                                                                    | BRII                                                        |                                                         |        |
|                          |                                                                               |                                       |                                                                                                    | · ann / 2014                          | MILLO                                  |                                                                        | ,<br>                                                                                                    |                                                             |                                                         |        |
|                          |                                                                               |                                       |                                                                                                    |                                       |                                        | Description de l'Inc.                                                  |                                                                                                    |                                                             |                                                         |        |
|                          | Lisensia de Corcas                                                            |                                       |                                                                                                    |                                       |                                        | Libratistic Roncos                                                     | ****                                                                                                    |                                                             | ••••••                                                  |        |
|                          | 📰 Anna Cospodo                                                                |                                       |                                                                                                    |                                       |                                        | AwarGaapado                                                            | 400 -                                                                                                    |                                                             |                                                         |        |
| "man —                   | Viscons makes you was as<br>we can be unlessed as<br>Barrado y no confination |                                       |                                                                                                    |                                       |                                        | Vecno reduci que vaces<br>veces ha rede adola<br>lamada y no confesion |                                                                                                    |                                                             |                                                         |        |
| <b>200</b>               | Preced galo                                                                   | _ <b></b>                             |                                                                                                    |                                       | [                                      | Annua Chancel godo                                                     |                                                                                                    |                                                             | - Stranding                                             |        |
|                          | <u>, , , , , , , , , , , , , , , , , , , </u>                                 | 0 2 <sup>19</sup> 33 24               |                                                                                                    | . 🗆 🚢                                 | <u> </u>                               |                                                                        |                                                                                                    | <u>94.   .   _</u>                                          |                                                         |        |
|                          | MAYO                                                                          | JUNIO                                 |                                                                                                    |                                       | JULIO                                  |                                                                        | AG                                                                                                    | OSTO                                                        |                                                         |        |
|                          |                                                                               |                                       |                                                                                                    |                                       |                                        |                                                                        | ***                                                                                                    |                                                             |                                                         |        |
|                          |                                                                               |                                       |                                                                                                    | Sam                                   |                                        | - Cathor                                                               | xm -                                                                                                    |                                                             | inter a                                                 |        |
|                          |                                                                               |                                       |                                                                                                    | *an                                   |                                        |                                                                        | 488 -                                                                                                    |                                                             | -1485-015                                               |        |
|                          |                                                                               | <b></b> -                             |                                                                                                    |                                       |                                        |                                                                        | 200 -                                                                                                    |                                                             |                                                         |        |
|                          |                                                                               |                                       |                                                                                                    |                                       |                                        |                                                                        |                                                                                                    |                                                             |                                                         |        |
|                          | <u>12 11 21 3 2</u>                                                           |                                       | 2                                                                                                    |                                       | 11 01 52 50 22 1                       |                                                                        | ······································                                                                                                    | <u>33 33 24 2</u>                                           |                                                         |        |
|                          | SEPTIEMBRE                                                                    | OCTUBRE                               |                                                                                                    |                                       | NOVIEMBRE                              |                                                                        |                                                                                                    |                                                             |                                                         |        |
|                          |                                                                               | " ( <u></u>                           |                                                                                                    | *000<br>2000                          |                                        |                                                                        |                                                                                                    |                                                             |                                                         |        |
| 500 F                    | Table 2                                                                       |                                       |                                                                                                    |                                       |                                        | -                                                                      |                                                                                                    |                                                             |                                                         |        |
| 4 <b>60</b>              |                                                                               |                                       |                                                                                                    | 200                                   |                                        | - 5285 F                                                               |                                                                                                    |                                                             |                                                         |        |
|                          | - Auto Maria                                                                  | <b></b>                               |                                                                                                    |                                       |                                        |                                                                        |                                                                                                    |                                                             |                                                         |        |
|                          | 301100                                                                        |                                       |                                                                                                    | · · · · · · · · · · · · · · · · · · · |                                        | -                                                                      |                                                                                                    |                                                             |                                                         |        |
|                          | 22 122 31 45 44 22                                                            | 205 222 143 0 55 22                   | 17                                                                                                    | 500 - 42                              | ······································ |                                                                        |                                                                                                    |                                                             |                                                         |        |
|                          |                                                                               |                                       |                                                                                                    |                                       |                                        |                                                                        |                                                                                                    |                                                             |                                                         |        |
|                          |                                                                               |                                       |                                                                                                    |                                       |                                        |                                                                        |                                                                                                    |                                                             |                                                         |        |
| 5 <sup>1</sup> 2         |                                                                               |                                       |                                                                                                    |                                       |                                        |                                                                        |                                                                                                    | Fecha:                                                      | 19/11/2014                                              |        |
| Mun                      | icipalidad<br>de                                                              |                                       | Cases De                                                                                                    | mistred.c.~                           |                                        |                                                                        |                                                                                                    | Hora:                                                       | 2:59 pm                                                 |        |
| Sar                      | n Isidro                                                                      |                                       | Del Añr                                                                                                    | 2014                                  |                                        |                                                                        |                                                                                                    |                                                             |                                                         |        |
| -U MID#-                 |                                                                               | То                                    | otal de Casos:                                                                                                    | Derivacione                           | 5                                      |                                                                        |                                                                                                    |                                                             |                                                         |        |
| 80K                      |                                                                               |                                       |                                                                                                    |                                       |                                        |                                                                        |                                                                                                    |                                                             |                                                         |        |
|                          |                                                                               |                                       |                                                                                                    |                                       | _                                      |                                                                        |                                                                                                    |                                                             |                                                         |        |
| 70K                      |                                                                               |                                       | Dethuder collumnes                                                                                                    |                                       |                                        |                                                                        |                                                                                                    |                                                             |                                                         |        |
| 70K                      | -                                                                             |                                       | toreas a forces                                                                                                    |                                       |                                        |                                                                        | Elimes and area                                                                                                    |                                                             | 92.+%<br>2.5%                                           |        |
| 70K                      |                                                                               | D                                     | reducke ee                                                                                                    |                                       |                                        | -                                                                      | E Dathacke per anglacke en brie                                                                                                    | riskr                                                       | 2.6%                                                    |        |
| 70K                      |                                                                               |                                       | Sreducke os<br>Sreducke                                                                                                    |                                       |                                        | 1627                                                                   | E free o Ocapier                                                                                                    |                                                             |                                                         |        |
| 70K<br>60K<br>50K<br>40K |                                                                               |                                       | Gale Lado por<br>Indence as<br>Indence as<br>Indence Capseo<br>Vedro Deles esconstitue<br>Intens 5 no commune                                                                                                    | 74.95                                 | 80,692<br>6                            |                                                                        | <ul> <li>Breve Despace</li> <li>Inclusive last same series to series to</li> <li>Element Collectory</li> </ul>                                                                                      | ntencels linues y re arriens                                | 1.7%<br>17.6.5%<br>6.5%                                 |        |
| 70K<br>60K<br>50K<br>40K |                                                                               |                                       | анклабе рос<br>предиске во<br>Постиские<br>богоо Сариво<br>чели в панетаю к<br>итала у посотнит<br>цитала у посотнит<br>цитала у посотнит<br>цитала у посотнит<br>цитала у посотнит<br>цитала у посотнит                                                                                                    | 7455                                  | 80,692<br>5                            |                                                                        | <ul> <li>General Designation</li> <li>Nacherbricks and varian variant variant</li> <li>Lanuars Endworses</li> <li>Dathacker freitigen and control on and</li> <li>General Control on and</li> </ul> | mbetta o la llarusa y ro cornena<br>e cler a erdeletta ha   | 635<br>635<br>635<br>635<br>635                         |        |
| 70K                      |                                                                               |                                       | Lank Jake por<br>restructive<br>Presenceive<br>Sence Capaco<br>Vedro Dela suno vedica<br>vedro Professione<br>Interna y Procession<br>Unitary Technesia<br>Unitary Technesia<br>Unitary Confession<br>Unitary Confession<br>Unitary Confessi                                            | 7455                                  | 80,692<br>s                            |                                                                        | free Octopale     Vocholakis and write vese hi     Understand Services     Dehacker free services     free or accessed     Official     Tool                                                        | nhenzols krussy vo arrans                                   | 1.4%<br>6.5%<br>6.5%<br>6.2%<br>6.6%                    |        |
| 70K                      |                                                                               |                                       | Unit Alle per<br>Personale<br>Personale<br>Personale<br>Personale<br>Personale<br>United States<br>United States<br>Personale<br>Personale | 7455                                  | 90,892<br>5                            |                                                                        | Francöcipse     Torbolists and units read by     Torbolists and units read by     Torbolist and units read by     Torbolist Tablecars     Forbolist Tablecars     OTROS     Tout                    | mbette of s Bartuss y no contenes<br>ne (con sentification) | 1.4%<br>6.5%<br>6.5%<br>6.7%<br>6.2%<br>6.6%<br>166.6%  |        |
| 70K                      |                                                                               |                                       | Санально рога<br>Санально рога<br>Начаские<br>Флеко Сарадко<br>Чанала у постичит<br>Канала у постичит<br>Канала у постичит<br>Канала у постичит<br>Канала у постичит<br>Канала у постичит<br>Канала у постичит<br>Канала у постичит<br>Канала у постичит<br>Санала и санала и санала<br>Канала и санала и санала<br>Канала и санала и санала<br>Канала и санала и санала и санала<br>Посла и санала и санала и санала и санала<br>Отверси и санала и санала и санала и санала и санала и санала и санала<br>Санала и санала и сана<br>и санала и санала и с                                                                                                    | 7465                                  | 80,692                                 |                                                                        | Even Corpse     Even Corpse     Even Corpse     Even Corpse     Even Corpse     Even Corpse     Even Corpse     Even Corpse     Even Corpse     Even Corpse     Even Corpse     Torot               | <b>Błaciał Ur</b> uszyno amiesz<br>roko zarókimiła          | 1.4%<br>16.5%<br>6.4%<br>6.4%<br>6.5%<br>6.6%<br>166.6% |        |

Anexo Descolgado Anexo no contesta 1,157 Anexo Ocupado 74,555 Derivación de Llamada 8,902 8,656 9,514 7,237 6,933 6,615 5,898 5,559 5,439 6,202 3,600 fuera de horario d atención administrativa Derivación por ampliación de 1,627 Información Llamada de Bancos 59 46 2,046 Llamada Equivocada Vecino indica que le pasan a varios anexos y no le brindan fecino indica que varias veces <u>ha reiterado la llamada y no</u> Total 9,325 8,952 9,882 7,515 7,279 7,149 6,763 6,422 6,305 7,036 4,064 80,692

Manual de Usuario

### ♦ Por Sector

| ▲ (Ocultar Búsqueda                   | .)                        |                            |                      |                      |                          |                |                                    |            |
|---------------------------------------|---------------------------|----------------------------|----------------------|----------------------|--------------------------|----------------|------------------------------------|------------|
|                                       | Seleccione la proceden    | cia                        |                      |                      |                          |                |                                    |            |
|                                       | Procede                   | «Todos»                    |                      |                      |                          |                | 🔽 Año y Mes 💌 🔟                    | Registro 💌 |
|                                       |                           | 1                          |                      |                      |                          |                | Año y Mes                          |            |
|                                       | Reporte Consolidade       |                            |                      |                      |                          |                | Ano 2014                           |            |
|                                       | Por Grupo                 | Derivaciones               | Prob. Tele           | fónicos 💿 Por Medio  | O Por Mot                | tivo           | Mes «Todos»                        |            |
|                                       | 🔘 Por Área                | Por Sector                 | Por Subse            | ctor 💿 Por Usuar     | io 💿 Grupo/l             | Usuario        | file Course                        |            |
|                                       | Motivo-Grupo/Usua         | io 💿 Derivaciones/Área     | a 💿 Motivo/Us        | suario 💿 Área/Tipo   | ) 💿 Área/Es              | stado          | Gener                              | ar         |
|                                       | Área/Motivo               | 🔘 Estado/Usuario           | Motivo/M             | edio 💿 Motivo/Es     | tado 💿 Sector/           | Subsector      |                                    |            |
|                                       |                           |                            |                      |                      |                          |                |                                    |            |
| BUSCAR                                | 🔜 🖓 🕞 🎦 1 DE              | 2 • 100% •                 |                      |                      |                          |                |                                    |            |
|                                       |                           |                            |                      |                      |                          |                |                                    |            |
|                                       | u un i ni un n li al n al |                            |                      |                      |                          |                | Fecha: 19/11/2014<br>Hora: 3:54 nm |            |
|                                       | de                        |                            | Casos Rec            | vistrados            |                          |                |                                    |            |
| S S                                   | an Isidro                 |                            | Del Año              | 2014                 |                          |                |                                    |            |
| - CONTEN                              |                           |                            |                      |                      |                          |                |                                    |            |
|                                       |                           | Va                         | riación Mensual de   | Casos: Por Sector    |                          |                |                                    |            |
|                                       | ENERO                     | FEBRER                     | 0                    | MARZO                |                          | A              | BRIL                               |            |
| 222                                   |                           | 220                        |                      | 200                  | ₌                        | 282            |                                    |            |
|                                       |                           | 200                        |                      | 200 -                |                          | ×ao            |                                    |            |
|                                       |                           | 2.22 A                     |                      |                      |                          |                |                                    |            |
|                                       |                           |                            |                      |                      |                          |                | 1000 B                             |            |
|                                       |                           |                            |                      | ao                   |                          | an             |                                    |            |
|                                       | <u>*******</u>            |                            | 214                  | 40 - 20 22 20 34     | 2/2                      | -              | 220 210                            |            |
|                                       |                           |                            |                      |                      |                          |                |                                    |            |
|                                       | MAYO                      | JUNIO                      |                      | JULIO                |                          | AG             | оѕто                               |            |
| 200                                   |                           |                            |                      | ו [                  |                          | ×m <u>2222</u> |                                    |            |
| m - 213                               |                           | 2349                       |                      | 200                  |                          | ·····          |                                    |            |
| 200                                   |                           | ×a -                       |                      | ·max                 |                          | m              |                                    |            |
| <b></b>                               |                           |                            |                      |                      |                          | 20 -           |                                    |            |
| · · · · · · · · · · · · · · · · · · · |                           | n                          |                      |                      |                          |                | SEC 100 04                         |            |
|                                       | N/                        |                            |                      | 40 - 314 339 217 357 |                          | - <u></u>      | 211 21                             |            |
|                                       |                           |                            |                      |                      |                          |                |                                    |            |
|                                       |                           |                            | -                    |                      |                          |                |                                    |            |
|                                       | SEPTIEMORE                |                            | .e                   | NOVIEMBRI            | <u> </u>                 |                |                                    |            |
| 2214                                  |                           | 202                        |                      | 1420                 |                          |                |                                    |            |
|                                       |                           |                            |                      | - 200                |                          |                |                                    |            |
|                                       |                           |                            |                      | ····                 | SINDIFACTOR              |                |                                    |            |
|                                       | = xc.a<br>xc.a<br>xc.a    | 2 30 -                     |                      | ••                   |                          |                |                                    |            |
|                                       | 2 <sup>4</sup> 33 34      | 40 - 27 19 27 10           |                      | 400                  | -                        |                |                                    |            |
|                                       |                           |                            | rin _                |                      |                          |                |                                    |            |
|                                       |                           |                            |                      |                      |                          |                |                                    |            |
|                                       |                           |                            |                      |                      |                          |                |                                    |            |
| BUSCAR                                | 👫 🕞 🍋 2 DE                | 2 • 100% •                 |                      |                      |                          |                |                                    |            |
|                                       |                           |                            |                      |                      |                          |                |                                    |            |
| <i>d</i> <b>b</b>                     |                           |                            |                      |                      |                          |                | Fecha: 19/11/2014                  |            |
|                                       | Aunicipalidad             |                            |                      |                      |                          |                | Hora: 3:57 pm                      |            |
| s s                                   | an İsidro                 |                            | Casos Re             | gistrados            |                          |                |                                    |            |
| TANDAO INTERNACT                      |                           |                            | Del And              | 2014                 |                          |                |                                    |            |
|                                       |                           |                            | lotal de Casos       | : Por Sector         |                          |                | )                                  |            |
| 28K                                   |                           |                            |                      |                      |                          |                |                                    |            |
| 244                                   |                           |                            |                      | -                    |                          |                |                                    |            |
| 246                                   |                           |                            |                      |                      |                          |                |                                    |            |
| 20K                                   |                           |                            |                      | 33                   | 24 3167 3021             |                |                                    |            |
|                                       |                           | r                          | SIN DIRECCION        |                      | 2972                     |                | SIN DIRECCION 64.0%                |            |
| 10K                                   |                           |                            | SECTOR01<br>SECTOR02 |                      | 42,881                   |                | SECTOR02 7.4%<br>SECTOR05 7.1%     |            |
| 12K                                   |                           |                            | SECTORD4             |                      |                          |                | SECTOR04 6.9%<br>SECTOR03 6.9%     |            |
|                                       |                           | L                          |                      | 21                   | 60                       |                | Total: 100.0%                      |            |
| ок                                    |                           |                            |                      |                      |                          | ,              |                                    |            |
| 4K -                                  | 3.324 3.157               | 3.024 2.972 2.944          |                      |                      |                          |                |                                    |            |
|                                       |                           |                            |                      |                      |                          |                |                                    |            |
| DK K                                  |                           |                            |                      |                      |                          |                |                                    |            |
|                                       | 01-Enero 0                | -Febrero 03-Marzo 04-Abril | 05-Mayo 06-Junio     | 07-Julio 08-Agosto   | 09-Septiembre 10-Octubre | 11-Noviembre   | Total                              |            |
| SECTO                                 | R 01 363                  | 333 255 258                | 342 356              | 314 344              | 324 272                  | 163 3          | ,324                               |            |
| SECTO                                 | R 03 291                  | 274 212 210                | 365 370<br>344 307   | 246 277              | 328 297                  | 1/3 3          | ,944                               |            |
| SECTO                                 | R 04 344                  | 279 252 262                | 276 318              | 267 257              | 259 319                  | 139 2          | ,972                               |            |
| SECTO                                 | R 05 284                  | 291 216 261                | 267 324              | 289 330              | 288 313                  | 161 3          | ,024                               |            |
| SIN DIREC                             | DCION 2,988               | 2,955 2,631 2,658          | 3,186 2,843          | 2,174 2,292          | 2,214 2,078              | 1,441 2        | 7,460                              |            |
| Tota                                  | 4,608                     | 4,452 3,801 3,928          | 4,780 4,518          | 3,567 3,797          | 3,659 3,531              | 2,240 4        | 2,881                              |            |

#### ♦ Derivaciones/Área

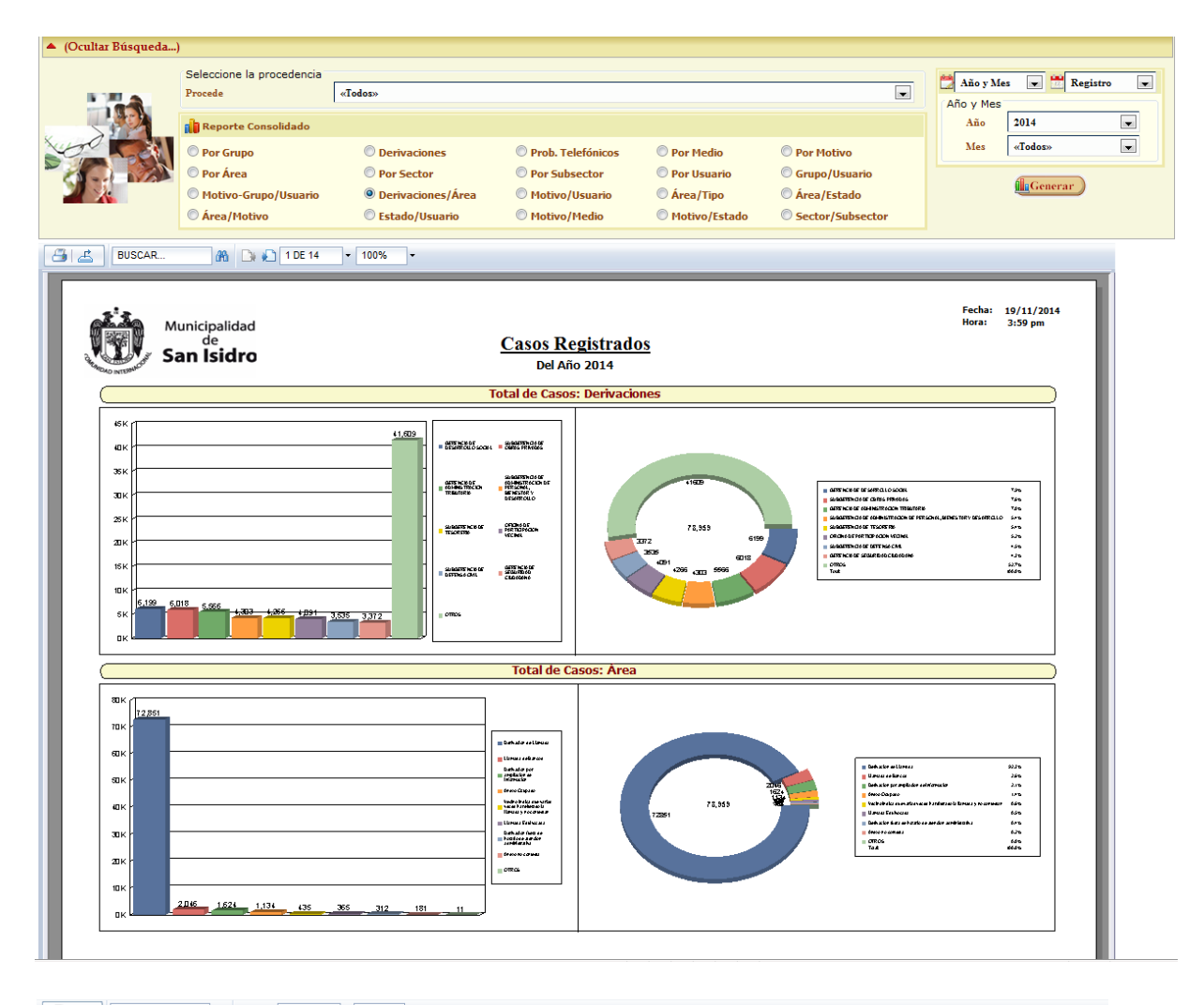

#### BUSCAR... 👫 🕒 🍋 14 DE 14 🔻 100% 🔻 Fecha: 19/11/2014 Hora: 4:00 pm Municipalidad San Isidro **Casos Registrados** Del Año 2014 07-Julio horario de atención rivación por ampliac de Información Llamada de Bancos 11 0 ecino inúico ----veces ha reiteral Total ca que varia reiterado la 43 31 6,884 4,015 16 8,730 12 9,622 28 24 6,972 30 6,633 44 6,295 59 6,164 309 6

## ♦ Estado/Usuario

| ▲ (Ocultar Búsqueda     | )                         |                     |                  |                               |                   |                         |                          |                                         |                           |
|-------------------------|---------------------------|---------------------|------------------|-------------------------------|-------------------|-------------------------|--------------------------|-----------------------------------------|---------------------------|
|                         | Seleccione la procede     | ncia                |                  |                               |                   |                         |                          | PM 1.7                                  |                           |
| 10 M A                  | Procede                   | «Todos»             |                  |                               |                   |                         |                          | Año y                                   | Mes Kegistro              |
|                         | Reporte Consolidad        | do                  |                  |                               |                   |                         |                          | Año                                     | 2014                      |
| Jund Carl               | Por Grupo                 | Deriv               | aciones          | Prob 1                        | Telefónicos       | Por Medio               | Por Motivo               | Mes                                     | «Todos»                   |
|                         | Por Área                  | Por S               | ector            | Por Su                        | ibsector          | Por lisuario            | Grupo/Usuario            |                                         | ·                         |
|                         | Motivo-Grupo/Usua         | ario 🔘 Deriv        | aciones/Área     | Motive                        | o/Usuario         | O Área/Tipo             | Área/Estado              |                                         | Generar                   |
|                         | Área/Motivo               | Estad               | o/Usuario        | Motive                        | p/Medio           | Motivo/Esta             | ado 💿 Sector/Subsecto    | e i i i i i i i i i i i i i i i i i i i |                           |
|                         |                           |                     |                  |                               |                   |                         |                          |                                         |                           |
| BUSCAR                  | 🦓 🕞 🍋 1 Di                | E 5 - 100%          | •                |                               |                   |                         |                          |                                         |                           |
|                         |                           |                     |                  |                               |                   |                         |                          |                                         |                           |
| .5'3.                   |                           |                     |                  |                               |                   |                         |                          | Fecha                                   | : 19/11/2014              |
|                         | unicipalidad<br>de        |                     |                  | Cases D                       | ) o giatua da     |                         |                          | Hora:                                   | 4:02 pm                   |
| s S                     | an Isidro                 |                     |                  | Casos R                       |                   | <u>os</u>               |                          |                                         |                           |
| TREAD INTERNAL          |                           |                     |                  | Derr                          |                   |                         |                          |                                         |                           |
|                         |                           |                     |                  | Total de C                    | Casos: Estado     | )                       |                          |                                         |                           |
| 45K                     | 71                        |                     |                  |                               |                   |                         |                          |                                         |                           |
| юк - <b>С</b>           |                           |                     |                  |                               |                   |                         |                          |                                         |                           |
| 35К                     |                           |                     |                  |                               |                   |                         |                          |                                         |                           |
| 30 к /                  |                           |                     |                  |                               |                   |                         |                          |                                         |                           |
| 25K                     |                           |                     |                  | 4.CERRADO<br>2.EN PROCESO     |                   |                         | 42 886                   | 4.CERRADO                               | 96.2%<br>S0 1.9%          |
| 20к                     |                           |                     |                  | 1.P ENDIENTE<br>3.ATENDIDO    |                   | +1271                   |                          | 1.P ENDIENTI<br>3.ATENDIDO<br>Total     | E 1.2%<br>0.7%            |
| 15K                     |                           |                     |                  |                               |                   |                         |                          | Liotat                                  |                           |
| 10K                     |                           |                     |                  |                               |                   |                         |                          |                                         |                           |
| SK SK                   |                           |                     |                  |                               |                   |                         |                          |                                         |                           |
| вк                      | 804                       | 525                 | 286              |                               |                   |                         |                          |                                         |                           |
|                         |                           |                     |                  |                               |                   |                         |                          |                                         |                           |
|                         |                           |                     |                  | Total de C                    | asos: Usuario     | 0                       |                          |                                         |                           |
| 1000                    |                           |                     | 6,587            |                               |                   |                         |                          |                                         |                           |
| 6.005                   | 5702 5587                 |                     |                  |                               |                   |                         |                          |                                         |                           |
|                         |                           |                     |                  |                               |                   |                         |                          |                                         |                           |
| saaa r                  |                           | 4,579               |                  | M MOSTACERO<br>A E ILO MEND   |                   | 619                     | and an age of the second | AFILONIEND                              | RO 14.7%<br>13.6%         |
| 4000                    |                           |                     | -                | JHARO<br>JHAUYON              |                   |                         | 42 556                   | JHARO<br>JHAUYON<br>CMENDOZA            | 13.3%<br>13.3%<br>R 11.4% |
| 3000                    |                           |                     |                  | CMENDOZAR<br>JDIAZ<br>RFLORES |                   | 987                     |                          | JDIAZ<br>RFLORES                        | 10.7% 4.1%                |
|                         |                           |                     |                  | ECLAVIO<br>OTROS              |                   | 502                     |                          | OTROS                                   | 3.5%<br>15.4%<br>100.0%   |
| 200                     |                           | 1,757               | 539              |                               |                   |                         |                          |                                         |                           |
| 1000                    |                           | • • •               |                  |                               |                   |                         |                          |                                         |                           |
|                         |                           |                     |                  |                               |                   |                         |                          |                                         |                           |
|                         |                           |                     |                  |                               |                   |                         |                          |                                         |                           |
|                         |                           |                     |                  |                               |                   |                         |                          |                                         |                           |
|                         | un la ince li de el       |                     |                  |                               |                   |                         |                          | Fecha:                                  | 19/11/2014<br>4:03 pm     |
|                         | de                        |                     |                  | Casos R                       | egistrado         | \$                      |                          |                                         | 4.05 pm                   |
| Sa Sa                   | an Isidro                 |                     |                  | Del Aí                        | ño 2014           | 3                       |                          |                                         |                           |
| ND INTERN.              | 01-Enero                  | 02-Febrero 03-Marzo | 04-Abril 05-Mayo | 06-Junio                      | 07-Julio 08-Agost | o 09-Septiembre 10-Octu | bre 11-Noviembre Total   |                                         |                           |
| 3.ATENDIDO<br>4.CERRADO | Total 8<br>AFILOMENO 288  | 6 7<br>297 588      | 17 22<br>689 698 | 43<br>611                     | 26 34<br>548 601  | 19 45<br>599 422        | 59 286<br>295 5,636      |                                         |                           |
|                         | ANEGRON 26                | 56 38               | 20 19            | 23                            | 27 17             | 3 8                     | 2 239                    |                                         |                           |
|                         | CMENDOZAR 305             | 738 679             | 475 512          | 511                           | 376 428           | 361 370                 | 97 4,852                 |                                         |                           |
|                         | CVILLAR 60                | 23 38               | 53 30            | 60                            | 0 0               | 0 0                     | 0 264                    |                                         |                           |
|                         | DGUZMAN 0                 | 0 0                 | 0 0              | 0                             | 0 349             | 359 342                 | 403 1,453                |                                         |                           |
|                         | BCLAVIJO 731              | 759 0               | 49 0             | 0                             | 0 0               | 0 0                     | 0 1,539                  |                                         |                           |
|                         | ECONDORI 33<br>GCICCIA 24 | 17 11               | 7 18             | 14                            | 7 4               | 1 7                     | 0 119                    |                                         |                           |
|                         | JDAVILA 0                 | 0 0                 | 0 0              | 0                             | 0 0               | 0 2                     | 0 2                      |                                         |                           |
|                         | JDIAZ 0                   | 0 0                 | 401 837          | 602                           | 546 583           | 645 485                 | 294 4,393                |                                         |                           |
|                         | JHARO 699                 | 632 520             | 556 642          | 603                           | 259 272           | 689 474                 | 221 5,567                |                                         |                           |
|                         | JHAUYON 685               | 673 573             | 651 603          | 528                           | 525 560<br>14 10  | 0 498                   | 298 5,592                |                                         |                           |
|                         | JR03AS 0                  | 0 0                 | 0 0              | 0                             | 0 0               | 3 0                     | 0 3                      |                                         |                           |
|                         | JZAGUMA 90                | 66 61               | 42 55            | 0                             | 40 58             | 49 58                   | 15 534                   |                                         |                           |
|                         | KESANCHEZ 11              | 5 0                 | 1 347            | 445                           | 381 23            | 0 0                     | 0 1,213                  |                                         |                           |
|                         | KHUAMAN 42                | 24 31               | 50 38            | 37                            | 16 0              | 0 0                     | 0 238                    |                                         |                           |
|                         | LESPINOZA 0               | 0 0                 | 0 0              | 0                             | 10 15             | 11 0                    | 0 93                     |                                         |                           |
|                         | LVASQUEZ 16               | 12 45               | 33 141           | 49                            | 44 20             | 34 76                   | 10 480                   |                                         |                           |
|                         | MUGARCIA 25               | 17 31               | 27 18            | 100                           | 14 19             | 26 26                   | 11 314                   |                                         |                           |
|                         | MMOSTACERO 760            | 343 513             | 699 648          | 625                           | 535 494           | 708 506                 | 335 6,166                |                                         |                           |
|                         | RFLORES 601               | 615 538             | 0 0              | 0                             | 0 0               | 0 0                     | 0 1.754                  |                                         |                           |
|                         | Total 4,571               | 4,410 3,746         | 3,829 4,645      | 4,306                         | 3,395 3,571       | 3,517 3,29              | 3 1,989 41,272           |                                         |                           |
| Tota                    | 4,608                     | 4,452 3,801         | 3,928 4,780      | 4,518                         | 3,567 3,797       | 3,659 3,53              | 1 2,246 42,887           |                                         |                           |

#### Problemas Telefónicos

| ▲ (Ocultar Búsqueda | .)                                                                                                    |                                                                           |                                                                                                    |                                                                                              |                                                                                                    |                                        |   |
|---------------------|----------------------------------------------------------------------------------------------------|---------------------------------------------------------------------------|----------------------------------------------------------------------------------------------------|----------------------------------------------------------------------------------------------|----------------------------------------------------------------------------------------------------|----------------------------------------|---|
|                     | Seleccione la procedencia<br>Procede                                                                            | «Todos»                                                                   |                                                                                                    |                                                                                              | T                                                                                                    | Año y Mes Registro                     |   |
|                     | Reporte Consolidado           Por Grupo           Por Área           Motivo-Grupo/Usuario           Área/Motivo | Derivaciones P<br>Por Sector P<br>Derivaciones/Área P<br>Estado/Usuario P | Prob. Telefónicos<br>Por Subsector<br>Aotivo/Usuario<br>Aotivo/Medio                                                                                                    | <ul> <li>Por Medio</li> <li>Por Usuario</li> <li>Área/Tipo</li> <li>Motivo/Estado</li> </ul> | <ul> <li>Por Motivo</li> <li>Grupo/Usuario</li> <li>Área/Estado</li> <li>Sector/Subsector</li> </ul> | Año 2014<br>Mes «Todos»<br>Mil Generar | ] |
| BUSCAR              | M D N 1DE2                                                                                                    | • 100% •<br><u>Case</u>                                                   | os Registrados<br>Del Año 2014                                                                                                    | <u>8</u>                                                                                     |                                                                                                    | Fecha: 19/11/2014<br>Hora: 4:05 pm     |   |
|                     |                                                                                                    | Variación Mensu                                                           | al de Casos: Prob.                                                                                                    | Telefónicos                                                                                  |                                                                                                    |                                        |   |
|                     |                                                                                                    |                                                                           |                                                                                                    | MARZO                                                                                        |                                                                                                    | ₿ RIL                                  |   |
|                     |                                                                                                    |                                                                           | -/ star / 1<br>-/ star / 1<br>-/ star / 1<br>                                                                                                    |                                                                                              |                                                                                                    |                                        |   |
|                     |                                                                                                    |                                                                           | 43 20<br>24 20<br>25 20<br>26 20<br>26 20<br>20 20<br>20<br>20<br>20<br>20<br>20<br>20<br>20<br>20<br>20<br>20<br>20<br>20<br>2 | NOVIEMBRE                                                                                    | Manan<br>Manan<br>Manan<br>Manan                                                                     |                                        |   |

| Municipal<br>de<br>San Isi    | lidad<br><b>dro</b> |            |          |          | <u>Cas</u>                                                                                                    | <u>os Regi</u><br>Del Año 2 | <u>strados</u><br>014 |           |                |                   |              |                                                                                                    | Fecha: 21/11/20<br>Hora: 9:31 am                                     |
|-------------------------------|---------------------|------------|----------|----------|----------------------------------------------------------------------------------------------------|-----------------------------|-----------------------|-----------|----------------|-------------------|--------------|----------------------------------------------------------------------------------------------------|----------------------------------------------------------------------|
| (                             |                     |            |          |          | Total de O                                                                                                    | Casos: Pro                  | b. Telefóni           | COS       |                |                   |              |                                                                                                    |                                                                      |
|                               | 602<br>             | 537        | 42       |          | Robe (These     org)     org      org     org      org     org      org      or | y a<br>fa<br>ma y<br>s      |                       |           | 9,230<br>9,230 | 537<br>(22<br>302 |              | Robet (Timbery year)     Kon excurse film     Kon excurse film     Constraints     Constraints constraints     Tobet | েরার্জ রাইদ<br>মার্কেটের 20.5%<br>বুরারেরে 1.5%<br>বুরারেরে<br>হাট/% |
|                               | 01-Enero            | 02-Febrero | 03-Marzo | 04-Abril | 05-Mayo                                                                                                    | 06-Junio                    | 07-Julio              | 08-Agosto | 09-Septiembre  | 10-Octubre        | 11-Noviembre | Total                                                                                                    |                                                                      |
| Conversando normal y se corta | 54                  | 36         | 44       | 36       | 40                                                                                                    | 36                          | 44                    | 31        | 44             | 30                | 27           | 422                                                                                                    |                                                                      |
| No se escucha / Entrecortado  | 286                 | 223        | 310      | 300      | 231                                                                                                    | 240                         | 208                   | 229       | 224            | 220               | 161          | 2,632                                                                                                    |                                                                      |
| Otros Problemas Telefónicos   | 36                  | 29         | 18       | 19       | 81                                                                                                    | 18                          | 15                    | 16        | 41             | 14                | 15           | 302                                                                                                    |                                                                      |
| Rebote (Timbra y se corta)    | 442                 | 450        | 462      | 449      | 506                                                                                                    | 521                         | 475                   | 514       | 589            | 538               | 391          | 5,337                                                                                                    |                                                                      |
|                               | 26                  | 20         | 51       | 50       | 54                                                                                                    | 57                          | 53                    | 54        | 55             | 59                | 30           | 537                                                                                                    |                                                                      |
| Se escucha música             | 30                  |            | ~        |          |                                                                                                    |                             |                       | 1         |                |                   |              |                                                                                                    |                                                                      |

Manual de Usuario

### ♦ Por Subsector

| BUSCAR. | Seleccione la procedencia<br>Procede<br>Por Grupo<br>Por Area<br>Motivo-Grupo/Usuario<br>Area/Motivo<br>1 DE 3                                                                                                    | Todoso     Derivaciones     Oro Sector     Oerivaciones/Area     Estado/Usuario      1005     . | <ul> <li>Prob. Telefónicos</li> <li>Por Subsector</li> <li>Motivo/Usuario</li> <li>Motivo/Medio</li> </ul> | Por Medio © Por Motivo<br>Por Usuario © Grupo/Usuario<br>Area/Tipo © Area/Estado<br>Motivo/Estado © Sector/Subsector | Año y Mes<br>Año y Mes<br>Año 2014 w<br>Mes artodoso w<br>Generar |
|---------|----------------------------------------------------------------------------------------------------|-------------------------------------------------------------------------------------------------|----------------------------------------------------------------------------------------------------|----------------------------------------------------------------------------------------------------|-------------------------------------------------------------------|
| Sa Sa   | unicipalidad<br>de<br><b>an Isidro</b>                                                                                                    | <u>Casos Re</u><br>Del Año<br>Variación Mensual de                                              | gistrados<br>2014<br>Casos: Por Subsector                                                                  | Fecha: 20/11/2014<br>Hora: 9:11am                                                                                    |                                                                   |
|         | ENERO                                                                                                    | FEBRERO                                                                                         | MARZO                                                                                                    | ABRIL                                                                                                    |                                                                   |
|         | ()     ()     ()     ()     ()     ()     ()     ()     ()     ()     ()     ()     ()     ()     ()     ()     ()     ()     ()     ()     ()     ()     ()     ()     ()     ()     ()     ()     ()     ()     ()     ()     ()     ()     ()     ()     ()     ()     ()     ()     ()     ()     ()     ()     ()     ()     ()     ()     ()     ()     ()     ()     ()     ()     ()     ()     ()     ()     ()     ()     ()     ()     ()     ()     ()     ()     ()     ()     ()     ()     ()     ()     ()     ()     ()     ()     ()     ()     ()     ()     ()     ()     ()     ()     ()     ()     ()     ()     ()     ()     ()     ()     ()     ()     ()     ()     ()     ()     ()     ()     ()     ()     ()     ()     ()     ()     ()     ()     ()     ()     ()     ()     ()     ()     ()     ()     ()     ()     ()     ()     ()     ()     ()     ()     ()     ()     ()     ()     ()     ()     ()     ()     ()     ()     ()     ()     ()     ()     ()     ()     ()     ()     ()     ()     ()     ()     ()     ()     ()     ()     ()     ()     ()     ()     ()     ()     ()     ()     ()     ()     ()     ()     ()     ()     ()     ()     ()     ()     ()     ()     ()     ()     ()     ()     ()     ()     ()     ()     ()     ()     ()     ()     ()     ()     ()     ()     ()     ()     ()     ()     ()     ()     ()     ()     ()     ()     ()     ()     ()     ()     ()     ()     ()     ()     ()     ()     ()     ()     ()     ()     ()     ()     ()     ()     ()     ()     ()     ()     ()     ()     ()     ()     ()     ()     ()     ()     ()     ()     ()     ()     ()     ()     ()     ()     ()     ()     ()     ()     ()     ()     ()     ()     ()     ()     ()     ()     ()     ()     ()     ()     ()     ()     ()     ()     ()     ()     ()     ()     ()     ()     ()     ()     ()     ()     ()     ()     ()     ()     ()     ()     ()     ()     ()     ()     ()     ()     ()     ()     ()     ()     ()     ()     ()     ()     ()     ()     ()     ()     ()     ()     ()     () |                                                                                                 |                                                                                                    |                                                                                                    |                                                                   |
|         |                                                                                                    |                                                                                                 |                                                                                                    |                                                                                                    |                                                                   |
|         | SEPTIEMBRE                                                                                                    | OCTUBRE                                                                                         | NOVIEMBRE                                                                                                  |                                                                                                    |                                                                   |
|         |                                                                                                    |                                                                                                 |                                                                                                    |                                                                                                    |                                                                   |
|         |                                                                                                    |                                                                                                 |                                                                                                    |                                                                                                    |                                                                   |
|         |                                                                                                    |                                                                                                 |                                                                                                    | Página 1 de 3                                                                                                    |                                                                   |
|         |                                                                                                    |                                                                                                 |                                                                                                    |                                                                                                    |                                                                   |

| San Isi       | idro     |            |          |                | Cas     | OS Regi<br>Del Año 2 | <u>strados</u><br>014 |           |              |            |              |        |   |  |
|---------------|----------|------------|----------|----------------|---------|----------------------|-----------------------|-----------|--------------|------------|--------------|--------|---|--|
| 3-1           | 01-Enero | 02-Febrero | 03-Marzo | 04-Abril<br>49 | 05-Mayo | 06-Junio<br>47       | 07-Julio              | 08-Agosto | 09-Septembre | 10-Octubre | 11-Noviembre | Total  |   |  |
| 3-2           | 92       | 84         | 84       | 63             | 104     | 115                  | 84                    | 87        | 79           | 90         | 49           | 931    | - |  |
| 3-3           | 120      | 109        | 81       | 99             | 149     | 130                  | 106                   | 115       | 130          | 121        | 84           | 1,244  | - |  |
| 4-1           | 58       | 36         | 46       | 41             | 36      | 48                   | 59                    | 47        | 31           | \$7        | 24           | 483    | - |  |
| 4-2           | 53       | 39         | 27       | 38             | 35      | 43                   | 27                    | 48        | 45           | 50         | 17           | 422    | - |  |
| 4-3           | 158      | 103        | 89       | 107            | 118     | 140                  | 98                    | 83        | 103          | 127        | 43           | 1,169  | - |  |
| 4-4           | 75       | 101        | 90       | 76             | 87      | 87                   | 83                    | 79        | 80           | 85         | 55           | 898    | 1 |  |
| 5-1           | 77       | 83         | 61       | 76             | 89      | 59                   | 84                    | 130       | 98           | 98         | 44           | 899    | 1 |  |
| 5-2           | 61       | 63         | 51       | 65             | 52      | 102                  | 76                    | 89        | 75           | 62         | 27           | 728    |   |  |
| 5-3           | 67       | 75         | 42       | \$7            | 57      | 77                   | 61                    | 59        | 53           | 67         | 47           | 662    | 1 |  |
| 5-4           | 79       | 65         | 62       | 63             | 69      | 86                   | 68                    | 52        | 62           | 86         | 46           | 738    |   |  |
| SIN DIRECCION | 2,988    | 2,955      | 2,631    | 2,658          | 3,186   | 2,843                | 2,174                 | 2,292     | 2,214        | 2,078      | 1,474        | 27,493 |   |  |
| Total         | 4,608    | 4,452      | 3,801    | 3,928          | 4,780   | 4,518                | 3,567                 | 3,797     | 3,659        | 3,531      | 2,284        | 42,925 |   |  |
|               |          |            |          |                |         |                      |                       |           |              |            |              |        |   |  |

### ♦ Motivo/Usuario

| A (Omilian Décembra) |                           |                          |                               |               |                                  |                                |
|----------------------|---------------------------|--------------------------|-------------------------------|---------------|----------------------------------|--------------------------------|
| = (ocunar busqueda)  |                           |                          |                               |               |                                  |                                |
|                      | Seleccione la procedencia | [                        |                               |               |                                  | <br>🚰 Año y Mes 💌 📅 Registro 💌 |
|                      | Procede                   | «Todos»                  |                               |               |                                  | Año y Mes                      |
|                      | 👔 Reporte Consolidado     |                          |                               |               |                                  | Año 2014 💌                     |
| Kungo Com            | Por Grupo                 | Derivaciones             | Prob. Telefónicos             | © Por Medio   | Por Motivo                       | Mes «Todos»                    |
|                      | © Por Área                | © Por Sector             | Problements     Por Subsector | © Por Usuario | Grupo/Usuario                    |                                |
| ST T                 | Motivo-Grupo/Usuario      | Derivaciones/Área        | Motivo/Usuario                | © Área/Tipo   | Area/Estado                      | Generar                        |
|                      | Årea/Motivo               | Estado/Usuario           | Motivo/Medio                  | Motivo/Estado | Sector/Subsector                 |                                |
|                      |                           |                          |                               |               |                                  |                                |
| BUSCAR               | M D 1 DE 6                | 100%                     |                               |               |                                  |                                |
|                      |                           |                          |                               |               | Fecha: 20/11/2014                |                                |
| M DEPENDENT          | unicipalidad              |                          |                               |               | Hora: 9:15 am                    |                                |
| Si Si                | an Isidro                 | Casos Reg                | <u>istrados</u>               |               |                                  |                                |
| RANDAO INTERNECO     |                           | Del Año 2                | 2014                          |               |                                  |                                |
|                      |                           | Total de Caso            | s: Motivo                     |               |                                  |                                |
| KOK [                |                           |                          |                               |               |                                  |                                |
| 35,386               | -                         |                          |                               |               |                                  |                                |
|                      |                           |                          |                               |               |                                  |                                |
| auk 1                |                           |                          |                               |               |                                  |                                |
| 25K -                |                           | SOLICITUD                |                               | 661/          | SOLICITUD 15.4%                  |                                |
| 20K -                |                           | RECLAINOS<br>FEUCITACIÓN | 42,527                        | · •           | FELICITACIÓN D.1%                |                                |
| 15K -                |                           | SUGERENCIAS              | 3006                          |               | SUGERENCIAS DD%<br>Total: 100.0% |                                |
| 10K -                |                           |                          |                               |               |                                  |                                |
|                      | 6,617                     |                          |                               |               |                                  |                                |
| Ϋ́́ Γ                |                           | 15 14                    |                               |               |                                  |                                |
| DK K                 |                           |                          |                               |               |                                  |                                |
|                      |                           | Total de Caso            | s: Usuario                    |               |                                  |                                |
| 0001                 |                           | 6,339                    |                               |               |                                  |                                |
| 6000                 | 5251 eme eres             |                          |                               |               |                                  |                                |
|                      |                           |                          |                               |               |                                  |                                |
| 6000 -               | 4,572                     | HINOSTACERO              | 400                           | 1197 1939     | AFLOHENO 13.5%                   |                                |
| 4000 -               |                           | JHARO                    |                               | een l         | JHARO 13.3%<br>JHAUYON 13.3%     |                                |
| 3700                 |                           | C MENDO ZAR              | 94201 42,527                  | ′ <b>_</b>    | UNENDOZAR 11.4%                  |                                |
|                      |                           | ECLAVUO<br>OTROS         | 5705                          |               | ECLAVED 3.6%                     |                                |
| 2000 -               |                           | 1,767 1,539              |                               |               | Total: 100.0%                    |                                |
| 1000 -               |                           |                          |                               |               |                                  |                                |
|                      |                           |                          |                               |               |                                  |                                |
|                      |                           |                          |                               |               |                                  |                                |
|                      |                           |                          |                               |               |                                  |                                |
|                      |                           |                          |                               |               | Página 1 de 5                    |                                |
|                      |                           |                          |                               |               | . agina 1 de e                   |                                |
|                      |                           |                          |                               |               |                                  |                                |

|            | Municipalidad<br>de<br>San Isidro |                                  |                                  |                      |                                | <u>(</u>             | Casos Del            | Regist                          | rados<br>4                        |                                      |                              |                                      |                                 |  | Fecha:<br>Hora: | 20/11/2014<br>9:16 am |
|------------|-----------------------------------|----------------------------------|----------------------------------|----------------------|--------------------------------|----------------------|----------------------|---------------------------------|-----------------------------------|--------------------------------------|------------------------------|--------------------------------------|---------------------------------|--|-----------------|-----------------------|
| SUGSERCIAS | UVASQUEZ<br>MMOSTACERO<br>Tebal   | 01-thore<br>1<br>0<br>1<br>4,608 | 024tbros<br>0<br>0<br>1<br>4,452 | 0<br>0<br>0<br>3,801 | 0+Abri<br>0<br>0<br>1<br>3,928 | 0<br>0<br>0<br>4,750 | 0<br>0<br>3<br>4,515 | 07-54ke<br>0<br>0<br>1<br>3,567 | 00-Agento<br>0<br>0<br>2<br>3,797 | 09-5sptombre<br>0<br>1<br>3<br>3,039 | 10-Octube<br>0<br>0<br>3,531 | 11-Nevismbre<br>0<br>0<br>2<br>2,256 | Total<br>1<br>1<br>14<br>42,927 |  |                 |                       |
|            |                                   |                                  |                                  |                      |                                |                      |                      |                                 |                                   |                                      |                              |                                      |                                 |  |                 |                       |
|            |                                   |                                  |                                  |                      |                                |                      |                      |                                 |                                   |                                      |                              |                                      |                                 |  |                 |                       |
|            |                                   |                                  |                                  |                      |                                |                      |                      |                                 |                                   |                                      |                              |                                      |                                 |  |                 |                       |
|            |                                   |                                  |                                  |                      |                                |                      |                      |                                 |                                   |                                      |                              |                                      |                                 |  |                 |                       |
|            |                                   |                                  |                                  |                      |                                |                      |                      |                                 |                                   |                                      |                              |                                      |                                 |  |                 |                       |
|            |                                   |                                  |                                  |                      |                                |                      |                      |                                 |                                   |                                      |                              |                                      |                                 |  |                 | Página 6 de 6         |

#### ♦ Motivo/Medio

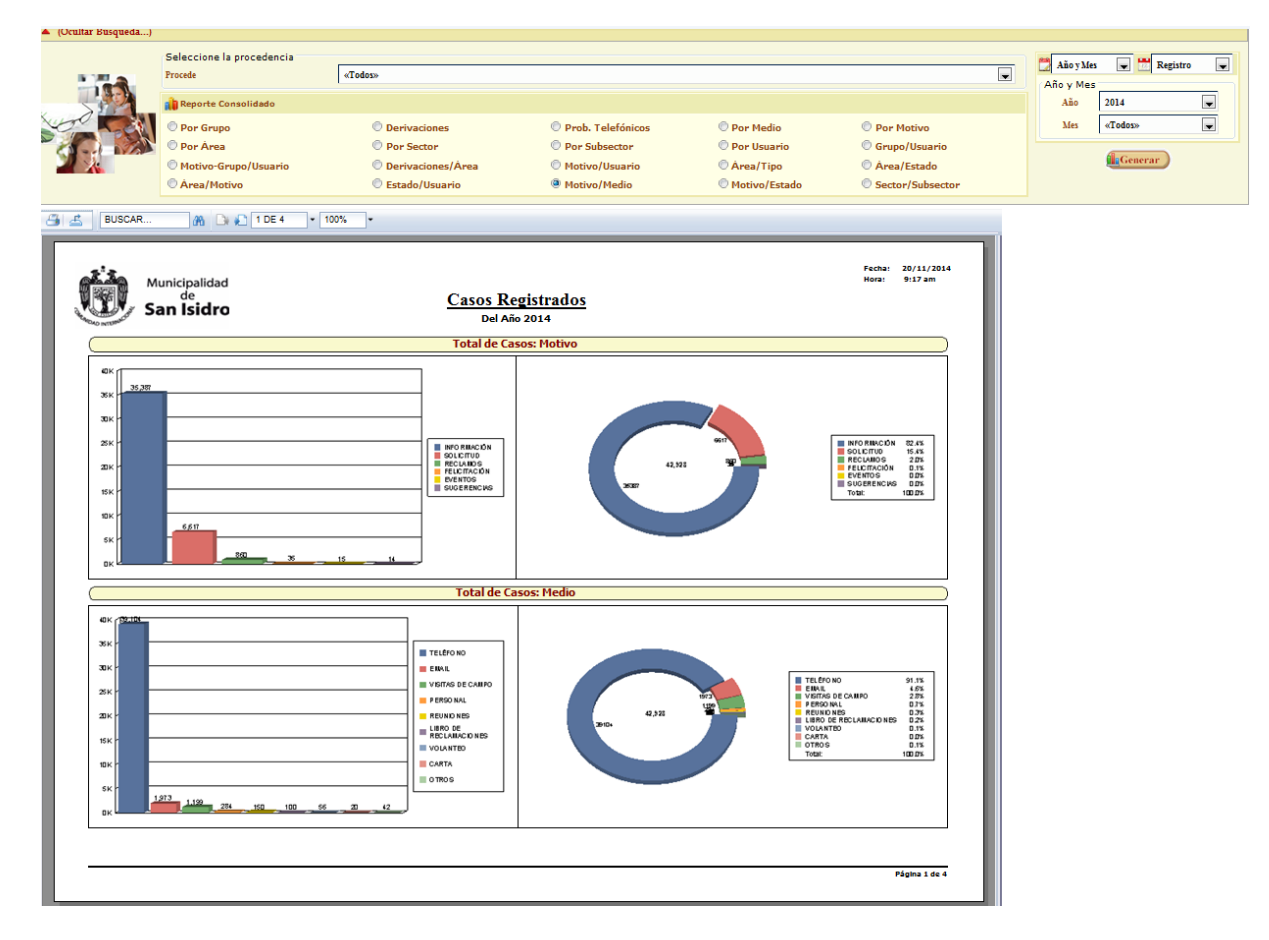

#### BUSCAR... M □ • 4 DE 4 • 100% •

| AO INTERNA  | San İsidro       |          |            |          |         | <u>(</u> | asos ]  | Regist  | rados     |              |            |                |        |  |  |
|-------------|------------------|----------|------------|----------|---------|----------|---------|---------|-----------|--------------|------------|----------------|--------|--|--|
|             |                  | 01-three | 02-febrere | 031%arse | 04-Abri | 05-Mave  | 0t-June | 07-1ule | CO-Agento | 09-Septembre | 10-Delubre | 11-fileviewbre | Tela   |  |  |
| SOLICITUD   | ACTIVIDADES/     | 1        | 0          | 0        | 4       | 0        | •       | ٥       |           | 0            | 0          | 0              |        |  |  |
|             | CEREMONIAS       | 0        | 0          | 4        |         | 1        | •       | 0       | 0         | •            | 0          |                | 18     |  |  |
|             | CONTRACTICIAS    | 2        | 0          | •        | •       | 0        | 0       | 0       | •         | •            | 0          | 0              | 2      |  |  |
|             | SMAD             | 61       | 31         | 32       | 37      | 37       | 23      | 35      | 22        | 3            | 76         | v              | 394    |  |  |
|             | ENCLIESTAS       | •        | 2          |          | •       |          | •       |         |           | •            |            | •              | 2      |  |  |
|             | NCESOCK          | 0        | 0          | 0        | 0       | 0        | 0       | 1       | 0         | 0            | 0          | 0              | 1      |  |  |
|             | NENO             | •        | •          | •        | 0       | 1        | •       | 0       | 0         | 0            | 0          | 0              | 1      |  |  |
|             | PERSONAL         | 52       | •          | 33       |         | 31       | 50      | 21      | 18        |              | n          | 1              | 219    |  |  |
|             | PRESURVESTO      | •        | 1          | •        | •       | 0        | 0       | 0       | •         | •            | 0          | 0              | 1      |  |  |
|             | REUNIONES        | •        | 22         | 3        | 4       | 9        |         | 14      | •         | 0            | 0          | 0              | 69     |  |  |
|             | TELÉRONO         | 405      | 418        | 479      | 447     | 495      | 503     | 405     | 374       | 424          | 472        | 205            | 4,778  |  |  |
|             | TWITTER          | 1        | 1          | •        | 0       | 0        | 0       | 1       | 0         | 0            | 0          | 0              | 3      |  |  |
|             | VISITAS DE CAMPO | 163      | 145        | 50       | 104     | 45       | 176     | 22      | 225       | -8           | 33         | n              | 1,119  |  |  |
|             | VOLANTED         | 2        | 1          | •        | 1       | •        | •       | ٥       |           | ٥            | 0          | ۰              | •      |  |  |
|             | Total            | 703      | 028        | 031      | 023     | 622      | 743     | 574     | 027       | 505          | 592        | 309            | 0,017  |  |  |
| SUGERENCIAS | EMAD.            |          | 1          | •        | 0       | 0        | •       | 0       | •         | 0            | 0          | 1              | 3      |  |  |
|             | LISRO DE         | •        | •          | •        | •       | •        | •       |         | •         | •            | •          | •              | 1      |  |  |
|             | TELÉPONO         | •        | •          | •        | 1       | 0        | 2       | 0       | 2         | 3            | 0          | 1              | 9      |  |  |
|             | VISITAS DE CAMPO | •        | 0          | 0        | 0       | 0        | 1       | 0       | 0         | 0            | 0          | 0              | 1      |  |  |
|             | Total            | 1        | 1          | •        | 1       | •        | 3       | 1       | 2         | 3            | 0          | 2              | 14     |  |  |
|             | Total            | +,608    | 4,452      | 3,801    | 3,928   | 4,780    | +,318   | 3,367   | 3,797     | 3,659        | 3,531      | 4,287          | +4,928 |  |  |

### ♦ Por Medio

| 🔺 (Ocultar Búsqued                                           | da)                                                                                                    |                                                                                                    |                                                                                                    |                                                                                                    |                                                                   |
|--------------------------------------------------------------|----------------------------------------------------------------------------------------------------|----------------------------------------------------------------------------------------------------|----------------------------------------------------------------------------------------------------|----------------------------------------------------------------------------------------------------|-------------------------------------------------------------------|
|                                                              | Seleccione la procedencia<br>Procede<br>Reporte Consolidado<br>O Por Grupo<br>O Por Area<br>Motivo-Grupo/Usuario<br>O Area/Motivo | <ul> <li>▼Todas&gt;     <li>© Derivaciones     <li>© Por Sector</li> <li>© Derivaciones/Årea</li> <li>© Etado/Usuario</li> </li></li></ul>                                                                                                    | <ul> <li>Prob. Telefónicos</li> <li>Por Subsector</li> <li>Motivo/Usuario</li> <li>Motivo/Vedia</li> </ul> | Por Medio © Por Motivo<br>Por Usuario © Grupo/Usuario<br>À Area/Tipo © Area/Estado<br>O Motivo/Estado © Sector/Subsector | Año y Mes<br>Año y Mes<br>Año y Mes<br>Año «Todos» w<br>Accentrar |
|                                                              |                                                                                                    | - 100% -                                                                                                    |                                                                                                    |                                                                                                    |                                                                   |
| Ö                                                            | Municipalidad<br>de<br><b>San Isidro</b>                                                                                          | <u>Casos Re</u><br>Del Añ                                                                                                    | gistrados<br>2014                                                                                          | Fecha: 20/11/2014<br>Hera: 9:19 am                                                                                       | 1                                                                 |
|                                                              |                                                                                                    | Variación Mensual d                                                                                                    | e Casos: Por Medio                                                                                         |                                                                                                    |                                                                   |
|                                                              | ENERO                                                                                                    | FEBRERO<br>FEBRERO<br>FEB |                                                                                                    |                                                                                                    |                                                                   |
|                                                              | 22 N2 42 33 22 3                                                                                                    | 100 COM GRACKAS                                                                                                    |                                                                                                    | 30 - <u>21-07</u> 27 - 1                                                                                                 |                                                                   |
|                                                              | SEPTIEMBRE                                                                                                    | OCTUBRE                                                                                                    | NOVIEMBRE                                                                                                  |                                                                                                    |                                                                   |
| 20 - 20<br>20 -<br>20 -<br>20 -<br>30 -<br>30 -<br>31 -<br>1 |                                                                                                    |                                                                                                    |                                                                                                    |                                                                                                    |                                                                   |
|                                                              |                                                                                                    |                                                                                                    |                                                                                                    | Página 1 de 3                                                                                                    |                                                                   |

| Municipa<br>de<br>San Isi | idro          |                 |               |               | Cas          | OS Regi<br>Del Año 2 | strados<br>014 |                |                    |                 |                   |              | Hora: | 9:20 am |
|---------------------------|---------------|-----------------|---------------|---------------|--------------|----------------------|----------------|----------------|--------------------|-----------------|-------------------|--------------|-------|---------|
| TWITTER                   | 01-Enero<br>3 | 02-Febrero<br>2 | 03-Marzo<br>0 | 04-Abril<br>1 | 05-Mayo<br>0 | 06-Junio<br>2        | 07-Julio<br>3  | 08-Agosto<br>0 | 09-Septiembre<br>3 | 10-Octubre<br>1 | 11-Novlembre<br>0 | Total<br>15  | -     |         |
| VISITAS DE CAMPO          | 187           | 150             | 86            | 114           | 52           | 189                  | 102            | 211            | 49                 | 36              | 23                | 1,199        |       |         |
| VOLANTEO                  | 21            | 8<br>4,452      | 7 3,801       | 9             | 3<br>4,780   | 6<br>4,518           | 3,567          | 3,797          | 0<br>3,659         | 3,531           | 0<br>2,288        | 56<br>42,929 | -     |         |
|                           |               |                 |               |               |              |                      |                |                |                    |                 |                   |              |       |         |

#### ♦ Por Usuario

| 🔺 (Ocultar B | Súsqueda)  |                                                                                                    |                                                                                      |                                                                                                    |                                                                                                    |   |                                                                           |
|--------------|------------|----------------------------------------------------------------------------------------------------|--------------------------------------------------------------------------------------|----------------------------------------------------------------------------------------------------|----------------------------------------------------------------------------------------------------|---|---------------------------------------------------------------------------|
|              |            | Seleccione la procedencia<br>Procede<br>Procede<br>Por Grupo<br>Por Área<br>Motivo-Grupo/Usuario<br>Area/Motivo | vTodes><br>© Derivaciones<br>© Por Sector<br>© Derivaciones/Area<br>© Estado/Usuario | <ul> <li>Prob. Telefónicos</li> <li>Por Subsector</li> <li>Motivo/Usuario</li> <li>Motivo/Medio</li> </ul> | Por Medio © Por Motivo<br>Por Usuario © Grupo/Usuario<br>Area/Tipo © Area/Estado<br>Motivo/Estado © Sector/Subsector | T | Aio y Mes<br>Aio y Mes<br>Aio y Mes<br>Aio 2014<br>Mes cTodoso<br>Cenerar |
| 34           | BUSCAR     | 🕅 🕞 🐑 1 DE 3                                                                                                    | * 100% *                                                                             |                                                                                                    |                                                                                                    |   |                                                                           |
|              | Mur<br>Sai | nicipalidad<br>de<br><b>n Isidro</b>                                                                            | <u>Casos Re</u><br>Del Año                                                           | gistrados<br>2014                                                                                          | Fecha: 20/11/2014<br>Hora: 9:27 am                                                                                   |   |                                                                           |
|              |            |                                                                                                    | Variación Mensual de                                                                 | Casos: Por Usuario                                                                                         |                                                                                                    |   |                                                                           |
|              |            |                                                                                                    | FEBRERO                                                                              |                                                                                                    |                                                                                                    |   |                                                                           |
|              |            | MAYO                                                                                                    | JUNIO                                                                                | JULIO                                                                                                    | AGOSTO                                                                                                    |   |                                                                           |
|              |            |                                                                                                    |                                                                                      |                                                                                                    |                                                                                                    |   |                                                                           |
|              | 5          | SEPTIEMBRE                                                                                                    | OCTUBRE                                                                              | NOVIEMBRE                                                                                                  |                                                                                                    |   |                                                                           |
|              |            |                                                                                                    |                                                                                      |                                                                                                    |                                                                                                    |   |                                                                           |
|              |            |                                                                                                    |                                                                                      |                                                                                                    |                                                                                                    |   |                                                                           |
|              |            |                                                                                                    |                                                                                      |                                                                                                    | Página 1 de 3                                                                                                    |   |                                                                           |
| ۲L           |            |                                                                                                    |                                                                                      |                                                                                                    |                                                                                                    |   |                                                                           |

| 3 4 | BUSCAR | æ | 🗅 🍋 3 DE 3 | • | 100% | • |
|-----|--------|---|------------|---|------|---|
|     |        | _ |            | _ | _    | _ |

| a second second | sidro    |            |          |          |         | Del Año 2 | 014      |           |              |            |              |        |   |  |
|-----------------|----------|------------|----------|----------|---------|-----------|----------|-----------|--------------|------------|--------------|--------|---|--|
| 1 Made          | 01-Enero | 02-Febrero | 03-Marzo | 04-Abril | 05-Mayo | 06-Junio  | 07-Julio | 08-Agosto | 09-Septembre | 10-Octubre | 11-Noviembre | Total  |   |  |
| JHAUYON         | 687      | 674        | \$76     | 660      | 605     | 535       | 532      | \$71      | 0            | \$23       | 326          | 5,689  |   |  |
| JLAVADO         | •        | •          | •        | •        | •       | •         | 16       | 42        | •            | •          | •            | 58     |   |  |
| JROJAS          | •        | •          | •        | °        | •       | °         | •        | •         | 1            | •          | °            | 3      | _ |  |
| JZAGUMA         | 30       | 80         | 62       | 42       | 30      | •         | 10       | 63        | 33           | "          | 30           | 585    |   |  |
| KESANCHEZ       |          | 3          |          |          | 34/     | 115       | 381      | 23        |              |            |              | 1,213  | - |  |
| ID MUARAN       |          | 27         | 31       | 24       | 17      |           | 79       | 22        | 45           | 21         | 18           | 393    | - |  |
| LESSING 7A      |          | "          |          |          |         | <u> </u>  | 10       |           | 1            |            |              | 143    |   |  |
| LVASCIEZ        | 16       | 12         | 48       | 11       | 149     |           | 52       | 26        | 47           | 103        | 1            | 564    | - |  |
| MIGARTIA        | 25       | 17         | 31       | 27       | 18      | 108       | 14       | 19        | 30           | 31         | 19           | 339    | - |  |
| MADETACERD      | 765      | 344        | 514      | 705      | 667     | 639       | 549      | 507       | 718          |            | 391          | 6.326  | - |  |
| MMURILLO        |          |            |          |          |         |           |          |           | -            |            | 0            | 1      | - |  |
| RELORES         | 601      | 615        | 541      |          |         | - ·       |          |           | -            |            |              | 1.757  | - |  |
| Total           | 4.608    | 4.452      | 3,801    | 3,928    | 4,780   | 4.518     | 3.567    | 3,797     | 3.699        | 3 5 31     | 2,292        | 47.933 | - |  |
|                 |          |            |          |          |         |           |          |           |              |            |              |        |   |  |

# ♦ Área/Tipo

| 🔺 (Ocultar Búsqueda) |                                                                                       |                                                                                   |                                                                                 |                                                                            |                                                                                                    |                                                          |
|----------------------|---------------------------------------------------------------------------------------|-----------------------------------------------------------------------------------|---------------------------------------------------------------------------------|----------------------------------------------------------------------------|----------------------------------------------------------------------------------------------------|----------------------------------------------------------|
|                      | Seleccione la procedencia<br>Procede<br>Reporte Consolidado<br>O Por Grupo            | «Todos»                                                                           | Prob. Telefónicos                                                               | 🕑 Por Medio                                                                | O Por Motivo                                                                                                    | AkoyMes Registro R<br>AkoyMes<br>Ako 2014<br>Mes (Todos) |
|                      | <ul> <li>⑦ Por Årea</li> <li>⑦ Motivo-Grupo/Usuario</li> <li>⑦ Årea/Motivo</li> </ul> | <ul> <li>Por Sector</li> <li>Derivaciones/Área</li> <li>Estado/Usuario</li> </ul> | <ul> <li>Por Subsector</li> <li>Motivo/Usuario</li> <li>Motivo/Medio</li> </ul> | <ul> <li>Por Usuario</li> <li>Àrea/Tipo</li> <li>Motivo/Estado</li> </ul>  | <ul> <li>Grupo/Usuario</li> <li>Årea/Estado</li> <li>Sector/Subsector</li> </ul>                                                                                                    | Generar                                                  |
| 🕒 🛃 BUSCAR           | 🕅 🕞 🍋 1 DE 23 🔹                                                                       | 100% •                                                                            |                                                                                 |                                                                            |                                                                                                    |                                                          |
| S S                  | lunicipalidad<br>de<br><b>an Isidro</b>                                               | Casos Reg<br>Del Año :<br>Total de Cas                                            | <u>istrados</u><br>2014<br>os: Área                                             |                                                                            | Fecha: 20/11/2014<br>Hora: 9:31 am                                                                                                    |                                                          |
|                      |                                                                                       | 220<br>220<br>220<br>220<br>200<br>200<br>200<br>200                              | 210<br>210<br>1.4<br>2.5<br>80<br>90                                            | 00<br>00<br>00<br>00<br>00<br>00<br>00<br>00<br>00<br>00<br>00<br>00<br>00 | and on paradimporter that the state<br>MONA to be added to the state<br>MONA to be added to the state<br>devices the added to the state<br>devices the state of the state<br>devices the state of the state<br>devices the state of the state<br>devices the state of the state<br>devices the state of the state<br>devices the state of the state<br>devices the state of the state<br>devices the state of the state<br>devices the state of the state of the state<br>devices the state of the state of the state<br>devices the state of the state of the state<br>devices the state of the state of the state of the state<br>devices the state of the state of the state of the state of the state<br>devices the state of the state of the state                                                                                                    |                                                          |
|                      |                                                                                       | Total de Ca                                                                       | ios: Tipo                                                                       |                                                                            |                                                                                                    |                                                          |
|                      | <sup>348</sup> <sup>318</sup> <sup>228</sup> <sup>231</sup> <sup>182</sup>            | 22.19<br>                                                                         | 2153<br>(1)75<br>(1)7<br>(1)7<br>(1)7<br>(1)7<br>(1)7<br>(1)7<br>(1)7<br>(1)7   | art<br>Tart                                                                | B Contente - Harvesten - Harv<br>Courte - Bits<br>Harves - Bits<br>Harves - Bits |                                                          |
|                      |                                                                                       |                                                                                   |                                                                                 |                                                                            | Página 1 de 23                                                                                                    |                                                          |

| U s                  | an Isidro                 |          |            |             |          | <u>c</u> | asos Del | Regist<br>Año 201 | <u>rados</u><br>4 |              |            |             |        |  |  |
|----------------------|---------------------------|----------|------------|-------------|----------|----------|----------|-------------------|-------------------|--------------|------------|-------------|--------|--|--|
|                      |                           | 01-8-010 | 024tebroro | 03-Marso    | Devaluel | CS-Mayo  | ceruire  | choule            | CO-Agenite        | 09-Septembre | 10-Octubre | 11-Nevembre | Total  |  |  |
| TERORERIA            | rego Colonca              | <u>.</u> |            |             |          | ~        |          |                   |                   |              |            | 2           | 100    |  |  |
| SUBGERENCIA DE       | Carga y Descarga de       | 0        | 0          | •           | - 1      | 0        | 3        | 7                 | 1                 | 1            | 0          | 1           | 21     |  |  |
| RANSPORTE Y TRANSITO | Dirección y Hararica      | •        | 0          | 0           | 0        | •        | •        | 2                 | •                 | 0            | 0          | •           | 2      |  |  |
|                      | Polo popoletas            |          | 0          | 4           | 11       | •        | •        | 4                 | ,                 | ,            | 4          | 10          | 64     |  |  |
|                      | Grúa y audio mosárico     |          | 3          | 0           | 0        | 1        | 1        | 4                 | 3                 | 1            | 2          | 0           | 15     |  |  |
|                      | Mala atonción do Porsonal |          | 0          | 0           | 0        | •        | 1        | 0                 | 0                 | - 1          | 1          | 1           |        |  |  |
|                      | Circa                     |          |            |             | 2        |          | 2        | 2                 | 1                 | 1            | 4          | 2           | 29     |  |  |
|                      | Peredora Mameica          |          | 0          | 0           | 1        | 1        | 0        |                   | 0                 | 0            | 0          |             | 2      |  |  |
|                      | Longs multip              |          |            | 1           | ,        | 2        | ,        |                   | 3                 | •            | 2          | 2           | 22     |  |  |
|                      | Southern                  |          | - 1        |             |          | 3        | 2        | 2                 | 3                 | 2            | 2          | 2           | 24     |  |  |
|                      |                           |          |            |             | ,        |          |          | ,                 | -                 |              | -          | ,           | -      |  |  |
|                      | Tolente - Tonesato        |          |            |             | -        | -        |          |                   |                   |              |            | -           |        |  |  |
|                      | tight in ad               |          | -          |             |          |          |          |                   |                   |              |            |             |        |  |  |
|                      | catocionados              |          |            |             |          | -        |          |                   |                   | ~            |            |             |        |  |  |
| To                   | Total                     | 4,605    | 4,452      | 41<br>3,801 | 3,928    | 4,780    | 4,518    | 3,567             | 3,797             | 3,659        | 3,531      | 2,294       | 42,935 |  |  |
|                      |                           |          |            |             |          |          |          |                   |                   |              |            |             |        |  |  |

### ♦ Motivo/Estado

| 🔺 (Ocultar Búsqueda)                                                               |                                                                                                    |                                                                                      |                                                                                                    |                                                                                              |                                                                                                    |   |                                                                       |
|------------------------------------------------------------------------------------|----------------------------------------------------------------------------------------------------|--------------------------------------------------------------------------------------|----------------------------------------------------------------------------------------------------|----------------------------------------------------------------------------------------------|----------------------------------------------------------------------------------------------------|---|-----------------------------------------------------------------------|
|                                                                                    | Seleccione la procedencia<br>Procede<br>Procede<br>Por Grupo<br>Por Grupo<br>Por Area<br>Motivo-Grupo/Usuario<br>Area/Motivo | «Todos»<br>© Derivaciones<br>© Por Sector<br>© Derivaciones/Area<br>© Estado/Usuario | <ul> <li>Prob. Telefónicos</li> <li>Por Subsector</li> <li>Motivo/Usuario</li> <li>Motivo/Medio</li> </ul> | <ul> <li>Por Medio</li> <li>Por Usuario</li> <li>Area/Tipo</li> <li>Motivo/Estado</li> </ul> | <ul> <li>Por Motivo</li> <li>Grupo/Usuario</li> <li>Area/Estado</li> <li>Sector/Subsector</li> </ul>                                                                                                    | T | Aio y Mes<br>Aio y Mes<br>Aio<br>Mes<br>Aio<br>Mes<br>Aio<br>Concerar |
| BUSCAR                                                                             | Municipalidad<br>de<br>ian Isidro                                                                                            | <u>Casos Reg</u><br>Del Año                                                          | tistrados<br>2014                                                                                          |                                                                                              | Fecha: 20/11/2014<br>Hora: 9:34 am                                                                                                    | 1 |                                                                       |
| ек<br>35.20<br>30 к<br>30 к<br>30 к<br>30 к<br>30 к<br>30 к<br>30 к<br>50 к<br>0 к |                                                                                                    |                                                                                      |                                                                                                    |                                                                                              | ■ NFO FINC ON E2 AL<br>■ GOL CITING ON E2 AL<br>■ GOL CITING ON E3 AL<br>■ FELCER CON 8 DA<br>■ FELCER CON 8 DA<br>■ |   |                                                                       |
|                                                                                    |                                                                                                    | Total de Cas                                                                         | os: Estado                                                                                                 |                                                                                              |                                                                                                    |   |                                                                       |
| 6K<br>6K<br>3K<br>3K<br>3K<br>5K<br>6K<br>6K<br>6K                                 |                                                                                                    | П 105 / 9400                                                                         |                                                                                                    |                                                                                              | 100804.00 90.20<br>2 2 8 400000 19<br>1 9 20 407 12 10<br>1 9 20 407 12 10<br>1 9 20 407 12 10<br>1 9 20 407 12 10<br>1 9 10 10<br>1 9 10 10                                                                                                    |   |                                                                       |
|                                                                                    |                                                                                                    |                                                                                      |                                                                                                    |                                                                                              |                                                                                                    |   |                                                                       |

| NOAD INTERNACION | an Isidro             |          |            |          |         | 2        | Del      | Año 201   | 4         |              |            |             |        |  |  |
|------------------|-----------------------|----------|------------|----------|---------|----------|----------|-----------|-----------|--------------|------------|-------------|--------|--|--|
|                  |                       |          |            |          | 1       | Total de | Casos M  | otivo / I | istado p  | or Mes       |            |             |        |  |  |
|                  |                       | 01-Brore | 02-Pebroro | 03-Marzo | Develop | 05-Mayo  | 08-Dunie | 07-3ule   | COnAgesto | C9-Septembre | 10-Octubre | 11-Nevembre | 762    |  |  |
| eventos          | 4.CBRRADD             |          |            | •        |         | •        | •        | •         | •         | •            | •          | •           | 19     |  |  |
| religit Action   | Total<br>2.6N PROCESO | 12       | 1          |          | 2       | 0        | 0        |           |           | 0            | 0          | 0           | 15     |  |  |
|                  | 4.CBRRADD             | 1        | 4          | 1        | 3       | 3        | 3        | 1         |           | 3            | 4          | •           | 34     |  |  |
|                  | Total                 | 2        |            | 1        | 3       | 3        | 3        | 1         |           | 3            |            | •           | 35     |  |  |
| DIFORMACIÓN      | 1.PENDIENTE           | 0        | •          | 13       | •       |          |          | 2         | 2         | •            | 2          | •           | 38     |  |  |
|                  | 2.6V PROCESO          | ۰        | 1          | ۰        | •       | :        |          | 1         | 1         | •            | 4          |             | 10     |  |  |
|                  | 3.ATENDIDO            | 0        | ٥          | ۰        | ٥       | 0        | 0        | 0         | •         | ٥            | 1          | 1           | 2      |  |  |
|                  | A.CBRRADD             | 3,783    | 3,755      | 3,090    | 3,175   | 4,040    | 3,811    | 2,595     | 3,054     | 3,078        | 2,874      | 1,930       | 35,345 |  |  |
|                  | Total                 | 3,783    | 3,786      | 3,103    | 3,175   | 4,041    | 3,021    | 2,898     | 3,087     | 3,078        | 2,881      | 1,940       | 35,393 |  |  |
| RECLAMOS         | LPENDENTE             |          |            |          |         |          |          |           |           |              |            |             |        |  |  |
|                  | 2.61 920050           | •        | •          | •        | •       |          |          |           |           | "            |            |             |        |  |  |
|                  | SATENDIDO             |          |            | •        |         | •        | 19       | 10        | n         |              | •          | •           | 70     |  |  |
|                  | 4.CBRRADD             | 40       |            | 55       | 105     | 72       | 27       | 50        | 37        | 39           | 10         | ,           | 330    |  |  |
| SOLICITUD        | Total<br>1.PENDOENTE  | 47       | 32         | 00<br>3  | 124     | 114      | 145      | 93        | 76        | 70           | 34         | 30          | 300    |  |  |
|                  | 2.6V PROCESO          | 17       | 22         | 18       | 45      | 32       |          | 50        | 135       |              | 101        | 53          | 683    |  |  |
|                  | SATENDIDO             | 7        |            | ,        | 13      | 13       | 2        | 16        | 23        | 13           |            | 51          | 214    |  |  |
|                  | 4.0928400             | 729      | 590        | 600      | 28      | 530      | 552      | 48        | 443       | 394          | 399        |             | 5.359  |  |  |
|                  |                       | 141      |            |          |         |          | 143      |           |           | 101          |            |             |        |  |  |
| SUGRENCIAS       | 1.Pevolevite          | 0        | •          | •        | 1       | 0        | 0        | 0         | •         | •            | 0          | 1           | 2      |  |  |
|                  | A CBRRADD             | 1        | 1          | •        | •       | •        | 3        | 1         | 2         | 3            | •          | -           | 12     |  |  |
|                  | Tetal                 | 1        | 1          | •        | 1       | 0        | 3        | 1         | 2         | 3            | 0          | 2           | 14     |  |  |
|                  | Istel                 | 4,605    | 4,452      | 3,801    | 3,928   | 4,780    | 4,518    | 3,567     | 3,797     | 3,659        | 3,531      | 2,294       | 42,935 |  |  |
|                  |                       |          |            |          |         |          |          |           |           |              |            |             |        |  |  |

#### ♦ Por Motivo

| BUSCAR       | eccione la procedencia<br>ede<br>Reporte Consolidado<br>Por Grupo<br>Por Area<br>Motivo-Grupo/Usuario<br>Area/Motivo | Todos»     Operivaciones     Por Sector     Derivaciones/Area     Estado/Usuario      100% | <ul> <li>Prob. Telefónicos</li> <li>Por Subsector</li> <li>Motivo/Usuario</li> <li>Motivo/Medio</li> </ul> | © Por Medio<br>© Por Usuario<br>© Area/Tipo<br>© Motivo/Estado         | Por Motivo     Grupo/Usuario     Area/Estado     Sector/Subsector | Año y Mes<br>Año y Mes<br>Año<br>Mes | 2014<br>(Tedas) |  |
|--------------|----------------------------------------------------------------------------------------------------|--------------------------------------------------------------------------------------------|----------------------------------------------------------------------------------------------------|------------------------------------------------------------------------|-------------------------------------------------------------------|--------------------------------------|-----------------|--|
| Munic<br>San | ipalidad<br>de<br><b>Isidro</b>                                                                                      | <u>Casos Re</u><br>Del Año<br>Variación Mensual d                                          | gistrados<br>2014<br>e Casos: Por Motivo                                                                   |                                                                        | Hora: 9:36 am                                                     |                                      |                 |  |
|              | INE RO                                                                                                    | FEBRERO                                                                                    | MARZO                                                                                                    |                                                                        | 6 RIL                                                             |                                      |                 |  |
|              |                                                                                                    | OHUL                                                                                       |                                                                                                    |                                                                        |                                                                   |                                      |                 |  |
| SEP<br>SEP   |                                                                                                    | OCTUBRE                                                                                    |                                                                                                    | 500<br>8<br>500<br>500<br>500<br>500<br>500<br>500<br>500<br>500<br>50 |                                                                   |                                      |                 |  |
|              |                                                                                                    |                                                                                            |                                                                                                    |                                                                        | Página 1 de 2                                                     |                                      |                 |  |

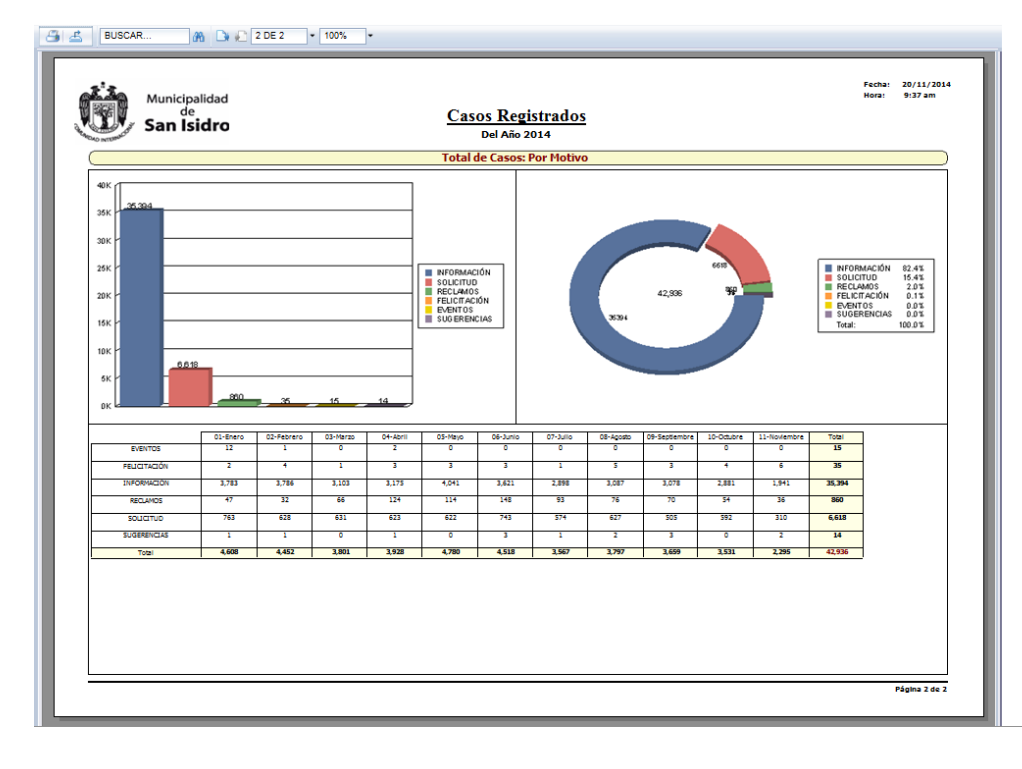

# ♦ Grupo/Usuario

| 🔺 (Ocultar Búsqueda)                                                                           |                                                                                                    |                                                                                     |                                                                                                    |                                                                                              |                                                                                                    |   |                                                |
|------------------------------------------------------------------------------------------------|----------------------------------------------------------------------------------------------------|-------------------------------------------------------------------------------------|----------------------------------------------------------------------------------------------------|----------------------------------------------------------------------------------------------|----------------------------------------------------------------------------------------------------|---|------------------------------------------------|
|                                                                                                | Seleccione la procedencia<br>Procede<br>Procede<br>Pro Grupo<br>Por Area<br>Metivo-Grupo/Usuario<br>Area/Motivo | Todox»<br>© Derivaciones<br>© Por Sector<br>© Derivaciones/Area<br>© Estado/Usuario | <ul> <li>Prob. Telefónicos</li> <li>Por Subsector</li> <li>Motivo/Usuario</li> <li>Motivo/Medio</li> </ul> | <ul> <li>Por Medio</li> <li>Por Usuario</li> <li>Årea/Tipo</li> <li>Motivo/Estado</li> </ul> | <ul> <li>Por Motivo</li> <li>Grupo/Usuario</li> <li>Area/Estado</li> <li>Sector/Subsector</li> </ul>                                                                                                    |   | Añoy Mes<br>Año Mes<br>Año 2014<br>Mes deces y |
| BUSCAR.                                                                                        | M I DE 4 100%<br>funicipalidad<br>de<br>tan Isidro                                                              | •<br><u>Casos Reg</u><br>Del Año :<br>Total de Cas                                  | istrados<br>2014                                                                                           |                                                                                              | Fachar 20/11/2014<br>Hora: 9:39 am                                                                                                    | 1 |                                                |
| 90x<br>10x<br>60x<br>60x<br>60x<br>80x<br>80x<br>80x<br>80x<br>80x<br>80x<br>80x<br>80x<br>80x |                                                                                                    |                                                                                     |                                                                                                    | ant.                                                                                         | B DEMACONES OF S<br>E CASS<br>E CASS<br>E CASS<br>T THE<br>T THE<br>T T THE<br>T THE<br>T T THE<br>T THE<br>T T THE<br>T T T THE<br>T T THE<br>T |   |                                                |
|                                                                                                |                                                                                                    | Total de Caso                                                                       | s: Usuario                                                                                                 |                                                                                              |                                                                                                    |   |                                                |
| 31K (1995)<br>21K<br>21K<br>21K<br>21K<br>21K<br>21K<br>21K<br>21K<br>21K<br>21K               |                                                                                                    | 100<br>100<br>100<br>100<br>100<br>100<br>100<br>100<br>100<br>100                  | 2141<br>2142<br>2044                                                                                       | 27 273<br>700<br>100<br>702                                                                  | JAUYON         2015           ACDIEGO         615           ARDO         655           ARDO         615           ARDO         125           ARDO         125           ARDO         125           ARDO         125           COLZEAN         14           COLZEAN         14           TOLE         125           TOLE         145                                                                                                    |   |                                                |
|                                                                                                |                                                                                                    |                                                                                     |                                                                                                    |                                                                                              | Página 1 de 4                                                                                                    |   |                                                |

| - 3 | BUSCAR | <i>i</i> h | 🕒 🍋 4 DE 4 | • | 100% | ]• |
|-----|--------|------------|------------|---|------|----|
|     |        | _          |            | _ |      | -  |

| Decoraciones D      |                                                                                                    | 0<br>49<br>0<br>1,759<br>2,455                                                              | 02**dens<br>0<br>103<br>0<br>2,080 | 03-Marso<br>0<br>0<br>1,911 | 04-Abri<br>0<br>21<br>834 | 03-Mayo<br>0<br>1,219 | 00-Junio<br>0<br>0<br>1,214 | 07-54ke<br>0 | 00-kgaslo<br>72<br>0 | 09-5optiombro<br>111<br>0 | 10-Octubre<br>52<br>0 | 11-Noviembre<br>58 | Total<br>321 |  |  |
|---------------------|----------------------------------------------------------------------------------------------------|---------------------------------------------------------------------------------------------|------------------------------------|-----------------------------|---------------------------|-----------------------|-----------------------------|--------------|----------------------|---------------------------|-----------------------|--------------------|--------------|--|--|
| 20001942.04153 D    | 2002/001<br>20042<br>20042<br>20042<br>20042<br>20042<br>20042                                                                                                    | -<br>-<br>-<br>-<br>-<br>-<br>-<br>-<br>-<br>-<br>-<br>-<br>-<br>-<br>-<br>-<br>-<br>-<br>- | 0<br>200<br>2000                   | 0                           | n<br>894                  | 0                     | 0                           | •            | •                    | 0                         | 0                     |                    | 321          |  |  |
| 2<br>31<br>50<br>50 | JOAZ<br>JHARD<br>HAUYDN<br>BANCHEZ                                                                                                    | 0<br>1,739<br>2,488                                                                         | 0                                  | 0                           | 654                       | 1,219                 | 1,214                       |              |                      |                           |                       |                    |              |  |  |
| 37<br>KB<br>K0      |                                                                                                    | 1,759                                                                                       | 2,085                              | 1,911                       |                           |                       |                             |              | 1 414                | 1.640                     | 1.188                 | 2012               | 9.126        |  |  |
| 3.<br>Ke            |                                                                                                    | 2,458                                                                                       |                                    |                             | 1 1 1 1 1 1               | 1 977                 | 1 441                       |              |                      | 1.40                      | 1 494                 | 716                | 14.745       |  |  |
| K                   | SANCHEZ                                                                                                    |                                                                                             | 2.605                              | 2.672                       | 2.009                     | 1.877                 | 1.600                       | 1.991        | 1.021                |                           | 1.707                 | 1.001              | 19.623       |  |  |
| ĸ                   |                                                                                                    |                                                                                             | 1                                  |                             |                           |                       |                             |              | 3                    |                           |                       |                    | 244          |  |  |
|                     | LANAN                                                                                                    | 122                                                                                         | -                                  | 23                          |                           |                       |                             |              |                      |                           |                       |                    | 189          |  |  |
|                     | /ASQUE2                                                                                                    | 1                                                                                           | 0                                  | 3                           | 3                         | ,                     | ,                           | 3            | 1                    | 1                         | 0                     | 0                  | 23           |  |  |
| NN                  | OSTACISRO                                                                                                    | 1,740                                                                                       | 1,120                              | 1,509                       | 1,402                     | 1,045                 | 1,132                       | 1,275        | 1,055                | 1,389                     | 1,150                 | 747                | 13,550       |  |  |
| ,                   | NORES                                                                                                    | 2,155                                                                                       | 1,818                              | 1,790                       | •                         | •                     | •                           | 0            | •                    | •                         | 0                     | •                  | 5,761        |  |  |
|                     | Total                                                                                                    | 9,325                                                                                       | 8,952                              | 9,882                       | 7,515                     | 7,279                 | 7,149                       | 6,763        | 6,422                | 6,305                     | 7,036                 | 4,180              | 80,808       |  |  |
| IOS. TELEPONICOS    | CONSIGN OF STREET, STREET, STR | 5                                                                                           | 154                                | 191                         | 200                       | 202                   | 208                         | 127          | 154                  | 242                       | 167                   | 128                | 1,928        |  |  |
|                     | encodar.                                                                                                    | •                                                                                           |                                    | 2                           | 2                         | 2                     |                             |              |                      |                           |                       | 1                  | 158          |  |  |
|                     | GUZHAN                                                                                                    |                                                                                             |                                    | •                           | ,                         | •                     | •                           | •            | 20                   | 31                        | 30                    | •                  | 89           |  |  |
|                     | COAVED                                                                                                    | -                                                                                           | 1                                  |                             |                           |                       | ~                           | 199          | 714                  | 225                       | 194                   | 107                | 1 197        |  |  |
|                     | 100.00                                                                                                    | 172                                                                                         | 178                                | 178                         | 172                       | 141                   | 178                         |              |                      | 220                       | 183                   | 107                | 1.701        |  |  |
|                     | HALMEN                                                                                                    | 216                                                                                         | 181                                | 154                         | 155                       | 191                   | 201                         | 152          | 210                  |                           | 150                   | 110                | 1.829        |  |  |
|                     | ALC: NO                                                                                                    |                                                                                             |                                    |                             |                           | 10                    | 13                          | 2            |                      |                           |                       |                    | 52           |  |  |
| K                   | HUAMAN                                                                                                    | 13                                                                                          | 1                                  | ,                           | 0                         | •                     | 0                           | 0            | 0                    | 0                         | 0                     | 0                  | 20           |  |  |
| NN                  | OSTACISIO                                                                                                    | 345                                                                                         | 100                                | 157                         | 194                       | 162                   | 157                         | 154          | 122                  | 219                       | 135                   | 112                | 1,635        |  |  |
| ,                   | NORS                                                                                                    | 190                                                                                         | 175                                | 167                         | •                         | •                     |                             | 0            | •                    |                           | 0                     | •                  | 532          |  |  |
|                     | Total                                                                                                    | 854                                                                                         | 778                                | 883                         | 834                       | 912                   | 872                         | 795          | 844                  | 953                       | 861                   | 572                | 9,178        |  |  |
| Total               |                                                                                                    | 14,787                                                                                      | 14,180                             | 14,505                      | 12,297                    | 12,971                | 12,539                      | 11,125       | 11,063               | 10,917                    | 11,425                | 7,047              | 132,922      |  |  |

### ♦ Área/Estado

|                                                    | Seleccione la procedencia<br>Frecede<br>Por Grupo<br>Por Area<br>Motivo-Grupo/Usuario<br>Area/Motivo | Convaciones     Por Sector     Derivaciones/Area     Estado/Usuario                         | <ul> <li>Prob. Telefónicos</li> <li>Por Subsector</li> <li>Motivo/Usuario</li> <li>Motivo/Medio</li> </ul> | © Por Medio<br>© Por Usuario<br>© Area/Tipo<br>© Motivo/Estado                                                                                                    | <ul> <li>Por Mativo</li> <li>Grupo/Usuario</li> <li>Årea/Estado</li> <li>Sector/Subsector</li> </ul>                                                                                                    | Año y | o y Mes  Wes Control Control C | • • |
|----------------------------------------------------|----------------------------------------------------------------------------------------------------|---------------------------------------------------------------------------------------------|----------------------------------------------------------------------------------------------------|----------------------------------------------------------------------------------------------------|----------------------------------------------------------------------------------------------------|-------|----------------------------------------------------------------------------------------------------|-----|
|                                                    | Municipalidad<br>de<br>San Isidro                                                                    | Casos Regi<br>Del Año 20<br>Total de Caso                                                   | strados<br>114<br>s: Área                                                                                  |                                                                                                    | Fecha: 20/11/2014<br>Hora: 9:41am                                                                                                    |       |                                                                                                    |     |
| 4000<br>4000<br>4000<br>2000<br>0                  | 100 5.05<br>100 100<br>100 100<br>100 100<br>100 100                                                 | 9 000000<br>0 0000000000000000000000000000                                                  | 100 500<br>100<br>200<br>200<br>80<br>80<br>80                                                             | 4 (1)<br>4 (1)<br>4 | Animongangkan Markani<br>Mangalan Markani<br>Mangalan Markani<br>Markani<br>Markan |       |                                                                                                    |     |
|                                                    |                                                                                                    | Total de Casos                                                                              | : Estado                                                                                                   |                                                                                                    |                                                                                                    |       |                                                                                                    |     |
| 6к<br>9к<br>3к<br>3к<br>3к<br>5к<br>9к<br>6к<br>0к | 216                                                                                                  | (CERNO)     (EXPRO)     (EXPRO)     (EXPRO)     (EXPRO)     (EXPRO)     (EXPRO)     (EXPRO) | .018 42.2                                                                                                  |                                                                                                    | 4 CERIAGO 95.25<br>4 CERIAGO 95<br>1 FERENTE 125<br>3 ATENDOO 075<br>7 TONI 180.75                                                                                                    |       |                                                                                                    |     |
|                                                    |                                                                                                    |                                                                                             |                                                                                                    |                                                                                                    | Página 1 de 7                                                                                                    |       |                                                                                                    |     |

| ۵ 🔘                                     | unicipalidad<br>de<br><b>an Isidro</b> |           |            |          |        | 9       | asos<br>Del | Regist  | rados<br>4 |              |            |              |           | Fecha:<br>Hora: | 20/11/201<br>9:42 am |
|-----------------------------------------|----------------------------------------|-----------|------------|----------|--------|---------|-------------|---------|------------|--------------|------------|--------------|-----------|-----------------|----------------------|
|                                         |                                        | 01-Briere | 02-febrere | CO-Marso | DAHADH | 091%eye | 06-Junio    | 07-3ule | CS-Ageste  | 09-Septembre | 10 Octobre | 11-Nevismbre | Telai     |                 |                      |
| SUBGERENCIA DE<br>LOGISTICA Y SERVICIOS | 4.CBRRADD                              | 0         | •          | 0        | 0      | 0       | 3           | 14      | 20         | •            | 2          | ,            | 50        |                 |                      |
| CENERALES                               | Total                                  | •         | •          | •        | •      | 0       |             | 14      | 20         | •            |            |              | 51        |                 |                      |
| MUNICIPALES                             | 2.01.02.000                            | - 14      | -          |          | 17     | 20      |             | 42      |            |              |            |              |           |                 |                      |
| -                                       | 1475-000                               |           |            |          |        |         |             | -       |            |              |            | -            |           |                 |                      |
|                                         |                                        |           |            |          |        |         |             |         |            |              |            |              |           |                 |                      |
|                                         | 4000000                                | 72        | 31         | ~        | *      | 34      | 50          |         |            |              | ~          |              | */*       |                 |                      |
| USCRET/CIA DE OSSAS                     | Total                                  | 88        | 69         | 48       | 91     | 90      | 114         | 91      | 112        | 95           | 69         | 30           | 863       |                 |                      |
| PRIVADAS                                | 2.81 98.00550                          |           |            |          |        |         |             |         |            |              |            |              | 1         |                 |                      |
|                                         |                                        |           |            |          |        |         |             |         |            |              |            |              | -         |                 |                      |
|                                         |                                        |           |            |          |        |         |             | 101     |            |              | -          |              | 1.000     |                 |                      |
|                                         | 4000000                                |           | ~          |          | ~      |         |             |         |            |              |            | ~            | 1,000     |                 |                      |
| SUBGRENCIA DE                           | Total<br>1.95ND05NTE                   | 110       | 85         |          | 89     | 108     | 117         | 102     | 117        | 0            | 114        | 05           | 1,101     |                 |                      |
| PLANSAMISHTO Y                          | a creation                             | 2         |            | 2        |        |         |             |         |            |              | 2          |              | 15        |                 |                      |
|                                         |                                        | -         |            |          |        |         |             |         |            |              | -          |              |           |                 |                      |
| SUBGERENCIA DE                          | 1.PEVDIEVTE                            | 0         | 0          | 1        | 0      | 0       |             | 1       |            | 0            | 0          | 3            | 20        |                 |                      |
| REGISTRO Y                              |                                        | 790       | 840        |          | 415    | *75     | 725         | 842     | -          |              | -          | 425          | A 941     |                 |                      |
| TRIBUTARIA                              |                                        |           |            |          |        |         |             |         |            |              |            | _            |           |                 |                      |
| SUBGERENCIA DE                          | 1.PENDIEVTE                            |           | 049        |          | 410    | 0/3     |             | 043     | 095        | 36/          | 0          | 1            | 1         |                 |                      |
| 581.814250                              | 2.6N PROCESO                           | 0         | 0          | 0        | 0      | 0       | 0           | 0       | 0          | 0            | 0          | 2            | 2         |                 |                      |
| ŀ                                       | 4.CBRRADD                              | 0         | •          | 0        | •      | 0       | 1           | 2       | 4          | 1            |            | 3            | 17        |                 |                      |
| H                                       | Tetal                                  | •         | •          | •        | •      | 0       | 1           | 2       | 4          | 1            | •          | •            | 20        |                 |                      |
| SUBGERENCIA DE                          | 1.PENDIENTE                            | 0         | 0          | 0        | 0      | 0       | 2           | 2       | 0          | 1            | 11         |              | 74        |                 |                      |
|                                         | 2.5N PROCESO                           | 2         | •          | 2        | •      | •       | 2           | 15      | 40         | 25           | 65         | 59           | 253       |                 |                      |
| - F                                     | 3.ATENDIDO                             | 1         | 1          | 1        | 2      | 1       | •           | •       | •          | 3            | 2          | *            | 105       |                 |                      |
|                                         | 4.0522400                              | 606       | 455        | 545      | 513    | 542     | 572         | 474     | 461        | 465          | 393        | 113          | 5,173     |                 |                      |
|                                         | Total                                  | 609       | 487        | 348      | 521    | 348     | 603         | 500     | 515        | 500          | 424        | 278          | 5,603     |                 |                      |
| SUBGERENCIA DE<br>TESORERIA             | 2.5N PROCESO                           | •         | l °        | •        | •      | •       | 1           | •       | ° .        | •            | 9          |              | 1         |                 |                      |
|                                         | 4.CBRRADD                              |           |            | 2        | 12     | 5       | 39          | 31      | 30         |              | 24         | ×            | 227       |                 |                      |
| SUBGERENCIA DE                          | Total<br>1.PEVIDIEVTE                  | 1         | 0          | 2        | 12     | 37      | 20          | 31      | 30         | 38           | 24         | 34           | 228<br>61 |                 |                      |
| RANSPORTE Y TRÂNSITO                    | 2.5N PROCESO                           | 1         | 2          | 3        | ,      | 3       | 15          | 18      | 13         | ,            | 4          | 2            | 73        |                 |                      |
| -                                       | 3.ATENDIDO                             | 0         |            | 0        |        | 3       | 2           | 1       |            |              | 2          | 2            | 14        |                 |                      |
| -                                       | 4.CBRRADD                              | 38        | 28         | 35       | 33     | -45     | 44          | 38      | 40         | 33           | 19         | 23           | 381       |                 |                      |
| ŀ                                       | Total                                  | 38        | 32         | 41       | 40     | 58      | 67          | 60      | 67         | 51           | 30         | 33           | 529       |                 |                      |
| Tota                                    |                                        | 4,605     | 4,452      | 3,801    | 3,928  | 4,780   | 4,518       | 3,567   | 3,797      | 3,659        | 3,531      | 2,297        | 42,938    |                 |                      |

#### ♦ Sector/Subsector

| BUSCAR.                                                                                                    | Seleccione la procedencia<br>Procede<br>Reporte Consolidado<br>Por Grupo<br>Por Área<br>Motivo-Grupo/Usuario<br>Área/Hotivo | «Todos» Derivaciones Por Sector Derivaciones/Årea Estado/Usuario + 100% + | <ul> <li>Prob. Tele</li> <li>Por Subse</li> <li>Motivo/U</li> <li>Motivo/M</li> </ul> | fónicos Por Medio<br>ctor Por Usuario<br>suario Área/Tipo<br>edio Motivo/Estado | Por Motivo Grupo/Usuario Area/Estado Sector/Subsector | Año y Mes                                                                                                    | es v con Registro v<br>2014 v<br>«Todos» v                                        |
|----------------------------------------------------------------------------------------------------|----------------------------------------------------------------------------------------------------|---------------------------------------------------------------------------|---------------------------------------------------------------------------------------|---------------------------------------------------------------------------------|-------------------------------------------------------|----------------------------------------------------------------------------------------------------|-----------------------------------------------------------------------------------|
| Sales and Sales                                                                                                    | unicipalidad<br>de<br><b>an Isidro</b>                                                                                      |                                                                           | Casos Res<br>Del Año                                                                  | gistrados<br>2014                                                               |                                                       | Fecha:<br>Hora:                                                                                                    | 20/11/2014<br>10:58 am                                                            |
|                                                                                                    |                                                                                                    |                                                                           | Total de Cas                                                                          | os: Sector                                                                      |                                                       |                                                                                                    |                                                                                   |
| 21K -<br>21K -<br>21K -<br>12K -<br>12K - | 3.50 3.153 3FP                                                                                                    | 0 2917 291                                                                | SN DIRECCION<br>SECTOR AD<br>SECTOR AD<br>SECTOR AD<br>SECTOR AD<br>SECTOR AD         | 200 310<br>4330<br>762                                                          | 200<br>201<br>3                                       | ON STREEC D I<br>SETTOR DI<br>SETTOR DI<br>SETTOR B<br>SETTOR B<br>SETOR B<br>SETOR | 51.1%<br>7.75<br>7.75<br>7.75<br>6.75<br>6.75<br>6.75<br>6.75<br>6.75             |
|                                                                                                    |                                                                                                    |                                                                           | Total de Casos                                                                        | : Subsector                                                                     |                                                       |                                                                                                    |                                                                                   |
| 28K (2953)<br>28K<br>20K<br>12K<br>8K<br>4K<br>0K                                                                                                    | 124 <u>1,110 231 597 </u>                                                                                                   | <u>5,622</u>                                                              | SH DIRECCIDIN<br>33<br>43<br>32<br>24<br>24<br>44<br>44<br>31<br>0<br>7ROS            | 12.1 (Sectore<br>2.2.50<br>7752                                                 |                                                       | SN DIRECC N     33     33     33     33     34     54     54     54     54     54     54     54     54     57     7681                                                                                                    | 64 IS<br>295<br>275<br>275<br>275<br>275<br>275<br>275<br>275<br>275<br>275<br>27 |

|                    | de        |          |            |          |          | 9         | Casos    | Regist   | rados     |               |            |              |       |  |
|--------------------|-----------|----------|------------|----------|----------|-----------|----------|----------|-----------|---------------|------------|--------------|-------|--|
| MOAD INTERNACION D | an isidro |          |            |          |          |           | Del      | Año 201  | 4         |               |            |              |       |  |
|                    |           |          |            |          | To       | otal de C | asos Sec | tor / Su | bsector   | por Mes       |            |              |       |  |
|                    |           | 01-Enero | 02-Febrero | 03-Marzo | 04-Abril | 05-Mayo   | 06-Junio | 07-Julio | 08-Agosto | 09-Septiembre | 10-Octubre | 11-Noviembre | Total |  |
| SECTOR 01          | 1-1       | 81       | 55         | 46       | 45       | 56        | 70       | 46       | 57        | 61            | 49         | 29           | 595   |  |
|                    | 1-2       | 65       | 68         | 52       | 50       | 57        | 60       | 75       | 64        | 63            | 47         | 35           | 636   |  |
|                    | 1-3       | 67       | 55         | 43       | 49       | 57        | 75       | 40       | 60        | 48            | 32         | 23           | 549   |  |
|                    | 1-4       | 47       | 51         | 29       | 34       | 41        | 44       | 39       | 37        | 52            | 36         | 17           | 427   |  |
|                    | 1-5       | 50       | 49         | 44       | 31       | 69        | 39       | 52       | 64        | 48            | 44         | 32           | 522   |  |
|                    | 1-6       | 53       | 55         | 41       | 49       | 62        | 68       | 62       | 62        | 52            | 64         | 33           | 601   |  |
|                    | Total     | 363      | 333        | 255      | 258      | 342       | 356      | 314      | 344       | 324           | 272        | 169          | 3,330 |  |
| SECTOR 02          | 2-1       | 28       | 20         | 12       | 31       | 23        | 4        | 22       | 62        | 16            | 26         | 12           | 296   |  |
|                    | 2-2       | 85       | 73         | 56       | 58       | 85        | 92       | 74       | 68        | 57            | 49         | 43           | 740   |  |
|                    | 2-3       | 45       | 38         | 30       | 34       | 17        | 38       | 27       | 19        | 25            | 20         | 16           | 309   |  |
|                    | 2-4       | 11       | 14         | 17       | 12       | 16        | 18       | 12       | 5         | 6             | 20         | 7            | 138   |  |
|                    | 2-5       | 96       | 90         | 64       | 85       | 130       | 107      | 80       | 64        | 59            | 76         | 56           | 907   |  |
|                    | 2-6       | 52       | 59         | 46       | 39       | 62        | 50       | 38       | 38        | 56            | 42         | 32           | 514   |  |
|                    | 2-7       | 21       | 26         | 10       | 20       | 32        | 21       | 24       | 41        | 27            | 24         | 13           | 259   |  |
|                    | Total     | 338      | 320        | 235      | 279      | 365       | 370      | 277      | 297       | 246           | 257        | 179          | 3,163 |  |
| SECTOR 03          | 3-1       | 79       | 81         | 47       | 48       | 91        | 62       | 56       | 75        | 119           | 81         | 33           | 772   |  |
|                    | 3-2       | 92       | 84         | 84       | 63       | 104       | 115      | 84       | 87        | 79            | 90         | 49           | 931   |  |
|                    | 3-3       | 120      | 109        | 81       | 99       | 149       | 130      | 105      | 115       | 130           | 121        | 84           | 1,244 |  |
| 00000.04           | Total     | 291      | 274        | 212      | 210      | 344       | 307      | 246      | 277       | 328           | 292        | 166          | 2,947 |  |
| 30210104           | **        |          | ~          | ~        |          | ~~~       | ~        |          | ~         |               |            | **           | 405   |  |
|                    | 4-2       | 53       | 39         | 27       | 38       | 35        | 43       | 27       | 48        | 45            | 50         | 17           | 422   |  |
|                    | 4-3       | 158      | 103        | 89       | 107      | 118       | 140      | 96       | 83        | 103           | 127        | 44           | 1,170 |  |
|                    | 4-4       | 75       | 101        | 90       | 76       | 87        | 87       | 83       | 79        | 80            | 85         | 55           | 898   |  |
|                    | Total     | 344      | 279        | 252      | 262      | 276       | 318      | 267      | 257       | 259           | 319        | 140          | 2,973 |  |
| SECTOR 05          | 5-1       | 77       | 83         | 61       | 76       | 89        | 59       | 84       | 130       | 96            | 96         | #            | 899   |  |
|                    | 5-2       | 61       | 68         | 51       | 65       | 52        | 102      | 76       | 89        | 75            | 62         | 27           | 728   |  |
|                    | 5-3       | 67       | 75         | 42       | 57       | 57        | 77       | 61       | 59        | 53            | 67         | 49           | 664   |  |
|                    | 5-4       | 79       | 65         | 62       | 63       | 69        | 86       | 68       | 52        | 62            | 86         | 47           | 739   |  |
|                    | Total     | 284      | 291        | 216      | 261      | 267       | 324      | 289      | 330       | 288           | 313        | 167          | 3.030 |  |

## **Indicadores de Casos**

Para ingresar a este Formulario debe ir a la opción Reportes – Indicadores de Casos.

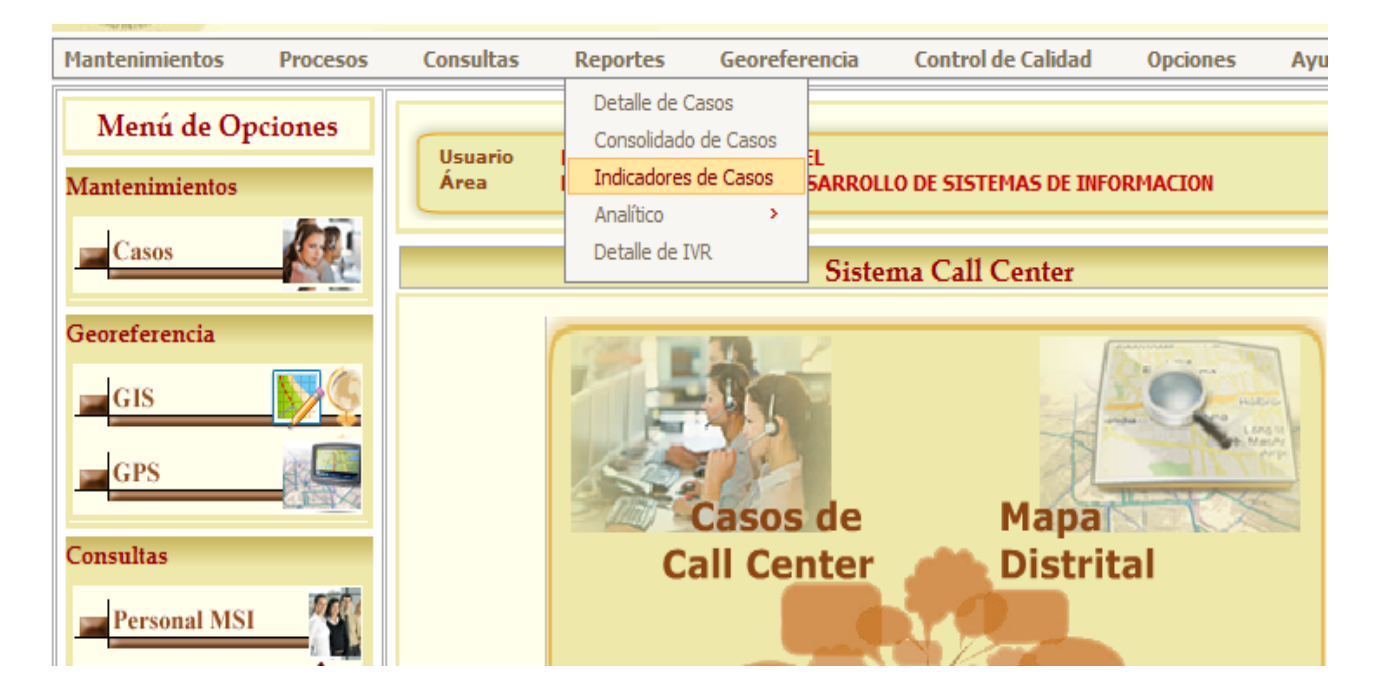

Para consultar los indicadores de Casos se debe seleccionar el Año, la Procedencia y un Campo de Fecha para realizar el filtro (Registro o Cierre). Luego hacer click en el botón Generar. Posteriormente seleccionar el mes que se quiera analizar.

## ✤ Por Área

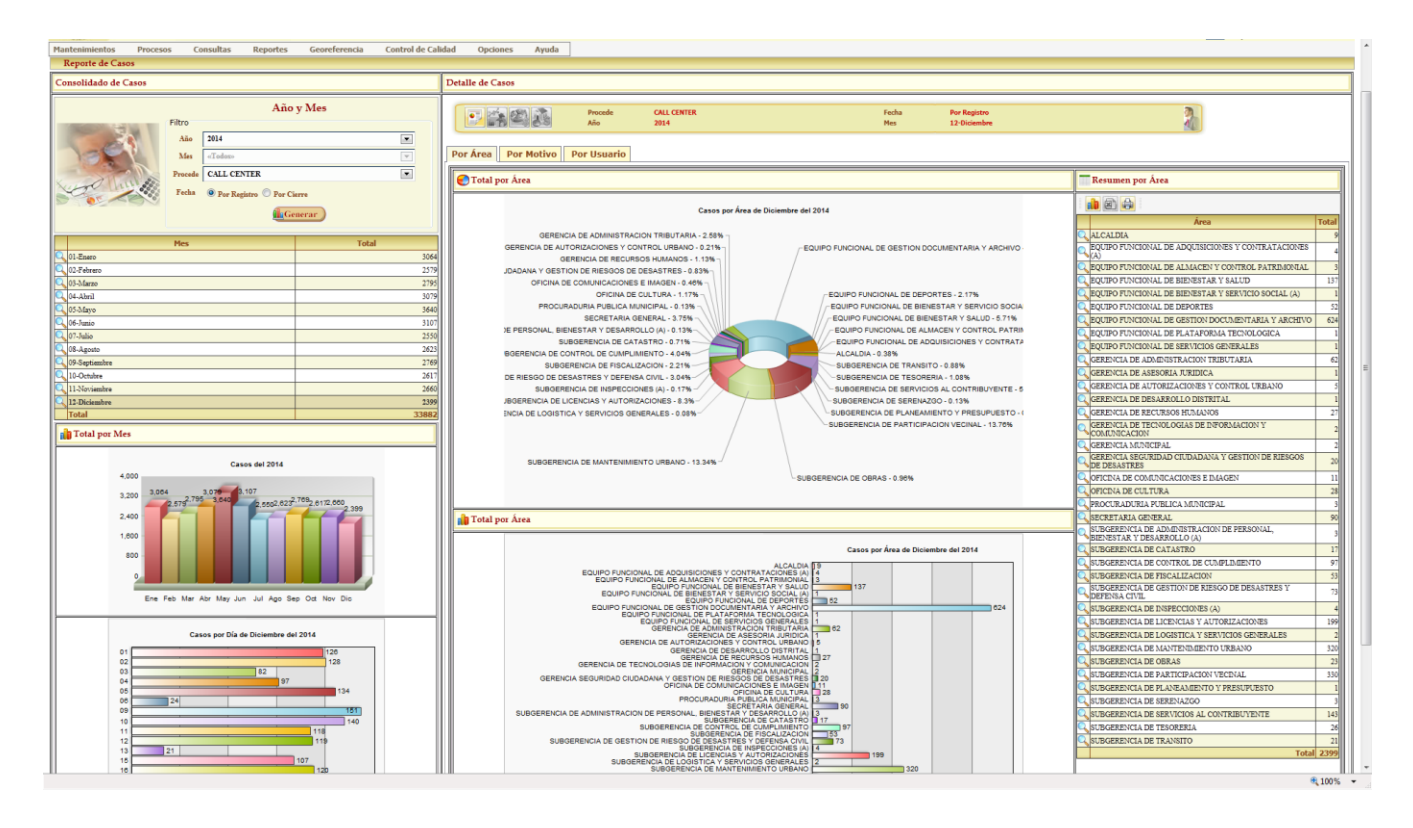

Para revisar el detalle se debe seleccionar un Área. Se visualizará el listado de Casos registrados por el Área seleccionada.

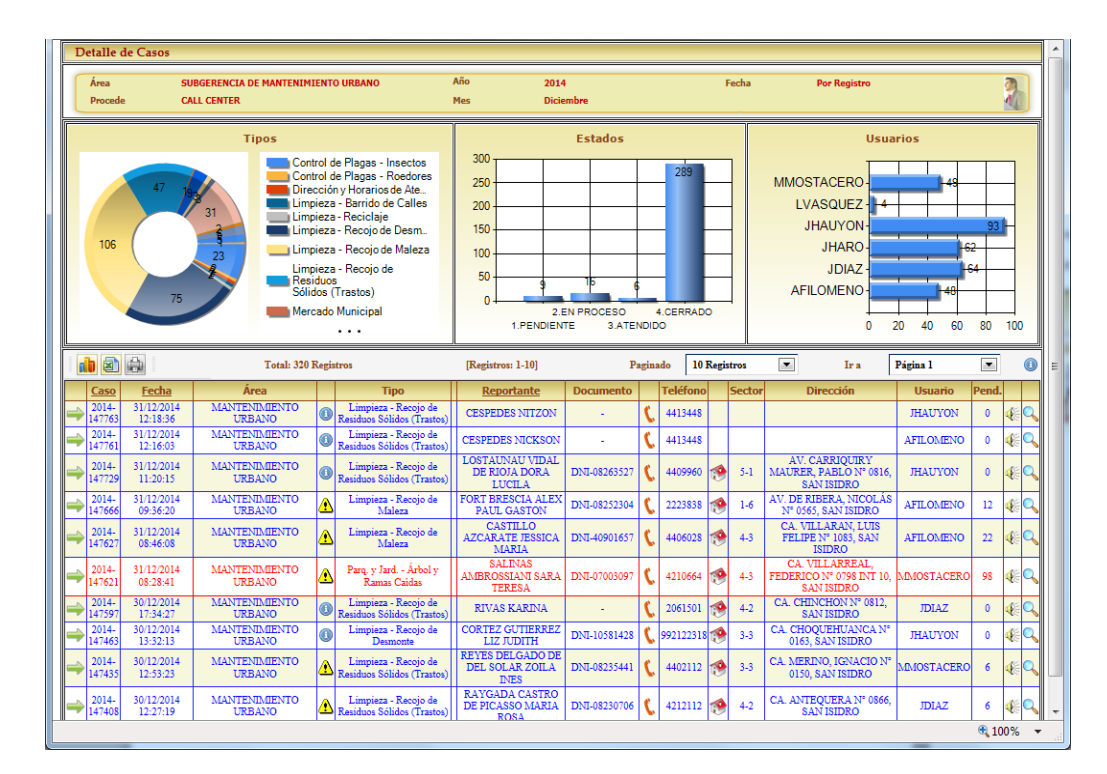

## ✤ Por Motivo

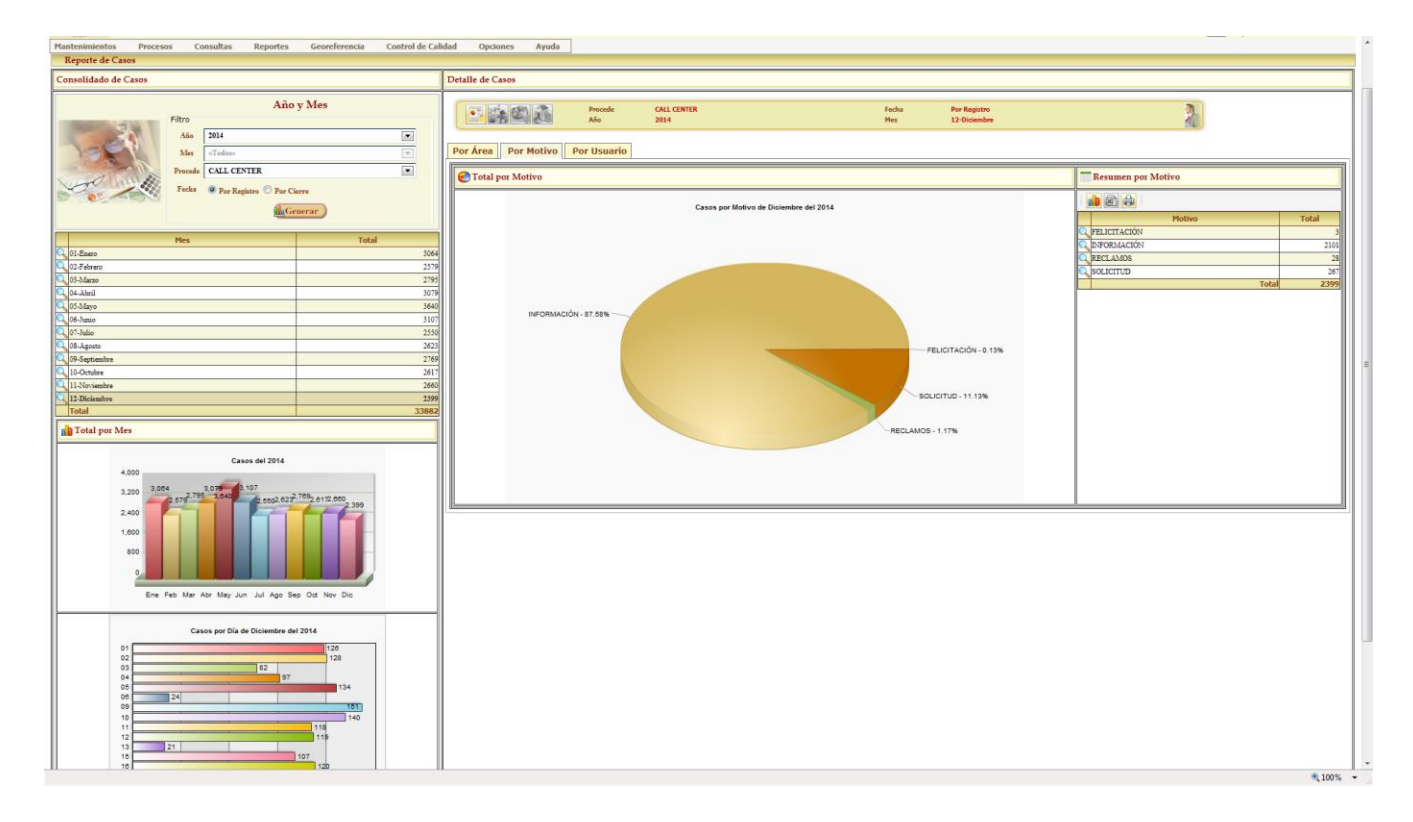

Para revisar el detalle se debe seleccionar un Motivo. Se visualizará el listado de Casos registrados por el Motivo

seleccionado.

|                  | e de Casos                 |                               |       |                                                    |                                                         |                                                      |           |                      |       |        |                                                                       |                                 |                     |            |   |
|------------------|----------------------------|-------------------------------|-------|----------------------------------------------------|---------------------------------------------------------|------------------------------------------------------|-----------|----------------------|-------|--------|-----------------------------------------------------------------------|---------------------------------|---------------------|------------|---|
| Motiv<br>Proce   | o s<br>de (                | OLICITUD<br>ALL CENTER        |       |                                                    | Año 2014<br>Mes Dicie                                   | mbre                                                 |           |                      | F     | echa   | Por Registro                                                          |                                 |                     | 2          |   |
|                  | 257                        | Medios                        |       | EMAIL<br>PERSONAL<br>TELÉFONO                      | 250<br>200<br>150<br>50<br>100<br>50<br>12<br>1,PENDIEN | 20<br>20<br>Estados<br>20<br>EN PROCESO<br>TE 3.ATEN | 4<br>NDID | 220<br>CCERRADC<br>O | 0     |        | MMOSTACERO<br>LVASQUEZ<br>JHAUYON<br>JHARO<br>JDIAZ<br>AFILOMENO<br>0 | rios<br>40<br>44<br>44<br>20 40 | 74<br>3<br>54<br>60 |            | 0 |
| 11 2             |                            | Total: 267                    | Regis | tros                                               | [Registros: 1-10]                                       | Pa                                                   | gina      | do 10 I              | Regis | tros   | Ir a                                                                  | Página 1                        | •                   |            | 0 |
| Caso             | <u>Fecha</u>               | Área                          |       | Tipo                                               | Reportante                                              | Documento                                            |           | Teléfono             |       | Sector | Dirección                                                             | Usuario                         | Pend.               |            |   |
| ⇒ 2014-<br>14769 | 9 31/12/2014<br>9 10:27:37 | OBRAS                         | ⚠     | Iluminación Omamental<br>(Parques)                 | INGUNZA DE<br>PORTURAS<br>FLORENCIA INES<br>ROSARIO     | DNI-08222045                                         | c         | 4401227              |       | 3-3    | CA. ARENALES,<br>PROLONGACIÓN<br>GENERAL N° 0490, SAN<br>ISIDRO       | MMOSTACERO                      | 98                  | ¢          | Q |
| 2014-<br>14766   | 6 31/12/2014<br>6 09:36:20 | MANTENIMIENTO<br>URBANO       | ⚠     | Limpieza - Recojo de<br>Maleza                     | FORT BRESCIA ALEX<br>PAUL GASTON                        | DNI-08252304                                         | C         | 2223838              | 1     | 1-6    | AV. DE RIBERA, NICOLÁS<br>Nº 0565, SAN ISIDRO                         | AFILOMENO                       | 12                  | <b>E</b>   | Q |
| 2014-<br>14762   | 31/12/2014<br>7 08:46:08   | MANTENIMIENTO<br>URBANO       | ⚠     | Limpieza - Recojo de<br>Maleza                     | CASTILLO<br>AZCARATE JESSICA<br>MARIA                   | DNI-40901657                                         | c         | 4406028              | 1     | 4-3    | CA. VILLARAN, LUIS<br>FELIPE N* 1083, SAN<br>ISIDRO                   | AFILOMENO                       | 22                  | Æ          | 0 |
| 2014-<br>14762   | 31/12/2014<br>08:28:41     | MANTENIMIENTO<br>URBANO       | ⚠     | Parq. y Jard Árbol y<br>Ramas Caidas               | SALINAS<br>AMBROSSIANI SARA<br>TERESA                   | DNI-07003097                                         | C         | 4210664              |       | 4-3    | CA. VILLARREAL,<br>FEDERICO Nº 0798 INT 10,<br>SAN ISIDRO             | MMOSTACERO                      | 98                  | <b>€</b> E | 0 |
| 2014-<br>14757   | 6 30/12/2014<br>6 16:41:19 | SERVICIOS AL<br>CONTRIBUYENTE | ⚠     | Tarjetas VPSI                                      | HILBURG BOSSIO<br>CARLOS                                | -                                                    | @         |                      | ۲     | 1-6    | AV. MIRO QUESADA,<br>AURELIO Nº 0250 DPTO<br>2201, SAN ISIDRO         | LVASQUEZ                        | 99                  |            | 0 |
| 2014-<br>14743   | - 30/12/2014<br>5 12:53:23 | MANTENIMIENTO<br>URBANO       | ⚠     | Limpieza - Recojo de<br>Residuos Sólidos (Trastos) | REYES DELGADO DE<br>DEL SOLAR ZOILA<br>INES             | DNI-08235441                                         | C         | 4402112              | 1     | 3-3    | CA. MERINO, IGNACIO Nº<br>0150, SAN ISIDRO                            | MMOSTACERO                      | 6                   | Æ          | Q |
| 2014-            | 30/12/2014<br>8 12:27:19   | MANTENIMIENTO<br>URBANO       | ⚠     | Limpieza - Recojo de<br>Residuos Sólidos (Trastos) | RAYGADA CASTRO<br>DE PICASSO MARIA<br>ROSA              | DNI-08230706                                         | C         | 4212112              | ۲     | 4-2    | CA. ANTEQUERA Nº 0866,<br>SAN ISIDRO                                  | JDIAZ                           | 6                   | Æ          | 0 |
| 14740            |                            |                               | _     |                                                    |                                                         |                                                      |           |                      |       |        |                                                                       |                                 |                     | _          | _ |
| 2014-<br>14734   | - 30/12/2014<br>5 11:37:32 | MANTENIMIENTO<br>URBANO       | ⚠     | Limpieza - Recojo de<br>Desmonte                   | CUNEO GALDOS JOSE<br>LUIS                               | DNI-10299901                                         | c         | 4216775              |       | 3-3    | CA. VARGAS DE VARGAS,<br>CAROLINA Nº 0201, SAN<br>ISIDRO              | MMOSTACERO                      | 6                   |            | Q |

## ✤ Por Usuario

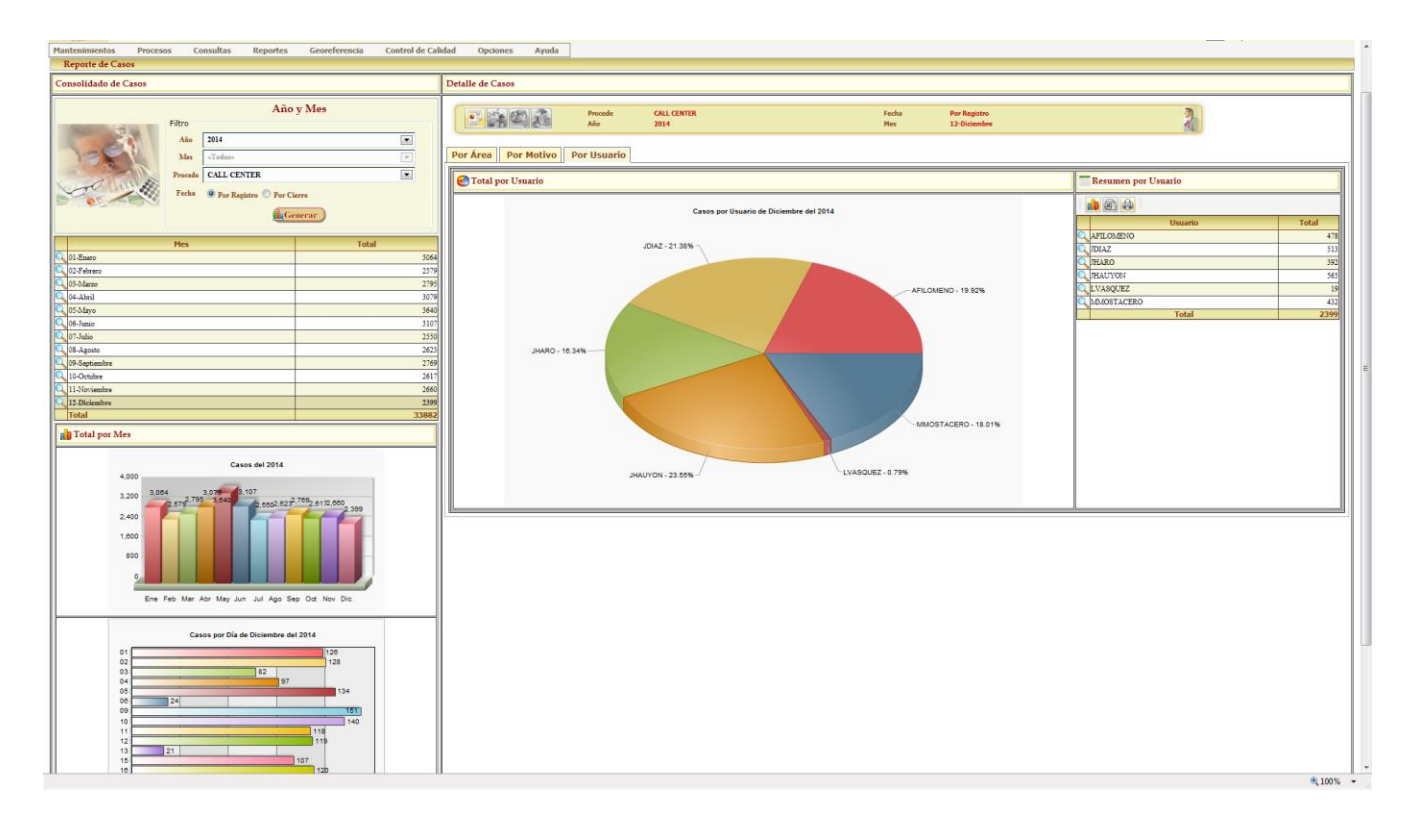

Para revisar el detalle se debe seleccionar un Usuario. Se visualizará el listado de Casos registrados por el Usuario

seleccionado.

| D      | etalle d                                                                                    | le Casos                                                                                                    |                                                                                                    |                  |                                                                                                    |                                                                                                    |                                                                   |                            |                                                                  |                |                   |                                                                                                    |                                                               |                        |                                                                    |
|--------|---------------------------------------------------------------------------------------------|----------------------------------------------------------------------------------------------------|----------------------------------------------------------------------------------------------------|------------------|----------------------------------------------------------------------------------------------------|----------------------------------------------------------------------------------------------------|-------------------------------------------------------------------|----------------------------|------------------------------------------------------------------|----------------|-------------------|----------------------------------------------------------------------------------------------------|---------------------------------------------------------------|------------------------|--------------------------------------------------------------------|
|        | Usuario<br>Procede                                                                          | AF<br>CA                                                                                                    | ILOMENO<br>LL CENTER                                                                                                    |                  | 1                                                                                                    | Nio 2014<br>Mes Diciem                                                                                                    | bre                                                               |                            |                                                                  | Fee            | ha                | Por Registro                                                                                                    |                                                               |                        | 2                                                                  |
|        |                                                                                             |                                                                                                    | Motivos                                                                                                    |                  |                                                                                                    |                                                                                                    | Estados                                                           |                            |                                                                  |                |                   | Sectore                                                                                                    | 25                                                            |                        |                                                                    |
|        |                                                                                             | 427                                                                                                    | 24                                                                                                    |                  | INFORMACIÓN<br>RECLAMOS<br>SOLICITUD                                                                                                    | 500<br>400<br>300<br>200<br>100<br>1.PENDIENTE                                                                                                 | PROCESO<br>3.ATEND                                                | 4.C                        | 467<br>ERRADO                                                    |                |                   | SIN DIRECCION<br>SECTOR 05 439<br>SECTOR 04 445<br>SECTOR 03 47<br>SECTOR 02 425<br>SECTOR 01 444<br>0 50                                             |                                                               | 328 -                  |                                                                    |
|        | <b>)</b> (2)                                                                                |                                                                                                    | Total: 478 R                                                                                                    | egist            | ros                                                                                                    | [Registros: 1-10]                                                                                                    | Pagi                                                              | nado                       | 10 Re                                                            | gistro         | os                | 💌 Ir a Pág                                                                                                    | gina l                                                        | •                      |                                                                    |
|        | <u>Caso</u>                                                                                 | Fecha                                                                                                    | Área                                                                                                    |                  | Тіро                                                                                                    | Reportante                                                                                                    | Documento                                                         |                            | Teléfono                                                         |                | Sector            | Dirección                                                                                                    | Usuario                                                       | Pend.                  |                                                                    |
| ->     | 2014-<br>147761                                                                             | 31/12/2014<br>12:16:03                                                                                                    | MANTENIMIENTO<br>URBANO                                                                                                    | 0                | Limpieza - Recojo de<br>Residuos Sólidos (Trastos)                                                                                                    | CESPEDES NICKSON                                                                                                    | -                                                                 | C                          | 4413448                                                          |                |                   |                                                                                                    | AFILOMENO                                                     | 0                      | Æ 🔍                                                                |
| -      | 2014-<br>147740                                                                             | 31/12/2014<br>11:39:05                                                                                                    | PARTICIPACION<br>VECINAL                                                                                                    | 0                | Call Center - Información a<br>Vecino                                                                                                    | ARANDA CARMEN                                                                                                    | -                                                                 | C                          | 2212461                                                          |                |                   |                                                                                                    | AFILOMENO                                                     | 0                      | Æ 🔍                                                                |
|        | 2014-<br>147709                                                                             | 31/12/2014<br>10:42:13                                                                                                    | ADMINISTRACION<br>TRIBUTARIA                                                                                                    | 0                | Dirección y Horarios de<br>Atención                                                                                                    | RODRIGUEZ ENRIQUE                                                                                                    | -                                                                 | C                          | 6374790                                                          |                |                   |                                                                                                    | AFILOMENO                                                     | 0                      | Æ 🔍                                                                |
|        | 2014-<br>147666                                                                             | 31/12/2014<br>09:36:20                                                                                                    | MANTENIMIENTO<br>URBANO                                                                                                    | ⚠                | Limpieza - Recojo de<br>Maleza                                                                                                    | FORT BRESCIA ALEX<br>PAUL GASTON                                                                                                    | DNI-08252304                                                      | C                          | 2223838                                                          | 19             | 1-6               | AV. DE RIBERA, NICOLÁS<br>Nº 0565, SAN ISIDRO                                                                                                    | AFILOMENO                                                     | 12                     | Æ 🔍                                                                |
| ⇒      | 2014-                                                                                       | 31/12/2014                                                                                                    | PARTICIPACION                                                                                                    |                  | Call Center - Guía de Calles                                                                                                    | SORIANO CAMPOS                                                                                                    |                                                                   | -                          | 4402020                                                          |                | 1.2               | CA BURGOS Nº 0179 DPTO                                                                                                    |                                                               |                        |                                                                    |
|        |                                                                                             | 09:11:02                                                                                                    | VECINAL                                                                                                    | $\odot$          | Can Clance Can de Cane                                                                                                    | MARY AURELIA                                                                                                    | DNI-25688281                                                      | C                          | 4402870                                                          | ۲              | 1-2               | 303, SAN ISIDRO                                                                                                    | AFILOMENO                                                     | 0                      | 1 S                                                                |
|        | 2014-<br>147643                                                                             | 09:11:02<br>31/12/2014<br>09:05:31                                                                                                    | VECINAL<br>SERVICIOS AL<br>CONTRIBUYENTE                                                                                                    | 0                | Tarjetas VPSI                                                                                                    | MARY AURELIA<br>ALVA LUIS                                                                                                    | -<br>-                                                            | C<br>C                     | 5937347                                                          |                | 1-2               | 303, SAN ISIDRO                                                                                                    | AFILOMENO<br>AFILOMENO                                        | 0                      | \$: <b>\</b><br>\$: <b>\</b>                                       |
| 1<br>1 | 2014-<br>147643<br>2014-<br>147640                                                          | 09:11:02<br>31/12/2014<br>09:05:31<br>31/12/2014<br>09:04:00                                                                               | VECINAL<br>SERVICIOS AL<br>CONTRIBUYENTE<br>PARTICIPACION<br>VECINAL                                                                              | 0                | Tarjetas VPSI<br>Call Center - Información a<br>Vecino                                                                                                    | MARY AURELIA<br>ALVA LUIS<br>GOMEZ SILVA JULIO                                                                                                 | -<br>-                                                            | C<br>C<br>C                | 5937347<br>2732097                                               | 3              | 1-2               | 303, SAN ISIDRO                                                                                                    | AFILOMENO<br>AFILOMENO<br>AFILOMENO                           | 0                      | \$<br>\$<br>\$<br>\$                                               |
| 111    | 2014-<br>147643<br>2014-<br>147640<br>2014-<br>147637                                       | 09:11:02<br>31/12/2014<br>09:05:31<br>31/12/2014<br>09:04:00<br>31/12/2014<br>09:00:18                                                     | VECINAL<br>SERVICIOS AL<br>CONTRIBUYENTE<br>PARTICIPACION<br>VECINAL<br>PARTICIPACION<br>VECINAL                                                  | 0                | Tarjetas VPSI<br>Call Center - Información a<br>Vecino<br>Call Center - Información a<br>Vecino                                                                                    | MARY AURELIA<br>ALVA LUIS<br>GOMEZ SILVA JULIO<br>DANNON LEVY<br>YAQUIR                                                                        | DNI-25688281 DNI-08233873                                         | נ<br>נ<br>נ                | 4402870<br>5937347<br>2732097<br>4405408                         | 19<br>19       | 2-2               | 303, SAN ISIDRO<br>CA. VALLE RIESTRA, GRAL<br>FRANCISCO Nº 0475, SAN<br>ISIDRO                                                                        | AFILOMENO<br>AFILOMENO<br>AFILOMENO                           | 0                      | 4<br>4<br>4<br>4<br>4<br>4<br>4<br>4<br>4<br>4<br>4<br>4<br>4<br>4 |
| 11111  | 2014-<br>147643<br>2014-<br>147640<br>2014-<br>147637<br>2014-<br>147627                    | 09:11:02<br>31/12/2014<br>09:05:31<br>31/12/2014<br>09:04:00<br>31/12/2014<br>09:00:18<br>31/12/2014<br>08:46:08                           | VECINAL<br>SERVICIOS AL<br>CONTRIBUYENTE<br>PARTICIPACION<br>VECINAL<br>PARTICIPACION<br>VECINAL<br>MANTENIMIENTO<br>URBANO                       | 0<br>0<br>0<br>1 | Tarjetas VPSI<br>Call Center - Información a<br>Vecino<br>Call Center - Información a<br>Vecino<br>Limpieza - Recojo de<br>Maleza                                                  | MARY AURELIA<br>ALVA LUIS<br>GOMEZ SILVA JULIO<br>DANNON LEVY<br>YAQUIR<br>CASTILLO AZCARATE<br>JESSICA MARIA                                  | DNI-25688281 DNI-08233873 DNI-40901657                            | し<br>し<br>し<br>し<br>し      | 4402870<br>5937347<br>2732097<br>4405408<br>4406028              | 19<br>19<br>19 | 1-2<br>2-2<br>4-3 | 303, SAN ISIDRO<br>CA. VALLE RIESTRA, GRAL<br>FRANCISCO Nº 0475, SAN<br>ISIDRO<br>CA. VILLARAN, LUIS<br>FELIPE Nº 1035, SAN ISIDRO                    | AFILOMENO<br>AFILOMENO<br>AFILOMENO<br>AFILOMENO              | 0<br>0<br>0<br>22      |                                                                    |
| 111111 | 2014-<br>147643<br>2014-<br>147640<br>2014-<br>147637<br>2014-<br>147627<br>2014-<br>147614 | 09:11:02<br>31/12/2014<br>09:05:31<br>31/12/2014<br>09:04:00<br>31/12/2014<br>09:00:18<br>31/12/2014<br>08:46:08<br>31/12/2014<br>08:07:10 | VECINAL<br>SERVICIOS AL<br>CONTRIBUYENTE<br>PARTICIPACION<br>VECINAL<br>PARTICIPACION<br>VECINAL<br>MANTENIMIENTO<br>URBANO<br>SECRETARIA GENERAL |                  | Tarjetas VPSI<br>Call Center - Información a<br>Vecino<br>Call Center - Información a<br>Vecino<br>Limpieza - Recojo de<br>Maleza<br>Partidas Nacimiento,<br>Matrimonio, Defunción | MARY AURELIA<br>ALVA LUIS<br>GOMEZ SILVA JULIO<br>DANNON LEVY<br>YAQUIR<br>CASTILLO AZCARATE<br>JESSICA MARIA<br>DUPUY ZAVALA<br>HELEVY IVANNA | DNI-25688281<br>-<br>DNI-08233873<br>DNI-40901657<br>DNI-41863906 | し<br>し<br>し<br>し<br>し<br>し | 4402870<br>5937347<br>2732097<br>4405408<br>4406028<br>949238188 | 19<br>19<br>19 | 2-2<br>2-2<br>4-3 | 303, SAN ISIDRO<br>303, SAN ISIDRO<br>CA. VALLE RIESTRA, GRAL<br>FRANCISCO Nº 0475, SAN<br>ISIDRO<br>CA. VILLARAN, LUIS<br>FELIPE Nº 1083, SAN ISIDRO | AFILOMENO<br>AFILOMENO<br>AFILOMENO<br>AFILOMENO<br>AFILOMENO | 0<br>0<br>0<br>22<br>0 | 00 00 00 00 00 00 00 00 00 00 00 00 00                             |

# **Analítico**

## ✤ Por Área

Para ingresar al Formulario de Reportes detallado de Casos del Sistema Call Center debe ir a la opción Analítico -

#### Por Área.

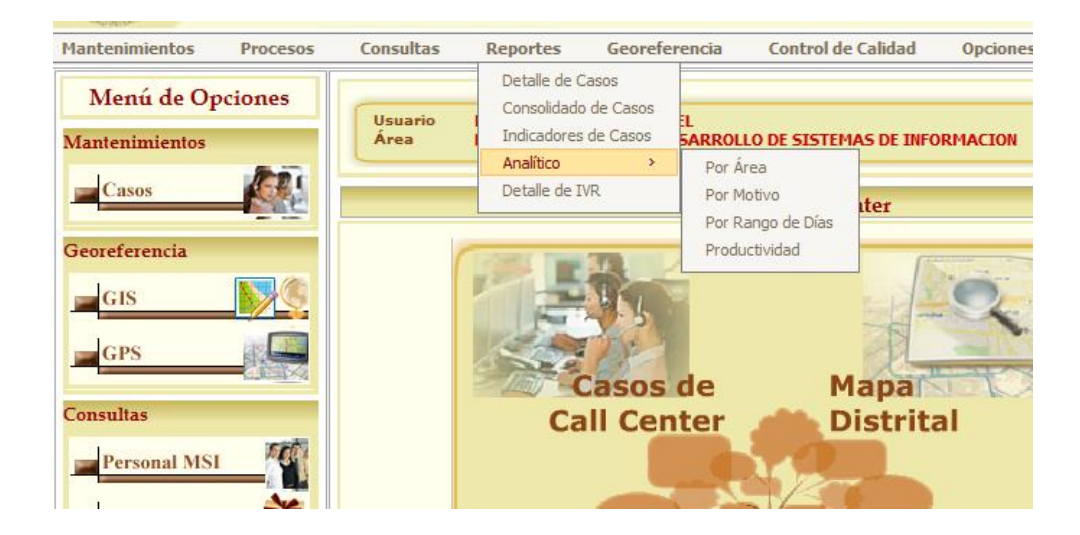

Para generar el Reporte se debe efectuar el fitro por los siguientes campos. Procedencia, Estado, Medio, Área,

Tipo, Motivo, Sector y Subsector.

| Municipalidad d                                   | e San Isidro                                                                                  |                                              | EQUIPO FUN                               | ROJAS FLORES, JIMMY ABEL<br>ICIONAL DE DESARROLLO DE SISTEMAS DE INFORMACION<br>San Isidro - VIERNES, 21 DE NOVIEMBRE DE 2014 |
|---------------------------------------------------|-----------------------------------------------------------------------------------------------|----------------------------------------------|------------------------------------------|----------------------------------------------------------------------------------------------------|
| Mantenimientos Procesos                           | Consultas Reportes Geo                                                                        | eferencia Control de Calidad Oncion          | es Avuda                                 | Inicio > Reportes > Analítico > Por Área 🕑                                                                                    |
| (Ocultar Búsqueda)     Búsque Procede Area Sector | da por Datos del Caso<br>Todoso<br>«Todoso<br>«Todoso<br>Todoso<br>Todoso<br>Todoso<br>Todoso | Estado «Todos» []<br>Tipo []<br>Subsector [] | v Medio «Todos»<br>• Motivo «Todos»<br>• | Año y Mes V Registro V<br>Año y Mes<br>Año 2014<br>Mes Enero V                                                                |

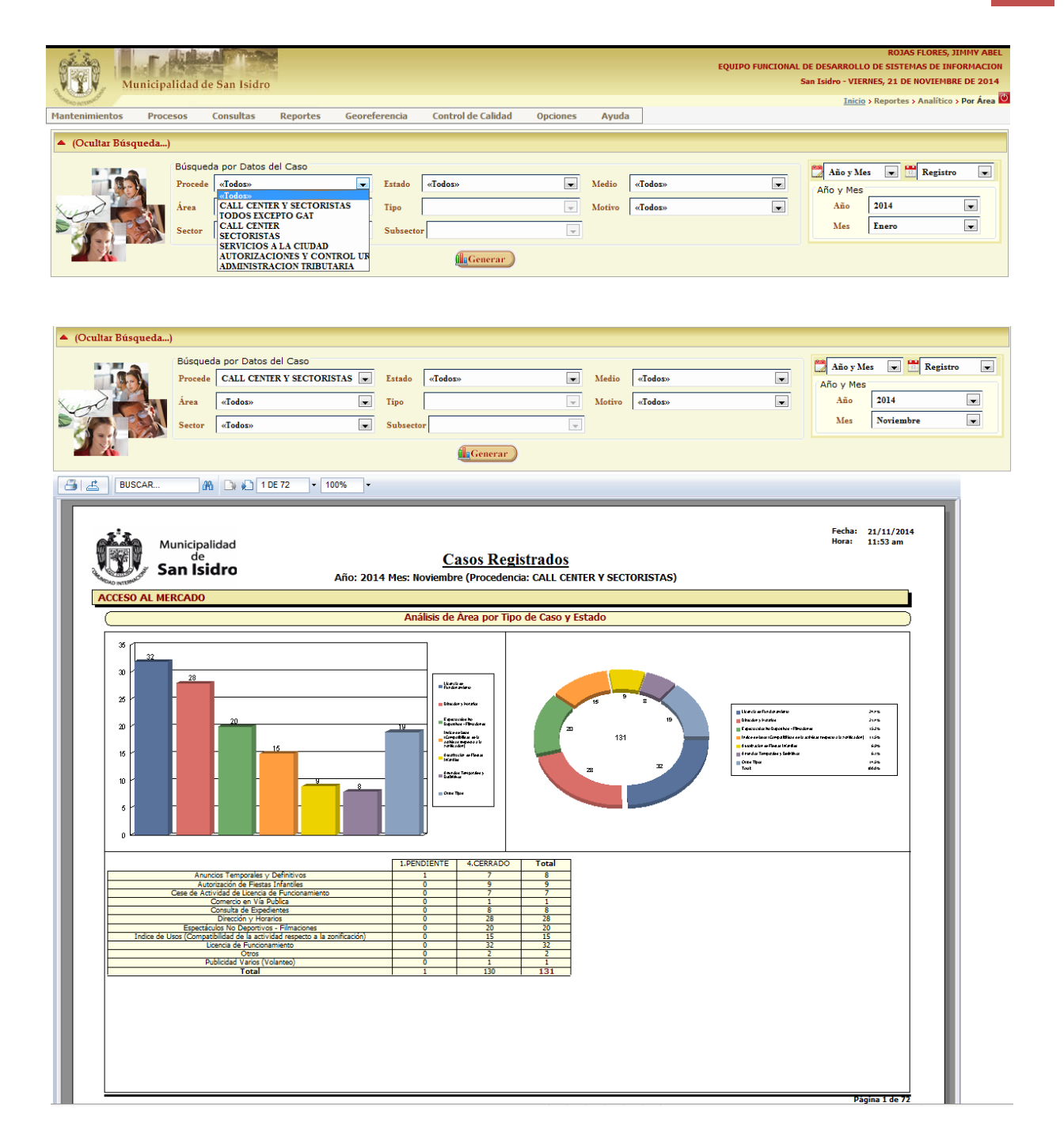

# \* Por Motivo

|                                                                                                    | Procede CALL (                       | CENTER Y SECTORIS    | TAS 💌 Estad              | lo «Todos»                                                                   |                                | Medi                            | o «Todos»  |       | Año y Me                                                                       | es 💌 🚾 Regist                               |
|----------------------------------------------------------------------------------------------------|--------------------------------------|----------------------|--------------------------|------------------------------------------------------------------------------|--------------------------------|---------------------------------|------------|-------|--------------------------------------------------------------------------------|---------------------------------------------|
|                                                                                                    | Area «Todos»                         | •                    | Tipo                     |                                                                              |                                | - Motiv                         | ro «Todos» |       | Año                                                                            | 2014                                        |
|                                                                                                    | Sector «Todos»                       | <b>&gt;</b>          | <ul> <li>Subs</li> </ul> | ector                                                                        |                                | -                               |            |       |                                                                                | Internote                                   |
| Sector     • Todesov     • Subsector            BUSCAR     Municipalidad<br>de<br>San Isidro     Fecha: 21/11/2014<br>Hera: 12:01 pm            Municipalidad<br>de<br>San Isidro     Fecha: 21/11/2014<br>Hera: 12:01 pm            Municipalidad<br>de<br>San Isidro     Fecha: 21/11/2014<br>Hera: 12:01 pm |                                      |                      |                          |                                                                              |                                |                                 |            |       |                                                                                |                                             |
| BUSCAR                                                                                                    | an De 40                             | 1 DE 1 - 10          | •                        |                                                                              |                                |                                 |            |       |                                                                                |                                             |
| Mur<br>Sai                                                                                                    | nicipalidad<br>de<br><b>n Isidro</b> |                      | Año: 2014 Mes            | <u>Caso</u><br>s: Noviembre (F                                               | os Registra<br>Procedencia: C4 | I <u>dos</u><br>All center y Se | CTORISTAS) |       | Fecha:<br>Hora:                                                                | 21/11/2014<br>12:01 pm                      |
| (                                                                                                    |                                      |                      |                          | An                                                                           | álisis por Motiv               | 0                               |            |       |                                                                                |                                             |
| 1200 -<br>1000 -<br>800 -<br>400 -<br>200 -<br>0 -                                                                                                    | 224                                  |                      | 1                        | INFORMACI     SOLICITIO     FRELANDS     FRELANDS     FELLITACI     SUGERENC | ÓN<br>ÚN<br>JÁS                | 670                             | 1,877      | - 284 | INFORMACIÓN<br>SOLICITUD<br>RELCHANOS<br>FELICITACIÓN<br>SUGERENCIAS<br>Total: | 835X<br>141X<br>03X<br>03X<br>0.1X<br>100DX |
|                                                                                                    | FELICITACI                           | ÓN INFORMACIÓN       | RECLAMOS                 | SOLICITUD                                                                    | SUGERENCIAS                    | Total                           |            |       |                                                                                |                                             |
| 1.PENDIENTE                                                                                                    | 0                                    | 0 4<br>.00 0.25      | 15<br>41.67              | 75<br>28.41                                                                  | 1<br>100.00                    | 95<br>5.06                      |            |       |                                                                                |                                             |
| 2.EN PROCESO                                                                                                    | 0                                    | 0 1<br>.00 0.06      | <b>7</b><br>19.44        | 74<br>28.03                                                                  | 0<br>0.00                      | 82<br>4.37                      |            |       |                                                                                |                                             |
| 3.ATENDIDO                                                                                                    | 0                                    | 0 1<br>00 0.06       | <b>7</b><br>19.44        | <b>52</b><br>19.70                                                           | 0<br>0.00                      | 60<br>3.20                      |            |       |                                                                                |                                             |
| 4.CERRADO                                                                                                    | 100                                  | 6 1564<br>00 99.62   | <b>7</b><br>19.44        | 63<br>23.86                                                                  | 0<br>0.00                      | 1640<br>87.37                   |            |       |                                                                                |                                             |
| Total                                                                                                    | 100                                  | 6 1570<br>.00 100.00 | 36<br>100.00             | 264<br>100.00                                                                | 1<br>100.00                    | <b>1877</b><br>100.00           |            |       |                                                                                |                                             |
|                                                                                                    |                                      |                      |                          |                                                                              |                                |                                 |            |       |                                                                                |                                             |

# ✤ Por Rango de Días

|                                                                                                  | úsqueda por Datos d                       | el Caso                                                                                                    |                                                                                                    |                                     |  |
|--------------------------------------------------------------------------------------------------|-------------------------------------------|----------------------------------------------------------------------------------------------------|----------------------------------------------------------------------------------------------------|-------------------------------------|--|
| PI                                                                                               | rocede CALL CENTE                         | E Estado ABIERTO                                                                                                    | M                                                                                                    | edio «Todos»                        |  |
|                                                                                                  |                                           |                                                                                                    |                                                                                                    |                                     |  |
|                                                                                                  | FISCALIZACI                               | ON Tipo «Todos»                                                                                                    | • M                                                                                                    | otivo «Todos»                       |  |
| Se Se                                                                                            | ector «Todos»                             | Subsector                                                                                                    | -                                                                                                    |                                     |  |
|                                                                                                  |                                           | A c                                                                                                    |                                                                                                    |                                     |  |
|                                                                                                  |                                           | Generar                                                                                                    | )                                                                                                    |                                     |  |
| BUSCAR                                                                                           | A 1                                       | DE 1 • 100% •                                                                                                    |                                                                                                    |                                     |  |
|                                                                                                  |                                           |                                                                                                    |                                                                                                    |                                     |  |
|                                                                                                  |                                           |                                                                                                    |                                                                                                    |                                     |  |
| Annie Munic                                                                                      | ipalidad                                  |                                                                                                    |                                                                                                    | Fecha: 23/01/2015<br>Hora: 10:10 am |  |
|                                                                                                  | de                                        | Casos Abiertos                                                                                                    |                                                                                                    |                                     |  |
| San San                                                                                          | Isidro                                    |                                                                                                    |                                                                                                    |                                     |  |
| 40 INTERN                                                                                        |                                           | FISCALIZACION                                                                                                    |                                                                                                    |                                     |  |
|                                                                                                  |                                           | Casos con Estado Abierto por Kangos y Tipos                                                                                                    |                                                                                                    |                                     |  |
| D. Casas Abiantas da A                                                                           | 1 - 7 - 1/                                | Inconstitution October                                                                                                    | Total                                                                                                    |                                     |  |
| 2. Casos Abiertos de 1                                                                           |                                           | Ruidos Molestos                                                                                                    | 1                                                                                                    |                                     |  |
|                                                                                                  |                                           | Verificación de Licencia de Funcionamiento                                                                                                    | 1                                                                                                    |                                     |  |
| 3. Casos Abiertos de 8                                                                           | B a 30 días                               | Inspección Ocular                                                                                                    | 4                                                                                                    |                                     |  |
|                                                                                                  |                                           | Mala atención de Personal                                                                                                    | 1                                                                                                    |                                     |  |
| 1                                                                                                |                                           | Ruidos Molestos<br>Verificación de Licencia de Euroconsmiento                                                                                                    | 2                                                                                                    |                                     |  |
|                                                                                                  |                                           | Total                                                                                                    | 5                                                                                                    |                                     |  |
| 4. Casos Abiertos de 3                                                                           | 31 Días a 60 días                         | Canes                                                                                                    | 1                                                                                                    |                                     |  |
|                                                                                                  |                                           | Comercio Ambulatorio<br>Inspección Ocular                                                                                                    | 1                                                                                                    |                                     |  |
| 1                                                                                                |                                           | Ruidos Molestos                                                                                                    | 1                                                                                                    |                                     |  |
|                                                                                                  |                                           |                                                                                                    |                                                                                                    |                                     |  |
| E. Casas Abiantas da 6                                                                           | (1 Días a 190 días                        | Total                                                                                                    | 6                                                                                                    |                                     |  |
| 5. Casos Abiertos de 6                                                                           | 51 Días a 180 días                        | Total<br>Comercio Ambulatorio<br>Daños en Construccion                                                                                                    | 6<br>7<br>2                                                                                                    |                                     |  |
| 5. Casos Abiertos de 6                                                                           | 51 Días a 180 días                        | Total<br>Comercio Ambulatorio<br>Daños en Construccion<br>Inspección Ocular                                                                                                    | 6<br>7<br>2<br>43                                                                                                    |                                     |  |
| 5. Casos Abiertos de 6                                                                           | 51 Días a 180 días                        | Total<br>Comercio Ambulatorio<br>Daños en Construccion<br>Inspección Ocular<br>Otros<br>Buidos Molestos                                                                                                    | 6<br>7<br>2<br>43<br>1<br>21                                                                                                    |                                     |  |
| 5. Casos Abiertos de é                                                                           | 51 Días a 180 días                        | Total<br>Comercio Ambulatorio<br>Daños en Construccion<br>Inspección Ocular<br>Otros<br>Ruidos Molestos<br>Verificación de Licencia de Funcionamiento                                                                                                    | 6<br>7<br>2<br>43<br>1<br>21<br>10                                                                                                    |                                     |  |
| 5. Casos Abiertos de 6                                                                           | 61 Días a 180 días                        | Total<br>Comercio Ambulatorio<br>Daños en Construccion<br>Inspección Ocular<br>Otros<br>Ruidos Molestos<br>Verificación de Licencia de Funcionamiento<br>Total<br>Caner                                                                                                    | 6<br>7<br>2<br>43<br>1<br>21<br>10<br>84<br>2                                                                                                    |                                     |  |
| 5. Casos Abiertos de 6<br>6. Casos Abiertos de 1                                                 | 51 Días a 180 días                        | Total<br>Comercio Ambulatorio<br>Daños en Construccion<br>Inspección Ocular<br>Otros<br>Ruidos Molestos<br>Verificación de Licencia de Funcionamiento<br>Total<br>Canes<br>Comercio Ambulatorio                                                                                                    | 6<br>7<br>2<br>43<br>1<br>21<br>10<br><b>84</b><br>2<br>16                                                                                                    |                                     |  |
| 5. Casos Abiertos de 6<br>6. Casos Abiertos de 1                                                 | 51 Días a 180 días                        | Total Comercio Ambulatorio Daños en Construccion Inspección Ocular Otros Ruidos Molestos Verificación de Licencia de Funcionamiento Total Canes Comercio Ambulatorio Daños en Construccion                                                                                                    | 6<br>7<br>2<br>43<br>1<br>21<br>10<br>84<br>2<br>16<br>1                                                                                                    |                                     |  |
| 5. Casos Abiertos de 6<br>6. Casos Abiertos de 1                                                 | 51 Días a 180 días                        | Total Comercio Ambulatorio Daños en Construccion Inspección Ocular Otros Ruidos Molestos Verificación de Licencia de Funcionamiento Total Canes Comercio Ambulatorio Daños en Construccion Horarios permitidos Construccion Inspección Qualar                                                                                                    | 6<br>7<br>2<br>43<br>1<br>21<br>10<br>84<br>2<br>16<br>1<br>2<br>53                                                                                                    |                                     |  |
| 5. Casos Abiertos de 6<br>6. Casos Abiertos de 1                                                 | 51 Días a 180 días                        | Total Comercio Ambulatorio Daños en Construccion Inspección Ocular Ruidos Molestos Verificación de Licencia de Funcionamiento Total Canes Comercio Ambulatorio Daños en Construccion Horarios permitidos Construcción Inspección Ocular Mala atención de Personal                                                                                                    | 6<br>7<br>2<br>43<br>1<br>21<br>10<br>84<br>2<br>16<br>1<br>1<br>2<br>53<br>1                                                                                                    |                                     |  |
| 5. Casos Abiertos de é<br>6. Casos Abiertos de 1                                                 | 51 Días a 180 días                        | Total Comercio Ambulatorio Daños en Construccion Inspección Ocular Otros Ruidos Molestos Verificación de Licencia de Funcionamiento Total Canes Comercio Ambulatorio Daños en Construccion Horarios permitidos Construcción Inspección Ocular Mala atención de Personal Multas - Infracciones Administrativas                                                                                                    | 6<br>7<br>2<br>43<br>1<br>21<br>10<br>84<br>2<br>16<br>1<br>2<br>53<br>1<br>1<br>3<br>3                                                                                                    |                                     |  |
| 5. Casos Abiertos de 6<br>6. Casos Abiertos de 1                                                 | 51 Días a 180 días                        | Total Comercio Ambulatorio Daños en Construccion Inspección Ocular Otros Ruidos Molestos Verificación de Licencia de Funcionamiento Total Canes Comercio Ambulatorio Daños en Construcción Horarios permitidos Construcción Inspección Ocular Mala atención de Personal Multas - Infracciones Ruidos Molestos Ruidos Molestos                                                                                                    | 6<br>7<br>2<br>43<br>1<br>21<br>10<br>84<br>2<br>16<br>1<br>2<br>53<br>1<br>2<br>53<br>1<br>1<br>3<br>1<br>17                                                                                                    |                                     |  |
| 5. Casos Abiertos de 6<br>6. Casos Abiertos de 1                                                 | 51 Días a 180 días                        | Total Comercio Ambulatorio Daños en Construccion Inspección Ocular Otros Ruidos Molestos Verificación de Licencia de Funcionamiento Total Canes Comercio Ambulatorio Daños en Construcción Horarios permitidos Construcción Inspección Ocular Mala atención de Personal Multas - Infracciones Administrativas Notificaciones Ruidos Molestos Verificación de Licencia de Funcionamiento Verificación de Licencia de Funcionamiento Verificación de Licencia de Funcionamiento Verificación de Licencia de Funcionamiento                                                                                                    | 6<br>7<br>2<br>43<br>1<br>21<br>10<br>84<br>2<br>16<br>1<br>1<br>2<br>53<br>1<br>1<br>3<br>1<br>1<br>7<br>12                                                                                                    |                                     |  |
| 5. Casos Abiertos de 6<br>6. Casos Abiertos de 1                                                 | 51 Días a 180 días                        | Total Comercio Ambulatorio Daños en Construccion Inspección Ocular Otros Ruidos Molestos Verificación de Licencia de Funcionamiento Total Canes Comercio Ambulatorio Daños en Construcción Horarios permitidos Construcción Horarios permitidos Construcción Mala atención de Personal Multas - Infracciones Administrativas Notificación de Licencia de Funcionamiento Verificación de Licencia                                                                                                    | 6<br>7<br>2<br>43<br>1<br>21<br>10<br>84<br>2<br>16<br>1<br>1<br>2<br>53<br>1<br>1<br>3<br>1<br>1<br>7<br>12<br>108                                                                                                    |                                     |  |
| <ol> <li>Casos Abiertos de 6</li> <li>Casos Abiertos de 1</li> <li>Casos Abiertos más</li> </ol> | 51 Días a 180 días<br>181 días a 365 días | Total Comercio Ambulatorio Daños en Construccion Inspección Ocular Otros Ruidos Molestos Verificación de Licencia de Funcionamiento Total Canes Comercio Ambulatorio Daños en Construccion Horarios permitidos Construcción Inspección Ocular Mala atención de Personal Multas - Infracciones Administrativas Notificación de Licencia de Funcionamiento Total Comercio Ambulatorio Daños en Construccion Mutas - Infracciones Ruidos Molestos Verificación de Licencia de Funcionamiento Total Comercio Ambulatorio Daños en Construccion                                                                                                    | 6<br>7<br>2<br>43<br>1<br>21<br>10<br>84<br>2<br>16<br>1<br>2<br>53<br>1<br>1<br>3<br>1<br>1<br>7<br>12<br>108<br>1                                                                                                    |                                     |  |
| <ol> <li>Casos Abiertos de 6</li> <li>Casos Abiertos de 1</li> <li>Casos Abiertos más</li> </ol> | 51 Días a 180 días                        | Total Comercio Ambulatorio Daños en Construccion Inspección Ocular Ruidos Molestos Verificación de Licencia de Funcionamiento Total Canes Comercio Ambulatorio Daños en Construccion Horarios permitidos Construcción Horarios permitidos Construcción Multas - Infracciones Administrativas Nutificación de Licencia de Funcionamiento Total Comercio Ambulatorio Comercio Ambulatorio Daños en Construccion Inspección Ocular Comercio Ambulatorio Daños en Construccion Daños en Construccion                                                                                                    | 6<br>7<br>2<br>43<br>1<br>21<br>10<br>84<br>2<br>16<br>1<br>1<br>2<br>53<br>1<br>1<br>2<br>53<br>1<br>1<br>17<br>12<br>108<br>1<br>1<br>1<br>1<br>7<br>9                                                                                                    |                                     |  |
| <ol> <li>Casos Abiertos de é</li> <li>Casos Abiertos de 1</li> <li>Casos Abiertos más</li> </ol> | 51 Días a 180 días                        | Total Comercio Ambulatorio Daños en Construccion Inspección Ocular Otros Ruidos Molestos Verificación de Licencia de Funcionamiento Total Canes Comercio Ambulatorio Daños en Construccion Horarios permitidos Construcción Inspección Ocular Multas - Infracciones Administrativas Notificaciones Ruidos Molestos Verificación de Licencia de Funcionamiento Total Comercio Ambulatorio Daños en Construccion Multas - Infracciones Ruidos Molestos Verificación de Licencia de Funcionamiento Total Comercio Ambulatorio Daños en Construccion Inspección Ocular Ruidos Molestos Verificación de Licencia de Funcionamiento Total Comercio Ambulatorio Daños en Construccion                                                                                                    | 6           7           2           43           1           21           10           84           2           53           1           3           1           17           12           108           1           9           3                                                                                                    |                                     |  |
| 5. Casos Abiertos de 6<br>6. Casos Abiertos de 1<br>7. Casos Abiertos más                        | 51 Días a 180 días                        | Total Comercio Ambulatorio Daños en Construccion Inspección Ocular Otros Ruidos Molestos Verificación de Licencia de Funcionamiento Total Comercio Ambulatorio Daños en Construccion Horarios permitidos Construcción Inspección Ocular Multas - Infracciones Administrativas Notificaciones Ruidos Molestos Verificación de Licencia de Funcionamiento Total Comercio Ambulatorio Daños en Construccion Multas - Infracciones Administrativas Notificaciones Ruidos Molestos Verificación de Licencia de Funcionamiento Daños en Construccion Inspección Ocular Ruidos Molestos Verificación de Licencia de Funcionamiento Daños en Construccion Inspección Ocular Ruidos Molestos Verificación de Licencia de Funcionamiento Total Comercia de Funcionamiento Total Ruidos Molestos Verificación de Licencia de Funcionamiento Total Ruidos Molestos Verificación de Licencia de Funcionamiento Total Ruidos Molestos Verificación de Licencia de Funcionamiento Total Ruidos Molestos Verificación de Licencia de Funcionamiento Total Ruidos Molestos Verificación de Licencia de Funcionamiento Total Ruidos Molestos Verificación de Licencia de Funcionamiento Total Ruidos Molestos Verificación de Licencia de Funcionamiento Total Ruidos Molestos | 6<br>7<br>2<br>43<br>1<br>21<br>10<br>84<br>2<br>16<br>1<br>2<br>53<br>1<br>1<br>2<br>53<br>1<br>1<br>5<br>5<br>5<br>5<br>5<br>5<br>1<br>1<br>5<br>5<br>5<br>5<br>5<br>5<br>5<br>5 |                                     |  |
# ✤ <u>Productividad</u>

| <ul> <li>(Ocultar Búsq</li> <li>(Ocultar búsq</li> </ul> | ueda)                | Filtro por Año y Mes<br>y Mes<br>Año 2014<br>Mes Octubre                              | V<br>V                 | e la procedencia                                                                                                    | L CENTER                                                                                                    |   |
|----------------------------------------------------------|----------------------|---------------------------------------------------------------------------------------|------------------------|----------------------------------------------------------------------------------------------------|----------------------------------------------------------------------------------------------------|---|
| BUS BUS                                                  | Munici<br>d<br>San I | and De kD 1 DE 1<br>palidad<br>le<br>sidro                                            | ▼ 100% ▼<br>Del Año 20 | Análisis de Pi<br>114 del Mes de Octubr<br>Productividad po                                                                                                    | Fecha: 23/01/2015<br>Hora: 10:15 am<br>e (Procedencia: CALL CENTER)<br><b>or Usuario (%)</b>                                                                                                    |   |
|                                                          | UHARO                | UTON L'ASONE<br>BIDOTREO<br>2256<br>AFLORENO<br>JUIAZ<br>1959<br>2. CA SOS CERRA DO S |                        | Mission and a constant of the second second | end<br>1.2297 of 1.2297<br>1.2297<br>1.1297<br>1.1297 | E |
|                                                          |                      |                                                                                       |                        | Productividad                                                                                                    | por Usuario                                                                                                    |   |
|                                                          |                      | 1.CASOS REGISTRADOS<br>ABIERTOS                                                       | 2.CASOS CERRADOS       | 3.ACCIONES<br>(OBSERVACIONES)                                                                                                    | 500 469                                                                                                    |   |
| IA                                                       | ILOMENO              | 13                                                                                    | 374                    | 101                                                                                                    | 42 47 451                                                                                                    |   |
|                                                          | JDIAZ                | 15                                                                                    | 442                    | 60                                                                                                    |                                                                                                    |   |
|                                                          | JHARO                | 17                                                                                    | 447                    | 16                                                                                                    | 300                                                                                                    |   |
|                                                          | HAUYON               | 8                                                                                     | 451                    | 22                                                                                                    |                                                                                                    |   |
|                                                          | VASQUEZ              | 18                                                                                    | 73                     | 138                                                                                                    |                                                                                                    |   |
| MM                                                       | OSTACERO             | 9                                                                                     | 469                    | 209                                                                                                    |                                                                                                    |   |
|                                                          | TULAI                | 80                                                                                    | 2230                   | 340                                                                                                    |                                                                                                    | Ŧ |

# ✤ <u>Tu Alcalde te escucha</u>

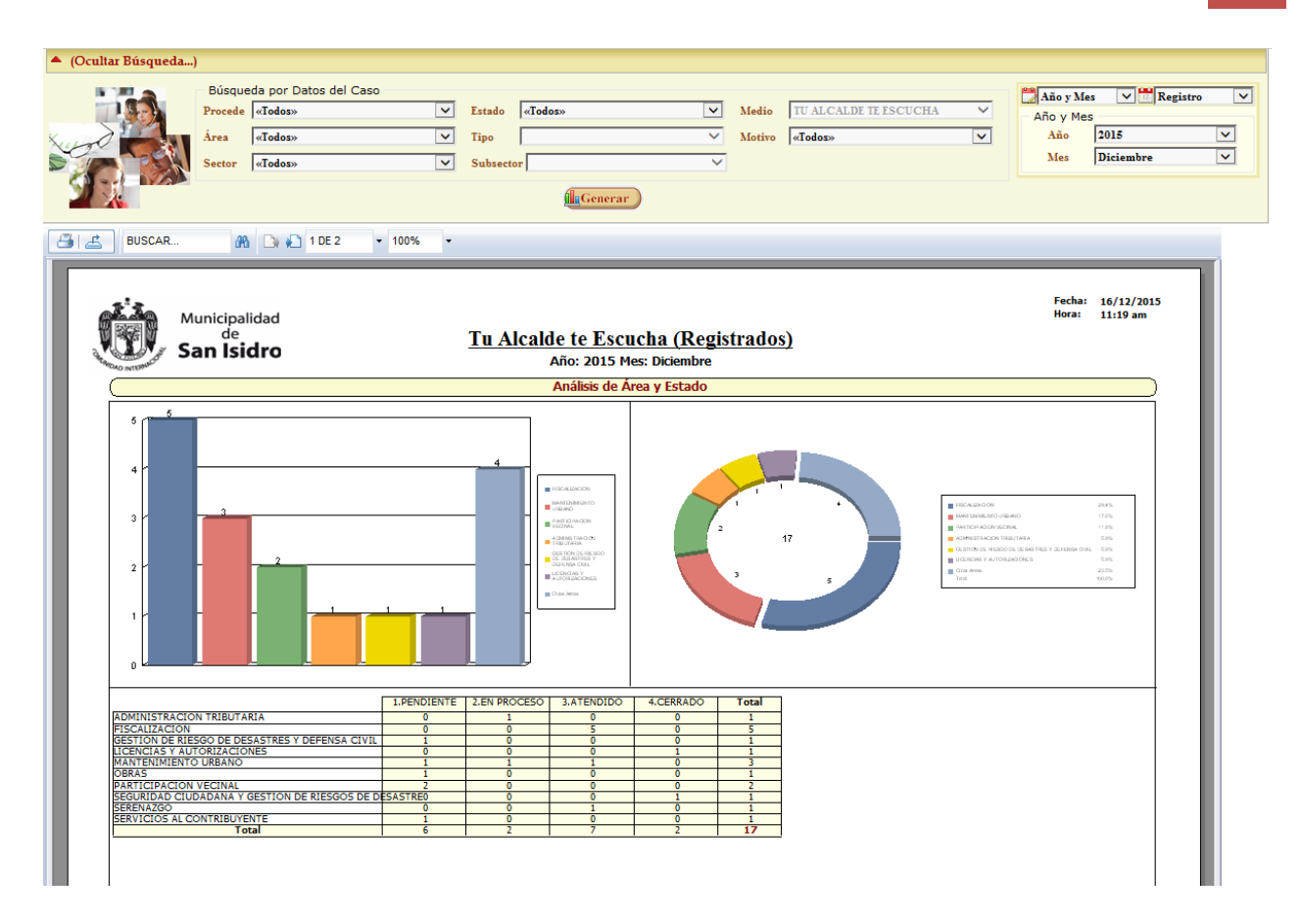

### **Encuestas**

Para ingresar al Formulario de Reportes detallado de Encuestas debe ir a la opción Reportes - Encuestas.

| Municipalidad                      | de San Isidro   |                                            |                                 |
|------------------------------------|-----------------|--------------------------------------------|---------------------------------|
| Mantenimientos Procesos            | Consultas       | Reportes                                   | Georefer                        |
| Menú de Opciones<br>Mantenimientos | Usuario<br>Área | Detalle de C<br>Consolidado<br>Indicadores | Casos<br>o de Casos<br>de Casos |
| Casos Casos                        |                 | Analitico                                  | >                               |
| Georeferencia<br>GIS               |                 | Detalle de I                               | VR                              |
| Consultas                          |                 | Casos d                                    | e<br>er d                       |

Para generar el Reporte se debe efectuar el fitro por los siguientes campos. Filtro de fechas, Tipo de Encuesta,

Medio, Área, Tipo, Motivo, Sector y Subsector.

| Municipalidad de S                                                                                                    | an Isidro                                       |                  | EQUIPO FUNCION                      | AL DE DESARRO<br>San Isidro - | ROJ/<br>LLO DE SISTI<br>LUNES, 30 D<br><u>Inicio</u> | AS FLORES, JIMMY ABEL<br>EMAS DE INFORMACION<br>>E NOVIEMBRE DE 2015<br>> Reportes > Encuestas 🕑 |
|----------------------------------------------------------------------------------------------------|-------------------------------------------------|------------------|-------------------------------------|-------------------------------|------------------------------------------------------|--------------------------------------------------------------------------------------------------|
| Mantenimientos Procesos Co                                                                                              | nsultas Reportes                                | Georeferencia    | Control de Calidad                  | Opciones                      | Ayuda                                                |                                                                                                  |
| <ul> <li>▲ (Ocultar Búsqueda)</li> <li>Año y Mes</li> <li>Año y Mes</li> <li>Año 2015</li> <li>Mes Noviembre</li> </ul> | Búsqueda por de la<br>Tipo<br>Encuesta «Selecci | Encuesta<br>one» | Medio<br>Caso «Seleccione:<br>nerar | *                             | V                                                    |                                                                                                  |

|                                                                                                    | Mu                                                                                                    | nicipalidad                                                                                                    | de San Isidro                                                                                                    |                                                                                                    |                                                                                                    |                                                                                                    | EQUIPO FUN                                                                                                    | CIONAL DE E<br>Sa                                                                                                    | DESARROLLO I<br>n Isidro - LUNI                                                                                                    | ROJAS I<br>DE SISTEMA<br>ES, 30 DE N<br>Inicio > R                                                                                                    | FLORES, JIMMY AB<br>AS DE INFORMACI<br>OVIEMBRE DE 201<br>eportes > Encuesta |
|----------------------------------------------------------------------------------------------------|----------------------------------------------------------------------------------------------------|----------------------------------------------------------------------------------------------------|----------------------------------------------------------------------------------------------------|----------------------------------------------------------------------------------------------------|----------------------------------------------------------------------------------------------------|----------------------------------------------------------------------------------------------------|----------------------------------------------------------------------------------------------------|----------------------------------------------------------------------------------------------------|----------------------------------------------------------------------------------------------------|----------------------------------------------------------------------------------------------------|------------------------------------------------------------------------------|
| enimi                                                                                                    | ientos                                                                                                    | Procesos                                                                                                    | Consultas I                                                                                                    | Reportes                                                                                                    | Georeferenc                                                                                                    | cia Con                                                                                                    | trol de Calida                                                                                                    | d Opci                                                                                                    | ones Av                                                                                                    | /uda                                                                                                    |                                                                              |
|                                                                                                    | LIILUS                                                                                                    | 11000505                                                                                                    | consultas                                                                                                    |                                                                                                    | Georeren                                                                                                    |                                                                                                    |                                                                                                    | a oper                                                                                                    |                                                                                                    |                                                                                                    |                                                                              |
| Ocult                                                                                                    | tar Búsqu                                                                                                    | 1eda)                                                                                                    |                                                                                                    |                                                                                                    |                                                                                                    |                                                                                                    |                                                                                                    |                                                                                                    |                                                                                                    |                                                                                                    |                                                                              |
| <b>hño y</b><br>ňo y<br>Año<br>Mes                                                                                                    | Mes<br>Mes<br>2015<br>Novies                                                                                                    | mbre [                                                                                                    | Súsquec     Tipo     Encuesta                                                                                                    | da por de la En<br><mark>«Seleccion</mark><br>Calificació<br>Nivel de Sa                                                                                                    | cuesta<br>e»<br>n al Operado<br>tisfacción del                                                                                                    | r<br>I Vecino                                                                                                    | lio<br>o «Selec                                                                                                    | cione»                                                                                                    | ×                                                                                                    |                                                                                                    |                                                                              |
|                                                                                                    |                                                                                                    |                                                                                                    |                                                                                                    |                                                                                                    |                                                                                                    |                                                                                                    |                                                                                                    |                                                                                                    |                                                                                                    |                                                                                                    |                                                                              |
| lño y M<br>io y Me<br>Año<br>Mes                                                                                                    | les<br>es<br>2015<br>Noviembre                                                                                                    | ><br>><br>>                                                                                                    | Búsqueda por de la En<br>Tipo Encuesta Cali                                                                                                    | cuesta<br>ificación al Operador                                                                                                    |                                                                                                    | V Medio                                                                                                    | Caso EMAIL                                                                                                    |                                                                                                    |                                                                                                    | ~                                                                                                    |                                                                              |
| 4                                                                                                    | BUSCAR                                                                                                    | ana Die e                                                                                                    | 1 DE 2 • 100%                                                                                                    | ·                                                                                                    |                                                                                                    |                                                                                                    |                                                                                                    |                                                                                                    |                                                                                                    |                                                                                                    |                                                                              |
| Ello                                                                                                    | M<br>Same                                                                                                    | an Isidro                                                                                                    | 1 DE 2 • 100%                                                                                                    | Calific                                                                                                    | : <u>ación al C</u><br>Año: 2015 Me                                                                                                    | )<br>Derador (<br>s: Noviembre                                                                                                    | Email)                                                                                                    |                                                                                                    |                                                                                                    | F                                                                                                    | -SPV-07<br>/ersión 1                                                         |
| FillOI                                                                                                    | MENO TEJE                                                                                                    | An Dia Angella Sc<br>DA Angella Sc<br>R                                                                                                    | DLVY<br>EPORTANTE                                                                                                    | Calific                                                                                                    | ación al O<br>Año: 2015 Med<br>PREGUNTA 1                                                                                                    | D <u>perador (</u><br>s: Noviembre<br>PREGUNTA 2                                                                                                    | Email)<br>Pregunta 3                                                                                                    | SUMA                                                                                                    | PROMEDIO                                                                                                    | F<br>\<br>%                                                                                                    | -SPV-07<br>/ersión 1                                                         |
| FILOI<br>N°                                                                                                    | MENO TEJE<br>CASO<br>2015-123569                                                                                                    | An Diala Angella Sc<br>Torres Ferrer ad                                                                                                    | DLVY<br>EPORTANTE<br>ALI BELEN                                                                                                    | Calific<br>Doc. 10.<br>DNL-47092919                                                                                                    | cación al C<br>Año: 2015 Mer<br>PREGUNTA 1<br>5                                                                                                    | Dperador (<br>s: Noviembre<br>PREGUNTA 2<br>5                                                                                                    | Email)<br>Pregunta 3<br>5                                                                                                    | <b>SUMA</b><br>15                                                                                                    | PROMEDIO<br>5.00                                                                                                    | <b>F</b><br><b>%</b><br>100.00                                                                                                    | -SPV-07<br>/ersión 1                                                         |
| FILOI<br>1                                                                                                    | MENO TEJE<br>CASO<br>2015-123569                                                                                                    | An Isidro CDA ANGELLA SC TORRES FERRER AD                                                                                                    | DLVY<br>EPORTANTE<br>ALI BELEN                                                                                                    | Calific<br>Doc. 10.<br>DNI-47092919                                                                                                    | 2 ación al C<br>Año: 2015 Mer<br>PREGUNTA 1<br>5<br>5                                                                                                    | Pperador (<br>s: Noviembre<br>PREGUNTA 2<br>5<br>5                                                                                                    | Email)<br>Pregunta 3<br>5<br>5                                                                                                    | <b>SUMA</b><br>15<br>15.00                                                                                                    | PROMEDIO<br>5.00<br>5.00                                                                                                    | %<br>100.00<br>100.00                                                                                                    | -SPV-07<br>/ersión 1                                                         |
| FILOI<br>HAUY                                                                                                    | MENO TEJE<br>CASO<br>2015-123569                                                                                                    | An Isidro Correspondence Angella Sc Correspondence Courses Courses Co | DLVY<br>EPORTANTE<br>ALI BELEN                                                                                                    | Calific<br>Doc. ID.<br>DNI-47092919                                                                                                    | Año: 2015 Mei                                                                                                    | Dperador (<br>s: Noviembre<br>PREGUNTA 2<br>5<br>5<br>5                                                                                                    | Email)<br>PREGUNTA 3<br>5<br>5                                                                                                    | SUMA<br>15<br>15.00                                                                                                    | PROMEDIO<br>5.00<br>5.00                                                                                                    | %<br>100.00<br>100.00                                                                                                    | -SPV-07<br>/ersión 1                                                         |
| FILOI<br>N°<br>1<br>HAUY                                                                                                    | MENO TEJE<br>CASO<br>2015-123569<br>2015-123569<br>2015-129460                                                                                                    | A Dialogo Angella Si<br>A NGELLA SI<br>EDA ANGELLA SI<br>TORRES FERRER AD<br>A COPEZ JESSICA J<br>LOPEZ GUIMAS CARI                                                                                                    | DLVY EPORTANTE ALI BELEN JANDYRA EPORTANTE                                                                                                    | Calific<br>Doc. ID.<br>DNI-47092919                                                                                                    | Año: 2015 Mer<br>PREGUNTA 1<br>5<br>5<br>PREGUNTA 1                                                                                                    | Dperador (<br>s: Noviembre<br>PREGUNTA 2<br>5<br>5<br>9<br>PREGUNTA 2<br>3                                                                                                    | PREGUNTA 3<br>5<br>5<br>PREGUNTA 3                                                                                                    | SUMA<br>15<br>15.00<br>SUMA<br>11                                                                                                    | PROMEDIO<br>5.00<br>5.00<br>PROMEDIO<br>3.67                                                                                                    | %<br>100.00<br>100.00<br>9%                                                                                                    | -SPV-07<br>/ersión 1                                                         |
| FILOI<br>HAUY<br>N°<br>1<br>2                                                                                                    | BUSCAR<br>MENO TEJE<br>CASO<br>2015-123569<br>(ON VELAS<br>CASO<br>2015-123569<br>2015-123560<br>2015-123560<br>2015-123561                                                                                                    | A Dialogo Angella Si<br>A NGELLA SC<br>A NGELLA SC<br>R<br>TORRES FERRER AD<br>QUEZ JESSICA J<br>LOPEZ GUIMAS CARL<br>SILVA PAREDES CIRC                                                                                                    | DLVY EPORTANTE ALI BELEN JANDYRA EPORTANTE OS ANTONIO DUUIS                                                                                                    | Calific<br>Doc. ID.<br>DNI-47092919<br>DOC. ID.<br>DNI-08787532<br>DNI-08787532                                                                                                    | 2 ación al O<br>Año: 2015 Mer<br>PREGUNTA 1<br>5<br>5<br>PREGUNTA 1<br>5<br>1                                                                                                    | PREGUNTA 2<br>PREGUNTA 2<br>PREGUNTA 2<br>3<br>1                                                                                                    | Email)<br>PREGUNTA 3<br>5<br>5<br>PREGUNTA 3<br>1                                                                                                    | SUMA<br>15<br>15.00<br>SUMA<br>11<br>3                                                                                                    | PROMEDIO<br>5.00<br>5.00<br>PROMEDIO<br>3.67<br>1.00                                                                                                    | %<br>100.00<br>100.00<br>73.33<br>20.00                                                                                                    | -SPV-07<br>/ersión 1                                                         |
| FILO<br>N°<br>1<br>1<br>2<br>3                                                                                                    | BUSCAR<br>MENO TEJE<br>CASO<br>2015-123569<br>CON VELAS<br>CASO<br>2015-123569<br>2015-123402<br>2015-131516<br>2015-124292                                                                                                    | COPEZ GUIMAS CARL  SANCHEZ DAVILA CI                                                                                                    | DLVY EPORTANTE ALI BELEN JANDYRA EPORTANTE                                                                                                    | Doc. ID.           DNI-47092919           DOC. ID.           DNI-08787532           DNI-08801117           DNI-08801117           DNI-42760651                                                                                                    | 2 ación al C<br>Año: 2015 Mer<br>PREGUNTA 1<br>5<br>5<br>PREGUNTA 1<br>5<br>1<br>5                                                                                                    | PREGUNTA 2<br>PREGUNTA 2<br>PREGUNTA 2<br>3<br>1<br>5                                                                                                    | Email)<br>PREGUNTA 3<br>5<br>5<br>PREGUNTA 3<br>1<br>5                                                                                                    | SUMA<br>15<br>15.00<br>SUMA<br>11<br>3<br>15                                                                                                    | PROMEDIO<br>5.00<br>5.00<br>9ROMEDIO<br>3.67<br>1.00<br>5.00                                                                                             | %<br>100.00<br>100.00<br>73.33<br>20.00<br>100.00                                                                                                    | -SPV-07<br>/ersión 1                                                         |
| FILO<br>N°<br>1<br>HAUY<br>N°<br>1<br>2<br>3<br>4                                                                                                    | MENO TEJE<br>CASO<br>2015-123569<br>CON VELAS<br>CASO<br>2015-123569<br>2015-124592<br>2015-124592<br>2015-124592                                                                                                    | COPEZ GUIMAS CARL  CARDOZA ESPINOZA                                                                                                    | DLVY EPORTANTE ALI BELEN ALI BELEN ALI SEN INTE LOS ANTONIO DLUIS INTYA KATHIA LLIZET                                                                                                    | Doc. ID.           DNI-47092919           DOC. ID.           DNI-08787532           DNI-08801117           DNI-42260651           DNI-44727926                                                                                                    | 2 ación al O<br>Año: 2015 Mer<br>PREGUNTA 1<br>5<br>5<br>9 PREGUNTA 1<br>5<br>1<br>5<br>5<br>5<br>5<br>5<br>5<br>5                                                                                                    | PREGUNTA 2<br>PREGUNTA 2<br>PREGUNTA 2<br>3<br>1<br>5<br>5<br>5<br>5<br>5<br>5<br>5<br>5<br>5<br>5<br>5<br>5<br>5                                                                                                    | PREGUNTA 3<br>5<br>5<br>PREGUNTA 3<br>3<br>1<br>5<br>5<br>5                                                                                                    | SUMA<br>15<br>15.00<br>SUMA<br>11<br>3<br>15<br>15<br>15                                                                                           | PROMEDIO<br>5.00<br>5.00<br>9ROMEDIO<br>3.67<br>1.00<br>5.00<br>5.00                                                                                     | %<br>100.00<br>100.00<br>73.33<br>20.00<br>100.00<br>100.00                                                                                                    | -SPV-07<br>/ersión 1                                                         |
| FILOI<br>N°<br>1<br>2<br>3<br>4<br>5                                                                                                    | MENO TEJE<br>CASO<br>2015-123569<br>CON VELAS<br>CASO<br>2015-12369<br>2015-129460<br>2015-129460<br>2015-124687<br>2015-124981                                                                                                    | An Isidro  DA ANGELLA SC  DA ANGELLA SC  TORRES FERRER AD  QUEZ JE SSICA J  COPEZ GUIMAS CARL  SILVA PAREDES CIA  ANCHEZ DAVILA CII  CARDOZA ESPINOZA  LOPEZ DAVALOS GAF                                                                                                    | DLVY EPORTANTE ALI BELEN IANDYRA EPORTANTE OLUIS NTYA KATHIA LUIZET RCIA PAMELA ALEJANDRA                                                                                                    | Doc. ID.           DNI-47092919           DOC. ID.           DNI-08787532           DNI-08787532           DNI-08701117           DNI-42760651           DNI-44727926           DNI-44727926           DNI-46952874                                                                     | Eación al O<br>Año: 2015 Mer<br>PREGUNTA 1<br>5<br>5<br>9<br>PREGUNTA 1<br>5<br>1<br>5<br>5<br>5<br>5<br>5<br>5<br>5<br>5<br>5<br>5<br>5<br>5<br>5<br>5                                                                                                    | PREGUNTA 2<br>5<br>PREGUNTA 2<br>5<br>5<br>5<br>PREGUNTA 2<br>3<br>1<br>5<br>5<br>5<br>3<br>3                                                                                                    | PREGUNTA 3<br>5<br>5<br>9REGUNTA 3<br>3<br>1<br>5<br>5<br>5<br>3                                                                                                    | SUMA<br>15<br>15.00<br>SUMA<br>11<br>3<br>15<br>15<br>11                                                                                           | PROMEDIO<br>5.00<br>5.00<br>3.67<br>1.00<br>5.00<br>5.00<br>5.00<br>3.67                                                                                 | %<br>100.00<br>100.00<br>100.00<br>73.33<br>20.00<br>100.00<br>100.00<br>73.33                                                                                                    | -SPV-07<br>/ersión 1                                                         |
| FILOI<br>N°<br>1<br>2<br>3<br>4<br>5<br>6                                                                                                    | MENO TEJE<br>CASO<br>2015-123569<br>2015-123569<br>2015-129460<br>2015-129460<br>2015-12947<br>2015-124981<br>2015-124981<br>2015-126255                                                                                                    | CARDOZA ESPINOZA CARDOZA ESPINOZA CARDOZA CARDOZA ESPINOZA CARDOZA CARDOZA CARDOZA CARDOZA CARDOZA CARDOZA CARDOZA CARDOZA CARDOZA CARDOZA CARDOZA CARDOZA CARDOZA CARDOZA CARDOZA CARDOZA CARDOZA CARDOZA CARDOZA CARDOZ CARDOZ CARD | DLVY EPORTANTE ALI BELEN IANDYRA EPORTANTE COS ANTONIO D LUIS NTYA KATHIA LIZET CICIA PAMELA ALEJANDRA LY YESENIA                                                                                                    | Calific<br>Doc. ID.<br>DNI-47092919<br>DOC. ID.<br>DNI-08787532<br>DNI-08801117<br>DNI-42760511<br>DNI-42760511<br>DNI-44952874<br>DNI-70035859                                                                                                    | PREGUNTA 1           5           PREGUNTA 1           5           9           1           5           1           5           5           5           5           5           5           5           5           5           5           5           5           5           5                                                                                                    | PREGUNTA 2<br>PREGUNTA 2<br>PREGUNTA 2<br>3<br>1<br>5<br>5<br>3<br>3<br>5<br>3<br>3<br>5                                                                                                    | PREGUNTA 3<br>5<br>5<br>PREGUNTA 3<br>1<br>5<br>5<br>3<br>2<br>2                                                                                                    | SUMA<br>15<br>15.00<br>SUMA<br>11<br>3<br>15<br>15<br>15<br>11<br>11<br>12                                                                         | PROMEDIO<br>5.00<br>5.00<br>9ROMEDIO<br>3.67<br>1.00<br>5.00<br>5.00<br>3.67<br>4.00                                                                     | %<br>100.00<br>100.00<br>73.33<br>20.00<br>100.00<br>100.00<br>73.33<br>80.00                                                                                                    | -SPV-07<br>/ersión 1                                                         |
| <b>FILO</b><br><b>N°</b><br>1<br><b>HAUY</b><br><b>N°</b><br>1<br>2<br>3<br>4<br>5<br>6<br>7                                                              | BUSCAR<br>MENO TEJE<br>CASO<br>2015-123569<br>2015-123569<br>2015-123697<br>2015-124981<br>2015-124981<br>2015-124981<br>2015-124981<br>2015-126897<br>2015-126897<br>2015-126897                                                                                                    | CARDOZA ESPINOZA CARDAZA SU CARDA ANGELLA SU CORES FERRER AD CORES FERRER AD COREZ DAVILA CI CARDOZA ESPINOZA CARDAZA ESPINOZA CARDAZA ESPINOZA CARDAZA ESPINOZA CARDAZA ESPINOZA CARDAZA ESPINOZA COPEZ DAVALOS GAF ARRASCUE TINEO LI BRINGAS ORTIZ JULI                                                                                                    | DLVY EPORTANTE ALI BELEN IANDYRA EPORTANTE COS ANTONIO D LUIS NTYA KATHIA ALIZET CICIA PAMELA ALEJANDRA LY YESENIA IANA DORIS                                                                                          | Calific<br>Doc. ID.<br>DNI-47092919<br>DOC. ID.<br>DNI-08707532<br>DNI-08801117<br>DNI-42750651<br>DNI-44727926<br>DNI-44952874<br>DNI-46952874<br>DNI-41623566                                                                                                    | PREGUNTA 1           5           PREGUNTA 1           5           9           5           1           5           5           5           5           5           5           5           5           5           5           5           5           5           5           5           5           5           5           5           5           5           5           5                                                                                                    | PREGUNTA 2<br>5<br>PREGUNTA 2<br>5<br>5<br>PREGUNTA 2<br>3<br>1<br>5<br>5<br>5<br>5<br>5<br>5<br>5<br>5<br>5<br>5<br>5<br>5<br>5<br>5<br>5<br>5<br>5<br>5                                                                                                    | PREGUNTA 3<br>5<br>5<br>PREGUNTA 3<br>3<br>1<br>5<br>5<br>5<br>3<br>2<br>5<br>5<br>5<br>5<br>5<br>5<br>5<br>5<br>5<br>5<br>5<br>5<br>5<br>5<br>5                                                                                           | SUMA<br>15<br>15.00<br>SUMA<br>11<br>13<br>15<br>15<br>11<br>11<br>12<br>12<br>15                                                                  | PROMEDIO<br>5.00<br>5.00<br>0<br>3.67<br>1.00<br>5.00<br>5.00<br>0<br>5.00<br>3.67<br>4.00<br>5.00                                                       | %<br>100.00<br>100.00<br>9%<br>73.33<br>20.00<br>100.00<br>100.00<br>100.00<br>100.00<br>100.00<br>100.00                                                                                                    | -SPV-07<br>/ersión 1                                                         |
| <b>FILO</b><br><b>N°</b><br>1<br>2<br>3<br>4<br>5<br>6<br>7<br>8                                                                                          | BUSCAR<br>MENO TEJE<br>CASO<br>2015-123569<br>2015-123569<br>2015-123460<br>2015-124961<br>2015-124961<br>2015-124961<br>2015-1224961<br>2015-1224961<br>2015-122492<br>2015-129030                                                                                                    | An Isidro     Angella Si     Angella Si     Corres Ferrer ado     Corres Ferrer ado     Corres Guinas Carl     Corres Guinas Carl     Corres Junas Carl     Cardoza espinoza     Lopez Davila Cit     Cardoza espinoza     Arrascue Tineo Li     Brinoas Ortiz Juli     Galindez Urbina Li                                                                                                    | DL VY EPORTANTE ALI BELEN ALI BELEN ALI BELEN COS ANTONIO DLUIS NTYA KATHIA ALIZATELA ALEJANDRA LIY YESENIA IANA DORIS UZ GABRIELA                                                                                     | DOC. ID.           DNI-47092919           DOC. ID.           DNI-08787532           DNI-08787532           DNI-08787532           DNI-08787532           DNI-4727926           DNI-44727926           DNI-46952874           DNI-70038559           DNI-41522566           DNI-44393570 | PREGUNTA 1           5           PREGUNTA 1           5           5           1           5           5           5           5           5           5           5           5           5           5           5           5           5           5           5           5           5           5           5           5           5           5           5                                                                                                    | Pperador (<br>s: Noviembre<br>5<br>5<br>7<br>7<br>8<br>7<br>8<br>7<br>8<br>7<br>8<br>7<br>8<br>7<br>7<br>8<br>7<br>8<br>7<br>8                                                                                                    | PREGUNTA 3<br>5<br>5<br>9REGUNTA 3<br>1<br>5<br>5<br>3<br>3<br>2<br>5<br>3<br>3<br>3                                                                                                    | SUMA<br>15<br>15.00<br>SUMA<br>11<br>3<br>15<br>15<br>11<br>12<br>15<br>11<br>11                                                                   | PROMEDIO<br>5.00<br>5.00<br>0<br>3.67<br>1.00<br>5.00<br>5.00<br>3.67<br>4.00<br>5.00<br>5.00<br>3.67                                                    | %<br>100.00<br>100.00<br>73.33<br>20.00<br>100.00<br>73.33<br>80.00<br>100.00<br>73.33                                                                                                    | -SPV-07<br>/ersión 1                                                         |
| <b>FILO</b><br><b>N°</b><br>1<br><b>HAUVY</b><br><b>N°</b><br>1<br>2<br>3<br>4<br>5<br>6<br>7<br>8<br>9                                                   | BUSCAR<br>MENO TEJE<br>CASO<br>2015-123569<br>2015-123569<br>2015-123460<br>2015-123460<br>2015-124981<br>2015-126255<br>2015-124981<br>2015-126255<br>2015-124981<br>2015-126255<br>2015-124536                                                                                                    | An Isidro     Angella Si     Sidro     Angella Si     Corres Ferrer AD     Corres Ferrer AD     Corres Guimas Carl     Cardoza Espinoza     Silva Parebes Circo     Sanchez Davila Cii     Cardoza Espinoza     Arrascue Tineo Li     Bringas Ortiz Juli     Galindez Urbina Li     Raya Pumallocila                                                                                                    | DL VY EPORTANTE ALI BELEN ALI BELEN ALI BELEN ALI DELEN ALI DELEN ALI Z EPORTANTE COS ANTONIO D LUIS NTYA KATHIA ALEJANDRA LY YESENIA IANA DORIS JU GABRIELA JEAN PIERRE DENNIS                                        | Calific<br>DOC. ID.<br>DNI-47092919<br>DOC. ID.<br>DNI-08787532<br>DNI-08801117<br>DNI-42760651<br>DNI-44279266<br>DNI-46952874<br>DNI-70035859<br>DNI-416225866<br>DNI-416223560<br>DNI-415261627                                                                                      | PREGUNTA 1           5           PREGUNTA 1           5           5           5           5           5           5           5           5           5           5           5           5           5           5           5           5           5           5           5           5           5           5           5           5           5           5           5           5           5           5                                                                                                    | Pperador (<br>s: Noviembre<br>PREGUNTA 2<br>5<br>5<br>PREGUNTA 2<br>3<br>1<br>1<br>5<br>5<br>5<br>3<br>3<br>5<br>5<br>3<br>5<br>5<br>3<br>3<br>5<br>5<br>5<br>3<br>3<br>5<br>5<br>5<br>5<br>5<br>5<br>5<br>5<br>5<br>5<br>5<br>5<br>5<br>5<br>5<br>5<br>5<br>5<br>5<br>5                                                                                                    | PREGUNTA 3<br>5<br>5<br>9REGUNTA 3<br>1<br>1<br>5<br>5<br>3<br>2<br>3<br>3<br>3<br>5<br>5<br>5<br>5<br>3<br>3<br>5<br>5                                                                                                    | SUMA<br>15<br>15.00<br>SUMA<br>11<br>3<br>15<br>15<br>15<br>11<br>12<br>15<br>11<br>12<br>15<br>11<br>15<br>15<br>15<br>15<br>15<br>15<br>15<br>15 | PROMEDIO<br>5.00<br>5.00<br>3.67<br>1.00<br>5.00<br>5.00<br>3.67<br>4.00<br>5.00<br>3.67<br>5.00                                                         | %<br>100.00<br>100.00<br>73.33<br>20.00<br>100.00<br>100.00<br>73.33<br>80.00<br>100.00<br>73.33<br>100.00                                                                                                    | -SPV-07<br>/ersión 1                                                         |
| <b>FILO</b><br><b>N°</b><br>1<br><b>HAU</b><br><b>N°</b><br>1<br>2<br>3<br>4<br>5<br>6<br>7<br>8<br>9<br>10                                               | BUSCAR<br>MENO TEJE<br>CASO<br>2015-123569<br>2015-123569<br>2015-12360<br>2015-12460<br>2015-12489<br>2015-12489<br>2015-12489<br>2015-124981<br>2015-124981<br>2015-124981<br>2015-124981<br>2015-124536<br>2015-124536                                                                                                    | An Isidro     Angella Si     Sidro     Angella Si     Angella Si     Angella     | DLVY EPORTANTE ALI BELEN ALI BELEN ALI BELEN ALI BELEN ALI JANDYRA EPORTANTE COS ANTONIO D LUIS NTYA KATHIA LUZET RCIA PAMELA ALEJANDRA LY YESENIA TANA DORIS UZ GABRIELA JEAN PIERRE DENNIS TO DEL MILAGRO            | Calific<br>DOC. ID.<br>DNI-47092919<br>DOC. ID.<br>DNI-08787532<br>DNI-08801117<br>DNI-42760651<br>DNI-4427926<br>DNI-46952874<br>DNI-46952874<br>DNI-41623559<br>DNI-41623559<br>DNI-41623559<br>DNI-415261627<br>DNI-45261627<br>DNI-22474898                                         | PREGUNTA 1           5           PREGUNTA 1           5           5           5           5           5           5           5           5           5           5           5           5           5           5           5           5           5           5           5           5           5           5           5           5           5           5           5           5           5           5                                                                                                    | PREGUNTA 2<br>5<br>5<br>7<br>7<br>8<br>7<br>8<br>7<br>8<br>7<br>8<br>7<br>8<br>7<br>7<br>7<br>8<br>7<br>7<br>7<br>7                                                                                                    | PREGUNTA 3<br>5<br>5<br>9<br>PREGUNTA 3<br>3<br>1<br>5<br>5<br>5<br>3<br>3<br>2<br>5<br>5<br>5<br>5<br>5                                                                                                    | SUMA<br>15<br>15.00<br>SUMA<br>11<br>3<br>15<br>15<br>15<br>11<br>12<br>15<br>11<br>15<br>11<br>15<br>15<br>15<br>15<br>15<br>15                   | PROMEDIO<br>5.00<br>5.00<br>3.67<br>1.00<br>5.00<br>5.00<br>3.67<br>4.00<br>5.00<br>3.67<br>5.00<br>5.00                                                 | %<br>100.00<br>100.00<br>73.33<br>20.00<br>100.00<br>100.00<br>73.33<br>80.00<br>73.33<br>100.00<br>73.33<br>100.00                                                                                                    | -SPV-07<br>/ersión 1                                                         |
| <b>FILO</b><br><b>FILO</b><br><b>N°</b><br>1<br>2<br>3<br>4<br>5<br>5<br>6<br>7<br>8<br>9<br>10<br>11                                                     | BUSCAR<br>MENO TEJE<br>CASO<br>2015-123569<br>2015-123569<br>2015-12360<br>2015-124960<br>2015-124980<br>2015-124981<br>2015-124981<br>2015-124536<br>2015-124536<br>2015-124536<br>2015-124536                                                                                                    | An Isidro     Angella Si     Angella Si     An     | DLVY EPORTANTE ALI BELEN ALI BELEN ALI BELEN ALI SELEN ALI SELEN ALI ZET COS ANTONIO D LUIS NITYA KATHIA LUZET RCIA PAMELA ALEJANDRA LY YESNIA IZAN PIERE DENNIS IO DEL MILAGRO TI BERTHA GRACE                        | Calific<br>DOC. ID.<br>DNI-47092919<br>DOC. ID.<br>DNI-08787532<br>DNI-08801117<br>DNI-42760651<br>DNI-44727926<br>DNI-46528274<br>DNI-70035859<br>DNI-41623566<br>DNI-41623566<br>DNI-41632570<br>DNI-45261627<br>DNI-45261627<br>DNI-22474898<br>DNI-07975430                         | PREGUNTA 1           5           7           9           7           7           7           7           7           7           7           7           7           7           7           7           7           7           7           7           7           7           7           7           7           7           7           7           7           7           7           7           7           7           7           7           7           7           7           7           7           7           7           7           7           7           7           7           7           7           7           7           7           | Pperador (           s: Noviembre           PREGUNTA 2           5           PREGUNTA 2           3           1           5           5           3           5           5           5           5           5           5           5           5           5           5           5           5           5           5           5           5           5           5           5           5           5           5           5           5           5           5           5           5           5           5           5           5                                                                                                    | PREGUNTA 3<br>5<br>5<br>9<br>PREGUNTA 3<br>3<br>1<br>1<br>5<br>5<br>5<br>3<br>3<br>2<br>5<br>5<br>3<br>3<br>5<br>5<br>5<br>3<br>3<br>3<br>5<br>5<br>3<br>3<br>3<br>3                                                                       | SUMA<br>15<br>15.00<br>SUMA<br>11<br>3<br>15<br>15<br>11<br>12<br>15<br>11<br>15<br>15<br>11<br>15<br>15<br>11<br>15<br>15                         | PROMEDIO<br>5.00<br>5.00<br>3.67<br>1.00<br>5.00<br>5.00<br>3.67<br>4.00<br>5.00<br>3.67<br>5.00<br>5.00<br>5.00<br>5.00                                 | %<br>%<br>100.00<br>100.00   | -SPV-07<br>/ersión 1                                                         |
| <b>FILO</b><br><b>N°</b><br>1<br>2<br>3<br>4<br>5<br>6<br>7<br>8<br>9<br>10<br>11                                                                         | BUSCAR<br>MENO TEJE<br>CASO<br>2015-123569<br>2015-123569<br>2015-12360<br>2015-124920<br>2015-124921<br>2015-124981<br>2015-124981<br>2015-124981<br>2015-124981<br>2015-124981<br>2015-124981<br>2015-124930<br>2015-123030<br>2015-132085                                                                                                    | An Isidro     Angella Si     Sidro     Angella Si     Corres Ferrer Ad     Corres Ferrer Ad     Corres Ferrer     | DLVY EPORTANTE ALI BELEN ALI BELEN ALI BELEN ALI SENTATE OS ANTONIO D LUIS NTYA KATHIA ALIZET CIA PAMELA ALEJANDRA LIY YESENIA IANA DORIS JEAN PIERRE DENNIS JEAN PIERRE DENNIS ID DEL MILAGRO TI BERTHA GRACE         | Calific<br>DOC. ID.<br>DNI-47092919<br>DOC. ID.<br>DNI-08787532<br>DNI-08801117<br>DNI-42760651<br>DNI-4427926<br>DNI-4427926<br>DNI-416252874<br>DNI-70035859<br>DNI-41623566<br>DNI-41639567<br>DNI-41633570<br>DNI-415261627<br>DNI-422474898<br>DNI-07975430                        | PREGUNTA 1           5           9           9           9           9           9           9           9           9           9           9           9           9           9           9           9           9           9           9           9           9           9           9           9           9           9           9           9           9           9           9           9           9           9           9           9           9           9           9           9           9           9           9           9           9           9           9           9           9           9           9           9           | Pperador (           s: Noviembre           PREGUNTA 2           5           PREGUNTA 2           3           1           5           3           5           5           3           5           5           5           3           5           5           3           5           3           5           3           5           3           43                                                                                                    | PREGUNTA 3<br>5<br>5<br>5<br>7<br>7<br>7<br>7<br>7<br>7<br>7<br>7<br>7<br>7<br>7<br>7<br>7<br>7<br>7<br>7                                                                                                    | SUMA<br>15<br>15.00<br>SUMA<br>11<br>3<br>15<br>15<br>11<br>12<br>15<br>11<br>15<br>15<br>11<br>15<br>15<br>10<br>12.09                            | PROMEDIO<br>5.00<br>5.00<br>3.67<br>1.00<br>5.00<br>5.00<br>3.67<br>4.00<br>5.00<br>3.67<br>5.00<br>3.67<br>5.00<br>3.67<br>5.00<br>3.67                 | %<br>100.00<br>100.00<br>100.00<br>73.33<br>20.00<br>100.00<br>100.0 | -SPV-07<br>/ersión 1                                                         |
| FILO<br>N°<br>1<br>1<br>2<br>3<br>4<br>5<br>6<br>7<br>8<br>9<br>10<br>11                                                                                  | BUSCAR<br>MENO TEJE<br>CASO<br>2015-123569<br>2015-123569<br>2015-129460<br>2015-129460<br>2015-124981<br>2015-124981<br>2015-124981<br>2015-124981<br>2015-124981<br>2015-12503<br>2015-129500<br>2015-129500<br>2015-132085                                                                                                    | AN CALLA SC<br>ANGELLA SC<br>ANGELLA                                                                                                    | DLVY EPORTANTE ALI BELEN ALI BELEN ALI BELEN UNTYA KATHIA ALIZET CIA PAMELA ALEJANDRA LIZET CIA PAMELA ALEJANDRA LIY YESENIA LIANA DORIS UZ GABRIELA JEAN PIERRE DENNIS IO DEL MILAGRO II BERTHA GRACE                 | Calific<br>Doc. ID.<br>DNI-47092919<br>DOC. ID.<br>DNI-08787532<br>DNI-08801117<br>DNI-42760651<br>DNI-44727926<br>DNI-44727926<br>DNI-44652874<br>DNI-70035859<br>DNI-41623566<br>DNI-44393570<br>DNI-45261627<br>DNI-52474898<br>DNI-07975430                                         | PREGUNTA 1           5           7           7           7           7           7           7           7           7           7           7           7           7           7           7           7           7           7           7           7           7           7           7           7           7           7           7           7           7           7           7           7           7           7           7           7           7           7           7           7           7           7           7           7           7           7           7           7           7           7           7           7           | Pperador (           s: Noviembre           PREGUNTA 2           5           9           PREGUNTA 2           3           1           5           3           1           5           3           5           3           5           3           5           3           5           3           5           3           5           3           43                                                                                                    | PREGUNTA 3<br>5<br>5<br>5<br>7<br>7<br>7<br>7<br>7<br>7<br>7<br>7<br>7<br>7<br>7<br>7<br>7<br>7<br>7<br>7                                                                                                    | SUMA<br>15<br>15.00<br>SUMA<br>11<br>3<br>15<br>15<br>11<br>15<br>15<br>11<br>15<br>15<br>11<br>15<br>15                                           | PROMEDIO<br>5.00<br>5.00<br>3.67<br>1.00<br>5.00<br>5.00<br>3.67<br>4.00<br>5.00<br>3.67<br>5.00<br>3.67<br>5.00<br>3.67<br>5.00<br>3.33                 | %<br>100.00<br>100.00<br>73.33<br>20.00<br>100.00<br>100.00<br>73.33<br>80.00<br>100.00<br>73.33<br>100.00<br>66.65<br>80.61                                                                                                    | -SPV-07<br>/ersión 1                                                         |
| FILO<br>N°<br>1<br>HAUV<br>N°<br>1<br>2<br>3<br>4<br>5<br>6<br>7<br>8<br>9<br>10<br>11                                                                    | MENO TEJE<br>CASO<br>2015-123569<br>2015-123569<br>2015-123569<br>2015-124502<br>2015-124502<br>2015-124502<br>2015-124981<br>2015-124981<br>2015-124981<br>2015-124981<br>2015-124981<br>2015-124981<br>2015-124981<br>2015-124980<br>2015-124980<br>201 | An Isidro     Angella Silva Pareles Circo     Sanchez Davila Cir     Cardoza Espinoza     Cardoza Espinoza     Cardoza Espinoza     Cardoza Espinoza     Cardoza Espinoza     Cardoza Circo     Sanchez Davila Ci     Cardoza Circo     Sanchez Davila Ci     Cardoza Circo     Sanchez Davila Ci     Cardoza Circo     Sanchez Circo     Sanchez     Sanchez     Sanchez     S     | DLVY EPORTANTE ALI BELEN JANDYRA EPORTANTE OS ANTONIO D UJIS NTYA KATHIA ALIZET RCIA PAMELA ALEJANDRA LIYYESENIA ALIZET UYYESENIA LIANA DORIS UJZ GABRIELA JEAN PIERRE DENNIS IO DEL MILAGRO II BERTHA GRACE EPORTANTE | Calific<br>Doc. ID.<br>DNI-47092919<br>DOC. ID.<br>DNI-08787532<br>DNI-08801117<br>DNI-42760651<br>DNI-44727926<br>DNI-44727926<br>DNI-44727926<br>DNI-45952874<br>DNI-70035859<br>DNI-41623566<br>DNI-44393570<br>DNI-45261627<br>DNI-45261627<br>DNI-22474898<br>DNI-07975430         | PREGUNTA 1           5           9           9           9           9           9           9           9           9           9           9           9           9           9           9           9           9           9           9           9           9           9           9           9           9           9           9           9           9           9           9           9           9           9           9           9           9           9           9           9           9           9           9           9           9           9           9           9           9           9           9           9           | Pperador (           s: Noviembre           PREGUNTA 2           5           9           PREGUNTA 2           3           1           5           3           1           5           3           5           3           5           3           5           3           5           3           5           3           43           PREGUNTA 2                                                                                                    | PREGUNTA 3<br>5<br>5<br>7<br>7<br>7<br>7<br>7<br>7<br>7<br>7<br>7<br>7<br>7<br>7<br>7                                                                                                    | SUMA<br>15<br>15.00<br>SUMA<br>11<br>13<br>15<br>15<br>11<br>15<br>15<br>11<br>15<br>15<br>11<br>15<br>15                                          | PROMEDIO<br>5.00<br>5.00<br>3.67<br>1.00<br>5.00<br>5.00<br>5.00<br>3.67<br>4.00<br>5.00<br>3.67<br>5.00<br>3.67<br>5.00<br>3.67<br>3.00<br>3.67<br>4.03 | %<br>%<br>100.00<br>100.00<br>100.00<br>100.00<br>100.00<br>100.00<br>100.00<br>73.33<br>100.00<br>100.00<br>66.63<br>80.61<br>%                                                                                                    | -SPV-07<br>/ersión 1                                                         |
| FILO<br>N°<br>1<br>HAUV<br>N°<br>1<br>2<br>3<br>4<br>5<br>6<br>7<br>8<br>9<br>10<br>11<br>VALE<br>N°<br>1                                                 | BUSCAR<br>MENO TEJE<br>CASO<br>2015-123569<br>CON VELAS<br>CASO<br>2015-12369<br>2015-124981<br>2015-124981<br>2015-124981<br>2015-124981<br>2015-124981<br>2015-124981<br>2015-124981<br>2015-124981<br>2015-12500<br>2015-129500<br>2015-127312                                                                                                    | An Control Control Contro     | DLVY EPORTANTE ALI BELEN JANDYRA EPORTANTE OS ANTONIO D UJIS NTYA KATHIA ALIZET RCIA PAMELA ALEJANDRA LIY YESENIA IANA DORIS JJZ GABRIELA JEAN PIERRE DENNIS IO DEL MILAGRO II BERTHA GRACE EPORTANTE USTAVO           | Calific<br>Doc. ID.<br>DNI-47092919<br>DOC. ID.<br>DNI-08787532<br>DNI-08801117<br>DNI-42760651<br>DNI-44727926<br>DNI-46952874<br>DNI-70038859<br>DNI-41623566<br>DNI-44393570<br>DNI-45261627<br>DNI-45261627<br>DNI-22474898<br>DNI-07975430<br>DNI-07975430                         | PREGUNTA 1           5           PREGUNTA 1           5           9           5           1           5           5           5           5           5           5           5           5           5           5           5           5           5           5           5           5           5           5           5           5           5           5           5           5           5           5           5           5           5           5           5           50           9           9           9           9           9           9           9           9           9           9           9           9           9           9 | Pperador (           s: Noviembre           PREGUNTA 2           5           PREGUNTA 2           3           1           5           3           1           5           3           5           3           5           3           5           3           43           PREGUNTA 2           5           3           43           PREGUNTA 2                                                                                                    | PREGUNTA 3<br>5<br>5<br>9REGUNTA 3<br>1<br>3<br>1<br>5<br>5<br>3<br>3<br>2<br>5<br>5<br>3<br>3<br>3<br>5<br>5<br>5<br>5<br>5<br>5<br>5<br>5<br>5<br>5                                                                                      | SUMA<br>15<br>15.00<br>SUMA<br>11<br>3<br>15<br>15<br>11<br>11<br>15<br>15<br>10<br>12.09<br>SUMA<br>15                                            | PROMEDIO<br>5.00<br>5.00<br>3.67<br>1.00<br>5.00<br>5.00<br>3.67<br>4.00<br>5.00<br>3.67<br>5.00<br>3.67<br>5.00<br>3.33<br>4.03<br>4.03                 | %           9%           100.00           100.00           9%           73.33           20.00           100.00           100.00           73.33           80.00           100.00           73.33           80.00           100.00           73.33           80.00           100.00           66.67           80.61           9%           100.00                                                                                                    | -SPV-07<br>/ersión 1                                                         |
| FILO<br>N°<br>1<br>HAUV<br>N°<br>1<br>1<br>2<br>3<br>4<br>5<br>6<br>7<br>8<br>9<br>10<br>11<br>1<br>2<br>3<br>4<br>5<br>6<br>7<br>8<br>9<br>9<br>10<br>11 | BUSCAR<br>MENO TEJE<br>CASO<br>2015-123569<br>CON VELAS<br>CASO<br>2015-123569<br>CON VELAS<br>2015-124981<br>2015-124981<br>2015-124981<br>2015-124981<br>2015-124981<br>2015-124981<br>2015-124981<br>2015-129300<br>2015-123085<br>CASO<br>2015-127312<br>2015-127312<br>2015-127312                                                                                                    | AN CARACTERISTICATION     ANGELLA SC<br>ANGELLA SC<br>ANGELLA SC<br>CORRES FERRER AD<br>CORRES FERRER AD<br>CORRES FERRER AD<br>CORRES FERRER AD<br>CORRES FERRER AD<br>CORREST<br>CORREST                                                                                                    | DLVY EPORTANTE ALI BELEN JANDYRA EPORTANTE OS ANTONIO D UJIS NTYA KATHIA ALIZET RCIA PAMELA ALEJANDRA LY YESENIA IXAN DORIS JZ GABRIELA JEAN PIERRE DENNIS IO DEL MILAGRO ITI BERTHA GRACE EPORTANTE USTAVO            | Calific<br>Doc. ID.<br>DNI-47092919<br>DOC. ID.<br>DNI-08787532<br>DNI-08801117<br>DNI-42760651<br>DNI-42760651<br>DNI-44727926<br>DNI-44528274<br>DNI-70035859<br>DNI-41623566<br>DNI-445281627<br>DNI-445281627<br>DNI-4261627<br>DNI-4274998<br>DNI-07975430                         | PREGUNTA 1           5           PREGUNTA 1           5           9           5           1           5           5           5           5           5           5           5           5           5           5           5           5           5           5           5           5           5           5           5           5           5           5           5           5           5           5           5           5           5           5           5           5           5           5           5           5                                                                                                    | Pperador (           s: Noviembre           PREGUNTA 2           5           PREGUNTA 2           3           1           5           3           5           5           3           5           3           5           3           5           3           6           7           7           7           8           9           9           9           9           10           11           12           13           14           15           15           16           17           17           18           19           10           10           10           10           11           12           13           143           15           15 | PREGUNTA 3<br>5<br>5<br>9<br>PREGUNTA 3<br>3<br>1<br>1<br>5<br>5<br>3<br>3<br>2<br>2<br>5<br>3<br>3<br>3<br>5<br>5<br>5<br>3<br>3<br>9<br>7<br>5<br>5<br>5<br>3<br>3<br>7<br>5<br>5<br>5<br>5<br>5<br>5<br>5<br>5<br>5<br>5<br>5<br>5<br>5 | SUMA<br>15<br>15.00<br>SUMA<br>11<br>3<br>5<br>15<br>15<br>11<br>11<br>15<br>15<br>10<br>12.09<br>SUMA<br>15<br>15<br>10<br>12.09                  | PROMEDIO<br>5.00<br>5.00<br>9ROMEDIO<br>3.67<br>1.00<br>5.00<br>5.00<br>3.67<br>4.00<br>5.00<br>5.00<br>5.00<br>3.33<br>4.03<br>9ROMEDIO<br>5.00<br>5.00 | %<br>%<br>100.00<br>100.00<br>100.00<br>100.00<br>100.00<br>100.00<br>100.00<br>100.00<br>66.67<br>80.61<br>80.61<br>%<br>100.00<br>100.00 | -SPV-07<br>/ersión 1                                                         |

# 2.5. Georeferencia

# <u>Mapa Distrital</u>

Para ingresar a este Formulario debe ir a la opción Georeferencia - Mapa Distrital.

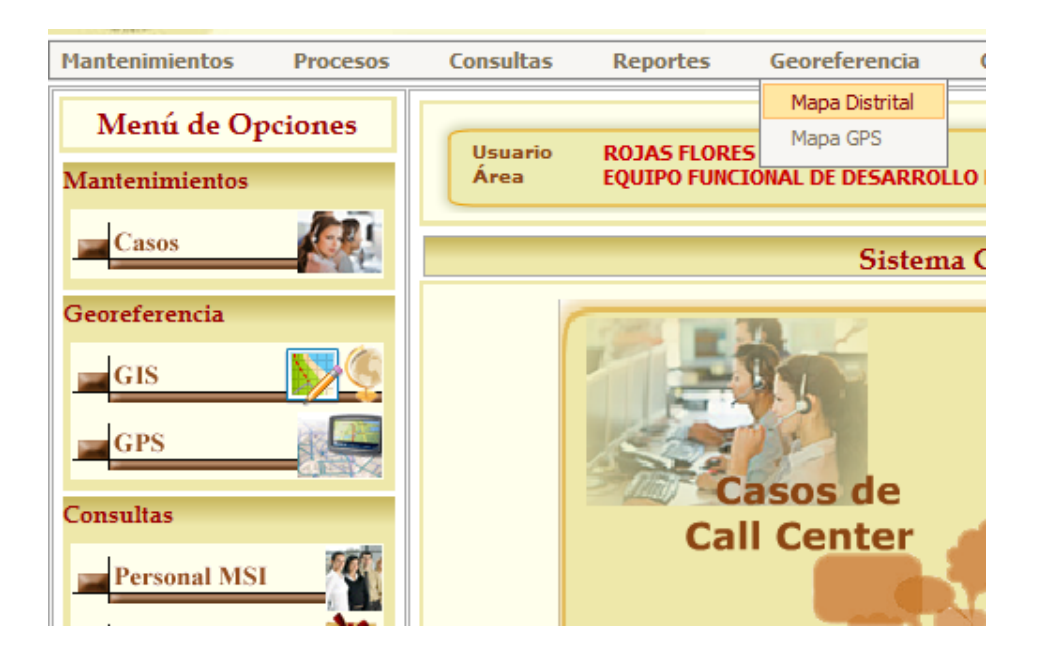

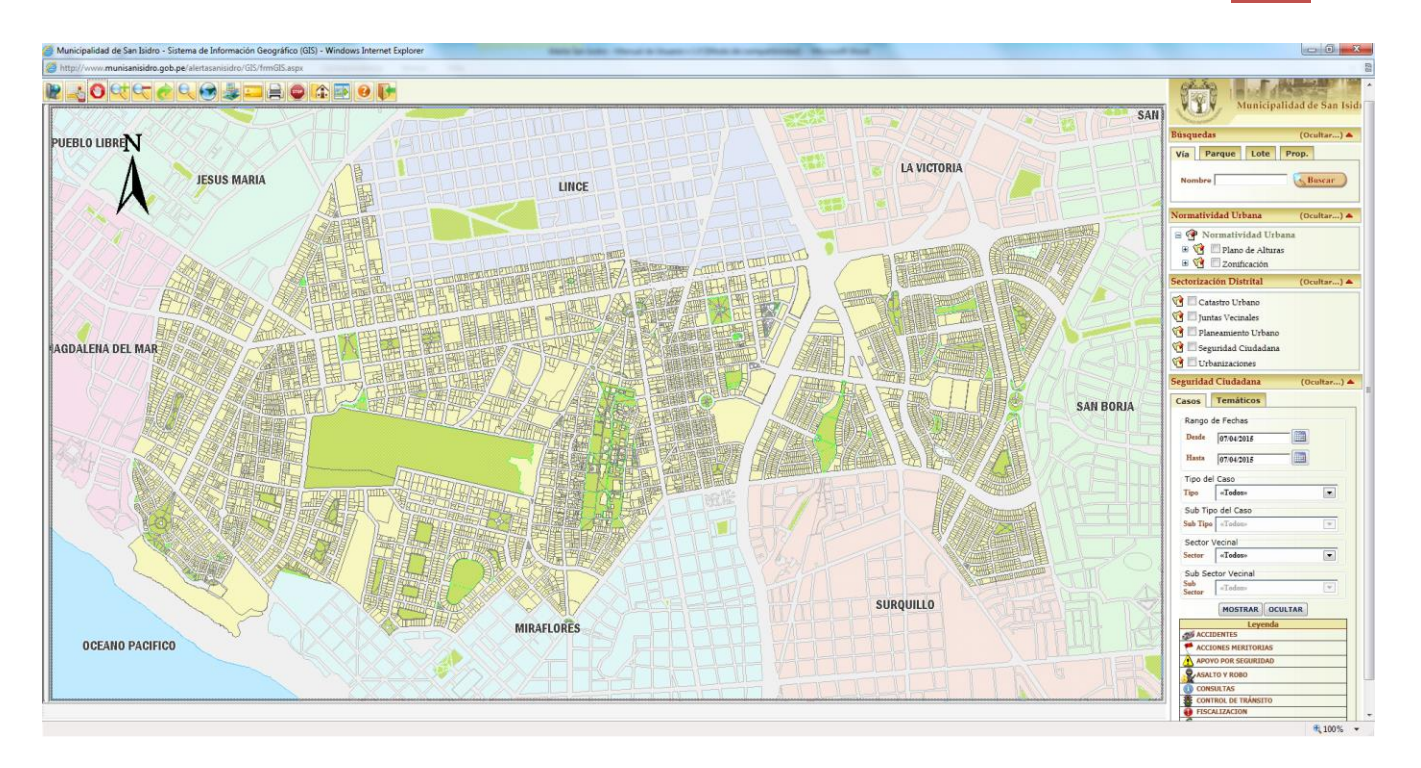

En el panel de Búsqueda puede efectuar el filtro por el nombre de una Vía, por el código del Lote, nombre de un parque o datos del propietario de un predio.

Al ingresar el nombre de una vía se mostrarán todas las coincidencias según criterio de búsquedas empleado.

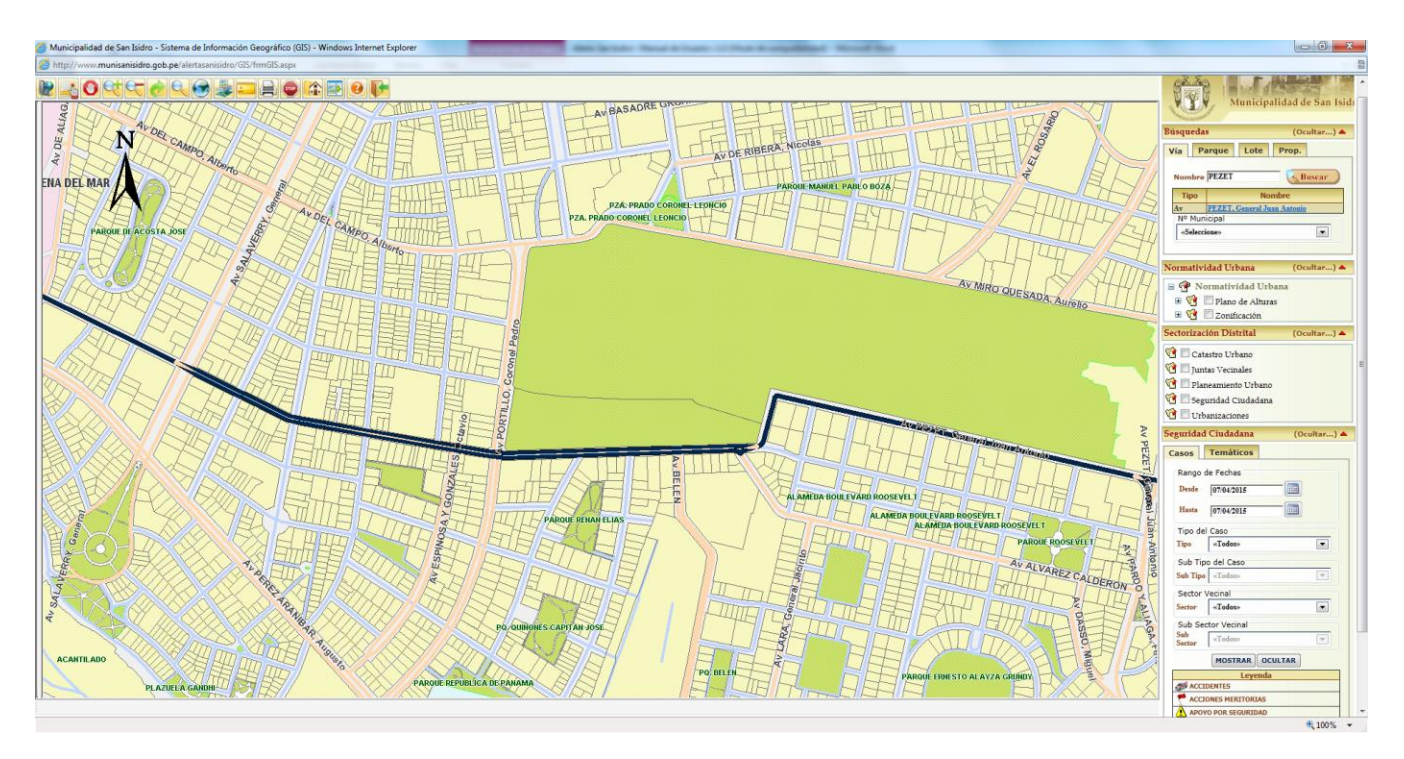

Al seleccionar una vía se cargarán las numeraciones municipales válidas para el Distrito. Luego deberá seleccionar una numeración para seleccionar un lote.

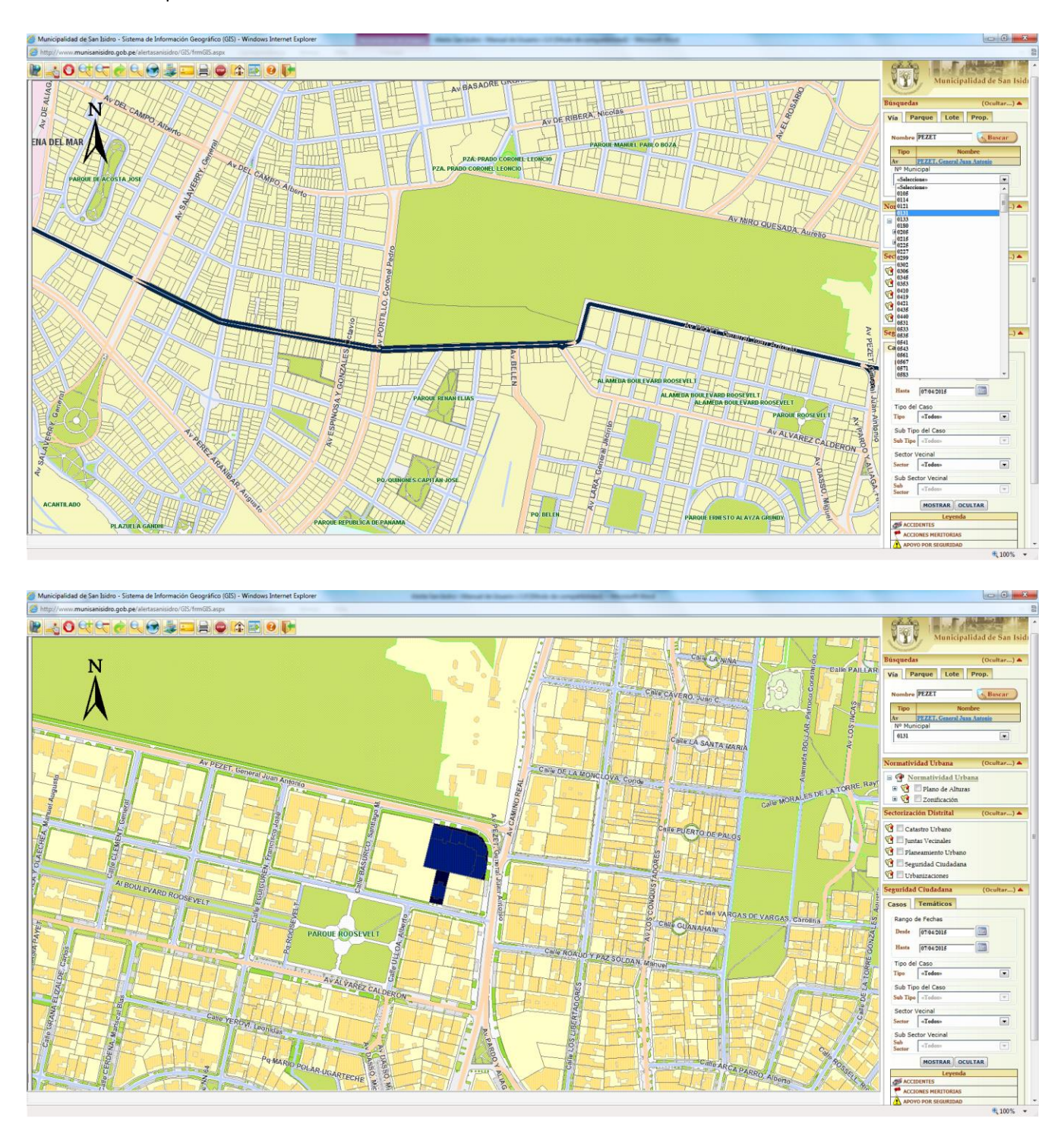

### \* Información del Lote

Al hacer doble click al lote seleccionado puede consultar el Detalle de la Información del Lote.

Podrá consultar la información Catastral del Lote incluye su información básica, la foto, los propietarios del Lote, los Retiros Municipales, los Usos asignados, las Numeraciones Municipales válidas, los Linderos y los Antecedentes del Lote.

| 🏉 Información del Lote - 🛛       | Internet Explorer provided by Dell        |                |               |                    |          | - • ×    |
|----------------------------------|-------------------------------------------|----------------|---------------|--------------------|----------|----------|
| Información del Lote             |                                           |                |               |                    |          | A        |
| Licencia<br>Funciona<br>Privadas | Carnet<br>Sanitario<br>Caninet            |                |               |                    |          |          |
| Lote                             | 31071717                                  |                |               | Lote               |          |          |
| Urbanización                     | LIMATAMBO                                 |                |               |                    |          |          |
| Ubicación                        | Av DEL PARQUE 0195                        |                |               |                    |          |          |
| Referencia                       | Ex-Manzana: Q-4 Ex-Lote: 15 Sublote:-     |                |               | 100 -00            | A de     |          |
| Área Terreno (m2)                | 576                                       |                |               |                    | D.I.     | Tot-     |
| Área Construída (m2)             | 855.90                                    |                |               |                    |          | P. SAL   |
| Altura (pisos)                   | 3                                         |                |               |                    |          |          |
| Uso Predominante                 | OFICINA                                   |                |               |                    |          | 2.0010   |
| Zonificación                     | RDB                                       |                |               |                    |          |          |
| Subsector Zonif.                 | 4E                                        |                |               |                    |          |          |
| Observación                      |                                           |                |               |                    |          |          |
| Propietarios Re                  | tiros Usos Numeración Li                  | nderos Ante    | cedentes      |                    |          |          |
| Propietarios del Lo              | te                                        |                |               |                    |          |          |
| Total: 1 Registros               | [Registros: 1-10]                         | Paginad        | 10 Regist     | ros 🔻 Ira          | Página 1 | -        |
| Cod. Catastral                   | Propietario                               | Cond. (%)      | Interior T    | їро                | Uso      |          |
| 31071717A10101                   | ESTUDIO NAVARRO ABOGADOS<br>S.CIV.R.LTDA. | 100            |               | A4 ESTUDIO DE ABOO | GADOS    |          |
|                                  |                                           |                |               |                    |          |          |
|                                  |                                           |                |               |                    |          |          |
|                                  |                                           |                |               |                    |          |          |
|                                  |                                           |                |               |                    |          |          |
|                                  |                                           |                |               |                    |          | -        |
| Listo                            |                                           | 😌 Internet   M | odo protegido | : desactivado      |          | 🔍 100% 🔻 |

# ♦ Propietarios

| Ø    | Información del Lote - I                                                                                                    | Internet E                            | xplorer p       | rovided by Dell     |     |        |           |              |        |                 |            |   | • 🗙             |
|------|----------------------------------------------------------------------------------------------------|---------------------------------------|-----------------|---------------------|-----|--------|-----------|--------------|--------|-----------------|------------|---|-----------------|
| I    | nformación del Lote                                                                                                    |                                       |                 |                     |     |        |           |              |        |                 |            |   | *               |
|      | Lienerial Obras Lieneria Camet Camet |                                       |                 |                     |     |        |           |              |        |                 |            |   |                 |
|      | Lote                                                                                                    | 31073202                              | 2               |                     |     |        |           |              | ٢      | ote             | 1          |   |                 |
|      | Urbanización                                                                                                    | LIMATAM                               | во              |                     |     |        |           |              |        | and the         |            |   |                 |
|      | Ubicación                                                                                                    | Av DEL P                              | DEL PARQUE 0164 |                     |     |        |           |              |        |                 |            |   |                 |
|      | Referencia                                                                                                    | Ex-Manzana: P-4 Ex-Lote: 21 Sublote:- |                 |                     |     |        |           |              |        |                 |            |   |                 |
|      | Área Terreno (m2)                                                                                                    | 475.15                                |                 |                     |     |        |           |              |        |                 | 1-100      |   |                 |
|      | Área Construída (m2)                                                                                                    | 509.01                                |                 |                     |     |        |           |              |        |                 |            |   |                 |
|      | Altura (pisos)                                                                                                    | 2                                     |                 |                     |     |        |           |              |        |                 | INSCIDENCE |   | 9               |
|      | Uso Predominante VIVIENDA                                                                                                    |                                       |                 |                     |     |        |           |              |        |                 |            |   |                 |
|      | Zonificación RDB                                                                                                    |                                       |                 |                     |     |        |           |              |        | JUNIO           | 2008       |   |                 |
|      | Subsector Zonif.                                                                                                    | 4-E                                   |                 |                     |     |        |           |              |        |                 |            |   |                 |
|      | Observación                                                                                                    | - TIENE I                             | NSPECCIO        | ON A1 DE 04/08/2004 | ŧ   |        |           |              |        |                 |            |   |                 |
|      | Propietarios Ret                                                                                                    | tiros                                 | Usos            | Numeración          | Lin | deros  | Ante      | cedentes     |        |                 |            |   | _               |
|      | Propietarios del Lot                                                                                                    | te ——                                 |                 |                     |     |        |           |              |        |                 |            |   | 1               |
|      | Total: 4 Registros                                                                                                    |                                       | [Reg            | istros: 1-10]       |     | 1      | Paginado  | 10 Regi      | stros  | ✓ Ira           | Página 1   | • |                 |
|      | Cod. Catastral                                                                                                    |                                       | Pro             | <u>pietario</u>     |     | Cond.  | (%)       | Interior     | Тіро   |                 | Uso        |   |                 |
|      | 31073202A10101 E                                                                                                    | BENAVIDE                              | ES PINILI       | LOS CARLOS FERNA    | NDO | 20     | )         |              | Al     | CASA HABITACION |            |   |                 |
|      | 31073202A10101 E                                                                                                    | BENAVIDE                              | ES PINILI       | OS LUIS MIGUEL      |     | 30     | )         |              | Al     | CASA HABITACION |            |   |                 |
|      | 31073202A10101 E                                                                                                    | BENAVIDE                              | ES PINILI       | LOS ROXANA LUCIA    | 1   | 20     |           |              | Al     | CASA HABITACION |            |   |                 |
|      | 310/3202A10101 E                                                                                                    | SENAVIDE                              | ES PINILI       | OS URSULA PATRI     | CIA | 30     |           |              | Al     | CASA HABITACION |            |   |                 |
|      |                                                                                                    |                                       |                 |                     |     |        |           |              |        |                 |            |   |                 |
|      |                                                                                                    |                                       |                 |                     |     |        |           |              |        |                 |            |   |                 |
| List | 0                                                                                                    |                                       |                 |                     |     | 😜 Inte | rnet   Mo | odo protegio | lo: de | sactivado       | 4          |   | )% <del>•</del> |

#### ♦ Retiros

| Información del Lote         Image: Serie Serie Ser                     | , mondelon del cote in           | nternet Explorer p  | rovided by Dell     |                  |                  |                                                                                                    |                     |   |
|----------------------------------------------------------------------------------------------------|----------------------------------|---------------------|---------------------|------------------|------------------|----------------------------------------------------------------------------------------------------|---------------------|---|
| Lote 31073202   Urbanización LMATAMBO   Ubicación Av DEL PARQUE 0164   Referencia Ex-Manzana: P-4 Ex-Lote: 21 Sublote:-   Área Terreno (m2) 475.15   Área Construida (m2) 59.01   Altura (pisos) 2   Uso Predominante VIVENDA   Zonficación RDB   Subsector Zonif. 4E   Observación - TIENE INSPECCION A1 DE 04/08/2004   Propietarios   Retiros por Vía del Lote   Tipo Vía   Vía Ancho de Vía (m)   Retiro Oficial (m) Retiro Campo (m)   Jardin de Aisl. (m)   Av DEL PARQUE                                                                                                    | Información del Lote             |                     |                     |                  |                  |                                                                                                    |                     |   |
| Lote 31073202   Urbanización LiMATAMBO   Ubicación Av DEL PARQUE 0164   Referencia Ex-Manzana: P-4 Ex-Lote:21 Sublote:-   Área Terreno (m2) 475.15   Área Construida (m2) 509.01   Altura (pisos) 2   Ubicación RDB   Subsector Zonif. 4.E   Observación - TIENE INSPECCION A1 DE 04/08/2004     Propietarios Retiro:   Via Ancho de Vía (m)   Retiro spor Vía del Lote   Tipo Vía   Vía Ancho de Vía (m)   Retiro Spor Vía del Lote   Vía Ancho de Vía (m)   Retiro Spor Vía del Lote   Vía Ancho de Vía (m)   Retiro Spor Vía del Lote                                                                                                    | Licencia<br>Funciona<br>Privadas | Carnet<br>Sanitario | arámet.<br>rbanist. |                  |                  |                                                                                                    |                     |   |
| Urbanización LIMATAMBO   Ubicación Av DEL PARQUE 0164   Referencia Ex-Hanzana: P-4 Ex-Lote:21 Sublote:-   Área Terreno (m2) 975.15   Área Construida (m2) 509.01   Altura (pisos) 2   Uso Predominante VIVENDA   Zonfricación ROB   Subsector Zonif. 4.E   Observación - TIENE INSPEcciCIN A1 DE 04/08/2004     Propietarios Retiro: S por Vía el Limetro S   Ante- de Vía (m) Retiro Oficial (m)   Retiro: S por Vía el Limetro     Yan (mathematica mathematica m                                                                                                    | Lote                             | 31073202            |                     |                  |                  | Lote                                                                                                    |                     | ٦ |
| Ubicación Av DEL PARQUE 0164   Referencia Ex-Hanzana: P-4 Ex-Lote:21 Sublote: -   Área Terreno (m2) 475.15   Área Construida (m2) 509.01   Altura (pisos) 2   Uso Predominante VIVENDA   Zonificación ROB   Subsector Zonif. 4.E   Observación - TIENE INSPEctCION A1 DE 04/08/2004   Propietarios   Retiro: por Vía del Lotter Vía   Ancho de Vía (m) Retiro Oficial (m)   Retiro: Spor Vía del Lotter 33   Subsector Zonif. 4.55                                                                                                    | Urbanización                     | LIMATAMBO           |                     |                  |                  | and the second                                                                                                   |                     |   |
| Referencia       Ex44anzana: P-4 Ex1-obte: 21 Sublote: -       Image: Sublemet in the sublemet in the subleme | Ubicación                        | Av DEL PARQUE 0     | 164                 |                  |                  |                                                                                                    | Contra State        |   |
| Ařea Terreno (m2)       475.15         Área Construída (m2)       599.01         Altura (pisos)       2         Uso Predominante       VIVENDA         Zonfficación       RDB         Subsector Zonif.       4.E         Observación       - TIENE INSPECCION A1 DE 04/08/2004         Propietarios       Retiros por Via del Lote         Ketiros por Via del Lote         Vía         Ancho de Vía (m)       Retiro Oficial (m)       Retiro Campo (m)         Av       DEL PARQUE       33       5       4.55       0                                                                                                    | Referencia                       | Ex-Manzana: P-4 E   | x-Lote:21 Sublote:- |                  |                  | States States and                                                                                                | a state of the      |   |
| Area Construida (m2)     509.01       Altura (pisos)     2       Uso Predominante     VIVIENDA       Zonificación     RDB       Subsector Zonif.     4.E       Observación     - TIENE INSPECCION A1 DE 04/08/2004       Propietarios     Retiros por Via del Lote       Retiros por Via del Lote       Vía       Ancho de Vía (m)     Retiro Oficial (m)       Arbo DEL PARQUE     33     5       4.55     0                                                                                                    | Área Terreno (m2)                | 475.15              |                     |                  |                  | and the second second second second second second second second second second second second second second second |                     |   |
| Altura (pisos) 2<br>Uso Predominante VIVIENDA<br>Zonfficación RDB<br>Subsector Zonif. 4-E<br>Observación - TIENE INSPECCION A1 DE 04/08/2004<br>Propietarios Retiros DV ia del Lote<br>Retiros por Vía del Lote<br>Tipo Vía Ancho de Vía (m) Retiro Oficial (m) Retiro Campo (m) Jardín de Aisl. (m)<br>Av DEL PARQUE Via 33 5 4.55 0                                                                                                    | Área Construída (m2)             | 509.01              |                     |                  |                  |                                                                                                    |                     |   |
| Uso Predominante VIVIENDA Zonfficación RDB Subsector Zonif. 4-E Observación - TIENE INSPECCION A1 DE 04/08/2004 Propietarios Retiros DV ia del Lote Retiros por Via del Lote Tipo Via Ancho de Via (m) Retiro Oficial (m) Retiro Campo (m) Jardín de Aisl. (m) Av DEL PARQUE - 33 5 4.55 0                                                                                                    | Altura (pisos)                   | 2                   |                     |                  |                  |                                                                                                    | MURANI I            | 1 |
| Role     Monormal       Subsector Zonif.     4-E       Observación     - TIENE INSPECCION A1 DE 04/08/2004       Propietarios     Retiros       Usos     Numeración       Linderos     Antecedentes       Retiros por Via del Lote       Tipo     Vía       Ancho de Vía (m)     Retiro Oficial (m)       Av     DEL PARQUE       33     5       4.55     0                                                                                                    | Uso Predominante                 | VIVIENDA            |                     |                  |                  |                                                                                                    | and the second      |   |
| Subsector Zonif.         4-E           Observación         - TIENE INSPECCION A1 DE 04/08/2004           Propietarios         Retiros         Usos         Numeración         Antecedentes           Fetiros por Vía del Lote           Tipo         Vía         Ancho de Vía (m)         Retiro Oficial (m)         Areiro Campo (m)         Jardín de Aisl. (m)           Av         DEL PARQUE         33         5         4.55         0                                                                                                    | Zonificación                     | RDB                 |                     |                  |                  | the second                                                                                                    | JUNIO 200           | 8 |
| Observación         - TIENE INSPECCION A1 DE 04/08/2004           Propietarios         Retiros         Usos         Numeración         Linderos         Antecedentes           Retiros por Vía del Lote         Vía         Ancho de Vía (m)         Retiro Oficial (m)         Retiro Campo (m)         Jardín de Aisl. (m)           Av         DEL PARQUE         33         5         4.55         0                                                                                                    | Subsector Zonif.                 | 4-E                 |                     |                  |                  |                                                                                                    |                     |   |
| Propietarios         Retiros         Usos         Numeración         Linderos         Antecedentes           Retiros por Vía del Lote                                                                                                    | Observación                      | - TIENE INSPECCIO   | ON A1 DE 04/08/2004 | 1                |                  |                                                                                                    |                     |   |
| Retiros por Vía del Lote           Tipo         Vía         Ancho de Vía (m)         Retiro Oficial (m)         Retiro Campo (m)         Jardín de Aisl. (m)           Av         DEL PARQUE         33         5         4.55         0                                                                                                    | Propietarios Reti                | iros Usos           | Numeración          | Linderos Ant     | ecedentes        |                                                                                                    |                     |   |
| Tipo         Vía         Ancho de Vía (m)         Retiro Oficial (m)         Retiro Campo (m)         Jardín de Aisl. (m)           Av         DEL PARQUE         33         5         4.55         0                                                                                                    | Retiros por Vía del I            | Lote                |                     |                  |                  |                                                                                                    |                     |   |
| Av         DEL PARQUE         33         5         4.55         0                                                                                                    | Тіро                             | Vía                 |                     | Ancho de Vía (m) | Retiro Oficial ( | (m) Retiro Campo (m) J                                                                                           | Jardín de Aisl. (m) |   |
|                                                                                                    | Av DEL PARQUE                    |                     |                     | 33               | 5                | 4.55                                                                                                    | 0                   |   |
|                                                                                                    |                                  |                     |                     |                  |                  |                                                                                                    |                     |   |
|                                                                                                    |                                  |                     |                     |                  |                  |                                                                                                    |                     |   |
|                                                                                                    |                                  |                     |                     |                  |                  |                                                                                                    |                     |   |
|                                                                                                    |                                  |                     |                     |                  |                  |                                                                                                    |                     |   |
|                                                                                                    |                                  |                     |                     |                  |                  |                                                                                                    |                     |   |
|                                                                                                    |                                  |                     |                     |                  |                  |                                                                                                    |                     |   |

♦ Usos

| 🏉 Información del Lote - 🛛       | Internet Explorer provided by Dell                            | _ 0 🔀                 |
|----------------------------------|---------------------------------------------------------------|-----------------------|
| Información del Lote             |                                                               | *                     |
| Licencia<br>Funciona<br>Privadas | Ganet<br>Sanitario                                            |                       |
| Lote                             | 31073202                                                      |                       |
| Urbanización                     | LIMATAMBO                                                     |                       |
| Ubicación                        | Av DEL PARQUE 0164                                            | The second second     |
| Referencia                       | Ex-Manzana: P-4 Ex-Lote:21 Sublote:-                          | and the second second |
| Área Terreno (m2)                | 475.15                                                        |                       |
| Área Construída (m2)             | 509.01                                                        |                       |
| Altura (pisos)                   | 2                                                             |                       |
| Uso Predominante                 | VIVIENDA                                                      |                       |
| Zonificación                     | RDB                                                           | JUNIO-2008            |
| Subsector Zonif.                 | 4E                                                            |                       |
| Observación                      | - TIENE INSPECCION A1 DE 04/08/2004                           |                       |
| Propietarios Re                  | tiros Usos Numeración Linderos Antecedentes                   |                       |
| Uso del Lote                     | Uso                                                           | Cantidad              |
| VIVIENDA                         |                                                               | 1                     |
|                                  | Total de Usos del F                                           | Predio: 1             |
|                                  |                                                               |                       |
|                                  |                                                               |                       |
|                                  |                                                               |                       |
|                                  |                                                               |                       |
|                                  |                                                               |                       |
|                                  |                                                               | -                     |
| http://192.168.41.249/SSCV       | Veb/DetalleGIS/f 🛛 🖉 😜 Internet   Modo protegido: desactivado | 🖓 🔻 🔍 100% 👻          |

## ♦ Numeración

| 🏉 Información del Lote -         | Internet Explorer provided by Dell     |                |                    |                                                                                                    |
|----------------------------------|----------------------------------------|----------------|--------------------|----------------------------------------------------------------------------------------------------|
| Información del Lote             |                                        |                |                    |                                                                                                    |
| Licencia<br>Funciona<br>Privadas | Carnet<br>Sanitario                    |                |                    |                                                                                                    |
| Lote                             | 31073202                               |                | L L                | ote                                                                                                    |
| Urbanización                     | LIMATAMBO                              |                |                    |                                                                                                    |
| Ubicación                        | Av DEL PARQUE 0164                     |                |                    |                                                                                                    |
| Referencia                       | Ex-Manzana: P-4 Ex-Lote: 21 Sublote: - |                | 1                  | and the second second second                                                                                     |
| Área Terreno (m2)                | 475.15                                 |                |                    | and the second second second second second second second second second second second second second second second |
| Área Construída (m2)             | 509.01                                 |                |                    |                                                                                                    |
| Altura (pisos)                   | 2                                      |                |                    |                                                                                                    |
| Uso Predominante                 | VIVIENDA                               |                |                    |                                                                                                    |
| Zonificación                     | RDB                                    |                |                    | JUNIO 2008                                                                                                    |
| Subsector Zonif.                 | 4-E                                    |                |                    |                                                                                                    |
| Observación                      | - TIENE INSPECCION A1 DE 04/08/200     | 4              |                    |                                                                                                    |
| Propietarios Re                  | tiros Usos Numeración                  | Linderos Ant   | ecedentes          |                                                                                                    |
| Numeración                       |                                        |                |                    |                                                                                                    |
| Тіро                             | Vía                                    | N° Oficial     | N° Campo           | Inscripción                                                                                                    |
| Av DEL PARQUE                    |                                        | G 0160         | G 0160             | VIVIENDA UNIFAMILIAR                                                                                             |
| Av DEL PARQUE                    |                                        | P 0164         | P 0164             | VIVIENDA UNIFAMILIAR                                                                                             |
| AV DEL PARQUE                    |                                        |                | 6 0100             | VIVIENDA UNIFAMILIAR                                                                                             |
|                                  |                                        |                |                    |                                                                                                    |
|                                  |                                        |                |                    |                                                                                                    |
|                                  |                                        |                |                    |                                                                                                    |
|                                  |                                        |                |                    |                                                                                                    |
|                                  |                                        |                |                    |                                                                                                    |
|                                  | <b>J</b>                               | 😜 Internet   N | Modo protegido: de | sactivado 🖓 👻 🔍 100% 👻                                                                                           |

### ♦ Linderos

| 🏉 Información del Lote - 🛛       | Internet Expl       | lorer provided by D   | ell          |                      |                       | - 0        | × |  |  |  |  |
|----------------------------------|---------------------|-----------------------|--------------|----------------------|-----------------------|------------|---|--|--|--|--|
| Información del Lote             |                     |                       |              |                      |                       |            | ^ |  |  |  |  |
| Licencia<br>Funciona<br>Privadas | Carnet<br>Sanitario | Paramet.<br>Urbanist. |              |                      |                       |            |   |  |  |  |  |
| Lote                             | 31073202            |                       |              |                      | Lote                  |            | 1 |  |  |  |  |
| Urbanización                     | LIMATAMBO           | 1                     |              |                      | La st.                |            |   |  |  |  |  |
| Ubicación                        | Av DEL PARQUE 0164  |                       |              |                      |                       |            |   |  |  |  |  |
| Referencia                       | Ex-Manzana          | : P-4 Ex-Lote: 21 Sub | lote:-       |                      | and the second second | 200 m 1    |   |  |  |  |  |
| Área Terreno (m2)                | 475.15              |                       |              |                      |                       |            |   |  |  |  |  |
| Área Construída (m2)             | 509.01              |                       |              |                      |                       | e la       |   |  |  |  |  |
| Altura (pisos)                   | 2                   |                       |              |                      |                       |            |   |  |  |  |  |
| Uso Predominante                 | VIVIENDA            |                       |              |                      |                       |            |   |  |  |  |  |
| Zonificación                     | RDB                 |                       |              |                      |                       | JUNIO 2008 |   |  |  |  |  |
| Subsector Zonif.                 | 4-E                 |                       |              |                      |                       |            | - |  |  |  |  |
| Observación                      | - TIENE INSP        | PECCION A1 DE 04/0    | 8/2004       |                      |                       |            |   |  |  |  |  |
| Propietarios Re                  | tiros U             | sos Numerac           | ión Linderos | Antecedentes         |                       |            |   |  |  |  |  |
| Linderos                         |                     |                       |              |                      |                       |            |   |  |  |  |  |
| Lado                             | N°                  | Oficial (ml)          | Campo (ml)   |                      | Vía                   | Pq. Av.    |   |  |  |  |  |
| Derecha                          | 1                   | 34                    | 34           |                      |                       | ××         |   |  |  |  |  |
| Fondo                            | 1                   | 14                    | 14           | A DEL DADOUT         |                       | X X        |   |  |  |  |  |
| Frente                           | 1                   | 13.95                 | 13.95        | AV DEL PARQUE        |                       |            |   |  |  |  |  |
| 12queroa                         | 14                  |                       |              | 1                    |                       | P40        |   |  |  |  |  |
|                                  |                     |                       |              |                      |                       |            |   |  |  |  |  |
|                                  |                     |                       |              |                      |                       |            | _ |  |  |  |  |
|                                  |                     |                       |              |                      |                       |            |   |  |  |  |  |
|                                  |                     |                       |              |                      |                       |            | - |  |  |  |  |
| Listo                            |                     | <b>F</b>              | 😜 Inte       | rnet   Modo protegid | o: desactivado        | 🐐 👻 🔍 100% | ▼ |  |  |  |  |

### ♦ Antecedentes

| 🏉 Información del Lote - 🛛       | Internet Ex         | plorer provided by De                    | 11      |                |               | - •                                                                                                    |
|----------------------------------|---------------------|------------------------------------------|---------|----------------|---------------|----------------------------------------------------------------------------------------------------|
| Información del Lote             |                     |                                          |         |                |               |                                                                                                    |
| Licencia<br>Funciona<br>Privadas | Carnet<br>Sanitario | armet<br>anino<br>Pariamet,<br>Urbanist. |         |                |               |                                                                                                    |
| Lote                             | 31073202            |                                          |         |                |               | Lote                                                                                                    |
| Urbanización                     | LIMATAMB            | 0                                        |         |                |               | And the second second s |
| Ubicación                        | AV DEL PA           | RQUE 0164                                |         |                |               |                                                                                                    |
| Referencia                       | Ex-Manzar           | na: P-4 Ex-Lote: 21 Suble                | ote:-   |                |               | and the second second sec                                                                                                    |
| Área Terreno (m2)                | 475.15              |                                          |         |                |               |                                                                                                    |
| Área Construída (m2)             | 509.01              |                                          |         |                |               |                                                                                                    |
| Altura (pisos)                   | 2                   |                                          |         |                |               |                                                                                                    |
| Uso Predominante                 | VIVIENDA            |                                          |         |                |               |                                                                                                    |
| Zonificación                     | RDB                 |                                          |         |                |               | JUNIO 2008                                                                                                    |
| Subsector Zonif.                 | 4-E                 |                                          |         |                |               |                                                                                                    |
| Observación                      | - TIENE IN          | SPECCION A1 DE 04/08                     | /2004   |                |               |                                                                                                    |
| Propietarios Ref                 | tiros               | Jsos Numeraci                            | ón Lind | leros Ante     | ecedentes     |                                                                                                    |
| Linderos                         | _                   |                                          |         |                |               |                                                                                                    |
| N° Propietar                     | io                  | Tipo Doc.                                | N° Doc. | Fecha          |               | Observación                                                                                                    |
| 1 BENAVIDES, FERNA               | ANDO                | EXPEDIENTE                               | 27967   | 12/05/1965     |               |                                                                                                    |
| P BEIGRYIBES, TERM               | 2.20                | CDICK                                    | 200     | 01/01/1905     |               |                                                                                                    |
|                                  |                     |                                          |         |                |               |                                                                                                    |
|                                  |                     |                                          |         |                |               |                                                                                                    |
|                                  |                     |                                          |         |                |               |                                                                                                    |
|                                  |                     |                                          |         |                |               |                                                                                                    |
|                                  |                     |                                          |         |                |               |                                                                                                    |
| Listo                            |                     | 1                                        |         | 🔮 Internet   N | 1odo protegid | lo: desactivado 🛛 🐴 🔻 🔍 100% 👻                                                                                                    |

#### \* Ficha Catastral

Puede asimismo puede consultar la Ficha Catastral al hacerle click en el botón 🥄 ubicado en la primera columna del listado de Unidades Catastrales dentro del panel de Propietarios.

| 🟉 http         | o://192.1 | 68.41.249/SSCWeb/Repor | tesGIS/frmFichaCatastral.aspx?CodCatastral= | 31073202A10101 - In | iternet Explorer pr        | ovided b | y Del      |             |                                                                                 |                      |           |                      | - ¢ 🔀 |
|----------------|-----------|------------------------|---------------------------------------------|---------------------|----------------------------|----------|------------|-------------|---------------------------------------------------------------------------------|----------------------|-----------|----------------------|-------|
| 8              | B         | 💩 •   🕼   🛧 •          | 👆 🚺 / 2 🔡 🔂 Buscar                          | - 😑                 | <ul> <li>133% -</li> </ul> |          |            |             |                                                                                 |                      |           |                      |       |
| <b>1</b><br>11 |           |                        | Municipalidad<br>de                         | j                   | Ficha C                    | atas     | stral      |             |                                                                                 | Fec<br>Hor           | ha:<br>a: | 30/05/201<br>3:51 pm | 2     |
|                | d         | ONINIOAD INTERNACION   | San Isidro                                  | Código Ca           | trastral                   | 3107     | 3202A10    | 101         |                                                                                 |                      |           |                      |       |
|                |           | 1 Información          | General del Inmueble                        |                     |                            |          |            |             |                                                                                 |                      |           |                      |       |
|                |           | Fecha de Actualiza     | ción 04/08/2004 Fe                          | cha de Inspeccio    | ón                         |          |            |             | 1345                                                                            |                      | Colored V |                      |       |
|                |           | Código Predial         | 270181244                                   |                     |                            |          |            |             | - Contract                                                                      | Sale -               |           | -                    |       |
|                |           | Inscripción Oficial    | VIVIENDA UNIFAMILIAR                        |                     |                            |          |            | Ĩ           | a state of the                                                                  |                      |           |                      |       |
|                |           | Denominación           |                                             |                     |                            |          |            |             |                                                                                 |                      |           | -                    |       |
|                |           | Teléfono               |                                             |                     |                            |          |            |             |                                                                                 |                      |           |                      |       |
|                |           | Tipo de Llenado        | A Información obtenida por In               | ispección ocular    | completa                   |          |            | -           | Server and                                                                      | n an                 |           | UNIO 2008            |       |
|                |           | 2 Ubicación del        | Inmueble                                    |                     |                            |          |            |             |                                                                                 |                      |           |                      |       |
|                |           | Numeración             | Vía                                         |                     |                            | Cuadr    | obel e     | Tino Puerta | Nº Municipal                                                                    | Letra                | Int       | Letra                |       |
|                |           | CAMPO                  | Av DEL PARQUE                               |                     |                            | 01       | P          | G-GARAJE    | 0160                                                                            | Lectu                | 110.      | Lead                 |       |
|                |           | CAMPO                  | Av DEL PARQUE                               |                     |                            | 01       | Р          | P-PRINCIPAL | 0164                                                                            |                      |           |                      |       |
|                |           | OFICIAL                | Av DEL PARQUE                               |                     |                            | 01       | Р          | G-GARAJE    | 0160                                                                            |                      |           |                      |       |
|                |           | OFICIAL                | Av DEL PARQUE                               |                     |                            | 01       | Р          | P-PRINCIPAL | 0164                                                                            |                      |           |                      |       |
|                |           | 3 Propietario d        | el Inmueble                                 |                     |                            |          |            |             |                                                                                 |                      |           |                      |       |
|                |           | Tipo                   | Anellidos y Nombre                          | s                   | Doc. Identic               | lad      | Cód. Cont. | Part. (%)   | Domicilio Ei                                                                    | scal                 | Tel       | éfono                |       |
|                |           | PERSONA NATURAL        | BENAVIDES PINILLOS CARLOS FERM              | NANDO               | DNI 082556                 | 52       | 01161008   | 20.00       | Av DEL PARQUE 016                                                               | 0 MZ                 | 42        | 23287                |       |
|                |           | PERSONA NATURAL        | . BENAVIDES PINILLOS LUIS MIGUEL            |                     | DNI 082331                 | .88      | 01161007   | 30.00       | P-4 LT 21 0164<br>LIMATAMBO, San Isi<br>Av DEL PARQUE 016<br>P-4 LT 21 0164     | dro.<br>0 MZ         | 42        | 23287                |       |
|                |           | PERSONA NATURAL        | . BENAVIDES PINILLOS ROXANA LUCI            | IA                  | DNI 082556                 | 49       | 01161009   | 20.00       | LIMATAMBO, San Isi<br>Av DEL PARQUE 016<br>P-4 LT 21 0164                       | dro.<br>0 MZ         | 423       | 23287                |       |
| 🦈              |           | PERSONA NATURAL        | BENAVIDES PINILLOS URSULA PATR              | RICIA               | DNI 082556                 | 50       | 01161011   | 30.00       | LIMATAMBO, San Isi<br>Av DEL PARQUE 016<br>P-4 LT 21 0164<br>LIMATAMBO, San Isi | dro.<br>0 MZ<br>dro. | 42        | 23287                | *     |
| Uselas         | -         |                        |                                             |                     |                            |          |            | 07.1        | 21. I.M. 1                                                                      |                      | 10.00     | -                    |       |

| 🥖 http         | ://192.1 | 168.41.249/                               | /SSCWeb/Repo                         | rtesGIS/frmFichaCatastral | aspx?CodCa    | tastral=310732 | 202A10      | 101 - Inte         | ernet Explor             | er provided             | by Del   |                                                                                         |               |                              |                                                     |                 |               |                             |   |
|----------------|----------|-------------------------------------------|--------------------------------------|---------------------------|---------------|----------------|-------------|--------------------|--------------------------|-------------------------|----------|-----------------------------------------------------------------------------------------|---------------|------------------------------|-----------------------------------------------------|-----------------|---------------|-----------------------------|---|
| 8              | B        | - 실                                       |                                      | 🦺 🚺 / 2 🛛 🗮               | Bu            | uscar          | •           | •                  | 133%                     | •                       |          |                                                                                         |               |                              |                                                     |                 |               |                             |   |
| <b>6</b><br>64 |          | PERSONA NATURAL BENAVIDES PINILLOS URSUL  |                                      |                           | A PATRICIA DI |                |             | DNI 082            | VI 08255650 01161011     |                         | 1011     | P-4 LT 21 0164<br>LIMATAMBO, S<br>30.00 AV DEL PARQUI<br>P-4 LT 21 0164<br>LIMATAMBO, S |               |                              | 54<br>San Isidro.<br>UE 0160 M<br>54<br>San Isidro. | Z               | 4223287       |                             |   |
|                |          | Condic                                    | ión de Prop                          | iedad CONDOM              |               |                |             |                    |                          |                         |          |                                                                                         |               |                              |                                                     |                 |               |                             |   |
|                |          | 4 De                                      | escripción o                         | lel Inmueble              | IJ            |                | ,           |                    |                          |                         |          |                                                                                         |               |                              |                                                     |                 |               |                             |   |
|                |          | Cla                                       | sificación                           | Estado de                 | Prod          | Uso            |             | Bien C             | Común                    | Bien Común<br>Calculado |          | Área Terrei<br>Propia Calc                                                              |               | eno Área Te<br>(m2) Común Ca |                                                     | erreno Tota     |               | al Área Terr.<br>Calc. (m2) |   |
|                |          | CASA<br>HABITACION                        |                                      | TERMINADO                 | CASA H        | HABITACION     |             | 0.                 | .00                      | 0.0                     | 0.00     |                                                                                         | 475.15        |                              | 0.00                                                |                 | 475.15        |                             |   |
|                |          | 5 Co                                      | nstruccion                           | es                        |               |                |             |                    |                          |                         |          |                                                                                         |               |                              |                                                     |                 |               |                             |   |
|                |          | Piso Construcc<br>Mes A                   |                                      | cción Material Estructura |               | il Est<br>Cor  | Esta<br>Con | stado I<br>inserv. | Muro                     | Techo                   | Piso     | Puert. /<br>Vent.                                                                       | / Re          | evest.                       | . Baño                                              | Inst.<br>Elect. | Área Co<br>(r | onstruída<br>m2)            |   |
|                |          | A0                                        | 11 19                                | 965 LA                    |               |                | BUI         | ENO<br>ENO         | С                        | C<br>C                  | G        | F                                                                                       |               | F                            | F                                                   | C<br>C          |               | 35.00                       |   |
|                |          | 01                                        | 11 1                                 | 965 LA                    | ORILLO        | -              | BUI         | ENO                | D                        | с                       | н        | I                                                                                       |               | H                            | н                                                   | н               |               | 29.90                       |   |
|                |          | 02                                        | 06 1                                 | 987 LA                    | ORILLO        |                | BUI         | ENO                | С                        | E                       | E        | D                                                                                       | Υ.            | F                            | С                                                   | С               | 2             | 225.30                      |   |
|                |          | Total de Área Verificada 509.01           |                                      |                           |               |                |             |                    |                          |                         |          | 509.01                                                                                  |               |                              |                                                     |                 |               |                             |   |
|                |          | Area ocupada (para estacionamientos) 0.00 |                                      |                           |               |                |             |                    |                          |                         |          |                                                                                         |               |                              |                                                     |                 |               |                             |   |
|                |          | 7 Otras Instalaciones                     |                                      |                           |               |                |             |                    |                          |                         |          |                                                                                         |               |                              |                                                     |                 |               |                             |   |
|                |          | Descripción                               |                                      |                           |               |                | Unidad      |                    | Dimensión                |                         | Cantidad |                                                                                         | Fecha         |                              |                                                     | Estado          |               |                             |   |
|                |          | BOMBA HIDRONEUMATICA                      |                                      |                           |               | HP<br>ml.      |             | P                  | 13.05                    |                         | 1        |                                                                                         | 11/1965       |                              | REGULAR                                             |                 |               |                             |   |
|                |          | CISTERNA DE CONCRETO                      |                                      |                           |               | m3             |             | 3                  | 2.00                     |                         | 1        |                                                                                         | 11/1965       |                              | REGUL                                               | AR              |               |                             |   |
|                |          | 8 In                                      | 8- Inscrinción en Registros Públicos |                           |               |                |             |                    |                          |                         |          |                                                                                         |               |                              |                                                     |                 |               |                             |   |
|                |          | Documento                                 |                                      |                           |               |                | Partid      | ida                |                          | Tomo / Fie              |          | :ha                                                                                     | Folio         | lio                          | As                                                  |                 | iento         |                             |   |
|                |          | ANTICIPO DE LEGITIMA                      |                                      |                           |               |                |             |                    | 1366                     |                         |          | 478                                                                                     |               |                              | 7                                                   |                 |               |                             |   |
|                |          | DECLARATORIA DE FABRICA                   |                                      |                           |               |                |             |                    | 1366                     |                         |          | 478                                                                                     |               |                              | 4                                                   |                 |               |                             |   |
| <b>%</b>       |          | AMPLIACION DE FABRICA                     |                                      |                           |               |                |             | 1366               |                          |                         |          | 478                                                                                     |               | 8                            | 3                                                   |                 |               |                             |   |
| R,             |          |                                           |                                      |                           |               |                |             |                    |                          |                         |          |                                                                                         |               |                              |                                                     |                 |               |                             |   |
| Hecho          |          |                                           |                                      |                           |               |                |             |                    |                          |                         |          |                                                                                         | <b>a</b> 7 or | aa darce                     | anocida I M                                         | odo protogid    | lou desactiv  | Página 1 de 2               |   |
| riecho         |          |                                           |                                      |                           |               |                |             |                    |                          |                         |          |                                                                                         | 201           | ia descu                     | nocida j im                                         | ouo protegio    | io. desactiv  | 400 1#                      |   |
| A http         | •//1921  | 168 41 249.                               | /SSCWeb/Reno                         | rtesGIS/frmEichaCatastral | aspy?CodCa    | tastral=31073  | 202410      | 101 - Inte         | ernet Evnlor             | er provided             | hy Del   |                                                                                         |               |                              |                                                     |                 |               |                             |   |
|                | 8        | <u>ها</u> • ا                             | C   🛧                                | 2 / 2                     | BI            | uscar          | -           | · []               | <ul> <li>133%</li> </ul> | -                       | by bei   |                                                                                         |               |                              |                                                     |                 |               |                             |   |
| ľ              |          | 9 In                                      | formación                            | Adicional                 |               |                |             |                    |                          |                         |          |                                                                                         |               |                              |                                                     |                 |               |                             | - |
| ff.            |          |                                           | P                                    | ropietario                |               | Docume         | ento        | Nº Do              |                          | ocumento                |          | Fecha                                                                                   |               | Observación                  |                                                     |                 | Año Mos.      |                             |   |
|                |          |                                           | BENAVI                               | DES, FERNANDO             |               | EXPEDIE        | NTE         |                    | 27                       | 7967                    | 1        | 2/05/1965                                                                               | 5             |                              |                                                     |                 |               |                             |   |
|                |          |                                           | BENAVI                               | DES, FERNANDO             |               | OBRA           | 4           |                    | 2                        | 206                     | (        | 1/01/1965                                                                               | 5             |                              |                                                     |                 |               |                             |   |

10.- Linderos de Área Independizada

11.- Observaciones Generales

12.- Cargas inscritas en SUNARP

Lado

N٩

FABRICA.

NINGUNA

Oficial

Campo

- 18/09/2006 SE ACTUALIZO CON REPORTE DE RENTAS - 17/06/2008 : POR CAMPÁÑA 2008 SE ACTUALIZA CON LA BASE DE RENTAS 2008 Y POR CONTROL EXTERNO SE VERIFICA QUE ES CASA HABITACION Y NO TIENE VARIACIONES DE AREAS. - 05/08/2008 : INSCRIPCION EN PROCESO DE VALIDACION PARA BUSQUEDA EN LA SUNARP EN TOMO 1366, FJS. 478, AS 8.POR AMPLIACION DE

Vía

Parque

Avenida

#### \* <u>Temáticos de Casos</u>

#### • Por Lotes

En el Panel de Participación Vecinal se debe seleccionar un rango de Fechas. Posteriormente, se debe hacer click en el botón Mostrar para visualizar el temático.

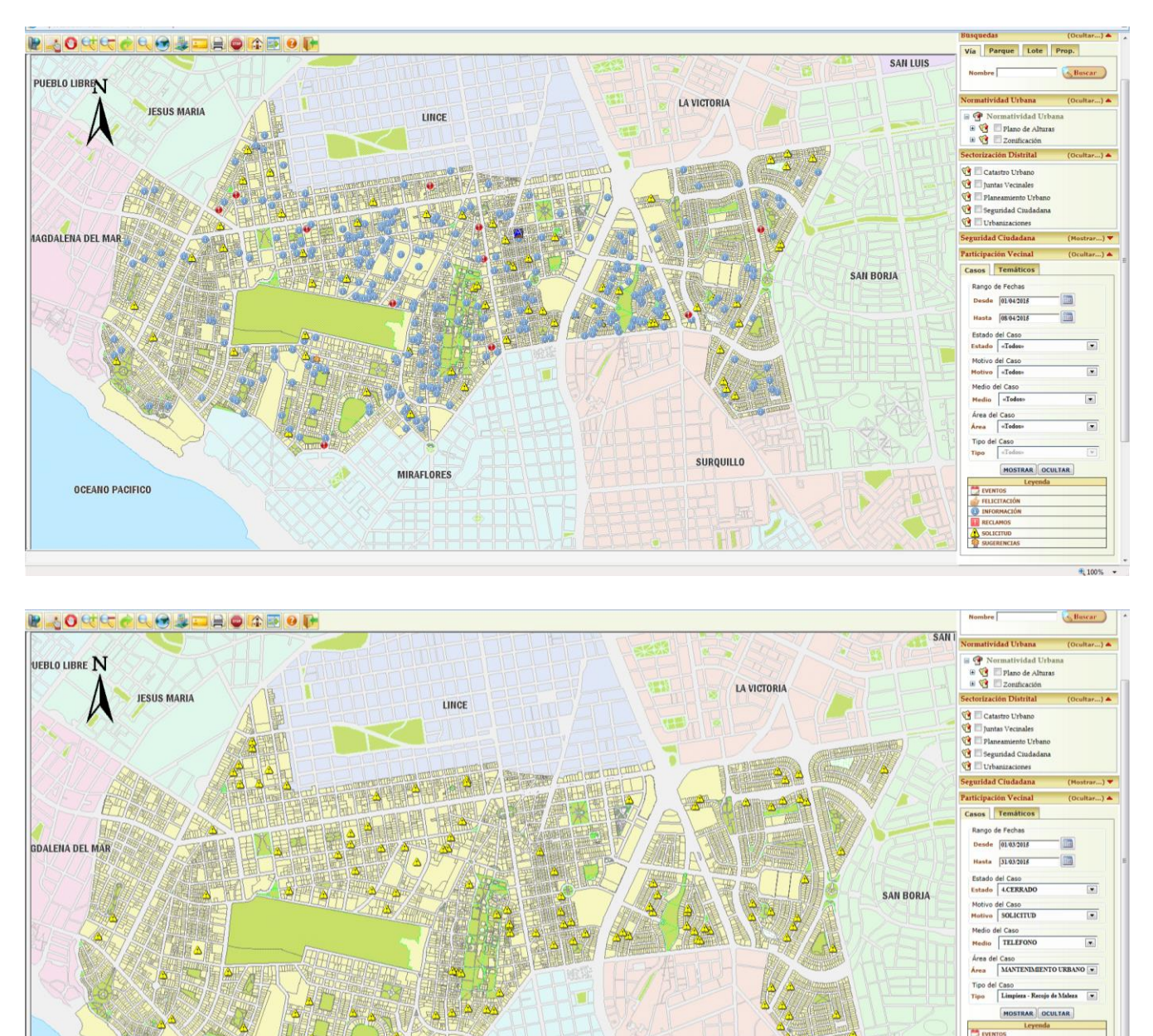

MIRAFLORES

SURQUILLO

OCEANO PACIFICO

Año de Licencia Año 2015 Puede acercase para ver el detalle de los casos en la capa de Lotes. Al realizar esta acción se apreciará el código de

Caso registrado.

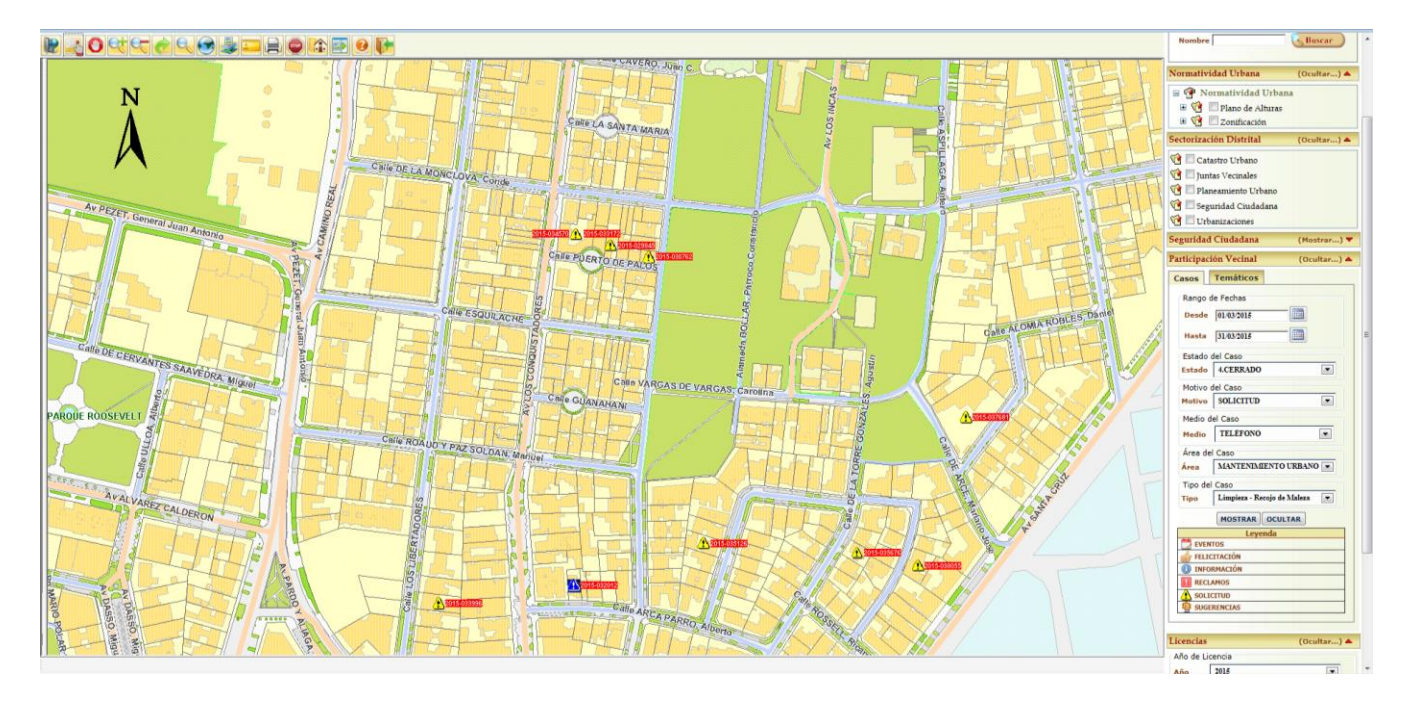

| <i>e</i> Detalle del Caso | - Windows Internet Explorer                                                                    |                                                       |  |  |  |  |  |  |
|---------------------------|------------------------------------------------------------------------------------------------|-------------------------------------------------------|--|--|--|--|--|--|
| Attp://192.168.4          | 1.23/SSCWeb/DetalleGIS/frmCasoPV.aspx?NumCaso=1198602                                          |                                                       |  |  |  |  |  |  |
| Consulta de Cas           | o                                                                                              |                                                       |  |  |  |  |  |  |
|                           | Estado 4.CERRADO Atención Est. 24                                                              | /03/2015                                              |  |  |  |  |  |  |
| Caso                      |                                                                                                | lote                                                  |  |  |  |  |  |  |
| Código                    | 2015-033996                                                                                    | 2 1 1 1 1 1 1 1 1 1 1 1 1 1 1 1 1 1 1 1               |  |  |  |  |  |  |
| Área                      | SUBGERENCIA DE MANTENIMIENTO URBANO                                                            |                                                       |  |  |  |  |  |  |
| Tipo Caso                 | Limpieza - Recojo de Maleza                                                                    |                                                       |  |  |  |  |  |  |
| Motivo                    | SOLICITUD                                                                                      |                                                       |  |  |  |  |  |  |
| Medio                     |                                                                                                |                                                       |  |  |  |  |  |  |
| Reportante                | BALAREZO REAÑO DE VEGA NELLY ANGELICA                                                          |                                                       |  |  |  |  |  |  |
| Doc. Identidad            | DNI-08259510                                                                                   |                                                       |  |  |  |  |  |  |
| Cód. Contrib.             |                                                                                                |                                                       |  |  |  |  |  |  |
| Teléfono                  | 4406235                                                                                        | C - LIDRG                                             |  |  |  |  |  |  |
| E-Mail                    |                                                                                                | Dirección CA. LOS LIBERTADORES Nº 0759, SAN<br>ISIDRO |  |  |  |  |  |  |
| URL Usuario               |                                                                                                | Sector 3-2                                            |  |  |  |  |  |  |
| Doc. Trámite              | -                                                                                              |                                                       |  |  |  |  |  |  |
| Contenido                 |                                                                                                | -                                                     |  |  |  |  |  |  |
| Detalle VECI              | NA LLAMO A SOLICITAR UN RECOJO DE 2 PLANTAS DE PLATANO, Y                                      | A LO TIENE FUERA DE SU DOMICILIO.                     |  |  |  |  |  |  |
| Acciones 4                | uditoría Audios Archivos                                                                       |                                                       |  |  |  |  |  |  |
| Acciones Regis            | stradas                                                                                        |                                                       |  |  |  |  |  |  |
| Total: 3 Regist           | ros                                                                                            |                                                       |  |  |  |  |  |  |
| Usuario F                 | Fecha         Observación           7/03/2015         SE EVALUÓ Y PROGRAMO PARA SU ATENCIÓN 2P |                                                       |  |  |  |  |  |  |
| JJIMENEZC 17/2            |                                                                                                |                                                       |  |  |  |  |  |  |
| BAMASIFUEN 24/            | ASIFUEN 24/03/2015<br>13:56:41 CASO ATENDIDO                                                   |                                                       |  |  |  |  |  |  |
| LDAVILA 25/               | 03/2015<br>EL FISCALIZADOR DE LIMPIEZA PUBLICA DE LA ZONA CONFIRM                              | A LA ATENCIÓN DEL CASO.                               |  |  |  |  |  |  |
|                           |                                                                                                | 🔍 100% 🔻                                              |  |  |  |  |  |  |

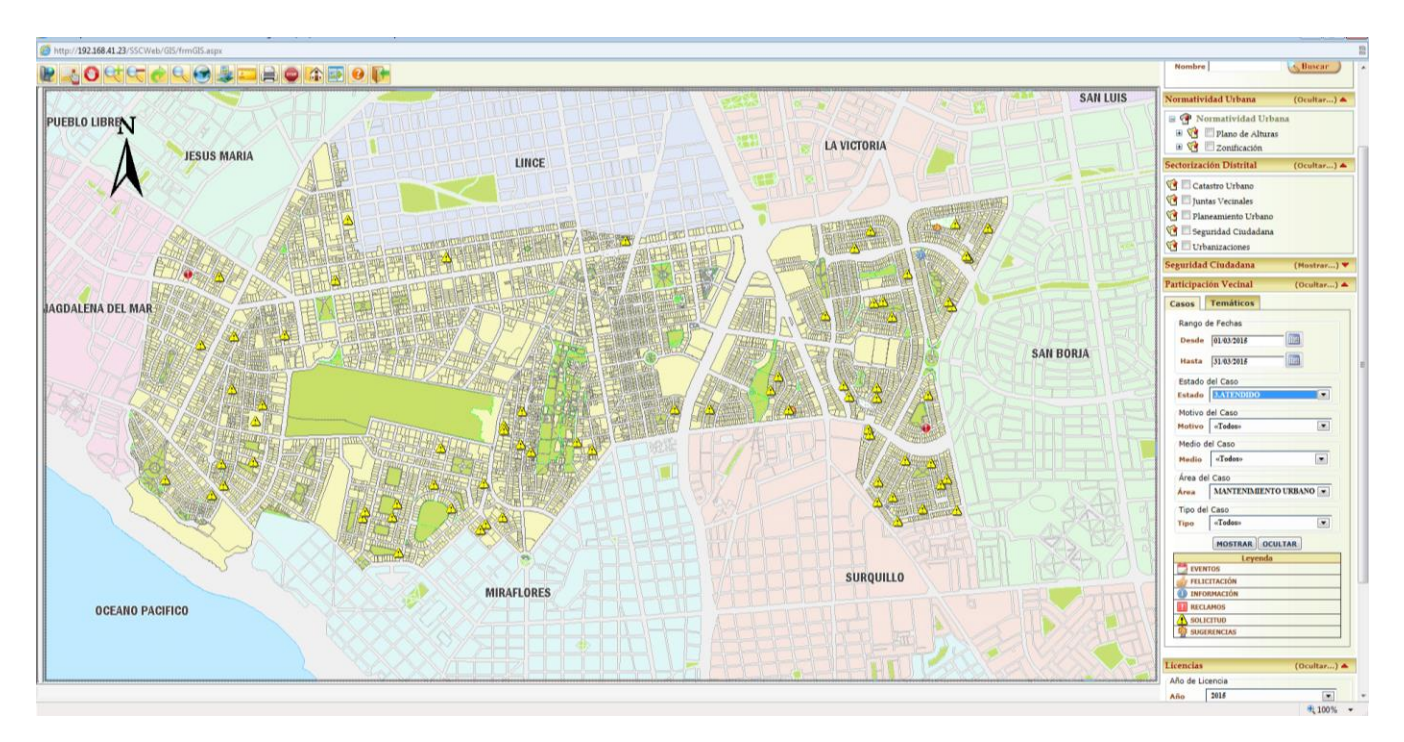

Asimismo puede filtrar casos seleccionando una determinado Estado, Motivo, Medio, Área y Tipo.

| 🥭 Detalle del Caso         | - Windows Internet Explorer                                                                                                    |                                                                                                    |  |  |  |  |  |
|----------------------------|----------------------------------------------------------------------------------------------------|----------------------------------------------------------------------------------------------------|--|--|--|--|--|
| e http://192.168.4         | 1.23/SSCWeb/DetalleGIS/frmCasoPV.aspx?NumCaso=1191413                                                                                                    | 2                                                                                                    |  |  |  |  |  |
| Consulta de Case           | D                                                                                                    |                                                                                                    |  |  |  |  |  |
|                            | Estado 3.ATENDIDO Atención Est. 20/                                                                                                    | 03/2015                                                                                                    |  |  |  |  |  |
| Caso                       |                                                                                                    | Lote                                                                                                    |  |  |  |  |  |
| Código                     | 2015-026845                                                                                                    |                                                                                                    |  |  |  |  |  |
| Área                       | SUBGERENCIA DE MANTENIMIENTO URBANO                                                                                                    |                                                                                                    |  |  |  |  |  |
| Tipo Caso                  | Parq. y Jard Evaluación / Extracción de Árboles                                                                                                    |                                                                                                    |  |  |  |  |  |
| Motivo                     | SOLICITUD                                                                                                    |                                                                                                    |  |  |  |  |  |
| Medio                      | TELÉFONO                                                                                                    |                                                                                                    |  |  |  |  |  |
| Reportante                 | SABLICH GARAICOA LUIS JOSE                                                                                                    |                                                                                                    |  |  |  |  |  |
| Doc. Identidad             | DNI-43562057                                                                                                    | CONTRACTOR OF THE OWNER OF THE OWNER OWNER OWNE |  |  |  |  |  |
| Cód. Contrib.              |                                                                                                    |                                                                                                    |  |  |  |  |  |
| Teléfono                   | 2218785                                                                                                    |                                                                                                    |  |  |  |  |  |
| E-Mail                     |                                                                                                    | Dirección CA. TUCANES Nº 0274 DPTO 103, SAN E                                                                                                    |  |  |  |  |  |
| URL Usuario                |                                                                                                    | Sector 4-4                                                                                                    |  |  |  |  |  |
| Doc. Trámite               | -                                                                                                    |                                                                                                    |  |  |  |  |  |
| Contenido                  | Contenido                                                                                                    |                                                                                                    |  |  |  |  |  |
| Detalle VECI               | tenido  talle VECINO INFORMA QUE FRENTE A SU EDIFICIO HAY UN ARBOL QUE ESTA TODO SECO Y QUE POSIBLEMENTE SE  CALCA ( SOLICITA QUE LO LLAMEN BADA COODDINAD                                                                                         |                                                                                                    |  |  |  |  |  |
|                            |                                                                                                    |                                                                                                    |  |  |  |  |  |
| Acciones A                 | uditoría Audios Archivos                                                                                                    |                                                                                                    |  |  |  |  |  |
| Acciones Regis             | tradas                                                                                                    |                                                                                                    |  |  |  |  |  |
| Total: 2 Registr           | °05                                                                                                    |                                                                                                    |  |  |  |  |  |
| Usuario Fech               | a Observación                                                                                                    |                                                                                                    |  |  |  |  |  |
| LRAMIREZ 06/03/2<br>08:14: | LRAMIREZ<br>06/03/2015<br>08:14:27<br>PROCESO<br>4L RESPECTO, SE NOTIFICO A LA CONCESIONARIA INNOVA AMBIENTAL MEDIANTE LA DEFICIENCIA<br>CORRESPONDIENTE, A FIN DE EVALUAR Y PRESENTAR EL INFORME TÉCNICO DEL ÁRBOL MENCIONADO. CASO EN<br>PROCESO |                                                                                                    |  |  |  |  |  |
| LRAMIREZ 01/04/2<br>14:37: | 015 SE REALIZO LA EXTRACCIÓN DE 01 ÁRBOL DE EUCALIPTO MUERTO<br>37 BUSTAMANTE Y RIVERO. CASO ATENDIDO.                                                                                                    | EN PIE, UBICADO EN EL PARQUE JOSÉ LUIS                                                                                                    |  |  |  |  |  |
|                            |                                                                                                    | <b>€</b> 100% ▼                                                                                                    |  |  |  |  |  |

#### • Por Subsector Vecinal

En el Panel de Seguridad Ciudadana se debe seleccionar un Motivo de Caso y un Año. Posteriormente, se debe hacer click en el botón Mostrar para visualizar el temático. Se apreciará la frecuencia del Motivo de Caso seleccionado (Nivel Bajo, Medio Alto) y se podrá realizar un análisis de variación anual de los casos registrados.

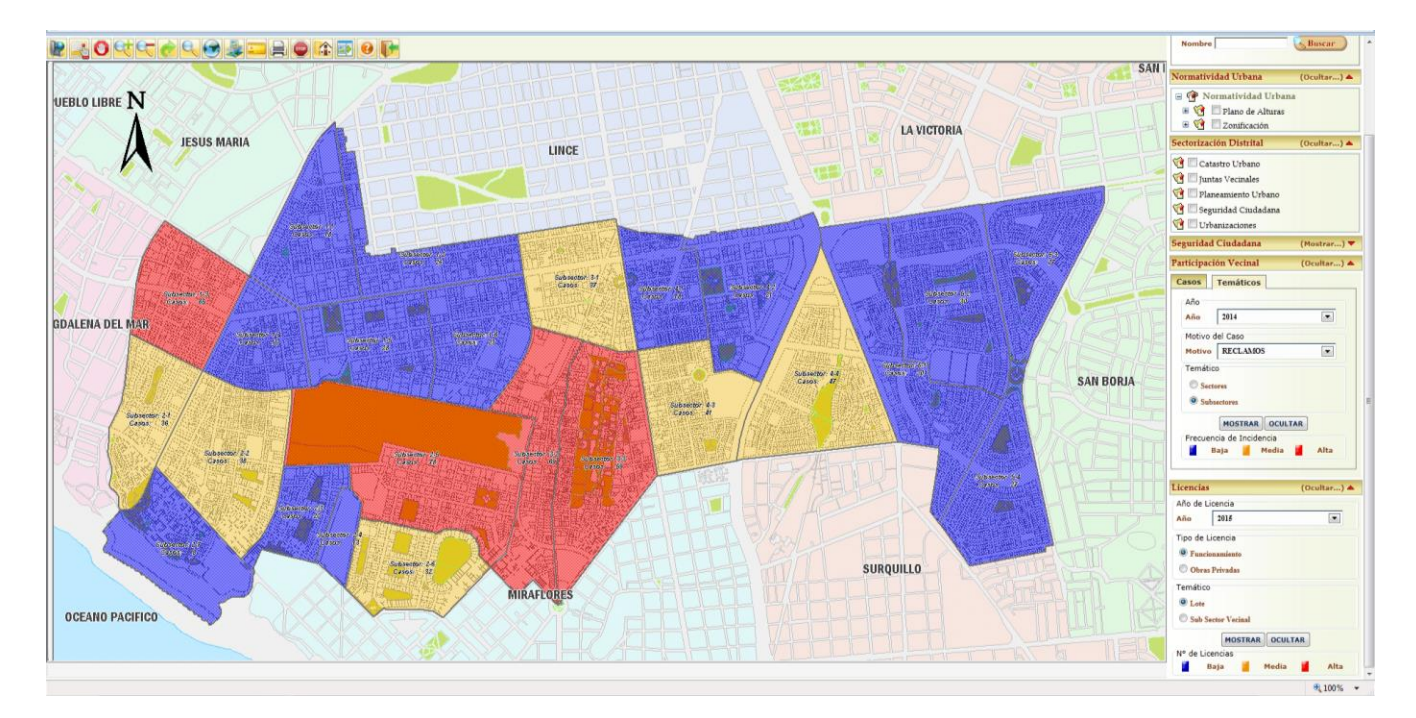

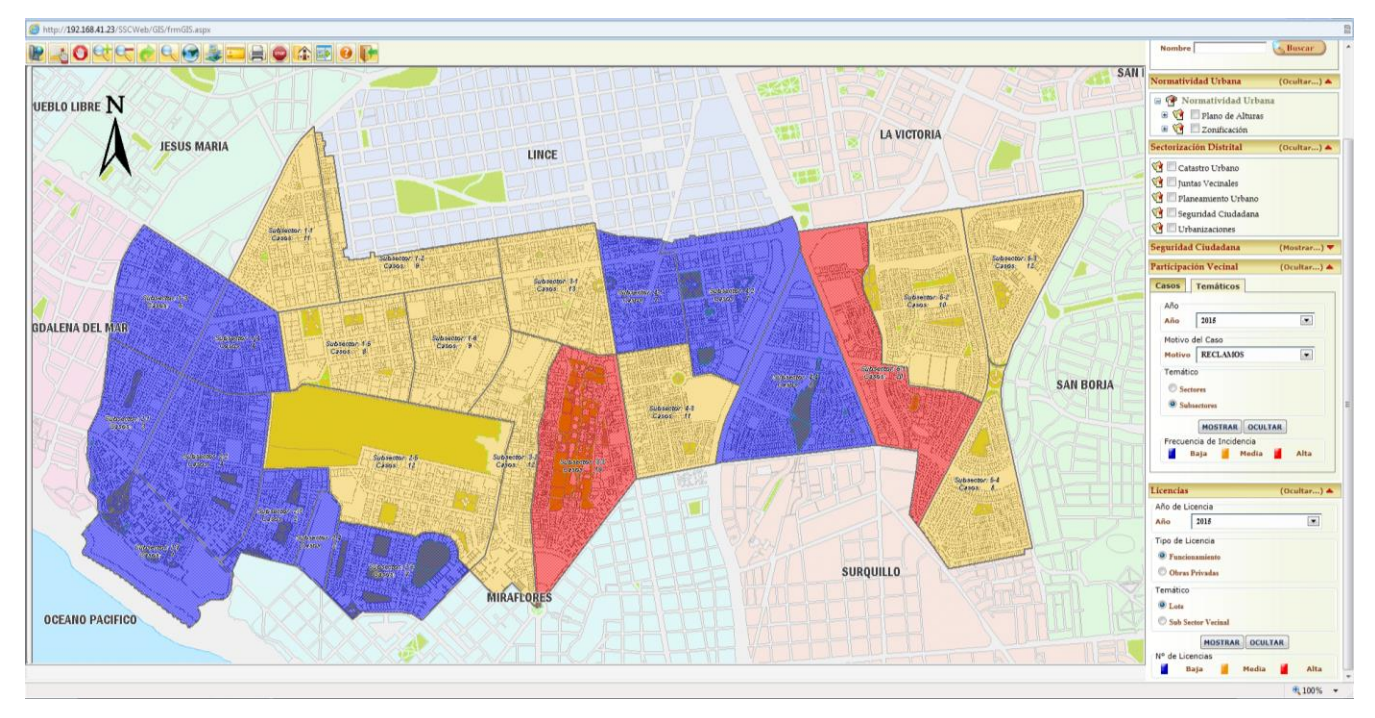

# <u>Mapa GPS</u>

Para ingresar este Formulario debe ir a la opción Georeferencia - Mapa GPS.

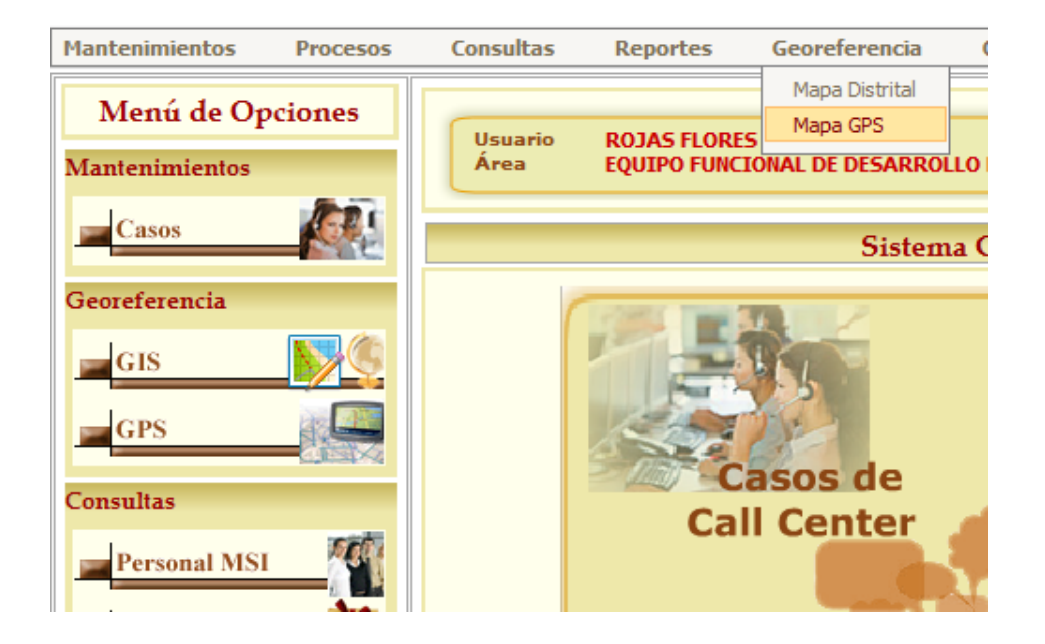

Se puede consultar la ubicación de las unidades motorizadas y los serenos en bicicleta y a pie en tiempo real

mediante el posicionamiento GPS en una fecha determinada.

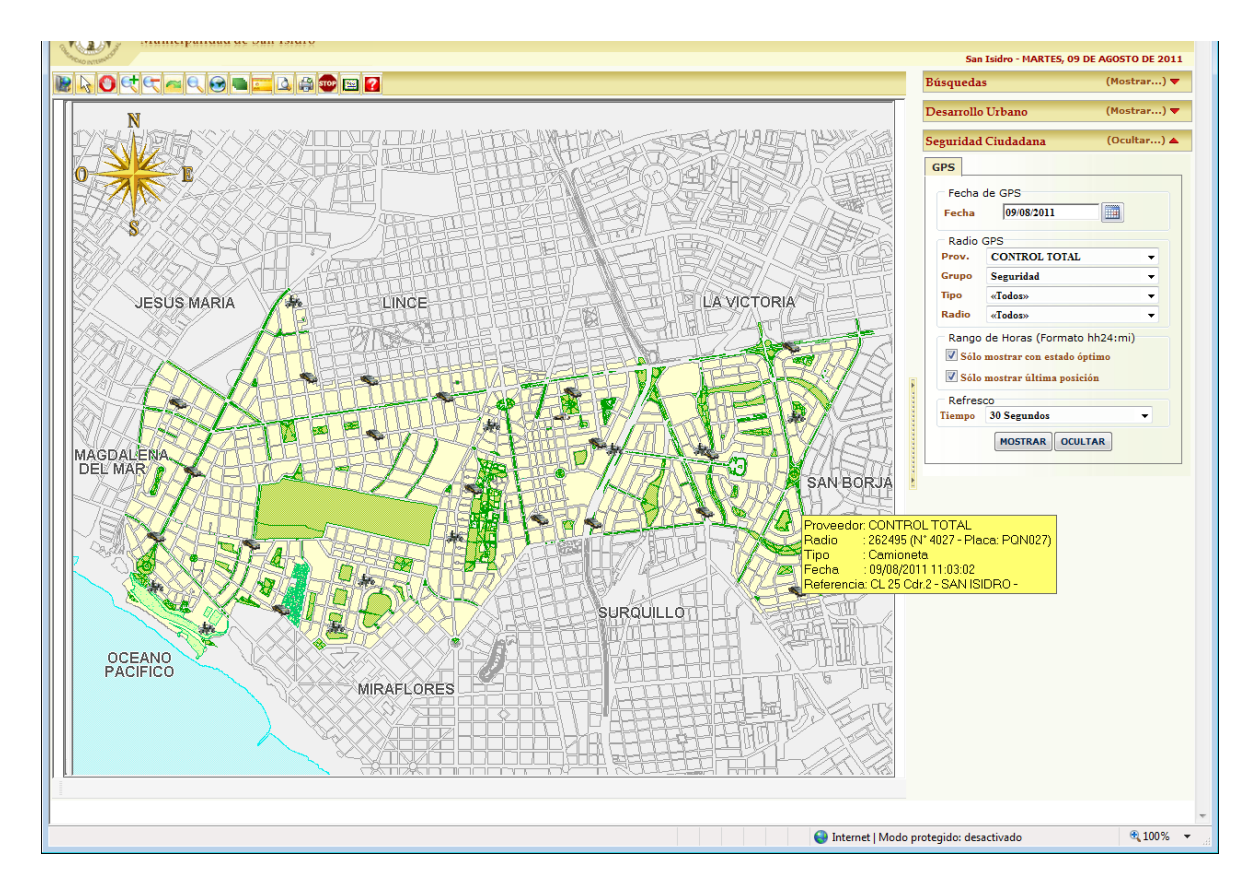

Se puede realizar filtros por Proveedor GPS, Grupo, Tipo de Radio y Radio

Se puede realizar los siguientes Filtros de Posicionamiento:

- Sólo mostrar con estado óptimo.
- Sólo mostrar la última posición.

Por defecto ambos están seleccionados

El tiempo de Refresco automático de la consulta es 30 segundos.

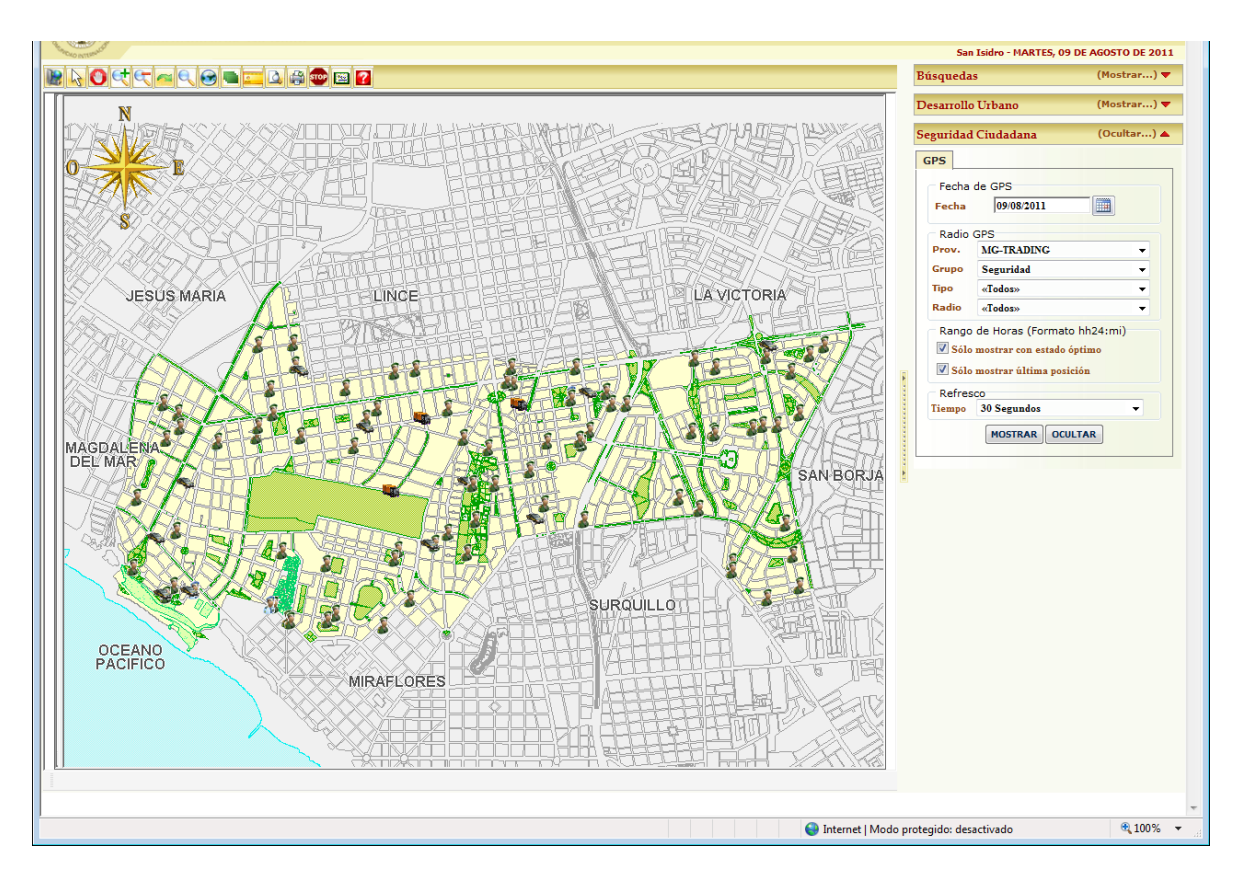

Asimismo se puede consultar el recorrido de una unidad en particular en una fecha determinada y en un rango de

horas.

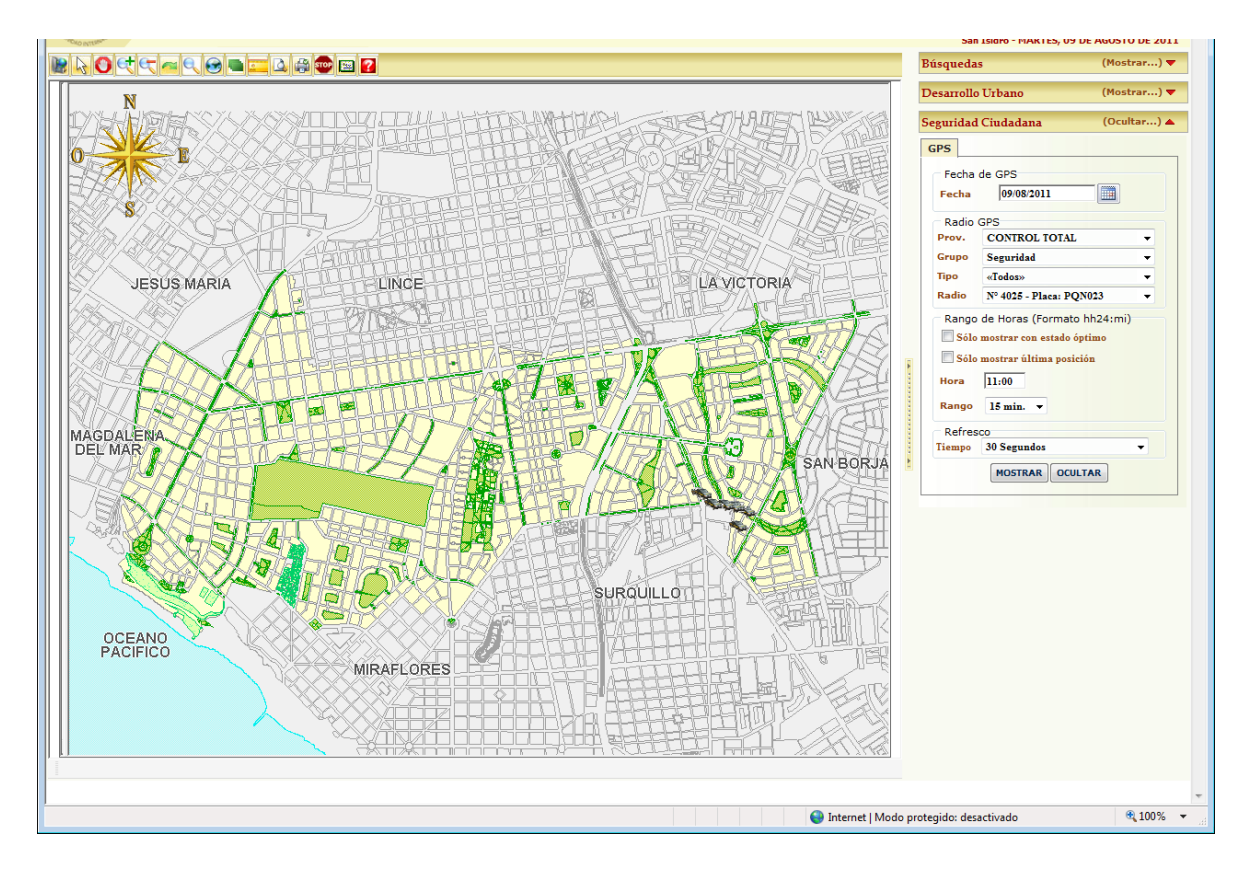

# 2.6. <u>Opciones</u>

# **Cambiar Password**

Para modificar el password del usuario que es empleada en la autenticación en el Sistema se deberá ir al Menú de

#### **Opciones -> Seguridad-> Usuario**.

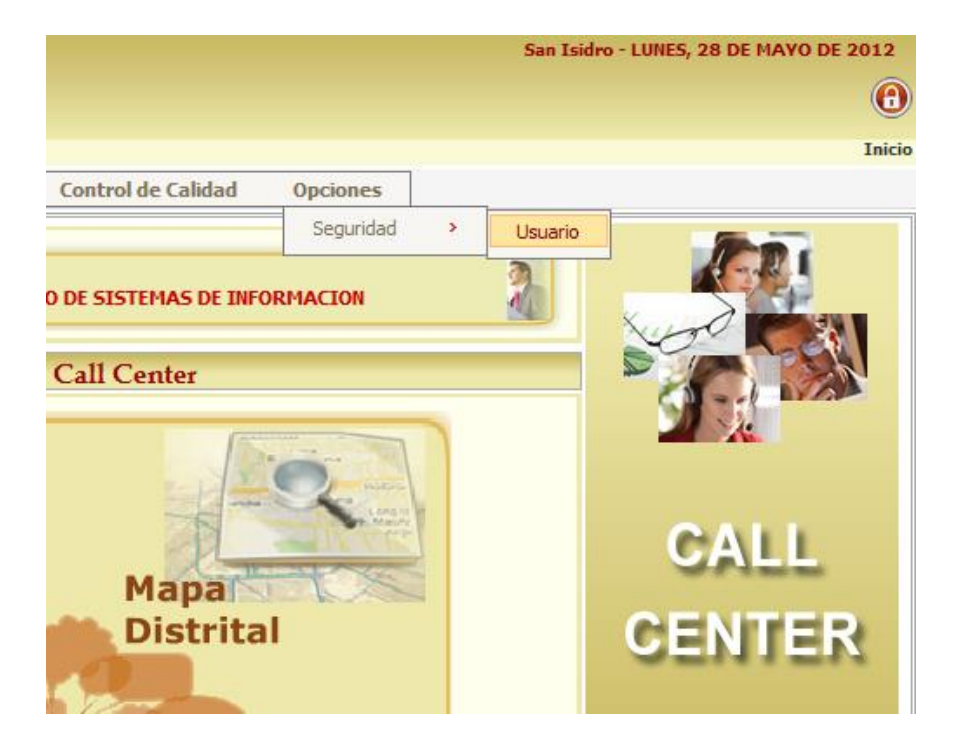

También puede realizar esta operación haciendo click en el botón de Cambiar Password en la pantalla de inicio del Sistema.

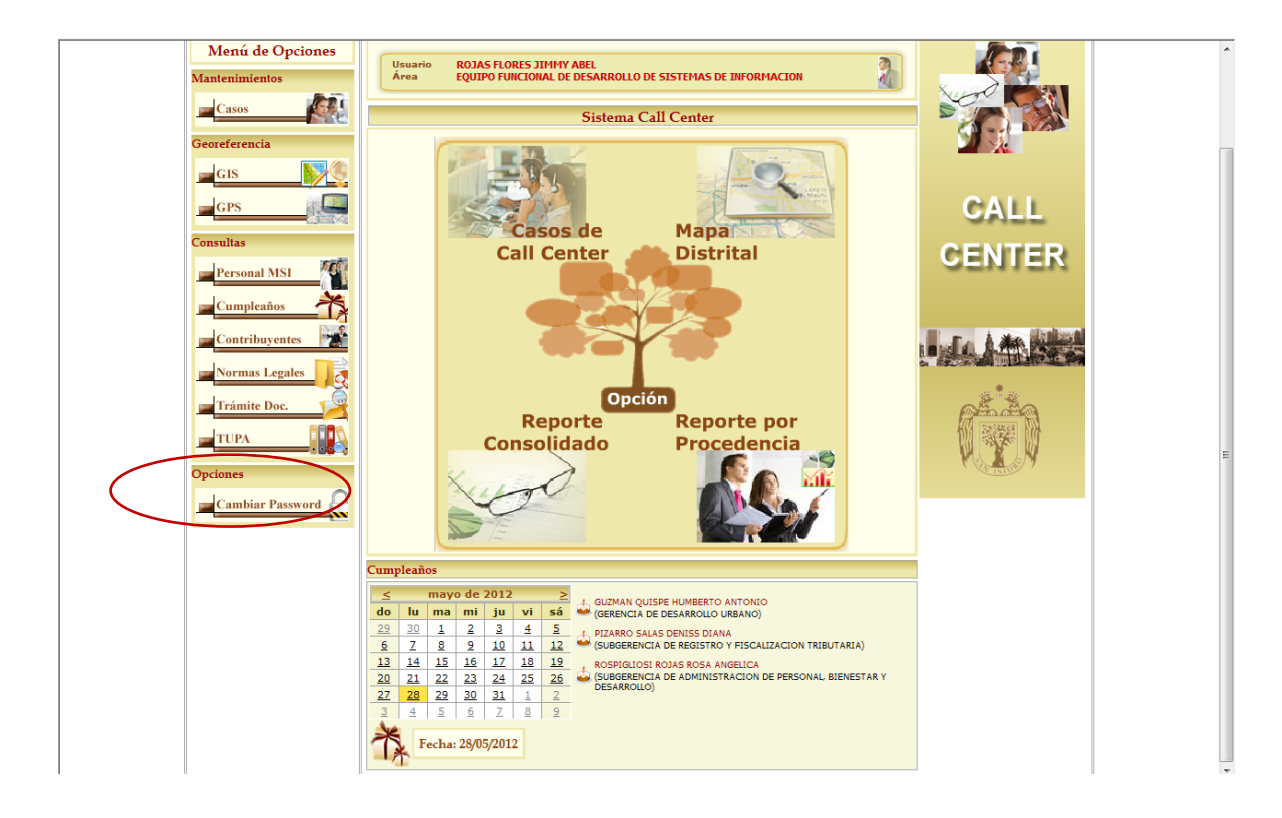

Deberá ingresar su nuevo password y la confirmación del mismo, así como el código de seguridad autogenerado mostrada en la imagen. Luego hacer click en el botón grabar.

| d de San Isidro                                                                           | ROJAS FLORES, JIMHY ABEL<br>EQUIPO FUNCIONAL DE DESARROLLO DE SISTEMAS DE INFORMACION<br>San Isidro - MARTES, 11 DE OCTUBRE DE 2011<br>Inicio > Opciones > Sequridad > Usuario                                                                                                    |  |  |  |  |  |  |  |
|-------------------------------------------------------------------------------------------|----------------------------------------------------------------------------------------------------|--|--|--|--|--|--|--|
| Consultas Reportes Georeferencia Control d                                                | : Calidad Opciones                                                                                                    |  |  |  |  |  |  |  |
| Datos del Usuario                                                                         |                                                                                                    |  |  |  |  |  |  |  |
| Usuario ROJAS FLORES JIMMY ABEL EQUIPO FUNCIONAL DE DESARROLLO DE SISTEMAS DE INFORMACION |                                                                                                    |  |  |  |  |  |  |  |
| Información General                                                                       |                                                                                                    |  |  |  |  |  |  |  |
| 📶 Correo Electrónico                                                                      | Documento                                                                                                    |  |  |  |  |  |  |  |
| Email jimmy.rojas@munisanisidro.gob.pe                                                    | Doc. Identidad 42121245                                                                                                    |  |  |  |  |  |  |  |
| Ingrese el nuevo Password                                                                 | Ingrese el código que muestra la imagen                                                                                                    |  |  |  |  |  |  |  |
| Password                                                                                  | 9Q504                                                                                                    |  |  |  |  |  |  |  |
| Confirmación                                                                              | 9G5uJ                                                                                                    |  |  |  |  |  |  |  |
|                                                                                           | Grabar                                                                                                    |  |  |  |  |  |  |  |
|                                                                                           | id de San Isidro  Consultas Reportes Georeferencia Control de  Da  Usuario ROJAS FLORES JIMMY ABEL Area ROJAS FLORES JIMMY ABEL Area ROJAS FLORES JIMMY ABEL AREA ROJAS FLORES JIMMY ABEL AREA ROJAS FLORES JIMY ABEL AREA ROJAS FLORES JIMMY ABEL AREA |  |  |  |  |  |  |  |

Le aparecerá una ventana de confirmación indicando que el Password fue actualizado satisfactoriamente.

| Windows I | Internet Explorer 🛛 🖻                              | 3 |
|-----------|----------------------------------------------------|---|
| <u> </u>  | El registro ha sido actualizado satisfactoriamente |   |
|           | Aceptar                                            | ן |